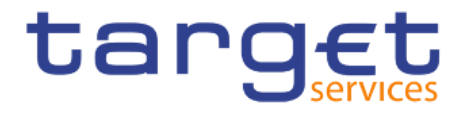

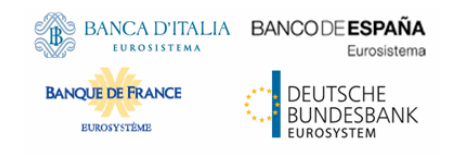

# **Data Warehouse**

# **User Handbook**

Author 4CB

Version V3.0

Date 14 June 2022

All rights reserved.

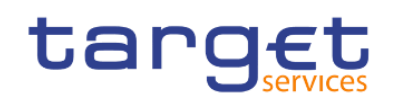

## Table of contents

| List of Figures                                        | 8  |
|--------------------------------------------------------|----|
| List of Tables                                         | 22 |
| 1 Introduction                                         | 26 |
| 1.1 Purpose of the document                            |    |
| 1.1.1 UHB Methodology                                  |    |
| 1.1.2 UHB Structure                                    | 27 |
| 1.2 Set-up and Login                                   | 28 |
| 1.2.1 GUI Access                                       | 28 |
| 1.2.2 Technical Requirements                           | 28 |
| 2 Introduction to the Data Warehouse                   | 30 |
| 2.1 Overview                                           | 30 |
| 2.2 Process of the Data Warehouse                      | 31 |
| 3 First steps & basics                                 | 32 |
| 3.1 Access to the DWH                                  | 32 |
| 3.2 Navigating in the DWH GUI – Global application bar | 33 |
| 3.2.1 Open menu                                        | 33 |
| 3.2.2 Data Warehouse icon                              | 33 |
| 3.2.3 View switcher                                    | 33 |
| 3.2.4 Search content                                   | 34 |
| 3.2.5 Notification                                     | 36 |
| 3.2.5.1 Subscribing to reports                         | 37 |
| 3.2.6 Personal menu                                    | 37 |
| 3.2.6.1 Profile and settings                           | 38 |
| 3.2.6.2 Logging                                        | 42 |
| 3.2.6.2.1 Profile and Settings - Settings              | 44 |
| 3.2.6.3 My schedules and subscriptions                 | 46 |
| 3.2.6.4 Log out                                        | 57 |
| 3.3 Navigating in the DWH GUI – menu                   | 57 |
| 3.3.1 Data Warehouse logo                              | 58 |
| 3.3.2 Open Home                                        | 58 |
| 3.3.3 Search function                                  | 59 |
| 3.3.3.1 Narrow your search with filters                | 59 |
| 3.3.3.2 Save search results                            | 59 |
| 3.3.4 System information                               | 60 |
| 3.3.5 Recent                                           | 61 |
| 3.3.6 New                                              | 62 |
| 3.4 Personal Folders                                   | 63 |
| 3.4.1 Team content                                     | 63 |

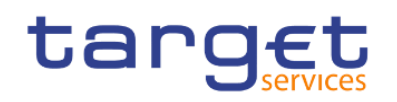

| 3.4.2 My content                                                                         | 66      |
|------------------------------------------------------------------------------------------|---------|
| 3.4.3 Add a new folder                                                                   | 67      |
| 3.4.4 Sort the content                                                                   | 68      |
| 3.4.5 Filter the content                                                                 | 69      |
| 4 Working with reports                                                                   | 71      |
| 4.1 Copy, save and export                                                                |         |
| 4.1.1 Copy a report                                                                      |         |
| 4.1.2 Creating a report view                                                             |         |
| 4.1.3 Saving a report output                                                             |         |
| 4.1.4 Exporting a report to a local folder                                               |         |
| 4.2 Running reports                                                                      | 83      |
| 4.2.1 Run a report step-by-step                                                          | 83      |
| 4.2.1.1 Choose different formats                                                         | 85      |
| 4.2.1.2 Run in background                                                                | 89      |
| 4.2.2 Delivery                                                                           |         |
| 4.2.2.1 Delivery - Save report (U2A)                                                     |         |
| 4.2.2.2 Delivery - Save the report for an external file (A2A)                            |         |
| 4.3 Scheduling reports                                                                   | 102     |
| 4.3.1 Precondition                                                                       | 103     |
| 4.3.2 Scheduling the report for a specific time                                          | 103     |
| 4.3.3 Scheduling the report for a specific DWH event                                     | 114     |
| 4.3.4 Check the schedule of your report                                                  | 120     |
| 5 Predefined reports                                                                     | 122     |
| 5.1 Ancillary systems reports (ANS)                                                      | 122     |
| 5.1.1 ANS01 – Overview of AS transfer orders                                             | 122     |
| 5.1.2 ANS02 – Daily average of AS transfers                                              | 124     |
| 5.2 Business day reports (BDY)                                                           | 127     |
| 5.2.1 BDY01 - Business Day event/delay information on settlement opening time            | 127     |
| 5.3 Billing reports (BIL)                                                                | 131     |
| 5.3.1 BIL01 - Consumption data                                                           | 131     |
| 5.3.2 BIL02 - Monitoring the invoice activity                                            | 138     |
| 5.3.3 BIL03 - Audit of critical billing data                                             | 144     |
| 5.3.4 BIL04 - Detailed consumption                                                       | 149     |
| 5.3.5 BIL05 - Detailed participation                                                     | 155     |
| 5.4 Contingency reports (CON)                                                            | 158     |
| 5.4.1 CON01 – Cash transfers settled during contingency processing and final contingency | account |
| balances                                                                                 | 158     |
| 5.4.2 CON02 – Contingency processing – end of procedure account balances per CB          | 163     |
| 5.5 Data extraction reports (DEX)                                                        | 165     |
| 5.5.1 DEX01 - Monitoring data extraction request(s)                                      | 165     |
| 5.5.2 DEX02 - Data extraction request                                                    | 167     |

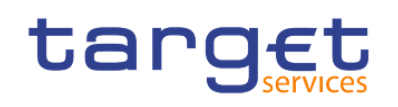

| 5.6 Intraday credit reports (IDC)                                                          | 174 |
|--------------------------------------------------------------------------------------------|-----|
| 5.6.1 IDC01 - Daily Intraday credit (IDC) community indicators                             | 174 |
| 5.6.2 IDC02 – Credit line/IDC daily reporting                                              | 178 |
| 5.6.3 IDC03 – Credit line/IDC averages and maxima (account level)                          | 182 |
| 5.6.4 IDC04 – Credit line/IDC averages and maxima (community level)                        | 186 |
| 5.6.5 IDC05 – Maximum of credit line used                                                  | 189 |
| 5.6.6 IDC06 – Credit line and IDC use at system level                                      | 193 |
| 5.7 Invoice Data (INV)                                                                     | 197 |
| 5.7.1 INV01 - Reporting revenues                                                           | 197 |
| 5.8 Minimum reserve reports (MIR)                                                          | 201 |
| 5.8.1 MIR01 – Minimum reserve information                                                  | 201 |
| 5.8.2 MIR02 – Minimum reserve requirements per country                                     | 207 |
| 5.9 Participation reports (PAR)                                                            | 209 |
| 5.9.1 PAR01 – Critical participants                                                        | 209 |
| 5.9.2 PAR02 – List of active Direct and Indirect Participants according to RTGS Directory  | 212 |
| 5.9.3 PAR03 – Parties subject and not subject to minimum reserve                           | 216 |
| 5.9.4 PAR04 – List of ancillary systems                                                    | 220 |
| 5.9.5 PAR05 – List of DCA cross-border links                                               | 223 |
| 5.9.6 PAR06 – Number of participants per CB                                                | 227 |
| 5.10 Standing facilities reports (STF)                                                     | 230 |
| 5.10.1 STF01 – Standing facility information                                               | 230 |
| 5.11 Statement reports (STA)                                                               | 235 |
| 5.11.1 STA01 – Statement of account (single account)                                       | 235 |
| 5.11.2 STA02 – Statement of account (co-managed accounts)                                  | 241 |
| 5.12 Transaction reports (TRN)                                                             | 245 |
| 5.12.1 TRN01 - Cash transfer (order) search and details                                    | 245 |
| 5.12.2 TRN02 - Monthly overview of domestic and cross-border payments                      | 256 |
| 5.12.3 TRN03 - Monthly peak day and peak hour in terms of volume and value of cash transfe | ۶r  |
| orders 260                                                                                 |     |
| 5.12.4 TRN04 - Cash transfers per time band and per CB                                     | 264 |
| 5.12.5 TRN05 – Monthly overview of cash transfer orders per party                          | 268 |
| 5.12.6 TRN06 – Monthly share of Indirect Participant, addressable BIC and multi-addressee  |     |
| payments as part of total Direct Participant's activity                                    | 275 |
| 5.12.7 TRN07 – Cash transfers between two accounts of different parties                    | 279 |
| 5.12.8 TRN08 – Business activity of a party/parties                                        | 285 |
| 5.12.9 TRN09 – RTGS Account Holder activity                                                | 290 |
| 5.12.10 TRN10 – Monthly value and volume of cash transfers in CLM/RTGS (according to T2    |     |
| statistical framework)                                                                     | 294 |
| 5.12.11 TRN11 – Monthly value and volume of cash transfers between system entities         | 298 |
| Clinderotending year rights and escape rights (schemes diverse)                            | 204 |
| o understanding user rights and access rights (advanced Users)                             | 304 |
| O. I FUNCTIONAL SECURTY                                                                    | 304 |

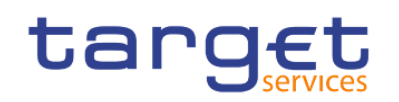

| 6.2 Data security                               | 307 |
|-------------------------------------------------|-----|
| 7 Creating reports (just advanced users)        | 308 |
| 7.1 The user interface                          | 309 |
| 7.1.1 On-demand toolbar                         | 316 |
| 7.1.2 Sources tab                               | 320 |
| 7.1.3 Data items tab                            | 321 |
| 7.1.4 Toolbox bar                               | 322 |
| 7.1.5 Report overview pane                      | 324 |
| 7.1.6 Pages pane                                | 325 |
| 7.1.7 Queries pane                              | 326 |
| 7.1.8 Classes pane                              | 326 |
| 7.1.9 Variables pane                            | 327 |
| 7.1.10 Filters pane                             | 327 |
| 7.1.11 Properties pane                          | 328 |
| 7.2 Report Layout, queries and objects          | 332 |
| 7.2.1 Layout                                    | 332 |
| 7.2.1.1 The Function of the page structure view | 333 |
| 7.2.1.2 Pages                                   | 336 |
| 7.2.1.3 Guided Report Layout                    | 338 |
| 7.2.1.4 Specify the font for a report           | 339 |
| 7.2.2 Queries                                   | 341 |
| 7.2.3 Report objects                            | 341 |
| 7.2.3.1 Mostly Used Objects                     | 344 |
| 7.2.3.2 Copy object formatting                  | 347 |
| 7.2.3.3 Add borders to a formatting object      | 347 |
| 7.3 Relational and Dimensional Reporting        | 349 |
| 7.3.1 How to choose a reporting style           | 349 |
| 7.3.2 Relational reporting style                | 349 |
| 7.3.3 Dimensional reporting style               | 350 |
| 7.3.4 Insert a Query Calculation                | 350 |
| 7.3.4.1 Functions for data items                | 354 |
| 7.3.5 Guidelines for each reporting style       | 371 |
| 7.4 Create a report                             | 374 |
| 7.4.1 Templates and themes                      | 374 |
| 7.4.2 Adding data                               | 375 |
| 7.4.3 Insert a single data item                 | 378 |
| 7.4.4 Validate a report                         | 379 |
| 7.5 Options in Reporting                        | 382 |
| 7.5.1 View Options                              | 382 |
| 7.5.2 Edit Options                              | 384 |
| 7.5.3 Report Options                            | 386 |

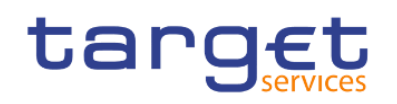

| 7.5.4 Advanced Options                                                 |     |
|------------------------------------------------------------------------|-----|
| 7.6 Working with lists                                                 |     |
| 7.6.1 Set list properties                                              |     |
| 7.6.2 Hide column in reports                                           |     |
| 7.6.3 Create a scrollable list                                         |     |
| 7.6.4 Using Repeaters                                                  |     |
| 7.6.5 Change a list into a crosstab                                    |     |
| 7.7 Working with crosstabs                                             |     |
| 7.7.1 Crosstab nodes and Crosstab nodes members                        |     |
| 7.7.2 Set Crosstabs properties                                         |     |
| 7.7.3 Create a Single-Edge crosstab                                    | 401 |
| 7.7.4 Create a nested Crosstab                                         | 401 |
| 7.7.5 Creating headers automatically for sets in crosstabs             | 403 |
| 7.7.6 Showing Crosstab values as percentages                           | 403 |
| 7.7.7 Specify the Default Measure                                      | 405 |
| 7.7.8 Indent data                                                      | 405 |
| 7.8 Working with Visualisations                                        | 406 |
| 7.8.1 Comparing measures in a visualization                            | 408 |
| 7.8.2 Adding a baseline to a visualization                             | 409 |
| 7.8.3 Change visualization from one type to another                    | 412 |
| 7.9 Charts                                                             | 413 |
| 7.9.1 Change Chart from one type to another                            | 413 |
| 7.9.2 Customizing chart properties                                     | 414 |
| 7.9.3 Adding a note to a chart                                         | 425 |
| 7.9.4 Adding a baseline to a chart                                     | 427 |
| 7.9.5 Adding a marker to a chart                                       | 429 |
| 7.9.6 Creating a drill-down Chart                                      | 431 |
| 7.10 Adding prompts to filter data                                     | 431 |
| 7.10.1 Build your own Prompt and Prompt page                           | 432 |
| 7.10.2 Create a Prompt Directly in a Report Page                       | 440 |
| 7.10.3 Control the data that appears in a tree prompt                  | 443 |
| 7.10.4 Modifying prompts                                               | 445 |
| 7.10.4.1 Choose a drop-down list, a list box, or a radio button group: | 445 |
| 7.10.4.2 Prompt requires user input                                    | 447 |
| 7.10.4.3 Selecting multiple values in a prompt                         | 448 |
| 7.10.4.4 Show or Hide Prompt Status                                    | 452 |
| 7.10.4.5 Specify a Default Selection for a Prompt                      | 452 |
| 7.10.4.6 Customize Prompt Text                                         | 453 |
| 7.10.4.7 Add prompt buttons                                            | 455 |
| 7.10.4.8 Create a Cascading Prompt                                     | 457 |
| 8 Additional information                                               | 460 |

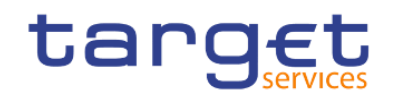

| 8.1 DWH data objects                                   | 460 |
|--------------------------------------------------------|-----|
| 8.2 CLM/RTGS inbound XML messages available in the DWH | 478 |

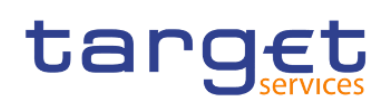

## List of Figures

| Figure 1 - DWH high level overview                                                                | 31 |
|---------------------------------------------------------------------------------------------------|----|
| Figure 2 - Welcome page                                                                           | 32 |
| Figure 3 - Welcome page - navigation view                                                         | 33 |
| Figure 4 - Welcome page - navigation view - items                                                 | 34 |
| Figure 5 - Welcome page – navigation view – items – report view selection                         | 34 |
| Figure 6 - Welcome page – Search content                                                          | 34 |
| Figure 7 - Welcome page – Search content - Save search                                            | 35 |
| Figure 8 - Welcome page – Search content - initiate actions                                       | 35 |
| Figure 9 - Welcome page – Search content - Action menu                                            | 35 |
| Figure 10 - Welcome page - Notification                                                           | 36 |
| Figure 11 - More options – Notify me                                                              | 36 |
| Figure 12 - Welcome page - Notification – subscribe                                               | 37 |
| Figure 13 - Welcome screen – Personal menu (1)                                                    | 38 |
| Figure 14 - Welcome screen – Personal menu (2)                                                    | 38 |
| Figure 15 - Welcome screen – Personal menu – Profile and settings – Profile                       | 39 |
| Figure 16 - Welcome screen – Personal menu – Profile and settings – Personal – Groups and roles   | 40 |
| Figure 17 - Welcome screen – Personal menu – Profile and settings – Personal – Groups and roles   | 40 |
| Figure 18 - Welcome screen – Personal menu – Profile and settings – Profile – My capabilities (1) | 41 |
| Figure 19 - Welcome screen – Personal menu – Profile and settings – Profile – My capabilities (2) | 42 |
| Figure 20 - Welcome screen – Personal menu – Profile and settings - Logging                       | 43 |
| Figure 21 - Welcome screen – Personal menu – Profile and settings – logging                       | 43 |
| Figure 22 - Welcome screen – Personal menu – Profile and settings - logging level                 | 44 |
| Figure 23 - Welcome screen – Personal menu – Profile and settings – Settings                      | 45 |
| Figure 24 - Welcome screen – Personal menu – My schedules and subscriptions                       | 47 |
| Figure 25 - Welcome screen – Personal menu – My schedules and subscriptions - Filter              | 47 |
| Figure 26 - Welcome screen – Personal menu – My schedules and subscriptions – Upcoming schedules  | 48 |
| Figure 27 - Welcome screen – Personal menu – My schedules and subscriptions – Past schedules      | 48 |
| Figure 28 - Welcome screen – Personal menu – My schedules and subscriptions                       | 49 |
| Figure 29 - Welcome screen – Personal menu – My schedules and subscriptions – Modify              | 50 |
| Figure 30 - Welcome screen – Personal menu – My schedules and subscriptions – View versions       | 50 |
| Figure 31 - Welcome screen – Personal menu – My schedules and subscriptions – Disable schedule    | 50 |
| Figure 32 - Welcome screen – Personal menu – My schedules and subscriptions – Remove schedule     | 51 |

| Figure 33 - Welcome screen – Personal menu – My schedules and subscriptions – Filter (2)                              | 51         |
|----------------------------------------------------------------------------------------------------|------------|
| Figure 34 - Welcome screen – Personal menu – My schedules and subscriptions – Filter (2) - Further opti               | ions<br>51 |
| Figure 35 - Welcome screen – Personal menu – My schedules and subscriptions - Subscription type                       | 52         |
| Figure 36 - Welcome screen – Personal menu – My schedules and subscriptions – Status disabled                         | 52         |
| Figure 37 - Welcome screen – Personal menu – My schedules and subscriptions – Schedules Priority                      | 53         |
| Figure 38 - Welcome screen – Personal menu – My schedules and subscriptions – Advanced                                | 54         |
| Figure 39 - Welcome screen – Personal menu – My schedules and subscriptions – Advanced - All - Type schedule          | of<br>55   |
| Figure 40 - Welcome screen – Personal menu – My schedules and subscriptions – Advanced - All - Type schedule – Report | of<br>56   |
| Figure 41 - Welcome screen – Personal menu – My schedules and subscriptions – Advanced - All - Type schedule - Report | of<br>56   |
| Figure 42 - Personal menu - Log out                                                                                   | 57         |
| Figure 43 - Welcome page - menu                                                                                       | 58         |
| Figure 44 - Welcome page - Home                                                                                       | 58         |
| Figure 45 - Welcome page - Search                                                                                     | 59         |
| Figure 46 - Welcome page - filter options                                                                             | 59         |
| Figure 47 - Welcome page - Search - Save icon                                                                         | 59         |
| Figure 48 - Welcome page – remove search                                                                              | 60         |
| Figure 49 - Welcome page - Search - Saved searches                                                                    | 60         |
| Figure 50 - Welcome page - System information link                                                                    | 60         |
| Figure 51 - Welcome page – System information menu                                                                    | 61         |
| Figure 52 - Welcome page - Recently viewed                                                                            | 62         |
| Figure 53 - Welcome page - New                                                                                        | 63         |
| Figure 54 - Welcome page - Team content                                                                               | 64         |
| Figure 55 - Welcome page- Team content - folder structure                                                             | 64         |
| Figure 56 - Welcome page - Team content - folder structure (CB user)                                                  | 65         |
| Figure 57 - Welcome page - Team content - Data Packages                                                               | 65         |
| Figure 58 - Welcome page - Team content - Predefined reports                                                          | 66         |
| Figure 59 - Welcome page - Team content - Predefined Reports - ANS - Ancillary System Reports                         | 66         |
| Figure 60 - Welcome page – My content                                                                                 | 67         |
| Figure 61 - Welcome page – My content – Add folder                                                                    | 67         |
| Figure 62 - Welcome page – My content – New Folder (1)                                                                | 67         |

| Figure 63 - Welcome page – My content– New Folder (2)                                                                                          | . 68 |
|----------------------------------------------------------------------------------------------------|------|
| Figure 64 - Welcome page – My content – sort in ascending order                                                                                | . 68 |
| Figure 65 - Welcome page – My content – sort in descending order                                                                               | . 69 |
| Figure 66 - Welcome page – Team content – Predefined Reports – filter options                                                                  | . 69 |
| Figure 67 - Welcome page – My content – filter options – filter by folders                                                                     | . 70 |
| Figure 68 - Team content - Predefined Reports - STF - Standing Facilities Reports                                                              | . 71 |
| Figure 69 - Team content - Predefined Reports - STF - Standing Facilities Reports – STF01 – Standing Facility information- Copy                | . 72 |
| Figure 70 - Team content - Predefined Reports - STF - Standing Facilities Reports – STF0 – Standing Facility information - Copy to             | . 72 |
| Figure 71 - Team content – CB Shared folders                                                                                                   | . 73 |
| Figure 72 - My content - copied report                                                                                                    | . 73 |
| Figure 73 - Team content - Predefined Reports - STF - Standing Facilities Reports                                                              | . 74 |
| Figure 74 - Team content - Predefined Reports - STF - Standing Facilities Reports – STF01 – Standing Facility information - Create report view | . 74 |
| Figure 75 - My content - report view                                                                                                    | . 75 |
| Figure 76 - My content - report view - Properties                                                                                              | . 76 |
| Figure 77 - My content - report view - Properties - Source report                                                                              | . 77 |
| Figure 78 - My content - report view - Properties - Source report deleted                                                                      | . 78 |
| Figure 79 - My content - report view - View versions                                                                                           | . 79 |
| Figure 80 - My content - report view - View versions - Versions                                                                                | . 79 |
| Figure 81 - My content - report view - View versions - Version - report output                                                                 | . 80 |
| Figure 82 - Welcome page - My content - Properties                                                                                             | . 81 |
| Figure 83 - Welcome page - My content – Run as XML                                                                                             | . 82 |
| Figure 84 - Save Report                                                                                                    | . 83 |
| Figure 85 - Team content – Predefined Reports – STF – Standing Facilities Reports                                                              | . 84 |
| Figure 86 - Team content – Predefined reports – STF – Standing Facilities Reports                                                              | . 84 |
| Figure 87 - Standing Facilities Reports – STF01 Standing Facility information – prompt page                                                    | . 85 |
| Figure 88 - Team content – Predefined Reports – STF – Standing Facilities Reports                                                              | . 86 |
| Figure 89 - Team content – Predefined Reports – STF – Standing Facilities Reports – STF01 Standing Facility information – Run as (1)           | . 86 |
| Figure 90 - Team content – Predefined Reports – STF – Standing Facilities Reports – STF01 Standing Facility information – Run as (2)           | . 87 |
| Figure 91 - Standing Facilities Reports – STF01 Standing Facility information - prompt page                                                    | . 88 |

| Figure 92 - Standing Facilities Reports – STF01 Standing Facility information – report                                                                       | . 89 |
|----------------------------------------------------------------------------------------------------|------|
| Figure 93 - Team content – Predefined Reports – STF – Standing Facilities Reports – STF01 Standing Facility information – Run as                             | . 89 |
| Figure 94 - Team content – Predefined Reports – STF – Standing Facilities Reports – STF01 Standing                                                           |      |
| Facility information – Run as – Run in background                                                                                                    | . 90 |
| Figure 95 - Run as – Run in background – Advanced                                                                                                    | . 91 |
| Figure 96 - Run as – Run in background - Advanced                                                                                                    | . 92 |
| Figure 97 - Run as – Run in background – Advanced – Execution time – Later                                                                                   | . 92 |
| Figure 98 - Team content – Predefined Reports – STF – Standing Facilities Reports                                                                            | . 93 |
| Figure 99 - Team content – Predefined Reports – STF – Standing Facilities Reports – Run as                                                                   | . 93 |
| Figure 100 - Team content – Predefined Reports – STF – Standing Facilities Reports – Run as – Run in background                                              | . 94 |
| Figure 101 - Team content – Predefined Reports – STF – Standing Facilities Reports – Run as – Run in background – Advanced                                   | . 94 |
| Figure 102 - Team content – Predefined Reports – STF – Standing Facilities Reports – Run as – Run in background – Advanced – Save report as an external file | . 95 |
| Figure 103 - Team content - Predefined Reports - Standing Facilities Reports - STF01 Standing Facility information                                           | . 95 |
| Figure 104 - STF01 Standing Facility information - More options                                                                                              | . 96 |
| Figure 105 - STF01 Standing Facility information - Copy                                                                                                    | . 96 |
| Figure 106 - STF01 Standing Facility information – Copy to My content                                                                                        | . 97 |
| Figure 107 - My content - STF01 Standing Facility information - Run as                                                                                       | . 97 |
| Figure 108 - My content - STF01 Standing Facility information - Run as - Run in background                                                                   | . 98 |
| Figure 109 - My content - STF01 Standing Facility information - Run as - Choose the format                                                                   | . 98 |
| Figure 110 - My content - STF01 Standing Facility information - Run as – Advanced – Now or Later                                                             | . 99 |
| Figure 111 - My content - STF01 Standing Facility information - Run in background - Advanced Delivery                                                        | . 99 |
| Figure 112 - My content - STF01 Standing Facility information - Run in background - Advanced Delivery - Save report as an external file                      | 100  |
| Figure 113 - My content - STF01 Standing Facility information - Run in background - Advanced Delivery – Run the report                                       | 101  |
| Figure 114 - My content - STF01 Standing Facility information - Run in background - Advanced Delivery – Enter search criteria                                | 102  |
| Figure 115 - My content - report view - Properties                                                                                                    | 103  |
| Figure 116 - My content - report view - Properties – General - description of your report                                                                    | 104  |
| Figure 117 - Welcome page - My content - report view - Properties - Schedule                                                                                 | 104  |

| Figure 118 - Welcome page - My content - report view - Properties - create schedule (1)                | . 105 |
|----------------------------------------------------------------------------------------------------|-------|
| Figure 119 - Welcome page - My content - report view - Properties - create schedule (2)                | . 106 |
| Figure 120 - Welcome page - My content - Report view - Properties - Create schedule - Current values . | . 107 |
| Figure 121 - Welcome page - My content - Report view - Properties - Create schedule - Enter values     | . 107 |
| Figure 122 - Welcome page - My content - Report view - Properties - Create schedule - Languages        | . 108 |
| Figure 123 - Welcome page - My content - Report view - Properties - Create schedule - PDF              | . 109 |
| Figure 124 - Welcome page - My content - report view - Properties - create schedule (3)                | . 110 |
| Figure 125 - Welcome page - My content - Properties - Set values                                       | . 111 |
| Figure 126 - Welcome page - My content - Properties - Prompts - Set values                             | . 112 |
| Figure 127 - Welcome page - My content - Properties Schedule                                           | . 113 |
| Figure 128 - Welcome page - My content - Properties – Schedule                                         | . 114 |
| Figure 129 - My content - report view – Properties                                                     | . 115 |
| Figure 130 - My content - report view - Properties - General - description of your report              | . 115 |
| Figure 131 - Welcome page - My content - report view - Properties - Schedule                           | . 116 |
| Figure 132 - Welcome page - My content - report view - Properties - create schedule (1)                | . 116 |
| Figure 133 - Welcome page - My content - report view - Properties - create schedule (2)                | . 117 |
| Figure 134 - Welcome page - My content - report view - Properties - create schedule (3)                | . 118 |
| Figure 135 - Welcome page - My content - Properties - Set values                                       | . 119 |
| Figure 136 - Welcome page - My content - Properties - Prompts - Set values                             | . 120 |
| Figure 137 - Welcome page - My content - Properties - Schedule                                         | . 120 |
| Figure 138 - Welcome page - Personal menu                                                              | . 121 |
| Figure 139 - Welcome page - Personal menu - My schedules and subscriptions                             | . 121 |
| Figure 140 - Welcome page - Personal menu - My schedules and subscriptions - Schedule                  | . 121 |
| Figure 141 - ANS01 prompt                                                                              | . 122 |
| Figure 142 - ANS01 output                                                                              | . 123 |
| Figure 143 - ANS02 Prompt                                                                              | . 125 |
| Figure 144 - ANS02 output                                                                              | . 126 |
| Figure 145 - BDY01 prompt                                                                              | . 128 |
| Figure 146 - BDY01 Output (1)                                                                          | . 129 |
| Figure 147 - BDY01 Output (2)                                                                          | . 130 |
| Figure 148 - BIL01 prompt                                                                              | . 132 |
| Figure 149 - BIL01 Output ("Per service")(1)                                                           | . 133 |
| Figure 150 - BIL01 Output ("Per service")(2)                                                           | . 134 |

| Figure 151 - BIL01 Output ("System entity wide sums per service")(1)                                                                | . 134 |
|----------------------------------------------------------------------------------------------------|-------|
| Figure 152 - BIL01 Output ("System entity wide sums per service")(2)                                                                | . 135 |
| Figure 153 - BIL02 prompt                                                                                                    | . 139 |
| Figure 154 - BIL02 Output ("Monitor the invoicing activity by party")                                                               | . 140 |
| Figure 155 - BIL02 Output ("Monitor the invoicing activity by service")                                                             | . 140 |
| Figure 156 - BIL02 Output ("Monitor the invoicing activity by billing period")                                                      | . 141 |
| Figure 157 - BIL02 Output ("Monitor the invoicing activity by fee type")                                                            | . 141 |
| Figure 158 - BIL03 prompt                                                                                                    | . 144 |
| Figure 159 - BIL03 output (1) ("Invoice configuration")                                                                             | . 145 |
| Figure 160 - BIL03 output (2) ("Fee schedule")                                                                                      | . 146 |
| Figure 161 - BIL03 output (3) ("Fee band")                                                                                          | . 146 |
| Figure 162 - BIL03 output (4) ("VAT")                                                                                               | . 147 |
| Figure 163 - BIL03 output (5) ("Service")                                                                                           | . 147 |
| Figure 164 - BIL04 prompt (1)                                                                                                    | . 150 |
| Figure 165 - BIL04 prompt (2)                                                                                                    | . 151 |
| Figure 166 - BIL04 Output                                                                                                    | . 152 |
| Figure 167 - BIL05 prompt                                                                                                    | . 155 |
| Figure 168 - BIL05 Output                                                                                                    | . 157 |
| Figure 169 - CON1 prompt                                                                                                    | . 159 |
| Figure 170 - CON01 output (1) ("Synthesis of contingency accounts settlements during the contingency procedure and final balances") | . 160 |
| Figure 171 - CON01 output (2) ("Details on contingency cash transfers settled")                                                     | . 160 |
| Figure 172 - CON02 prompt                                                                                                    | . 163 |
| Figure 173 - CON02 output (2)                                                                                                    | . 164 |
| Figure 174 - DEX01 prompt                                                                                                    | . 166 |
| Figure 175 - DEX01 output                                                                                                    | . 167 |
| Figure 176 - DEX02 prompt                                                                                                    | . 168 |
| Figure 177 - IDC01 prompt                                                                                                    | . 175 |
| Figure 178 - IDC01 Output (1)                                                                                                    | . 176 |
| Figure 179 - IDC01 Output (2)                                                                                                    | . 176 |
| Figure 180 - IDC02 prompt                                                                                                    | . 179 |
| Figure 181 - IDC02 output (1)                                                                                                    | . 180 |
| Figure 182 - IDC02 output (2)                                                                                                    | . 180 |

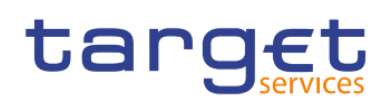

| Figure 183 - IDC02 output (3)                                                  | 181 |
|--------------------------------------------------------------------------------|-----|
| Figure 184 - IDC03 prompt                                                      | 183 |
| Figure 185 - IDC03 output (1)                                                  | 184 |
| Figure 186 - IDC03 output (2)                                                  | 185 |
| Figure 187 - IDC04 prompt                                                      | 187 |
| Figure 188 - IDC04 output (1)                                                  | 188 |
| Figure 189 - IDC04 output (2)                                                  | 188 |
| Figure 190 - IDC05 prompt (1) – For a specific party BIC                       | 190 |
| Figure 191 - IDC05 prompt (2) – For all parties                                | 190 |
| Figure 192 - IDC05 output (1) - A party was selected                           | 191 |
| Figure 193 - IDC05 output (2) - A party was not selected covering one day only | 192 |
| Figure 194 - IDC06 prompt                                                      | 194 |
| Figure 195 - IDC06 output (1)                                                  | 195 |
| Figure 196 - IDC06 output (2)                                                  | 196 |
| Figure 197 - INV01 prompt                                                      | 197 |
| Figure 198 - INV01 Output                                                      | 199 |
| Figure 199 - MIR01 prompt                                                      | 202 |
| Figure 200 - MIR01 output (1)                                                  | 203 |
| Figure 201 - MIR01 output (2)                                                  | 203 |
| Figure 202 - MIR01 – Output (List of interest and penalty rates)               | 204 |
| Figure 203 - MIR02 prompt                                                      | 208 |
| Figure 204 - MIR02 output                                                      | 209 |
| Figure 205 - PAR01 prompt                                                      | 210 |
| Figure 206 - PAR01 output (1)                                                  | 211 |
| Figure 207 - PAR02 prompt                                                      | 213 |
| Figure 208 - PAR02 output (1)                                                  | 214 |
| Figure 209 - PAR02 output (2)                                                  | 214 |
| Figure 210 - PAR02 output (3)                                                  | 215 |
| Figure 211 - PAR03 prompt                                                      | 217 |
| Figure 212 - PAR03 output (1)                                                  | 218 |
| Figure 213 - PAR03 output (2)                                                  | 218 |
| Figure 214 - PAR04 prompt                                                      | 220 |
| Figure 215 - PAR04 output (1)                                                  | 221 |

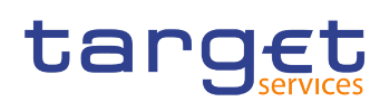

| Figure 216 - PAR04 output (2)                               | 222 |
|-------------------------------------------------------------|-----|
| Figure 217 - PAR05 prompt                                   |     |
| Figure 218 - PAR05 output (1) – DCA view                    | 225 |
| Figure 219 - PAR05 output (2) – Linked account view         | 226 |
| Figure 220 - PAR06 prompt                                   |     |
| Figure 221 - PAR06 output                                   |     |
| Figure 222 - STF01 prompt                                   |     |
| Figure 223 - STF01 output (1)                               |     |
| Figure 224 - STF01 output (2)                               |     |
| Figure 225 - STF01 output (3)                               |     |
| Figure 226 - STA01 prompt (1)                               |     |
| Figure 227 - STA01 prompt (2)                               |     |
| Figure 228 - STA01 output (1)                               |     |
| Figure 229 - STA01 output (2)                               |     |
| Figure 230 - STA02 prompt                                   |     |
| Figure 231 - STA02 output (1)                               |     |
| Figure 232 - STA02 output (2)                               |     |
| Figure 233 - TRN01 prompt (1) – by transaction reference    |     |
| Figure 234 - TRN01 prompt (2) - by business characteristics |     |
| Figure 235 - TRN01 output (1) – by transaction reference    |     |
| Figure 236 - TRN01 output (2) – details                     |     |
| Figure 237 - TRN01 output (3) - by business characteristics |     |
| Figure 238 - TRN01 output (4) – details                     |     |
| Figure 239 - TRN01 output (5) - details                     |     |
| Figure 240 - TRN02 prompt                                   |     |
| Figure 241 - TRN02 output (1)                               |     |
| Figure 242 - TRN02 output (2)                               |     |
| Figure 243 - TRN03 prompt                                   |     |
| Figure 244 - TRN03 output                                   |     |
| Figure 245 - TRN04 prompt                                   | 265 |
| Figure 246 - TRN04 output (1)                               |     |
| Figure 247 - TRN04 output (2)                               |     |
| Figure 248 - TRN04 output (3)                               |     |

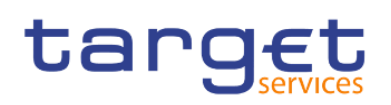

| Figure 249 - TRN04 output (4)                                     | . 267 |
|-------------------------------------------------------------------|-------|
| Figure 250 - TRN05 prompt                                         | . 269 |
| Figure 251 - TRN05 output (1)                                     | . 270 |
| Figure 252 - TRN05 output (2)                                     | . 271 |
| Figure 253 - TRN05 output (3)                                     | . 271 |
| Figure 254 - TRN05 output (4)                                     | . 272 |
| Figure 255 - TRN05 output (5)                                     | . 272 |
| Figure 256 - TRN05 output (6)                                     | . 273 |
| Figure 257 - TRN05 output (7)                                     | . 273 |
| Figure 258 - TRN05 output (8)                                     | . 274 |
| Figure 259 - TRN06 prompt                                         | . 276 |
| Figure 260 - TRN06 output (1)                                     | . 277 |
| Figure 261 - TRN06 output (2)                                     | . 278 |
| Figure 262 - TRN07 prompt                                         | . 280 |
| Figure 263 - TRN07 output (1)                                     | . 281 |
| Figure 264 - TRN07 output (2)                                     | . 282 |
| Figure 265 - TRN07 output (3)                                     | . 282 |
| Figure 266 - TRN08 prompt                                         | . 286 |
| Figure 267 - TRN08 output (1)                                     | . 287 |
| Figure 268 - TRN08 output (2)                                     | . 288 |
| Figure 269 - TRN08 output (3)                                     | . 288 |
| Figure 270 - TRN08 output (4)                                     | . 289 |
| Figure 271 - TRN09 prompt                                         | . 290 |
| Figure 272 - TRN09 output (1) – RTGS Account Holder activity View | . 291 |
| Figure 273 - TRN09 output (2) – Party Market Share View           | . 292 |
| Figure 274 - TRN10 prompt                                         | . 295 |
| Figure 275 - TRN10 output (1)                                     | . 296 |
| Figure 276 - TRN10 output (2)                                     | . 297 |
| Figure 277 - TRN11 prompt                                         | . 298 |
| Figure 278 - TRN11 output (1)                                     | . 300 |
| Figure 279 - TRN11 output (2)                                     | . 300 |
| Figure 280 - TRN11 output (3)                                     | . 301 |
| Figure 281 - TRN11 output (4)                                     | . 301 |

| Figure 282 - Groups and roles and capabilities                                                              | . 304 |
|----------------------------------------------------------------------------------------------------|-------|
| Figure 283 - Functional security - Central Bank user                                                        | . 306 |
| Figure 284 - Functional security - Payment bank user                                                        | . 306 |
| Figure 285 - Functional security - Ancillary System user                                                    | . 307 |
| Figure 286 - Creating reports - Welcome page – Open menu - New - Report                                     | . 308 |
| Figure 287 - Creating reports - Predefined Reports - Edit report                                            | . 309 |
| Figure 288 - The user interface- Creating a report                                                          | . 309 |
| Figure 289 - The user interface - Page Preview                                                              | . 314 |
| Figure 290 - The user interface - Page design view                                                          | . 314 |
| Figure 291 - The user interface - Page structure preview                                                    | . 315 |
| Figure 292 - The user interface - Page structure view                                                       | . 315 |
| Figure 293 - On-demand toolbar - Pin and Unpin                                                              | . 316 |
| Figure 294 - On-demand toolbar - More icon                                                                  | . 317 |
| Figure 295 - On-demand toolbar - More icon - Options                                                        | . 318 |
| Figure 296 - On-demand toolbar - Select ancestor                                                            | . 320 |
| Figure 297 - Sources tab - Sources items                                                                    | . 321 |
| Figure 298 - Toolbox bar                                                                                    | . 322 |
| Figure 299 - Toolbox bar - Properties Pane                                                                  | . 323 |
| Figure 300 - Report overview pane                                                                           | . 324 |
| Figure 301 - Report overview pane - Validate report                                                         | . 325 |
| Figure 302 - Pages pane                                                                                     | . 325 |
| Figure 303 - Queries pane                                                                                   | . 326 |
| Figure 304 - Classes pane                                                                                   | . 327 |
| Figure 305 - Variables pane                                                                                 | . 327 |
| Figure 306 - Properties pane - Report level                                                                 | . 329 |
| Figure 307 - Properties pane - Report level – Burst options (2)                                             | . 330 |
| Figure 308 - The user interface - Report Layout, queries and objects - Layout - Page structure              | . 334 |
| Figure 309 - The Function of the page structure view                                                        | . 335 |
| Figure 310 - Report Layout, queries and objects - Pages                                                     | . 336 |
| Figure 311 - Report Layout, queries and objects - Pages - First page                                        | . 337 |
| Figure 312 - Report Layout, queries and objects - Pages - Second page                                       | . 337 |
| Figure 313 - Report Layout, queries and objects - Pages - Chart and first rows of the table on the first pa | ge    |
|                                                                                                    | . 338 |

| Figure 314 - Guided Report Layout - More icon - Options - Report                                              | . 339 |
|----------------------------------------------------------------------------------------------------|-------|
| Figure 315 - Specify the font for a report - Font icon - Foreground Color                                     | . 340 |
| Figure 316 - Queries - Query example of Eurosystem2 template                                                  | . 341 |
| Figure 317 - Report objects - Insert map and list in a cell of table                                          | 342   |
| Figure 318 - Report objects - Find - Find objects in the query                                                | . 343 |
| Figure 319 - Report objects - Mostly Used Objects - Data container - List                                     | . 345 |
| Figure 320 - Report objects - Mostly Used Objects - Textual                                                   | . 346 |
| Figure 321 - Report objects - Mostly Used Objects - Layout                                                    | . 346 |
| Figure 322 - Report objects - Add borders to a formatting object                                              | . 348 |
| Figure 323 - Relational reporting style - Dimensional data                                                    | . 350 |
| Figure 324 - Dimensional reporting style - Dimensional data (2)                                               | 350   |
| Figure 325 - Insert a Query Calculation                                                                       | . 351 |
| Figure 326 - Insert a Query Calculation - Specify Query Calculation                                           | . 352 |
| Figure 327 - Insert a Query Calculation - Specify Query Calculation - Data items                              | . 353 |
| Figure 328 - Insert a Query Calculation - Operators                                                           | . 354 |
| Figure 329 - Insert a Query Calculation - Operators - Function tab                                            | . 355 |
| Figure 330 - Insert a Query Calculation - Searching the string                                                | . 356 |
| Figure 331 - Insert a Query Calculation - Searching the string - Results                                      | . 356 |
| Figure 332 - Insert a Query Calculation - Searching the string (2)                                            | . 357 |
| Figure 333 - Insert a Query Calculation - Searching the string - Results (2)                                  | . 357 |
| Figure 334 - Insert a Query Calculation - Data item expression - Tips tab - Information                       | . 358 |
| Figure 335 - Insert a Query Calculation - Operators                                                           | . 359 |
| Figure 336 - Insert a Query Calculation - Searching the string - Different context than the "like" function   | . 360 |
| Figure 337 - Insert a Query Calculation - Searching the string - Different context than the "like" function - |       |
| Results                                                                                                    | . 360 |
| Figure 338 - Insert a Query Calculation - Data item expression - Tips tab - Information - Literal             | . 361 |
| Figure 339 - Insert a Query Calculation - Data item expression - Tips tab - Information - Literal (2)         | . 361 |
| Figure 340 - Insert a Query Calculation - Summarize Functions                                                 | . 362 |
| Figure 341 - Insert a Query Calculation - Member Summaries                                                    | . 363 |
| Figure 342 - Insert a Query Calculation - Constants                                                           | . 364 |
| Figure 343 - Insert a Query Calculation - Constructs                                                          | . 365 |
| Figure 344 - Insert a Query Calculation - Business Date/Time Functions                                        | . 366 |
| Figure 345 - Insert a Query Calculation - Period Predicates                                                   | . 367 |

| Figure 346 - Insert a Query Calculation - Block Functions                                    | 367 |
|----------------------------------------------------------------------------------------------|-----|
| Figure 347 - Insert a Query Calculation - Common Functions                                   | 369 |
| Figure 348 - Insert a Query Calculation - Dimensional Functions                              | 371 |
| Figure 349 - Templates and themes - Templates                                                | 375 |
| Figure 350 - Templates and themes - Themes                                                   | 375 |
| Figure 351 - Adding data - Add a source - Right click item - Set default package             | 376 |
| Figure 352 - Adding data - Add a source - Right click item - Delete package                  | 377 |
| Figure 353 - Adding data - Add a source - Right click item - Replace package                 | 378 |
| Figure 354 - Insert a single data item - Data container - Singleton                          | 379 |
| Figure 355 - Validate a report - Validate options                                            | 381 |
| Figure 356 - Set list properties                                                             | 390 |
| Figure 357 - Hide column in reports -List column properties - Conditional - Set Render to No | 392 |
| Figure 358 - Create a scrollable list                                                        | 392 |
| Figure 359 - Create a scrollable list - Properties - General - Scrollable area height        | 393 |
| Figure 360 - Using Repeaters - Data container - Repeater/Repeater table                      | 393 |
| Figure 361 - Using Repeaters - List with all Number of Transactions in a single row          | 394 |
| Figure 362 - Using Repeaters - Properties - General - Across and Down                        | 394 |
| Figure 363 - Change a list into a crosstab - More icon - Pivot List to Crosstab              | 395 |
| Figure 364 - Working with crosstabs - Data container - Crosstab                              | 395 |
| Figure 365 - Crosstab nodes and Crosstab nodes members                                       | 396 |
| Figure 366 - Crosstab nodes and Crosstab nodes members (2)                                   | 397 |
| Figure 367 - Set Crosstabs properties                                                        | 399 |
| Figure 368 - Create a Single-Edge crosstab                                                   | 401 |
| Figure 369 - Create a nested Crosstab                                                        | 402 |
| Figure 370 - Creating headers automatically for sets in crosstabs                            | 403 |
| Figure 371 - Specify the Default measure                                                     | 405 |
| Figure 372 - Indent data - Properties pane - General - Level indentation                     | 406 |
| Figure 373 - Working with Visualisations - Data container - Visualization                    | 407 |
| Figure 374 - Working with Visualisations - Visualization gallery                             | 407 |
| Figure 375 - Adding a baseline to a visualization                                            | 410 |
| Figure 376 - Adding a baseline to a visualization - Baselines                                | 411 |
| Figure 377 - Adding a baseline to a visualization - Baseline at 1.300.000                    | 411 |
| Figure 378 - Adding a baseline to a visualization - Baseline properties                      | 412 |

### List of Figures

|                                                                                                    | 412                                                                                                    |
|----------------------------------------------------------------------------------------------------|----------------------------------------------------------------------------------------------------|
| Figure 380 - Charts - Visualization gallery                                                                                                    | 413                                                                                                    |
| Figure 381 - Adding a note to a chart                                                                                                    | 425                                                                                                    |
| Figure 382 - Adding a note to a chart - Position the node / Expression                                                                                                    | 426                                                                                                    |
| Figure 383 - Adding a note to a chart - Report expression                                                                                                    | 427                                                                                                    |
| Figure 384 - Adding a baseline to a chart                                                                                                    | 428                                                                                                    |
| Figure 385 - Adding a marker to a chart                                                                                                    | 430                                                                                                    |
| Figure 386 - Build your own Prompt and Prompt page                                                                                                    | 433                                                                                                    |
| Figure 387 - Build your own Prompt and Prompt page - Prompting                                                                                                    | 434                                                                                                    |
| Figure 388 - Build your own Prompt and Prompt page - Prompt Wizard dialog box                                                                                                    | 436                                                                                                    |
| Figure 389 - Build your own Prompt and Prompt page - Prompt Wizard dialog box - Make the filter option                                                                                                    | al                                                                                                    |
|                                                                                                    | 437                                                                                                    |
| Figure 390 - Build your own Prompt and Prompt page - Prompt Wizard - Tree prompt                                                                                                    | 438                                                                                                    |
| Figure 391 - Build your own Prompt and Prompt page - Prompt Wizard - Tree prompt - Apply filter                                                                                                    | 439                                                                                                    |
| Figure 392 - Build your own Prompt and Prompt page - Prompt Wizard - Tree prompt - Create new query                                                                                                    | 439                                                                                                    |
| Figure 393 - Create a Prompt Directly in a Report Page                                                                                                    | 441                                                                                                    |
| Figure 394 - Create a Prompt Directly in a Report Page - Prompt Wizard - Date prompt                                                                                                    | 441                                                                                                    |
| Figure 395 - Create a Prompt Directly in a Report Page - Prompt Wizard - Date prompt - Make the filter optional                                                                                                    | 112                                                                                                    |
|                                                                                                    | 442                                                                                                    |
| Figure 396 - Control the data that appears in a tree prompt - Prompt Wizard - Operator                                                                                                    | 444                                                                                                    |
| Figure 396 - Control the data that appears in a tree prompt - Prompt Wizard - Operator<br>Figure 397 - Modifying prompts - Properties - General - Select UI - List box                                                                                                    | 444<br>446                                                                                                    |
| Figure 396 - Control the data that appears in a tree prompt - Prompt Wizard - Operator<br>Figure 397 - Modifying prompts - Properties - General - Select UI - List box<br>Figure 398 - Modifying prompts - Properties - General - Select UI - List box                                                                                                    | 444<br>446<br>446                                                                                                    |
| Figure 396 - Control the data that appears in a tree prompt - Prompt Wizard - Operator<br>Figure 397 - Modifying prompts - Properties - General - Select UI - List box<br>Figure 398 - Modifying prompts - Properties - General - Select UI - List box<br>Figure 399 - Modifying prompts - Filters - Usage box                                                                                                    | 444<br>446<br>446<br>448                                                                                                    |
| Figure 396 - Control the data that appears in a tree prompt - Prompt Wizard - Operator<br>Figure 397 - Modifying prompts - Properties - General - Select UI - List box<br>Figure 398 - Modifying prompts - Properties - General - Select UI - List box<br>Figure 399 - Modifying prompts - Filters - Usage box<br>Figure 400 - Modifying prompts - Properties - General - Multi-select                                                                                                    | <ul> <li>444</li> <li>446</li> <li>446</li> <li>448</li> <li>449</li> </ul>                                                                                                    |
| Figure 396 - Control the data that appears in a tree prompt - Prompt Wizard - Operator<br>Figure 397 - Modifying prompts - Properties - General - Select UI - List box<br>Figure 398 - Modifying prompts - Properties - General - Select UI - List box<br>Figure 399 - Modifying prompts - Filters - Usage box<br>Figure 400 - Modifying prompts - Properties - General - Multi-select<br>Figure 401 - Modifying prompts - Filters - Edit filters                                                                                                    | <ul> <li>444</li> <li>446</li> <li>446</li> <li>446</li> <li>448</li> <li>449</li> <li>450</li> </ul>                                                                                                    |
| <ul> <li>Figure 396 - Control the data that appears in a tree prompt - Prompt Wizard - Operator</li> <li>Figure 397 - Modifying prompts - Properties - General - Select UI - List box</li> <li>Figure 398 - Modifying prompts - Properties - General - Select UI - List box</li> <li>Figure 399 - Modifying prompts - Filters - Usage box</li> <li>Figure 400 - Modifying prompts - Properties - General - Multi-select</li> <li>Figure 401 - Modifying prompts - Filters - Edit filters</li> <li>Figure 402 - Modifying prompts - Operator</li> </ul>                                                                                                    | <ul> <li>444</li> <li>446</li> <li>446</li> <li>448</li> <li>449</li> <li>450</li> <li>450</li> </ul>                                                                                                    |
| <ul> <li>Figure 396 - Control the data that appears in a tree prompt - Prompt Wizard - Operator</li> <li>Figure 397 - Modifying prompts - Properties - General - Select UI - List box</li> <li>Figure 398 - Modifying prompts - Properties - General - Select UI - List box</li> <li>Figure 399 - Modifying prompts - Filters - Usage box</li> <li>Figure 400 - Modifying prompts - Properties - General - Multi-select</li> <li>Figure 401 - Modifying prompts - Filters - Edit filters</li> <li>Figure 402 - Modifying prompts - Operator</li> <li>Figure 403 - Modifying prompts - Detail filter expression</li> </ul>                                                                                                    | <ul> <li>444</li> <li>446</li> <li>446</li> <li>448</li> <li>449</li> <li>450</li> <li>450</li> <li>451</li> </ul>                                                                                            |
| <ul> <li>Figure 396 - Control the data that appears in a tree prompt - Prompt Wizard - Operator</li> <li>Figure 397 - Modifying prompts - Properties - General - Select UI - List box</li> <li>Figure 398 - Modifying prompts - Properties - General - Select UI - List box</li> <li>Figure 399 - Modifying prompts - Filters - Usage box</li> <li>Figure 400 - Modifying prompts - Properties - General - Multi-select</li> <li>Figure 401 - Modifying prompts - Filters - Edit filters</li> <li>Figure 402 - Modifying prompts - Operator</li> <li>Figure 403 - Modifying prompts - Detail filter expression</li> <li>Figure 404 - Modifying prompts - Select more than one value</li> </ul>                                                                                                    | <ul> <li>444</li> <li>446</li> <li>446</li> <li>448</li> <li>449</li> <li>450</li> <li>450</li> <li>451</li> <li>451</li> </ul>                                                                               |
| <ul> <li>Figure 396 - Control the data that appears in a tree prompt - Prompt Wizard - Operator</li> <li>Figure 397 - Modifying prompts - Properties - General - Select UI - List box</li> <li>Figure 398 - Modifying prompts - Properties - General - Select UI - List box</li> <li>Figure 399 - Modifying prompts - Filters - Usage box</li> <li>Figure 400 - Modifying prompts - Properties - General - Multi-select</li> <li>Figure 401 - Modifying prompts - Filters - Edit filters</li> <li>Figure 402 - Modifying prompts - Operator</li> <li>Figure 403 - Modifying prompts - Detail filter expression</li> <li>Figure 404 - Modifying prompts - Select more than one value</li> <li>Figure 405 - Modifying prompts - Check box group - Select more than one value</li></ul>                                                                                                    | <ul> <li>444</li> <li>446</li> <li>446</li> <li>448</li> <li>449</li> <li>450</li> <li>450</li> <li>451</li> <li>452</li> </ul>                                                                               |
| <ul> <li>Figure 396 - Control the data that appears in a tree prompt - Prompt Wizard - Operator</li> <li>Figure 397 - Modifying prompts - Properties - General - Select UI - List box</li> <li>Figure 398 - Modifying prompts - Properties - General - Select UI - List box</li> <li>Figure 399 - Modifying prompts - Filters - Usage box</li> <li>Figure 400 - Modifying prompts - Properties - General - Multi-select</li> <li>Figure 401 - Modifying prompts - Filters - Edit filters</li> <li>Figure 402 - Modifying prompts - Operator</li></ul>                                                                                                    | <ul> <li>444</li> <li>446</li> <li>446</li> <li>448</li> <li>449</li> <li>450</li> <li>450</li> <li>451</li> <li>452</li> <li>452</li> <li>452</li> </ul>                                                     |
| <ul> <li>Figure 396 - Control the data that appears in a tree prompt - Prompt Wizard - Operator</li> <li>Figure 397 - Modifying prompts - Properties - General - Select UI - List box</li> <li>Figure 398 - Modifying prompts - Properties - General - Select UI - List box</li> <li>Figure 399 - Modifying prompts - Filters - Usage box</li> <li>Figure 400 - Modifying prompts - Properties - General - Multi-select</li> <li>Figure 401 - Modifying prompts - Filters - Edit filters</li> <li>Figure 402 - Modifying prompts - Operator</li> <li>Figure 403 - Modifying prompts - Detail filter expression</li> <li>Figure 404 - Modifying prompts - Select more than one value</li> <li>Figure 405 - Modifying prompts - Check box group - Select more than one value</li> <li>Figure 406 - Modifying prompts - Properties - General - Hide adornments</li> <li>Figure 407 - Modifying prompts - Properties - General - Mite selections - Minimum value/ Maximum value</li> </ul> | <ul> <li>444</li> <li>446</li> <li>446</li> <li>448</li> <li>449</li> <li>450</li> <li>450</li> <li>451</li> <li>451</li> <li>452</li> <li>452</li> <li>452</li> <li>453</li> </ul>                           |
| <ul> <li>Figure 396 - Control the data that appears in a tree prompt - Prompt Wizard - Operator</li> <li>Figure 397 - Modifying prompts - Properties - General - Select UI - List box</li> <li>Figure 398 - Modifying prompts - Properties - General - Select UI - List box</li> <li>Figure 399 - Modifying prompts - Filters - Usage box</li> <li>Figure 400 - Modifying prompts - Properties - General - Multi-select</li> <li>Figure 401 - Modifying prompts - Filters - Edit filters</li> <li>Figure 402 - Modifying prompts - Operator</li> <li>Figure 403 - Modifying prompts - Detail filter expression</li> <li>Figure 404 - Modifying prompts - Select more than one value</li> <li>Figure 405 - Modifying prompts - Check box group - Select more than one value</li> <li>Figure 407 - Modifying prompts - Properties - General - Hide adornments</li> <li>Figure 408 - Modifying prompts - Properties - Default selections - Minimum value/ Maximum value</li> </ul>        | 444<br>446<br>446<br>448<br>449<br>450<br>450<br>451<br>451<br>451<br>452<br>452<br>452<br>453<br>454                                                                                                    |
| <ul> <li>Figure 396 - Control the data that appears in a tree prompt - Prompt Wizard - Operator</li> <li>Figure 397 - Modifying prompts - Properties - General - Select UI - List box</li> <li>Figure 398 - Modifying prompts - Properties - General - Select UI - List box</li> <li>Figure 399 - Modifying prompts - Filters - Usage box</li> <li>Figure 400 - Modifying prompts - Properties - General - Multi-select</li> <li>Figure 401 - Modifying prompts - Filters - Edit filters</li> <li>Figure 402 - Modifying prompts - Operator</li> <li>Figure 403 - Modifying prompts - Detail filter expression</li></ul>                                                                                                    | <ul> <li>444</li> <li>446</li> <li>446</li> <li>448</li> <li>449</li> <li>450</li> <li>450</li> <li>450</li> <li>451</li> <li>452</li> <li>452</li> <li>452</li> <li>453</li> <li>454</li> <li>454</li> </ul> |

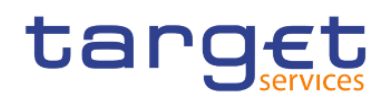

| Figure 411 - Modifying prompts - Add prompt buttons - Toolbox - Prompt button                            | 456 |
|----------------------------------------------------------------------------------------------------|-----|
| Figure 412 - Modifying prompts - Add prompt buttons - Prompt button properties - General - Type          | 457 |
| Figure 413 - Modifying prompts - Value prompt - Properties - General - Cascade source                    | 458 |
| Figure 414 - Modifying prompts - Value prompt - Properties - General - Cascade source - Select Parameter | ter |
|                                                                                                    | 458 |

## List of Tables

| Table 1 - ANS01 - Report description - Prompt screen | 123 |
|------------------------------------------------------|-----|
| Table 2 - ANS01 - Report description - Output screen | 124 |
| Table 3 - ANS02 - Report description - Prompt screen | 126 |
| Table 4 - ANS02 - Report description - Output screen | 127 |
| Table 5 - BDY01 - Prompt description                 | 129 |
| Table 6 - BDY01 - Output description                 | 131 |
| Table 7 - BIL01 - Prompt description                 | 133 |
| Table 8 - BIL01 - Output description                 | 138 |
| Table 9 - BIL02 – Prompt description                 | 139 |
| Table 10 - BIL02 - Output description                | 143 |
| Table 11 - BIL03 - Prompt description                | 145 |
| Table 12 - BIL03 - Output description                | 148 |
| Table 13 - BIL03 - Critical data fields              | 149 |
| Table 14 - BIL04 - Prompt description                | 152 |
| Table 15 - BIL04 - Output description                | 155 |
| Table 16 - BIL05 - Prompt description                | 156 |
| Table 17 - BIL05 - Output description                | 158 |
| Table 18 - CON01 - Prompt description                | 159 |
| Table 19 - CON01 - Output description                | 162 |
| Table 20 - CON02 - Prompt description                | 164 |
| Table 21 - CON02 - Output description                | 165 |
| Table 22 - DEX01 - Prompt description                | 166 |
| Table 23 - DEX01 - Output description                | 167 |
| Table 24 - DEX02 - Prompt description                | 169 |
| Table 25 - DEX02 - Output description                | 174 |
| Table 26 - IDC01 - Prompt description                | 175 |
| Table 27 - IDC01 - Output description                | 178 |
| Table 28 - IDC02 - Prompt description                | 179 |
| Table 29 - IDC02 - Output description                | 182 |
| Table 30 - IDC03 - Prompt description                | 183 |
| Table 31 - IDC03 - Output description                | 186 |
| Table 32 - IDC04 - Prompt description                | 187 |

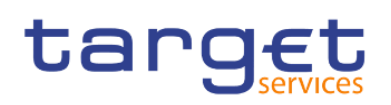

| Table 33 - IDC04 - Output description                                                        | . 189 |
|----------------------------------------------------------------------------------------------|-------|
| Table 34 - IDC05 - Prompt description                                                        | . 191 |
| Table 35 - IDC05 - Output description                                                        | . 193 |
| Table 36 - IDC06 - Prompt description                                                        | . 194 |
| Table 37 - IDC06 - Output description                                                        | . 196 |
| Table 38 - INV01 - Prompt description                                                        | . 198 |
| Table 39 - INV01 - Output description                                                        | . 201 |
| Table 40 - MIR01 - Prompt description                                                        | . 202 |
| Table 41 - MIR01 - Output description - table minimum reserve information                    | . 206 |
| Table 42 - MIR01 - Output description - table list of interest and penalty rates             | . 207 |
| Table 43 - MIR02 - Prompt description                                                        | . 208 |
| Table 44 - MIR02 - Output description                                                        | . 209 |
| Table 45 - PAR01 - Prompt description                                                        | . 211 |
| Table 46 - PAR01 - Output description                                                        | . 212 |
| Table 47 - PAR02 - Prompt description                                                        | . 213 |
| Table 48 - PAR02 - Output description                                                        | . 216 |
| Table 49 - PAR03 - Prompt description                                                        | . 217 |
| Table 50 - PAR03 - Output description - table parties subject to minimum reserve             | . 219 |
| Table 51 - PAR03 - Output description - table parties not subject to minimum reserve         | . 219 |
| Table 52 - PAR04 - Prompt description                                                        | . 221 |
| Table 53 - PAR04 - Output description                                                        | . 223 |
| Table 54 - PAR05 - Prompt description                                                        | . 225 |
| Table 55 - PAR05 - Output description - Table DCA View                                       | . 226 |
| Table 56 - PAR05 - Output description - Table linked account view                            | . 227 |
| Table 57 - PAR06 - Prompt description                                                        | . 228 |
| Table 58 - PAR06 - Output description                                                        | . 230 |
| Table 59 - STF01 - Prompt description                                                        | . 231 |
| Table 60 - STF01 - Output description - Table use of marginal lending                        | . 234 |
| Table 61 - STF01 - Output description - Table overnight deposit                              | . 235 |
| Table 62 - STF01 - Output description - Bar chart for marginal lending and overnight deposit | . 235 |
| Table 63 - STA01 - Prompt description                                                        | . 237 |
| Table 64 - STA01 - Output description                                                        | . 241 |
| Table 65 - STA02 - Prompt description                                                        | . 243 |

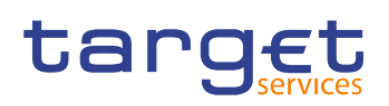

| Table 66 - STA02 - Output description                        | 245 |
|--------------------------------------------------------------|-----|
| Table 67 - TRN01 - Prompt description                        | 249 |
| Table 68 - TRN01 - Output description                        | 253 |
| Table 69 - TRN01 - Report description - Details              | 256 |
| Table 70 - TRN02 - Prompt description                        | 257 |
| Table 71 - TRN02 - Output description                        | 259 |
| Table 72 - TRN03 - Prompt description                        | 261 |
| Table 73 - TRN03 - Output description                        |     |
| Table 74 - TRN04 - Prompt description                        | 265 |
| Table 75 - TRN04 - Output description                        | 268 |
| Table 76 - TRN05 - Prompt description                        | 270 |
| Table 77 - TRN05 - Output description                        | 275 |
| Table 78 - TRN06 - Prompt description                        | 277 |
| Table 79 - TRN06 - Output description                        | 279 |
| Table 80 - TRN07 - Prompt description                        | 281 |
| Table 81 - TRN07 - Output description                        | 285 |
| Table 82 - TRN08 - Prompt description                        | 287 |
| Table 83 - TRN08 - Output description                        | 289 |
| Table 84 - TRN09 - Prompt description                        | 291 |
| Table 85 - TRN09 - Output description - Table                | 294 |
| Table 86 - TRN09 - Output description                        | 294 |
| Table 87 - TRN10 - Prompt description                        | 296 |
| Table 88 - TRN10 - Output description                        | 297 |
| Table 89 - TRN11 - Prompt description                        | 299 |
| Table 90 - TRN11 - Output description - Table overall volume | 303 |
| Table 91 - TRN11 - Output description - Table overall value  | 303 |
| Table 92 - Functional security - User Groups and Roles       | 305 |
| Table 93 - The user interface - Report icons and functions   | 313 |
| Table 94 - Guidelines for each reporting style               |     |
| Table 95 - Validate a report                                 |     |
| Table 96 - View Options                                      |     |
| Table 97 - Edit Options                                      |     |
| Table 98 - Report Options                                    |     |

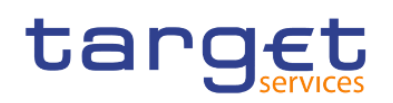

| Table 99 - Advanced Options                                | 389 |
|------------------------------------------------------------|-----|
| Table 100 - Adding a baseline to a visualization           | 409 |
| Table 101 - Customizing chart properties                   | 425 |
| Table 102 - Adding a marker to a chart                     | 429 |
| Table 103 - Adding prompts to filter data                  | 432 |
| Table 104 - Build your own Prompt and Prompt page          | 435 |
| Table 105 - Control the data that appears in a tree prompt | 445 |
| Table 106 - DWH objects                                    | 477 |
| Table 107 - List of CLM/RTGS inbound messages              | 478 |

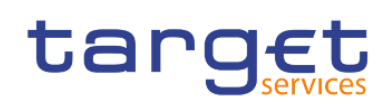

## 1 Introduction

## 1.1 Purpose of the document

The Data Warehouse (DWH) User Handbook, hereinafter referred to as UHB, aims to facilitate the use of the Data Warehouse Graphical User Interface. It is addressed to all DWH users, regardless of the parties and describes the full range of functionalities available in user-to-application (U2A) mode. The UHB provides detailed reference information on all GUI functionalities and step-by-step descriptions. Thus the DWH UHB provides helpful information on the use of the DWH GUI.

There is only one handbook for DWH addressing all actors: Central Banks (CB), Payment Banks (PB) and Ancillary Systems (AS). Specific chapters for CB users with advanced user's profile (see chapter <u>Overview</u> [ $\triangleright$  30]) are marked with the annex "for advanced user" in the title of the chapter. All other chapters are relevant for each reader.

The UHB is part of the functional documentation and complements the DWH UDFS, which can be found on the ECB's website.

Updated versions of the UHB will be provided on a regular basis.

### 1.1.1 UHB Methodology

To ease orientation and help you to find your desired information quickly several symbols and methodological elements are used throughout the DWH UHB.

### Page

Every page of the UHB has a similar page layout. You can find the following elements:

- I The header, which shows the chapter and the sub-chapter title,
- I The text, which contains the main information, tables and screenshots
- I The footer, which shows page number and the amount of pages of the document

#### <u>Links</u>

Links are illustrated throughout the UHB with a little triangle followed by a page number within squared brackets. These links help you to jump to related sections by clicking on them or turning to the relevant page.

Example:

[ 209]

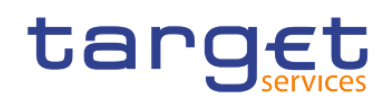

### <u>Tables</u>

Tables are used to present information in a clearly arranged format. They consist of a table head and a table body. The body is divided into a left and a right column. The left column contains keywords, for example field names, which are explained in the right column. Subsections within a table are preceded by a heading. The order of the description follows the appearance on the screens from left to right and from top to bottom.

#### Action steps

Step-by-step descriptions are divided into single action steps. These steps are numbered sequentially. Intermediate results are described where appropriate.

#### **Screenshots**

Screenshots are used to illustrate the corresponding text. Note that there might be minor deviations be-tween the screenshot and your screen appearance, according to your access rights or a specific selection you have made. In addition, some functions are mutually exclusive and cannot be represented in a single screenshot. In these cases, the screenshot illustrates the more relevant use of the screen.

Values shown on a screenshot might also deviate from the default values indicated in the description. In these cases, the description is valid rather than the screenshot.

### 1.1.2 UHB Structure

The UHB is divided in eight chapters:

#### Chapter 1

The chapter **Introduction** explains the aim, the content and the approach of both the UHB and the DWH GUI. While the first section explains how to use the UHB, the second section focuses on technical requirements.

#### Chapter 2

The chapter **Introduction to the Data Warehouse** provides background information about the Data Warehouse itself and also about the software tool used as GUI.

#### Chapter 3

The chapter First steps & basics provides the reader with basic elements and the structure of the DWH GUI.

#### Chapter 4

The chapter Working with reports explains the reader how to

l copy and save a report (see chapter Copy, save and export [▶ 71])

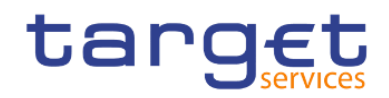

- I run a report (see chapter <u>Running reports</u> [▶ 83])
- I schedule a report (see chapter <u>Scheduling reports</u> [▶ 102])

#### Chapter 5

The chapter **Predefined reports** provides the reader with information about all predefined reports.

#### Chapter 6

The chapter **Understanding user rights and access rights** is only applicable for advanced users and explains on one hand the functional security and on the other hand the data security in DWH.

#### Chapter 7

The chapter **Creating reports** is only applicable for advanced users and provides information how to build a user defined report from scratch and how to adapt a predefined report.

#### Chapter 8

The chapter **DWH data objects** lists all data objects available in the DWH GUI.

## 1.2 Set-up and Login

### 1.2.1 GUI Access

Users are directed to an initial page named ESMIG portal that ensures proper routing to the web applications the user has been granted to enter. Refer to the Connectivity Guide specified in the ESMIG UDFS document, current version available, for details on the communication network and services.

### 1.2.2 Technical Requirements

Before entering the GUI, make sure to implement all necessary preparations described below.

Such preparations may be subject to periodical review/update to comply with changing technical/regulatory scenarios.

The following web-browsers are suggested:

- Mozilla Firefox 78.0 +
- Google Chrome 88.0 +

The required minimum screen resolution is 1366 x 768 pixel. Screen resolutions below this requirement are not supported and can lead to a deviating appearance and functionality of the GUI.

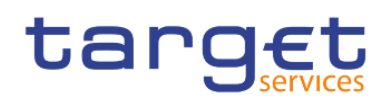

Even if the screen resolution fulfils the requirement defined above, it is important to note that scaling options provided by the operating system and the browser (e.g. 125% or 150%) may cause a deviating appearance and functionality of the GUI. If this is the case, the usage of scaling options is not supported.

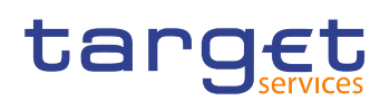

## 2 Introduction to the Data Warehouse

## 2.1 Overview

The aim of the DWH is to store and compile information coming from T2 (Real-Time Gross Settlement (RTGS) and Central Liquidity Management (CLM)), TARGET2- Securities (T2S) and common components i.e. Common Reference Data Management (CRDM), Billing (BILL), Contingency Services (ECONS II) and Business Day Management (BDM) in a homogenous manner at business level. As in T2 only data from the current business day are available, based on a reliable and secure database, the DWH offers the possibility of accessing the past data accumulated for further data analysis.

The DWH provides access to data in U2A mode and permits access to data within the databases. It gives a business-oriented view of the collected data without any detailed technical database terminology. Therefore, no knowledge about the database structure of T2 or T2S is required. It provides information through reports as predefined reports (for all user profiles) and user defined reports (only applicable for CB users with advanced user profile).

The DWH consolidates the content of the sources into a single database for reporting purposes and offers predefined reports to the users of the following T2 parties:

- Central Banks (CB),
- Payment Banks (PB),
- Ancillary Systems (AS).

The precondition for a user to obtain access to the DWH is a setup in CRDM by the respective party. Access to the DWH depends on the user's profile, which ensures that the user is allowed to perform the requested action(s). There are two user profiles reflected as privileges in CRDM:

- Normal user profile: will be available for all party types.
- Advanced user profile: will be available for CB users only.

The data scope in the DWH follows the following rules:

- I Users have access to their parties' data based on the data scope according to the hierarchical model (for details please refer to CRDM UDFS).
- I For CBs: Each CB has access to granular data for all parties belonging to its system entity. Moreover, each CB has access to aggregated data of all system entities.

The DWH uses Cognos as platform. It is an enterprise wide Business Intelligence (BI) solution, mostly used for reporting. Cognos is a web-based solution. Both the development and the end user interface are displayed on the web. It supports Relational Online Analytical Processing (ROLAP) and Multidimensional Online Analytical Processing (MOLAP) data sources.

The DWH provides reports to users in different formats in user-to-application mode (U2A) or to other applications in application-to-application mode (A2A). The user can run a report directly in the DWH GUI

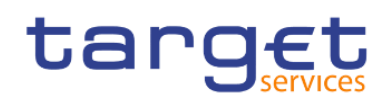

(Cognos) and export the result. The second option is A2A delivery of the report as a file. To achieve this, the report has to be scheduled as described in chapter <u>Scheduling reports</u> [▶ 102].

**Note:** A CB user with advanced user profile was used in order to show the full scope of all screenshot pictures presented in this document.

## 2.2 Process of the Data Warehouse

DWH receives data from different services and common components and processes the data in order to make them available via reports and files. The data passes through the following three layers:

- 1. landing zone,
- 2. core layer,
- 3. enterprise layer.

The data are transmitted into the landing zone of the DWH as a copy after the end of each business day (EoD). The landing zone buffers the data before they are selected and loaded into the core layer.

The core layer stores only granular, validated, harmonised and historicised data.

From the core layer the data are loaded into the enterprise layer. In the enterprise layer the data are aggregated, calculated and prepared for reporting and analysis in a dimensional structure.

The stored data cannot be retrieved in the landing zone; instead, detailed structured and aggregated data can be accessed through the reports. The reports are built using the data in the core and the enterprise layer.

After processing (data transformation and pre-calculations) of the transmitted data within the DWH, data from the previous business day are available in the DWH at the start of the new calendar day at the latest.

The following diagram provides a high-level overview of the flow from the source through the different DWH layers:

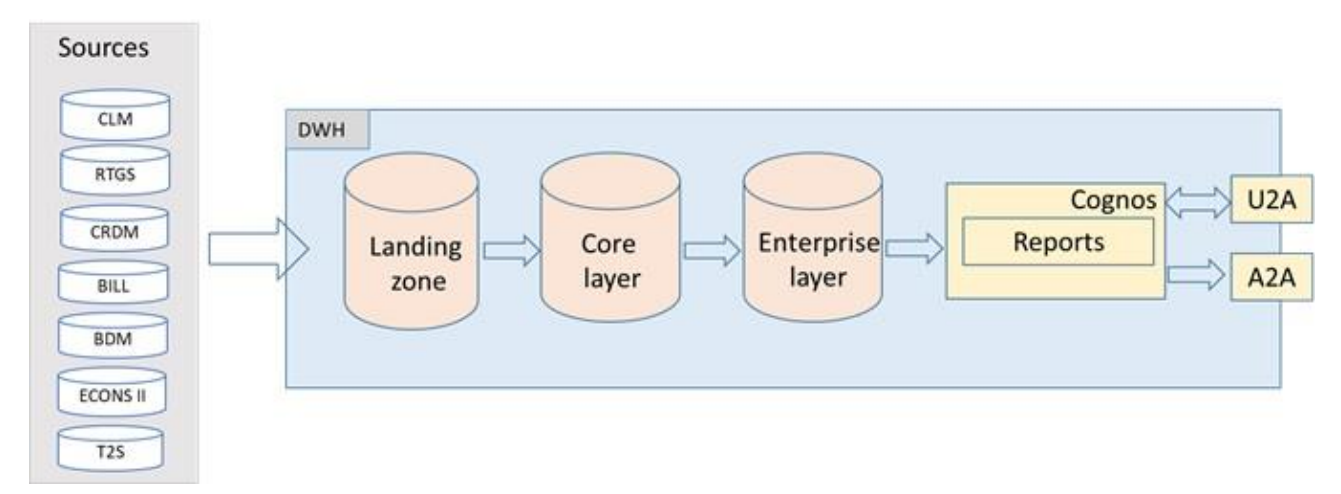

Figure 1 - DWH high level overview

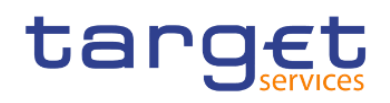

## 3 First steps & basics

## 3.1 Access to the DWH

Access to the DWH is managed through the Eurosystem Single Market Infrastructure Gateway (ESMIG). ESMIG provides to the DWH specific credentials found in CRDM for a specific user-id. This ensures that you have access to the relevant information depending on the party you belong to, the party type and your privilege.<sup>1</sup>

As soon as your login is successful you will see the welcome page.

The welcome page provides quick access to the product functionalities and content.

| = | Data Warehouse                                                      | Q Search content | ۵ | ጸ |
|---|---------------------------------------------------------------------|------------------|---|---|
|   |                                                                     |                  |   | × |
|   | Welcome to the Data Warehouse                                       |                  |   |   |
|   | Everything you need to analyze Target Services performance is here. |                  |   |   |
|   |                                                                     |                  |   |   |
|   |                                                                     |                  |   |   |

#### Figure 2 - Welcome page

The welcome page consists of the following building blocks:

#### **Global application bar**

The global application bar (the blue bar at the top of the screen) is a constant element of the user interface.

When the welcome page is open, the following, standard options are available:

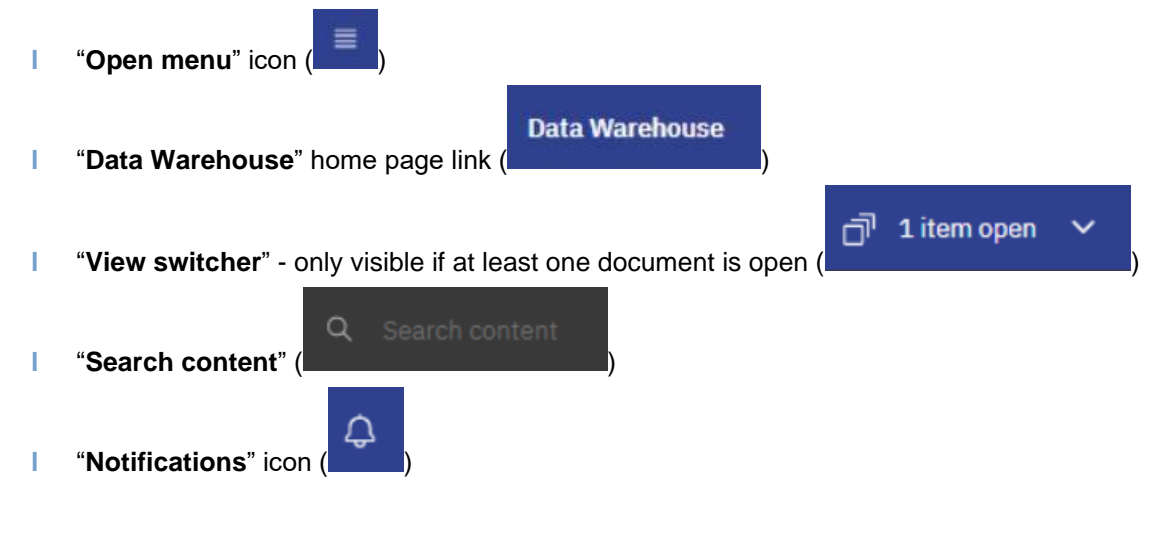

<sup>1</sup> For details on the network communication and services, please refer to the Connectivity Guide specified in the ESMIG UDFS.

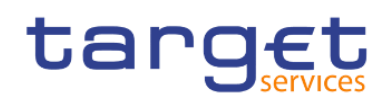

۲ "Personal menu" icon (

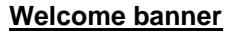

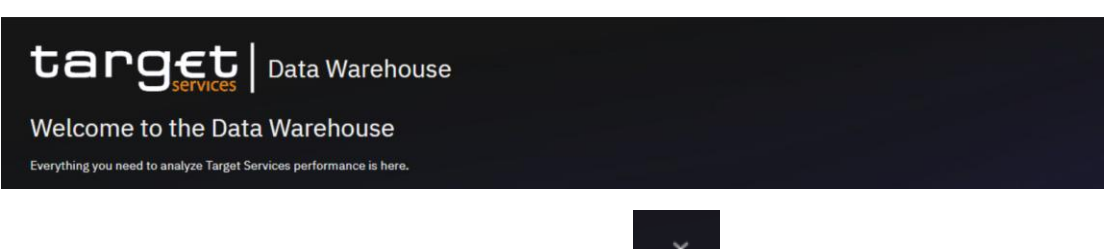

You can hide the banner by clicking the "**Close**" icon (**Close**") or you can go to the personal menu, and under "**Profile and settings > Settings**", toggle the "**Welcome banner**" switch on or off.

## 3.2 Navigating in the DWH GUI - Global application bar

### 3.2.1 Open menu

The "Open menu" is the main access point to the Cognos Analytics.

Click the "**Open menu**" icon (

### 3.2.2 Data Warehouse icon

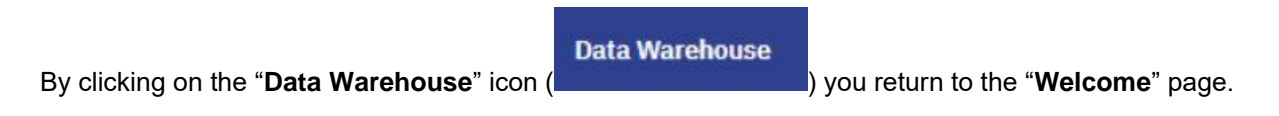

### 3.2.3 View switcher

In the DWH GUI different pages each containing another report can be open at the same time. The "**View switcher**" in the application bar provides a convenient way to navigate between open views, and closes the views when they are no longer needed. You can navigate between different types of items, such as folders, reports, schedules, and more, from this view.

|   | Data Warehouse 2 items open ∨ | 4 | ጸ |
|---|-------------------------------|---|---|
| 0 | target Data Warehouse         |   | × |

#### Figure 3 - Welcome page - navigation view

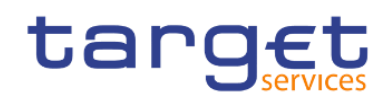

In the following example, you open a report and a report view. The "**View switcher**" provides the ability to view both of the objects:

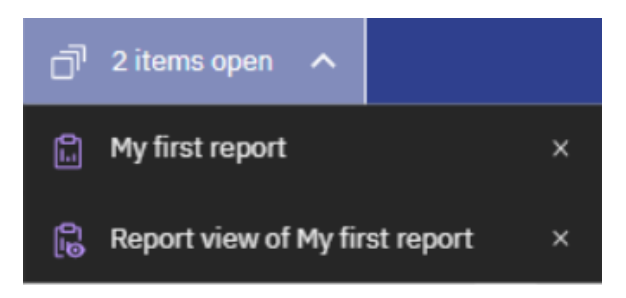

Figure 4 - Welcome page - navigation view - items

By clicking on the report or the report view, you can switch between the report and the report view:

| đ        | 2 items open 🔺                 |   |
|----------|--------------------------------|---|
| ۵        | My first report                | × |
| <u>0</u> | Report view of My first report | × |

Figure 5 - Welcome page – navigation view – items – report view selection

### 3.2.4 Search content

Search content is a quick and easy way to find content in Cognos.

You can search for items such as reports, folders etc. You can also search for table or column labels, XML report specifications, shortcuts, templates, and more.

Search content does not return results for content that is archived, but you can access archived content from any report that is listed in one of your folders.

The search content box is located in the application bar, as shown in the following screen capture:

| = | Data Warehouse                                                      | Q.tml ×                                     | 4 | 4 | ጸ |
|---|---------------------------------------------------------------------|---------------------------------------------|---|---|---|
|   |                                                                     | Suggestions                                 |   |   |   |
|   |                                                                     | TRN - Transaction Reports                   |   |   |   |
|   |                                                                     | TRN09 - RTGS Account Holder activity        |   |   |   |
|   | Welcome to the Data Warehouse                                       | TRN01 - Cash transferer) search and details |   |   |   |
|   | Everything you need to analyze Target Services performance is here. |                                             |   |   |   |

#### Figure 6 - Welcome page – Search content

To find items, type the search terms (keywords, phrases, strings), and click the Enter key. After the search

results are listed, you can save your search by clicking the "Save search" button (

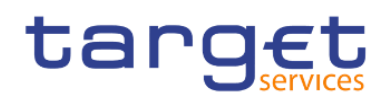

your search returns too many results, you can click the "**filter**" icon ( $\square$ ), and select the options that you want. The filter option is only available after you do an initial search. The filters are saved with the search.

| Showing results for 'TRN - Transaction Reports' | Close Save search E                    |        |                      |
|-------------------------------------------------|----------------------------------------|--------|----------------------|
| Showing 2 items                                 |                                        |        |                      |
| Name Name                                       | Location                               | Туре   | Last Accessed        |
| TRN - Transaction Reports                       | Team content > Predefined Reports      | Folder | 3/17/2022, 9:57 AM   |
| TRN - Transaction Reports                       | Team content > Predefined Reports SWP2 | Folder | 3/17/2022, 9:56 AM : |

#### Figure 7 - Welcome page – Search content - Save search

From the search results page, you can initiate actions on the returned items. If you select multiple items (by clicking their check boxes), the related actions that are available for all or at least one item are shown in the toolbar, above the search results.

| Showing results for 'TRN - Transaction Reports' close |             |                                        |                       |                | Close        | Save searc   | ch 🖪   |
|-------------------------------------------------------|-------------|----------------------------------------|-----------------------|----------------|--------------|--------------|--------|
| Showing 2 items<br>1 item selected                    |             |                                        | More +                | Add shortcut 🏟 | Properties 😤 | Details (j)  | Cancel |
| Name                                                  | me Location |                                        |                       | Туре           | Last A       | ccessed      |        |
| TRN - Transaction Reports                             |             | Team content > Predefined Reports      | Folder 3/17/2022, 9:5 |                | 022, 9:57 AM | :            |        |
| TRN - Transaction Reports                             |             | Team content > Predefined Reports SWP2 |                       | Folder         | 3/17/2       | 022, 9:56 AM | ÷      |

#### Figure 8 - Welcome page - Search content - initiate actions

To view the actions for a specific item, select the checkbox for this item (all other items must be deselected), and click its "**Action menu**" (<sup>1</sup>) icon. The actions that are available for the selected item are shown. For example, the following screen capture shows actions for a report.

| ho           | wing results for 'TRN - Transaction Reports' |                                        |        |                | Close        | Save search     | 8     |
|--------------|----------------------------------------------|----------------------------------------|--------|----------------|--------------|-----------------|-------|
| owi<br>.item | ing 2 items<br>nselected                     |                                        | More + | Add shortcut 🏟 | Properties a | 2 Details 🛈     | Cance |
|              | Name                                         | Location                               |        | Туре           | Las          | t Accessed      |       |
| 2            | TRN - Transaction Reports                    | Team content > Predefined Reports      |        | Folder         | 3/1          | 7/2022. 9:57 AM |       |
|              | TRN - Transaction Reports                    | Team content > Predefined Reports SWP2 |        | Folder         | 3/1          | 7/2<br>Copy to  |       |
|              |                                              |                                        |        |                |              | Add shortcut    |       |
|              |                                              |                                        |        |                |              | Properties      |       |
|              |                                              |                                        |        |                |              | Details         |       |

#### Figure 9 - Welcome page – Search content - Action menu

#### Special characters and search in double quotation marks

You can use the following special characters in your search terms:

"~`!@#\$%^&\*()-+={[}]|:;'<,>.?/"

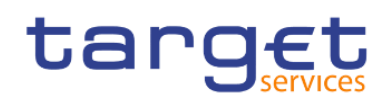

When you enclose your search terms in double quotation marks (" "), the search results include only those instances where the terms appear in the exact order as within the double quotation marks.

### 3.2.5 Notification

Notifications help you stay on top of important data.

If you view a saved output and you want to know when there is a new version of the report, you can click the "**Notify me**" button. A saved output is either a report view in html format or the html view of the report when the option "**Run in background**" is selected. If you choose to be notified when a new version is available, you are notified every time t a new version of the report is delivered..

| ≡ | Data Warehouse                                                      | Q Search content | 4 | ጸ |
|---|---------------------------------------------------------------------|------------------|---|---|
| ۵ |                                                                     |                  |   | × |
|   | Welcome to the Data Warehouse                                       |                  |   |   |
|   | Everything you need to analyze Target Services performance is here. |                  |   |   |

#### Figure 10 - Welcome page - Notification

The Notify me option is available in view mode of an html output of a report or a report view when it is saved in "My content" folder when you tap the "More" button in the application bar.

|   | Data Warehouse                                                     | TRN03 - Monthly peak HTML V Q. Search content                                                  | 1         | \$                       | ٨                      |
|---|--------------------------------------------------------------------|------------------------------------------------------------------------------------------------|-----------|--------------------------|------------------------|
| 2 | ⊳ ~                                                                |                                                                                                | Notify me |                          |                        |
|   | <u></u>                                                            |                                                                                                |           |                          |                        |
|   | target                                                             | TRN03 - Monthly peak day and peak hour in terms of value and volume of cash<br>transfer orders | DEV -     | 2022-0<br>9:5<br>Develop | /6-02<br>50:28<br>ment |
|   | Filters Year From: 2019 Mor<br>Year To : 2020 Mor<br>Service : CLM | nth From : January<br>nth To : March                                                           |           |                          | _                      |

#### Figure 11 - More options - Notify me

If you request notification and then someone runs that report, you get a notification with a link to the updated version.

When you subscribe, if you choose the "Save the report on the system" delivery option, you receive a notification with a link to the new report version.

To see all your notifications, tap the "Notifications" icon

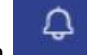

in the application bar. When you revive a

new notification, a number is added to the icon
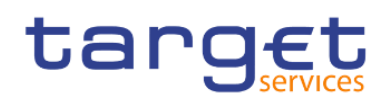

Edit

).

## 3.2.5.1 Subscribing to reports

When you subscribe to reports, you pick the time, date, format, and where you want it delivered. When you subscribe to a report, the subscription includes all your prompt and parameter values.

The subscription option is available in the application bar when you run and view a report, but not when you are in editing mode or when you view saved output.

| = | Data Warehouse 📋 ANS01 - Overv transfer orders 🗸 | i le | \$     | ጸ   |
|---|--------------------------------------------------|------|--------|-----|
|   | C Edit 🗋 🗸 🖘 🖙 D V C                             | More | ⊽ Filt | ers |
|   | ANS01 - Overview of AS transfer orders           |      |        |     |
|   |                                                  |      |        |     |

Figure 12 - Welcome page - Notification – subscribe

#### Note for users with advanced user profile:

To ensure that you are in view mode, and not in edit mode, turn off the "Edit" toggle (

If you edit a report, you must save it before you can subscribe.

After you subscribe, each time your report is delivered, you are notified by a red circle on the

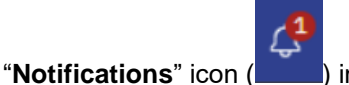

) in the application bar.

The number in the red circle indicates the number of notifications that you have not yet viewed. Tap the notifications icon to find a message with a link to view the report output.

After you create your subscriptions, you can view and manage them. For more information, see chapter <u>Scheduling reports</u> [> 102].

## 3.2.6 Personal menu

In the "Personal menu" icon you can find settings to customise your DWH experience.

You can view and edit your personal and regional information, monitor the system activities etc. The user can edit the time zone, the product language and view the capabilities granted by the administrator. For further information, please refer to chapter <u>Profile and settings</u> [▶ 38].

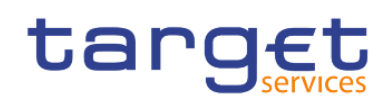

First steps & basics

Navigating in the DWH GUI – Global application bar

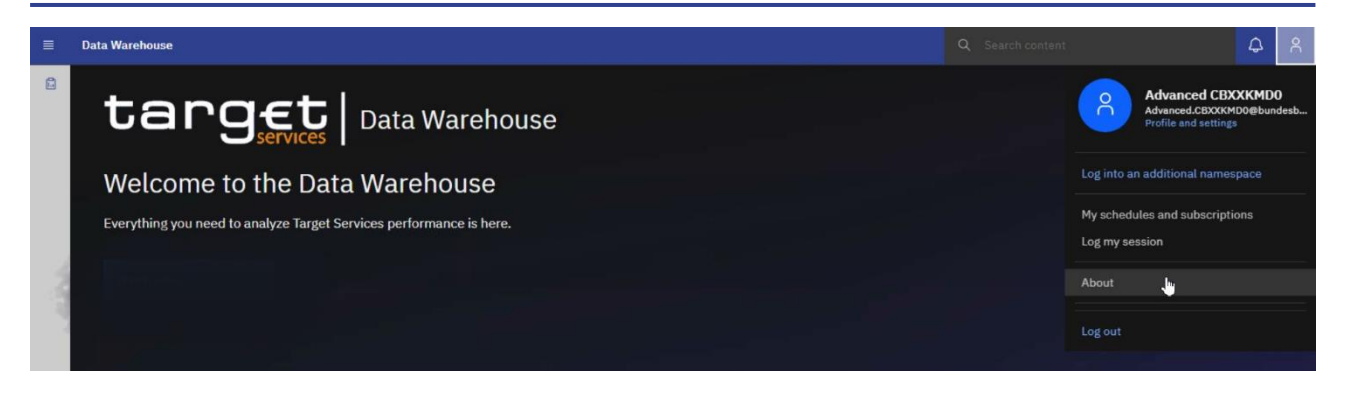

Figure 13 - Welcome screen – Personal menu (1)

| Advanced CBXXKMD0<br>Advanced.CBXXKMD0@bundesb<br>Profile and settings |  |  |  |  |
|------------------------------------------------------------------------|--|--|--|--|
| Log into an additional namespace                                       |  |  |  |  |
| My Inbox                                                               |  |  |  |  |
| My schedules and subscriptions                                         |  |  |  |  |
| My Watch Items                                                         |  |  |  |  |
| Log my session                                                         |  |  |  |  |
| About                                                                  |  |  |  |  |
| IBM Cognos Analytics Mobile                                            |  |  |  |  |
| Log out                                                                |  |  |  |  |

Figure 14 - Welcome screen – Personal menu (2)

3.2.6.1 Profile and settings

AugenIn the "**Profile and settings**" menu you can find more information about your user under "**Profile**". Please note, that some of the settings displayed have to be changed in CRDM e.g. User information, granted privilege.

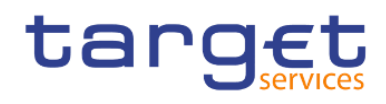

For example you will see your email address if available in CRDM.

You can also find information about "Groups and roles" and "My capabilities" described in detail hereafter.

| Profile and settings            |                             |              |  |  |  |
|---------------------------------|-----------------------------|--------------|--|--|--|
| Update profile and settings     | Update profile and settings |              |  |  |  |
|                                 |                             |              |  |  |  |
| Profile                         | Settings                    |              |  |  |  |
| Email                           |                             |              |  |  |  |
| Advanced.CBXXKMD0@bundesbank.de |                             |              |  |  |  |
| Advanced options                |                             |              |  |  |  |
| Credentials                     |                             | Renew        |  |  |  |
| My credentials                  |                             | Manage       |  |  |  |
| Groups and roles                |                             | View details |  |  |  |
| My capabilities                 |                             | View details |  |  |  |
| Logging                         |                             | Manage       |  |  |  |
| AI learning                     |                             | Manage       |  |  |  |

Figure 15 - Welcome screen – Personal menu – Profile and settings – Profile

#### **Groups and roles**

You can find the groups and roles you are associated to by clicking on "**View details**" at the right of "**Groups** and roles". Please refer to <u>Understanding user rights and access rights (advanced users)</u> [▶ 304] to find more information about groups and roles.

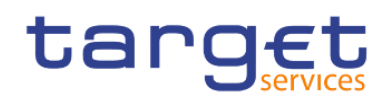

| Profile and settings        |  |  |  |  |
|-----------------------------|--|--|--|--|
| Update profile and settings |  |  |  |  |
| Settings                    |  |  |  |  |
|                             |  |  |  |  |
| •                           |  |  |  |  |
|                             |  |  |  |  |
| Renew                       |  |  |  |  |
| Manage                      |  |  |  |  |
| View details                |  |  |  |  |
| View details                |  |  |  |  |
| Manage                      |  |  |  |  |
| Manage                      |  |  |  |  |
|                             |  |  |  |  |

#### Figure 16 - Welcome screen – Personal menu – Profile and settings – Personal – Groups and roles

In this example, the user belongs to a Central Bank with country code "**KM**". In CRDM the role containing the "**Data Warehouse Advanced User**"-privilege is granted to the user.

| K Back                                                  | Groups and Roles                                              |
|---------------------------------------------------------|---------------------------------------------------------------|
| In this ses<br>groups and                               | sion, you can use the access permissions of these<br>d roles: |
| Groups<br>Advand<br>All Auti<br>Central<br>Everyo<br>KM | ed<br>nenticated Users<br>Bank<br>ne                          |
| Roles<br>Author                                         | 5                                                             |

## Figure 17 - Welcome screen – Personal menu – Profile and settings – Personal – Groups and roles

## My capabilities

The capabilities control access to different administration tasks and different functional areas of the user interface in DWH. You can find the capabilities assigned to you by clicking on "**View details**" on the right of the section.

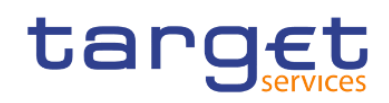

| Profile and settings            |              |  |  |  |  |
|---------------------------------|--------------|--|--|--|--|
| Update profile and settings     |              |  |  |  |  |
|                                 |              |  |  |  |  |
| Profile                         | Settings     |  |  |  |  |
| Email                           |              |  |  |  |  |
| Advanced.CBXXKMD0@bundesbank.de |              |  |  |  |  |
| Advanced options                |              |  |  |  |  |
| Credentials                     | Renew        |  |  |  |  |
| My credentials                  | Manage       |  |  |  |  |
| Groups and roles                | View details |  |  |  |  |
| My capabilities                 | View details |  |  |  |  |
| Logging                         | Manage       |  |  |  |  |
| AI learning                     | Manage       |  |  |  |  |

Figure 18 - Welcome screen – Personal menu – Profile and settings – Profile – My capabilities (1)

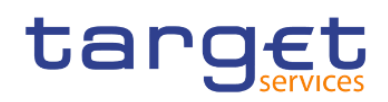

| < Back                                                                  | My Capabilities                 |    |
|-------------------------------------------------------------------------|---------------------------------|----|
| These capabilities                                                      | are available to you:           |    |
| AI<br>Use Assistant                                                     |                                 | i. |
| Analysis Studio                                                         |                                 | _  |
| Cognos Viewer<br>Context Menu<br>Run With Optio<br>Selection<br>Toolbar | ons                             |    |
| Collaborate<br>Allow collabor<br>Launch collabo                         | ation features<br>oration tools |    |
| Event Studio                                                            |                                 | _  |
| External Reposito<br>View external (                                    | ries<br>documents               |    |
| Generate CSV Out                                                        | tput                            | _  |
| Generate PDF Out                                                        | tput                            |    |
| Generate XLS Out                                                        | put                             |    |
| Generate XML Out                                                        | tput                            |    |
| Glossary                                                                |                                 |    |
| Lineage                                                                 |                                 |    |
| Query Studio<br>Advanced<br>Create                                      |                                 |    |

#### Figure 19 - Welcome screen – Personal menu – Profile and settings – Profile – My capabilities (2)

## 3.2.6.2 Logging

You can use "**Logging**" to enable detailed, diagnostic logging for your current DWH session. This can be useful to support the analysis of the Operational Teams in case you run into reproducible problems or errors while using the Data Warehouse. In such a case, you can turn logging on and then perform the steps that lead to the problem or error you encountered. Session logging can run for one hour maximum, but can be turned off at any time.

A unique identifier is generated to allow the administrator to identify the session logging data. Record the log identifier before you turn off the logging or close your browser. Please remember to add this identifier to your ticket when requesting help.

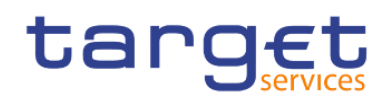

| Profile and settings            |          |              |  |  |  |
|---------------------------------|----------|--------------|--|--|--|
| Update profile and settings     |          |              |  |  |  |
|                                 |          |              |  |  |  |
| Profile                         | Settings |              |  |  |  |
| Email                           |          |              |  |  |  |
| Advanced.CBXXKMD0@bundesbank.de |          |              |  |  |  |
| Advanced options                |          |              |  |  |  |
| Credentials                     |          | Renew        |  |  |  |
| My credentials                  |          | Manage       |  |  |  |
| Groups and roles                |          | View details |  |  |  |
| My capabilities                 |          | View details |  |  |  |
| Logging                         |          | Manage       |  |  |  |
| AI learning                     |          | Manage       |  |  |  |

Figure 20 - Welcome screen – Personal menu – Profile and settings - Logging

| < Back                                          | Logging                                           |
|-------------------------------------------------|---------------------------------------------------|
| Logging is used for tr<br>administrator for gui | oubleshooting. Consult your<br>dance on settings. |
| Logging is on:                                  |                                                   |
| Logging level:                                  | Warning 🗸                                         |

#### Figure 21 - Welcome screen – Personal menu – Profile and settings – logging

In some circumstances, IBM customer support might direct you to increase the logging level. You can set it to one of the following levels:

## <u>Error</u>

Basic level of logging that tracks only major error messages that occur during processing on the client workstation.

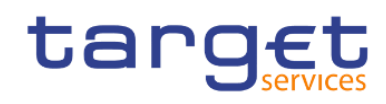

### <u>Warning</u>

The next level of logging that includes all the information from the Error level of logging and includes warnings about situations that might not affect your system function.

#### **Information**

This level of logging aggregates all previous levels of logging and includes more detail about the regular operation of the user interface. You might notice that performance at this level is slower.

#### Debug

This level of logging contains the most information. Use it if you are testing your own extensions or when you are advised by a member of the software development team or customer support. You can expect that performance at this level is noticeably slower.

Logging levels are stored in the browser cache. If you clear the browser cache, logging levels return to the default setting.

| < Back                                        | Logging                                              |        |
|-----------------------------------------------|------------------------------------------------------|--------|
| Logging is used for t<br>administrator for gu | troubleshooting. Consult your<br>idance on settings. |        |
| Logging is on:                                |                                                      |        |
| Logging level:                                | Warnir                                               | ng 🗸   |
|                                               | Error                                                |        |
|                                               | Warnii                                               | ng     |
|                                               | Inform                                               | nation |
|                                               | Debug                                                |        |

#### Figure 22 - Welcome screen – Personal menu – Profile and settings - logging level

## 3.2.6.2.1 Profile and Settings - Settings

You can set up settings for your DWH applications. To set your settings in the personal menu click on "**Profile** and settings" and then "Settings".

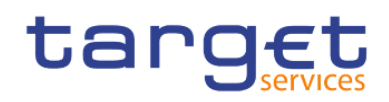

| Profile and settings        |          |  |  |  |  |
|-----------------------------|----------|--|--|--|--|
| Update profile and settings |          |  |  |  |  |
| Profile                     | Settings |  |  |  |  |
| General                     |          |  |  |  |  |
| Home page                   | Default  |  |  |  |  |
| Set home as (current view)  | Set      |  |  |  |  |
| Welcome banner              |          |  |  |  |  |
| Accessibility features      | •        |  |  |  |  |
| Content settings            |          |  |  |  |  |
| Show hidden entries         |          |  |  |  |  |
| Report format               |          |  |  |  |  |
| HTML                        | ~        |  |  |  |  |
| Regional options            |          |  |  |  |  |
| Time zone                   |          |  |  |  |  |
| (GMT+01:00) Germany Tin     | ne v     |  |  |  |  |
| Product language            |          |  |  |  |  |
| English                     | ~        |  |  |  |  |
| Content language            |          |  |  |  |  |

Figure 23 - Welcome screen – Personal menu – Profile and settings – Settings

### Home page

In case a different page than the default is set, the user can reset to the default

#### **Report format**

The default value for the report format is html

But you can choose also one of the following formats:

- Excel (same content as html but as Excel file)
- Excel Data (only the report data is exported Not recommended since it does not work properly)

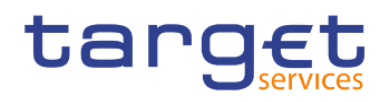

- l Pdf
- I Html
- Csv
- Xml

#### Turn on accessibility features

Accessibility features assist users who have a disability, such as restricted mobility or limited vision, to use information technology content successfully

#### Show hidden entries

When you first sign in to the DWH, you can see hints that help you navigate through the user interface. If you turn the hints off, but want to show them again, select the "Show hidden entries" check box.

#### Language settings

The default language is English.

You can select the language that you prefer for the DWH user interface. If your data and reports are available in multiple languages, you can also select the language that you prefer for the content. There is also support for bidirectional languages such as Hebrew, Arabic, Urdu, and Farsi. Report authors can control the display of native digits and the direction of text, crosstabs, and charts.

## 3.2.6.3 My schedules and subscriptions

This menu item allows you to browse through the list of all report runs scheduled for the day. You can view all your scheduled activities and subscriptions on the "**My schedules and subscriptions**" panel.

The subscription option is available when you run and view a report, but not when you are in editing mode or when you view saved output.

In order to subscribe to a report:

Run a report.

In the application bar, tap "More" icon in the application bar (

Subscribe

Select your subscription options, and then tap "Create".

The subscriptions have the following characteristics:

A subscriber requires only Read and Execute permissions for the report.

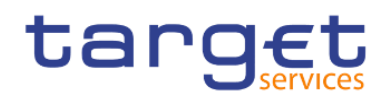

There can be up to 32 subscriptions for the same report. Created by running a report and, in view mode, tapping the "More" icon ( ) in the application bar. Only the subscriber can view their subscription. Only the most recent saved report output is available. The report can be run daily or weekly. You can view a list of your scheduled activities that are current, past, or upcoming on a specific day.

|                                                     |                           |                   |         |    |          |    | V All |
|-----------------------------------------------------|---------------------------|-------------------|---------|----|----------|----|-------|
| Enabled 1                                           |                           |                   |         |    |          |    |       |
| Disabled 0                                          |                           |                   |         |    |          |    |       |
| 0 2                                                 | 4                         | 6                 | 8       | 10 | 12       | 14 |       |
|                                                     |                           |                   |         |    |          |    |       |
| Q                                                   |                           |                   |         |    |          |    |       |
| Name Name                                           | Modified ^ Type           | Scheduled by      | Status  |    | Priority |    |       |
| Ny TRN01 - Cash transfer (order) search and details | s 4/25/2022 0<br>12:29 PM | Advanced CBXXKMD0 | Enabled |    | 3        |    |       |

#### Figure 24 - Welcome screen – Personal menu – My schedules and subscriptions

You can filter the list to show the entries you want to see by clicking on the down arrow next to the "Schedule".

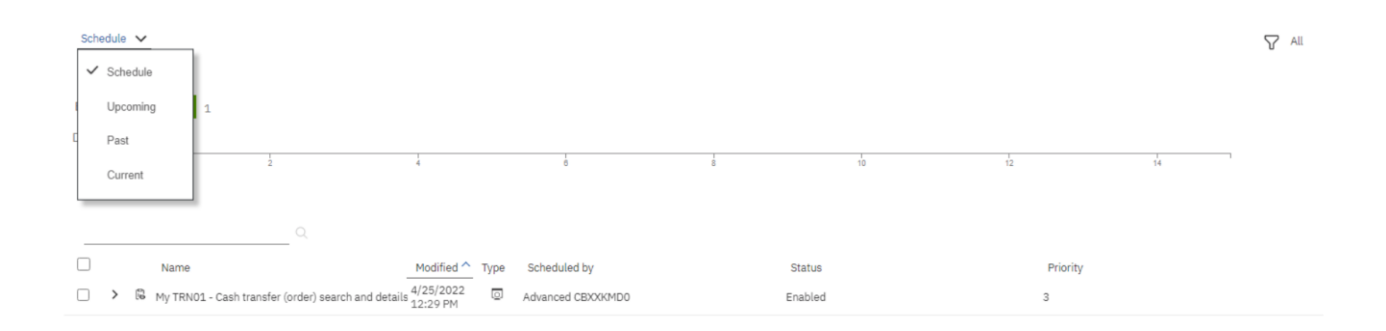

#### Figure 25 - Welcome screen – Personal menu – My schedules and subscriptions - Filter

The following screenshots show the upcoming and the past schedules respectively:

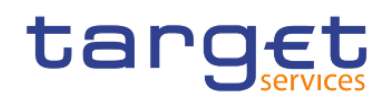

| Upcoming 🗸                                        |                      | 2022-04-28              |                 |                  | Stacked V All |
|---------------------------------------------------|----------------------|-------------------------|-----------------|------------------|---------------|
| 1.0 -                                             |                      |                         |                 |                  |               |
| 0.6 -<br>0.4 -<br>0.2 -                           |                      |                         |                 |                  |               |
| 00 - 1 2 3 4                                      | 5 5                  | 7 8 0 1<br>Canceled (0) | 0 11 12 13 14 1 | s 18 17 18 19 20 | 21 22 23      |
| Q                                                 | Request time         | Scheduled by            | ▲ Status        | Priority         |               |
| >   My ANSO1 - Overview of AS transfer orders (1) | 4/28/2022<br>6:52 AM | Advanced CBXXKMD0       | Scheduled       | 3                |               |

Figure 26 - Welcome screen – Personal menu – My schedules and subscriptions – Upcoming schedules

| Pas               | ist 🗸                                           | 2022-04-27     |                             | tacked | V All |
|-------------------|-------------------------------------------------|----------------|-----------------------------|--------|-------|
| 1.0<br>0.8<br>0.8 |                                                 |                |                             |        |       |
| 0.4<br>0.2<br>0.0 | -                                               | 1 1<br>8 9     |                             | 22     | 23    |
| _                 | Q.<br>Name                                      | Request time R | Run by <u>Status</u>        |        |       |
| >                 | My ANSO1 - Overview of AS transfer orders (1) 6 | 4/27/2022 Ad   | Advanced CBXXKMD0 Succeeded |        |       |

#### Figure 27 - Welcome screen – Personal menu – My schedules and subscriptions – Past schedules

In general you can enable, disable, modify, or remove subscriptions, and view their saved outputs or the archived version details panel for information such as the run status and run time.

All this information are available by clicking on the "**More**" icon (

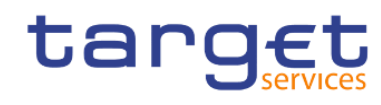

| Schedule | e 🗸                         |                            |                       |      |                   |   |         |    |          |     | ∑ All                   |
|----------|-----------------------------|----------------------------|-----------------------|------|-------------------|---|---------|----|----------|-----|-------------------------|
| Enabled  |                             | 2                          |                       |      |                   |   |         |    |          |     |                         |
| Disabled | 0                           |                            | 4                     |      | 8                 | 8 | 10      | 12 |          | 14  | 1                       |
|          |                             | Q                          |                       |      |                   |   |         |    |          |     |                         |
|          | Name                        |                            | Modified ^            | Туре | Scheduled by      |   | Status  |    | Priority |     |                         |
|          | l⊌ My TRN01 - Cash transfer | (order) search and details | 12:29 PM              | 0    | Advanced CBXXKMD0 |   | Enabled |    | 3        | Ru  | n once                  |
| □ >      | 🛱 My BDY01 - Business Day   | event/delay information a  | 4/25/2022<br>12:35 PM |      | Advanced CBXXKMD0 |   | Enabled |    | 3        | Mo  | dify this subscription  |
|          |                             |                            |                       |      |                   |   |         |    |          | Vie | w versions              |
|          |                             |                            |                       |      |                   |   |         |    |          | Dis | sable this subscription |
|          |                             |                            |                       |      |                   |   |         |    |          | Re  | move this subscription  |

### Figure 28 - Welcome screen – Personal menu – My schedules and subscriptions

Enabled: The Status "Enabled" informs the user that the schedule is active.

| Past ∨                                          |                   | 2022-04-2        | 27                         |          |                         |          | ✓<br>Stacked  | All |
|-------------------------------------------------|-------------------|------------------|----------------------------|----------|-------------------------|----------|---------------|-----|
|                                                 | _                 |                  |                            |          |                         |          |               |     |
| 8 -<br>6 -                                      |                   |                  |                            |          |                         |          |               |     |
| 4 -                                             |                   |                  |                            |          |                         |          |               |     |
| 2                                               |                   | ,                |                            |          |                         |          |               |     |
| 0 1 2 3 4 5                                     | 6 7<br>Failed (0) | 8                | 9 10 11 12<br>Canceled (0) | 13 14 18 | 16 17<br>rminated ( 0 ) | 18 19 20 | 21 22         | 23  |
| Q                                               |                   |                  |                            |          |                         |          |               |     |
| Name                                            | R                 | equest time      | Run by                     |          | ^ Status                |          |               |     |
| 🛱 My ANS01 - Overview of AS transfer orders (1) | 4/2               | 27/2022<br>52 AM | Advanced CBXXKMD0          |          | Succeeded               |          | Run once      | շիտ |
|                                                 |                   |                  |                            |          |                         |          | View version: | s   |
|                                                 |                   |                  |                            |          |                         |          | Run details   |     |

Run once: By clicking here, the user can run the report once:

You can find further information on how to run a report in the chapter <u>Run a report step-by-step</u> [▶ 83]. Modify this subscription: Change the settings for the scheduled report.

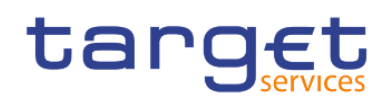

## Subscribe

My TRN01 - Cash transfer (order) search and details

When do you want to receive this report?

| Repeat on | м      | Т     | W     | Т       | F     | S     | S |
|-----------|--------|-------|-------|---------|-------|-------|---|
| Time      |        |       |       | $\odot$ | 12:2  | 28 PM | I |
| Format    |        |       | (     | нтм Н   | ITML  |       |   |
| Delivery  |        |       |       | 🖺 S     | ave   |       |   |
| Prompts   |        | 8 sch | edule | e proi  | mpt v | alues |   |
| Update    | Cancel |       |       |         |       |       |   |

#### Figure 29 - Welcome screen – Personal menu – My schedules and subscriptions – Modify

View versions: The versions of the report, that is the date it was executed after it was successfully scheduled

| Apr 27, 2022, 6:52:00 AM | 0> |
|--------------------------|----|
| Show all history         |    |
| Versions Archives        |    |
| Versions                 |    |

#### Figure 30 - Welcome screen – Personal menu – My schedules and subscriptions – View versions

| Schedule 🗸                                              |                           |                   |          |    | Schedule | status was edited. X |
|---------------------------------------------------------|---------------------------|-------------------|----------|----|----------|----------------------|
| Enabled 1                                               |                           |                   |          |    |          |                      |
| Disabled 1                                              |                           |                   |          |    |          |                      |
| 0 2                                                     | 4                         | 0                 | 8        | 10 | 12       | 14                   |
| Q                                                       |                           |                   |          |    |          |                      |
| Name Name                                               | Modified ^ Type           | Scheduled by      | Status   |    | Priority |                      |
| 🗌 🔸 🛱 My BDY01 - Business Day event/delay information a | 4/25/2022 (D)<br>12:35 PM | Advanced CBXXKMD0 | Enabled  |    | 3        |                      |
| My TRN01 - Cash transfer (order) search and details     | 4/25/2022 Q               | Advanced CBXXKMD0 | Disabled |    | 3        |                      |

Disable this subscription: By clicking this option, the user disables the schedule

#### Figure 31 - Welcome screen – Personal menu – My schedules and subscriptions – Disable schedule

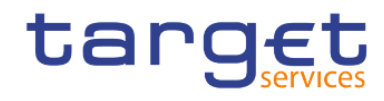

#### Remove this subscription: The schedule will be deleted

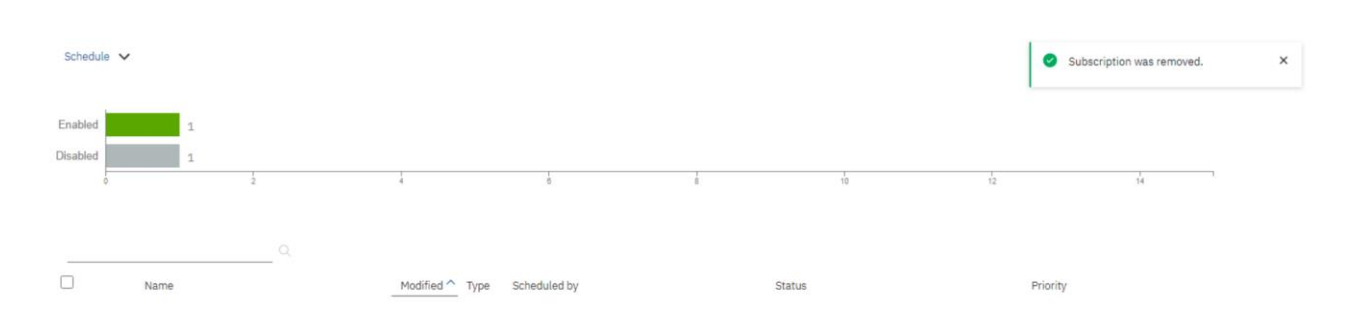

#### Figure 32 - Welcome screen – Personal menu – My schedules and subscriptions – Remove schedule

In the top right corner, the user will find another filter.

S All

| Schedule 🗸 |                                                     |                      |      |                   |   |         |    |          |    | All |
|------------|-----------------------------------------------------|----------------------|------|-------------------|---|---------|----|----------|----|-----|
| Enabled    | 2                                                   |                      |      |                   |   |         |    |          |    |     |
| Disabled 0 |                                                     |                      |      |                   |   |         |    |          |    |     |
| 0          | 2                                                   | 4                    |      | è                 | 8 | 10      | 12 |          | 14 |     |
|            |                                                     |                      |      |                   |   |         |    |          |    |     |
|            | <u> </u>                                            |                      |      |                   |   |         |    |          |    |     |
|            | Name                                                | Modified ^           | Туре | Scheduled by      |   | Status  |    | Priority |    |     |
| > R        | My ANSO1 - Overview of AS transfer orders           | 4/25/2022<br>2:13 PM | ۵    | Advanced CBXXKMD0 |   | Enabled |    | 3        |    |     |
|            | My TRN01 - Cash transfer (order) search and details | 4/25/2022<br>2:14 PM | ٥    | Advanced CBXXKMD0 |   | Enabled |    | 3        |    |     |

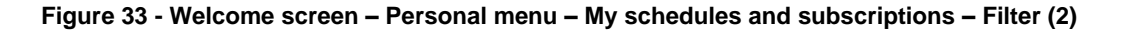

| By c  | clic  | king on " <b>All</b>    | "(                             | ) button, the user will be presented with further options. |      |                   |   |         |    |          |                   |      |           |  |
|-------|-------|-------------------------|--------------------------------|------------------------------------------------------------|------|-------------------|---|---------|----|----------|-------------------|------|-----------|--|
|       |       |                         |                                |                                                            |      |                   |   |         |    |          | Filter            |      |           |  |
| Sch   | edule | ~                       |                                |                                                            |      |                   |   |         |    |          |                   |      | Clear all |  |
|       |       |                         |                                |                                                            |      |                   |   |         |    |          | Subscription type | All  | ~         |  |
| Enab  | bled  |                         | 2                              |                                                            |      |                   |   |         |    |          | Status            | All  | ~         |  |
| Disab | oled  | 0                       |                                |                                                            |      |                   |   |         |    |          |                   |      |           |  |
|       | 0     |                         | 2                              | 4                                                          |      | 8                 | 8 | 10      | 12 |          | Priority          |      | All       |  |
|       |       |                         |                                |                                                            |      |                   |   |         |    |          | Advanced          |      | ~         |  |
| -     |       |                         | Q.                             |                                                            |      |                   |   |         |    |          |                   |      |           |  |
|       |       | Name                    |                                | Modified ^                                                 | Туре | Scheduled by      |   | Status  |    | Priority | A                 | oply |           |  |
|       | >     | B My ANS01 - Overview   | of AS transfer orders          | 4/25/2022<br>2:13 PM                                       | 0    | Advanced CBXXKMD0 |   | Enabled |    | 3        |                   |      |           |  |
|       | >     | ₿ My TRN01 - Cash trans | fer (order) search and details | 4/25/2022<br>2:14 PM                                       | Ø    | Advanced CBXXKMD0 |   | Enabled |    | 3        |                   |      |           |  |

#### Figure 34 - Welcome screen – Personal menu – My schedules and subscriptions – Filter (2) - Further options

Subscription type: By clicking on the dropdown next to the "**Subscription type**" the user will be able to filter to see either the subscriptions or the activities.

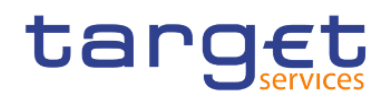

| Subsc<br>All<br>Subsc<br>Activit | riptions ✓<br>riptions<br>ties                        |                          |                   |       |         |    |          |                   |                   |
|----------------------------------|-------------------------------------------------------|--------------------------|-------------------|-------|---------|----|----------|-------------------|-------------------|
| Verify                           | the choice by clicking o                              | n the " <b>Ap</b>        | oly" button (     | Apply | ).      |    |          |                   |                   |
| Schedule                         | ~                                                     |                          |                   |       |         |    |          |                   | Y Applied         |
| Enabled                          | 2                                                     |                          |                   |       |         |    |          |                   |                   |
| Disabled                         | 0                                                     |                          |                   |       |         |    |          |                   |                   |
| 0                                | 1                                                     | 4                        | 6                 | 8     | 10      | 12 |          | 14                | -                 |
|                                  |                                                       |                          |                   |       |         |    |          |                   |                   |
|                                  | <u> </u>                                              |                          |                   |       |         |    |          | √ Subscription ty | pe: Subscriptions |
|                                  | Name                                                  | Modified ^ Type          | Scheduled by      |       | Status  |    | Priority |                   |                   |
| □ >                              | B My ANSO1 - Overview of AS transfer orders           | 4/25/2022<br>2:13 PM     | Advanced CBXXKMD0 |       | Enabled |    | 3        |                   |                   |
| □ >                              | 🕅 My TRN01 - Cash transfer (order) search and details | s 4/25/2022 O<br>2:14 PM | Advanced CBXXKMD0 |       | Enabled |    | 3        |                   |                   |

Figure 35 - Welcome screen – Personal menu – My schedules and subscriptions - Subscription type

Status: By clicking on the dropdown next to the "**Status**", the user can choose to see either the "**Enabled**" or the "**Disabled**" schedules:

| All V<br>All<br>Enabled<br>Disabled |                            |                            |                                   |       |                    |    |               |    |                    |
|-------------------------------------|----------------------------|----------------------------|-----------------------------------|-------|--------------------|----|---------------|----|--------------------|
| Verify the choice                   | e by clicking o            | n the " <b>Ap</b> l        | ply" button (                     | Apply | ).                 |    |               |    | √ Applied          |
| Enabled 0<br>Disabled 1             | 12                         | 4                          |                                   | - 8   | 10                 | 12 |               | 14 |                    |
| Name                                | view of AS transfer orders | Modified Type<br>4/25/2022 | Scheduled by<br>Advanced CBXXKMD0 |       | Status<br>Disabled |    | Priority<br>3 |    | √ Status: Disabled |

#### Figure 36 - Welcome screen – Personal menu – My schedules and subscriptions – Status disabled

Priority: By clicking on the dropdown next to the "**Priority**", the user can choose to select different schedules according to the priority.

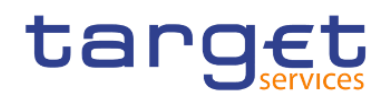

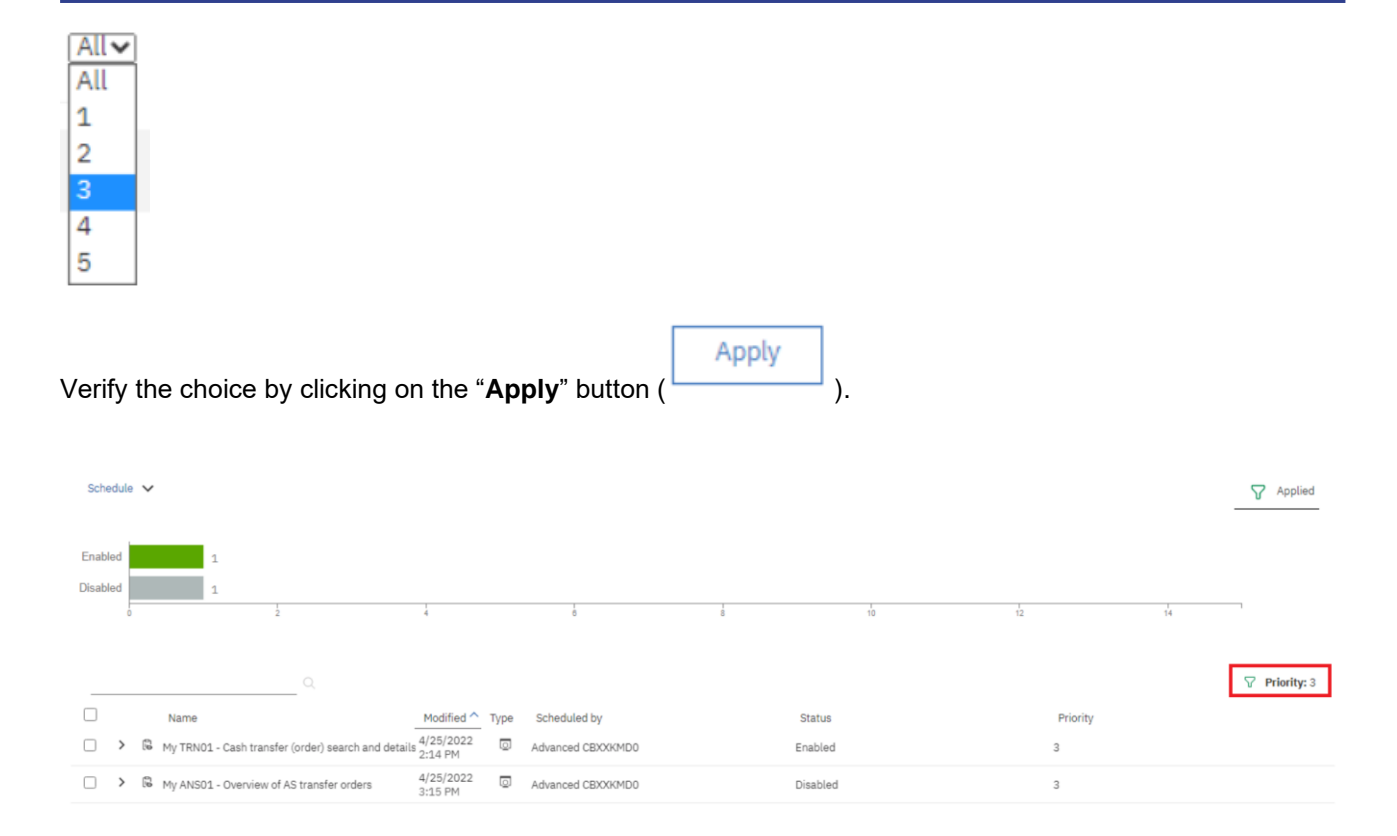

#### Figure 37 - Welcome screen – Personal menu – My schedules and subscriptions – Schedules Priority

By clicking on the down arrow next to "**Advanced**", the user is presented with further options.

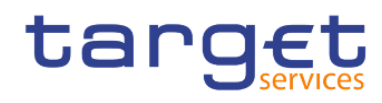

## Filter

|              |       |     | Clear all |
|--------------|-------|-----|-----------|
| Subscription | type  | All | ~         |
| Status       |       | Al  | ~         |
| Priority     |       |     | All       |
| Advanced     |       |     | ^         |
| Туре         |       |     | All >     |
|              | Apply | V   |           |

## Figure 38 - Welcome screen – Personal menu – My schedules and subscriptions – Advanced

By clicking on the "**All**" text ( All > ) next to the "**Type**", the user can choose which type of schedule to see, i.e. Report or Repot view:

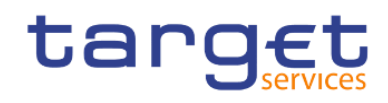

| < Back Type                       |   |
|-----------------------------------|---|
| Export                            | • |
| Import                            | 0 |
| Index update                      | 0 |
| Job                               | 0 |
| Migration                         | 0 |
| Notebook                          | 0 |
| Planning macro                    | 0 |
| Planning task                     | 0 |
| PowerPlay report                  | 0 |
| PowerPlay view                    | 0 |
| Query                             | 0 |
| Query service administration task | 0 |
| Report                            | ۲ |
| Report view                       | 0 |
| Workspace                         | 0 |

Figure 39 - Welcome screen – Personal menu – My schedules and subscriptions – Advanced - All - Type of schedule

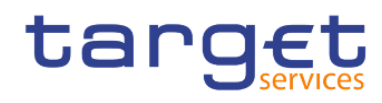

#### Filter

|              |       |     | Clear all |
|--------------|-------|-----|-----------|
| Subscription | type  | All | ~         |
| Status       |       | All | ~         |
| Priority     |       |     | All       |
| Advanced     |       |     | ^         |
| Туре         |       | F   | Report >  |
|              | Apply | ′   |           |

Figure 40 - Welcome screen – Personal menu – My schedules and subscriptions – Advanced - All - Type of schedule – Report

By clicking on "**Back**" text in the upper left corner ( **Back** ) and clicking on the "**Apply**" button ( ), the user can see the type of schedule that has been chosen.

| Upcoming 🗸            |                                                  | 2022-04-29                     |                     |                | Stacked Applied |
|-----------------------|--------------------------------------------------|--------------------------------|---------------------|----------------|-----------------|
| 10                    |                                                  |                                |                     |                |                 |
|                       | 5 6 7                                            | 8 9 10 11                      | 12 13 14 15         | 18 17 18 19 20 | 21 22 23        |
| Scheduled (1)         |                                                  | Canceled (0)                   |                     | Suspended (0)  |                 |
| Name<br>DIDC01 - TEST | Request time So<br>4/29/2022 Adv<br>10:40 AM Adv | cheduled by<br>vanced CBXXKMD0 | Status<br>Scheduled | Priority<br>3  |                 |

# Figure 41 - Welcome screen – Personal menu – My schedules and subscriptions – Advanced - All - Type of schedule - Report

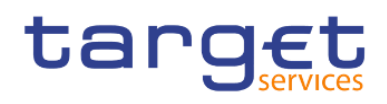

## 3.2.6.4 Log out

In order to log out you can use the "Log out" item from the personal menu in the toolbar.

| Advanced CBXXKMD0<br>Advanced.CBXXKMD0@bundesb<br>Profile and settings |
|------------------------------------------------------------------------|
| Log into an additional namespace                                       |
| My Inbox                                                               |
| My schedules and subscriptions                                         |
| My Watch Items                                                         |
| Log my session                                                         |
| About                                                                  |
| IBM Cognos Analytics Mobile                                            |
| Log out                                                                |

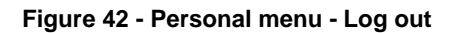

## 3.3 Navigating in the DWH GUI – menu

On the left side of the screen you can find the "Open menu" icon ( ) with different folders and the

≣

"System information" (

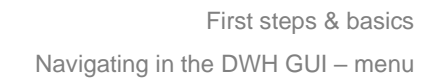

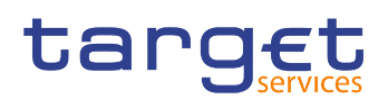

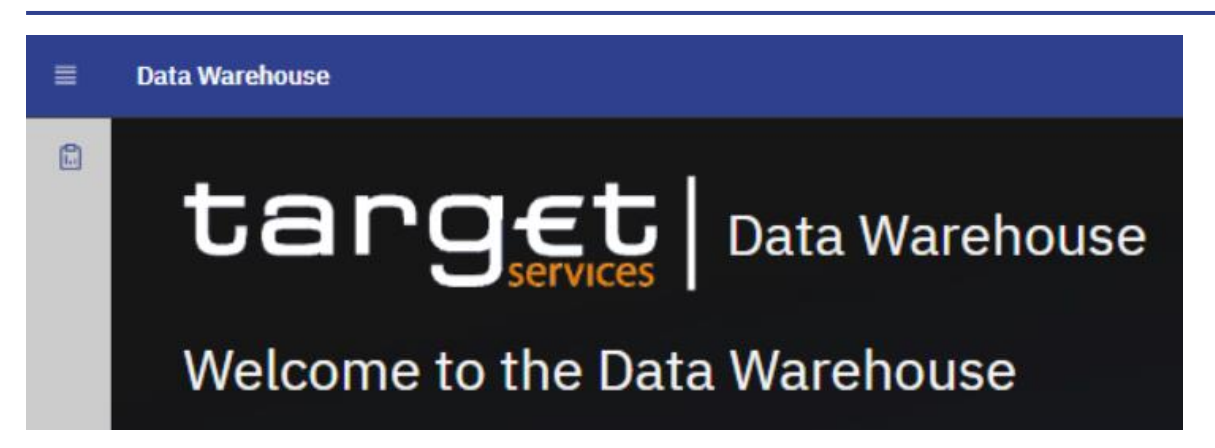

Figure 43 - Welcome page - menu

## 3.3.1 Data Warehouse logo

By clicking on the "Data Warehouse" logo, you return to the "Welcome" page.

## 3.3.2 Open Home

The first icon under the "Open Home" icon is the "Home" icon.

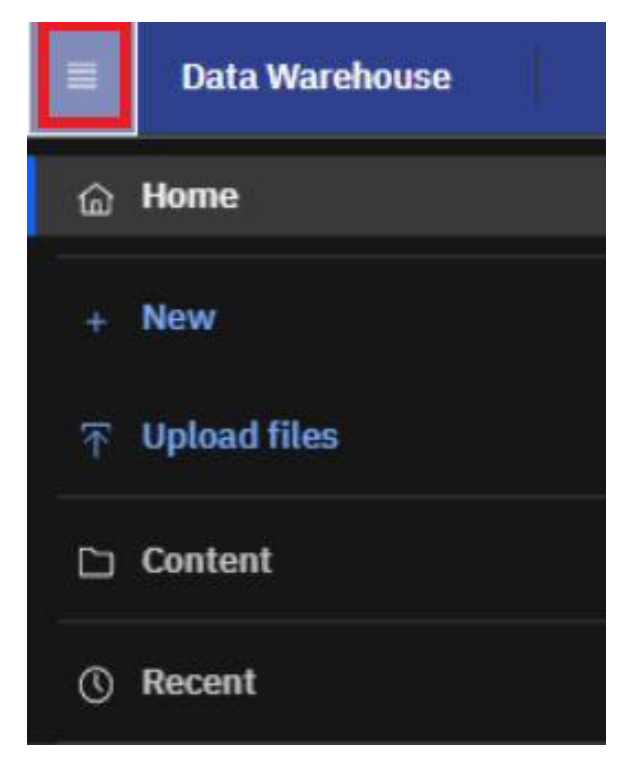

#### Figure 44 - Welcome page - Home

By clicking on this icon it is always possible to return to the "**Welcome**" page (the standard one or the one you have specified – for further information please refer to chapter <u>Access to the DWH</u> [▶ 32]) from everywhere in the DWH GUI.

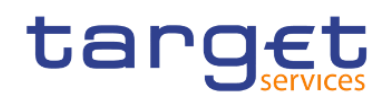

## 3.3.3 Search function

To find items in your own or in the team content type the search term in the "**Search**" field. In the search field - you can type in one or multiple keywords and press "**Enter**". You can search for folders or predefined reports.

| = | Data Warehouse                                                      | ٩ | ጸ |
|---|---------------------------------------------------------------------|---|---|
|   |                                                                     |   | × |
|   | Welcome to the Data Warehouse                                       |   |   |
|   | Everything you need to analyze Target Services performance is here. |   |   |

Figure 45 - Welcome page - Search

## 3.3.3.1 Narrow your search with filters

After a search was successful, the filter function is available. In case your search returns too many results, you can click on the "**Filter**" icon and select for example specific search results or dates to modify the result list.

| = | Data Warehouse                                                       |                                                               |                      | ×                  |
|---|----------------------------------------------------------------------|---------------------------------------------------------------|----------------------|--------------------|
|   | Showing results for 'trn'                                            |                                                               | Close                | Save search        |
|   | Showing 24 items                                                     |                                                               |                      | V                  |
|   | Name                                                                 | Location                                                      | Q Filter by keywords | i i                |
|   | TRN - Transaction Reports                                            | Team content > Predefined Reports                             | Reset filters        | 1                  |
|   | TRN - Transaction Reports                                            | Team content > Predefined Reports SWP2                        | Type Mod             | ified 1            |
|   | TRN09 - RTGS Account Holder activity                                 | Team content > Predefined Reports SWP2 > TRN - Transaction    | Folders              | All E              |
|   | TRN09 - RTGS Account Holder activity                                 | Team content > Predefined Reports > TRN - Transaction Reports | Packages             | Today<br>Yesterday |
|   | 🔲 🔋 TRN01 - Cash transfer (order) search and details                 | Team content > Predefined Reports SWP2 > TRN - Transaction    | Dashboards           | Past week          |
|   | TRN08 - Business Activity of a party/parties                         | Team content > Predefined Reports > TRN - Transaction Reports | Notebooks  Stories   | Past month :       |
|   | 🔲 👩 TRN01 - Cash transfer (order) search and details                 | Team content > Predefined Reports > TRN - Transaction Reports | Reports              | ult limit          |
|   | TRN08 - Business Activity of a party/parties                         | Team content > Predefined Reports SWP2 > TRN - Transaction    | Jobs                 | 1                  |
|   | 📋 📋 TRN07 - Cash transfers between two accounts of different parties | Team content > Predefined Reports SWP2 > TRN - Transaction    | Shortcuts Other      | 1                  |
|   | TRN02 - Monthly overview of domestic and cross-border payments       | Team content > Predefined Reports > TRN - Transaction Reports | Report 2/9/20        | 22, 4:18 PM :      |

Figure 46 - Welcome page - filter options

## 3.3.3.2 Save search results

After you have performed a search and the results are shown, you can save the results of your search. The "**Save**" icon is only available after a successful search.

| Showing 24 items | Showing results for 'trn' | ose Save search 🗈 |
|------------------|---------------------------|-------------------|
|                  | Showing 24 items          | Ÿ                 |

Figure 47 - Welcome page - Search - Save icon

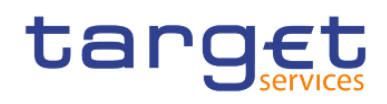

After clicking on the "Save" icon, a message pops up, that informs you that the search was saved.

The result of the search will be available later, even after the search is closed, or the user signs out.

If you do not save the result, the next search will overwrite the previous:

In order to delete a previously saved search, click on the "remove" button of the saved search you intend to delete.

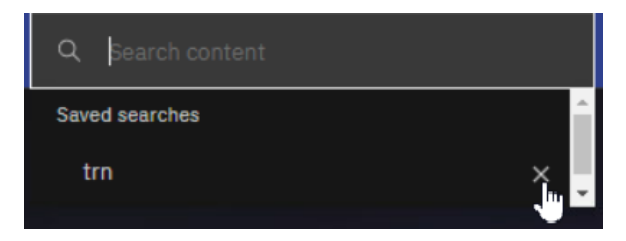

Figure 48 - Welcome page – remove search

#### **Example**

In case you save the search, the search result will be available in the "Saved searches" list, even after you sign out.

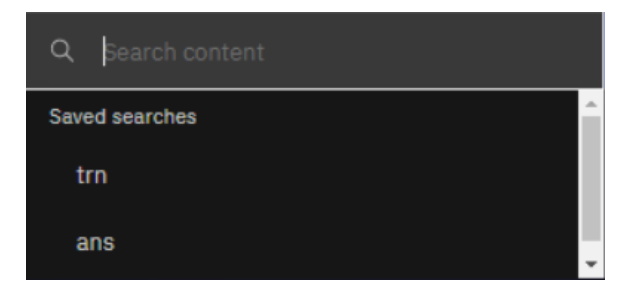

Figure 49 - Welcome page - Search - Saved searches

## 3.3.4 System information

Behind "System information", you find a menu with a welcome page and user information.

| Data Warehouse 🗗 1 item open 🗸 | Q. Search content | ٩ | ጸ |
|--------------------------------|-------------------|---|---|
| target Data Warehouse          |                   |   |   |
| Welcome to the Data Warehouse  |                   |   |   |

Figure 50 - Welcome page - System information link

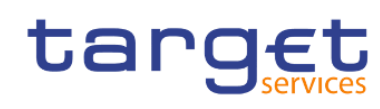

| ≡ | Data Ware         | house      | Ŀ     | SystemInf | ormation | ~ |
|---|-------------------|------------|-------|-----------|----------|---|
|   | <b>D</b> Edit     | <b>6</b> ~ | ↔ ↔   | ▷ ~       | C        |   |
|   | щ.                |            |       |           |          |   |
|   | $\leftarrow$ Weld | come Page  | e Use | r Details |          |   |
|   | ta                | arg        | JE1   |           |          |   |

#### Figure 51 - Welcome page – System information menu

#### Welcome page

This page serves as an introduction to this menu and informs you about the content of this menu.

#### User details

Here you can see additional user information, such as user details concerning your User ID, which is needed to identify you in case of support. In addition, you will find your name, the name of your institution, and system information such as the environment (production or test environment) you are working on. The last business day is also mentioned to give you the information, which was the last business day loaded into the DWH completely.

## 3.3.5 Recent

If you want to see pages, folders or reports that you recently viewed you can find the list under "Recent".

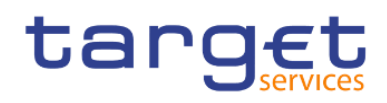

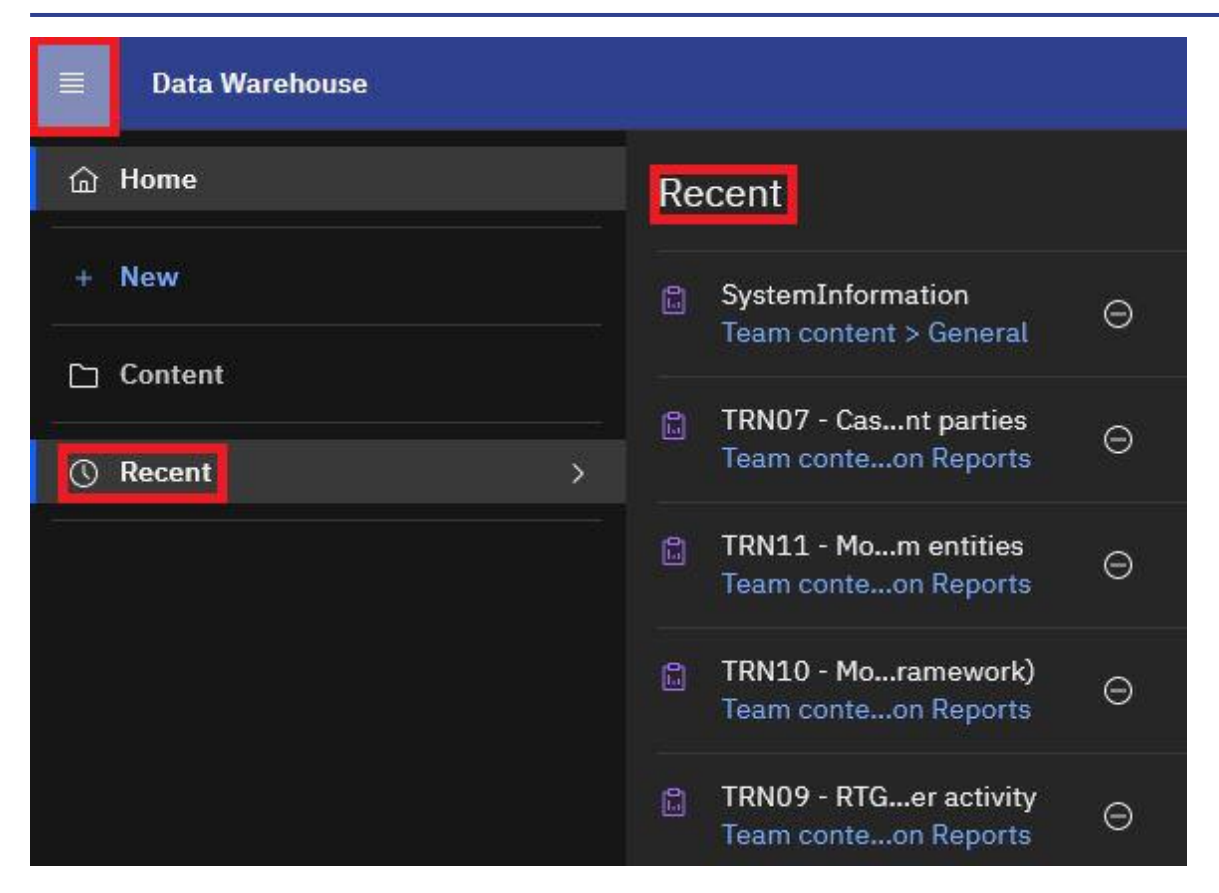

Figure 52 - Welcome page – Recently viewed

## 3.3.6 New

"New" is only visible for CB users granted with the "Data Warehouse advanced user" privilege in CRDM. Only with this privilege it is allowed to create user-defined reports. For more information please refer to chapter <u>Creating reports (just advanced users)</u> [▶ 308].

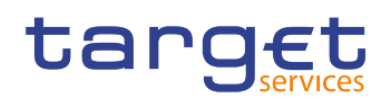

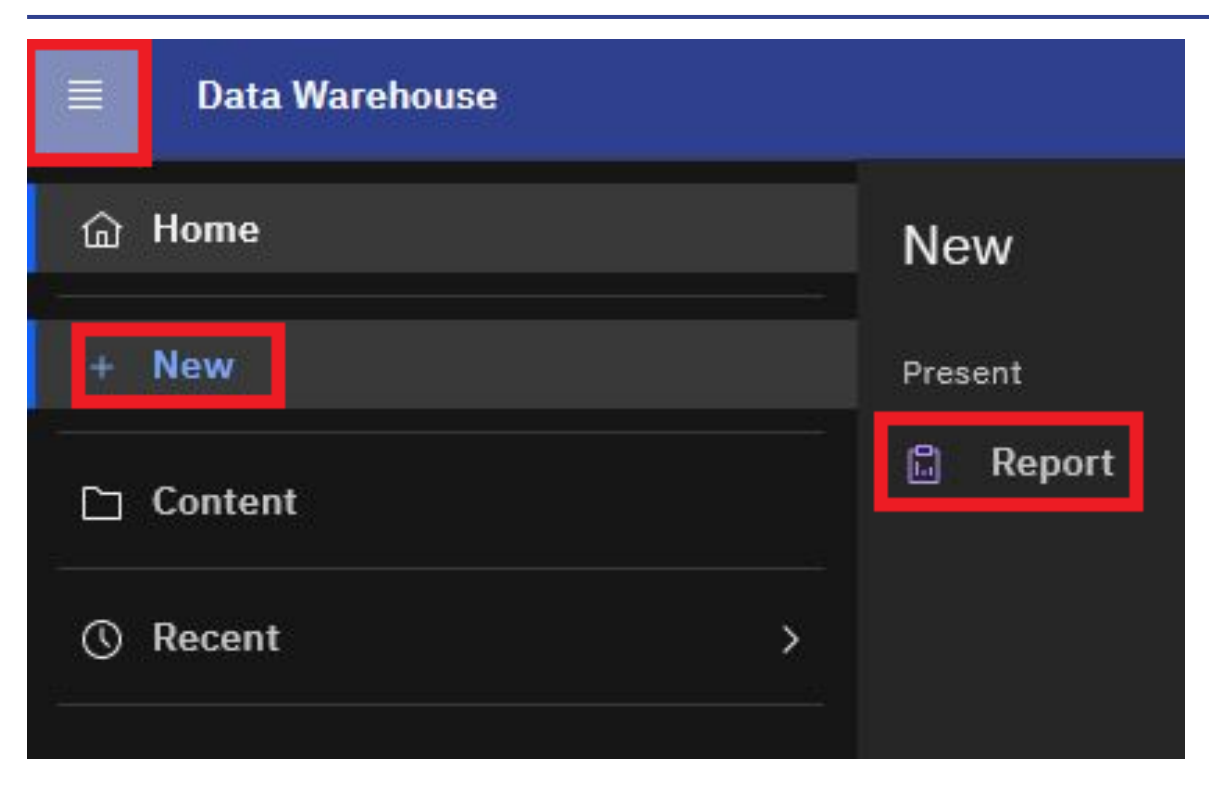

Figure 53 - Welcome page - New

## 3.4 Personal Folders

## 3.4.1 Team content

After clicking on the "**Open menu**" icon and then clicking on "**Content**", you will be presented with a screen having two tabs, "**My content**" and "**Team content**". Under "**Team content**", you can find all reports you are allowed to run and view, depending on the party type you belong to. For information about each predefined report and who is allowed to use it, please refer to <u>Predefined reports</u> [▶ 122]. For CB users a specific CB folder can be found, where CB advanced users can store adapted or user-defined reports and share them with normal users within their CB. This enables also other users of this CB with the normal user privilege to execute reports previously designed by an advanced user.

Additionally, the CBs shared folder is included in here. With this folder, CBs can share adapted or user-defined reports with other CBs.

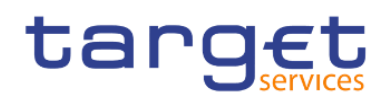

|    | Data Warehouse |
|----|----------------|
| 窳  | Home           |
| ÷. | New            |
| D  | Content        |
| 0  | Recent         |

## Figure 54 - Welcome page - Team content

You can see the following content within "Team content".

| My content Team conten                                            | nt |                                                                 |   |                                                                |                                                                  |                                                                   |
|-------------------------------------------------------------------|----|-----------------------------------------------------------------|---|----------------------------------------------------------------|------------------------------------------------------------------|-------------------------------------------------------------------|
| Team content / Predefined Reports                                 |    |                                                                 |   |                                                                |                                                                  |                                                                   |
| ANS - Ancillary System Rep<br>Last Accessed 2/18/2021, 9:47 AM    |    | BDY - Business Day Reports<br>Last Accessed 10/22/2021, 1:40 PM | 0 | BIL - Billing<br>Last Accessed 2/10/2022, 10:06 AM             | CON - Contingency Reports<br>Last Accessed 8/5/2021, 1:53 PM     | DEX - Data Extraction Reports<br>Last Accessed 11/8/2021, 1:59 PM |
| IDC - Intraday Credit Reports<br>Last Accessed 3/10/2021, 1:48 PM |    | INV - Invoice Data Reports<br>Last Accessed 8/2/2021, 6:10 PM   | 0 | MIR - Minimum Reserve Rep<br>Last Accessed 2/14/2022, 11:39 AM | PAR - Participation Reports<br>Last Accessed 3/23/2022, 10:27 AM | STA - Statement Reports<br>Last Accessed 11/5/2021, 10-28 AM      |
| STF - Standing Facilities Rep                                     |    | TRN - Transaction Reports                                       |   |                                                                |                                                                  |                                                                   |

## Figure 55 - Welcome page- Team content - folder structure

In case you are a CB user, you will see this structure in "Content":

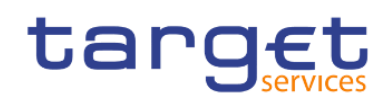

| Content         |              |   |       |                |                     |         | Ť        | New   | + |
|-----------------|--------------|---|-------|----------------|---------------------|---------|----------|-------|---|
| My content      | Team content |   |       |                |                     |         |          |       |   |
|                 |              | Ŷ | î↓    | C <sub>7</sub> | i                   | C       | ŵ        |       | i |
| Name            |              | T | ype   |                | L                   | ast Acc | essed    |       |   |
| 🗌 🗅 CB shared f | olders       | F | older |                | 4                   | /20/202 | 21, 8:11 | 1 AM  | : |
| 🗌 🗋 Data Packa  | ges          | F | older |                | 1                   | 1/2/202 | 20,11:3  | 35 AM |   |
| Predefined      | Reports      | F | older |                | 6                   | /2/2021 | l,6:18   | PM    | ÷ |
| 🗌 🗅 Templates   |              | F | older |                | 11/27/2017, 8:41 PM |         |          |       |   |
|                 |              |   |       |                |                     |         |          |       |   |

Figure 56 - Welcome page - Team content - folder structure (CB user)

#### CB shared folders

In the "**CB**" shared folders the CB user can find the folders for sharing reports within its own CB as well as the folder for sharing reports with other CBs. These folders cannot be used to share reports with PBs or AS since the users of these party types do not have visibility of the CB shared folders.

#### Data Packages

In the "**Data Packages**" folder, you can find the data model that was used to create the reports. This is an information item only (showing the date and time of the last update of the data model).

| leam content / Data Packages      |        |          |              |                    |      |
|-----------------------------------|--------|----------|--------------|--------------------|------|
| 1 item selected                   | More + | Create 🗸 | Properties ⋧ | Details 🛈   Car    | ncel |
| ✓ Name                            |        | Туре     | Last A       | ccessed            |      |
| Enterprise Data Warehouse (Model) |        | Package  | 4/8/20       | 022, 2:25 PM       | :    |
|                                   |        |          |              | Create report      |      |
|                                   |        |          |              | Create data module | le   |
|                                   |        |          |              | Create data set    |      |
|                                   |        |          |              | Copy to            |      |
|                                   |        |          |              | Add shortcut       |      |
|                                   |        |          |              | Properties         |      |
|                                   |        |          |              | Details            |      |

#### Figure 57 - Welcome page - Team content - Data Packages

#### Predefined Reports

In the "Predefined Reports" folder you can find the subfolders containing the predefined reports.

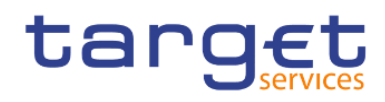

Team content / Predefined Reports

|                                    | $\nabla$ | î↓ | C7 | G        | Ø         | 88 | ≔ |
|------------------------------------|----------|----|----|----------|-----------|----|---|
| Name Name                          | Туре     |    | L  | ast Acce | ssed      |    |   |
| 🗌 🗅 ANS - Ancillary System Reports | Folder   |    | 2  | /18/202  | 1, 9:47   | AM | : |
| 🔲 🕒 BDY - Business Day Reports     | Folder   |    | 1  | 0/22/20  | 21, 1:40  | PM | : |
| 🗌 🗅 BIL - Billing                  | Folder   |    | 2, | /10/202  | 2,10:06   | AM | : |
| CON - Contingency Reports          | Folder   |    | 8, | /5/2021  | , 1:53 PI | М  | : |
| DEX - Data Extraction Reports      | Folder   |    | 1  | 1/8/202  | 1, 1:59 F | PM | : |
| 🔲 🗅 IDC - Intraday Credit Reports  | Folder   |    | 3, | /10/202  | 1, 1:48 F | PM | : |
| 🗌 🗅 INV - Invoice Data Reports     | Folder   |    | 8  | /2/2021  | , 6:10 PI | М  | : |
| MIR - Minimum Reserve Reports      | Folder   |    | 2, | /14/202  | 2, 11:39  | AM | : |
| D PAR - Participation Reports      | Folder   |    | 3  | /23/202  | 2,10:27   | AM | : |
| STA - Statement Reports            | Folder   |    | 1  | 1/5/202  | 1,10:28   | AM | : |
| STF - Standing Facilities Reports  | Folder   |    | 2  | /24/202  | 2, 4:53 I | PM | : |
| 🗌 🗅 TRN - Transaction Reports      | Folder   |    | 3, | /17/202  | 2, 9:57   | AM | : |

#### Figure 58 - Welcome page - Team content - Predefined reports

#### **Example**

Under "ANS – Ancillary System Reports" you can find the predefined reports "ANS01 – Overview of AS transfer orders" and "ANS02 – Daily average of AS transfers".

| Team content / Predefined Reports / ANS - Ancillary System Reports |                                          |        |                        |    |         |         |    |   |  |
|--------------------------------------------------------------------|------------------------------------------|--------|------------------------|----|---------|---------|----|---|--|
|                                                                    |                                          | 7      | î↓                     | C7 | G       | Ø       |    | ≔ |  |
|                                                                    | Name                                     | Туре   |                        | L  | ast Acc | essed   |    |   |  |
|                                                                    | 🔓 ANS01 - Overview of AS transfer orders | Report | ort 2/9/2022, 11:44 AM |    | I AM    | :       |    |   |  |
|                                                                    | ANS02 - Daily average of AS transfers    | Report |                        | 4  | /22/20  | 22.9:23 | AM |   |  |
|                                                                    | MISO2 Barly average of his fransfers     | Report |                        |    | / /     | , //0   |    |   |  |

#### Figure 59 - Welcome page - Team content - Predefined Reports - ANS - Ancillary System Reports

The normal user has the same capabilities, except from the "Create report".

## 3.4.2 My content

This is your private area where only you can see the content that is stored there. At start, the folder is always empty.

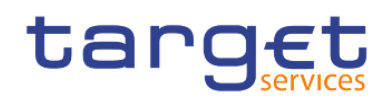

| Content         |                                  |             |     |        |    |    |          | $\overline{\uparrow}$ | New   | + |
|-----------------|----------------------------------|-------------|-----|--------|----|----|----------|-----------------------|-------|---|
| My content      | Team content                     |             |     |        |    |    |          |                       |       |   |
|                 |                                  |             |     | 7      | î↓ | C7 | C        | \$                    |       | ≔ |
| Name            |                                  |             | Тур | e      |    | I  | .ast Acc | essed                 |       |   |
| 🗌 💼 ANS01 - O   | verview of AS transfer orders    |             | Rep | ort    |    | 5  | 5/27/202 | 21,10:0               | )5 AM |   |
| 🗌 💼 IDC01 - TE  | ST                               |             | Rep | ort    |    | Z  | 1/29/202 | 22,10:4               | 10 AM |   |
| 🗌 💼 Party_Cash  | ACC_List                         |             | Rep | ort    |    | 1  | 0/21/20  | 021, 5:0              | )4 PM |   |
| 🗌 🔒 Party_List  |                                  |             | Rep | ort    |    | 1  | 0/21/20  | 021, 2:5              | 58 PM |   |
| 🗌 🔒 Report view | v of ANS02 - Daily average of AS | S transfers | Rep | ort Vi | ew | ç  | /30/202  | 21, 12:5              | 58 PM | ÷ |

#### Figure 60 - Welcome page – My content

## 3.4.3 Add a new folder

Click on the "**Open menu**" icon (**Discrete Content**" and then click on "**My content**". In order to create a new folder, click on the "**Add Folder**" icon (**Discrete Content**").

| My content     | Team content                               |             |                              |   |
|----------------|--------------------------------------------|-------------|------------------------------|---|
|                |                                            |             |                              |   |
|                |                                            | V N         |                              | ≡ |
| Name           |                                            | Type        | Accessed                     |   |
| 🗌 💼 ANS01 - 0  | verview of AS transfer orders              | Report      | 1010er<br>/27/2021, 10:05 AM |   |
| 🗌 💼 IDC01 - TE | EST                                        | Report      | 4/29/2022, 10:40 AM          | ÷ |
| 🗌 💼 Party_Casł | hACC_List                                  | Report      | 10/21/2021, 5:04 PM          |   |
| 🗌 💼 Party_List |                                            | Report      | 10/21/2021, 2:58 PM          | ÷ |
| 🗌 🔒 Report vie | w of ANS02 - Daily average of AS transfers | Report View | 9/30/2021, 12:58 PM          | ÷ |
|                |                                            |             |                              |   |

#### Figure 61 - Welcome page – My content – Add folder

After click on the "Add Folder" icon, you must enter a name for the new folder you want to create.

|                            |                 | <b>P</b> | ↑↓ C∓ | S 🕸 🏭               | := |
|----------------------------|-----------------|----------|-------|---------------------|----|
| Name                       |                 | Туре     | 1     | Last Accessed       |    |
| ANS01 - Overview of AS tra | nsfer orders    | Report   | Ę     | 5/27/2021, 10:05 AM | :  |
| 🔲 💼 IDC01 - TEST           |                 | Report   | 4     | 4/29/2022, 10:40 AM | :  |
| Party_CashACC_List         |                 | Report   |       | 10/21/2021, 5:04 PM | :  |
| 🗌 🛗 Party_List             | Add a foldor    | ×        | -     | 10/21/2021, 2:58 PM | :  |
| 🔲 🔋 🔋 🔋 🔋 🔋 🔋 🔋 🕞 🔋 🔋      | Add a loidel    |          | iew . | 9/30/2021, 12:58 PM | :  |
|                            | Folder name     |          |       |                     |    |
|                            | My first folder |          |       |                     |    |
|                            |                 |          |       |                     |    |
|                            | Cancel          | Add      |       |                     |    |

Figure 62 - Welcome page – My content – New Folder (1)

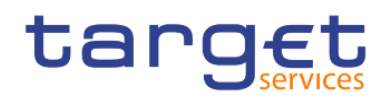

Press "Enter" and the new folder is created.

|                                                        | 7          | î↓ | [7 | G        | 0         | 00 | ≣ |
|--------------------------------------------------------|------------|----|----|----------|-----------|----|---|
| Name                                                   | Туре       |    | L  | ast Acce | ssed      |    |   |
| 🗅 My first folder                                      | Folder     |    | 5, | /2/2022, | , 11:11 / | ۹M | : |
| 🗟 ANS01 - Overview of AS transfer orders               | Report     |    | 5, | /27/202: | 1,10:05   | AM | 3 |
| DC01 - TEST                                            | Report     |    | 4, | /29/202  | 2,10:40   | AM | ; |
| Party_CashACC_List                                     | Report     |    | 1  | 0/21/20  | 21, 5:04  | PM |   |
| Party_List                                             | Report     |    | 1  | 0/21/20  | 21, 2:58  | PM | 8 |
| 🖁 Report view of ANS02 - Daily average of AS transfers | Report Vie | W  | 9, | /30/202: | 1, 12:58  | PM | ÷ |

#### Figure 63 - Welcome page – My content– New Folder (2)

## 3.4.4 Sort the content

Open "**My content**" or "**Team content**" by clicking on the "**Open menu**" icon and then clicking on "**Content**", and click on the "**Sort**" icon in the toolbar. You can sort by name, the latest modification date or type of the content. In addition, you can decide if you want to see the ascending or descending order of your items.

In the following screenshot, the folders are sorted by name in ascending order.

|                                   | $\nabla$            | N L7 L3 &    | ) ==    | ≣ |
|-----------------------------------|---------------------|--------------|---------|---|
| Name                              | T                   |              |         |   |
| 🗅 ANS - Ancillary System Reports  | Reset sort          |              | AM      | : |
| 🗀 BDY - Business Day Reports      |                     |              | 0 PM    | : |
| 🗅 BIL - Billing                   | Sort by             | Order        | 6 AM    | : |
| CON - Contingency Reports         | Name                | Ascending    | PM      | : |
| 🗅 DEX - Data Extraction Reports   |                     |              | PM      | : |
| 🗀 IDC - Intraday Credit Reports   |                     | U Descending | PM      | : |
| 🗀 INV - Invoice Data Reports      | () Туре             |              | M       | : |
| 🗀 MIR - Minimum Reserve Reports   | Folder              | 2/14/2022, 1 | 1:39 AM | : |
| D PAR - Participation Reports     | Folder 3/23/2022, 1 |              | 0:27 AM | : |
| 🗀 STA - Statement Reports         | Folder              | 11/5/2021,1  | 0:28 AM | : |
| STF - Standing Facilities Reports | Folder              | 2/24/2022, 4 | 1:53 PM | : |
| 🗀 TRN - Transaction Reports       | Folder              | 3/17/2022, 9 | :57 AM  | : |

#### Figure 64 - Welcome page - My content - sort in ascending order

On the contrary, in this screenshot the folders are sorted by name in descending order.

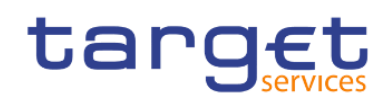

|                                   | $\nabla$   |                      | ¢ ==    | ≔ |  |
|-----------------------------------|------------|----------------------|---------|---|--|
| Name                              | т          | I A                  | - 4     |   |  |
| TRN - Transaction Reports         | Reset sort |                      | AM      | : |  |
| STF - Standing Facilities Reports |            |                      | PM      | : |  |
| STA - Statement Reports           | Sort by    | Order                | 8 AM    | : |  |
| PAR - Participation Reports       | Name       |                      | 7 AM    | : |  |
| MIR - Minimum Reserve Reports     |            |                      | 9 AM    | : |  |
| 🗌 🗅 INV - Invoice Data Reports    |            | Descending           | PM      | : |  |
| 🔲 🗀 IDC - Intraday Credit Reports | () Туре    |                      | PM      | : |  |
| 🗌 🗅 DEX - Data Extraction Reports | Folder     | 11/8/2021,           | 1:59 PM | : |  |
| CON - Contingency Reports         | Folder     | Folder 8/5/2021, 1:  |         |   |  |
| 🗌 🗀 BIL - Billing                 | Folder     | Folder 2/10/2022, 1  |         |   |  |
| 🗌 🗀 BDY - Business Day Reports    | Folder     | Folder 10/22/2021, 1 |         |   |  |
| ANS - Ancillary System Reports    | Folder     | 2/18/2021,           | 9:47 AM | : |  |

Figure 65 - Welcome page - My content - sort in descending order

## 3.4.5 Filter the content

Open "**My content**" or "**Team content**" by clicking on the "**Open menu**" icon and then clicking on "**Content**", and click on the "**Filter**" icon in the toolbar. You can choose the type, the modified time or provide one ore multiple keywords of the item you are looking for.

|                                                                                                    |                                                                                                    | 7 ↑↓                                        | C7                                | G | ŝ                                                                                                    |                                                                                  | ≔ |
|----------------------------------------------------------------------------------------------------|----------------------------------------------------------------------------------------------------|---------------------------------------------|-----------------------------------|---|----------------------------------------------------------------------------------------------------|----------------------------------------------------------------------------------|---|
| Name                                                                                                    | т                                                                                                    |                                             |                                   |   | essed                                                                                                    |                                                                                  |   |
| Name         ANS - Ancillary System Reports         BDY - Business Day Reports         BIL - Billing         CON - Contingency Reports         DEX - Data Extraction Reports         IDC - Intraday Credit Reports         NIR - Minimum Reserve Reports         PAR - Participation Reports         STA - Statement Reports         STF - Standing Facilities Reports         TRN - Transaction Reports | Q. Filter by keywords         Reset filters         Type         Folders         Data         Packages         Dashboards         Explorations         Notebooks         Stories         Reports         Report Views         Jobs         Shortcuts         Other | Modified<br>All<br>Tod<br>Yes<br>Pas<br>Pas | ay<br>terday<br>t week<br>t month |   | essed<br>21, 9:47<br>)21, 1:44<br>2, 10:00<br>., 1:53 F<br>21, 1:59<br>21, 1:48<br>., 6:10 F<br>22, 11:3<br>22, 10:2<br>21, 10:2<br>22, 4:53<br>22, 9:57 | AM<br>0 PM<br>6 AM<br>PM<br>PM<br>PM<br>9 AM<br>7 AM<br>7 AM<br>8 AM<br>PM<br>AM |   |

Figure 66 - Welcome page – Team content – Predefined Reports – filter options

## **Example**

You want to search for a folder in combination with a keyword "ST". The following result is shown:

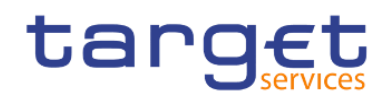

First steps & basics Personal Folders

|                                   | 2 ×           | ₽ 1↓                                        | C7 (                                  | ) ©         | 88 🗄 |
|-----------------------------------|---------------|---------------------------------------------|---------------------------------------|-------------|------|
| Name                              | T             | -^-                                         | 1 4                                   | A essed     |      |
| 🗅 ANS - Ancillary System Reports  | Q ST          |                                             | ×                                     | 21, 9:47 A  | M    |
| 🗅 STA - Statement Reports         |               |                                             |                                       | - 21, 10:28 | AM   |
| STF - Standing Facilities Reports | Reset filters |                                             |                                       | 2, 4:53 P   | M    |
|                                   | Type          | Modified<br>All<br>Tod<br>Yes<br>Pas<br>Pas | lay<br>sterday<br>st week<br>st month |             |      |

Figure 67 - Welcome page – My content – filter options – filter by folders

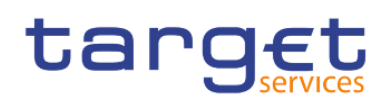

## 4 Working with reports

## 4.1 Copy, save and export

This chapter gives you a step-by-step description on how to copy the report to your own folder or to save or export the data.

## 4.1.1 Copy a report

A copy is an independent version of the original report. Any changes to the implementation due to e.g. CRs in the original report will not affect the report results from the copied version. Deleting the original report will not affect the copy. This is the difference to the report view (please see chapter <u>Creating a report view</u> [ $\triangleright$  73]) which remains linked to the original report. You can save a report as a copy in "**My content**" folder, or if the user is a member of a Central Bank, in the CB shared folders as well:

**Step 1:** Navigate to the "**Team content**" folder, open "**Predefined Reports**" and select the folder with the desired report.

| tanget Data Warehouse Weld |                                                                       |                                              |  |  |  |  |  |  |  |
|----------------------------|-----------------------------------------------------------------------|----------------------------------------------|--|--|--|--|--|--|--|
| A Home                     | Team content > Predefined Reports > STF - Standing Facilities Reports | <b>⊖                                    </b> |  |  |  |  |  |  |  |
| O Search                   | STF01 - Standing Facility information<br>1/25/2021 4:40 PM            |                                              |  |  |  |  |  |  |  |
| System information         |                                                                       |                                              |  |  |  |  |  |  |  |
| My content                 |                                                                       |                                              |  |  |  |  |  |  |  |
| <b>E</b> Team content      |                                                                       |                                              |  |  |  |  |  |  |  |
| Recent                     |                                                                       |                                              |  |  |  |  |  |  |  |

#### Figure 68 - Team content - Predefined Reports - STF - Standing Facilities Reports

**Step 2:** Choose the report that should be copied and click on the "**More**" icon ( •••• ) at the right of the report and select "**Copy**".

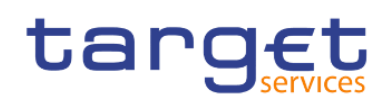

| target Data Wa     | rehouse                                                               | Welcome 🗸                 |                                                        |
|--------------------|-----------------------------------------------------------------------|---------------------------|--------------------------------------------------------|
| 🚹 Home             | Team content > Predefined Reports > STF - Standing Facilities Reports | <b>o y</b> † <sub>1</sub> |                                                        |
| O Search           | STF01 - Standing Facility information<br>1/25/2021 4:40 PM            |                           |                                                        |
| System information |                                                                       |                           | <ul> <li>Run as</li> <li>Croate report view</li> </ul> |
| My content         |                                                                       |                           | View versions                                          |
| Team content       |                                                                       |                           | ≪ Share                                                |
| Recent             |                                                                       |                           | 🖻 Сору                                                 |
|                    |                                                                       |                           | Create shortcut                                        |
|                    |                                                                       |                           | 🚔 Properties                                           |
|                    |                                                                       |                           |                                                        |

Figure 69 - Team content - Predefined Reports - STF - Standing Facilities Reports – STF01 – Standing Facility information- Copy

**Step 3:** A window pops up to save the report. You can save the reports in the "**My content**", or in the CB shared folders, by clicking on the "**Copy to**" button you move a copy of the report to your own working space in the DWH.

Copy or move: STF01 - Standing Facility information

×

Select a destination

 My content
 Image: Content of the second second

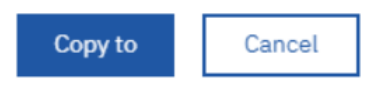

# Figure 70 - Team content - Predefined Reports - STF - Standing Facilities Reports – STF0 – Standing Facility information - Copy to

If you are a CB user with advanced user profile, you can also copy the report into the CB shared folder or CB – "**Country code shared**" folder, which can be found in the path: "**Team content**" -> "**CB Shared folders**". Both folder are only visible for CB user.
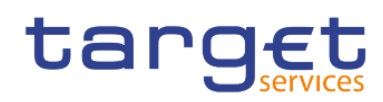

| tanget Data Warehouse |                                                                       |  |  |  |  |  |  |  |  |  |
|-----------------------|-----------------------------------------------------------------------|--|--|--|--|--|--|--|--|--|
| A Home                | Team content $>$ CB shared folders $\bigcirc$ $\checkmark$ $\uparrow$ |  |  |  |  |  |  |  |  |  |
| O Search              | CB - KM shared folder<br>1/12/2021 2:16 PM                            |  |  |  |  |  |  |  |  |  |
| System information    | Central Banks shared folder<br>1/25/2021 2:37 PM                      |  |  |  |  |  |  |  |  |  |
| My content            |                                                                       |  |  |  |  |  |  |  |  |  |
| •• Team content       |                                                                       |  |  |  |  |  |  |  |  |  |
| Recent                |                                                                       |  |  |  |  |  |  |  |  |  |

#### Figure 71 - Team content – CB Shared folders

Step 4: Afterwards you can find the report in the respective folder. In this example in "My content".

| target Data Warehouse |   |                                                            |   |   |    |  |  |  |  |
|-----------------------|---|------------------------------------------------------------|---|---|----|--|--|--|--|
| A Home                | 1 | My content                                                 | Ð | Ţ | ↑↓ |  |  |  |  |
| O Search              |   | STF01 - Standing Facility information<br>1/25/2021 4:40 PM | ı |   |    |  |  |  |  |
| System information    |   |                                                            |   |   |    |  |  |  |  |
| My content            |   |                                                            |   |   |    |  |  |  |  |
| Team content          |   |                                                            |   |   |    |  |  |  |  |
| Recent                |   |                                                            |   |   |    |  |  |  |  |

Figure 72 - My content - copied report

# 4.1.2 Creating a report view

The report view is the same report as the predefined report, but has different properties such as prompt values, schedules, delivery methods, run options, languages, and output formats. A report view is an alias of the original report and remains linked to it. If the source report is moved to another location, the report view link is not broken. If the source report is deleted, the report view link is broken and the properties link to the source

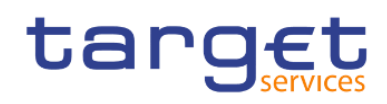

report is removed. In case the report has been changed (e.g. due to a new software release), the user will be prompted with this information. The "**Report view**" icon ( $\square$ ) changes to indicate that the link is broken and is no longer operable. In order to schedule the run of a report (see chapter <u>Scheduling reports</u> [ $\triangleright$  102]), you have to create a report view first. These steps have to be executed in order to create a report view of the chosen report:

Step 1: Navigate to the "Team content" folder, open "Predefined Reports" and select the folder with the desired report.

| targ <u>et</u>   Data W | arehouse                                                              | Welcome 🗸                                    |
|-------------------------|-----------------------------------------------------------------------|----------------------------------------------|
| 🚹 Home                  | Team content > Predefined Reports > STF - Standing Facilities Reports | <b>⊖                                    </b> |
| O Search                | STF01 - Standing Facility information<br>1/25/2021 4:40 PM            |                                              |
| System information      |                                                                       |                                              |
| My content              |                                                                       |                                              |
| <b>E</b> Team content   |                                                                       |                                              |
| Recent                  |                                                                       |                                              |

#### Figure 73 - Team content - Predefined Reports - STF - Standing Facilities Reports

**Step 2:** Choose the report for that a view should be created and click on the "More" icon ( ) at the right of the report and select "Create report view".

| targ <u>et</u>   Data Wa | arehouse Welcome V                                                    |   |    |              |            |   |
|--------------------------|-----------------------------------------------------------------------|---|----|--------------|------------|---|
| 🚹 Home                   | Team content > Predefined Reports > STF - Standing Facilities Reports | ▼ | ↑↓ |              |            |   |
| O Search                 | STF01 - Standing Facility information<br>1/25/2021 4:40 PM            |   |    |              |            |   |
| System information       |                                                                       |   | ,  | Create       | eport view |   |
| My content               |                                                                       |   | 1  | View ve      | rsions     | ⊕ |
| Team content             |                                                                       |   |    | ∽<br>≪ Share |            |   |
| Recent                   |                                                                       |   |    | 🖻 Сору       |            |   |
|                          |                                                                       |   | I  | د Create     | shortcut   |   |
|                          |                                                                       |   |    | Propert      | ies        |   |

Figure 74 - Team content - Predefined Reports - STF - Standing Facilities Reports – STF01 – Standing Facility information - Create report view

**Step 3:** A pop up window opens and you can save the report view in "**My content**" after entering a name and by clicking on the "**Save**" button.

If you are a CB user, you can also save the report view into the CB shared folder or CB – "**Country code**" shared folder, which can be found in the path: "**Team content**" -> "**CB Shared folders**".

All rights reserved.

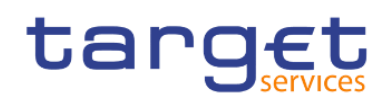

Step 4: You can find the report view in the respective folder. In this example in "My content".

| target Data Warehouse |   |                                                      |        |       |    |  |  |  |  |
|-----------------------|---|------------------------------------------------------|--------|-------|----|--|--|--|--|
| A Home                | 1 | My content                                           | 0      | Ŧ     | ↑↓ |  |  |  |  |
| O Search              |   | My first folder<br>2/25/2021 8:06 AM                 |        |       |    |  |  |  |  |
| System information    | Ŀ | Report view of STF01 Facility i<br>2/25/2021 8:06 AM | nforma | ation |    |  |  |  |  |
| My content            |   |                                                      |        |       |    |  |  |  |  |
| Team content          |   |                                                      |        |       |    |  |  |  |  |
| Recent                |   |                                                      |        |       |    |  |  |  |  |

Figure 75 - My content - report view

Step 5: You can determine the source report for a report view by clicking on the properties.

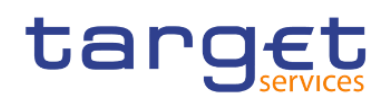

| 2 | My content                                             | 0     | ▼    | î↓ |       |                 |     |
|---|--------------------------------------------------------|-------|------|----|-------|-----------------|-----|
|   | My first folder<br>2/25/2021 8:06 AM                   |       |      |    |       |                 |     |
| Ŀ | Report view of STF01 Facility inf<br>2/25/2021 8:06 AM | forma | tion | •• | ۲     | Run as          |     |
|   |                                                        |       |      |    |       | View versions   |     |
|   |                                                        |       |      |    | Š     | Share           |     |
|   |                                                        |       |      |    | þ     | Copy or move    |     |
|   |                                                        |       |      |    | 5     | Create shortcut |     |
|   |                                                        |       |      |    | Ū     | Delete          |     |
|   |                                                        |       |      |    | -0-0- | Properties      | (h) |

#### Figure 76 - My content - report view - Properties

Step 6: Scroll down to "General".

The report view properties also provide a link to the properties of the source report.

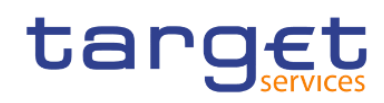

Working with reports Copy, save and export

| 🗅 Myc          | ontent                                             | Ο Τ ήμ    | Repo           | ort view of ST    | Fac information   |                            |
|----------------|----------------------------------------------------|-----------|----------------|-------------------|-------------------|----------------------------|
| My fi<br>7/13/ | <mark>rst folder</mark><br>2020 12:29 PM           |           | General Re     | eport Schedule    | Permissions       |                            |
| Repo           | ort view of STF01 - St Facility in<br>2020 1:20 PM | formation | Description    |                   |                   |                            |
|                |                                                    |           |                |                   |                   |                            |
|                |                                                    |           |                |                   |                   |                            |
|                |                                                    |           | Advanced       |                   |                   | ^                          |
|                |                                                    |           | Disable this e | entry             |                   |                            |
|                |                                                    |           | Location       |                   |                   | My content                 |
|                |                                                    |           | Search path    |                   | CAMID(            | "CognosUsers:u:cn=adv      |
|                |                                                    |           | ID             |                   | iC0D8C9568A674F   | C5A7CF7DC4C38A3ED5         |
|                |                                                    |           | Permission     |                   |                   | Full 🚯                     |
|                |                                                    |           | Languages      |                   |                   | Set                        |
|                |                                                    |           | Source repor   | t                 |                   | Set                        |
|                |                                                    |           | Team co        | ontent > Predefin | ed Reports > Star | nding Facility information |

# Figure 77 - My content - report view - Properties - Source report

When the source report is deleted, the report view title is greyed and the link to the source report is missing in the properties:

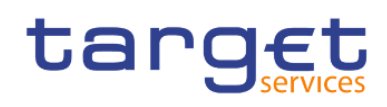

Working with reports Copy, save and export

|   | My content 🕒 🍸 📬                                                 |   | Report view        | of ST Fac information                                       |
|---|------------------------------------------------------------------|---|--------------------|-------------------------------------------------------------|
|   | My first folder<br>2/25/2021 1:03 PM                             |   | o <sup>Owner</sup> | Created: 4/16/2021, 9:31 AM<br>Modified: 4/16/2021, 9:31 AM |
| Ē | IDC01 - Daily Intraday credit (I indicators<br>12/2/2020 7:59 AM |   | - wg06183          | Type: Report View                                           |
|   | On-demand toolbar<br>4/15/2021 1:35 PM                           |   | General Report     | Schedule Permissions                                        |
| Ŀ | Report view of STF01 Facility information 4/16/2021 9:31 AM      |   | Description        |                                                             |
|   |                                                                  |   |                    |                                                             |
|   |                                                                  |   | Advanced           | ^                                                           |
|   |                                                                  | 1 | Disable this entry |                                                             |
|   |                                                                  |   | Location           | My content                                                  |
|   |                                                                  |   | Search path        | CAMID("CognosUsers:u:cn=wgC                                 |
|   |                                                                  |   | ID i59B602         | 23C730B48E7B158CCD347E5BE5E                                 |
|   |                                                                  |   | Permission         | Full 🚯                                                      |
|   |                                                                  |   | Languages          | Set                                                         |
|   |                                                                  |   | Source report      | Set                                                         |
|   |                                                                  |   |                    | Unavailable                                                 |

#### Figure 78 - My content - report view - Properties - Source report deleted

In case there is a change in the report content and you have created a report view then you will be notified if you have activated the 'notify me' option previously. Please see details on Notifications in the chapter <u>Personal</u> <u>menu</u> [ $\triangleright$  37].

# 4.1.3 Saving a report output

You can save the report output (meaning the result of the run of a report, please see chapter <u>Running reports</u> [▶ 83]) in DWH for future uses by creating a report view first.

Step 1: Create a report view as described in chapter Creating a report view [> 73].

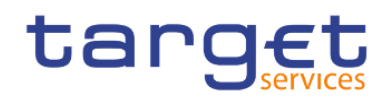

Step 2: Navigate to the folder containing the report view you have created.

Step 3: Run the report as described in chapter Run a report step-by-step [ 83].

Step 4: You can view the output by clicking on the "More" icon ( \*\*\*\* ) next to the report in "My content".

#### Step 5: Select "View versions".

| A Home             |   | My content                                                  | '↑↓  | ,               |  |  |  |  |  |  |
|--------------------|---|-------------------------------------------------------------|------|-----------------|--|--|--|--|--|--|
| O Search           | Ŀ | Report view of STF01 Facility information 2/25/2021 8:06 AM | • •• | Run as          |  |  |  |  |  |  |
| System information |   |                                                             |      | View versions   |  |  |  |  |  |  |
| My content         |   |                                                             |      | ≪° Share        |  |  |  |  |  |  |
| Team content       |   |                                                             |      | 🖻 Copy or move  |  |  |  |  |  |  |
| Recent             |   |                                                             |      | Create shortcut |  |  |  |  |  |  |
|                    |   |                                                             |      | 前 Delete        |  |  |  |  |  |  |
|                    |   |                                                             |      | Der Properties  |  |  |  |  |  |  |

#### Figure 79 - My content - report view - View versions

Step 6: Versions opens, where you can find the report output with the date and time of the execution.

|   | My content                                                | 0     | Ŧ     | ↑↓ | Versions                 |    |
|---|-----------------------------------------------------------|-------|-------|----|--------------------------|----|
| G | Report view of STF01 - St Facility i<br>7/14/2020 4:14 PM | nform | ation |    | Versions Archives        |    |
|   |                                                           |       |       |    | Show all history         |    |
|   |                                                           |       |       |    | Jul 14, 2020, 4:37:19 PM | 0> |

#### Figure 80 - My content - report view - View versions - Versions

Step 7: Click on the version.

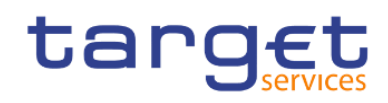

| Versions                |    |
|-------------------------|----|
| Versions Archives       |    |
| Show all history        |    |
| Jul 14, 2020, 4:3719 PM | •> |
| Delete report version   |    |
| EN-US                   | Ē  |

#### Figure 81 - My content - report view - View versions - Version - report output

Step 8: You can click on the report name and either delete this version or view the outcome by clicking on the

"Format" icon ( ) of the report.

# 4.1.4 Exporting a report to a local folder

You can export a report in csv, excel, excel data, pdf and xml format. Therefore, you have to navigate to the folder of the desired report.

**Step 1:** Choose the report you want to export and click on the "More" icon ( .) in the right of the report name.

Step 2: Select "Run as" from the list.

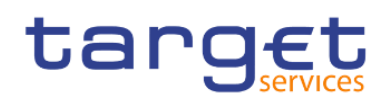

Working with reports Copy, save and export

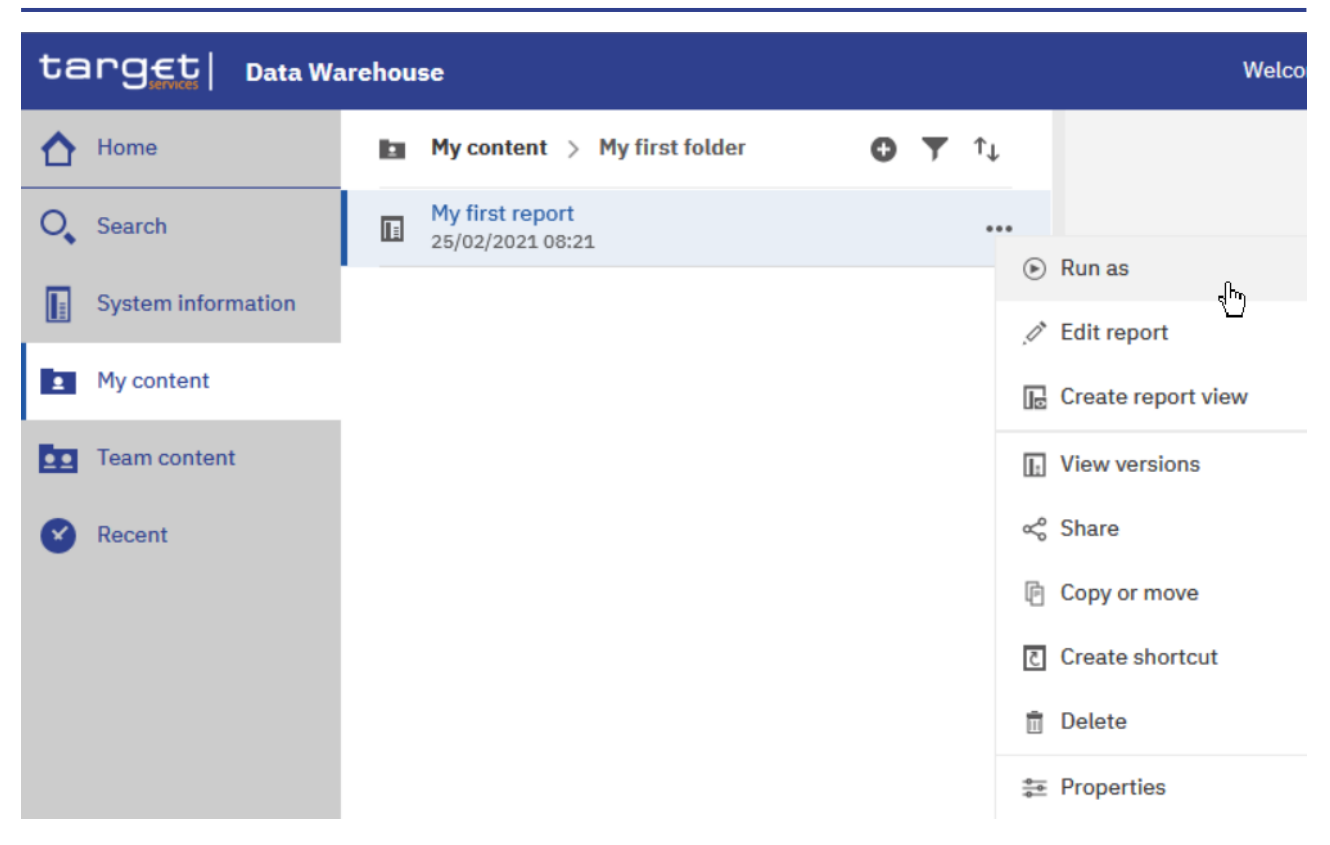

Figure 82 - Welcome page - My content - Properties

Step 3: Select the desired format.

Step 4: Enter the selection criteria of the report (see chapter Run a report step-by-step [ 83]).

| Step 5: Click on the "Run" button ( | $\sim$ | ). |
|-------------------------------------|--------|----|

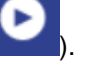

Step 6: After clicking on the "Run" button ( ) a pop-up window appears to save the report. You can download a report in csv, excel, excel data, pdf and xml format.

Step 7: The download option depends on the chosen format and the functionality of the browser you are using. In most browsers you can define, whether certain file types should be opened in the browser, a save dialog is shown or the file is directly downloaded to the default download directory. Please be aware that these settings have to be done in the browser, not in the DWH GUI.

For example, if you choose to run the report as 'XML', then you cannot view the result, but only download the report in a local folder.

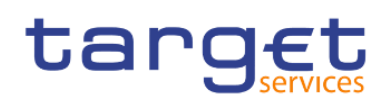

Working with reports

Copy, save and export

| targ <u>et</u>   Data Wa | rehouse                                    | Welcome 🗸         |
|--------------------------|--------------------------------------------|-------------------|
| A Home                   | My content > My first folder               | Run as            |
| O Search                 | My first report<br>2/25/2021 1:02 PM       | Run in background |
| System information       | My first report daily<br>4/15/2021 2:24 PM | ⊖ Excel           |
| My content               |                                            | O Excel Data      |
| Team content             |                                            | O PDF             |
|                          |                                            | ⊖ HTML            |
| Recent                   |                                            | ⊖ csv             |
|                          |                                            | XML               |
|                          |                                            | ✓ Prompt me       |
|                          |                                            |                   |
|                          |                                            |                   |
|                          |                                            |                   |
|                          |                                            |                   |
|                          |                                            |                   |
|                          |                                            |                   |
|                          |                                            |                   |
|                          |                                            |                   |
|                          |                                            |                   |
| + New                    |                                            | Run               |

## Figure 83 - Welcome page - My content - Run as XML

A pop up window appears to save the report:

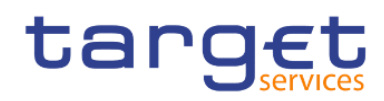

| 🌀 Save As                |                       |          |          |                  |         | X    |
|--------------------------|-----------------------|----------|----------|------------------|---------|------|
| G                        | ▼ Downloads           |          | - 🛃      | Search Downloads |         | 2    |
| Organize 👻 New           | folder                |          |          |                  |         | 0    |
| 🔆 Favorites              | Name ^                | Date mod | lified   | Туре             | Size    |      |
| 🔜 Desktop<br>🗼 Downloads | My first report       | 14/07/20 | 20 17:04 | XML Document     |         | 1 KB |
| Libraries                |                       |          |          |                  |         |      |
| Music                    |                       |          |          |                  |         |      |
| Videos                   |                       |          |          |                  |         |      |
| ]툎 Computer              |                       |          |          |                  |         |      |
| 📬 Network                |                       |          |          |                  |         |      |
| File name:               | My first report daily |          |          |                  |         | <br> |
| Save as type:            | XML Document          |          |          |                  |         | •    |
|                          |                       |          |          | - Saura -        | Control | _    |
| Hide Folders             |                       |          |          | Save             | Cancel  |      |

#### Figure 84 - Save Report

Please refer to the user manual of your browser for details and options.

# 4.2 Running reports

This chapter gives you an overview about how to run a report and organise its delivery.

# 4.2.1 Run a report step-by-step

**Step 1:** Navigate to the "**Team content**" folder, there to folder "**Predefined Report**" and open the folder with the desired report.

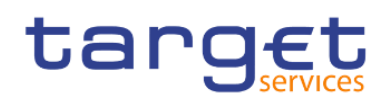

| ta | nget   Data Ward   | ehou | se                                                                    | Welc | ome | ~ |    |
|----|--------------------|------|-----------------------------------------------------------------------|------|-----|---|----|
| ♪  | Home               |      | Team content > Predefined Reports > STF - Standing Facilities Reports |      | 0   | Ŧ | ţ1 |
| 0, | Search             |      | STF01 - Standing Facility information<br>25/01/2021 16:40             |      |     |   |    |
|    | System information |      |                                                                       |      |     |   |    |
| 1  | My content         |      |                                                                       |      |     |   |    |
|    | Team content       |      |                                                                       |      |     |   |    |
| Ø  | Recent             |      |                                                                       |      |     |   |    |
| 8  | Recent             |      |                                                                       |      |     |   |    |

#### Figure 85 - Team content – Predefined Reports – STF – Standing Facilities Reports

Step 2: Select the report you want to run. In order to run the report you can click on the report name. This action will run the report in the default DWH format, which is html.

| target Data Warehouse |                    |  |                                                                       |  |   |   |    |
|-----------------------|--------------------|--|-----------------------------------------------------------------------|--|---|---|----|
| ۵                     | Home               |  | Team content > Predefined Reports > STF - Standing Facilities Reports |  | D | Ŧ | ↑↓ |
| 0,                    | Search             |  | STF01 - Standing Facility information<br>25/01/2021 16:40             |  |   |   |    |
|                       | System information |  |                                                                       |  |   |   |    |
|                       | My content         |  |                                                                       |  |   |   |    |
| Ē.                    | Team content       |  |                                                                       |  |   |   |    |
| 8                     | Recent             |  |                                                                       |  |   |   |    |

#### Figure 86 - Team content – Predefined reports – STF – Standing Facilities Reports

Step 3: In the following screen you have to enter the search criteria in the prompt page.

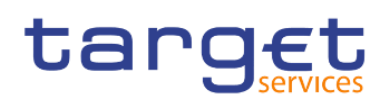

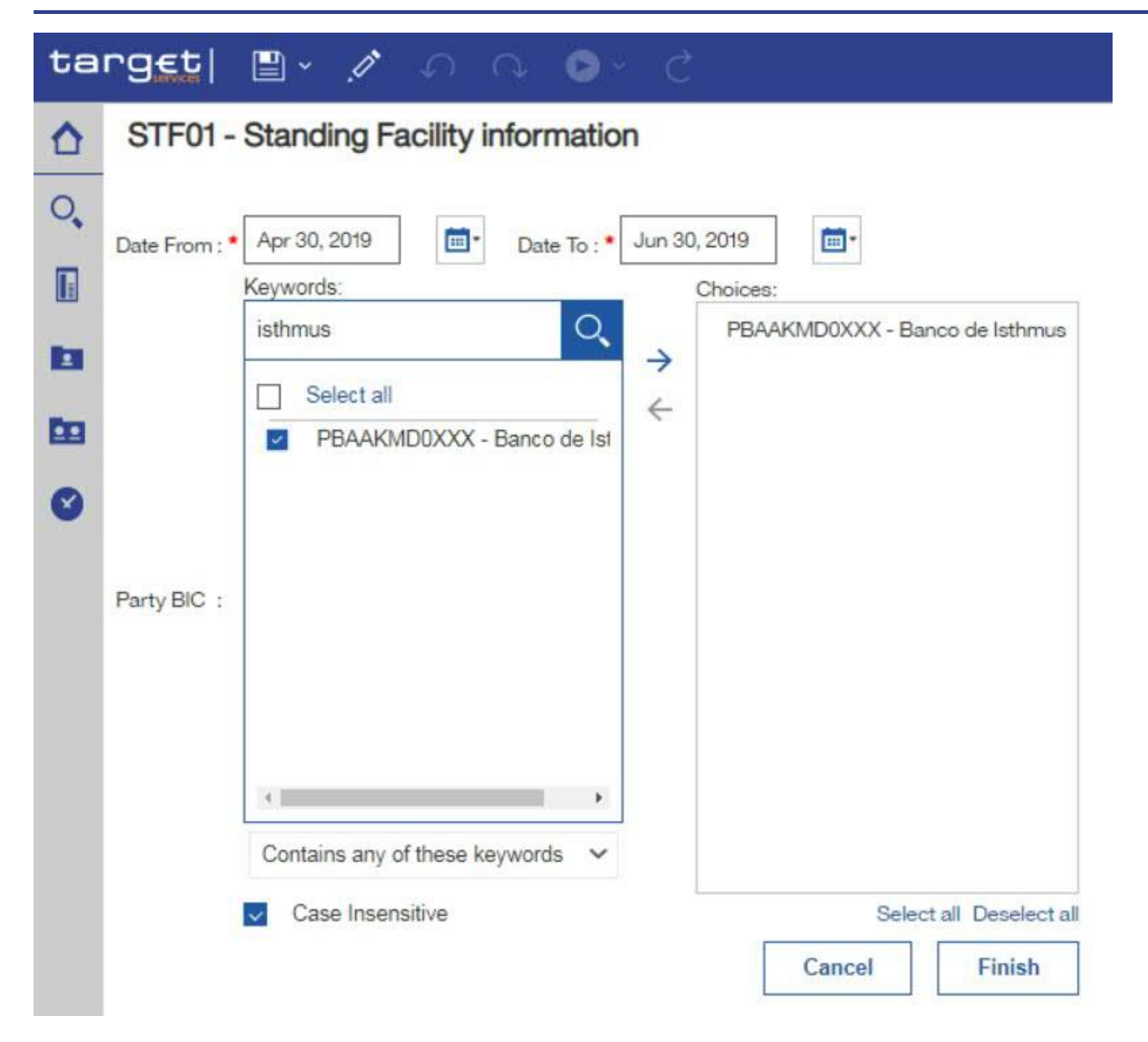

#### Figure 87 - Standing Facilities Reports – STF01 Standing Facility information – prompt page

Step 4: The report result is available in html format.

# 4.2.1.1 Choose different formats

If you want to run the report and DWH shall provide the result in another format than html you have to click on the "**More**" icon ( •••• ) on the right side.

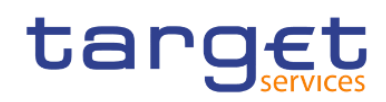

| target Data Warehouse |                    |   |                                                                       |   | me | • • |          |
|-----------------------|--------------------|---|-----------------------------------------------------------------------|---|----|-----|----------|
| ☆                     | Home               | Ē | Team content > Predefined Reports > STF - Standing Facilities Reports | ( | D  | Ŧ   | ↑↓       |
| 0,                    | Search             |   | STF01 - Standing Facility information<br>25/01/2021 16:40             |   |    |     | <b>.</b> |
|                       | System information |   |                                                                       |   |    |     |          |
|                       | My content         |   |                                                                       |   |    |     |          |
| Ē                     | Team content       |   |                                                                       |   |    |     |          |
| ۲                     | Recent             |   |                                                                       |   |    |     |          |

#### Figure 88 - Team content – Predefined Reports – STF – Standing Facilities Reports

#### Select "Run as" from the list.

| targ <u>et</u>   Data Wa | welcome v                                                                       |                    |
|--------------------------|---------------------------------------------------------------------------------|--------------------|
| Home                     | Team content > Predefined Reports > STF - Standing Facilities Reports • • • • • |                    |
| O Search                 | STF01 - Standing Facility information                                           | O Pure es          |
| System information       |                                                                                 | Edit report        |
| My content               |                                                                                 | Create report view |
| Team content             |                                                                                 | View versions      |
| Recent                   |                                                                                 | 🖧 Share            |
|                          |                                                                                 | ি Сору             |
|                          |                                                                                 | Create shortcut    |
|                          |                                                                                 | Properties         |

Figure 89 - Team content – Predefined Reports – STF – Standing Facilities Reports – STF01 Standing Facility information – Run as (1)

You can choose the format you want to receive the report result and click on "Run" button.

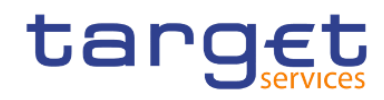

| <b>5</b> 0 | Team content > Predefined Reports > STF - Standing Facilities Reports 🗘 🍸 1 | Run as            |
|------------|-----------------------------------------------------------------------------|-------------------|
|            | STF01 - Standing Facility information<br>7/10/2020 2:12 PM                  | Run in background |
|            |                                                                             | ○ Excel           |
|            |                                                                             | ○ Excel Data      |
|            |                                                                             | PDF               |
|            |                                                                             | OHTML             |
|            |                                                                             | ⊖csv              |
|            |                                                                             | ⊖ xml             |
|            |                                                                             | Prompt me         |
|            |                                                                             |                   |
|            |                                                                             |                   |
|            |                                                                             |                   |
|            |                                                                             |                   |
|            |                                                                             |                   |
|            |                                                                             |                   |
|            |                                                                             | Run               |

Figure 90 - Team content – Predefined Reports – STF – Standing Facilities Reports – STF01 Standing Facility information – Run as (2)

Also with a different format you have to enter the search criteria in the prompt page.

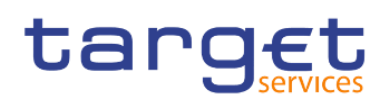

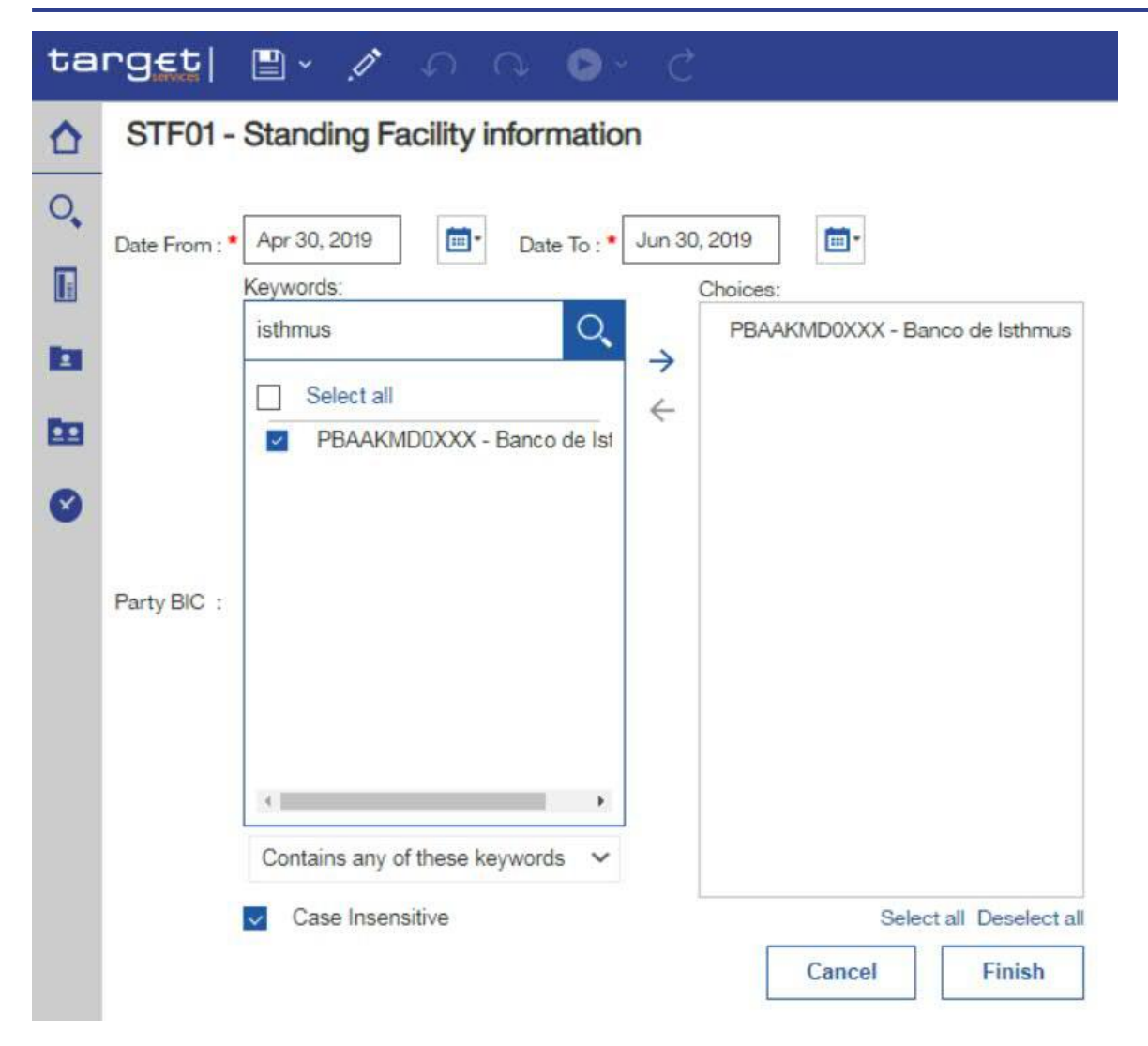

#### Figure 91 - Standing Facilities Reports – STF01 Standing Facility information - prompt page

The report result is available in the chosen format, in this example in pdf format.

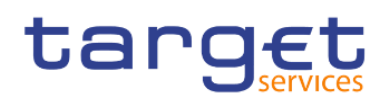

| target  • · C |                                                                        | STF01 - Stan                                       | iding Facility info              | ormation 🗸     |           |                                                                   | ••• • | \$ Δ | 2 | ? |
|---------------|------------------------------------------------------------------------|----------------------------------------------------|----------------------------------|----------------|-----------|-------------------------------------------------------------------|-------|------|---|---|
| <u>↑</u><br>Q |                                                                        |                                                    |                                  |                |           |                                                                   |       |      |   |   |
|               | target sm                                                              | F01 - Sta                                          | nding Fa                         | cility info    | rmation   | 2021-04-27<br>14:42:53<br>DEV -<br>Development<br>and integration |       |      |   | ľ |
|               | CBXXKMD0XXX - Central Bank of I                                        | Fiction                                            |                                  |                |           | and integration                                                   |       |      |   |   |
| •             | Filters<br>Party BIC : PBAAKMD0XX<br>Marginal Lending<br>Resp<br>Curre | X - Banco de Ist<br>onsible CB : Cer<br>ency : EUI | thmus<br>ntral Bank of Fict<br>R | ion            |           |                                                                   |       |      |   |   |
|               |                                                                        | Use of marg                                        | inal lending                     |                |           | _                                                                 |       |      |   |   |
|               | BIC PBAAKMD0XXX<br>Party Name Banco de Isthmus                         | Date                                               | Capital set-up                   | Capital refund | Interests |                                                                   |       |      |   |   |
|               | MFI Code 10002<br>Account BIC PBAAKMC001X                              | 30.04.2019                                         | 2,341,231.05                     | 6,346,801.54   | -1,602.54 |                                                                   |       |      |   |   |
|               |                                                                        | 14.05.2019                                         | 19,230.48                        | 0.00           | 0.00      |                                                                   |       |      |   |   |
|               |                                                                        | 21.05.2019                                         | 19,230.48                        | 0.00           | 0.00      |                                                                   |       |      |   |   |
|               |                                                                        | 28.05.2019                                         | 19,230.48                        | 0.00           | 0.00      |                                                                   |       |      |   |   |
|               |                                                                        | 30.05.2019                                         | 2,862,000.71                     | 7,822,801.91   | -1,602.54 |                                                                   |       |      |   |   |
|               |                                                                        | 04.06.2019                                         | 19,230.50                        | 0.00           | 0.00      |                                                                   |       |      |   |   |
|               |                                                                        | 11.06.2019                                         | 19,230.50                        | 0.00           | 0.00      |                                                                   |       |      |   |   |
|               |                                                                        | 18.06.2019                                         | 19,230.50                        | 0.00           | 0.00      |                                                                   |       |      |   |   |
|               |                                                                        | 25.06.2019                                         | 19,230.50                        | 0.00           | 0.00      |                                                                   |       |      |   |   |
|               |                                                                        | Total                                              | 8,759,076.53                     | 23,468,405.72  | -4,807.62 |                                                                   |       |      |   |   |
|               | Total all Parties                                                      | 8,75                                               | 9,076.53 23,4                    | 68,405.72      | -4,807.62 |                                                                   |       |      |   |   |

Figure 92 - Standing Facilities Reports – STF01 Standing Facility information – report

# 4.2.1.2 Run in background

There is another option to run a report – "**Run in background**". You can find and select this option under "**Run as**".

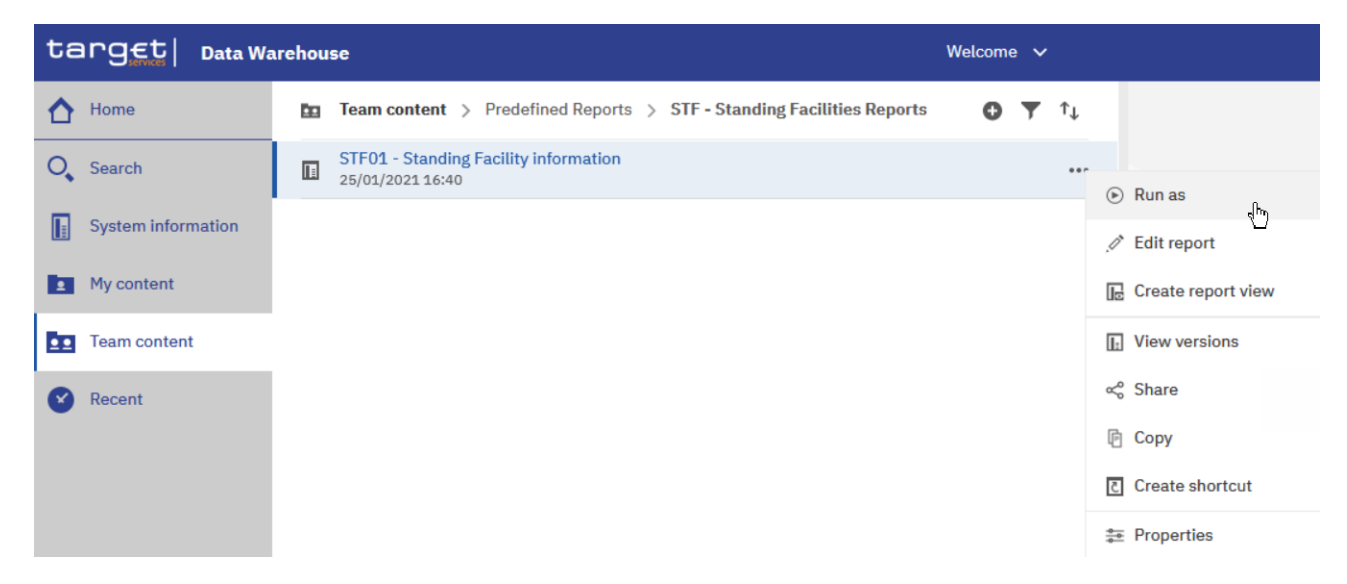

Figure 93 - Team content – Predefined Reports – STF – Standing Facilities Reports – STF01 Standing Facility information – Run as

Here you can see the "Run in background" option on top of the list.

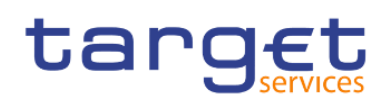

ta 1

+ New

| つ g E t   Data Wa  | arehou | se                                                                    | Welcom | e 🗸 |    |                   |
|--------------------|--------|-----------------------------------------------------------------------|--------|-----|----|-------------------|
| Home               | Ē      | Team content > Predefined Reports > STF - Standing Facilities Reports | 0      | ▼   | î↓ | Run as            |
| Search             |        | STF01 - Standing Facility information<br>25/01/2021 16:40             |        |     |    | Run in background |
| System information |        |                                                                       |        |     |    | ⊖ Excel           |
| My content         |        |                                                                       |        |     |    | ⊖ Excel Data      |
| Feam content       |        |                                                                       |        |     |    | ○ PDF             |
| Desert             |        |                                                                       |        |     |    | HTML              |
| Recent             |        |                                                                       |        |     |    | ⊖ csv             |
|                    |        |                                                                       |        |     |    | ⊖ xml             |
|                    |        |                                                                       |        |     |    | Prompt me         |
|                    |        |                                                                       |        |     |    |                   |
|                    |        |                                                                       |        |     |    |                   |
|                    |        |                                                                       |        |     |    |                   |
|                    |        |                                                                       |        |     |    |                   |
|                    |        |                                                                       |        |     |    |                   |
|                    |        |                                                                       |        |     |    |                   |
|                    |        |                                                                       |        |     |    |                   |

# Figure 94 - Team content – Predefined Reports – STF – Standing Facilities Reports – STF01 Standing Facility information – Run as – Run in background

This option gives you the opportunity to run the report in the background without waiting for the result. Instead, you can view the report when the report is available.

In order to run the report in background, you have to enable "**Run in background**". The icon colour turns into blue, meaning this option is enabled, and the following options are available to you:

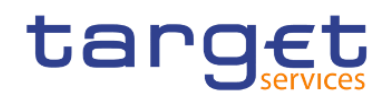

| Run as                                                               |     |
|----------------------------------------------------------------------|-----|
| Run in background                                                    | )   |
| Excel                                                                |     |
| Excel Data                                                           |     |
| DPDF                                                                 |     |
| HTML                                                                 |     |
| CSV                                                                  |     |
| ☐ XML                                                                |     |
| ✓ Prompt me                                                          |     |
| You will be prompted for input before the report runs in background. |     |
| Advanced                                                             | ŀ., |
| ● Now ○ Later                                                        |     |
| Languages >                                                          | ,   |
| Delivery >                                                           | ,   |
| Run                                                                  |     |

Figure 95 - Run as – Run in background – Advanced

#### Prompt me

When you select "**Prompt me**", you have to enter search criteria in the prompt page after you click on "**Run**". If you do not chose this, the report will run with the last set of search criteria you have used.

#### Advanced

You can decide if you want to run the report now or later. You can find this option by clicking on the arrow to the right of the "**Advanced**" section.

In case you select "**Now**", the report runs directly.

A message on top informs you that the prompt page will open.

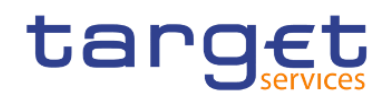

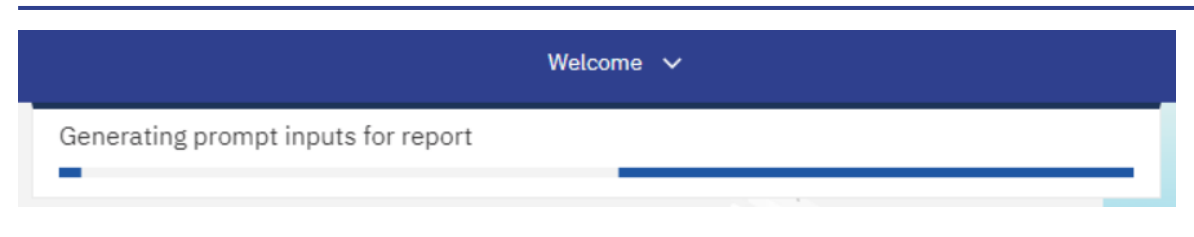

#### Figure 96 - Run as - Run in background - Advanced

In case you select "Later", you can choose the date and time of the execution.

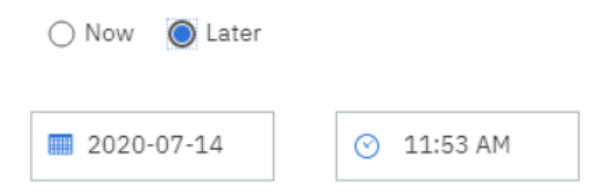

Figure 97 - Run as - Run in background - Advanced - Execution time - Later

# 4.2.2 Delivery

You can deliver reports by either saving them on the Team content folders, or by saving them as an external file. You have two possibilities to deliver a report result if you want to receive the result only once. First you can save the report in DWH directly and view it after successful creation. The second option is the delivery to the application of your party.

In case a report should be delivered to you (independent from the output channel (U2A or A2A) you have to schedule a report. For this option please refer to chapter <u>Scheduling reports</u> [ $\triangleright$  102] for further details.

# 4.2.2.1 Delivery - Save report (U2A)

To save the report result you must click on the arrow on the right of the Delivery section. Choose "**Save report**" and click on the "**Done**" button. As soon as it is executed, the report is saved in DWH.

Step 1: Navigate to the respective report folder

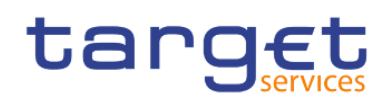

| tanget Data Warehouse |                    |    |                                                                       |   | ne 🕚 | /  |   |
|-----------------------|--------------------|----|-----------------------------------------------------------------------|---|------|----|---|
| ۵                     | Home               | Ē0 | Team content > Predefined Reports > STF - Standing Facilities Reports | C | Ţ    | ţ1 | ı |
| 0,                    | Search             |    | STF01 - Standing Facility information<br>25/01/2021 16:40             |   |      |    |   |
|                       | System information |    |                                                                       |   |      |    |   |
|                       | My content         |    |                                                                       |   |      |    |   |
| Ē                     | Team content       |    |                                                                       |   |      |    |   |
| ۲                     | Recent             |    |                                                                       |   |      |    |   |

Figure 98 - Team content – Predefined Reports – STF – Standing Facilities Reports

| Step 2: Click on the "N | <i>N</i> ore" icon ( **** ) at the right of the report and select "I | Run  | as"         | €   | Run as             |       |
|-------------------------|----------------------------------------------------------------------|------|-------------|-----|--------------------|-------|
| target   Data Wa        | ۷                                                                    | lcon | ne 🗸        |     |                    |       |
| 🚹 Home                  | ← 🖿 > Predefined Reports > STF - Standing Facilities Reports         | 0    | <b>▼</b> ↑↓ |     |                    |       |
| O Search                | STF01 - Standing Facility information<br>3/23/2021 3:39 PM           |      |             |     | Run as             |       |
| System information      |                                                                      |      |             | .01 | Edit report        | s (h) |
| My content              |                                                                      |      |             | Ŀ   | Create report view |       |
| Team content            |                                                                      |      |             | Ŀ   | View versions      |       |
| Recent                  |                                                                      |      |             | Š   | Share              |       |
|                         |                                                                      |      |             | F   | Сору               |       |
|                         |                                                                      |      |             | Č   | Create shortcut    |       |
|                         |                                                                      |      |             |     | Properties         |       |

Figure 99 - Team content – Predefined Reports – STF – Standing Facilities Reports – Run as

Step 3: Select "Run in background"

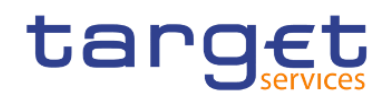

| Run as                                                               |
|----------------------------------------------------------------------|
| Run in background                                                    |
| Excel                                                                |
| Excel Data                                                           |
| PDF                                                                  |
| ✓ HTML                                                               |
| CSV                                                                  |
| □ XML                                                                |
| ✓ Prompt me                                                          |
| You will be prompted for input before the report runs in background. |
| Advanced 🗸                                                           |
|                                                                      |
|                                                                      |
|                                                                      |
|                                                                      |
| Run                                                                  |

Figure 100 - Team content – Predefined Reports – STF – Standing Facilities Reports – Run as – Run in background

Step 4: Click the arrow next to "Advanced" to view the delivery section

| Advanced    | ^ |
|-------------|---|
| Now 🔿 Later |   |
| Languages   | > |
| Delivery    | > |

Figure 101 - Team content – Predefined Reports – STF – Standing Facilities Reports – Run as – Run in background – Advanced

**Step 5:** Click the arrow next to the "**Delivery**" property, uncheck the "**Print report**" property, and check the "**Save report as an external file**". Finally, click on 'Done'

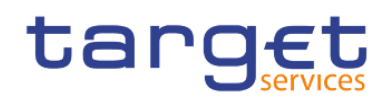

| < Back                | Delivery        |                |
|-----------------------|-----------------|----------------|
| Send report by e      | mail            |                |
| Print report          |                 |                |
| Send report to m      | nobile device   |                |
| Save report as a      | n external file | ~              |
| Name                  | STF01 - Sta     | nding Facility |
| Location              | Expo            | ort-Reports 🗸  |
| ✓ Conflict resolution | tion            |                |
|                       |                 | Done           |

Figure 102 - Team content – Predefined Reports – STF – Standing Facilities Reports – Run as – Run in background – Advanced – Save report as an external file

4.2.2.2 Delivery - Save the report for an external file (A2A)

For the A2A delivery please follow the steps described hereafter.

Step 1: You navigate to the respective report folder as described in chapter Copy a report [> 71].

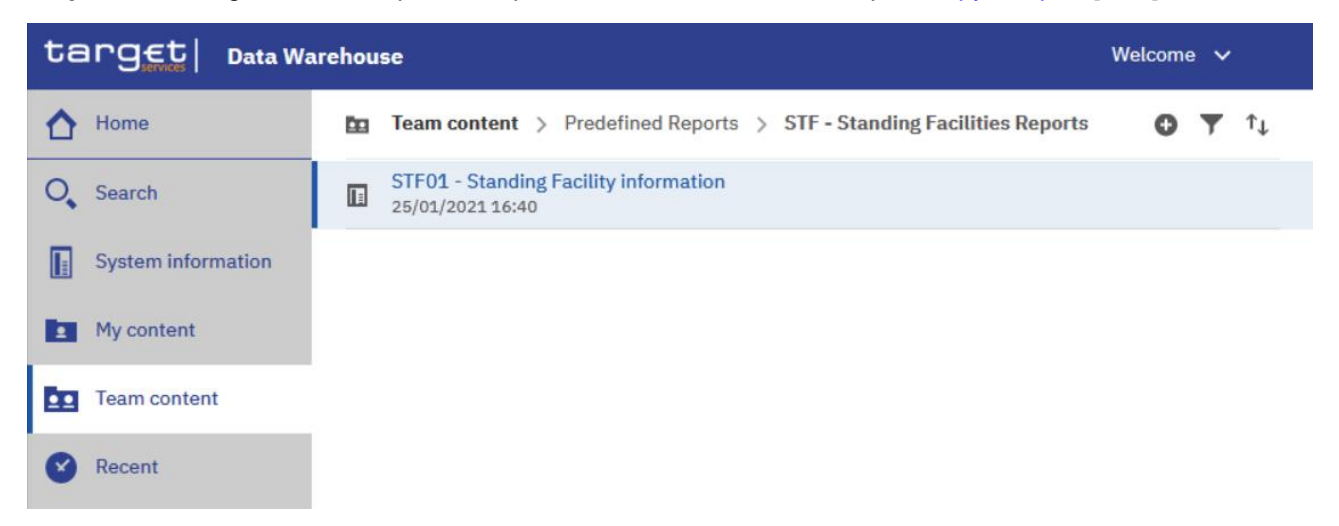

Figure 103 - Team content - Predefined Reports - Standing Facilities Reports - STF01 Standing Facility information

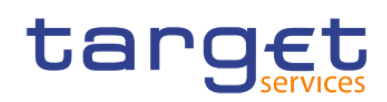

| ta | rg€t  Data Wa      | rehou | 56                                                                    | Welco | ome | ~   |     |                    |
|----|--------------------|-------|-----------------------------------------------------------------------|-------|-----|-----|-----|--------------------|
| ☆  | Home               | Ē     | Team content > Predefined Reports > STF - Standing Facilities Reports | (     | 0   | 7 1 | t   |                    |
| 0  | Search             |       | STF01 - Standing Facility information<br>25/01/2021 16:40             |       |     |     | ••• |                    |
|    | System information |       |                                                                       |       |     |     | ۲   | Run as             |
|    | My content         |       |                                                                       |       |     |     | .0* | Edit report        |
|    | Hy content         |       |                                                                       |       |     |     | Ŀ   | Create report view |
| •• | Team content       |       |                                                                       |       |     |     | Ŀ   | View versions      |
| 8  | Recent             |       |                                                                       |       |     |     | Š   | Share              |
|    |                    |       |                                                                       |       |     |     | Þ   | Сору               |
|    |                    |       |                                                                       |       |     |     | 5   | Create shortcut    |
|    |                    |       |                                                                       |       |     |     | *   | Properties         |

Figure 104 - STF01 Standing Facility information - More options

**Step 3:** A window pops up where you have to enter a storage location for your copy. In this example, the report is copied to "**My content**".

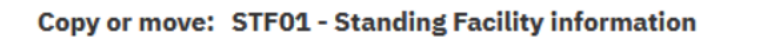

×

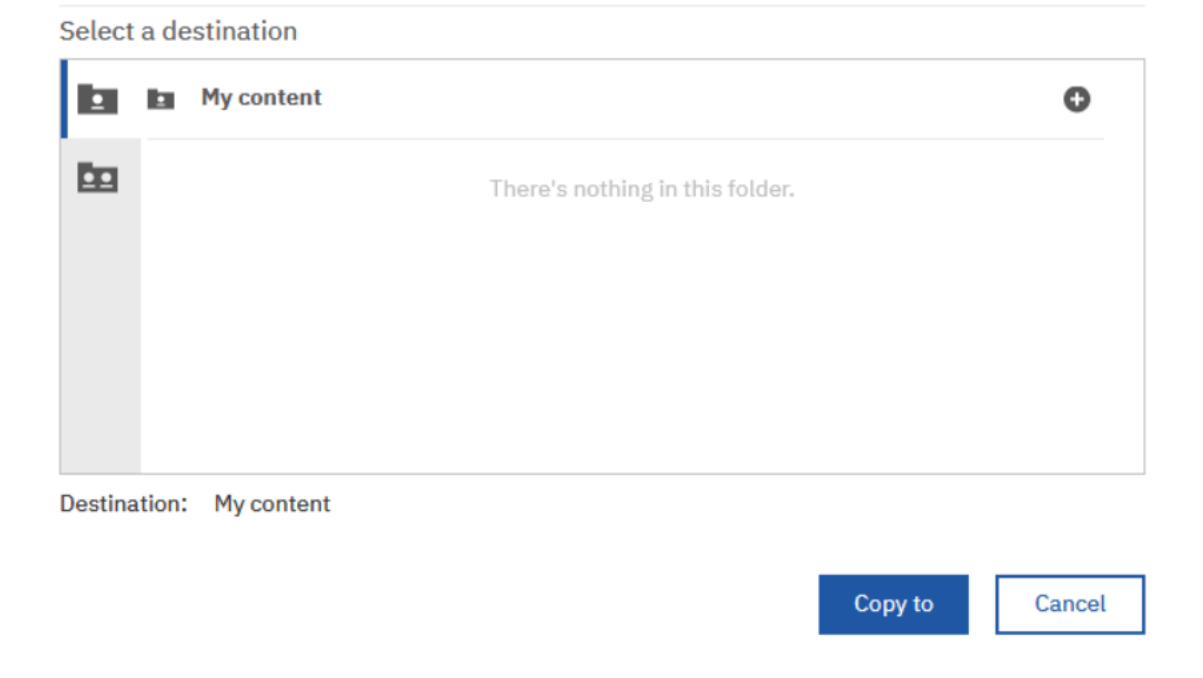

#### Figure 105 - STF01 Standing Facility information - Copy

Step 4: Navigate to the folder where you have copied the report. In this example, the folder is "My content".

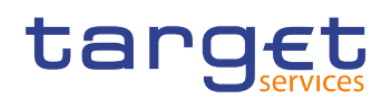

| A Home             | My content                                                | Ο Υ 🗘 |  |  |  |  |  |
|--------------------|-----------------------------------------------------------|-------|--|--|--|--|--|
| O Search           | My first folder<br>20/04/2021 12:39                       |       |  |  |  |  |  |
| System information | STF01 - Standing Facility information<br>28/04/2021 09:17 |       |  |  |  |  |  |
| My content         |                                                           |       |  |  |  |  |  |
| Team content       |                                                           |       |  |  |  |  |  |
| Recent             |                                                           |       |  |  |  |  |  |

#### Figure 106 - STF01 Standing Facility information – Copy to My content

**Step 5:** Find the report and click on the "**More**" icon ( •••• ) at the right of the report and confirm by clicking "**Run as**".

| tanget Data Warehouse Welcon |                    |  |                                                           |   |   |    | Welcome | ~                  |     |
|------------------------------|--------------------|--|-----------------------------------------------------------|---|---|----|---------|--------------------|-----|
| ☆                            | Home               |  | My content                                                | 0 | ▼ | î↓ |         |                    |     |
| 0,                           | Search             |  | My first folder<br>24/02/2021 11:55                       |   |   |    |         |                    |     |
|                              | System information |  | STF01 - Standing Facility information<br>25/01/2021 16:40 |   |   | •• | ⊳       | Run as             |     |
| 2                            | My content         |  |                                                           |   |   |    | ļ,      | Edit report        | ۹h) |
| Ē0                           | Team content       |  |                                                           |   |   |    | Ŀ       | Create report view |     |
| 0                            | Recent             |  |                                                           |   |   |    | Ŀ       | View versions      |     |
|                              |                    |  |                                                           |   |   |    | Ś       | Share              |     |
|                              |                    |  |                                                           |   |   |    | Þ       | Copy or move       |     |
|                              |                    |  |                                                           |   |   |    | 5       | Create shortcut    |     |
|                              |                    |  |                                                           |   |   |    | Ō       | Delete             |     |
|                              |                    |  |                                                           |   |   |    |         | Properties         |     |

#### Figure 107 - My content - STF01 Standing Facility information - Run as

**Step 6:** Perform the same action as explained in chapter <u>Run a report step-by-step</u> [▶ 83] for "**Run in background**".

Check the "Run in background" button:

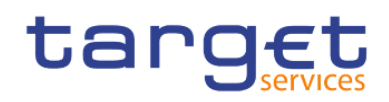

| Run as                                                               |   |
|----------------------------------------------------------------------|---|
| Run in background                                                    | D |
| Excel                                                                |   |
| Excel Data                                                           |   |
| PDF                                                                  |   |
| HTML                                                                 |   |
| □ csv                                                                |   |
| □ XML                                                                |   |
| Prompt me                                                            |   |
| You will be prompted for input before the report runs in background. |   |
| Advanced                                                             | ~ |
|                                                                      |   |

#### Figure 108 - My content - STF01 Standing Facility information - Run as - Run in background

Step 7: For delivery in A2A you can choose the following formats: csv, excel, xml.

| Run as                                                               |   |
|----------------------------------------------------------------------|---|
| Run in background                                                    | 0 |
| Z Excel                                                              |   |
| Excel Data                                                           |   |
| DPDF                                                                 |   |
| HTML                                                                 |   |
|                                                                      |   |
| □ XML                                                                |   |
| Prompt me                                                            |   |
| You will be prompted for input before the report runs in background. |   |
| Advanced                                                             | ~ |

#### Figure 109 - My content - STF01 Standing Facility information - Run as - Choose the format

Step 8: You are free to select "Advanced" "Now" or "Later" and add a date and time of the execution.

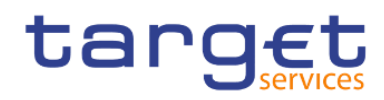

| Advanced      | ^ |
|---------------|---|
| ● Now ○ Later |   |
| Languages     | > |
| Delivery      | > |
| Classic view  |   |

#### Figure 110 - My content - STF01 Standing Facility information - Run as - Advanced - Now or Later

Step 9: For "Delivery" you have to select the option "Save report as an external file".

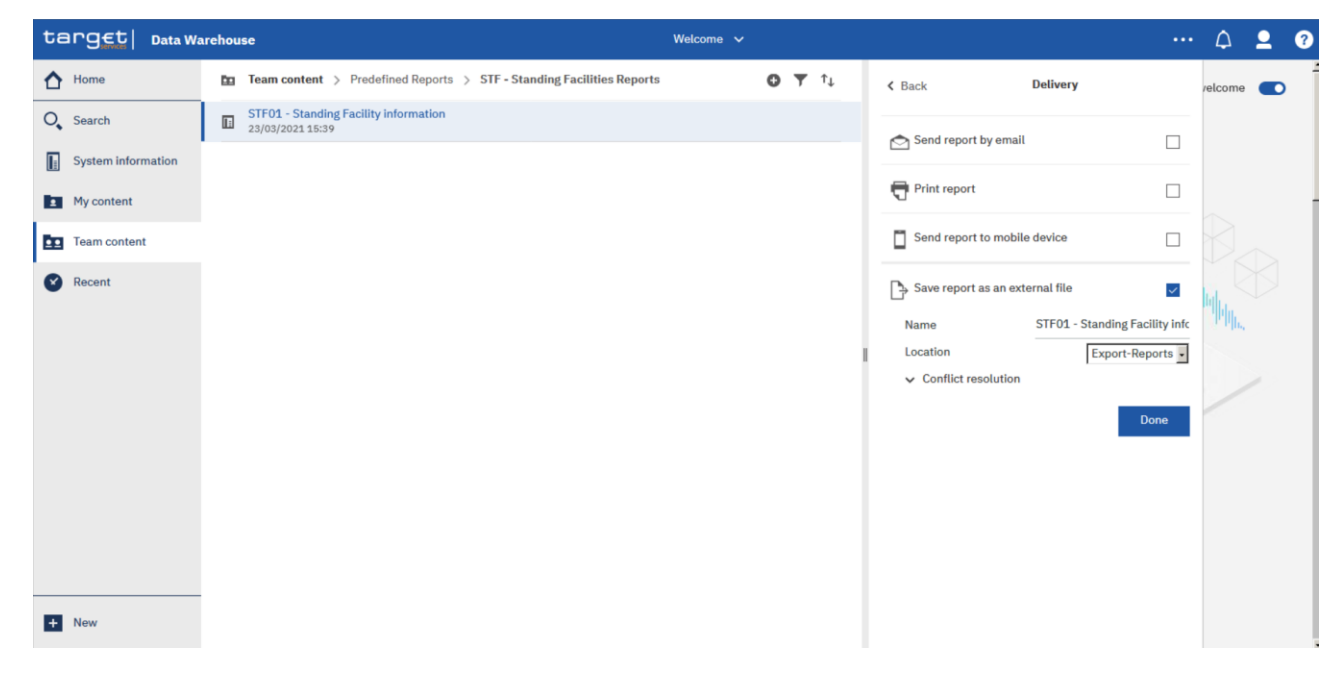

Figure 111 - My content - STF01 Standing Facility information - Run in background - Advanced Delivery

Step 10: After you activated the "Save report as an external file" checkbox, further options are presented.

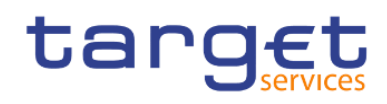

| < Back                | Delivery     |                    |
|-----------------------|--------------|--------------------|
| Send report by ema    | il           |                    |
| Print report          |              |                    |
| Send report to mob    | ile device   |                    |
| Save report as an ex  | xternal file | ×                  |
| Name                  | STF01 - Stan | ding Facility infc |
| Location              | Ex           | port-Reports -     |
| ✓ Conflict resolution | ı            |                    |
|                       |              | Done               |

Figure 112 - My content - STF01 Standing Facility information - Run in background - Advanced Delivery - Save report as an external file

The "**Name**" field presents the name of the report. The default value is the name of the report, as it is known in DWH.

Please do not change the default value in the "**Location**" field, as this is the place where the report is stored before it is delivered to your party via A2A. Changing the default value in the 'Location' field will result in reports not being send via A2A. The folder is not accessible via the GUI and only for storing the report before it is delivered via A2A.

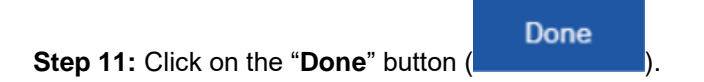

Step 12: Click on the "Run" button.

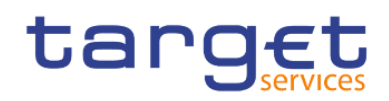

| <ul> <li>Excel</li> <li>Excel Data</li> <li>PDF</li> <li>HTML</li> <li>CSV</li> <li>XML</li> <li>Prompt me</li> <li>You will be prompted for input before the report runs in background.</li> <li>Advanced</li> <li>Now _ Later</li> <li>Languages</li> <li>Delivery</li> <li>X</li> </ul> | Run in background                                                         | $\checkmark$ |
|----------------------------------------------------------------------------------------------------|---------------------------------------------------------------------------|--------------|
| Excel Data   PDF   HTML   CSV   XML   ✓ Prompt me   You will be prompted for input before the report runs in background.   Advanced   ● Now   Languages   Delivery                                                                                                    | Z Excel                                                                   |              |
| PDF   HTML   CSV   XML   ✓ Prompt me   You will be prompted for input before the report runs in background.   Advanced   ● Now ○ Later   Languages   Delivery                                                                                                    | Excel Data                                                                |              |
| <ul> <li>HTML</li> <li>CSV</li> <li>XML</li> <li>✓ Prompt me</li> <li>You will be prompted for input before the report runs in background.</li> <li>Advanced</li> <li>Now ○ Later</li> <li>Languages</li> <li>Delivery</li> <li>CSV</li> </ul>                                             | PDF                                                                       |              |
| CSV XML Vertical States CSV CSV CSV CSV CSV CSV CSV CSV CSV CSV                                                                                                    | HTML                                                                      |              |
| <ul> <li>❑ XML</li> <li>✓ Prompt me</li> <li>You will be prompted for input before the report runs in background.</li> <li>Advanced</li> <li>▲ Now ○ Later</li> <li>Languages</li> <li>Delivery</li> </ul>                                                                                 | CSV                                                                       |              |
| <ul> <li>Prompt me</li> <li>You will be prompted for input before the report runs in background.</li> <li>Advanced ^</li> <li>Now O Later</li> <li>Languages 2</li> <li>Delivery 2</li> </ul>                                                                                              | XML                                                                       |              |
| Advanced                                                                                                    | Prompt me<br>fou will be prompted for input before the rep<br>background. | oort runs in |
| Now Clater Languages Delivery                                                                                                    | Advanced                                                                  | ^            |
| Languages ;<br>Delivery ;                                                                                                    | Now      Later                                                            |              |
| Delivery                                                                                                    | anguages                                                                  | >            |
|                                                                                                    | Delivery                                                                  | >            |
| Classic view                                                                                                    | Classic view                                                              |              |

Figure 113 - My content - STF01 Standing Facility information - Run in background - Advanced Delivery – Run the report

Step 13: Enter the search criteria in the prompt page.

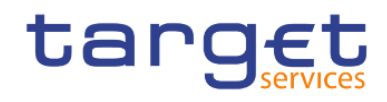

# STF01 - Standing Facility information

| Date From : * | Jan 1, 2019                          | Date To : *       | Dec 31, 20 | H9 💼 -          |                      |
|---------------|--------------------------------------|-------------------|------------|-----------------|----------------------|
|               | Keywords:                            |                   | Cho        | pices:          |                      |
|               | isthmus                              | Q,                | ا<br>ب     | PBAAKMD0XXX - B | anco de Isthmus      |
|               | Select all                           |                   | ÷          |                 |                      |
|               | PBAAKMD0X                            | XX - Banco de Ist |            |                 |                      |
|               |                                      |                   |            |                 |                      |
| Dente DIC .   |                                      |                   |            |                 |                      |
| Party BIC :   |                                      |                   |            |                 |                      |
|               |                                      |                   |            |                 |                      |
|               |                                      |                   |            |                 |                      |
|               | <                                    | • •               |            |                 |                      |
|               | Contains any of the                  | se keywords 🗸 🗸   |            |                 |                      |
|               | <ul> <li>Case Insensitive</li> </ul> |                   |            | Sele            | ect all Deselect all |
|               |                                      |                   |            | Cancel          | Finish               |

Figure 114 - My content - STF01 Standing Facility information - Run in background - Advanced Delivery – Enter search criteria

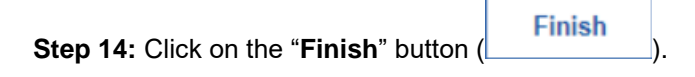

The report will be executed and the result will be sent via A2A in the chosen format to your party.

Or you run your report in the background with the delivery "Save the report as an external file".

# 4.3 Scheduling reports

The DWH offers a scheduler function which allows the configuration and delivery of (recurring) reports with individual settings.

This chapter describes the steps that you perform to schedule a report and to check the scheduling afterwards.

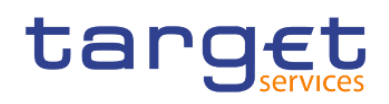

# 4.3.1 Precondition

After saving the report in "**My content**" or, for CB users, under the shared folder of your CB, you have to choose the report you want to schedule and create a report view of this report (see chapter <u>Saving a report</u> <u>output</u> [▶ 78]).

# 4.3.2 Scheduling the report for a specific time

After creating the report view you can start to schedule your report.

**Step 1:** Choose the report you have saved as a report view, and click on the "**More**" icon (\*\*\*\*) at the right of the report.

#### Step 2: Click on "Properties".

| target Data Warehouse Welcome V |                                                           |                                 |  |  |
|---------------------------------|-----------------------------------------------------------|---------------------------------|--|--|
| 🚹 Home                          | My content                                                | ,                               |  |  |
| O Search                        | My first folder<br>24/02/2021 11:55                       |                                 |  |  |
| System information              | STF01 - Standing Facility information<br>25/01/2021 16:40 | Run as                          |  |  |
| My content                      |                                                           | <ul> <li>Ædit report</li> </ul> |  |  |
| Team content                    |                                                           | 🕞 Create report view            |  |  |
| Recent                          |                                                           | Uiew versions                   |  |  |
|                                 |                                                           | ∝₀° Share                       |  |  |
|                                 |                                                           | Copy or move                    |  |  |
|                                 |                                                           | Create shortcut                 |  |  |
|                                 |                                                           | 📋 Delete                        |  |  |
|                                 |                                                           | 幸 Properties<br>《ʰ              |  |  |

#### Figure 115 - My content - report view - Properties

Step 3: A description of your report is shown and you can add a description under "General".

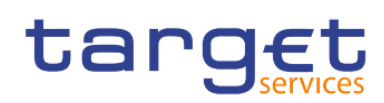

Working with reports

Scheduling reports

| targ <u>et</u>   Data W | arehouse Welcome 🗸                                        |                                             |  |
|-------------------------|-----------------------------------------------------------|---------------------------------------------|--|
| 🚹 Home                  | My content                                                | • T T STF01 - Standing Facility information |  |
| O Search                | My first folder<br>24/02/2021 11:55                       | Owner Created: 25/01/2021, 16:40            |  |
| System information      | STF01 - Standing Facility information<br>25/01/2021 16:40 | wg06183 Type: Report                        |  |
| My content              |                                                           | General Report Schedule Permissions         |  |
| Team content            |                                                           | Description                                 |  |
| Recent                  |                                                           |                                             |  |
|                         |                                                           | * descend                                   |  |
|                         |                                                           | Advanced 🗸                                  |  |
|                         |                                                           |                                             |  |

Figure 116 - My content - report view - Properties – General - description of your report

|                                                              | + | New |
|--------------------------------------------------------------|---|-----|
| Step 4: In the "Schedule" tab you will find the "New" icon ( |   |     |

| target   Data Wa   | Varchouse Welcome                                         |               |                                       |
|--------------------|-----------------------------------------------------------|---------------|---------------------------------------|
| Home               | My content                                                | <b>Ο Υ</b> ↑↓ | STF01 - Standing Facility information |
| O Search           | My first folder<br>24/02/2021 11:55                       |               | O Owner Created: 25/01/2021, 16:40    |
| System information | STF01 - Standing Facility information<br>25/01/2021 16:40 |               | wg06183 Type: Report                  |
| My content         |                                                           |               | General Report Schedule Permissions   |
| Team content       |                                                           |               | (+) New                               |
| Recent             |                                                           |               |                                       |
|                    |                                                           |               | 00                                    |
|                    |                                                           | I             | 0 ED                                  |
|                    |                                                           |               | There is no schedule for this report  |
|                    |                                                           |               |                                       |

Figure 117 - Welcome page - My content - report view - Properties - Schedule

Step 5: By clicking on the "New" icon ( ), the "Schedule" is opening where you have multiple options to choose for scheduling your report.

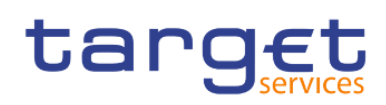

| targ <u>et</u>   Data Wa |                                                           |               |                    | Welcome 🗸               |  |  |
|--------------------------|-----------------------------------------------------------|---------------|--------------------|-------------------------|--|--|
| 🚹 Home                   | My content                                                | <b>G Y</b> îj | < Back             | Create schedule         |  |  |
| O Search                 | My first folder<br>24/02/2021 11:55                       |               | Schedule           | Weekly -                |  |  |
| System information       | STF01 - Standing Facility information<br>25/01/2021 16:40 |               | Period             |                         |  |  |
| My content               |                                                           |               | Start              | <b>2021-02-25 12:59</b> |  |  |
| Team content             |                                                           |               | End                | 2021-05-25 (© 12:59     |  |  |
| Recent                   |                                                           |               | LIIG               | No end date             |  |  |
|                          |                                                           |               | Run every          | 1 week(s)               |  |  |
|                          |                                                           |               | II<br>On day(s)    | M T W T F S S           |  |  |
|                          |                                                           |               | Daily time interva | al                      |  |  |
|                          |                                                           |               | Options            |                         |  |  |
|                          |                                                           |               | Format             | HTML >                  |  |  |
|                          |                                                           |               | Delivery           | Save >                  |  |  |
| + New                    |                                                           |               | Prompts            | Set values >            |  |  |

#### Figure 118 - Welcome page - My content - report view - Properties - create schedule (1)

**Step 6:** You can set a variety of options when scheduling a report: the frequency the report will be run, the "**Period**" of the schedule, the format in which the report will be delivered, and the delivery method.

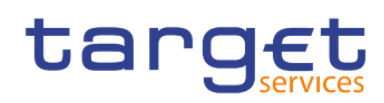

Working with reports

Scheduling reports

| target   Data War  | rehouse                                   |                 | Welcome 🗸                             |
|--------------------|-------------------------------------------|-----------------|---------------------------------------|
| 🟠 Home             | My content > My first folder              | G T 14 < Back   | Create schedule                       |
| O Search           | My first report<br>25/02/2021 13:02       | Schedule        | Daily                                 |
| System information | My first report daily<br>25/02/2021 13:03 | Period          |                                       |
| My content         |                                           | Shed            | 2021-02-25                            |
| Team content       |                                           | End             | 2021-05-25 () 13:00                   |
| Recent             |                                           |                 | No end date                           |
|                    |                                           | Every           | 1 Day(s)                              |
|                    |                                           | Daily time inte | rval                                  |
|                    |                                           | Options         |                                       |
|                    |                                           | Format          | HTML >                                |
|                    |                                           | Delivery        | Save >                                |
|                    |                                           | Prompts         | Set values >                          |
|                    |                                           | Languages       | English (United States) $\rightarrow$ |
|                    |                                           | PDF             | Select                                |
|                    |                                           | Classic View    |                                       |
| + New              |                                           |                 | Create Cancel                         |

#### Figure 119 - Welcome page - My content - report view - Properties - create schedule (2)

Schedule: The frequency, which the report will be run, daily, weekly, monthly, yearly.

Period: Choose the start and the end date of the schedule. Alternatively, by clicking on "No end date" the schedule will run indefinitely.

Format: The type of format the report will be executed to, HTML, csv, excel, excel data and xml. For further information, you may check the chapter <u>Run a report step-by-step</u> [▶ 83].

Delivery: You may choose if you want to save the report in Cognos or as an external file. For further information please go to chapter <u>Delivery - Save report (U2A)</u> [▶ 92].

Prompts: By clicking on "**Set values**", and then "**Set**" you will be presented with the prompt page of the report, where you can enter the search criteria.

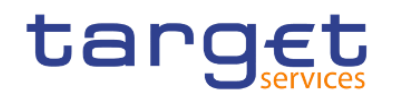

| Current values | Set | Clear |
|----------------|-----|-------|
|                |     |       |
|                |     |       |
|                |     |       |
|                |     |       |

#### Figure 120 - Welcome page - My content - Report view - Properties - Create schedule - Current values

## TRN01 - Cash transfer (order) search and details

| Please select | the group of criteria you wish to pe | rform your search : * | by Transaction Reference | ~ | Reprompt |
|---------------|--------------------------------------|-----------------------|--------------------------|---|----------|
| Se            | elect by Transaction Reference       |                       |                          |   |          |
|               | Keywords:                            |                       |                          |   |          |
|               | Input keywords here                  |                       |                          |   |          |
|               | No Results                           |                       |                          |   |          |
|               |                                      |                       |                          |   |          |
|               |                                      |                       |                          |   |          |
| Reference : * |                                      |                       |                          |   |          |
|               |                                      |                       |                          |   |          |
|               |                                      |                       |                          |   |          |
|               |                                      |                       |                          |   |          |
|               | Starts with any of these keyword     | is 🗸                  |                          |   |          |
|               | <ul> <li>Case Insensitive</li> </ul> |                       |                          |   |          |
|               | Cancel Fini                          | sh                    |                          |   |          |

#### Figure 121 - Welcome page - My content - Report view - Properties - Create schedule - Enter values

Languages: You may define the language of the content of the report, if more than one languages has been defined in the database. As the language in the database is always English, nothing will change in case you define another language.

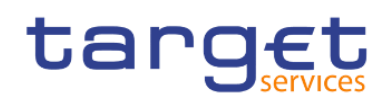

| Languages                                   |
|---------------------------------------------|
| English (Ireland)                           |
| English (Malta)                             |
| English (New Zealand)                       |
| English (Philippines)                       |
| English (Singapore)                         |
| English (South Africa)                      |
| English (U.S. Virgin Islands)               |
| English (United Kingdom)                    |
| <ul> <li>English (United States)</li> </ul> |
| English (Zimbabwe)                          |
| Estonian                                    |
| Estonian (Estonia)                          |
| Faroese                                     |
| Faroese (Faroe Islands)                     |
| Finnish                                     |
| Finnish (Finland)                           |

## Figure 122 - Welcome page - My content - Report view - Properties - Create schedule - Languages

PDF: By clicking on "**Select**" you may choose the orientation or the paper size.
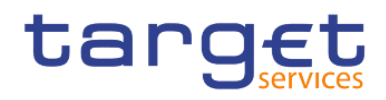

#### **PDF options**

| Orientation                                       | Default 🗸 |
|---------------------------------------------------|-----------|
| Paper size                                        | Default 🗸 |
| Requires a password to open the rep<br>Password:  | ort 🗌     |
| Confirm Password:                                 |           |
| Requires a password to access optior<br>Password: | ns        |
| Confirm Password:                                 |           |

#### Figure 123 - Welcome page - My content - Report view - Properties - Create schedule - PDF

In this example, you see a daily schedule with no end date, HTML as an output, and save the report in DWH.

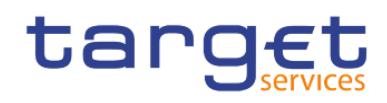

|   | My content > My first folder              | 0 | Ŧ | ↑↓ |  | < Back              | Create schedule | ł            |   |
|---|-------------------------------------------|---|---|----|--|---------------------|-----------------|--------------|---|
|   | My first report<br>25/02/2021 13:02       |   |   |    |  | Schedule            |                 | Daily        | • |
| Ŀ | My first report daily<br>25/02/2021 13:03 |   |   |    |  | Period              |                 |              |   |
|   |                                           |   |   |    |  | Start               | ■ 2021-02-25    | ⊙ 13:00      |   |
|   |                                           |   |   |    |  | Every               | 1               | Day(s)       | • |
|   |                                           |   |   |    |  | Daily time interval |                 |              |   |
|   |                                           |   |   |    |  | Options             |                 |              |   |
|   |                                           |   |   |    |  | Format              | E               | HTML         | > |
|   |                                           |   |   |    |  | Delivery            |                 | Save         | > |
|   |                                           |   |   |    |  | Prompts             |                 | Set values   | > |
|   |                                           |   |   |    |  | Languages           | English (Uni    | ited States) | > |

#### Figure 124 - Welcome page - My content - report view - Properties - create schedule (3)

In case you want to receive the scheduled reports via A2A you have to choose "**Save report as external file**" and follow the information provided in chapter <u>Delivery - Save report (U2A)</u> [▶ 92].

**Step** 7: It is very important to set the prompt values when scheduling a report to be executed. This can be done by clicking on the arrow next to "**Set values**".

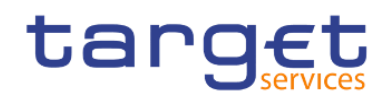

| •    |
|------|
|      |
| )    |
|      |
| -    |
|      |
|      |
| >    |
| >    |
| es > |
|      |

## Figure 125 - Welcome page - My content - Properties - Set values

Step 8: The "Current values" opens. To enter the prompt page you must click on the "Set" icon (<sup>Set</sup>).

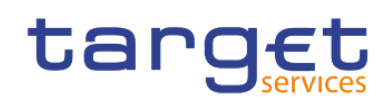

| < Back              | Create schedule | 2          |   |   | Cur | rent value | 5 | Set   Clear |  |
|---------------------|-----------------|------------|---|---|-----|------------|---|-------------|--|
| Schedule            |                 | Daily      | • | - |     |            |   |             |  |
| Period              |                 |            |   |   |     |            |   |             |  |
| Start               | ■ 2021-02-25    | ⊙ 13:00    |   |   |     |            |   |             |  |
| Every               | 1               | Day(s)     | • |   |     |            |   |             |  |
| Daily time interval |                 |            |   |   |     |            |   |             |  |
| Options             |                 |            |   |   |     |            |   |             |  |
| Format              | Ð               | HTML       | > |   |     |            |   |             |  |
| Delivery            |                 | Save       | > |   |     |            |   |             |  |
| Prompts             |                 | Set values | > |   |     |            |   |             |  |

# Figure 126 - Welcome page - My content - Properties - Prompts - Set values

Step 9: Enter the search criteria on the prompt page and click on "Finish".

Step 10: Click on the "Create" button and the schedule is created.

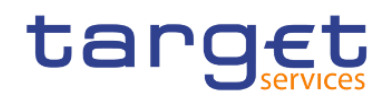

| < Back              | Create schedule          |
|---------------------|--------------------------|
| Schedule            | (Daily 🗸                 |
| Period              |                          |
| Start               | 2021-02-25 📀 13:00       |
|                     | ✓ No end date            |
| Every               | 1 Day(s) V               |
| Daily time interval |                          |
| Options             |                          |
| Format              | HTML >                   |
| Delivery            | Save >                   |
| Prompts             | Set values >             |
| Languages           | English (United Kingdom) |
| PDF                 | Select                   |
| Classic View        |                          |
|                     | Create Cancel            |

Figure 127 - Welcome page - My content - Properties -- Schedule

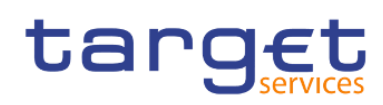

| targ <u>et</u>   Data Wa | arehouse                                  |                                                  | Welcome 🗸                    |                  |
|--------------------------|-------------------------------------------|--------------------------------------------------|------------------------------|------------------|
| A Home                   | My content > My first f                   | <ul> <li>Your schedule was successful</li> </ul> | ly created.                  | ×                |
| O Search                 | My first report<br>25/02/2021 13:02       |                                                  | O Owner Created: 25          | 5/02/2021, 13:03 |
| System information       | My first report daily<br>25/02/2021 13:03 |                                                  | wg06183 Type: Re             | port View        |
| My content               |                                           |                                                  | General Report Schedule Perm | issions          |
| Team content             |                                           |                                                  |                              | inable 💼 Delete  |
| 😵 Recent                 |                                           |                                                  | HTML                         | >                |

#### Figure 128 - Welcome page - My content - Properties – Schedule

The option "**Enable**" informs the user that the schedule is active. By unchecking it, the user cancels the schedule.

# 4.3.3 Scheduling the report for a specific DWH event

You can also schedule a report to be executed shortly after the new data of the last business day was loaded into the DWH. One dedicated DWH internal event will be triggered that starts the execution of the report and either stores it in the "**My content**" folder or sends it out via A2A.

**Step 1:** Choose the report you have saved as report view, and click on the "**More**" icon (\*\*\*\*) at the right of the report.

Step 2: Click on "Properties".

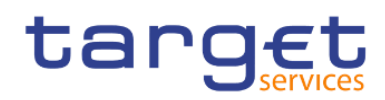

| target Data Warehouse Welcon   |   |                                                             |    |   |                 |   |  |  |
|--------------------------------|---|-------------------------------------------------------------|----|---|-----------------|---|--|--|
| 🚹 Home                         | 2 | My content 🕒 🝸                                              | î↓ |   |                 |   |  |  |
| O Search                       | Ŀ | My Report view of STF Facility information 18/02/2021 15:11 | •• |   | Dup op          |   |  |  |
| System information             |   |                                                             |    | Ū | View versions   |   |  |  |
| <ul> <li>My content</li> </ul> |   |                                                             |    | % | Share           | ì |  |  |
| Team content                   |   |                                                             |    | ŀ | Copy or move    |   |  |  |
| Recent                         |   |                                                             |    | 5 | Create shortcut |   |  |  |
|                                |   |                                                             |    | Ī | Delete          |   |  |  |
|                                |   |                                                             |    |   | Properties      |   |  |  |
|                                |   |                                                             |    |   |                 |   |  |  |
|                                |   |                                                             |    |   |                 |   |  |  |

#### Figure 129 - My content - report view – Properties

Step 3: A description of your report is shown and you can add a description under "General".

| target Data Wa        | arehouse                                                       | Welcome 🗸                                                                            |
|-----------------------|----------------------------------------------------------------|--------------------------------------------------------------------------------------|
| A Home                | E My content                                                   | My Report view of Fac information                                                    |
| C Search              | My Report view of STF Facility information<br>18/02/2021 15:11 | Owner Created: 18/02/2021, 15:11<br>Modified: 18/02/2021, 15:11<br>Type: Report View |
| My content            |                                                                | General Report Schedule Permissions                                                  |
| <b>E</b> Team content |                                                                | Description                                                                          |
| Recent                |                                                                |                                                                                      |
|                       |                                                                | Advanced 🗸                                                                           |
|                       |                                                                |                                                                                      |

Figure 130 - My content - report view - Properties – General - description of your report

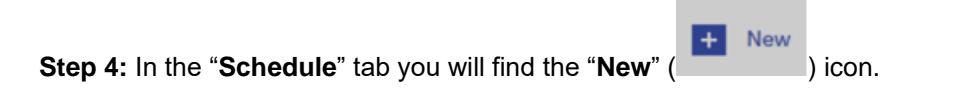

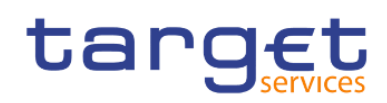

| targ <u>et</u>   Data Wa | arehouse                                                       | Welcome 🗸                                                       |
|--------------------------|----------------------------------------------------------------|-----------------------------------------------------------------|
| 🚹 Home                   | ■ My content ● ▼ ↑↓                                            | My Report view of Fac information                               |
| O Search                 | My Report view of STF Facility information<br>18/02/2021 15:11 | Owner Created: 18/02/2021, 15:11<br>Modified: 18/02/2021, 15:11 |
| System information       |                                                                | General Report Schedule Permissions                             |
| Team content             |                                                                | (+) New                                                         |
| Recent                   |                                                                |                                                                 |
|                          |                                                                | 0                                                               |
|                          |                                                                | There is no schedule for this report                            |

Figure 131 - Welcome page - My content - report view - Properties - Schedule

Step 5: By clicking on the "New" icon ( ), the "Schedule" is opening where you have multiple options to choose for scheduling your report.

| targ <u>et</u>   Data Wa | arehouse                                                       | Welcome 🗸                    |
|--------------------------|----------------------------------------------------------------|------------------------------|
| Home                     | En My content ● ▼ ↑↓                                           | K Back Create schedule       |
| O Search                 | My Report view of STF Facility information<br>18/02/2021 15:11 | Schedule Weekly V            |
| System information       |                                                                | Period Weekly<br>Monthly     |
| My content               |                                                                | Yearly By trigger 2021-02-22 |
| Team content             |                                                                | End 2021-05-22 9:19          |
| Recent                   |                                                                | No end date                  |
|                          |                                                                | Run every 1 week(s)          |
|                          |                                                                | On day(s) M T W T F S S      |

#### Figure 132 - Welcome page - My content - report view - Properties - create schedule (1)

**Step 6:** Please select "**By Trigger**" in the pull down list as schedule. In the field "**Trigger name**" you have to enter the phrase "**eodtrigger**". Please make sure to type this phrase exactly this way, otherwise the report trigger does not work and the scheduled report will not be executed.

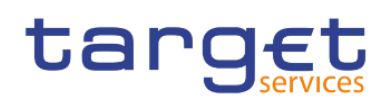

Working with reports Scheduling reports

| targ <u>et</u>   Data Wa | arehouse                                                                                                    | Welcome 🗸                          |
|--------------------------|----------------------------------------------------------------------------------------------------|------------------------------------|
| 🚹 Home                   | Image: My content Image: Optimized and the matrix of the matrix of the matr | K Back Create schedule             |
| O Search                 | My Report view of STF Facility information<br>18/02/2021 15:11                                                                                                    | Schedule By trigger 🗸              |
| System information       |                                                                                                    | Period                             |
| My content               |                                                                                                    | Start 2021-02-22 🔗 9:19            |
| <b>E</b> Team content    |                                                                                                    | End 2021-05-22 S 9:19              |
| Recent                   |                                                                                                    | No end date                        |
|                          |                                                                                                    | Trigger name eodtrigger            |
|                          |                                                                                                    | Options                            |
|                          |                                                                                                    | Format 🔓 XML >                     |
|                          |                                                                                                    | Delivery Save >                    |
|                          |                                                                                                    | Prompts Set values >               |
|                          |                                                                                                    | Languages English (United Kingdom) |
|                          |                                                                                                    | PDF Select                         |
|                          |                                                                                                    | Classic View                       |
|                          |                                                                                                    | Create Cancel                      |

# Figure 133 - Welcome page - My content - report view - Properties - create schedule (2)

In this example, you see a daily schedule with no end date, xml as an output, and save the report in DWH.

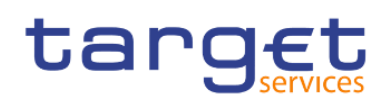

| targ <u>et</u>   Data Wa | arehouse                                                       | Welcome 🗸                          |
|--------------------------|----------------------------------------------------------------|------------------------------------|
| Home                     | E My content                                                   | K Back Create schedule             |
| O Search                 | My Report view of STF Facility information<br>18/02/2021 15:11 | Schedule By trigger 🗸              |
| System information       |                                                                | Period                             |
| My content               |                                                                | Start 🕅 2021-02-22 📀 9:19          |
| Team content             |                                                                | ✓ No end date                      |
| Recent                   |                                                                | Trigger name eodtrigger            |
|                          |                                                                | Options                            |
|                          |                                                                | Format 🔛 XML >                     |
|                          |                                                                | Delivery Save >                    |
|                          |                                                                | Prompts Set values                 |
|                          |                                                                | Languages English (United Kingdom) |
|                          |                                                                | PDF Select                         |
|                          |                                                                | Classic View                       |
|                          |                                                                | Create Cancel                      |

Figure 134 - Welcome page - My content - report view - Properties - create schedule (3)

In case you want to receive the scheduled reports via A2A you have to choose "**Save report as external file**" and follow the information provided in chapter <u>Delivery - Save report (U2A)</u> [ $\triangleright$  92].

**Step 7:** It is very important to set the prompt values when scheduling a report to be executed. This can be done by clicking on the arrow next to "**Set values**".

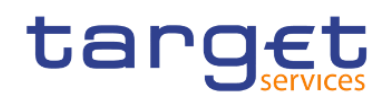

| < Back       | Create schedule     |
|--------------|---------------------|
| Schedule     | By trigger ✔        |
| Period       |                     |
| Start        | ■ 2021-02-22 ③ 9:19 |
|              | ✓ No end date       |
| Trigger name | eodtrigger          |
| Options      |                     |
| Format       | 🔓 XML 🔸             |
| Delivery     | Save >              |
| Prompts      | Set values >        |

## Figure 135 - Welcome page - My content - Properties - Set values

Step 8: The "Current values" opens. To enter the prompt page you must click on the "Set" icon.

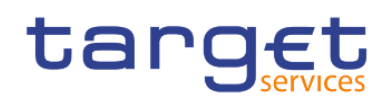

| < Back       | Create schedule |     | Current values | Set   Clear |
|--------------|-----------------|-----|----------------|-------------|
| Schedule     | By trigger 🗸    |     |                |             |
| Period       |                 |     |                |             |
| Start        | ■ 2021-02-22    | You |                |             |
| Trigger name | eodtrigger      |     |                |             |
| Options      |                 |     |                |             |
| Format       | 🕞 XML           | >   |                |             |
| Delivery     | Save            | >   |                |             |
| Prompts      | Set values      | >   |                |             |

#### Figure 136 - Welcome page - My content - Properties - Prompts - Set values

Step 9: Enter the search criteria on the prompt page and click on "Finish".

Step 10: Click on the "Create" button and the schedule is created.

| targ <u>€t</u> ∣ Data Wa | arehouse                                                       | Welcome 🗸                           |   |
|--------------------------|----------------------------------------------------------------|-------------------------------------|---|
| 🚹 Home                   | My content     Your sched                                      | dule was successfully created.      | × |
| O Search                 | My Report view of STF Facility information<br>18/02/2021 15:11 | O Owner Created: 18/02/2021, 15:11  |   |
| System information       |                                                                | wg09087 Type: Report View           |   |
| My content               |                                                                | General Report Schedule Permissions |   |
| Team content             |                                                                | Enable Delete                       |   |
| Recent                   |                                                                |                                     |   |
|                          |                                                                | XML                                 |   |

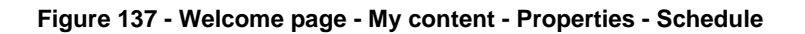

# 4.3.4 Check the schedule of your report

Step 1: To check the schedule of your report you have to navigate to the "Personal menu".

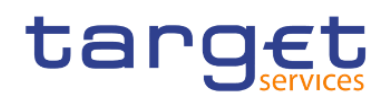

Working with reports Scheduling reports

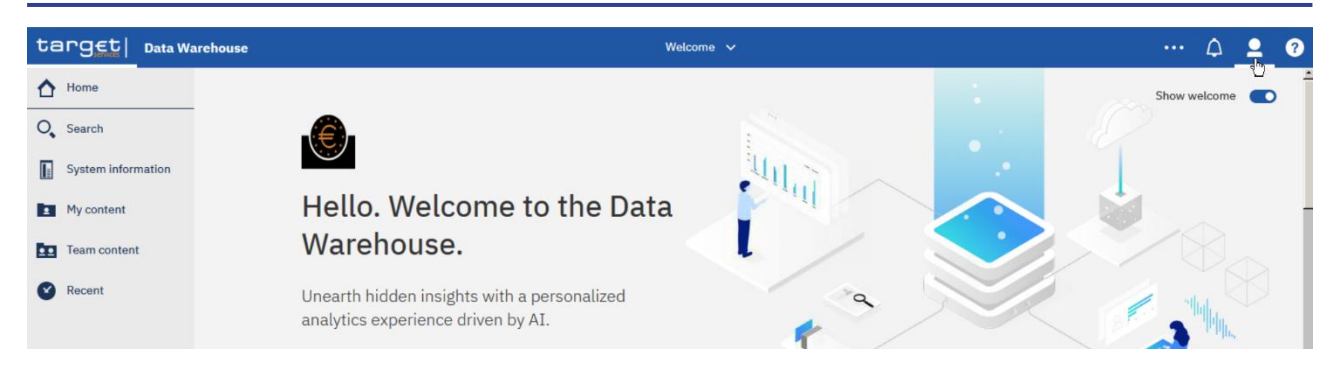

Figure 138 - Welcome page - Personal menu

Step 2: Click on "My schedules and subscriptions".

| target   Data Warehouse | Webco                                                                             |         |        | ··· 🛆 👱 📀                       |
|-------------------------|-----------------------------------------------------------------------------------|---------|--------|---------------------------------|
| 1 Home                  |                                                                                   |         |        | A stilling second               |
| O <sub>4</sub> Search   | <b>(0)</b>                                                                        |         |        | My ocheculase and subscriptions |
| System information      |                                                                                   | 40.3    | 1      | 10<br>Hypreferences             |
| My content              | Hello. Welcome to the Data                                                        | 1 miles |        | Log my session                  |
| Team content            | Warehouse.                                                                        |         |        | My Inbox                        |
| 🛛 Recent                | Unearth hidden insights with a personalized<br>analytics experience driven by AI. |         | $\sim$ | My Watch Items                  |
|                         |                                                                                   |         |        | Sign out                        |

Figure 139 - Welcome page - Personal menu - My schedules and subscriptions

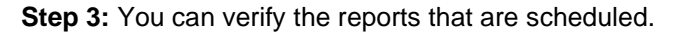

| targ <u>et</u>     |                                        | My schedu                  | lles and subscriptions | ,       |          | <br>۵ | <u> </u> | ?        |
|--------------------|----------------------------------------|----------------------------|------------------------|---------|----------|-------|----------|----------|
| A Home             |                                        |                            |                        |         |          |       |          |          |
| O Search           | Schedule 🗸                             |                            |                        |         |          |       | All      |          |
| System information |                                        |                            |                        |         |          |       |          |          |
| My content         | Enabled 2                              |                            |                        |         |          |       |          |          |
| Team content       | Disabled 0                             |                            | 1                      |         |          |       |          |          |
| Recent             | 0 2                                    | 4                          | 8                      | 8 10    | 12 14    |       |          |          |
|                    |                                        | 0,                         |                        |         |          |       |          |          |
|                    | Name                                   | Modified ^ Type            | Scheduled by           | Status  | Priority |       |          | <u>^</u> |
|                    | > 🖪 My first report daily              | 25/02/2021 III N           | wg06183                | Enabled | 3        |       |          |          |
|                    | > 🖪 Report view of STF01 - Standing Fa | ility 25/02/2021 III 13:28 | wg06183                | Enabled | 3        |       |          |          |

Figure 140 - Welcome page - Personal menu - My schedules and subscriptions - Schedule

Please refer to chapter Personal menu [ > 37] for further information.

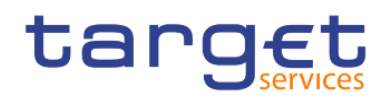

# 5 Predefined reports

# 5.1 Ancillary systems reports (ANS)

# 5.1.1 ANS01 - Overview of AS transfer orders

## Context of usage

The report ANS01 provides information on the total volume and value of AS transfer orders differentiated by AS name and BIC that were settled (or not settled) on (or within) a given date (range).

CBs can retrieve information for AS belonging to their system entity.

This report can be used by CB and AS users.

#### Report access

This report can be reached in the following way:

[Team Content] >> [Predefined Reports] >> [ANS – Ancillary System Reports] >> [ANS01]

#### Screenshot - prompt

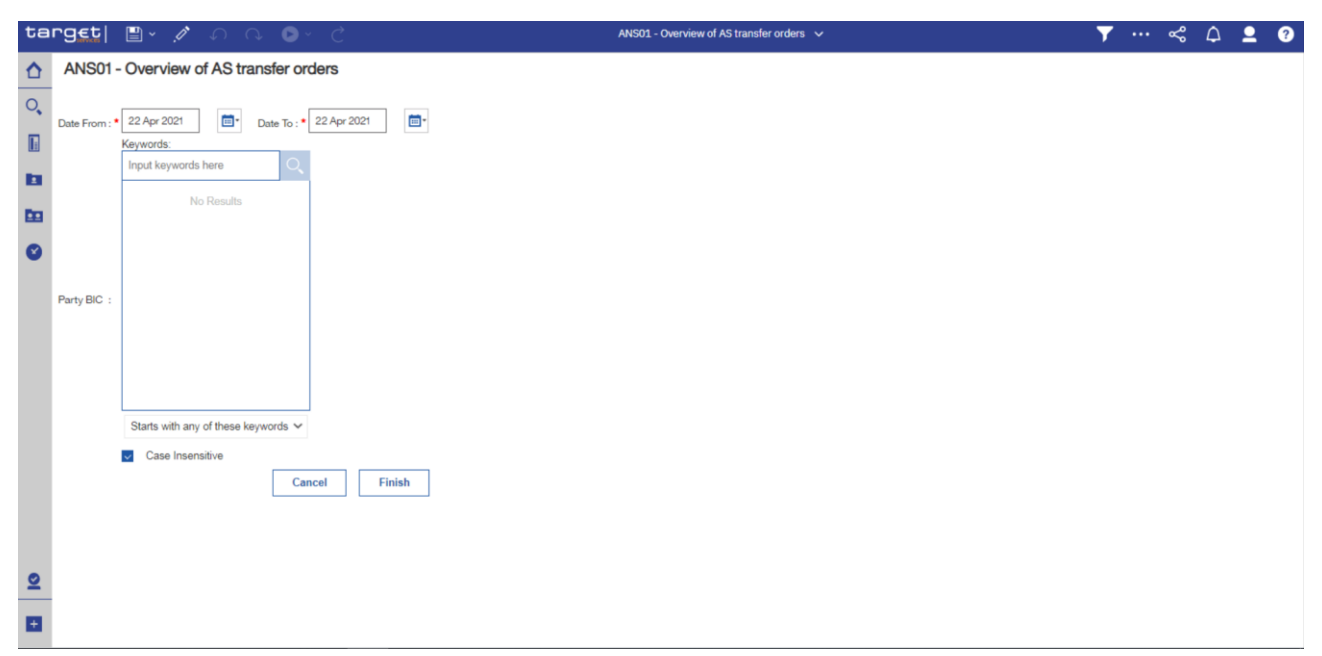

#### Figure 141 - ANS01 prompt

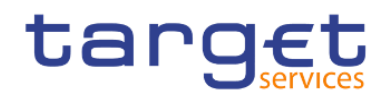

# Prompt description

| ANS01 – Report description – prompt screen |                                                                                                    |  |  |  |  |
|--------------------------------------------|----------------------------------------------------------------------------------------------------|--|--|--|--|
| Field label                                | Description                                                                                                    |  |  |  |  |
| Date From                                  | You can select the date by clicking on the calendar.<br>This field is mandatory.                                                                                                    |  |  |  |  |
| Date To                                    | You can select the end date of the period, for which the report should contain<br>the data by clicking on the calendar.<br>For valid report results, the current day cannot be selected.<br>This field is mandatory. |  |  |  |  |
| Party BIC                                  | You can use this drop-down field to select the party BIC. This field will show all party BICs within the data scope of the user's party. This field is optional.                                                     |  |  |  |  |

# Table 1 - ANS01 - Report description - Prompt screen

# Screenshot - output screen

| ta         | rgeti 🛯 🗸 n n n 🕞 🗸                            | Ç             |                 |               | ,                  | NS01 - Overview of | AS transfer orders 🗸 | ▼ … ≪ 众 ደ 3                                                 |
|------------|------------------------------------------------|---------------|-----------------|---------------|--------------------|--------------------|----------------------|-------------------------------------------------------------|
| ≏          | <b></b>                                        |               |                 |               |                    |                    |                      |                                                             |
| 0,         | target                                         |               |                 |               | ANS01 - Ov         | erview of A        | AS transfer orders   | 2021-03-02<br>08:46:05<br>DEV - Development and integration |
|            | CBXXKMD0XXX - Central Bank of Fiction          |               |                 |               |                    |                    |                      |                                                             |
| œ          | Filters Date From : 2019-04-01 Date To:2019-05 | 5-31          |                 |               |                    |                    |                      |                                                             |
|            | Currency : EUR                                 |               |                 |               |                    |                    |                      |                                                             |
| <b>5</b> 0 |                                                | AS Settlement | Volume of AS tr | ansfer orders | Value of AS tra    | nsfer orders       |                      |                                                             |
| _          | AS BIC and short name                          | procedure     | Settled         | Not settled   | Settled            | Not settled        |                      |                                                             |
| Ø          | ASAAKMD0XXX - MetroCapital                     | Α             | 339,874,787     | 9,960,885     | 162,643,537,472.63 | 4,718,524,554.98   |                      |                                                             |
|            |                                                | С             | 2,333,481       | 398,400       | 1,104,255,631.89   | 188,531,449.06     |                      |                                                             |
|            | ASABKMD0XXX - Auslandskassenverein i.L.        | D             | 14,411,000      | 0             | 6,124,675,000      | 0                  |                      |                                                             |
|            |                                                | IOEAI         | 330,019,208     | 10,339,283    | 109,872,408,104.52 | 4,907,036,004.04   |                      |                                                             |
|            |                                                |               |                 |               |                    |                    |                      |                                                             |
| Ð          |                                                |               |                 |               |                    |                    |                      | Provide 1                                                   |
|            | NURU8200001 - USAAKMD0 (NOH) Normal            |               |                 |               |                    |                    |                      | Page: 1 of ?                                                |

# Figure 142 - ANS01 output

## **Output description**

| ANS01 – Report description – output screen |                              |  |  |  |  |
|--------------------------------------------|------------------------------|--|--|--|--|
| Field label                                | Description                  |  |  |  |  |
| AS BIC and short name                      | BIC and short name of the AS |  |  |  |  |

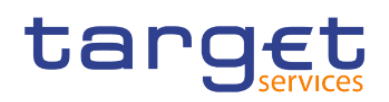

| AS settlement procedure                       | AS settlement procedure                                                                                                    |
|-----------------------------------------------|----------------------------------------------------------------------------------------------------|
|                                               | Possible Values:                                                                                                    |
|                                               | A, B, C, D, E                                                                                                    |
| Volume of AS transfer orders –                | Number of AS transfer orders which were settled or partially settled for the respective                                                                |
| Settled                                       | AS in the chosen date range is reflected.                                                                                                    |
| Volume of AS transfer orders –<br>Not settled | Number of AS transfer orders which were not settled (i.e. cancelled (revoked) or rejected) for the respective AS in the chosen date range.             |
| Value of AS transfer orders –<br>Settled      | Sum of amounts of all AS transfer orders which were settled or partially settled for the respective AS in the chosen date range.                       |
| Value of AS transfer orders –<br>Not settled  | Sum of amounts of all AS transfer orders which were not settled (i.e. cancelled (revoked) or rejected) for the respective AS in the chosen date range. |

Table 2 - ANS01 - Report description - Output screen

# 5.1.2 ANS02 – Daily average of AS transfers

#### Context of usage

The report ANS02 provides information on the daily average volume and value of AS transfers settled within a given month (range) and differentiated by system entity/CB.

CBs can retrieve aggregated volume and value information for each system entity/CB.

This report can be used by CB users only.

#### Report access

This report can be reached in the following way:

[Team Content] >> [Predefined Reports] >> [ANS – Ancillary System Reports] >> [ANS02]

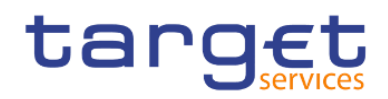

## Screenshot - prompt

| ta        | rget  🛯 🗸 n n 🖉 🖉 d                       | ANS02 - Daily average of AS transfers 🗸 🗸   | <b>T</b> - | , | \$ Δ | - | 0 |
|-----------|-------------------------------------------|---------------------------------------------|------------|---|------|---|---|
| ≏         | ANS02 - Daily average of AS transfe       | rs                                          |            |   |      |   |   |
| ्<br>[]   | Year From :* 2019 •                       | Vear To :* 2019 V<br>Month To :* February V |            |   |      |   |   |
| b.        | Country : Please select a country or none |                                             |            |   |      |   |   |
| <b>BB</b> |                                           | Cancel Finish                               |            |   |      |   |   |
| ø         |                                           |                                             |            |   |      |   |   |
|           |                                           |                                             |            |   |      |   |   |
| +         |                                           |                                             |            |   |      |   |   |

Figure 143 - ANS02 Prompt

# Prompt description

| ANS02 – Report description – prompt screen |                                                                                                    |  |  |  |  |
|--------------------------------------------|----------------------------------------------------------------------------------------------------|--|--|--|--|
| Field label                                | Description                                                                                                    |  |  |  |  |
| Year From                                  | You can use this drop-down field to select the year, from which the report should contain the data.<br>This field is mandatory.                                           |  |  |  |  |
| Month From                                 | You can use this drop-down field to select the month, from which the report<br>should contain the data.<br>For valid report result, the current month cannot be selected. |  |  |  |  |

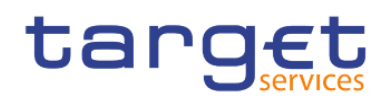

| Year To      | You can use this drop-down field to select the end year, for which the report should contain the data.<br>This field is mandatory. |
|--------------|----------------------------------------------------------------------------------------------------|
| Month To     | You can use this drop-down field to select the end month, for which the report should contain the data.                            |
|              | For valid report result current month cannot be selected.                                                                          |
|              |                                                                                                    |
| Country Code | You can select the Country Code of the related Party.                                                                              |
|              | This field is optional.                                                                                                    |

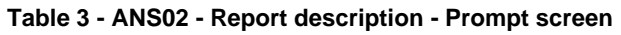

# Screenshot - output screen

| ta                | rg <u>et</u>   🖺 -                                                                                                    | 5 Q                            | ⊳. Ç                   |                         |                        | ANS02 - Daily average of AS transfers 🗸 |       | \$ ۵       | <b>.</b> 0             |  |  |
|-------------------|----------------------------------------------------------------------------------------------------|--------------------------------|------------------------|-------------------------|------------------------|-----------------------------------------|-------|------------|------------------------|--|--|
| $\mathbf{\Delta}$ | <b>.</b>                                                                                                    |                                |                        |                         |                        |                                         |       |            |                        |  |  |
| 0,                | target                                                                                                    |                                |                        |                         |                        | ANS02 - Daily average of AS transfers   | DEV   |            | 2021-04-23<br>15:17:21 |  |  |
|                   | CBXXKPD0XXX - Bang                                                                                                    | ue Centrale de F               | Faillite               |                         |                        |                                         | DEV - | Developmen | it and integration     |  |  |
|                   | Filters Year From : 201<br>Year To : 201                                                                                                    | 9 Month From :<br>9 Month To : | January<br>February    |                         |                        |                                         |       |            |                        |  |  |
|                   |                                                                                                    |                                |                        |                         |                        |                                         |       |            |                        |  |  |
| -                 | Coursency : DKK         2019-01         2019-02           Month         2019-01         2019-02           Coursery         Daily average         Daily average           Code         value         value |                                |                        |                         |                        |                                         |       |            |                        |  |  |
| •••               | Month                                                                                                    | 20                             | 19-01                  | 20                      | 19-02                  |                                         |       |            |                        |  |  |
| Ø                 | Country<br>Code                                                                                                    | Daily average volume           | Daily average value    | Daily average<br>volume | Daily average<br>value |                                         |       |            |                        |  |  |
|                   | KW                                                                                                    | 4,497,471.00                   | 487,726,460.10         | 54,136,890.00           | 12,234,937,625.82      |                                         |       |            |                        |  |  |
|                   | Total daily average                                                                                                    | 4,497,471.00                   | 487,726,460.10         | 54,136,890.00           | 12,234,937,625.82      |                                         |       |            |                        |  |  |
|                   | Currency : EUR                                                                                                    |                                |                        |                         |                        |                                         |       |            |                        |  |  |
|                   | Month                                                                                                    | 20                             | 19-01                  | 20                      | 19-02                  |                                         |       |            |                        |  |  |
|                   | Country<br>Code                                                                                                    | Daily average<br>volume        | Daily average<br>value | Daily average<br>volume | Daily average<br>value |                                         |       |            |                        |  |  |
|                   | KM                                                                                                    | 2,207,834.53                   | 269,376,080.68         | 4,365,176.81            | 960,743,968.87         |                                         |       |            |                        |  |  |
|                   | KP                                                                                                    | 429,976.26                     | 52,463,751.78          | 842,907.56              | 185,489,554.44         |                                         |       |            |                        |  |  |
|                   | Total daily average                                                                                                    | 1,318,905.39                   | 160,919,916.23         | 2,604,042.19            | 573,116,761.66         |                                         |       |            |                        |  |  |
|                   |                                                                                                    |                                |                        |                         |                        |                                         |       |            |                        |  |  |
|                   |                                                                                                    |                                |                        |                         |                        |                                         |       |            |                        |  |  |
|                   |                                                                                                    |                                |                        |                         |                        |                                         |       |            | Page: 1 of             |  |  |
|                   |                                                                                                    |                                |                        |                         |                        |                                         |       |            |                        |  |  |
|                   |                                                                                                    |                                |                        |                         |                        |                                         |       |            |                        |  |  |
|                   |                                                                                                    |                                |                        |                         |                        |                                         |       |            |                        |  |  |
|                   |                                                                                                    |                                |                        |                         |                        |                                         |       |            |                        |  |  |
| +                 | NORU82000019 - CBX                                                                                                    | KKPD0 (NOR) No                 | ormal                  |                         |                        |                                         |       |            | Page: 1 of ?           |  |  |
|                   |                                                                                                    |                                |                        |                         |                        |                                         |       |            |                        |  |  |

Figure 144 - ANS02 output

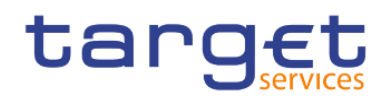

#### **Output description**

#### ANS02 – Report description – output screen

The output table will be repeated for each currency and for every selected month in the search prompt. It is sorted by country code.

| Field label                | Description                                                                                                    |
|----------------------------|----------------------------------------------------------------------------------------------------|
| Month                      | Month and Year                                                                                                    |
|                            | AS transfer orders which were settled or partially settled within the scope of the respective CB during this month are reflected. |
| Country Code               | Country Code for all available CBs or for the one selected in the search prompt.                                                  |
| Daily average volume       | Daily average AS transfer volume for this CB in this month.                                                                       |
| Daily average value        | Daily average AS transfer value for this CB in this month.                                                                        |
| Total daily average volume | The total daily average for a month as sum of daily averages for all CBs divided by the number of CBs.                            |
| Total daily average value  | The total daily average for a month as sum of daily averages for all CBs divided by the number of CBs.                            |

Table 4 - ANS02 - Report description - Output screen

# 5.2 Business day reports (BDY)

# 5.2.1 BDY01 - Business Day event/delay information on settlement opening time

#### Context of usage

This report provides information on the daily timing of business day events and on delays in periods of the business Day for CLM or RTGS.

For each time-based event of a respective business day the report provides information as regards the planned time, the revised time and the effective time. For events that are not time-based the report will only provide an effective time. In case of currency-specific events the event times are provided separate per currency.

Based on the timing of the business Day events, the report calculates the daily opening time for settlement as well as the total number and the duration of delays in CLM or RTGS.

The report is available for a given date (range).

This report can be used by CB, PB and AS users.

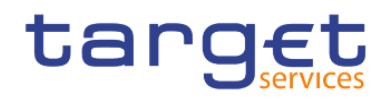

#### Report access

This report can be reached in the following way:

[Team Content] >> [Predefined Reports] >> [BDY – Business Day Reports] >> [BDY01]

#### Screenshot - prompt

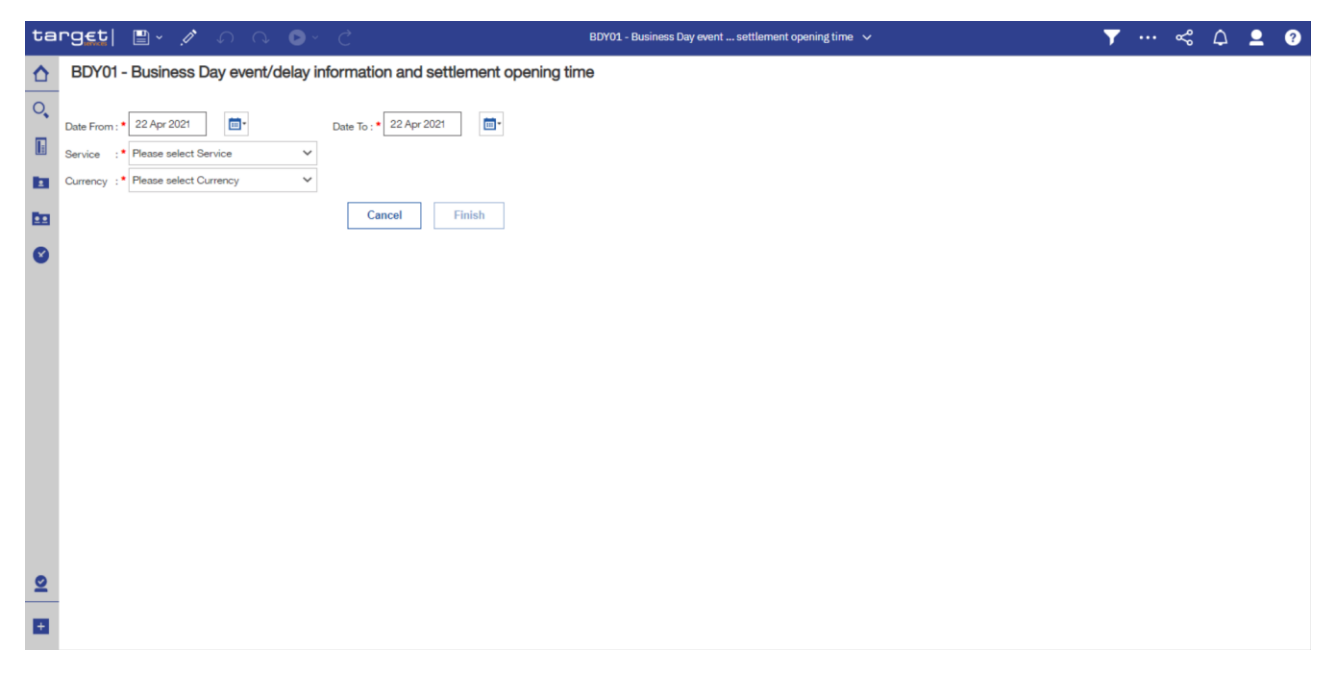

#### Figure 145 - BDY01 prompt

#### Prompt description

| BDY01 – Report description – promp | t screen                                       |
|------------------------------------|------------------------------------------------|
| Field label                        | Description                                    |
| Service                            | Service for which the data shall be displayed. |
|                                    | Possible values:                               |
|                                    | I RTGS                                         |
|                                    | I CLM                                          |
|                                    | This field is optional                         |

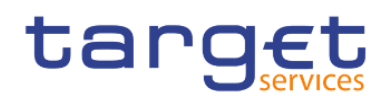

| Date from | You can select the date by clicking on the calendar.<br>This field is mandatory.                                                                                                    |
|-----------|----------------------------------------------------------------------------------------------------|
| Date to   | You can select the end date of the period, for which the report should contain<br>the data by clicking on the calendar.<br>For valid report results, the current day cannot be selected.<br>This field is mandatory. |
| Currency  | Choose the currency, for which you want to generate the report.                                                                                                    |

#### Table 5 - BDY01 - Prompt description

## Screenshot - output screen

| ta       | rget  🛯 - 🗛 🕟 ·                              | ~ Ç            |                     |                          | BDY01 - Busines        | s Day event settlem     | ent opening time 🗸 🗸          | <b>T</b> < 🗘   | <b>2</b>                     | ?                            |
|----------|----------------------------------------------|----------------|---------------------|--------------------------|------------------------|-------------------------|-------------------------------|----------------|------------------------------|------------------------------|
| ≏        | <b></b>                                      |                |                     |                          |                        |                         |                               |                |                              |                              |
| 0        | Business Day event/delay information and set | tlement openi  | ng time - CLM Bus   | siness Day event/delay i | nformation and settler | ment opening time - RTG | 35                            |                |                              |                              |
|          | target                                       |                | BDY01 - Bu          | usiness Day              | event/delay            | informatior             | n and settlement opening time | DEV - Developm | 2021-<br>09<br>ent and integ | -03-02<br>):15:48<br>gration |
|          | CBXXKMD0XXX - Central Bank of Fiction        |                |                     |                          |                        |                         |                               | ·              |                              | -                            |
|          | Filters Service : CLM Date Fi                | rom : 2018-12- | -17<br>-17          |                          |                        |                         |                               |                |                              |                              |
| <b>1</b> | Date in Date in                              | . 2010 12      |                     |                          |                        |                         |                               |                |                              |                              |
|          | 17.12.2018                                   |                |                     |                          |                        |                         |                               |                |                              |                              |
|          | Event                                        | Event code     | Planned time        | Revised time             | Effective time         | End time                |                               |                |                              |                              |
|          | Change of business day                       | CSOD           | 2018-12-14 18:45:01 | 2018-12-14 18:45:01      | 2018-12-14 18:46:01    | 2018-12-14 18:47:01     |                               |                |                              |                              |
|          | Start of CLM RTS                             | CRTI           | 2018-12-14 19:00:02 | 2018-12-14 19:00:02      | 2018-12-14 19:01:02    | 2018-12-14 19:02:02     |                               |                |                              |                              |
|          | Execution of standing orders in CLM          | CESO           | 2018-12-14 19:30:03 | 2018-12-14 19:30:03      | 2018-12-14 19:31:03    | 2018-12-14 19:35:03     |                               |                |                              |                              |
|          | Start of non-optional maintenance window     | CSMW           | 2018-12-17 02:00:04 | 2018-12-17 02:00:04      | 2018-12-17 02:01:04    | 2018-12-17 02:02:04     |                               |                |                              |                              |
|          | End of non-optional maintenance window       | CEMW           | 2018-12-17 02:30:05 | 2018-12-17 02:30:05      | 2018-12-17 02:31:05    | 2018-12-17 02:32:05     |                               |                |                              |                              |
|          | Cut-off for CLM RTS                          | CCII           | 2018-12-17 17:30:06 | 2018-12-17 17:30:06      | 2018-12-17 17:31:06    | 2018-12-17 17:32:06     |                               |                |                              |                              |
|          | Data propagation for T2                      | T2DP           | 2018-12-17 17:35:07 | 2018-12-17 17:35:07      | 2018-12-17 17:36:07    | 2018-12-17 17:39:07     |                               |                |                              |                              |
|          | Start of EoD processing                      | CEOD           | 2018-12-17 17:40:08 | 2018-12-17 17:40:08      | 2018-12-17 17:41:08    | 2018-12-17 17:43:08     |                               |                |                              |                              |
|          | General cut-off for standing facilities      | CCSF           | 2018-12-17 17:50:09 | 2018-12-17 17:50:09      | 2018-12-17 17:51:09    | 2018-12-17 17:52:09     |                               |                |                              |                              |
|          | CB cut-off for standing facilities           | CCML           | 2018-12-17 17:55:10 | 2018-12-17 17:55:10      | 2018-12-17 17:56:10    | 2018-12-17 17:57:10     |                               |                |                              |                              |
|          | EoD - close of service                       | CCOS           | 2018-12-17 18:00:11 | 2018-12-17 18:00:11      | 2018-12-17 18:01:11    | 2018-12-17 18:01:11     |                               |                |                              |                              |
|          |                                              |                |                     |                          |                        |                         |                               |                |                              |                              |
|          | NORU82000001 - CBXXKMD0 (NOR) Normal         |                |                     |                          |                        |                         |                               |                | Page:                        | 1 of ?                       |

Figure 146 - BDY01 Output (1)

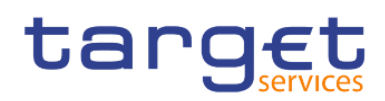

Predefined reports

Page: 2 of ?

Business day reports (BDY)

| ta | rget  🛯 🗸 🗛 🕞 🗸 Č                                                                                                   |            |                        | ▼ … <                   | Δ.                     | <b>9</b>            |                   |  |  |                        |  |  |
|----|----------------------------------------------------------------------------------------------------|------------|------------------------|-------------------------|------------------------|---------------------|-------------------|--|--|------------------------|--|--|
| ☆  | <b></b>                                                                                                    |            |                        |                         |                        |                     |                   |  |  |                        |  |  |
| 0  | Business Day event/delay information and settlement opening time -                                                  | CLM Busi   | ness Day event/delay i | nformation and settlerr | ent opening time - RTC | ŝS                  |                   |  |  |                        |  |  |
|    | target BDY                                                                                                    | ′01 - Bu   | siness Day             | event/delay             | information            | and settler         | ment opening time |  |  | 2021-03-02<br>09:15:48 |  |  |
| _  | CBXXXMDXXX-Central Bank of Fiction DEV - Development and integral                                                   |            |                        |                         |                        |                     |                   |  |  |                        |  |  |
|    | Service         : RTGS         Date From : 2018-12-17           Currency : EUR         Date To         : 2018-12-17 |            |                        |                         |                        |                     |                   |  |  |                        |  |  |
|    | 17:12:2018                                                                                                    |            |                        |                         |                        |                     |                   |  |  |                        |  |  |
| Ø  | Event                                                                                                    | Event code | Planned time           | Revised time            | Effective time         | End time            |                   |  |  |                        |  |  |
|    | Change of business day                                                                                              | RSOD       | 2018-12-14 18:45:12    | 2018-12-14 18:45:12     | 2018-12-14 18:46:12    | 2018-12-14 18:47:12 |                   |  |  |                        |  |  |
|    | Execution of standing orders in RTGS                                                                                | RESO       | 2018-12-14 22:15:14    | 2018-12-14 22:15:14     | 2018-12-14 22:16:14    | 2018-12-14 22:25:14 |                   |  |  |                        |  |  |
|    | Start of RTGS RTS I                                                                                                 | RRTI       | 2018-12-14 22:30:13    | 2018-12-14 22:30:13     | 2018-12-14 22:31:13    | 2018-12-14 22:33:13 |                   |  |  |                        |  |  |
|    | Start of non-optional maintenance window                                                                            | RSMW       | 2018-12-17 02:00:15    | 2018-12-17 02:00:15     | 2018-12-17 02:01:15    | 2018-12-17 02:02:15 |                   |  |  |                        |  |  |
|    | End of non-optional maintenance window                                                                              | REMW       | 2018-12-17 02:30:16    | 2018-12-17 02:30:16     | 2018-12-17 02:31:16    | 2018-12-17 02:32:16 |                   |  |  |                        |  |  |
|    | Start of RTGS RTS II                                                                                                | RRII       | 2018-12-17 02:35:17    | 2018-12-17 02:35:17     | 2018-12-17 02:36:17    | 2018-12-17 02:37:17 |                   |  |  |                        |  |  |
|    | Start of settlement window for interbank and customer payments                                                      | RSIC       | 2018-12-17 03:00:18    | 2018-12-17 03:00:18     | 2018-12-17 03:01:18    | 2018-12-17 03:02:18 |                   |  |  |                        |  |  |
|    | Cut-off for customer payments                                                                                       | RCOC       | 2018-12-17 16:30:19    | 2018-12-17 16:30:19     | 2018-12-17 16:31:19    | 2018-12-17 16:32:19 |                   |  |  |                        |  |  |
|    | Cut-off for RTGS RTS II                                                                                             | RCII       | 2018-12-17 16:45:20    | 2018-12-17 16:45:20     | 2018-12-17 16:46:20    | 2018-12-17 16:47:20 |                   |  |  |                        |  |  |
|    | Execution of standing orders after last settlement attempt in RTGS                                                  | RLSO       | 2018-12-17 16:50:21    | 2018-12-17 16:50:21     | 2018-12-17 16:51:21    | 2018-12-17 16:55:21 |                   |  |  |                        |  |  |
|    | Start of EoD processing                                                                                             | REOD       | 2018-12-17 16:55:22    | 2018-12-17 16:55:22     | 2018-12-17 16:56:22    | 2018-12-17 16:57:22 |                   |  |  |                        |  |  |
|    | EoD - close of service                                                                                              | RCOS       | 2018-12-17 17:00:23    | 2018-12-17 17:00:23     | 2018-12-17 17:01:23    | 2018-12-17 17:02:23 |                   |  |  |                        |  |  |
| _  |                                                                                                    |            |                        |                         |                        |                     |                   |  |  |                        |  |  |

# NORU82000001 - CBXXKMD0 (NOR) Normal

## Figure 147 - BDY01 Output (2)

# Output description

| BDY01 – Report description – output | screen                                                                                                    |
|-------------------------------------|----------------------------------------------------------------------------------------------------|
| Field label                         | Description                                                                                                    |
| Event                               | Description of the business day event.                                                                                                    |
| Event code                          | The event code as delivered by the CLM or RTGS service. The list of events is not static because the set of events may change.                             |
| Planned time                        | The planned time corresponds to the standard schedule applied by default.<br>Only for time-based events.<br>For non-time based events this field is empty. |

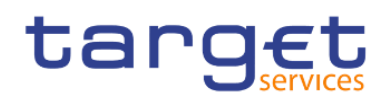

| Revised time   | The revised time is the foreseen time for the current business day, which<br>usually coincides with the planned time except when a delay has occurred.<br>Only for time-based events.<br>For non-time based events this field is empty. |
|----------------|----------------------------------------------------------------------------------------------------|
| Effective time | The effective time is the time of the actual occurrence of the event during the current business day. It is the time, when the BDM (Business Day Management) sent the trigger to CLM or RTGS.                                           |
| End time       | The end time is the time, when CLM or RTGS informed the BDM, that the processes for this event have been finished.                                                                                                    |

Table 6 - BDY01 - Output description

# 5.3 Billing reports (BIL)

# 5.3.1 BIL01 - Consumption data

## Context of usage

This report provides aggregated information on consumption data for a selected period **per service** and **charged party at the level of service item**. It provides a monthly view on the quantity per service item and the share (in %) compared to the whole system entity's quantity. CBs can retrieve information on the aggregated consumption data of those parties belonging to their system entity.

Additionally, the report provides the sums over all parties per service item and service for the system entity.

This report can be used by CB users only.

#### Report access

This report can be reached in the following way:

[Team Content] >> [Predefined Reports] >> [BIL – Billing Reports] >> [BIL01]

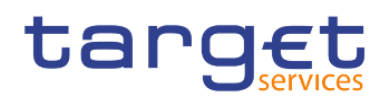

# Screenshot - prompt

| ta | rget  🗎 -           |                                                | BIL01 - Consumption data 🗸 🗸 | 7 ᢞ 🗘 👤 📀 |
|----|---------------------|------------------------------------------------|------------------------------|-----------|
| ☆  | BIL01 - Consu       | umption data                                   |                              |           |
| 0, |                     |                                                |                              |           |
|    | Year :              | Please select a year V                         |                              |           |
|    | Quarter :           | Keywords:                                      | Choices:                     |           |
|    |                     | Input keywords here                            | 4                            |           |
| •  |                     | Select all                                     | ÷                            |           |
| O  |                     | No Results                                     |                              |           |
|    |                     |                                                |                              |           |
|    | Charged Party BIC : |                                                |                              |           |
|    |                     |                                                |                              |           |
|    |                     |                                                |                              |           |
|    |                     |                                                |                              |           |
|    |                     | Starts with any of these keywords $\checkmark$ |                              |           |
|    |                     | Case Insensitive                               | Select all Deselect all      |           |
|    |                     |                                                |                              |           |
|    |                     |                                                |                              |           |
|    | Service :           |                                                |                              |           |
|    |                     |                                                |                              |           |
| 0  |                     | Select all Deselect all                        |                              |           |
| _  |                     |                                                | Cancel Finish                |           |
| +  |                     |                                                |                              |           |

# Figure 148 - BIL01 prompt

# Prompt description

| BIL01 – Report description – prompt screen |                                                                                                    |  |  |  |  |  |
|--------------------------------------------|----------------------------------------------------------------------------------------------------|--|--|--|--|--|
| Field label                                | Description                                                                                                    |  |  |  |  |  |
| Year                                       | You can use this drop-down field to select the year, from which the report should contain the data.<br>This field is mandatory. |  |  |  |  |  |

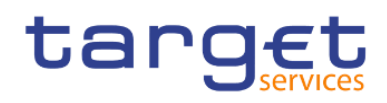

| Quarter           | You can use this drop-down field to select the quarter, for which the report should show the data.<br>This field is mandatory                                                                                                    |
|-------------------|----------------------------------------------------------------------------------------------------|
| Charged party BIC | You can use this search and select prompt to be able to search for the party<br>BIC or short name. One or several parties can be selected. In case the user<br>leaves this field free, all party BICs belonging to the user's data scope are<br>selected.<br>This field is optional. |
| Service           | Service for which the data shall be displayed.<br>Possible values:<br>IRTGS<br>ITIPS<br>This field is optional                                                                                                    |

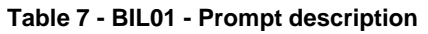

# Screenshot - output screen

| ar                                                                                                    | 3€t  🖺 -                                                   | n n 🕒 •                         |                             |      |                                                              |                                                                     | 81        | LO1 - Consu | mption date |          |           | ▼ … ≪ ♪ 单 |
|----------------------------------------------------------------------------------------------------|------------------------------------------------------------|---------------------------------|-----------------------------|------|--------------------------------------------------------------|---------------------------------------------------------------------|-----------|-------------|-------------|----------|-----------|-----------|
| t d                                                                                                    | <b>1</b>                                                   |                                 |                             |      |                                                              |                                                                     |           |             |             |          |           |           |
|                                                                                                    | Per service System                                         | m entity wide sums per s        | ervice                      |      |                                                              |                                                                     |           |             |             |          |           |           |
| Bill.01 - Consumption data         Section           CENTRAL Construction         DEV - Development and integration |                                                            |                                 |                             |      |                                                              |                                                                     |           |             |             |          |           |           |
| CB                                                                                                    | XXKMD0XXX - Centra                                         | al Bank of Fiction              |                             |      |                                                              |                                                                     |           |             |             |          |           | <br>      |
| F                                                                                                    | Quarter : 2018 (<br>ters Services : RTGS<br>Parties : PBAA | D4<br>k<br>MD0XXX - Banco de Is | thmus                       |      |                                                              |                                                                     |           |             |             |          |           |           |
|                                                                                                    | Service: RTGS                                              |                                 |                             |      |                                                              |                                                                     |           |             |             |          |           |           |
|                                                                                                    |                                                            |                                 |                             |      | Service Item                                                 | 2018 (                                                              | October   | 2018 No     | ovember     | 2018 De  | cember    |           |
|                                                                                                    | Charged party BIC                                          | Responsible party BIC           | Category                    | Code | Description                                                  | Quantity                                                            | Share (%) | Quantity    | Share (%)   | Quantity | Share (%) |           |
|                                                                                                    | PBAAKMDOXXX                                                | CBXXKMD0XXX                     | Account Management Services | 5002 | Fixed fee - RTGS account                                     | 243                                                                 | 8.56      | 249         | 9.50        | 666      | 10.47     |           |
|                                                                                                    |                                                            |                                 |                             | 5004 | Adressable BIC - Correspondent                               | 171                                                                 | 7.30      | 177         | 8.27        | 522      | 9.67      |           |
|                                                                                                    |                                                            |                                 |                             | 5005 | Fee for unpublished BIC                                      | 117                                                                 | 8.42      | 120         | 9.38        | 324      | 10.38     |           |
|                                                                                                    |                                                            |                                 |                             | 5009 | Anoilary system – Fixed fee II                               | 171                                                                 | 7.30      | 177         | 8.27        | 522      | 9.67      |           |
|                                                                                                    |                                                            |                                 |                             | 5011 | RTGS payment order                                           | 72                                                                  | 6.67      | 75          | 7.65        | 234      | 9.29      |           |
|                                                                                                    |                                                            |                                 |                             | 5012 | RTGS AS cash transfer order                                  | 162                                                                 | 7:10      | 168         | 8.08        | 504      | 9.55      |           |
|                                                                                                    |                                                            |                                 |                             | 5015 | inter-banking group intra-component liquidity transfer order | p intra-component liquidity transfer order 54 5.65 57 6.63 198 8.68 |           |             |             |          |           |           |
|                                                                                                    |                                                            |                                 | Information Services        | 5002 | Fixed fee - RTGS account                                     | 144                                                                 | 9.14      | 147         | 10.07       | 378      | 10.86     |           |
|                                                                                                    |                                                            |                                 |                             | 5004 | Adressable BIC – Correspondent                               | 135                                                                 | 8.92      | 138         | 9.86        | 360      | 10.71     |           |
|                                                                                                    |                                                            |                                 |                             | 5005 | Fee for unpublished BIC                                      | 126                                                                 | 8.68      | 129         | 9.63        | 342      | 10.56     |           |
|                                                                                                    |                                                            |                                 |                             | 5006 | Fee for multi-addressee                                      | 117                                                                 | 8.42      | 120         | 9.38        | 324      | 10.38     |           |
|                                                                                                    |                                                            |                                 |                             | 5007 | Ancillary system - core fixed fee                            | 108                                                                 | 8.14      | 111         | 9.10        | 306      | 10.20     |           |
|                                                                                                    |                                                            |                                 |                             | 5008 | Ancillary system – Fixed fee I                               | 99                                                                  | 7.83      | 102         | 8.79        | 288      | 10.00     |           |
|                                                                                                    |                                                            |                                 |                             | 5009 | Ancilary system – Fixed fee II                               | 90                                                                  | 7.48      | 93          | 8.45        | 270      | 9.78      |           |
|                                                                                                    |                                                            |                                 |                             | 5011 | RTGS payment order                                           | 81                                                                  | 7:10      | 84          | 8.08        | 252      | 9.55      |           |
|                                                                                                    |                                                            |                                 |                             | 5012 | RTGS AS cash transfer order                                  | 72                                                                  | 6.67      | 75          | 7.65        | 234      | 9.29      |           |
|                                                                                                    |                                                            |                                 |                             | 5015 | inter-banking group intra-component liquidity transfer order | 63                                                                  | 6.19      | 66          | 7.17        | 216      | 9.00      |           |
|                                                                                                    |                                                            |                                 |                             | 5015 | Inter-banking group inter-component liquidity transfer order | 54                                                                  | 5.65      | 57          | 6.63        | 198      | 8.68      |           |
|                                                                                                    |                                                            |                                 | Settlement Services         | 5006 | Fee for multi-addressee                                      | 288                                                                 | 7.71      | 297         | 8.68        | 846      | 9.93      |           |
|                                                                                                    |                                                            |                                 |                             | 5007 | Ancillary system - core fixed fee                            | 261                                                                 | 7.36      | 270         | 8.33        | 792      | 9.71      |           |

Top 🛧 Page up 🔸 Page down 🛓 Bottom

Figure 149 - BIL01 Output ("Per service")(1)

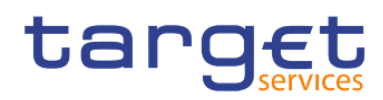

Predefined reports

Billing reports (BIL)

| ta | ing <u>et</u>   🖺 -                             | ဂဂ 🕒 •                         |                     |                                                                  |          |           | BILOS      | 1 - Consum | nption data          |         | Υ « Δ 🖢 🕫  |  |  |  |
|----|-------------------------------------------------|--------------------------------|---------------------|------------------------------------------------------------------|----------|-----------|------------|------------|----------------------|---------|------------|--|--|--|
| ☆  | <b>.</b>                                        |                                |                     |                                                                  |          |           |            |            |                      |         |            |  |  |  |
| 0. | Perservice Syste                                | m entity wide sums per s       | service             |                                                                  |          |           |            |            |                      |         |            |  |  |  |
| -  | tapasti PIC Converting data                     |                                |                     |                                                                  |          |           |            |            |                      |         |            |  |  |  |
| W. | BILUT - Consumption data DEV- Development ad IT |                                |                     |                                                                  |          |           |            |            |                      |         |            |  |  |  |
| b  | g Convention Control Land Frietion              |                                |                     |                                                                  |          |           |            |            |                      |         |            |  |  |  |
| 80 | Filters Services : RTG                          | S<br>S<br>MADOXXX - Ranco de I | sthmus              |                                                                  |          |           |            |            |                      |         |            |  |  |  |
| ø  |                                                 |                                |                     | Service Item                                                     | 2018     | October   | 2018 Nove  | ember      | 2018 D               | ecember |            |  |  |  |
| -  | Charged party BIC                               | Responsible party BIC          | Category            | Code Description                                                 | Quantity | Share (%) | Quantity S | Share (%)  | ) Quantity Share (%) |         |            |  |  |  |
|    | PBAAKMDOXXX                                     | CEXXKMD0XXX                    | Settlement Services | 5008 Ancillary system – Fixed fee I                              | 234      | 6.96      | 243        | 7.94       | 738                  | 9.46    |            |  |  |  |
|    |                                                 |                                |                     | 5016 Inter-banking group inter-component liquidity transfer orde | r 108    | 5.65      | 114        | 6.63       | 396                  | 8.68    |            |  |  |  |
|    |                                                 |                                |                     |                                                                  |          |           |            |            |                      |         |            |  |  |  |
| -  | NORU82000001 - CBX                              | KMD0 (NOR) Normal              |                     |                                                                  |          |           |            |            |                      |         | Page: 2 of |  |  |  |
| •  | Top ↑ Page up                                   | ↓ Page down 🛓 Bo               | ttom                |                                                                  |          |           |            |            |                      |         |            |  |  |  |

Figure 150 - BIL01 Output ("Per service")(2)

| azal e 🔹 🗤 🖙                                                    | 6      | C C                                                          |                |                |                |                       |                   |  |  |  |  |  |  |  |
|-----------------------------------------------------------------|--------|--------------------------------------------------------------|----------------|----------------|----------------|-----------------------|-------------------|--|--|--|--|--|--|--|
| <b>1</b>                                                        |        |                                                              |                |                |                |                       |                   |  |  |  |  |  |  |  |
| Per service System entity wide                                  | sums p | er service                                                   |                |                |                |                       |                   |  |  |  |  |  |  |  |
| onasti                                                          |        |                                                              |                |                |                |                       |                   |  |  |  |  |  |  |  |
| angeu                                                           |        |                                                              |                |                | E              | U1 - Consumption data | DEV - Development |  |  |  |  |  |  |  |
| IXXKMD0XXX - Central Bank of Fic                                | tion   |                                                              |                |                |                |                       |                   |  |  |  |  |  |  |  |
| Quarter : 2018 Q4<br>Services : RTGS<br>Parties : PBAAKMD0XXX - | Banco  | de Isthmus                                                   |                |                |                |                       |                   |  |  |  |  |  |  |  |
| Service: RTGS                                                   |        |                                                              |                |                |                |                       |                   |  |  |  |  |  |  |  |
|                                                                 |        | Service Item                                                 | 2018 October   | 2018 November  | 2018 December  |                       |                   |  |  |  |  |  |  |  |
| Category                                                        | Code   | Description                                                  | Quantity (sum) | Quantity (sum) | Quantity (sum) |                       |                   |  |  |  |  |  |  |  |
| Account Management Services                                     | 5002   | Fixed fee - RTGS account                                     | 2,840          | 2,620          | 6,360          |                       |                   |  |  |  |  |  |  |  |
|                                                                 | 5004   | Adressable BIC - Correspondent                               | 2,344          | 2,140          | 5,400          |                       |                   |  |  |  |  |  |  |  |
|                                                                 | 5005   | Fee for unpublished BIC                                      | 1,389          | 1,280          | 3,120          |                       |                   |  |  |  |  |  |  |  |
|                                                                 | 5009   | Ancillary system – Fixed fee II                              | 2,344          | 2,140          | 5,400          |                       |                   |  |  |  |  |  |  |  |
|                                                                 | 5011   | RTGS payment order                                           | 1.079          | 980            | 2,520          |                       |                   |  |  |  |  |  |  |  |
|                                                                 | 5012   | RTGS AS cash transfer order                                  | 2,282          | 2,080          | 5,280          |                       |                   |  |  |  |  |  |  |  |
|                                                                 | 5015   | inter-banking group intra-component liquidity transfer order | 955            | 860            | 2,280          |                       |                   |  |  |  |  |  |  |  |
| Information Services                                            | 5002   | Fixed fee - RTGS account                                     | 1,575          | 1,460          | 3,480          |                       |                   |  |  |  |  |  |  |  |
|                                                                 | 5004   | Adressable BIC – Correspondent                               | 1,513          | 1,400          | 3,360          |                       |                   |  |  |  |  |  |  |  |
|                                                                 | 5005   | Fee for unpublished BIC                                      | 1,451          | 1,340          | 3,240          |                       |                   |  |  |  |  |  |  |  |
|                                                                 | 5006   | Fee for multi-addressee                                      | 1,389          | 1,280          | 3,120          |                       |                   |  |  |  |  |  |  |  |
|                                                                 | 5007   | Ancillary system - core fixed fee                            | 1,327          | 1,220          | 3,000          |                       |                   |  |  |  |  |  |  |  |
|                                                                 | 5008   | Ancillary system – Fixed fee I                               | 1,265          | 1,160          | 2,880          |                       |                   |  |  |  |  |  |  |  |
|                                                                 | 5009   | Ancillary system – Fixed fee II                              | 1,203          | 1,100          | 2,760          |                       |                   |  |  |  |  |  |  |  |
|                                                                 | 5011   | RTGS payment order                                           | 1,141          | 1,040          | 2,640          |                       |                   |  |  |  |  |  |  |  |
|                                                                 | 5012   | RTGS AS cash transfer order                                  | 1,079          | 980            | 2,520          |                       |                   |  |  |  |  |  |  |  |
|                                                                 | 5015   | inter-banking group intra-component liquidity transfer order | 1,017          | 920            | 2,400          |                       |                   |  |  |  |  |  |  |  |
|                                                                 | 5016   | Inter-banking group inter-component liquidity transfer order | 955            | 860            | 2,280          |                       |                   |  |  |  |  |  |  |  |
| Settlement Services                                             | 5006   | Fee for multi-addressee                                      | 3,733          | 3,420          | 8,520          |                       |                   |  |  |  |  |  |  |  |
|                                                                 | 5007   | Ancillary system - core fixed fee                            | 3,547          | 3,240          | 8,160          |                       |                   |  |  |  |  |  |  |  |

# Figure 151 - BIL01 Output ("System entity wide sums per service")(1)

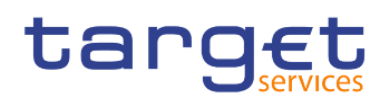

Predefined reports

Billing reports (BIL)

| target 🖺 🗸 A 🗛 🕹 V C |                                    |                                   |          |                                                              |                |                |                | 81L01 - Consumption data 🗸 | ▼ … ≪ 众 ደ ଡ  |  |  |  |
|----------------------|------------------------------------|-----------------------------------|----------|--------------------------------------------------------------|----------------|----------------|----------------|----------------------------|--------------|--|--|--|
| ≏                    | <b>.</b>                           |                                   |          |                                                              |                |                |                |                            |              |  |  |  |
| 0,                   | Perse                              | rvice System                      | entity w | ide sums per service                                         |                |                |                |                            |              |  |  |  |
|                      | E target Bll 01 - Consumption data |                                   |          |                                                              |                |                |                |                            |              |  |  |  |
|                      | Consumption cents                  |                                   |          |                                                              |                |                |                |                            |              |  |  |  |
| -                    | 0                                  | Duarter : 2018 C                  | 4        | PROMI                                                        |                |                |                |                            |              |  |  |  |
| 80                   | Filters 8                          | Services : RTGS<br>Parties : PBAA | MDOXX    | K - Banco de Isthmus                                         |                |                |                |                            |              |  |  |  |
| Ø                    |                                    |                                   |          | Service Item                                                 | 2018 October   | 2018 November  | 2018 December  |                            |              |  |  |  |
|                      | Cate                               | gory                              | Code     | Description                                                  | Quantity (sum) | Quantity (sum) | Quantity (sum) |                            |              |  |  |  |
|                      | Settle                             | ement Services                    | 5008     | Ancillary system – Fixed fee I                               | 3,361          | 3,060          | 7,800          |                            |              |  |  |  |
|                      |                                    |                                   | 5016     | Inter-banking group inter-component liquidity transfer order | 1,910          | 1,720          | 4,560          |                            |              |  |  |  |
|                      |                                    |                                   |          |                                                              |                |                |                |                            |              |  |  |  |
|                      | NORU82                             | 000001 - CBXX9                    | MD0 (NC  | R) Normal                                                    |                |                |                |                            | Page: 4 of ? |  |  |  |
| +                    | ∓ тор                              | ↑ Page up                         | Page o   | iown 🛓 Bottom                                                |                |                |                |                            |              |  |  |  |

# Figure 152 - BIL01 Output ("System entity wide sums per service")(2)

## Output description

| BIL01 – Report description – output  | screen                                                   |
|--------------------------------------|----------------------------------------------------------|
| Field label                          | Description                                              |
| Year, Quarter                        | Year and quarter as chosen in input screen               |
| Tab "Per service": Shows consumption | data per selected service                                |
| Charged party BIC                    | BIC of the charged party                                 |
| Responsible party BIC                | BIC of the responsible party.                            |
|                                      | Indicates the CB responsible for the party to be charged |
| Service item category                | Possible values are:                                     |
|                                      | Settlement Services (SETT)                               |
|                                      | Account Management Services (ACMS)                       |
|                                      | I Information Services (INSV)                            |
| Service item code                    | Following service item codes are currently available:    |
|                                      | 5002                                                     |
|                                      | I 5004                                                   |
|                                      | I 5005                                                   |
|                                      | I 5006                                                   |
|                                      | 5007                                                     |

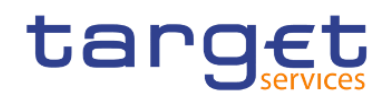

|                          | <ul> <li>5008</li> <li>5009</li> <li>5011</li> <li>5012</li> <li>5015</li> <li>5016</li> <li>3001</li> <li>3002</li> <li>3003</li> <li>3004</li> </ul>                                                                                                    |
|--------------------------|----------------------------------------------------------------------------------------------------|
| Service item description | <ul> <li>Following service item descriptions are currently available:</li> <li>Fixed fee – RTGS account (5002)</li> <li>Addressable BIC – Correspondent (5004)</li> <li>Fee for unpublished BICs (5005)</li> <li>Fee for multi-addressee access (5006)</li> <li>Ancillary system – Core fixed fee (5007)</li> <li>Ancillary system – Fixed fee I (5008)</li> <li>Ancillary system – Fixed fee II (5009)</li> <li>RTGS payment order (5011)</li> <li>RTGS AS Cash transfer orders (5012)</li> <li>Inter-banking group intra-component liquidity transfer order (5015)</li> <li>Inter-banking group inter-component liquidity transfer order (5016)</li> <li>Settled Instant Payment transaction (3001)</li> <li>Unsettled Positive Recall answer (3003)</li> <li>Unsettled Positive Recall answer (3004)</li> </ul> |
| Month, Year              | For each month within the chosen quarter, one row will be displayed.<br>If the billing period is not yet closed, then no quantities are shown (empty cells).                                                                                                    |
| Quantity                 | The number of counts for this service item                                                                                                    |
| Share (%)                | The share (in %) for the usage of this service item within the month compared to the total of service items charged.                                                                                                    |

Tab "System entity wide sums per service" shows the totals for the system entity per selected service

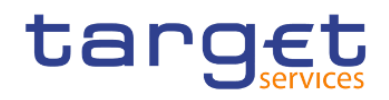

| Service item category | Possible values are:                                  |  |  |  |  |  |  |  |
|-----------------------|-------------------------------------------------------|--|--|--|--|--|--|--|
|                       | I Settlement Services                                 |  |  |  |  |  |  |  |
|                       | Account Management Services                           |  |  |  |  |  |  |  |
|                       | I Information Services                                |  |  |  |  |  |  |  |
| Service item code     | Following service item codes are currently available: |  |  |  |  |  |  |  |
|                       | I 5002                                                |  |  |  |  |  |  |  |
|                       | i 5004                                                |  |  |  |  |  |  |  |
|                       | I 5005                                                |  |  |  |  |  |  |  |
|                       | 1 5006                                                |  |  |  |  |  |  |  |
|                       | 1 5007                                                |  |  |  |  |  |  |  |
|                       | I 5008                                                |  |  |  |  |  |  |  |
|                       | 1 5009                                                |  |  |  |  |  |  |  |
|                       | I 5011                                                |  |  |  |  |  |  |  |
|                       | I 5012                                                |  |  |  |  |  |  |  |
|                       | I 5015                                                |  |  |  |  |  |  |  |
|                       | I 5016                                                |  |  |  |  |  |  |  |
|                       | I 3001                                                |  |  |  |  |  |  |  |
|                       | 1 3002                                                |  |  |  |  |  |  |  |
|                       | I 3003                                                |  |  |  |  |  |  |  |
|                       | I 3004                                                |  |  |  |  |  |  |  |

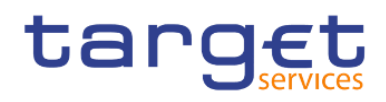

| Service item description | ollowing service item descriptions are currently available:                           |  |  |  |  |  |  |  |  |
|--------------------------|---------------------------------------------------------------------------------------|--|--|--|--|--|--|--|--|
|                          | Fixed fee – RTGS account (5002)                                                       |  |  |  |  |  |  |  |  |
|                          | Addressable BIC – Correspondent (5004)                                                |  |  |  |  |  |  |  |  |
|                          | Fee for unpublished BICs (5005)                                                       |  |  |  |  |  |  |  |  |
|                          | Fee for multi-addressee (5006)                                                        |  |  |  |  |  |  |  |  |
|                          | Ancillary system – Core fixed fee (5007)                                              |  |  |  |  |  |  |  |  |
|                          | Ancillary system – Fixed fee I (5008)                                                 |  |  |  |  |  |  |  |  |
|                          | Ancillary system – Fixed fee II (5009)                                                |  |  |  |  |  |  |  |  |
|                          | RTGS payment order (5011)                                                             |  |  |  |  |  |  |  |  |
|                          | RTGS AS Cash transfer orders (5012)                                                   |  |  |  |  |  |  |  |  |
|                          | I Inter-banking group intra-component liquidity transfer order (5015)                 |  |  |  |  |  |  |  |  |
|                          | Inter-banking group inter-component liquidity transfer order (5016)                   |  |  |  |  |  |  |  |  |
|                          | Settled Instant Payment transaction (3001)                                            |  |  |  |  |  |  |  |  |
|                          | Unsettled Instant Payment transaction (3002)                                          |  |  |  |  |  |  |  |  |
|                          | Settled Positive Recall answer (3003)                                                 |  |  |  |  |  |  |  |  |
|                          | Unsettled Positive Recall answer (3004)                                               |  |  |  |  |  |  |  |  |
| Month, Year              | For each month within the chosen quarter, one row will be displayed.                  |  |  |  |  |  |  |  |  |
|                          | If the billing period is not yet closed, then no quantities are shown (empty cells).  |  |  |  |  |  |  |  |  |
| Quantity (sum)           | For each service item the sum over all parties belonging to the data scope of the CB. |  |  |  |  |  |  |  |  |

#### Table 8 - BIL01 - Output description

# 5.3.2 BIL02 - Monitoring the invoice activity

#### Context of usage

This report provides aggregated information on invoicing activity per party, service, billing period and fee type. It shows the item count and value in EUR together with the respective share (in %) compared to the grand total of the system entity.

This report can be used by CB users only.

#### Report access

This report can be reached in the following way:

[Team Content] >> [Predefined Reports] >> [BIL – Billing Reports] >> [BIL02]

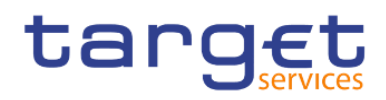

## Screenshot - prompt

| ta | rg∈t  ≞ · 🖉 ∽ へ 🍳 C                       | BIL02 - Monitoring the invoicing activity $$ | <b>•</b> | <br>& | ۵ | <b>_</b> | ? |
|----|-------------------------------------------|----------------------------------------------|----------|-------|---|----------|---|
| ☆  | BIL02 - Monitoring the invoicing activity |                                              |          |       |   |          |   |
| 0, | Vor II Bases select a unar                |                                              |          |       |   |          |   |
|    | Quarter: V                                |                                              |          |       |   |          |   |
| b  | Cancel Finish                             |                                              |          |       |   |          |   |
| Ē0 |                                           |                                              |          |       |   |          |   |
| ۲  |                                           |                                              |          |       |   |          |   |
|    |                                           |                                              |          |       |   |          |   |
|    |                                           |                                              |          |       |   |          |   |
|    |                                           |                                              |          |       |   |          |   |
|    |                                           |                                              |          |       |   |          |   |
|    |                                           |                                              |          |       |   |          |   |
|    |                                           |                                              |          |       |   |          |   |
| 0  |                                           |                                              |          |       |   |          |   |
| Ð  |                                           |                                              |          |       |   |          |   |

# Figure 153 - BIL02 prompt

# Prompt description

| BIL02 – Report description – prompt screen |                                                                                                    |  |  |  |  |  |  |  |  |  |  |
|--------------------------------------------|----------------------------------------------------------------------------------------------------|--|--|--|--|--|--|--|--|--|--|
| Field label                                | Description                                                                                                    |  |  |  |  |  |  |  |  |  |  |
| Year                                       | You can use this drop-down field to select the year, from which the report should contain the data.                              |  |  |  |  |  |  |  |  |  |  |
| Quarter                                    | You can use this drop-down field to select the quarter, for which the report<br>should show the data.<br>This field is mandatory |  |  |  |  |  |  |  |  |  |  |

#### Table 9 - BIL02 – Prompt description

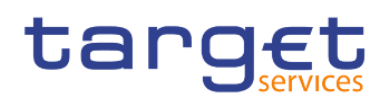

#### Screenshot - output screen

| ta       | rget  🖹                                | · A A 🕨 ·                  | Ç                   |                 |           |                | BI              | L02 - Monitoring the invoicing activity $$                             | 7   | \$       | ۵       | <b>1</b>                   | ?                       |  |
|----------|----------------------------------------|----------------------------|---------------------|-----------------|-----------|----------------|-----------------|------------------------------------------------------------------------|-----|----------|---------|----------------------------|-------------------------|--|
| ≏        | <b></b>                                |                            |                     |                 |           |                |                 |                                                                        |     |          |         |                            |                         |  |
| 0,       | Monitoring the invoi                   | icing activity by Party Me | nitoring the invoid | cing activity b | y Service | Monitoring the | e invoicing act | tivity by Billing Period Monitoring the invoicing activity by Fee Type |     |          |         |                            |                         |  |
|          | target                                 |                            |                     |                 |           | BIL02          | - Moni          | toring the invoicing activity                                          | DEV | - Develo | oment a | 2021-0<br>10:<br>nd intear | 3-02<br>10:31<br>ration |  |
|          | CBXXXXXXXXXXXXXXXXXXXXXXXXXXXXXXXXXXXX |                            |                     |                 |           |                |                 |                                                                        |     |          |         |                            |                         |  |
|          | Fibra Quarter : 2018 Q4                |                            |                     |                 |           |                |                 |                                                                        |     |          |         |                            |                         |  |
| <b>D</b> | Currency: EUR                          |                            |                     |                 |           |                |                 |                                                                        |     |          |         |                            |                         |  |
|          | Party BIC                              | Party name                 | Party type          | Volume          | Share (%) | Value          | Share (%)       |                                                                        |     |          |         |                            |                         |  |
| •        | PBAAKMD0XXX                            | Banco de Isthmus           | Payment Bank        | 554,682         | 18.68     | 1,102,411.36   | 18.65           |                                                                        |     |          |         |                            |                         |  |
|          | PBABKMD0XXX                            | Gringotts Bank             | Payment Bank        | 531,629         | 17.91     | 1,065,442.01   | 18.03           |                                                                        |     |          |         |                            |                         |  |
|          | PBBEKMD0XXX                            | Banco di San Giorgio       | Payment Bank        | 419,420         | 14.13     | 831,214.30     | 14.06           |                                                                        |     |          |         |                            |                         |  |
|          | PBBHKMD0XXX                            | Monte Pio                  | Payment Bank        | 285,344         | 9.61      | 568,189.81     | 9.61            |                                                                        |     |          |         |                            |                         |  |
|          | PBBBKMD0XXX                            | Banca de Bondi             | Payment Bank        | 135,093         | 4.55      | 272,578.24     | 4.61            |                                                                        |     |          |         |                            |                         |  |
|          | PBBCKMD0XXX                            | Fidelity Savings & Trust   | Payment Bank        | 135,972         | 4.58      | 272,114.40     | 4.60            |                                                                        |     |          |         |                            |                         |  |
|          | PBBAKMD0XXX                            | Tellson's Mutual           | Payment Bank        | 133,934         | 4.51      | 265,835.34     | 4.50            |                                                                        |     |          |         |                            |                         |  |
|          | PBAGKMD0XXX                            | Woodgrove Bank             | Payment Bank        | 131,442         | 4.43      | 263,915.26     | 4.47            |                                                                        |     |          |         |                            |                         |  |
|          | PBAHKMD0XXX                            | Goliath National Bank Ltd  | Payment Bank        | 132,690         | 4.47      | 262,002.13     | 4.43            |                                                                        |     |          |         |                            |                         |  |
|          | PBADKMD0XXX                            | Banque Mammon              | Payment Bank        | 127,972         | 4.31      | 254,609.47     | 4.31            |                                                                        |     |          |         |                            |                         |  |
|          | PBAFKMD0XXX                            | Dagobert Duck Thrift       | Payment Bank        | 130,010         | 4.38      | 252,660.25     | 4.27            |                                                                        |     |          |         |                            |                         |  |
|          | PBACKMD0XXX                            | Iron Banks of Braavos      | Payment Bank        | 126,624         | 4.27      | 251,576.05     | 4.26            |                                                                        |     |          |         |                            |                         |  |
|          | PBMFKMD0XXX                            | Par ò Six Ouvert Bank      | Payment Bank        | 124,008         | 4.18      | 247,939.36     | 4.19            |                                                                        |     |          |         |                            |                         |  |
|          | Total                                  |                            |                     | 2,968,820       |           | 5,910,487.98   |                 |                                                                        |     |          |         |                            |                         |  |
|          |                                        |                            |                     |                 |           |                |                 |                                                                        |     |          |         |                            |                         |  |
| •        | NORU82000001 - CB                      | XXKMD0 (NOR) Normal        |                     |                 |           |                |                 |                                                                        |     |          |         | Page:                      | 1 of ?                  |  |
|          |                                        |                            |                     |                 |           |                |                 |                                                                        |     |          |         |                            |                         |  |

Figure 154 - BIL02 Output ("Monitor the invoicing activity by party")

| ta       | rget                     | <b>₽</b> ~      | A Q           | ► ~ (        | <b>*</b>       |                           | BIL02 - Monitoring the                              | invoicing activity 🗸 | ▼ |                                                             | ≪ ⊅ | <b>9</b>     |  |  |
|----------|--------------------------|-----------------|---------------|--------------|----------------|---------------------------|-----------------------------------------------------|----------------------|---|-------------------------------------------------------------|-----|--------------|--|--|
| ☆        | <b>.</b>                 |                 |               |              |                |                           |                                                     |                      |   |                                                             |     |              |  |  |
| 0        | Monitorin                | g the invoicing | activity by P | arty Monit   | oring the invo | icing activity by Service | Monitoring the invoicing activity by Billing Period | pe                   |   |                                                             |     |              |  |  |
| Ŀ        | target                   |                 |               |              |                |                           | BIL02 - Monitoring the i                            | nvoicing activity    |   | 2021-03-02<br>10:10:31<br>DEV - Development and integratior |     |              |  |  |
|          | CBXXKMD                  |                 |               |              |                |                           |                                                     |                      |   |                                                             |     |              |  |  |
| _        | Fiters Quarter : 2018 Q4 |                 |               |              |                |                           |                                                     |                      |   |                                                             |     |              |  |  |
| <b>D</b> | Currency                 | r: EUR          |               |              |                |                           |                                                     |                      |   |                                                             |     |              |  |  |
| 0        | Service                  | Volume          | Share (%)     | Value        | Share (%)      |                           |                                                     |                      |   |                                                             |     |              |  |  |
|          | T2S                      | 1,877,440       | 63.24         | 3,734,003.09 | 63.18          |                           |                                                     |                      |   |                                                             |     |              |  |  |
|          | RTGS                     | 1,091,380       | 36.76         | 2,176,484.89 | 36.82          |                           |                                                     |                      |   |                                                             |     |              |  |  |
|          | Iotal                    | 2,968,820       |               | 5,910,487.98 |                | 1                         |                                                     |                      |   |                                                             |     |              |  |  |
|          |                          |                 |               |              |                |                           |                                                     |                      |   |                                                             |     |              |  |  |
|          |                          |                 |               |              |                |                           |                                                     |                      |   |                                                             |     |              |  |  |
|          |                          |                 |               |              |                |                           |                                                     |                      |   |                                                             |     |              |  |  |
|          |                          |                 |               |              |                |                           |                                                     |                      |   |                                                             |     |              |  |  |
|          |                          |                 |               |              |                |                           |                                                     |                      |   |                                                             |     |              |  |  |
|          |                          |                 |               |              |                |                           |                                                     |                      |   |                                                             |     |              |  |  |
|          |                          |                 |               |              |                |                           |                                                     |                      |   |                                                             |     |              |  |  |
|          |                          |                 |               |              |                |                           |                                                     |                      |   |                                                             |     |              |  |  |
|          |                          |                 |               |              |                |                           |                                                     |                      |   |                                                             |     |              |  |  |
|          |                          |                 |               |              |                |                           |                                                     |                      |   |                                                             |     |              |  |  |
|          |                          |                 |               |              |                |                           |                                                     |                      |   |                                                             |     |              |  |  |
|          |                          |                 |               |              |                |                           |                                                     |                      |   |                                                             |     |              |  |  |
|          |                          |                 |               |              |                |                           |                                                     |                      |   |                                                             |     |              |  |  |
| +        | NORU8200                 | 0001 - CBXXK    | MD0 (NOR)     | Normal       |                |                           |                                                     |                      |   |                                                             |     | Page: 2 of ? |  |  |
|          |                          |                 |               |              |                |                           |                                                     |                      |   |                                                             |     |              |  |  |

## Figure 155 - BIL02 Output ("Monitor the invoicing activity by service")

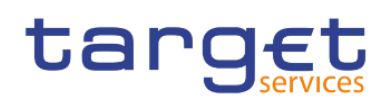

Predefined reports

Billing reports (BIL)

| ta       | rget  🖺 -                             | 5 Q (                 | ₽~ ¢      |                |                   |           | BIL02 - Monitoring the invoicing activity $$                                                     | <b>T</b> -                                       |  | « | ۵ | <b>!</b> | ?                    |
|----------|---------------------------------------|-----------------------|-----------|----------------|-------------------|-----------|--------------------------------------------------------------------------------------------------|--------------------------------------------------|--|---|---|----------|----------------------|
| ☆        | <b></b>                               |                       |           |                |                   |           |                                                                                                  |                                                  |  |   |   |          |                      |
| 0,       | Monitoring the invoic                 | ing activity by Party | Monitori  | ng the invoici | ng activity by Se | ervice M  | onitoring the invoicing activity by Billing Period Monitoring the invoicing activity by Fee Type |                                                  |  |   |   |          |                      |
|          | target                                |                       |           |                | E                 | 3IL02 -   | Monitoring the invoicing activity                                                                | 2021-0:<br>10:1<br>DEV - Development and integra |  |   |   |          | -02<br>0:31<br>ation |
|          | CBXXKMD0XXX - Central Bank of Fiction |                       |           |                |                   |           |                                                                                                  |                                                  |  |   |   |          | _                    |
| _        | Filters Quarter : 2018 Q4             |                       |           |                |                   |           |                                                                                                  |                                                  |  |   |   |          | _                    |
| <b>D</b> | Currency: EUR                         |                       |           |                |                   |           |                                                                                                  |                                                  |  |   |   |          |                      |
| 0        | Billing period start                  | Billing period end    | Volume    | Share (%)      | Value             | Share (%) |                                                                                                  |                                                  |  |   |   |          |                      |
|          | 2018-10-01                            | 2018-10-31            | 304,840   | 10.27          | 604,860.03        | 10.23     |                                                                                                  |                                                  |  |   |   |          |                      |
|          | 2018-11-01                            | 2018-11-30            | 1,245,480 | 41.95          | 2,481,712.46      | 41.99     |                                                                                                  |                                                  |  |   |   |          |                      |
|          | 2018-12-01                            | 2018-12-31            | 1,418,500 | 47.78          | 2,823,915.49      | 47.78     |                                                                                                  |                                                  |  |   |   |          |                      |
|          | Total                                 |                       | 2,968,820 |                | 5,910,487.98      |           |                                                                                                  |                                                  |  |   |   |          |                      |
|          |                                       |                       |           |                |                   |           |                                                                                                  |                                                  |  |   |   |          |                      |
| +        | NORU82000001 - CBX                    | XKMD0 (NOR) Norn      | nal       |                |                   |           |                                                                                                  |                                                  |  |   | I | Page: 3  | of?                  |

Figure 156 - BIL02 Output ("Monitor the invoicing activity by billing period")

| ta       | rget  🖺 - 🤇                                                          | $\cap \bigcirc$                       | <b>•</b> ~ ( | *<br>~             |                | BIL02 - Monitoring the invoicing activity $$                                                             | T |  | &                         | ۵                      | <b>_</b> | ?      |
|----------|----------------------------------------------------------------------|---------------------------------------|--------------|--------------------|----------------|----------------------------------------------------------------------------------------------------|---|--|---------------------------|------------------------|----------|--------|
| ☆        | <b></b>                                                              |                                       |              |                    |                |                                                                                                    |   |  |                           |                        |          |        |
| 0,       | Monitoring the invoicing ad                                          | ctivity by Part                       | ty Monito    | oring the invoicir | ng activity by | ervice Monitoring the invoicing activity by Billing Period Monitoring the invoicing activity by Fee Type |   |  |                           |                        |          |        |
|          | target         BIL02 - Monitoring the invoicing activity         200 |                                       |              |                    |                |                                                                                                    |   |  | 2021-0<br>10:<br>d integr | 3-02<br>10:31<br>ation |          |        |
|          | CBXXKMD0XXX - Central B                                              | 28XXKMD0XXX - Central Bank of Fiction |              |                    |                |                                                                                                    |   |  |                           |                        |          |        |
| -        | Filters Quarter : 2018 Q4                                            |                                       |              |                    |                |                                                                                                    |   |  |                           |                        |          |        |
| <b>D</b> | Currency: EUR                                                        |                                       |              |                    |                |                                                                                                    |   |  |                           |                        |          |        |
|          | Fee type                                                             | Volume                                | Share (%)    | Value              | Share (%)      |                                                                                                    |   |  |                           |                        |          |        |
| •        | Fixed independent fees                                               | 2,968,820                             | 100          | 5,910,487.98       | 100            |                                                                                                    |   |  |                           |                        |          |        |
|          | Total                                                                | 2,968,820                             |              | 5,910,487.98       |                |                                                                                                    |   |  |                           |                        |          |        |
|          |                                                                      |                                       |              |                    |                |                                                                                                    |   |  |                           |                        |          |        |
| •        | NORU82000001 - CBXXKM                                                | D0 (NOR) No                           | rmal         |                    |                |                                                                                                    |   |  |                           |                        | Page: 4  | 4 of ? |

# Figure 157 - BIL02 Output ("Monitor the invoicing activity by fee type")

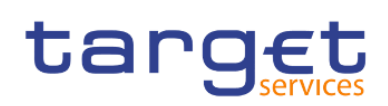

# Output description

| BIL02 – Report description – output screen      |                                                                                                   |  |  |  |  |  |
|-------------------------------------------------|---------------------------------------------------------------------------------------------------|--|--|--|--|--|
| Field label                                     | Description                                                                                       |  |  |  |  |  |
| Year, Quarter                                   | Year and quarter as chosen in input screen                                                        |  |  |  |  |  |
| Tab "Monitor the invoicing activity by party"   |                                                                                                   |  |  |  |  |  |
| Party BIC                                       | BIC of the charged party                                                                          |  |  |  |  |  |
| Party name                                      | Name of the charged party                                                                         |  |  |  |  |  |
| Party type                                      | Type of the charged party                                                                         |  |  |  |  |  |
| Volume                                          | Number of all charged service items for the party during the selected quarter                     |  |  |  |  |  |
| Share (%)                                       | Share (in %) of the volume compared to the total of the system entity during the selected quarter |  |  |  |  |  |
| Value (in EUR)                                  | Value of all charged service items for the party during the selected quarter                      |  |  |  |  |  |
| Share (%)                                       | Share (in %) of the value compared to the total of the system entity during the selected quarter  |  |  |  |  |  |
| Total volume                                    | Sum of all volumes of charged service items for the system entity during the selected quarter     |  |  |  |  |  |
| Total value (in EUR)                            | Sum of all values of charged service items for the system entity during the selected quarter      |  |  |  |  |  |
| Tab "Monitor the invoicing activity by service" |                                                                                                   |  |  |  |  |  |
| Service                                         | Service for which the data is displayed                                                           |  |  |  |  |  |

| Service        | Service for which the data is displayed.                                                          |
|----------------|---------------------------------------------------------------------------------------------------|
|                | Possible values:                                                                                  |
|                | I RTGS                                                                                            |
|                | I TIPS                                                                                            |
| Volume         | Number of all charged service items for the service during the selected quarter                   |
| Share (%)      | Share (in %) of the volume compared to the total of the system entity during the selected quarter |
| Value (in EUR) | Value of all charged service items for the service during the selected quarter                    |
| Share (%)      | Share (in %) of the value compared to the total of the system entity during the selected quarter  |
| Total volume   | Sum of all volumes of charged service items for the system entity during the selected quarter     |

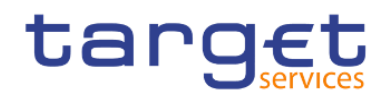

| Total value (in EUR)                       | Sum of all values of charged service items for the system entity during the selected quarter      |  |  |  |  |
|--------------------------------------------|---------------------------------------------------------------------------------------------------|--|--|--|--|
| Tab "Monitor the invoicing activity by bil | ling period"                                                                                      |  |  |  |  |
| Billing period start                       | Start date (Calendar date) of the billing period for which data is shown                          |  |  |  |  |
| Billing period end                         | End date (Calendar date) of the billing period for which data is shown                            |  |  |  |  |
| Volume                                     | Number of all charged service items for the billing period                                        |  |  |  |  |
| Share (%)                                  | Share (in %) of the volume compared to the total of the system entity during the selected quarter |  |  |  |  |
| Value (in EUR)                             | Value of all charged service items for the billing period                                         |  |  |  |  |
| Share (%)                                  | Share (in %) of the value compared to the total of the system entity during the selected quarter  |  |  |  |  |
| Total volume                               | Sum of all volumes of charged service items for the system entity during the selected quarter     |  |  |  |  |
| Total value (in EUR)                       | Sum of all values of charged service items for the system entity during the selected quarter      |  |  |  |  |
| Tab "Monitor the invoicing activity by fee | e type"                                                                                           |  |  |  |  |
| Fee type                                   | Fee type                                                                                          |  |  |  |  |
| Volume                                     | Number of all charged service items for the fee type during the selected quarter                  |  |  |  |  |
| Share (%)                                  | Share (in %) of the volume compared to the total of the system entity during the selected quarter |  |  |  |  |
| Value (in EUR)                             | Value of all charged service items for the fee type during the selected quarter                   |  |  |  |  |
| Share (%)                                  | Share (in %) of the value compared to the total of the system entity during the selected quarter  |  |  |  |  |
| Total volume                               | Sum of all volumes of charged service items for the system entity during the selected quarter     |  |  |  |  |
| Total value (in EUR)                       | Sum of all values of charged service items for the system entity during the                       |  |  |  |  |

selected quarter

Table 10 - BIL02 - Output description

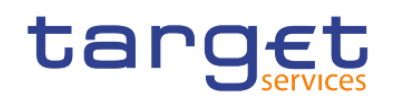

# 5.3.3 BIL03 - Audit of critical billing data

#### Context of usage

This report provides audit information on changes to data critical for billing ("Critical data"). Sorted by party BIC, the report lists the most recent changes to critical data that were executed during a selected period stating their old and new values and the timestamp of the change.

This report can be used by CB users only.

#### Report access

This report can be reached in the following way:

[Team Content] >> [Predefined Reports] >> [BIL - Billing Reports] >> [BIL03]

#### Screenshot – prompt

| ta         | rg€t        | 💾 🗸 🖍 n n 💿 -                       | Ç                       | BIL03 - Audit of critical billing data $$ | T | <br>~° | ۵ | • | ? |
|------------|-------------|-------------------------------------|-------------------------|-------------------------------------------|---|--------|---|---|---|
| ≏          | BIL03 - /   | Audit of critical billing data      |                         |                                           |   |        |   |   |   |
| 0,         |             |                                     | - Inc 08 2022           |                                           |   |        |   |   |   |
|            | Date From : | Date Io :                           | Jan 20, 2022            |                                           |   |        |   |   |   |
| b          | Service .   | Keywords:                           | Choices:                |                                           |   |        |   |   |   |
| <b>6</b> 0 |             | Input keywords here                 | $\rightarrow$           |                                           |   |        |   |   |   |
| 0          |             | Select all                          | $\leftarrow$            |                                           |   |        |   |   |   |
| -          |             | NO RESULS                           |                         |                                           |   |        |   |   |   |
|            |             |                                     |                         |                                           |   |        |   |   |   |
|            | Party BIC : |                                     |                         |                                           |   |        |   |   |   |
|            |             |                                     |                         |                                           |   |        |   |   |   |
|            |             |                                     |                         |                                           |   |        |   |   |   |
|            |             | Starts with any of these keywords 🗸 |                         |                                           |   |        |   |   |   |
|            |             | ✓ Case Insensitive                  | Select all Deselect all |                                           |   |        |   |   |   |
|            |             |                                     | Cancel Finish           |                                           |   |        |   |   |   |
| Ð          |             |                                     |                         |                                           |   |        |   |   |   |

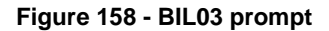

## Prompt description

| BIL03 – Report description – prompt screen |                                                |  |  |  |
|--------------------------------------------|------------------------------------------------|--|--|--|
| Field label                                | Description                                    |  |  |  |
| Service                                    | Service for which the data shall be displayed. |  |  |  |
|                                            | Possible values:                               |  |  |  |
|                                            | I RTGS                                         |  |  |  |
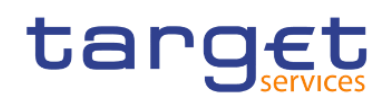

|           | I TIPS<br>This field is mandatory.                                                                                                    |
|-----------|----------------------------------------------------------------------------------------------------|
| Date from | You can select the date by clicking on the calendar.<br>This field is mandatory.                                                                                                    |
| Date to   | You can select the end date of the period, for which the report should contain<br>the data by clicking on the calendar.<br>For valid report results, the current day cannot be selected.<br>This field is mandatory.                                      |
| Party BIC | You can use this search and select prompt to be able to search for the party<br>BIC or short name. One or several parties can be selected. In case the user<br>leaves this field free, all party BICs belonging to the user's data scope are<br>selected. |
|           | רווה וופוע וה טעוטרומו.                                                                                                    |

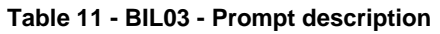

# Screenshot - output screen

| ta       | rget  🖺 🗸 🧷                                            | n n 🕨               | Ċ                          | BIL03 - Audit of critical billing data 🗸 🗸 | ▼ … | « 🗘 💄 ?                                      |
|----------|--------------------------------------------------------|---------------------|----------------------------|--------------------------------------------|-----|----------------------------------------------|
| ≏        | <b></b>                                                |                     |                            |                                            |     |                                              |
| 0        | target                                                 |                     | BIL03 - A                  | Audit of critical billing data             |     | 2022-01-28 ^<br>9:21:55<br>DEV - Development |
| <b>F</b> | Central Bank of Fiction                                |                     |                            |                                            |     |                                              |
|          | Filters Date From : 2021-01-28<br>Date To : 2022-01-28 | Service             | : RTGS                     |                                            |     |                                              |
|          | Service RTGS                                           |                     |                            |                                            |     |                                              |
| <b>1</b> |                                                        | 2004000             |                            |                                            |     |                                              |
|          | Рапувіс повк                                           | SAMMUUZ             |                            |                                            |     |                                              |
| 8        | Invoice configuration                                  | Last update timesta | mp: 2021-05-29 12:00:00 AM |                                            |     |                                              |
|          | Attributes                                             | Old field valu      | e New field value          |                                            |     |                                              |
|          | Invoice configuration technica                         | I identifier        | 940001004                  |                                            |     |                                              |
|          | Tariff technical identifier                            |                     | 1                          |                                            |     |                                              |
|          | VAT ID                                                 |                     | 0                          |                                            |     |                                              |
|          | System entity                                          |                     | SNSA                       |                                            |     |                                              |
|          | Deletion status                                        |                     | ACTV                       |                                            |     |                                              |
|          | Barty BIC                                              |                     | NCRKSAMM002                |                                            |     |                                              |
|          | Direct invoicing                                       |                     | T                          |                                            |     |                                              |
|          | Tax exempt                                             |                     | F                          |                                            |     |                                              |
|          | Annual amount threshold                                |                     | 0                          |                                            |     |                                              |
|          | Direct charging                                        |                     | F                          |                                            |     |                                              |
|          | Credit account                                         |                     | MACASHPBAAYAA0XXXEUR1000   |                                            |     |                                              |
|          | Debit account                                          |                     | CLMTRXTBBEEGA0XXXTAQ0400   |                                            |     |                                              |
|          | Creation timestamp                                     |                     | 2021-05-29 09:43:21 AM     |                                            |     |                                              |
|          |                                                        |                     |                            |                                            |     |                                              |
|          |                                                        |                     |                            |                                            |     | *                                            |

Top ↑ Page up ↓ Page down ↓ Bottom

Figure 159 - BIL03 output (1) ("Invoice configuration")

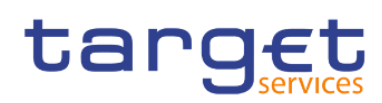

Predefined reports

Billing reports (BIL)

| ta | rget  🛯 · 🖉 က ଲ 🕒 · C                                                                                                    | BIL03 - Audit of critical billing data 🗸 🗸 | <b>T</b> | « | <b>₽ ?</b>                                 |
|----|----------------------------------------------------------------------------------------------------|--------------------------------------------|----------|---|--------------------------------------------|
| ≏  | <b></b>                                                                                                    |                                            |          |   |                                            |
| 0, | target                                                                                                    | BIL03 - Audit of critical billing data     |          |   | 2022-01-28<br>9:21:55<br>DEV - Development |
|    | Central Bank of Fiction           Filters         Date From : 2021-01-28         Service : RTGS           Date To : 2022-01-28         Service : RTGS |                                            |          |   |                                            |
|    | Fee schedule Attributes Old field value New field value Eee schedule lidentified                                                                      |                                            |          |   |                                            |
| C  | Tariff technical identifier<br>Tariff technical identifier<br>System entity<br>Exercise item code                                                     |                                            |          |   |                                            |
|    | Service item code Fee type Fee price Computation method                                                                                               |                                            |          |   |                                            |
|    | Valid from Valid to Creation timestamp                                                                                                    |                                            |          |   |                                            |
|    |                                                                                                    |                                            |          |   |                                            |
|    |                                                                                                    |                                            |          |   |                                            |
|    |                                                                                                    |                                            |          |   | Pages 0 - 60                               |
| ÷  | Top ↑ Page up ↓ Page down ↓ Bottom                                                                                                    |                                            |          |   | Page. 2 of ?                               |

Figure 160 - BIL03 output (2) ("Fee schedule")

| ta | irget  🖺 🗸 🧷                                                                                                    | 5 6             | ►~ Ċ            | BIL03 - Audit of critical billing data 🗸 🗸 | T | <br>% | ۵     | <b>_</b>                | ?                      |
|----|----------------------------------------------------------------------------------------------------|-----------------|-----------------|--------------------------------------------|---|-------|-------|-------------------------|------------------------|
| ≏  | <b></b>                                                                                                    |                 |                 |                                            |   |       |       |                         |                        |
| 0  | target                                                                                                    |                 |                 | BIL03 - Audit of critical billing data     |   |       | DEV - | 2022-0<br>9:<br>Develop | )1-28<br>21:55<br>ment |
|    | Central Bank of Fiction<br>Filters Date From : 2021-01-28<br>Date To : 2022-01-28                                                                                                    |                 | Service : RTGS  |                                            |   |       |       |                         |                        |
|    | Fee band<br>Attributes<br>Fee band technical identifier<br>Fee schedule technical identifier<br>System entity<br>Service item code<br>Band price<br>Lower bound<br>Upper bound<br>Creation timestamp | Old field value | New field value |                                            |   |       |       |                         |                        |
| Ŧ  | Top ↑ Page up ↓ Page                                                                                                    | down 🛓 Bo       | ttom            |                                            |   |       |       | Page:                   | 3 of ?                 |

# Figure 161 - BIL03 output (3) ("Fee band")

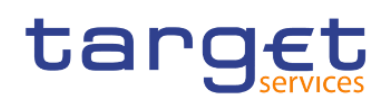

Predefined reports

Billing reports (BIL)

| ta | rget  ∎ - ,⁄ ∩ ∩ ⊳ - C                                                          | BIL03 - Audit of critical billing data 🗸 🗸 | <b>•</b> • | •• ~~ | ۵       | <b>.</b> ?                           |
|----|---------------------------------------------------------------------------------|--------------------------------------------|------------|-------|---------|--------------------------------------|
| ≏  |                                                                                 |                                            |            |       |         |                                      |
| 0  | target                                                                          | BIL03 - Audit of critical billing data     |            |       | DEV - D | 2022-01-28<br>9:21:55<br>levelopment |
|    | Central Bank of Fiction           Date From : 2021-01-28         Service : RTGS |                                            |            |       |         |                                      |
|    | VAT                                                                             |                                            |            |       |         |                                      |
| 89 | VaT technical identifier<br>System entity                                       |                                            |            |       |         |                                      |
| ۲  | Service Party BIC (of the CB) Default flag                                      |                                            |            |       |         |                                      |
|    | VAT mnemonic VAT percentage Creation timestamp                                  |                                            |            |       |         |                                      |
|    |                                                                                 |                                            |            |       |         |                                      |
|    |                                                                                 |                                            |            |       |         |                                      |
|    |                                                                                 |                                            |            |       |         |                                      |
|    |                                                                                 |                                            |            |       |         |                                      |
|    |                                                                                 |                                            |            |       |         | Page: 4 of ?                         |
| Ŧ  | Top ↑ Page up ↓ Page down 🛓 Bottom                                              |                                            |            |       |         |                                      |

Figure 162 - BIL03 output (4) ("VAT")

| ta | ng <u>et</u>   🖺 🗸 🖍 🗛 🕒 🗸 Č                                                                      | BIL03 - Audit of critical billing data $~~ \checkmark$ | T | <br>\$ | ۵       | 2 @                               | 2            |
|----|---------------------------------------------------------------------------------------------------|--------------------------------------------------------|---|--------|---------|-----------------------------------|--------------|
| ≏  |                                                                                                   |                                                        |   |        |         |                                   |              |
| 0, | target                                                                                            | BIL03 - Audit of critical billing data                 |   |        | DEV - [ | 2022-01-2<br>9:21:5<br>Developmen | 8<br>5<br>nt |
|    | Date From : 2021-01-28         Service : RTGS           Date To : 2022-01-28         : 2022-01-28 |                                                        |   |        |         |                                   | _            |
|    | Service Attributes Old field value New field value Service item technical identifier              |                                                        |   |        |         |                                   |              |
| ø  | Service Category Service item code Classification                                                 |                                                        |   |        |         |                                   |              |
|    | Creation timestamp                                                                                |                                                        |   |        |         |                                   |              |
|    |                                                                                                   |                                                        |   |        |         |                                   |              |
|    |                                                                                                   |                                                        |   |        |         |                                   |              |
|    |                                                                                                   |                                                        |   |        |         |                                   |              |
|    |                                                                                                   |                                                        |   |        |         | Page: 5 of                        | ?            |
| Ð  | Top ↑ Page up ↓ Page down 🛓 Bottom                                                                |                                                        |   |        |         |                                   |              |

# Figure 163 - BIL03 output (5) ("Service")

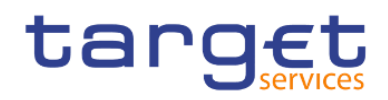

# **Output description**

| BIL03 – Report description – output screen                                                                                                    |                                                                                                 |  |  |  |  |
|----------------------------------------------------------------------------------------------------|-------------------------------------------------------------------------------------------------|--|--|--|--|
| Field label                                                                                                    | Description                                                                                     |  |  |  |  |
| Party BIC                                                                                                    | BIC of the party, for which the audit for critical billing data is shown in the following table |  |  |  |  |
| The following information is shown per o                                                                                                    | critical data item (entity – see following list for possible values):                           |  |  |  |  |
| Entity name Name of the critical data entity.<br>Possible values:<br>Invoice configuration<br>Fee schedule<br>Fee band<br>VAT<br>Billing group |                                                                                                 |  |  |  |  |
| Last update timestamp                                                                                                    | Timestamp of the last update to attributes of this critical data item                           |  |  |  |  |
| The following information is shown per a                                                                                                    | attribute of the critical data item (entity – see following list for possible values):          |  |  |  |  |
| Attribute name                                                                                                    | Name of the attribute                                                                           |  |  |  |  |
| Old field value                                                                                                    | Value of the attribute before the change.                                                       |  |  |  |  |
| New field value                                                                                                    | Value of the attribute after the change. Is empty for those attributes that were not changed.   |  |  |  |  |

#### Table 12 - BIL03 - Output description

## Critical data fields

| BIL03 – List of billing critical data entities and attributes |                         |  |  |  |
|---------------------------------------------------------------|-------------------------|--|--|--|
| Entity                                                        | Attribute               |  |  |  |
| Invoice configuration                                         | Service                 |  |  |  |
| Invoice configuration                                         | Party BIC               |  |  |  |
| Invoice configuration                                         | Direct invoicing        |  |  |  |
| Invoice configuration                                         | Tax exempt              |  |  |  |
| Invoice configuration                                         | Annual amount threshold |  |  |  |
| Invoice configuration                                         | Direct charging         |  |  |  |

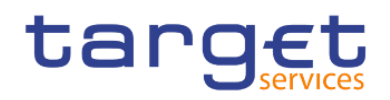

| Invoice configuration | Credit account        |
|-----------------------|-----------------------|
| Invoice configuration | Debit account         |
| Fee schedule          | Tariff name           |
| Fee schedule          | Service item code     |
| Fee schedule          | Fee type              |
| Fee schedule          | Fee price             |
| Fee schedule          | Computation method    |
| Fee schedule          | Valid from            |
| Fee schedule          | Valid to              |
| Fee band              | Service item code     |
| Fee band              | Band price            |
| Fee band              | Lower bound           |
| Fee band              | Upper bound           |
| VAT                   | Service               |
| VAT                   | Party BIC (of the CB) |
| VAT                   | Default flag          |
| VAT                   | VAT mnemonic          |
| VAT                   | VAT percentage        |
| Billing group         | Billing group leader  |
| Tariff                | Service               |
| Tariff                | Tariff name           |
| i unii                | rann nume             |

Table 13 - BIL03 - Critical data fields

# 5.3.4 BIL04 - Detailed consumption

#### Context of usage

This report provides detailed information on consumption data for a selected period and provides information on the originator and the charged party, the service item category and code and the quantity of each service item per day within the selected period. CBs can retrieve information on the detailed consumption data of those parties belonging to their system entity.

This report can be used by CB users only.

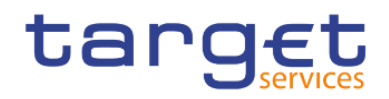

#### Report access

This report can be reached in the following way:

[Team Content] >> [Predefined Reports] >> [BIL - Billing Reports] >> [BIL04]

#### Screenshot - prompt

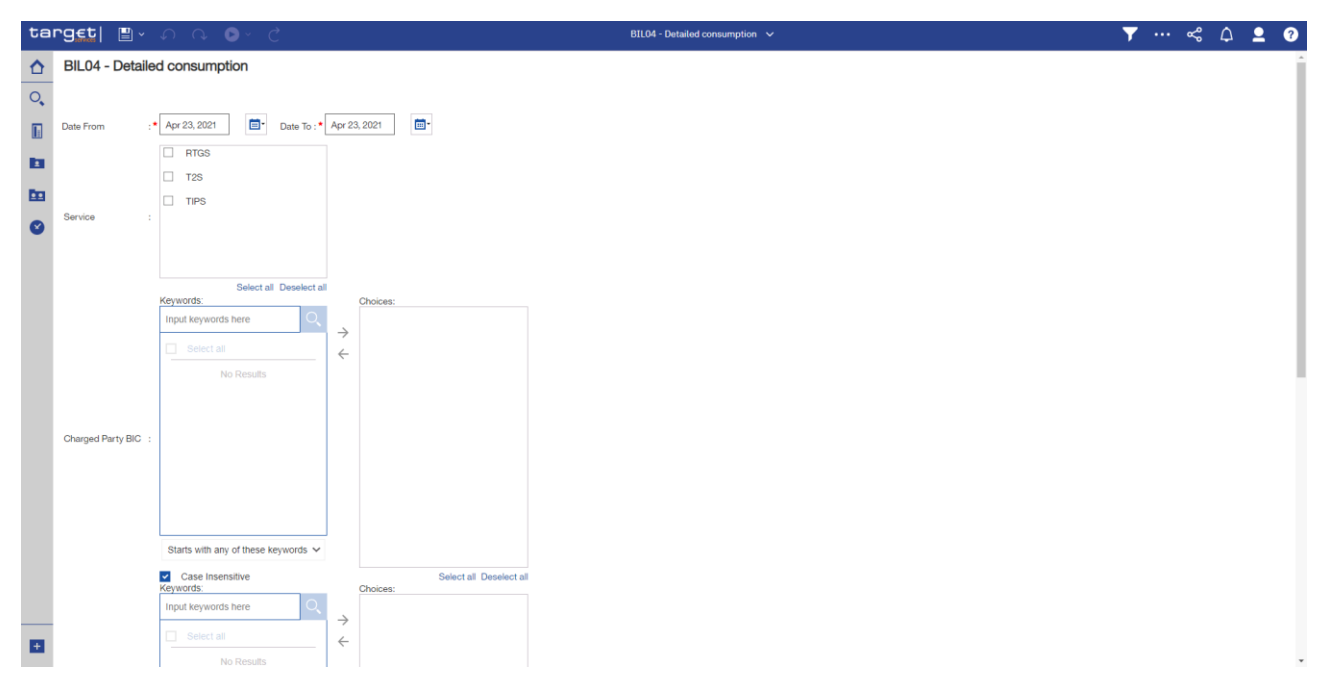

Figure 164 - BIL04 prompt (1)

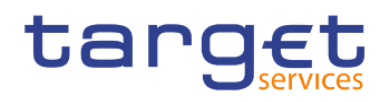

Predefined reports Billing reports (BIL)

| ta | rget  🖺 -              | n ∩ ⊳· d                                       | _             |                                     |
|----|------------------------|------------------------------------------------|---------------|-------------------------------------|
| ♪  |                        | Input keywords here                            | ÷             |                                     |
| 0, |                        | Select all                                     | ÷             |                                     |
|    |                        | NU RESULS                                      |               |                                     |
| 8  | Originator Party PIC - |                                                |               |                                     |
| 80 | originator Party BIO : |                                                |               |                                     |
| Ø  |                        |                                                |               |                                     |
|    |                        |                                                |               |                                     |
|    |                        | Starts with any of these keywords $\checkmark$ |               |                                     |
|    |                        | Case Insensitive<br>Keywords:                  |               | Select all Deselect all<br>Choices: |
|    |                        | Input keywords here                            | $\rightarrow$ |                                     |
|    |                        | Select all                                     | ÷             |                                     |
|    |                        | noncouno                                       |               |                                     |
|    | Account number :       |                                                |               |                                     |
|    |                        |                                                |               |                                     |
|    |                        |                                                |               |                                     |
|    |                        |                                                |               |                                     |
|    |                        | Starts with any of these keywords V            |               |                                     |
|    |                        | Case Insensitive                               |               | Select all Deselect all             |
| ÷  |                        |                                                |               |                                     |

## Figure 165 - BIL04 prompt (2)

# Prompt description

| BIL04 – Report description – prompt screen |                                                                                                    |  |  |  |
|--------------------------------------------|----------------------------------------------------------------------------------------------------|--|--|--|
| Field label                                | Description                                                                                                    |  |  |  |
| Date from                                  | You can select the date by clicking on the calendar.                                                                                                    |  |  |  |
|                                            | This field is mandatory.                                                                                                    |  |  |  |
| Date to                                    | You can select the end date of the period, for which the report should contain<br>the data by clicking on the calendar.<br>For valid report results, the current day cannot be selected.<br>This field is mandatory. |  |  |  |
| Service                                    | Service for which the data shall be displayed.<br>Possible values:<br>I RTGS<br>I TIPS<br>This field is mandatory.                                                                                                   |  |  |  |

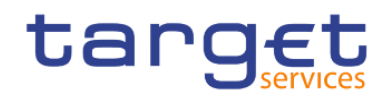

| Charged party BIC and name    | BIC and name of the party to be charged                                            |
|-------------------------------|------------------------------------------------------------------------------------|
|                               | You can use this search and select prompt to be able to search for the charged     |
|                               | party BIC or short name. One or several parties can be selected. In case the       |
|                               | user leaves this field free, all party BICs belonging to the user's data scope are |
|                               | selected.                                                                          |
|                               | This field is optional.                                                            |
| Originator party BIC and name | BIC and name of the party originating the charge                                   |
|                               | You can use this search and select prompt to be able to search for the charged     |
|                               | party BIC or short name. One or several parties can be selected. In case the       |
|                               | user leaves this field free, all party BICs belonging to the user's data scope are |
|                               | selected.                                                                          |
|                               | This field is optional                                                             |
|                               |                                                                                    |
| Account number                | Account number to which the service item is linked                                 |
|                               | This field is optional.                                                            |

Table 14 - BIL04 - Prompt description

# Screenshot - output screen

| g€t                  | <b>.</b> • <b>.</b>                                | Q 🕑 🗸               | Ç                  |                          | E                        | 3ILO4 - Detailed co        | nsumption 🗸             |                          |                                   |                      | 7 < (                             | ۹ و              |
|----------------------|----------------------------------------------------|---------------------|--------------------|--------------------------|--------------------------|----------------------------|-------------------------|--------------------------|-----------------------------------|----------------------|-----------------------------------|------------------|
| <b>1</b>             |                                                    |                     |                    |                          |                          |                            |                         |                          |                                   |                      |                                   |                  |
| tar                  | get                                                |                     |                    |                          | BIL04 - De               | tailed con                 | sumption                |                          |                                   |                      | DEV - Development                 | 2021-03<br>10:32 |
| BXXKMD0              | XXX - Central Bank of                              | of Fiction          |                    |                          |                          |                            |                         |                          |                                   |                      | DET DETEMPITATE                   | and mogra        |
| Filters Date<br>Serv | From: 2018-12-17<br>To : 2018-12-17<br>rice : RTGS |                     |                    |                          |                          |                            |                         |                          |                                   |                      |                                   |                  |
| Date: 201            | 8-12-17                                            |                     |                    |                          |                          |                            |                         |                          |                                   |                      |                                   |                  |
| Service              | Charged party<br>BIC                               | Charged party name  | Charged party type | Account number           | Responsible party<br>BIC | Responsible<br>party name  | Originator party<br>BIC | Originator<br>party name | Service item category             | Service<br>item code | Service item description          | Quantity         |
| RTGS                 | PBAAKMD0XXX                                        | Banco de<br>Isthmus | Payment<br>Bank    | MACASHPBAAKMD0XXXEUR0A01 | CBXXKMD0XXX              | Central Bank of<br>Fiction | PBAAKMDOXXX             | Banco de<br>Isthmus      | Information<br>Services           | 5002                 | Fixed fee - RTGS account          | 15               |
| RTGS                 | PBAAKMD0XXX                                        | Banco de<br>Isthmus | Payment<br>Bank    | MACASHPBAAKMD0XXXEUR0A01 | CBXXKMD0XXX              | Central Bank of<br>Fiction | PBAAKMD0XXX             | Banco de<br>Isthmus      | Account<br>Management<br>Services | 5002                 | Fixed fee - RTGS account          | 11               |
| RTGS                 | PBAAKMD0XXX                                        | Banco de<br>Isthmus | Payment<br>Bank    | MACASHPBAAKMD0XXXEUR0A01 | CBXXKMD0XXX              | Central Bank of<br>Fiction | PBAAKMD0XXX             | Banco de<br>Isthmus      | Account<br>Management<br>Services | 5002                 | Fixed fee - RTGS account          | 14               |
| RTGS                 | PBAAKMD0XXX                                        | Banco de<br>Isthmus | Payment<br>Bank    | MACASHPBAAKMD0XXXEUR0A01 | CBXXKMD0XXX              | Central Bank of<br>Fiction | PBAAKMD0XXX             | Banco de<br>Isthmus      | Information<br>Services           | 5004                 | Adressable BIC –<br>Correspondent | 14               |
| RTGS                 | PBAAKMD0XXX                                        | Banco de<br>Isthmus | Payment<br>Bank    | MACASHPBAAKMD0XXXEUR0A01 | CBXXKMD0XXX              | Central Bank of<br>Fiction | PBAAKMD0XXX             | Banco de<br>Isthmus      | Account<br>Management<br>Services | 5004                 | RTGS AS cash transfer order       | 10               |
| RTGS                 | PBAAKMD0XXX                                        | Banco de<br>Isthmus | Payment<br>Bank    | MACASHPBAAKMD0XXXEUR0A01 | CBXXKMD0XXX              | Central Bank of<br>Fiction | PBAAKMD0XXX             | Banco de<br>Isthmus      | Account<br>Management<br>Services | 5004                 | RTGS AS cash transfer order       | 6                |
| RTGS                 | PBAAKMD0XXX                                        | Banco de<br>Isthmus | Payment<br>Bank    | MACASHPBAAKMD0XXXEUR0A01 | CBXXKMD0XXX              | Central Bank of<br>Fiction | PBAAKMD0XXX             | Banco de<br>Isthmus      | Information<br>Services           | 5005                 | Fee for unpublished BIC           | 13               |
| BTGS                 | PBAAKMD0XXX                                        | Banco de            | Payment            | MACASHPBAAKMD0XXXEUR0A01 | CBXXKMD0XXX              | Central Bank of            | PBAAKMD0XXX             | Banco de                 | Account                           | 5005                 | Adressable BIC -                  | 4                |

Figure 166 - BIL04 Output

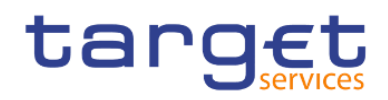

# Output description

| BIL04 – Report description – output screen |                                                                                                    |  |  |  |  |  |
|--------------------------------------------|----------------------------------------------------------------------------------------------------|--|--|--|--|--|
| Field label                                | Description                                                                                                    |  |  |  |  |  |
| Date                                       | Date, for which detailed consumption data are shown                                                                                                    |  |  |  |  |  |
| The following information is shown per o   | date within the chosen date range.                                                                                                    |  |  |  |  |  |
| Service                                    | Service where the detailed consumption data are shown.<br>Possible values:<br>I RTGS<br>I TIPS                                                                             |  |  |  |  |  |
| Charged party BIC                          | Party that is charged for the service items                                                                                                    |  |  |  |  |  |
| Charged party name                         | Name of the charged party                                                                                                    |  |  |  |  |  |
| Charged party type                         | Party type of the charged party.                                                                                                    |  |  |  |  |  |
| Account number                             | Account number, to which the service item is linked (only filled in case of service item category "Settlement services" or "Account management services". Otherwise empty) |  |  |  |  |  |
| Responsible party BIC                      | Party BIC of CB responsible for the charged party                                                                                                    |  |  |  |  |  |
| Responsible party name                     | Name of the CB responsible for the charged party                                                                                                    |  |  |  |  |  |
| Originator party BIC                       | BIC of the party that originated the service item                                                                                                    |  |  |  |  |  |
| Originator party name                      | Name of the party that originated the service item                                                                                                    |  |  |  |  |  |
| Service Item Category                      | Possible values are:  Settlement Services (SETT)  Account Management Services (ACMS)  Information Services (INSV)                                                          |  |  |  |  |  |

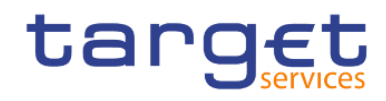

| Service item code        | Following service item codes are currently available:                 |
|--------------------------|-----------------------------------------------------------------------|
|                          | 5002                                                                  |
|                          | 5004                                                                  |
|                          | 5005                                                                  |
|                          | 5006                                                                  |
|                          | 5007                                                                  |
|                          | 5008                                                                  |
|                          | 5009                                                                  |
|                          | 5011                                                                  |
|                          | 5012                                                                  |
|                          | 5015                                                                  |
|                          | I 5016                                                                |
|                          | I 3001                                                                |
|                          | 1 3002                                                                |
|                          | I 3003                                                                |
|                          | I 3004                                                                |
| Service item description | Following service item descriptions are currently available:          |
|                          | Fixed fee – RTGS account (5002)                                       |
|                          | Addressable BIC – Correspondent (5004)                                |
|                          | Fee for unpublished BICs (5005)                                       |
|                          | Fee for multi-addressee (5006)                                        |
|                          | Ancillary system – Core fixed fee (5007)                              |
|                          | Ancillary system – Fixed fee I (5008)                                 |
|                          | Ancillary system – Fixed fee II (5009)                                |
|                          | RTGS payment order (5011)                                             |
|                          | RTGS AS Cash transfer orders (5012)                                   |
|                          | I Inter-banking group intra-component liquidity transfer order (5015) |
|                          | I Inter-banking group inter-component liquidity transfer order (5016) |
|                          | Settled Instant Payment transaction (3001)                            |
|                          | Unsettled Instant Payment transaction (3002)                          |
|                          |                                                                       |
|                          | Settled Positive Recall answer (3003)                                 |

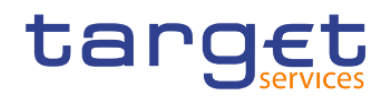

Quantity

Number of the service items counted

Table 15 - BIL04 - Output description

# 5.3.5 BIL05 - Detailed participation

## Context of usage

This report provides detailed information about charged parties per consumption of service item categories of each service for a given date range. CBs can retrieve information on the detailed participation data of those parties belonging to their system entity.

This report can be used by CB users only.

#### Report access

This report can be reached in the following way:

[Team Content] >> [Predefined Reports] >> [BIL – Billing Reports] >> [BIL05]

## Screenshot - prompt

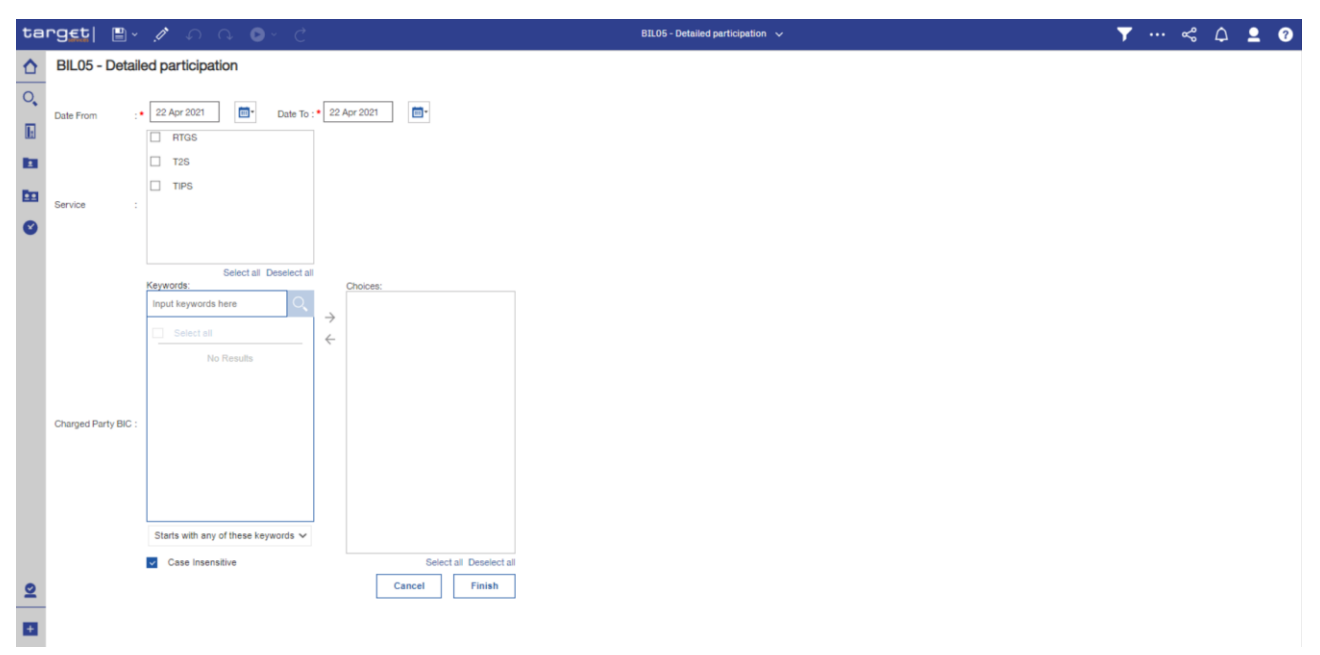

#### Figure 167 - BIL05 prompt

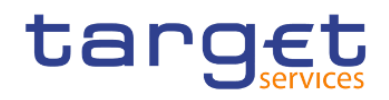

# Prompt description

| BIL05 – Report description – prompt screen                                                                                                    |  |  |  |  |  |  |
|----------------------------------------------------------------------------------------------------|--|--|--|--|--|--|
| Description                                                                                                    |  |  |  |  |  |  |
| You can select the date by clicking on the calendar.                                                                                                    |  |  |  |  |  |  |
| This field is mandatory.                                                                                                    |  |  |  |  |  |  |
| You can select the end date of the period, for which the report should contain<br>the data by clicking on the calendar.<br>For valid report results, the current day cannot be selected.<br>This field is mandatory.                                                                                                    |  |  |  |  |  |  |
| Service for which the data shall be displayed.<br>Possible values:<br>I RTGS<br>I TIPS<br>This field is mandatory.                                                                                                    |  |  |  |  |  |  |
| ty BIC and name BIC and name of the party to be charged<br>You can use this search and select prompt to be able to search for the charged<br>party BIC or short name. One or several parties can be selected. In case the<br>user leaves this field free, all party BICs belonging to the user's data scope are<br>selected.                                                                                        |  |  |  |  |  |  |
| This field is mandatory.<br>Service for which the data shall be displayed.<br>Possible values:<br>I RTGS<br>I TIPS<br>This field is mandatory.<br>ty BIC and name<br>BIC and name of the party to be charged<br>You can use this search and select prompt to be<br>party BIC or short name. One or several parties<br>user leaves this field free, all party BICs belonging<br>selected.<br>This field is optional. |  |  |  |  |  |  |

Table 16 - BIL05 - Prompt description

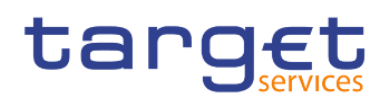

Page: 1 of ?

#### Screenshot - output screen

| ta   | arget 🖺 × A 🗅 > C 🍼 SIL05-Detailed participation × 🛛 🔻 🗸 🖕 🕐 |                      |                           |                    |                       |                         |                                             |                                                     |                                              |                     |  |
|------|--------------------------------------------------------------|----------------------|---------------------------|--------------------|-----------------------|-------------------------|---------------------------------------------|-----------------------------------------------------|----------------------------------------------|---------------------|--|
| ≏    | <b>.</b>                                                     |                      |                           |                    |                       |                         |                                             |                                                     |                                              |                     |  |
| 0,   | tar                                                          | get                  |                           |                    |                       | BIL05                   | - Detailed participation                    |                                                     | 202<br>1<br>DEV - Development and inte       | 1-03-02<br>10:52:55 |  |
| E.   | CEXXXMDDXX - Central Bank of Fiction                         |                      |                           |                    |                       |                         |                                             |                                                     |                                              |                     |  |
| _    | Filters Da                                                   | te From : 2018-12-18 | Service : RTC             | 35                 |                       |                         |                                             |                                                     |                                              |                     |  |
| -    |                                                              |                      |                           |                    |                       |                         |                                             |                                                     |                                              |                     |  |
| En l | Service                                                      | Charged party BIC    | Charged party name        | Charged party type | Responsible party BIC | Responsible party name  | Sum of Consumptions for Settlement Services | Sum of Consumptions for Account Management Services | Sum of Consumptions for Information Services |                     |  |
|      | RTGS                                                         | PBAAKMD0XXX          | Banco de Isthmus          | Payment Bank       | CBXXKMD0XXX           | Central Bank of Fiction | 924                                         | 990                                                 | 1,056                                        |                     |  |
| Ø    | RTGS                                                         | PBABKMD0XXX          | Gringotts Bank            | Payment Bank       | CBXXKMD0XXX           | Central Bank of Fiction | 792                                         | 858                                                 | 924                                          |                     |  |
|      | RTGS                                                         | PBACKMD0XXX          | Iron Banks of Braavos     | Payment Bank       | CBXXKMD0XXX           | Central Bank of Fiction | 286                                         | 308                                                 | 330                                          |                     |  |
|      | RTGS                                                         | PBADKMD0XXX          | Banque Mammon             | Payment Bank       | CBXXKMD0XXX           | Central Bank of Fiction | 330                                         | 352                                                 | 374                                          |                     |  |
|      | RTGS                                                         | PBAFKMD0XXX          | Dagobert Duck Thrift      | Payment Bank       | CBXXKMD0XXX           | Central Bank of Fiction | 418                                         | 440                                                 | 462                                          |                     |  |
|      | RTGS                                                         | PBAGKMD0XXX          | Woodgrove Bank            | Payment Bank       | CBXXKMD0XXX           | Central Bank of Fiction | 462                                         | 484                                                 | 506                                          |                     |  |
|      | RTGS                                                         | PBAHKMD0XXX          | Goliath National Bank Ltd | Payment Bank       | CBXXKMD0XXX           | Central Bank of Fiction | 506                                         | 528                                                 | 550                                          |                     |  |
|      | RTGS                                                         | PBBAKMD0XXX          | Tellson's Mutual          | Payment Bank       | CBXXKMD0XXX           | Central Bank of Fiction | 550                                         | 572                                                 | 594                                          |                     |  |
|      | RTGS                                                         | PBBBKMD0XXX          | Banca de Bondi            | Payment Bank       | CBXXKMD0XXX           | Central Bank of Fiction | 594                                         | 616                                                 | 638                                          |                     |  |
|      | RIGS                                                         | PBBCKMD0XXX          | Fidelity Savings & Trust  | Payment Bank       | CBXXKMD0XXX           | Central Bank of Fiction | 638                                         | 660                                                 | 682                                          |                     |  |
|      | RIGS                                                         | PBBEKMD0XXX          | Banco di San Giorgio      | Payment Bank       | CBXXKMD0XXX           | Central Bank of Fiction | 2,244                                       | 2,310                                               | 2,376                                        |                     |  |
|      | RTGS                                                         | PBBHKMD0XXX          | Monte Pio                 | Payment Bank       | CBXXKMD0XXX           | Central Bank of Fiction | 1,738                                       | 1,782                                               | 1,826                                        |                     |  |
|      | RIGS                                                         | PBMFKMD0XXX          | Par o Six Ouvert Bank     | Payment Bank       | CBXXKMD0XXX           | Central Bank of Fiction | 198                                         | 220                                                 | 242                                          |                     |  |
|      |                                                              |                      |                           |                    |                       |                         |                                             |                                                     |                                              |                     |  |
| ٠    |                                                              |                      |                           |                    |                       |                         |                                             |                                                     |                                              |                     |  |

RU82000001 - CBXXKMD0 (NOR) Normal Figure 168 - BIL05 Output

# Output description

| BIL05 – Report description – output screen  |                                                                                                |  |  |  |  |  |
|---------------------------------------------|------------------------------------------------------------------------------------------------|--|--|--|--|--|
| Field label                                 | Description                                                                                    |  |  |  |  |  |
| Service                                     | Service where the detailed consumption data are shown.<br>Possible values:<br>IRTGS<br>ITIPS   |  |  |  |  |  |
| Charged party BIC                           | Party that is charged for the service items                                                    |  |  |  |  |  |
| Charged party name                          | Name of the charged party                                                                      |  |  |  |  |  |
| Charged party type                          | Party type of the charged party.                                                               |  |  |  |  |  |
| Responsible party BIC                       | Party BIC of CB responsible for the charged party                                              |  |  |  |  |  |
| Responsible party name                      | Name of the CB responsible for the charged party                                               |  |  |  |  |  |
| Sum of consumptions for Settlement services | Number of consumptions of Settlement Services by the charged party during the given date range |  |  |  |  |  |

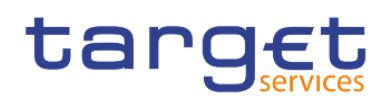

| Sum of consumptions for Account              | Number of consumptions of Account management services by the charged                            |
|----------------------------------------------|-------------------------------------------------------------------------------------------------|
| management services                          | party during the given date range                                                               |
| Sum of consumptions for Information services | Number of consumptions of Information services by the charged party during the given date range |
| Quantity                                     | Number of the service items counted                                                             |

Table 17 - BIL05 - Output description

# 5.4 Contingency reports (CON)

5.4.1 CON01 – Cash transfers settled during contingency processing and final contingency account balances

## Context of usage

This report provides information on the cash transfers settled on accounts in the Contingency Services during a contingency procedure. For each party/contingency account (with at least one cash transfer within a contingency processing) all cash transfers within the contingency processing as well as the final account balance on the contingency account at the time of the closure of the contingency processing are provided.

For each cash transfer the report provides the account number in the Contingency Services, the account number of the cash transfer counterparty in the Contingency Services, the settlement timestamp and the credit or debit amount. Cash transfers on the same account are sorted in chronological order of their settlement timestamp.

In case that several contingency processing sessions occurred within the same business day, the sessions are reported separate.

CBs can retrieve information for parties belonging to their system entity.

This report can be used by CB users only.

#### Report access

This report can be reached in the following way:

[Team Content] >> [Predefined Reports] >> [CON – Contingency Reports] >> [CON01]

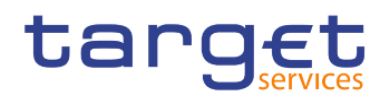

#### Screenshot - prompt

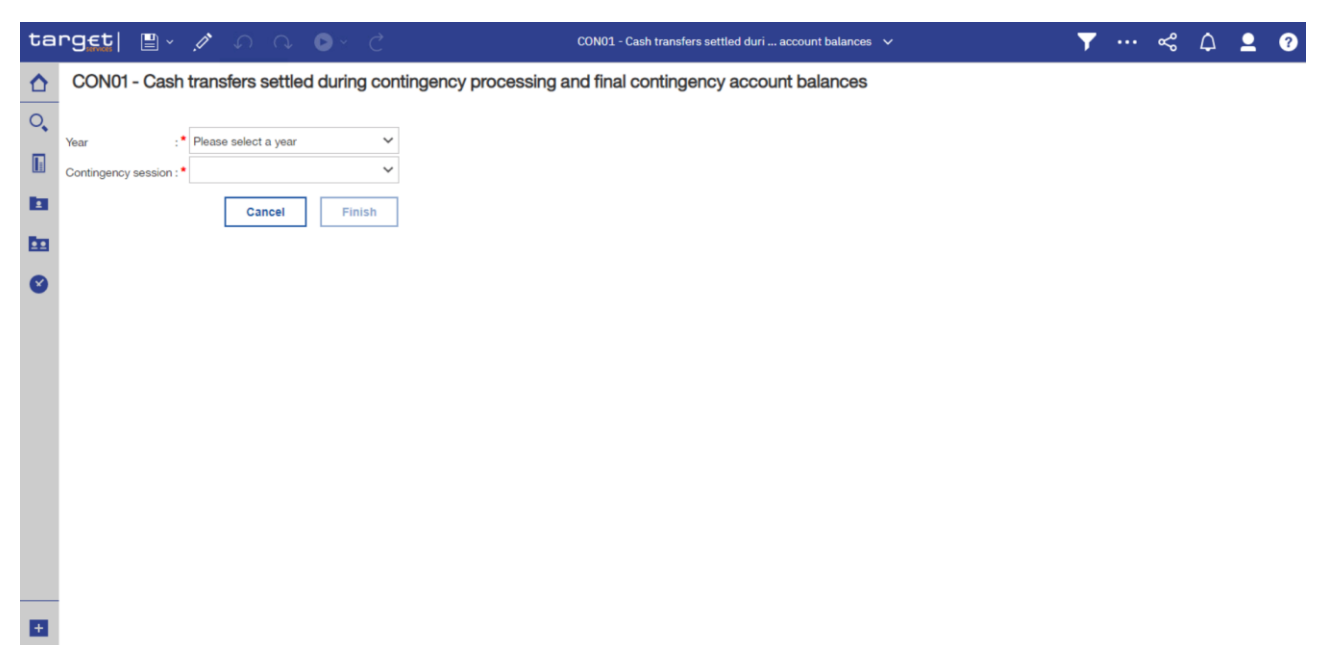

Figure 169 - CON1 prompt

#### Prompt description

| CON01 – Report description – prompt screen |                                                                                                    |  |  |  |  |  |
|--------------------------------------------|----------------------------------------------------------------------------------------------------|--|--|--|--|--|
| Field label                                | Description                                                                                                    |  |  |  |  |  |
| Year                                       | You can use this drop-down field to select the year, from which the report should contain the data.<br>This field is mandatory.                       |  |  |  |  |  |
| Contingency session                        | You can select the contingency session, for which the<br>report should contain the data, depending on the chosen<br>year.<br>This field is mandatory. |  |  |  |  |  |

Table 18 - CON01 - Prompt description

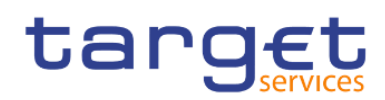

# Screenshot - output screen

| arg <u>et</u>   🛽                                                                                   | <u> </u>                       | _ ∩ • ● • C                                                                 |         |                    |              | CON01 - Ca       | sh transfers : | settled duri accou | unt balances 🗸 | 7 … ≪ 众 ≗ |  |
|----------------------------------------------------------------------------------------------------|--------------------------------|-----------------------------------------------------------------------------|---------|--------------------|--------------|------------------|----------------|--------------------|----------------|-----------|--|
| <b>.</b>                                                                                            |                                |                                                                             |         |                    |              |                  |                |                    |                |           |  |
| Synthesis                                                                                           | of contingency acco            | unts settlements during the continger                                       | ncy pro | cedure and final   | balances D   | letails on conti | ngency cash    | transfers settled  |                |           |  |
| CON01 - Cash transfers settled during contingency processing and final contingency account balances |                                |                                                                             |         |                    |              |                  |                |                    |                |           |  |
| CBXXKMD0XXX-                                                                                        | - Central Bank of Fig          | tion                                                                        |         |                    |              |                  | Julia lo c     |                    |                |           |  |
| Filters Year<br>Continger                                                                           | : 2021<br>ncy session : from 0 | 11-06 09:55:01 to 01-06 16:05:16                                            |         |                    |              |                  |                |                    |                |           |  |
| Synthesis of co<br>Contingency Se                                                                   | ntingency accounts             | settlements during the contingency p<br>-06 09:55:01 to 2021-01-06 16:05:16 | rocedu  | re and final balar | nces         |                  |                |                    |                |           |  |
|                                                                                                    |                                |                                                                             | h       | njection of drain  | or liquidity |                  |                |                    |                |           |  |
| Party BIC                                                                                           | Parent party BIC               | Contigency account number                                                   | CB      | T2S                | TIPS         | Total credit     | Total debit    | Session balance    |                |           |  |
| B50000010X                                                                                          | B50000006X                     | ECCA0untContingency                                                         | 0.00    | 0.00               | 8,000,160.00 | 0.00             | 0.00           | 8,000,160.00       |                |           |  |
| B50000010X                                                                                          | B50000006X                     | TACCBACC                                                                    | 0.00    | 0.00               | 0.00         | 0.00             | 0.00           | 0.00               |                |           |  |
| B50000014X                                                                                          | B50000006X                     | ECCA2untContingency                                                         | 0.00    | 8,000,224.00       | 0.00         | 0.00             | 0.00           | 8,000,224.00       |                |           |  |
| B50000014X                                                                                          | B50000006X                     | RTGSSBPBAAKEF0001EUR0001                                                    | 0.00    | 0.00               | 0.00         | 0.00             | 0.00           | 0.00               |                |           |  |
| B50000015X                                                                                          | B50000006X                     | ECCA2untConTestUpdate                                                       | 0.00    | 8,000,240.00       | 0.00         | 0.00             | 0.00           | 8,000,240.00       |                |           |  |
| B50000015X                                                                                          | B50000006X                     | RTGSSBPBAAKEF0002EUR0001                                                    | 0.00    | 0.00               | 0.00         | 0.00             | 0.00           | 0.00               |                |           |  |
| B50000016X                                                                                          | B50000006X                     | ECCA2untContingency2                                                        | 0.00    | 8,000,256.00       | 0.00         | 0.00             | 0.00           | 8,000,256.00       |                |           |  |
| B50000016X                                                                                          | B50000006X                     | RTGSSBPBAAKEF0003EUR0001                                                    | 0.00    | 0.00               | 0.00         | 0.00             | 0.00           | 0.00               |                |           |  |
| B50000020X                                                                                          | B50000006X                     | ECCA0untConTestUpdate                                                       | 0.00    | 0.00               | 8,000,320.00 | 0.00             | 0.00           | 8,000,320.00       |                |           |  |
| B50000020X                                                                                          | B50000006X                     | TACCCACC                                                                    | 0.00    | 0.00               | 0.00         | 0.00             | 0.00           | 0.00               |                |           |  |
| B50000030X                                                                                          | B50000006X                     | ECCA0untContingency2                                                        | 0.00    | 0.00               | 8,000,480.00 | 0.00             | 0.00           | 8,000,480.00       |                |           |  |
| B50000030X                                                                                          | B50000006X                     | TACCDACC                                                                    | 0.00    | 0.00               | 0.00         | 0.00             | 0.00           | 0.00               |                |           |  |
| B50000034X                                                                                          | B50000006X                     | 1914101496                                                                  | 0.00    | 0.00               | 0.00         | 0.00             | 0.00           | 0.00               |                |           |  |
| B50000034X                                                                                          | B50000006X                     | ECCA3untContingency                                                         | 0.00    | 8,000,544.00       | 0.00         | 0.00             | 0.00           | 8,000,544.00       |                |           |  |
|                                                                                                    | DEGGGGGGGGG                    | ACTECHARACOHEDOOMELIBOOOR                                                   | 0.00    | 0.00               | 0.00         | 0.00             | 0.00           | 0.00               |                |           |  |

Top ↑ Page up ↓ Page down ★ Bottom

Figure 170 - CON01 output (1) ("Synthesis of contingency accounts settlements during the contingency procedure and final balances")

| rg <u>et</u>   🛾                                                                                                    | ∎× ⁄ ∩                                                                                                    | Ç                                                                                                    |                                                                                                    | CON01 - Cash transfers sett                                                        | ed duri account                  | balances        |               |  | 7 |  | ~                                    | ۵ | 2 | ? |  |  |  |
|----------------------------------------------------------------------------------------------------|----------------------------------------------------------------------------------------------------|----------------------------------------------------------------------------------------------------|----------------------------------------------------------------------------------------------------|------------------------------------------------------------------------------------|----------------------------------|-----------------|---------------|--|---|--|--------------------------------------|---|---|---|--|--|--|
| <b>.</b>                                                                                                    |                                                                                                    |                                                                                                    |                                                                                                    |                                                                                    |                                  |                 |               |  |   |  |                                      |   |   |   |  |  |  |
| Synthesis                                                                                                    | of contingency acco                                                                                                    | unts settlements during the continger                                                                      | ncy procedure and final be                                                                                                    | alances Details on contingency cash tran                                           | sfers settled                    |                 |               |  |   |  |                                      |   |   | ( |  |  |  |
| CON01 - Cash transfers settled during contingency processing and final contingency account balances                                                                                                    |                                                                                                    |                                                                                                    |                                                                                                    |                                                                                    |                                  |                 |               |  |   |  | 2022-01-<br>9:44:<br>DEV - Developme |   |   |   |  |  |  |
| CBXXKMD0XXX -                                                                                                    | - Central Bank of Fic                                                                                                    | tion                                                                                                    |                                                                                                    |                                                                                    |                                  |                 |               |  |   |  |                                      |   |   | - |  |  |  |
| Filtern Year                                                                                                    | : 2021                                                                                                    |                                                                                                    |                                                                                                    |                                                                                    |                                  |                 |               |  |   |  |                                      |   |   |   |  |  |  |
| Continger                                                                                                    | ncy session : from 0                                                                                                    | 1-06 09:55:01 to 01-06 16:05:16                                                                            |                                                                                                    |                                                                                    |                                  |                 |               |  |   |  |                                      |   |   | _ |  |  |  |
| Responsible CE<br>Currency<br>Details on contin                                                                                                    | 3: SE - ST 5000000<br>: EUR<br>gency cash transfers                                                                                                    | 06<br>s settled<br>06 09:55:01 to 2021-01-06 16:05:16                                                      |                                                                                                    |                                                                                    |                                  |                 |               |  |   |  |                                      |   |   |   |  |  |  |
| Party BIC                                                                                                    | Parent party BIC                                                                                                    | Contingency account number                                                                                 | Settlement timestamp                                                                                                    | Counterpart contingency account number                                             | Counterpart CB                   | Credit          | Debit         |  |   |  |                                      |   |   |   |  |  |  |
| B500000010X                                                                                                    | B50000006X                                                                                                    | ECCA0untContingency                                                                                        | 2021-01-06 10:00:01                                                                                                    | TACCBACC                                                                           | SE                               | 0               | 0             |  |   |  |                                      |   |   |   |  |  |  |
| B50000010X                                                                                                    | B50000006X                                                                                                    | TACCBACC                                                                                                   | 2021-01-06 10:00:01                                                                                                    | ECCA0untContingency                                                                | BED1                             | 0               | 0             |  |   |  |                                      |   |   |   |  |  |  |
| B50000010X                                                                                                    | B50000006X                                                                                                    | TACCBACC                                                                                                   | 2021-01-06 10:00:06                                                                                                    | ECCA1untContingency2                                                               | BED1                             | 0               | 0             |  |   |  |                                      |   |   |   |  |  |  |
| B50000014X                                                                                                    | B50000006X                                                                                                    | ECCA2untContingency                                                                                        | 2021-01-06 16:00:11                                                                                                    | RTGSSBPBAAKEF0001EUR0001                                                           | SE                               | 0               | 0             |  |   |  |                                      |   |   |   |  |  |  |
| B50000014X                                                                                                    | B50000006X                                                                                                    | RTGSSBPBAAKEF0001EUR0001                                                                                   | 2021-01-06 16:00:11                                                                                                    | ECCA2untContingency                                                                | BED1                             | 0               | 0             |  |   |  |                                      |   |   |   |  |  |  |
| B50000015X                                                                                                    | B50000006X                                                                                                    | ECCA2untConTestUpdate                                                                                      | 2021-01-06 16:00:12                                                                                                    | RTGSSBPBAAKEF0002EUR0001                                                           | SE                               | 0               | 0             |  |   |  |                                      |   |   |   |  |  |  |
| B50000015X                                                                                                    | B50000006X                                                                                                    | RTGSSBPBAAKEF0002EUR0001                                                                                   | 2021-01-06 16:00:12                                                                                                    | ECCA2untConTestUpdate                                                              | BED1                             | 0               | 0             |  |   |  |                                      |   |   |   |  |  |  |
| B50000016X                                                                                                    | B50000006X                                                                                                    | ECCA2untContingency2                                                                                       | 2021-01-06 16:00:13                                                                                                    | RTGSSBPBAAKEF0003EUR0001                                                           | SE                               | 0               | 0             |  |   |  |                                      |   |   |   |  |  |  |
|                                                                                                    | B50000006X                                                                                                    | RTGSSBPBAAKEF0003EUR0001                                                                                   | 2021-01-06 16:00:13                                                                                                    | ECCA2untContingency2                                                               | BED1                             | 0               | 0             |  |   |  |                                      |   |   |   |  |  |  |
| B50000016X                                                                                                    |                                                                                                    |                                                                                                    |                                                                                                    | TACCCACC                                                                           | SE                               | 0               | 0             |  |   |  |                                      |   |   |   |  |  |  |
| B500000016X<br>B500000020X                                                                                                    | B50000006X                                                                                                    | ECCA0untConTestUpdate                                                                                      | 2021-01-06 10:00:02                                                                                                    | moconoc                                                                            | 00                               |                 |               |  |   |  |                                      |   |   |   |  |  |  |
| B50000016X<br>B50000020X<br>B50000020X                                                                                                    | B50000006X<br>B50000006X                                                                                                    | ECCA0untConTestUpdate<br>TACCCACC                                                                          | 2021-01-06 10:00:02<br>2021-01-06 10:00:02                                                                                             | ECCA0untConTestUpdate                                                              | BED1                             | 0               | 0             |  |   |  |                                      |   |   |   |  |  |  |
| B500000016X<br>B500000020X<br>B500000020X<br>B500000030X                                                                                                    | B500000006X<br>B50000006X<br>B50000006X                                                                                                    | ECCA0untConTestUpdate<br>TACCCACC<br>ECCA0untContingency2                                                  | 2021-01-06 10:00:02<br>2021-01-06 10:00:02<br>2021-01-06 10:00:03                                                                      | ECCADuntConTestUpdate<br>TACCDACC                                                  | BED1<br>SE                       | 0               | 0             |  |   |  |                                      |   |   |   |  |  |  |
| B500000016X<br>B50000020X<br>B500000020X<br>B500000030X<br>B500000030X                                                                                                    | B50000006X<br>B50000006X<br>B50000006X<br>B50000006X                                                                                                    | ECCA0untConTestUpdate<br>TACCCACC<br>ECCA0untContingency2<br>TACCDACC                                      | 2021-01-06 10:00:02<br>2021-01-06 10:00:02<br>2021-01-06 10:00:03<br>2021-01-06 10:00:03                                               | ECCADuntConTestUpdate<br>TACCDACC<br>ECCADuntContingency2                          | BED1<br>SE<br>BED1               | 0               | 0 0 0         |  |   |  |                                      |   |   |   |  |  |  |
| B500000016X<br>B500000020X<br>B500000030X<br>B500000030X<br>B500000030X<br>B500000034X                                                                                                    | B50000006X<br>B50000006X<br>B50000006X<br>B50000006X<br>B50000006X                                                                                            | ECCA0untConTestUpdate<br>TACCCACC<br>ECCA0untContingency2<br>TACCDACC<br>1914101496                        | 2021-01-06 10:00:02<br>2021-01-06 10:00:02<br>2021-01-06 10:00:03<br>2021-01-06 10:00:03<br>2021-01-06 16:00:14                        | ECCADuntConTestUpdate<br>TACCDACC<br>ECCADuntContingency2<br>ECCAJuntContingency   | BED1<br>SE<br>BED1<br>BED1       | 0 0 0 0         | 0 0 0 0 0     |  |   |  |                                      |   |   |   |  |  |  |
| B50000016X           B50000020X           B500000020X           B500000030X           B500000030X           B500000030X           B500000030X           B500000030X           B500000030X           B50000030X           B50000030X           B50000030X           B50000030X | B50000006X           B50000006X           B50000006X           B50000006X           B50000006X           B50000006X           B50000006X           B50000006X | ECCA0untConTestUpdate<br>TACCCACC<br>ECCA0untContingency2<br>TACCDACC<br>19/4101496<br>ECCA3untContingency | 2021-01-06 10:00:02<br>2021-01-06 10:00:02<br>2021-01-06 10:00:03<br>2021-01-06 10:00:03<br>2021-01-06 10:00:03<br>2021-01-06 16:00:14 | ECCADuntConTestUpdate TACCDACC ECCADuntContingency2 ECCA3untContingency 1914101496 | BED1<br>SE<br>BED1<br>BED1<br>SE | 0 0 0 0 0 0 0 0 | 0 0 0 0 0 0 0 |  |   |  |                                      |   |   |   |  |  |  |

Figure 171 - CON01 output (2) ("Details on contingency cash transfers settled")

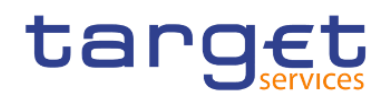

# **Output description**

| CON01 – Report description – output screen                    |                                                                                                    |
|---------------------------------------------------------------|----------------------------------------------------------------------------------------------------|
| Sheet 1                                                       |                                                                                                    |
| Field label                                                   | Description                                                                                                    |
| Party BIC                                                     | BIC of the party whose details are listed in the following fields                                                                                                    |
| Parent party BIC                                              | The party BIC of the responsible CB in case the Party BIC belongs to a PB or AS. In case the party BIC belongs to a CB, this field is empty.                                                                                  |
| Contingency account number                                    | The account number of the contingency account of a PB and/or an AS                                                                                                    |
| Injection or drain of liquidity - CB                          | Sum of credited (injected) - Sum of debited (drained)<br>amount of liquidity transfers on the current partys<br>contingency account when the counterparty of the liquidity<br>transfer is the CB contingency account.         |
| Injection or drain of liquidity – T2S                         | Sum of credited (injected) - Sum of debited (drained)<br>amount of liquidity transfers on the current partys account<br>when the counterparty of the liquidity transfer is the T2S<br>contingency transit account.            |
| Injection or drain of liquidity - TIPS                        | Sum of credited (injected) - Sum of debited (drained)<br>amount of liquidity transfers on the current partys account<br>when the counterparty of the liquidity transfer is the TIPS<br>contingency transit account            |
| Total credit                                                  | Sum of credited cash transfers i.e. payment orders and<br>liquidity transfers between the current partys account and<br>any other contingency account (excluding the CB/T2S/TIPS<br>injections or drains) during the session. |
| Total debit                                                   | Sum of debited cash transfers i.e. payment orders and liquidity transfers between the current partys account and any other contingency account (excluding the CB/T2S/TIPS injections or drains) during the session.           |
| Session balance                                               | The available cash balance for the current partys contingency account by the end of the contingency session.                                                                                                    |
| One row for the « CB » with the following data for the select | ed congingency session                                                                                                    |

| Party BIC | BIC of the CB |
|-----------|---------------|

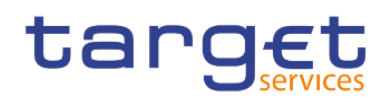

| Contingency account number              | The contingency account number of the CB                                                                                                    |
|-----------------------------------------|----------------------------------------------------------------------------------------------------|
| Injection or drain of liquidity - CB    | Sum of credited (drained) - Sum of debited (injected)<br>amount of liquidity transfers on the CBs contingency<br>account when the counterparty of the liquidity transfer is the<br>contingency account of a party within the data scope of the<br>CB                                               |
| Total credit                            | Sum of credited payment orders and liquidity transfers<br>between the CBs contingency account and any other<br>contingency account (excluding the liquidity transfers on the<br>counterparty accounts within the data scope of the CB, i.e.<br>without CB liquidity drains) during the session.    |
| Total debit                             | Sum of debited payment orders and liquidity transfers<br>between the CBs contingency account and any other<br>contingency account (excluding the liquidity transfers on the<br>counterparty accounts within the data scope of the CB, i.e.<br>without CB liquidity injections) during the session. |
| Session balance                         | The available cash balance for the CB contingency account by the end of the contingency session                                                                                                    |
| Sheet 2                                 |                                                                                                    |
| Field label                             | Description                                                                                                    |
| Party BIC                               | BIC of the party whose details are listed in the following fields                                                                                                    |
| Parent party BIC                        | The party BIC of the responsible CB in case the Party BIC belongs to a PB or AS                                                                                                    |
| Contingency account number              | The contingency account number of the party                                                                                                    |
| Settlement timestamp                    | The timestamp at which the cash transfer was settled                                                                                                    |
| Counterparty contingency account number | The contingency account number of the counterparty of the cash transfer.                                                                                                    |
| Counterparty CB                         | The country code of the CB of the counterparty of the cash transfer.                                                                                                    |
| Credit                                  | Credited value of the cash transfer                                                                                                    |
| Debit                                   | Debited value of the cash transfer                                                                                                    |

Table 19 - CON01 - Output description

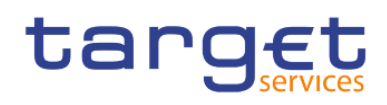

# 5.4.2 CON02 - Contingency processing - end of procedure account balances per CB

#### Context of usage

This report provides the balance for each CB contingency account at the end of a contingency procedure. In addition, the sum of debits and credits during a contingency procedure for each CB contingency account are reported.

This report can be used by CB users only.

#### Report access

This report can be reached in the following way:

[Team Content] >> [Predefined Reports] >> [CON - Contingency Reports] >> [CON02]

# Screenshot – prompt

| ta       | nget  🖺 🗸 💉 🗛 💿 - C                                       | CON02 - Contingency proces account balances per CB 🗸 🗸 | T | <br>~ | Δ. | 2 ( | 2 |
|----------|-----------------------------------------------------------|--------------------------------------------------------|---|-------|----|-----|---|
| ≏        | CON02 - Contingency processing - end of procedure account | t balances per CB                                      |   |       |    |     |   |
| 0,       |                                                           |                                                        |   |       |    |     |   |
|          | Year :* Please select a year                              |                                                        |   |       |    |     |   |
| b        | Contingency session : • V                                 |                                                        |   |       |    |     |   |
| <b>D</b> | Cancel Finish                                             |                                                        |   |       |    |     |   |
| Ø        |                                                           |                                                        |   |       |    |     |   |
|          |                                                           |                                                        |   |       |    |     |   |
|          |                                                           |                                                        |   |       |    |     |   |
|          |                                                           |                                                        |   |       |    |     |   |
|          |                                                           |                                                        |   |       |    |     |   |
|          |                                                           |                                                        |   |       |    |     |   |
|          |                                                           |                                                        |   |       |    |     |   |
|          |                                                           |                                                        |   |       |    |     |   |
|          |                                                           |                                                        |   |       |    |     |   |
| +        |                                                           |                                                        |   |       |    |     |   |

Figure 172 - CON02 prompt

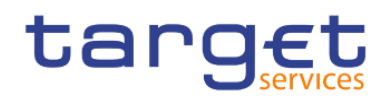

# Prompt description

| CON02 – Report description – prompt screen |                                                                                                    |  |  |  |
|--------------------------------------------|----------------------------------------------------------------------------------------------------|--|--|--|
| Field label                                | Description                                                                                                    |  |  |  |
| Year                                       | You can use this drop-down field to select the year, from which the report should contain the data.<br>This field is mandatory.                       |  |  |  |
| Contingency session                        | You can select the contingency session, for which the<br>report should contain the data, depending on the chosen<br>year.<br>This field is mandatory. |  |  |  |

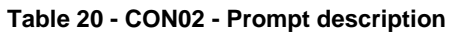

# Screenshot - output screen

| ta       | rg <u>et</u>   📱            | l · / ೧                         | Q D            | Č,             |                 | CON02 - Contingency proces account balances per CB | ~ <b>T</b>        | •••• « | ∽\$ | ۵       | <b>•</b> ?                            |
|----------|-----------------------------|---------------------------------|----------------|----------------|-----------------|----------------------------------------------------|-------------------|--------|-----|---------|---------------------------------------|
| ≏        | <b></b>                     |                                 |                |                |                 |                                                    |                   |        |     |         |                                       |
| 0        | targe                       | t CO                            | N02 - C        | Continge       | ency proce      | essing – end of procedure accour                   | nt balances per C | В      |     | DEV - I | 2022-01-28<br>10:17:27<br>Development |
| 11.1     | CBXXKMD0XXX -               | Central Bank of Fiction         |                |                |                 |                                                    |                   |        |     |         |                                       |
|          | Filters Year :<br>Session : | 2021<br>from 2021-01-06 09:55:  | 01 to 2021-01- | 06 16:05:16    |                 | _                                                  |                   |        |     |         |                                       |
|          |                             |                                 |                |                |                 |                                                    |                   |        |     |         |                                       |
| <b>D</b> | Currency<br>Contingency Se  | EUR<br>ession from 2021-01-06 ( | 09:55:01 to 20 | 21-01-06 16:05 | :16             |                                                    |                   |        |     |         |                                       |
| -        | Central bank                | Central bank liquidity          | Credit         | Debit          | Country balance |                                                    |                   |        |     |         |                                       |
| S        | SE - Sweden                 | 0                               | 96,005,920     | 96,005,920     | 0               |                                                    |                   |        |     |         |                                       |
|          |                             |                                 |                |                |                 |                                                    |                   |        |     |         |                                       |
|          |                             |                                 |                |                |                 |                                                    |                   |        |     |         |                                       |
|          |                             |                                 |                |                |                 |                                                    |                   |        |     |         | Page: 1 of ?                          |

## Figure 173 - CON02 output (2)

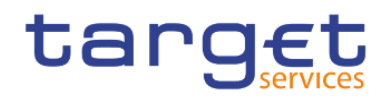

#### **Output description**

| CON02 – Report description – output screen |                                                                                                    |  |  |  |  |
|--------------------------------------------|----------------------------------------------------------------------------------------------------|--|--|--|--|
| Field label                                | Description                                                                                                    |  |  |  |  |
| Central Bank                               | Filled with the country code of the CB and the name of the country                                                                                       |  |  |  |  |
| Central bank liquidity                     | Central bank liquidity = Sum of CB liquidity drains – Sum of CB liquidity injections against the parties contingency accounts within the CBs data scope. |  |  |  |  |
| Credit                                     | Sum over credited amounts of the cash transfers of the PB/As contingency accounts without CB liquidity injections                                        |  |  |  |  |
| Debit                                      | Sum over debited amounts of the cash transfers of the PB/AS contingency accounts without CB liquidity drains                                             |  |  |  |  |
| Country balance                            | Country balance = CB liquidity + Credit – Debit                                                                                                    |  |  |  |  |
| Table 21 - CON02 - Output description      |                                                                                                    |  |  |  |  |

# 5.5 Data extraction reports (DEX)

# 5.5.1 DEX01 - Monitoring data extraction request(s)

#### Context of usage

This report provides information on data extraction requests (DEX02) by CB users for a given date (range). For each data extraction request, the user, the request date and the status is provided.

CBs can retrieve information on extraction requests of users belonging to their system entity.

This report can be used by CB users only.

#### Report access

This report can be reached in the following way:

[Team Content] >> [Predefined Reports] >> [DEX – Data Extraction Reports] >> [DEX01]

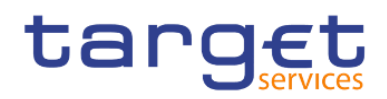

## Screenshot - prompt

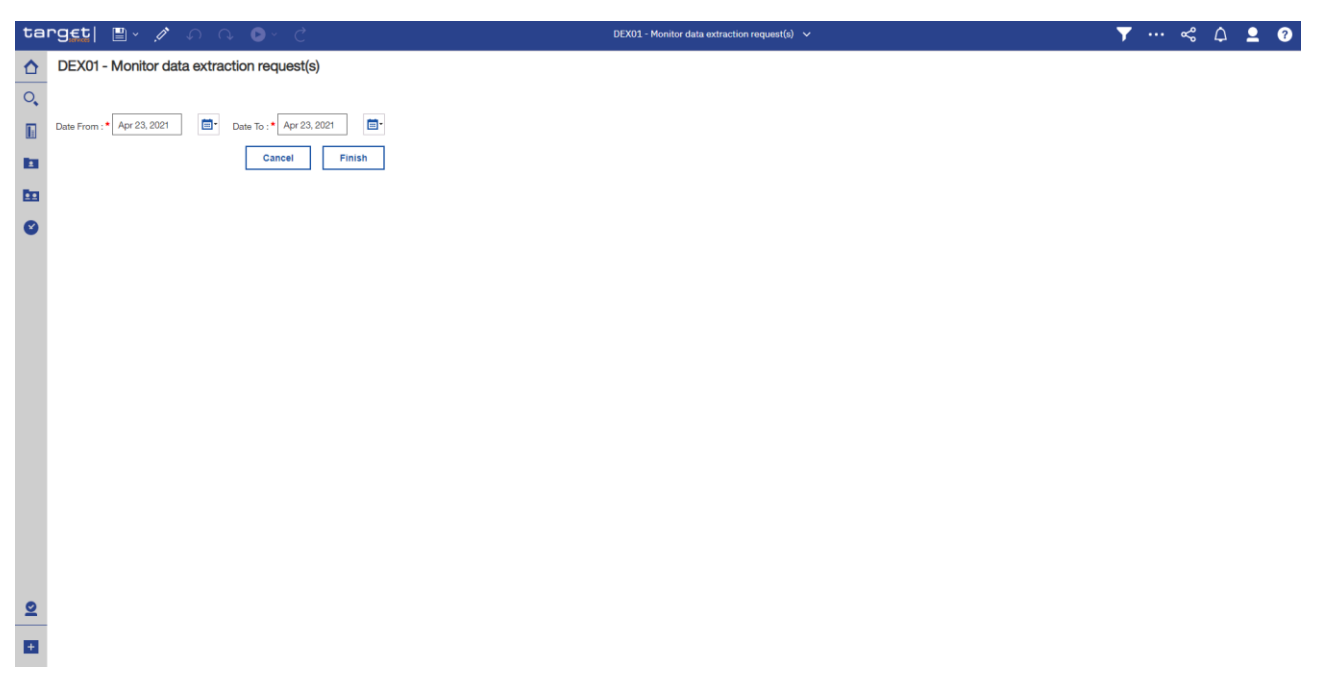

Figure 174 - DEX01 prompt

#### **Prompt description**

| DEX01 – Report description – prompt screen |                                                                                                    |  |  |  |  |
|--------------------------------------------|----------------------------------------------------------------------------------------------------|--|--|--|--|
| Field label                                | Description                                                                                                    |  |  |  |  |
| Date from                                  | You can select the date by clicking on the calendar.                                                                                                    |  |  |  |  |
|                                            | This field is mandatory.                                                                                                    |  |  |  |  |
| Date to                                    | You can select the end date of the period, for which the report should contain<br>the data by clicking on the calendar.<br>For valid report results, the current day cannot be selected. |  |  |  |  |
|                                            | This field is mandatory.                                                                                                    |  |  |  |  |

#### Table 22 - DEX01 - Prompt description

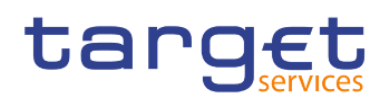

#### Screenshot - output screen

| ta | rget  🖺 🗸 🧷                                               | ର ଜ ତ• (                     | <del>}</del>     | DEX01 - Monitor data extraction request(s) 🗸 🗸 | T | •••• | % | ۵       | <b>_</b>                 | 0                       |
|----|-----------------------------------------------------------|------------------------------|------------------|------------------------------------------------|---|------|---|---------|--------------------------|-------------------------|
| ☆  | <b></b>                                                   |                              |                  |                                                |   |      |   |         |                          |                         |
| 0, | target                                                    |                              | I                | DEX01 - Monitor data extraction request(s)     |   |      |   | DEV - I | 2022-0<br>9:<br>Developi | 1-28 ^<br>14:12<br>ment |
|    | CBXXKMD0XXX - Central Bank o                              | f Fiction                    |                  |                                                |   |      |   |         |                          |                         |
|    | Filters Date from : 2020-10-28T<br>Date to : 2021-10-07TC | 00:00:00.000<br>00:00:00.000 |                  |                                                |   |      |   |         |                          |                         |
| 1  |                                                           |                              |                  |                                                |   |      |   |         |                          | - 1                     |
| -  | User name                                                 | Execution timestamp          | Execution status |                                                |   |      |   |         |                          | - 1                     |
| ш  | Cognos Internal Administrator                             | 2021-10-07 10:53:38.093      | FAILURE          |                                                |   |      |   |         |                          | - 1                     |
|    | Cognos Internal Administrator                             | 2021-10-07 09:34:32.737      | SUCCESS          |                                                |   |      |   |         |                          | - 1                     |
| •  | cognos cognos                                             | 2021-10-06 15:47:01.042      | FAILURE          |                                                |   |      |   |         |                          | - 1                     |
|    |                                                           | 2021-09-22 14:27:23.225      | FAILURE          |                                                |   |      |   |         |                          | - 1                     |
|    | not available                                             | 2021-09-22 13:16:48.650      | FAILURE          |                                                |   |      |   |         |                          | - 1                     |
|    |                                                           | 2021-09-09 09:07:28.992      | SUCCESS          |                                                |   |      |   |         |                          | - 1                     |
|    | cognos cognos                                             | 2021-09-08 15:13:08.828      | SUCCESS          |                                                |   |      |   |         |                          | - 1                     |
|    |                                                           | 2021-09-07 16:30:01.605      | SUCCESS          |                                                |   |      |   |         |                          | - 1                     |
|    |                                                           | 2021-09-07 16:26:15.181      | SUCCESS          |                                                |   |      |   |         |                          | - 1                     |
|    |                                                           | 2021-09-07 16:26:03.534      | SUCCESS          |                                                |   |      |   |         |                          | - 1                     |
|    |                                                           | 2021-09-07 16:25:29.242      | SUCCESS          |                                                |   |      |   |         |                          | - 1                     |
|    |                                                           | 2021-09-07 11:07:14.807      | SUCCESS          |                                                |   |      |   |         |                          | - 1                     |
|    | not available                                             | 2021-09-03 09:57:53.299      | SUCCESS          |                                                |   |      |   |         |                          |                         |
|    | not available                                             | 2021-09-03 09:53:00.519      | SUCCESS          |                                                |   |      |   |         |                          |                         |
|    |                                                           | 2021-09-01 17:17:23.190      | SUCCESS          |                                                |   |      |   |         |                          |                         |
|    |                                                           | 2021-07-30 08:26:53.314      | SUCCESS          |                                                |   |      |   |         |                          |                         |
|    |                                                           | 2021-07-30 08:11:40.319      | SUCCESS          |                                                |   |      |   |         |                          |                         |
|    |                                                           | 2021-07-30 08:04:59.255      | SUCCESS          |                                                |   |      |   |         |                          |                         |
|    |                                                           | 2021-07-30 07:53:54.532      | SUCCESS          |                                                |   |      |   |         |                          |                         |

#### Figure 175 - DEX01 output

#### **Output description**

| DEX01 – Report description – output screen |                                                                               |  |  |  |
|--------------------------------------------|-------------------------------------------------------------------------------|--|--|--|
| Field label                                | Description                                                                   |  |  |  |
| User name                                  | Name of the user                                                              |  |  |  |
| Execution timestamp                        | The timestamp of the execution of the DEX02 report                            |  |  |  |
| Execution status                           | Indication whether the report execution and generation was successful or not. |  |  |  |
|                                            | Possible values are:                                                          |  |  |  |
|                                            | I Failure                                                                     |  |  |  |
|                                            | I Success                                                                     |  |  |  |

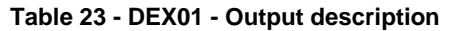

# 5.5.2 DEX02 - Data extraction request

#### Context of usage

This report is used to submit requests for the extraction of CLM and RTGS data for a given date (range). CBs can retrieve (transaction level and party) data within their own data scope. The data extraction period is limited to a maximum of five business days. The data is only provided as one single file in CSV format via A2A, it does not provide a GUI screen for the report result.

This report can be used by CB users only.

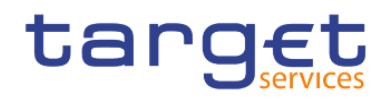

#### Report access

This report can be reached in the following way:

[Team Content] >> [Predefined Reports] >> [DEX – Data Extraction Reports] >> [DEX02]

#### Screenshot - prompt

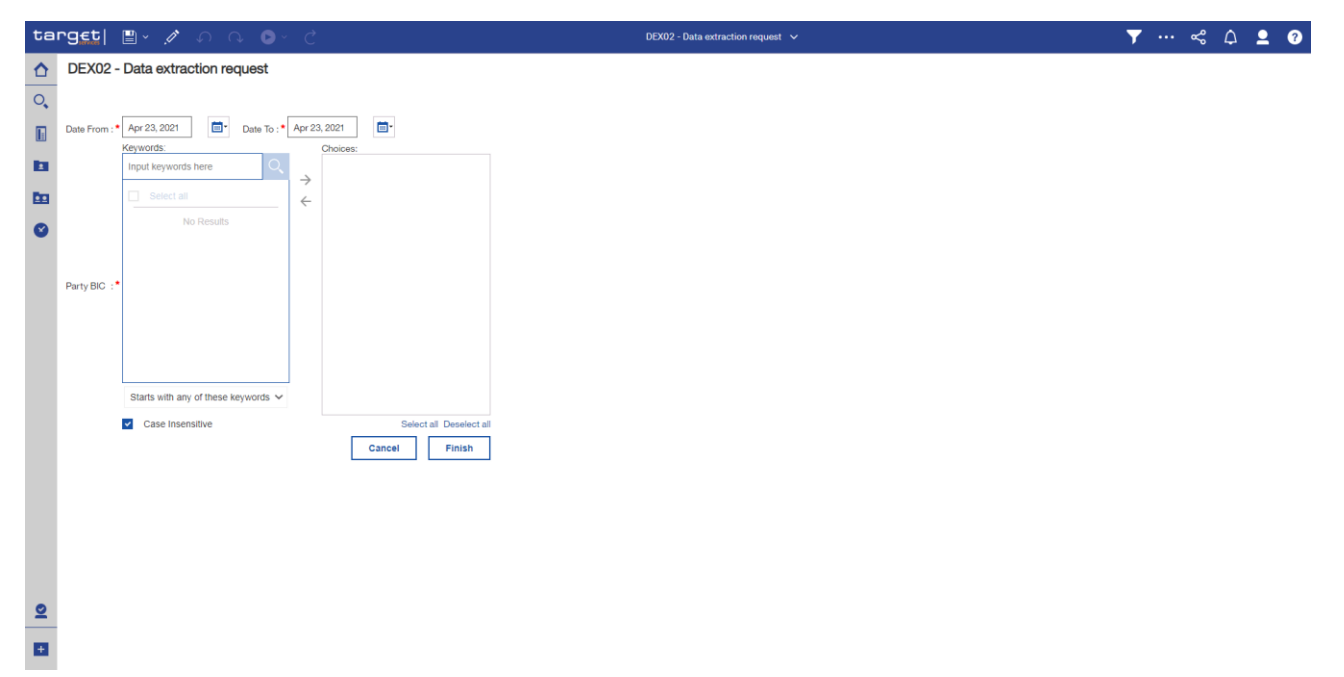

Figure 176 - DEX02 prompt

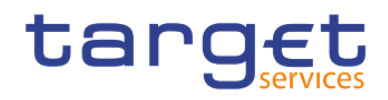

# Prompt description

| DEX02 – Report description – prompt screen |                                                                                                    |  |  |  |
|--------------------------------------------|----------------------------------------------------------------------------------------------------|--|--|--|
| Field label                                | Description                                                                                                    |  |  |  |
| Date from                                  | You can select the date by clicking on the calendar.                                                                                                    |  |  |  |
|                                            | This field is mandatory.                                                                                                    |  |  |  |
| Date to                                    | You can select the end date of the period, for which the report should contain<br>the data by clicking on the calendar.<br>For valid report results, the current day cannot be selected.<br>This field is mandatory.                                                                   |  |  |  |
| Party BIC                                  | You can use this search and select prompt to be able to search for the party<br>BIC or short name you wish to extract data for. One or several parties can be<br>selected. In case the user leaves this field free, all party BICs belonging to the<br>user's data scope are selected. |  |  |  |

Table 24 - DEX02 - Prompt description

#### Screenshot - output screen

No output screen available - report result is only provided via CSV file.

#### **Output description**

In following the functional structure of the output file is provided. The CSV-output-file contains one row per instance of the functional data object returned. The beginning of each row in the file begins with an indicator of the functional data object. All functional data objects are contained in the listed order:

| DEX02 – Report description – CSV fil | e structure                                          |
|--------------------------------------|------------------------------------------------------|
|                                      |                                                      |
| Filename attributes:                 |                                                      |
| Attribute                            | Description                                          |
| "Data extraction request"            | Fixed text                                           |
| Country code                         | 2 character ISO country code of the requesting CB    |
| Currency code                        | 3 character ISO currency code of the CB              |
| Date from                            | Date from as requested in prompt screen (YYYY-MM-DD) |

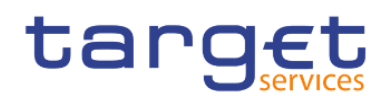

| Date to                                | Date to as requested in prompt screen (YYYY-MM-DD)                                                                                                    |
|----------------------------------------|----------------------------------------------------------------------------------------------------|
| Business Day Event:                    |                                                                                                    |
| Repeatable block for each business day | / within the selected date range according to the requested data range:                                                                                                    |
| Field content                          | Description                                                                                                    |
| "BDE"                                  | Indicator of each Business day event – row in the output                                                                                                    |
| Business date                          | Business date of the selected data                                                                                                    |
| Event code                             | The event code as delivered by the CLM/RTGS service. The list of events is not static because the set of events may change.                                                                                                    |
| Planned time                           | The planned time corresponds to the standard schedule applied by default.<br>Only for time-based events.<br>Non-time based events show a default value:<br>"9999-01-01 00:00:00"                                                                           |
| Revised time                           | The revised time is the foreseen time for the current business day, which<br>usually coincides with the planned time except when a delay has occurred.<br>Only for time-based events. Non-time based events show a default value:<br>"9999-01-01 00:00:00" |

#### Party:

Repeatable block for each selected party within the data scope of the current user. The most recent valid party data within the date range (at the last day of the selected date range) are delivered:

| Field content                  | Description                                                                    |
|--------------------------------|--------------------------------------------------------------------------------|
| "PAR"                          | Indicator of each "Party"-row in the output                                    |
| Party BIC                      | BIC of the party whose details are listed in the following fields              |
| Party type                     | Party type of the party                                                        |
| Banking Group name             | The name of the banking group this party belongs to (empty if none)            |
| Leading CLM Account Holder BIC | The BIC of the leading party                                                   |
|                                | Display only if the leading party is within the data scope of the current user |
| LEI                            | Legal entity identifier                                                        |
| Party short name               | Short name of the party                                                        |
| Party long name                | Long name of the party                                                         |
| Party opening date             | Opening date of the party                                                      |

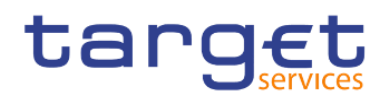

| Party close date | Closing date of the party    |
|------------------|------------------------------|
| Deletion status  | Deletion status of the party |

#### Cash accounts of the party in previous party block:

Each cash account data followed by the cash transfers, credit lines, reservations and limits on that account are reported on per business day

Repeatable block for each cash account (in CLM and RTGS) of the party:

| Field content                      | Description                                                                                                    |  |  |  |
|------------------------------------|----------------------------------------------------------------------------------------------------|--|--|--|
| "ACC"                              | Indicator of each cash account - row in the output                                                                                         |  |  |  |
| Business date                      | Business day of the selected data                                                                                                    |  |  |  |
| Account BIC                        | Account BIC                                                                                                    |  |  |  |
| Account number                     | Account number                                                                                                    |  |  |  |
| Account type                       | Account type                                                                                                    |  |  |  |
| Currency Code                      | ISO currency code of the account                                                                                                    |  |  |  |
| Liquidity Transfer Group name      | The liquidity transfer group of this cash account (empty if none)                                                                          |  |  |  |
| Account Monitoring Group name      | The account monitoring group of this cash account (empty if none)                                                                          |  |  |  |
| Settlement Bank Account Group name | The settlement bank account group of this cash account (empty if none)                                                                     |  |  |  |
| Credit based only flag             | Indicates whether the account is credit based only                                                                                         |  |  |  |
| Standing Facilities Interest Flag  | Indicates if the CB uses this CLM CB account for Standing facilities interest                                                              |  |  |  |
| Minimum Reserve Interest Flag      | Indicates if the CB uses this CLM CB account for Minimum Reserve interest                                                                  |  |  |  |
| Service party type                 | Identifies the settlement service a party belongs to                                                                                       |  |  |  |
| Balance of account – SoD           | Balance of this DCA at the start of the above mentioned business day                                                                       |  |  |  |
| Credit line amount at SoD          | Credit line of this DCA at the start of the above mentioned business day. Only for accounts in CLM, empty for accounts in RTGS or if none. |  |  |  |

#### Cash transfers of the cash account:

Repeatable block per cash transfer during each business day for the current cash account:

| Field content   | Description                           |
|-----------------|---------------------------------------|
| "TRA"           | Indicator of the cash transfer row    |
| Business date   | The business day of the cash transfer |
| Entry timestamp | Timestamp of entry in CLM/RTGS        |

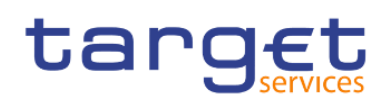

| UETR                          | Universal-End-to-End-Transaction Reference                                                                         |
|-------------------------------|----------------------------------------------------------------------------------------------------|
| End-to-End Reference          | End-to-End-Transaction Reference                                                                                   |
| Instruction Identification    | Instruction Identification (InstrId)                                                                               |
| Transaction Identification    | Transaction Identification (TxId)                                                                                  |
| Settlement Reference          | Settlement Reference                                                                                               |
| Transaction Reference Number  | Technical Identifier of the transfer                                                                               |
| Message type                  | Exhaustive list of possible values:<br>camt.050<br>pacs.004<br>pacs.008<br>pacs.009<br>pacs.010<br>pain.998 (ASTI) |
| Settlement status description | Output contains cash transfers in final status:   Settled  Partially Settled  Rejected  Cancelled (Revoked)        |
| Cash transfer type            | Cash transfer type                                                                                                 |
| Priority                      | Priority of the cash transfer                                                                                      |
| Transaction classifier        | Classification of the cash transfer according to statistical classification framework                              |
| Global Filter                 | More than one global filter can be provided                                                                        |
| Local Filter for CLM          | More than one local filter for CLM can be provided                                                                 |
| Local Filter for RTGS         | More than one local filter for RTGS can be provided                                                                |
| From Service                  | The service from which the cash transfer is initiated                                                              |
| To Service                    | Counterparty service                                                                                               |
| On behalf                     | On behalf flag                                                                                                    |
| Business Case Code            | Code indicating the context of a business case                                                                     |
| Settlement timestamp          | Timestamp of effective settlement                                                                                  |

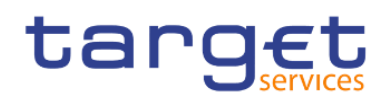

| Country code of the counterparty | ISO country code of the counterparty                                                                              |
|----------------------------------|----------------------------------------------------------------------------------------------------|
| Debited account BIC              | Debited account BIC                                                                                               |
| Debited account number           | Debited account number<br>The account number is not displayed if it does not belong to data scope of the<br>user. |
| Type of debited Account          | Type of the debited account                                                                                       |
| Credited account BIC             | Credited account BIC                                                                                              |
| Credited account number          | Credited account<br>The account number is not displayed if it does not belong to data scope of the<br>user.       |
| Type of credited account         | Type of credited account                                                                                          |
| Originator BIC                   | BIC of the originator of the cash transfer                                                                        |
| Beneficiary BIC                  | BIC of the beneficiary of the cash transfer                                                                       |
| Currency                         | ISO currency code                                                                                                 |
| Settlement value                 | Debit or credit amount                                                                                            |
| Reversed Payment Indicator       |                                                                                                    |
| Error code (if provided)         | Error code (if provided)                                                                                          |

#### Credit line changes of the cash account:

Repeatable block for each business day within the selected date range for the current cash account:

| Field content      | Description                                |
|--------------------|--------------------------------------------|
| "CLC"              | Indicator of a credit line row             |
| Business date      | Business date of the limit change          |
| Account number     | Account number of the current cash account |
| Credit line amount | Amount of the changed credit line          |
| Timestamp          | Timestamp of the credit line change        |

# **Reservation:**

Repeatable block for each business day within the selected date range and for the current cash account:

| Field content | Description                                          |
|---------------|------------------------------------------------------|
| "RES"         | Indicator of a reservation line for the cash account |
| Business date | Business date of the reservation                     |

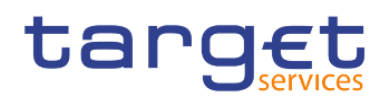

| Account number                  | Account number of the current cash account |
|---------------------------------|--------------------------------------------|
| Туре                            | Type of the reservation                    |
| Reservation amount              | Amount of the reservation                  |
| Timestamp                       | Timestamp of the reservation               |
| Limit (Bilateral/Multilateral): |                                            |

Repeatable block for each business day within the selected date range for the current cash account:

| Field content                | Description                          |
|------------------------------|--------------------------------------|
| "LIM"                        | Indicator of a limit row             |
| Business date                | Business date of the limit           |
| Account BIC                  | BIC of the current cash account      |
| To Cash Account BIC          | BIC of the target account            |
| Bilateral limit amount       | Defined bilateral limit amount       |
| Bilateral limit timestamp    | Defined bilateral limit timestamp    |
| Multilateral limit amount    | Defined multilateral limit amount    |
| Multilateral limit timestamp | Defined multilateral limit timestamp |

Table 25 - DEX02 - Output description

# 5.6 Intraday credit reports (IDC)

# 5.6.1 IDC01 - Daily Intraday credit (IDC) community indicators

#### Context of usage

This report provides a set of community indicators related to the use of credit lines and IDC. The indicators focus on those default main cash accounts (MCAs) belonging to the system entity of each CB and having at least once within the respective business day a credit line > 0.

For the respective business day the number of default MCAs with a credit line > 0 and the number of those with a negative intraday balance (IDC used) is reported. In addition, the report provides calculations (lowest community value, highest community value and time weighted average value) for the aggregated credit line amounts, IDC use and queued cash transfer orders.

This report can be used by CB users only.

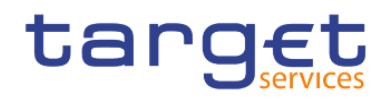

#### Report access

This report can be reached in the following way:

[Team Content] >> [Predefined Reports] >> [IDC - Intraday Credit Reports] >> [IDC01]

#### Screenshot - prompt

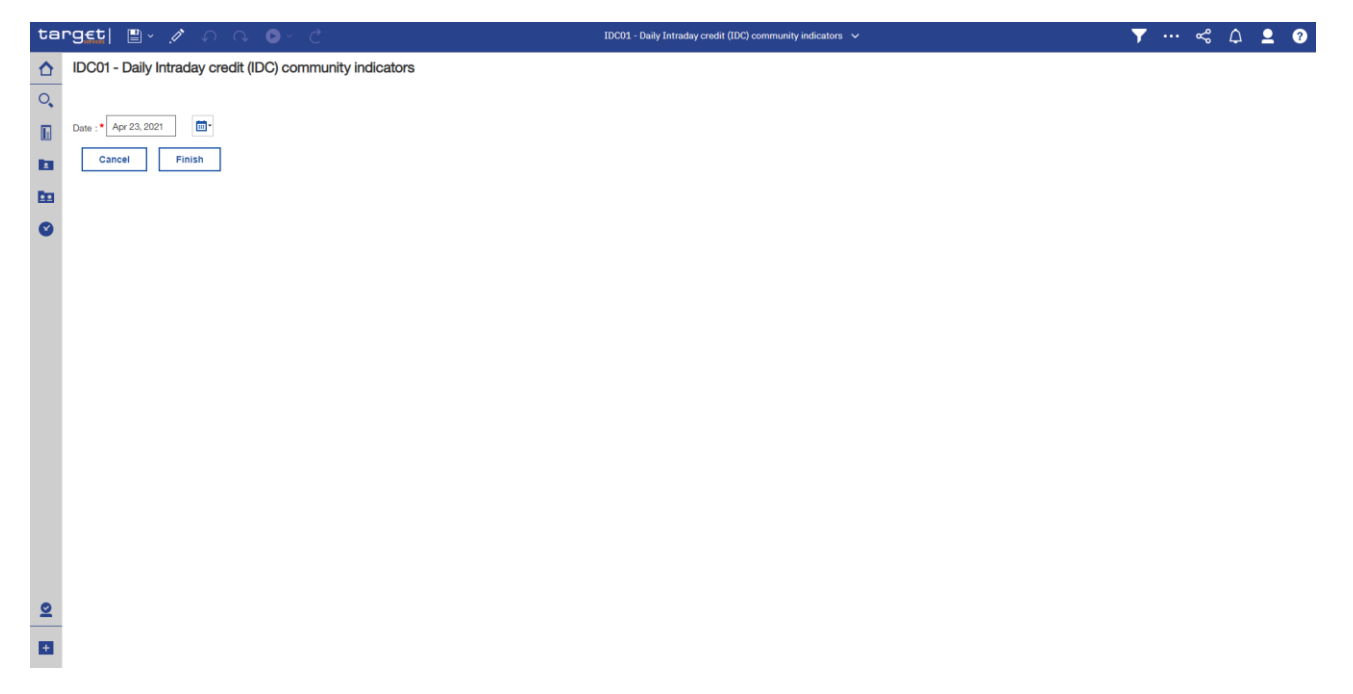

Figure 177 - IDC01 prompt

#### Prompt description

| IDC01 – Report description – prompt screen |                                                               |  |  |  |  |  |
|--------------------------------------------|---------------------------------------------------------------|--|--|--|--|--|
| Field label                                | Description                                                   |  |  |  |  |  |
| Date                                       | You can select the date by clicking on the calendar.          |  |  |  |  |  |
|                                            | For valid report results, the current day cannot be selected. |  |  |  |  |  |
| This field is mandatory.                   |                                                               |  |  |  |  |  |

Table 26 - IDC01 - Prompt description

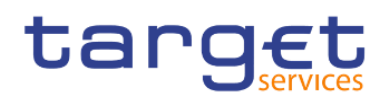

### Screenshot - output screen

| ta | rget  🖺 - ഗ ര 🕞 -                                                                                        | Ċ                           |                   |                        | IDC01 - Daily Int   | raday credit (IDC) communi | ity indicators 🗸    |       |     | ≪ ⊅         | 2               | ?                                 |
|----|----------------------------------------------------------------------------------------------------|-----------------------------|-------------------|------------------------|---------------------|----------------------------|---------------------|-------|-----|-------------|-----------------|-----------------------------------|
| ۵  | <b></b>                                                                                                  |                             |                   |                        |                     |                            |                     |       |     |             |                 |                                   |
| 0. | (-) IDC community indicators Evolution                                                                   | of credit lin               | e parameters      |                        |                     |                            |                     |       |     |             |                 | $(\rightarrow)$                   |
|    |                                                                                                    |                             |                   | IDC01 - Daily          | Intraday cr         | edit (IDC) com             | munity indica       | ators | DEV | - Developme | 20<br>nt and in | 21-04-26<br>11:31:13<br>tegration |
|    | Filters Date : 2018-12-17                                                                                |                             |                   |                        |                     |                            |                     |       |     |             |                 |                                   |
| •  | for<br>Currency<br>Number of MCAs with a credit line > 0<br>Number of MCAs with a negative intraday bala | CBX<br>EUR<br>20<br>ance 20 | XKMD0XXX - Centra | Bank of Fiction        |                     |                            |                     |       |     |             |                 |                                   |
|    |                                                                                                    |                             | Weighted average  | Lowest community value | Timestamp           | Highest community value    | Timestamp           |       |     |             |                 |                                   |
|    | Credit Line amount                                                                                       |                             | 3,936,270,667.34  | 816,700,060.00         | 2018-12-14 19:51:02 | 8,400,254,108.00           | 2018-12-17 10:51:00 |       |     |             |                 |                                   |
|    | IDC use value                                                                                            |                             | 172,770,905.98    | 0.00                   | 2018-12-14 19:51:02 | 5,333,814,570,48           | 2018-12-17 07:51:15 |       |     |             |                 |                                   |
|    | Queued cash transfer orders for MCAs                                                                     | Volume                      | 6.15              | 0.00                   | 2018-12-14 19:51:02 | 15.00                      | 2018-12-17 13:55:02 |       |     |             |                 |                                   |
|    |                                                                                                    | Value                       | 6,016,847.55      | 0.00                   | 2018-12-14 19:51:02 | 17,390,000.00              | 2018-12-17 07:51:59 |       |     |             |                 |                                   |
|    | Queued cash transfer orders for RTGS DCAs                                                                | Volume                      | 12,420.30         | 0.00                   | 2018-12-14 19:51:02 | 31,664.00                  | 2018-12-17 13:56:01 |       |     |             |                 |                                   |
|    |                                                                                                    | Value                       | 9,302,954.73      | 0.00                   | 2018-12-14 19:51:02 | 24,857,960.00              | 2018-12-17 07:53:01 |       |     |             |                 |                                   |
|    |                                                                                                    |                             |                   |                        |                     |                            |                     |       |     |             |                 |                                   |
| +  |                                                                                                    |                             |                   |                        |                     |                            |                     |       |     |             |                 |                                   |
|    | NORU82000001 - CBXXKMD0 (NOR) Normal                                                                     |                             |                   |                        |                     |                            |                     |       |     |             | Pa              | ge: 1 of ?                        |

Figure 178 - IDC01 Output (1)

| ta       | rget  🖺 - 🤇                              | )                                      | IDC01 - Daily Intraday credit (IDC) community indicators 🗸 🗸  | ▼ … ≪ ♪ ደ ଡ                                                   |
|----------|------------------------------------------|----------------------------------------|---------------------------------------------------------------|---------------------------------------------------------------|
| ≏        | <b></b>                                  |                                        |                                                               |                                                               |
| 0,       | IDC community indicators                 | Evolution of credit line pa            | ameters                                                       |                                                               |
|          | target                                   |                                        | IDC01 - Daily Intraday credit (IDC) community indicators      | 2021-03-02 *<br>11:17:12<br>DEV - Development and integration |
| -        | CBXXKMD0XXX - Central Ba                 | ink of Fiction                         |                                                               |                                                               |
| -        |                                          |                                        | Evolution of daily credit line parameters at 2018-12-17       |                                                               |
| <b>D</b> | 10,000,000,000                           |                                        |                                                               |                                                               |
| ø        | 8,000,000,000                            |                                        |                                                               |                                                               |
|          | 7,000,000,000                            |                                        |                                                               |                                                               |
|          | 6,000,000,000                            |                                        |                                                               |                                                               |
|          | 5,000,000,000                            |                                        |                                                               |                                                               |
|          | 4,000,000,000                            |                                        |                                                               |                                                               |
|          | 3,000,000,000                            |                                        |                                                               |                                                               |
|          | 2,000,000,000                            |                                        |                                                               |                                                               |
|          | 1,000,000,000                            |                                        |                                                               |                                                               |
|          | 0                                        |                                        |                                                               |                                                               |
|          | 58° 518° 518° 518° 518° 518° 518° 518° 5 | 900 000 000 000 000 000 000 000 0000 0 |                                                               |                                                               |
| +        | IDC use value                            | Credit Line amount                     | Queued cash triorders for DCAs Oueued cash triorders for MCAs |                                                               |

Figure 179 - IDC01 Output (2)

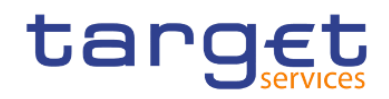

# Output description

| IDC01 – Report description – output screen      |                                                                                                    |  |  |  |  |  |  |
|-------------------------------------------------|----------------------------------------------------------------------------------------------------|--|--|--|--|--|--|
| Field label                                     | Description                                                                                                    |  |  |  |  |  |  |
| Number of MCAs with a credit line > 0           | Number of all MCAs, which had a credit line > 0 at least once during the selected date.                                                                 |  |  |  |  |  |  |
| Number of MCAs with a negative intraday balance | Number of those MCAs that had a negative account balance at least once during the selected date.                                                        |  |  |  |  |  |  |
| Credit line amount                              | Amount of credit line                                                                                                    |  |  |  |  |  |  |
| Weighted average                                | Weighted average of the credit line amount (Time based on a minute-level excluding the maintenance times during the business day)                       |  |  |  |  |  |  |
| Lowest community value                          | Lowest community value of the credit line amount                                                                                                    |  |  |  |  |  |  |
| Timestamp                                       | For lowest community level, this is the timestamps, when the community-wide values for the Credit line amount, the IDC use etc. reached their minimum.  |  |  |  |  |  |  |
| Highest community level                         | Highest community value of the credit line amount                                                                                                    |  |  |  |  |  |  |
| Timestamp                                       | For highest community level, this is the timestamps, when the community-wide values for the Credit line amount, the IDC use etc. reached their maximum. |  |  |  |  |  |  |
| IDC use value                                   | Total amount of intraday credit use                                                                                                    |  |  |  |  |  |  |
| Weighted average                                | Weighted average of the IDC use value (Time based on a minute-level excluding the maintenance times during the business day).                           |  |  |  |  |  |  |
| Lowest community value                          | Lowest community value of the IDC use                                                                                                    |  |  |  |  |  |  |
| Timestamp                                       | For lowest community level                                                                                                    |  |  |  |  |  |  |
| Highest community level                         | Highest community level of the IDC used                                                                                                    |  |  |  |  |  |  |
| Timestamp                                       | For highest community level                                                                                                    |  |  |  |  |  |  |
| Queued cash transfer orders for MCAs            | Queued cash transfer orders for the default MCAs                                                                                                    |  |  |  |  |  |  |
| volume / value                                  |                                                                                                    |  |  |  |  |  |  |
| Weighted average volume / value                 | Weighted average volume/value of queued cash transfer orders for the default MCAs in CLM                                                                |  |  |  |  |  |  |
| Lowest community volume / value                 | Lowest community volume/value of queued cash transfer orders for the default MCAs in CLM                                                                |  |  |  |  |  |  |
| Timestamp                                       | For lowest community level                                                                                                    |  |  |  |  |  |  |
| Highest community volume / value                | Highest community volume/value of queued cash transfer orders for the default MCAs in CLM                                                               |  |  |  |  |  |  |

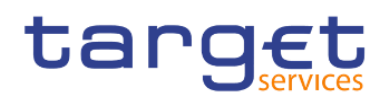

| Timestamp                                                      | For highest community level                                                                                                    |
|----------------------------------------------------------------|----------------------------------------------------------------------------------------------------|
| Queued cash transfer orders for RTGS<br>DCAs<br>Volume / Value | Queued cash transfer orders for the RTGS DCAs that are linked to a default MCA which had a credit line > 0 at least once a day                                        |
| Weighted average volume / value                                | Weighted average volume/value of queued cash transfer orders for the RTGS DCAs that are linked to a default MCA which had a credit line > 0 at least once a day.      |
| Lowest community volume / value                                | Lowest community volume/value of queued cash transfer orders for the RTGS DCAs that are linked to a default MCA which had a credit line > 0 at least once a day.      |
| Timestamp                                                      | For lowest community level                                                                                                    |
| Highest community volume / value                               | Highest community volume/value of queued cash transfer orders for the RTGS DCAs that are linked to a default MCA which had a credit line > 0 at least once a day.     |
| Timestamp                                                      | For highest community level                                                                                                    |
| Graph 1                                                        | Evolution of daily credit line indicators<br>Cartesian coordinate system, y-axis representing the amount, x-axis<br>representing the time (hours of the business day) |

#### Table 27 - IDC01 - Output description

# 5.6.2 IDC02 - Credit line/IDC daily reporting

#### Context of usage

The report IDC02 provides information related to the amount of credit line, the use of IDC and queued cash transfer orders on a given business day for a selected holder of a default MCA.

CBs can retrieve information on default MCAs of those parties belonging to their system entity.

This report can be used by CB users only.

#### Report access

This report can be reached in the following way:

[Team Content] >> [Predefined Reports] >> [IDC - Intraday Credit Reports] >> [IDC02]

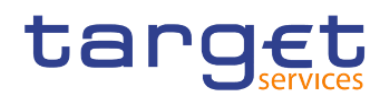

# Screenshot - prompt

| targ   | ti ≞ ∕ ∧ ∧ ⊙ ′ č                                                  | IDC02 - Credit line/IDC daily reporting 🗸 | ▼ … ≪ 众 👤 ଡ |
|--------|-------------------------------------------------------------------|-------------------------------------------|-------------|
|        | C02 - Credit line/IDC daily reporting                             |                                           |             |
| Q Date | y BIC : •                                                         |                                           |             |
| 0      | Starts with any of these keywords  Case Insensitive Cancel Finish |                                           |             |

Figure 180 - IDC02 prompt

## Prompt description

| IDC02 – Report description – prompt screen |                                                                                                    |  |  |  |  |
|--------------------------------------------|----------------------------------------------------------------------------------------------------|--|--|--|--|
| Field label                                | Description                                                                                                    |  |  |  |  |
| Date                                       | You can select the date by clicking on the calendar.<br>For valid report results, the current day cannot be selected.<br>This field is mandatory.        |  |  |  |  |
| Party BIC                                  | You can use this drop-down field to select the Party BIC. This field will show all related BIC's, which belong to the party.<br>This field is mandatory. |  |  |  |  |

#### Table 28 - IDC02 - Prompt description

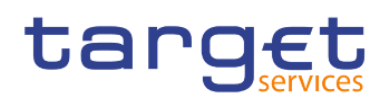

### Screenshot - output screen

| '9€⊑                                  | <b>:</b>    | 6 G E                        | )∼ Ĉ             |                   |                    |                  | DC02 - Credit line/IDC daily reporting 🗸 😽 🌱 👐 🗳 | <b>_</b> |  |  |
|---------------------------------------|-------------|------------------------------|------------------|-------------------|--------------------|------------------|--------------------------------------------------|----------|--|--|
| <b>1</b>                              |             |                              |                  |                   |                    |                  |                                                  |          |  |  |
| Amount of                             | credit line | Amount of IDC us             | sed Queued       | l cash transfer o | rders              |                  |                                                  |          |  |  |
| tar                                   | get         | dit line/IDC daily reporting | 2021-03<br>11:26 |                   |                    |                  |                                                  |          |  |  |
| CBXXXMDDXXX - Central Bank of Fiction |             |                              |                  |                   |                    |                  |                                                  |          |  |  |
| Date                                  | : 201       | 8-12-17                      |                  |                   |                    |                  |                                                  |          |  |  |
| Part                                  | yBIC: PB/   | ABKMD0XXX - Gring            | otts Bank        |                   |                    |                  |                                                  |          |  |  |
|                                       |             |                              |                  |                   |                    |                  |                                                  |          |  |  |
| Amount of                             | credit line |                              |                  |                   |                    |                  |                                                  |          |  |  |
| Time                                  | band        | Weighted average             | Minima           | Maxima            | Standard deviation | Number of events |                                                  |          |  |  |
| 19:30:00                              | 06:59:59    | 4,375,000.00                 | 2,500,000.00     | 6,000,000.00      | 66.87              | 4                |                                                  |          |  |  |
| 07:00:00                              | 07:59:59    | 5,000,000.00                 | 5,000,000.00     | 5,000,000.00      | 0.00               | 0                |                                                  |          |  |  |
| 08:00:00                              | 08:59:59    | 5,000,000.00                 | 5,000,000.00     | 5,000,000.00      | 0.00               | 0                |                                                  |          |  |  |
| 09:00:00                              | 09:59:59    | 5,000,000.00                 | 5,000,000.00     | 5,000,000.00      | 0.00               | 0                |                                                  |          |  |  |
| 10:00:00                              | 10:59:59    | 5,000,000.00                 | 5,000,000.00     | 5,000,000.00      | 0.00               | 0                |                                                  |          |  |  |
| 11:00:00                              | 11:59:59    | 5,000,000.00                 | 5,000,000.00     | 5,000,000.00      | 0.00               | 0                |                                                  |          |  |  |
| 12:00:00                              | 12:59:59    | 5,000,000.00                 | 5,000,000.00     | 5,000,000.00      | 0.00               | 0                |                                                  |          |  |  |
| 13:00:00                              | 13:59:59    | 5,000,000.00                 | 5,000,000.00     | 5,000,000.00      | 0.00               | 0                |                                                  |          |  |  |
| 14:00:00                              | 14:59:59    | 5,000,000.00                 | 5,000,000.00     | 5,000,000.00      | 0.00               | 0                |                                                  |          |  |  |
| 15:00:00                              | 15:59:59    | 5,000,000.00                 | 5,000,000.00     | 5,000,000.00      | 0.00               | 0                |                                                  |          |  |  |
| 16:00:00                              | 16:59:59    | 5,000,000.00                 | 2,500,000.00     | 7,500,000.00      | 0.00               | 0                |                                                  |          |  |  |
| 17:00:00                              | 17:59:59    | 2,500,000.00                 | 2,500,000.00     | 2,500,000.00      | 0.00               | 0                |                                                  |          |  |  |
|                                       | 18:59:59    | 2,500,000.00                 | 2,500,000.00     | 2,500,000.00      | 0.00               | 0                |                                                  |          |  |  |
| 18:00:00                              |             | 4 554 59770                  | 2,500,000,00     | 7500 000 00       | 591,092,03         | 4                |                                                  |          |  |  |

# Figure 181 - IDC02 output (1)

| Junice I                                                                         | <b>=</b> ~                                                           | n n 🕨                                                                           | ·∽ Ċ                                      |                                                                                    |                                              |                        | IDC02 - Credit line/IDC daily reporting 🗸 🔤 🖓 🖓 |     |
|----------------------------------------------------------------------------------|----------------------------------------------------------------------|---------------------------------------------------------------------------------|-------------------------------------------|------------------------------------------------------------------------------------|----------------------------------------------|------------------------|-------------------------------------------------|-----|
| <b>.</b>                                                                         |                                                                      |                                                                                 |                                           |                                                                                    |                                              |                        |                                                 |     |
| Amount of                                                                        | f credit line                                                        | Amount of IDC us                                                                | ed Que                                    | ued cash transfe                                                                   | rorders                                      |                        |                                                 |     |
| ar                                                                               | get                                                                  |                                                                                 | redit line/IDC daily reporting            | 1-03-0                                                                             |                                              |                        |                                                 |     |
| BXXKMDO                                                                          | IXXX - Centr                                                         | al Bank of Fiction                                                              |                                           |                                                                                    |                                              |                        |                                                 | DEV |
| Dat                                                                              | e : 2018                                                             | 3-12-17                                                                         |                                           |                                                                                    |                                              |                        |                                                 |     |
| Par                                                                              | ty BIC: PBA                                                          | BKMD0XXX - Gringe                                                               | otts Bank                                 |                                                                                    |                                              |                        |                                                 |     |
|                                                                                  |                                                                      |                                                                                 |                                           |                                                                                    |                                              |                        |                                                 |     |
| mount of                                                                         | IDC used                                                             |                                                                                 |                                           |                                                                                    |                                              |                        |                                                 |     |
| Time                                                                             | band                                                                 | Weighted average                                                                | Minima                                    | Maxima                                                                             | Standard deviation                           | Number of events       |                                                 |     |
| 19:30:00                                                                         | 06:59:59                                                             | 3,300,000.00                                                                    | 0.00                                      | 4,561,250.00                                                                       | 92.92                                        | 1,204                  |                                                 |     |
| 07:00:00                                                                         | 07:59:59                                                             | 200,000.00                                                                      | 50,000.00                                 | 250,000.00                                                                         | 0.26                                         | 15                     |                                                 |     |
| 8:00:00                                                                          | 08:59:59                                                             | 200,000.00                                                                      | 0.00                                      | 200,000.00                                                                         | 1.20                                         | 1                      |                                                 |     |
| 00:00                                                                            | 09:59:59                                                             | 400,000.00                                                                      | 50,000.00                                 | 425,000.00                                                                         | 2.11                                         | 2                      |                                                 |     |
| 00:00                                                                            | 10:59:59                                                             | 960,000.00                                                                      | 72,500.00                                 | 1,000,000.00                                                                       | 53.61                                        | 189                    |                                                 |     |
| 00:00                                                                            | 11:59:59                                                             | 400,000.00                                                                      | 50,000.00                                 | 2,100,000.00                                                                       | 32.61                                        | 204                    |                                                 |     |
|                                                                                  | 12:59:59                                                             | 875,000.00                                                                      | 100,000.00                                | 2,750,000.00                                                                       | 0.49                                         | 30                     |                                                 |     |
| :00:00                                                                           |                                                                      |                                                                                 |                                           |                                                                                    |                                              |                        |                                                 |     |
| 2:00:00<br>3:00:00                                                               | 13:59:59                                                             | 550,000.00                                                                      | 62,500.00                                 | 2,750,000.00                                                                       | 1.38                                         | 15                     |                                                 |     |
| 2:00:00<br>3:00:00<br>4:00:00                                                    | 13:59:59<br>14:59:59                                                 | 550,000.00<br>400,000.00                                                        | 62,500.00<br>0.00                         | 2,750,000.00                                                                       | 1.38                                         | 15                     |                                                 |     |
| 12:00:00<br>13:00:00<br>14:00:00<br>15:00:00                                     | 13:59:59<br>14:59:59<br>15:59:59                                     | 550,000.00<br>400,000.00<br>100,000.00                                          | 62,500.00<br>0.00<br>0.00                 | 2,750,000.00<br>500,000.00<br>450,000.00                                           | 1.38<br>0.11<br>0.00                         | 15<br>3<br>3           |                                                 |     |
| 12:00:00<br>13:00:00<br>14:00:00<br>15:00:00<br>16:00:00                         | 13:59:59<br>14:59:59<br>15:59:59<br>16:59:59                         | 550,000.00<br>400,000.00<br>100,000.00<br>100,000.00                            | 62,500.00<br>0.00<br>0.00                 | 2,750,000.00<br>500,000.00<br>450,000.00<br>400,000.00                             | 1.38<br>0.11<br>0.00<br>0.00                 | 15<br>3<br>3<br>4      |                                                 |     |
| 12:00:00<br>13:00:00<br>14:00:00<br>15:00:00<br>16:00:00<br>17:00:00             | 13:59:59<br>14:59:59<br>15:59:59<br>16:59:59<br>17:59:59             | 550,000.00<br>400,000.00<br>100,000.00<br>100,000.00<br>100,000.00              | 62,500.00<br>0.00<br>0.00<br>0.00         | 2,750,000.00<br>500,000.00<br>450,000.00<br>400,000.00<br>350,000.00               | 1.38<br>0.11<br>0.00<br>0.00<br>0.00         | 15<br>3<br>3<br>4<br>2 |                                                 |     |
| 12:00:00<br>13:00:00<br>14:00:00<br>15:00:00<br>16:00:00<br>17:00:00<br>18:00:00 | 13:59:59<br>14:59:59<br>15:59:59<br>16:59:59<br>17:59:59<br>18:59:59 | 550,000.00<br>400,000.00<br>100,000.00<br>100,000.00<br>100,000.00<br>75,000.00 | 62,500.00<br>0.00<br>0.00<br>0.00<br>0.00 | 2,750,000.00<br>500,000.00<br>450,000.00<br>350,000.00<br>350,000.00<br>300,000.00 | 1.38<br>0.11<br>0.00<br>0.00<br>0.00<br>0.00 | 15<br>3<br>4<br>2<br>1 |                                                 |     |

#### Figure 182 - IDC02 output (2)
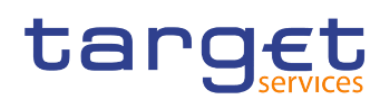

Predefined reports

Intraday credit reports (IDC)

| rg∈t                                                                                                    | <b>·</b>      | 500             | ⊳ č              |                |            |                    | IDC02 - Cre      | Credit line | ne/ID | DC da | aily repo | orting |      |      |      | T |  | \$<br>۵ | 2   |
|----------------------------------------------------------------------------------------------------|---------------|-----------------|------------------|----------------|------------|--------------------|------------------|-------------|-------|-------|-----------|--------|------|------|------|---|--|---------|-----|
| <b></b>                                                                                                    |               |                 |                  |                |            |                    |                  |             |       |       |           |        |      |      |      |   |  |         |     |
| Amount of                                                                                                    | f credit line | Amount of IDC   | used Queued c    | ash transfer o | orders     |                    |                  |             |       |       |           |        |      |      |      |   |  |         |     |
| target         IDC02 - Credit line/IDC daily reporting                                                                                                    |               |                 |                  |                |            |                    |                  |             |       |       |           |        |      |      | 20   |   |  |         |     |
| CBXXXM/DDXXX - Central Bark of Fiction The Control Bark of Fiction The Control I Control I Contr |               |                 |                  |                |            |                    |                  |             |       |       |           |        | <br> | _    |      |   |  |         |     |
|                                                                                                    |               |                 |                  |                |            |                    |                  |             |       |       |           |        |      | _    |      |   |  |         |     |
| Par                                                                                                    | ty BIC: PB/   | ABKMD0XXX - Gri | ngotts Bank      |                |            |                    |                  |             |       |       |           |        | <br> |      |      |   |  | <br>    |     |
|                                                                                                    |               |                 |                  |                |            |                    |                  |             |       |       |           |        |      |      |      |   |  |         |     |
| Queued Ca                                                                                                    | ash Transfe   | r Orders        |                  |                |            |                    |                  | _           |       |       |           |        |      |      |      |   |  |         |     |
| Time                                                                                                    | band          | Average volume  | Weighted average | Minima         | Maxima     | Standard deviation | Number of events | ts          |       |       |           |        |      |      |      |   |  |         |     |
| 19:30:00                                                                                                    | 06:59:59      | 1,204           | 92,750.00        | 0.00           | 882,353.00 | 340.22             | 803              | 03          |       |       |           |        |      |      |      |   |  |         |     |
| 07:00:00                                                                                                    | 07:59:59      | 29              | 14,600.00        | 13,645.00      | 17,176.00  | 4.61               | 30               | 30          |       |       |           |        |      |      |      |   |  |         |     |
| 08:00:00                                                                                                    | 08:59:59      | 0               | 16,650.00        | 0.00           | 0.00       | 0.00               | 0                | 0           |       |       |           |        |      |      |      |   |  |         |     |
| 09:00:00                                                                                                    | 09:59:59      | 37              | 18,750.00        | 17,523.00      | 22,059.00  | 3.52               | 38               | 38          |       |       |           |        |      |      |      |   |  |         |     |
| 10:00:00                                                                                                    | 10:59:59      | 41              | 20,850.00        | 19,486.00      | 24,529.00  | 0.27               | 42               | 42          |       |       |           |        |      |      |      |   |  |         |     |
| 11:00:00                                                                                                    | 11:59:59      | 45              | 22,900.00        | 21,402.00      | 26,941.00  | 4.45               | 46               | 46          |       |       |           |        |      |      |      |   |  |         |     |
| 12:00:00                                                                                                    | 12:59:59      | 49              | 25,000.00        | 23,364.00      | 29,412.00  | 5.58               | 50               | 50          |       |       |           |        |      |      |      |   |  |         |     |
| 13:00:00                                                                                                    | 13:59:59      | 54              | 27,100.00        | 25,327.00      | 31,882.00  | 0.40               | 55               | 55          |       |       |           |        |      |      |      |   |  |         |     |
| 14:00:00                                                                                                    | 14:09:09      | 58              | 29,150.00        | 27,243.00      | 34,294.00  | 0.10               | 59               | 59          |       |       |           |        |      |      |      |   |  |         |     |
| 15:00:00                                                                                                    | 10:09:09      | 0               | 0.00             | 0.00           | 0.00       | 0.00               | 63               | 03          |       |       |           |        |      |      |      |   |  |         |     |
| 17:00:00                                                                                                    | 17:50:50      | 0               | 0.00             | 0.00           | 0.00       | 0.00               | 71               | 71          |       |       |           |        |      |      |      |   |  |         |     |
| 19:00:00                                                                                                    | 10:50:50      | 0               | 0.00             | 0.00           | 0.00       | 0.00               | 71               | 71          |       |       |           |        |      |      |      |   |  |         |     |
| Total                                                                                                    | 10.09.09      | 595.63          | 52 821 84        | 0.00           | 882 353 00 | 39,335,07          | 1399             | 39          |       |       |           |        |      |      |      |   |  |         |     |
|                                                                                                    |               |                 | super co r       | 0.00           | 111,500.00 | 50,000,01          | 4000             |             |       |       |           |        |      |      |      |   |  |         |     |
|                                                                                                    |               |                 |                  |                |            |                    |                  |             |       |       |           |        |      |      |      |   |  |         |     |
|                                                                                                    | 0001 CRV      |                 | nal              |                |            |                    |                  |             |       |       |           |        |      | <br> | <br> |   |  | <br>    | Day |
| WUHU82000                                                                                                    | UUUI - CBXX   | WWDU (NOH) Norr | nau              |                |            |                    |                  |             |       |       |           |        |      |      |      |   |  |         | Pa  |

# Figure 183 - IDC02 output (3)

# Output description

| DC02 - Report description - output screen         eld label       Description         ollowing details are available in separate tables for:          mount of credit line/ Amount of IDC used Cash Transfer Orders          me band       Time band in one hour interval.         verage volume       For "Queued cash transfer orders" table only: Average number of queued cash transfer orders in the timeframe 19:00:00 – 18:00:00 |                                                                                                    |  |  |  |  |  |  |  |  |
|----------------------------------------------------------------------------------------------------|----------------------------------------------------------------------------------------------------|--|--|--|--|--|--|--|--|
| Field label                                                                                                    | Description                                                                                                    |  |  |  |  |  |  |  |  |
| Following details are available in separa                                                                                                    | ate tables for:                                                                                                    |  |  |  |  |  |  |  |  |
| Amount of credit line/ Amount of IDC us                                                                                                    | ed/ Queued Cash Transfer Orders                                                                                                    |  |  |  |  |  |  |  |  |
| Time band                                                                                                    | Time band in one hour interval.                                                                                                    |  |  |  |  |  |  |  |  |
| Average volume                                                                                                    | For "Queued cash transfer orders" table only: Average number of queued cash transfer orders in the timeframe 19:00:00 – 18:00:00                                                             |  |  |  |  |  |  |  |  |
| Weighted average                                                                                                    | <ul> <li>Weighted average of</li> <li>the credit line amount</li> <li>the amount of IDC used</li> <li>the sum of values of queued cash transfer orders</li> <li>for the time band</li> </ul> |  |  |  |  |  |  |  |  |
| Minima                                                                                                    | Minimum of the credit line amount the amount of IDC used the sum of values of queued cash transfer orders for the time band                                                                  |  |  |  |  |  |  |  |  |

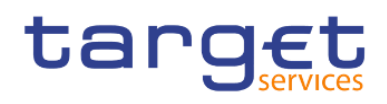

| Maxima             | Maximum ofI the credit line amountI the amount of IDC usedI the sum of values of queued cash transfer ordersI for the time bandrd deviationStandard deviation ofI the credit line amount valuesI the credit line amount valuesI the sum of values of queued cash transfer ordersI the credit line amount valuesI the sum of values of queued cash transfer ordersI the amounts of IDC usedI the sum of values of queued cash transfer ordersI the sum of values of queued cash transfer ordersI the sum of values of queued cash transfer ordersI the number of |
|--------------------|----------------------------------------------------------------------------------------------------|
|                    | the credit line amount                                                                                                    |
|                    | the amount of IDC used                                                                                                    |
|                    | the sum of values of queued cash transfer orders                                                                                                    |
|                    | for the time band                                                                                                    |
| Standard deviation | Standard deviation of                                                                                                    |
|                    | the credit line amount values                                                                                                    |
|                    | the amounts of IDC used                                                                                                    |
|                    | the sum of values of queued cash transfer orders                                                                                                    |
|                    | I during the time band                                                                                                    |
| Number of events   | The number of                                                                                                    |
|                    | changes to the credit line                                                                                                    |
|                    | changes to the account balance influencing the IDC use                                                                                                    |
|                    | Queued cash transfers                                                                                                    |
|                    | I during the time band                                                                                                    |

Table 29 - IDC02 - Output description

# 5.6.3 IDC03 - Credit line/IDC averages and maxima (account level)

## Context of usage

This report provides information related to the credit line and IDC development during a given date range for a selected holder of a default MCA. For each business day within the given date range the weighted average and maximum amount of credit line amount and IDC use are reported.

CBs can retrieve information on default MCAs of those parties belonging to their system entity.

This report can be used by CB, PB and AS users.

#### **Report access**

This report can be reached in the following way:

[Team Content] >> [Predefined Reports] >> [IDC - Intraday Credit Reports] >> [IDC03]

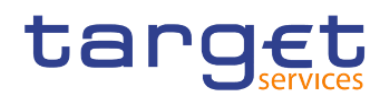

## Screenshot - prompt

| ta       | rg€t  ≞ × 🖉 ၈ ∿ ◙ < ĉ                                       | IDC03 - Credit line/IDC av and maxima (account level) $$ | ▼ … ≪ 众 ደ 0 |
|----------|-------------------------------------------------------------|----------------------------------------------------------|-------------|
| ≏        | IDC03 - Credit line/IDC averages and maxima (account level) |                                                          |             |
| 0,       |                                                             |                                                          |             |
|          | Date From : • Apr 23, 2021 Date To : • Apr 23, 2021         |                                                          |             |
| b        | Input keywords here                                         |                                                          |             |
| 80       | No Results                                                  |                                                          |             |
| ø        |                                                             |                                                          |             |
|          |                                                             |                                                          |             |
|          | Party BIC :*                                                |                                                          |             |
|          |                                                             |                                                          |             |
|          |                                                             |                                                          |             |
|          | Starts with any of these keywords $\checkmark$              |                                                          |             |
|          | Case Insensitive                                            |                                                          |             |
|          | Cancel Finish                                               |                                                          |             |
|          |                                                             |                                                          |             |
|          |                                                             |                                                          |             |
|          |                                                             |                                                          |             |
|          |                                                             |                                                          |             |
| <u>•</u> |                                                             |                                                          |             |
| ÷        |                                                             |                                                          |             |
|          |                                                             |                                                          |             |

Figure 184 - IDC03 prompt

## Prompt description

| IDC03 – Report description –prompt | screen                                                                                                    |
|------------------------------------|----------------------------------------------------------------------------------------------------|
| Field label                        | Description                                                                                                    |
| Date From                          | You can select the date by clicking on the calendar.<br>This field is mandatory.                                                                                                    |
| Date To                            | You can select the end date of the period, for which the report should contain<br>the data by clicking on the calendar.<br>For valid report results, the current day cannot be selected.<br>This field is mandatory. |
| Party BIC                          | You can use this drop-down field to select the party BIC. This field will show all related BIC's, which belong to the party.                                                                                         |

# IDC03 – Report description –prompt scre

Table 30 - IDC03 - Prompt description

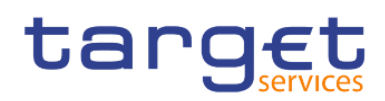

|                         | n u 🕨               | ~ Ĉ               |                    | 11                     | DC03 - Credit line/IDC av and maxima (account level) $$ | ▼ … ≪ ≙ ₽                  |
|-------------------------|---------------------|-------------------|--------------------|------------------------|---------------------------------------------------------|----------------------------|
| <b></b>                 |                     |                   |                    |                        |                                                         |                            |
| Credit line/IDC average | s and maxima on acc | ount level (Table | ) Evolution of cre | edit line amount a     | and IDC use (Graph)                                     |                            |
| target                  |                     |                   | IDC03 - C          | Credit line            | /IDC averages and maxima (account level)                | 2<br>DEV - Development and |
| CBXXKMD0XXX - Centra    | al Bank of Fiction  |                   |                    |                        |                                                         |                            |
| Date From : 201         | 8-12-17<br>18-12-19 |                   |                    |                        |                                                         |                            |
| For : PB                | ABKMD0XXX - Gring   | otts Bank         |                    |                        |                                                         |                            |
| Default MCA: MACASH     | PBABKMD0XXXEUR      | 0A01 - EUR        |                    |                        |                                                         |                            |
| Data                    | Credit line a       | Movimo            | Intraday cre       | edit use               |                                                         |                            |
| 2018-12-17              | 4 554 59770         | 7500.000.00       | 1 790 977 01       | Maxima<br>6 250 000 00 |                                                         |                            |
| 2018-12-18              | 910.919.54          | 1.500.000.00      | 358,195,40         | 1.250.000.00           |                                                         |                            |
| 2018-12-19              | 455,459.77          | 750,000.00        | 179,097.70         | 625,000.00             |                                                         |                            |
| Maximum over period     | 4,554,597.70        | 7,500,000.00      | 1,790,977.01       | 6,250,000.00           |                                                         |                            |
|                         |                     |                   |                    |                        |                                                         |                            |
|                         |                     |                   |                    |                        |                                                         |                            |

Figure 185 - IDC03 output (1)

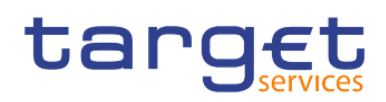

#### **Output Description**

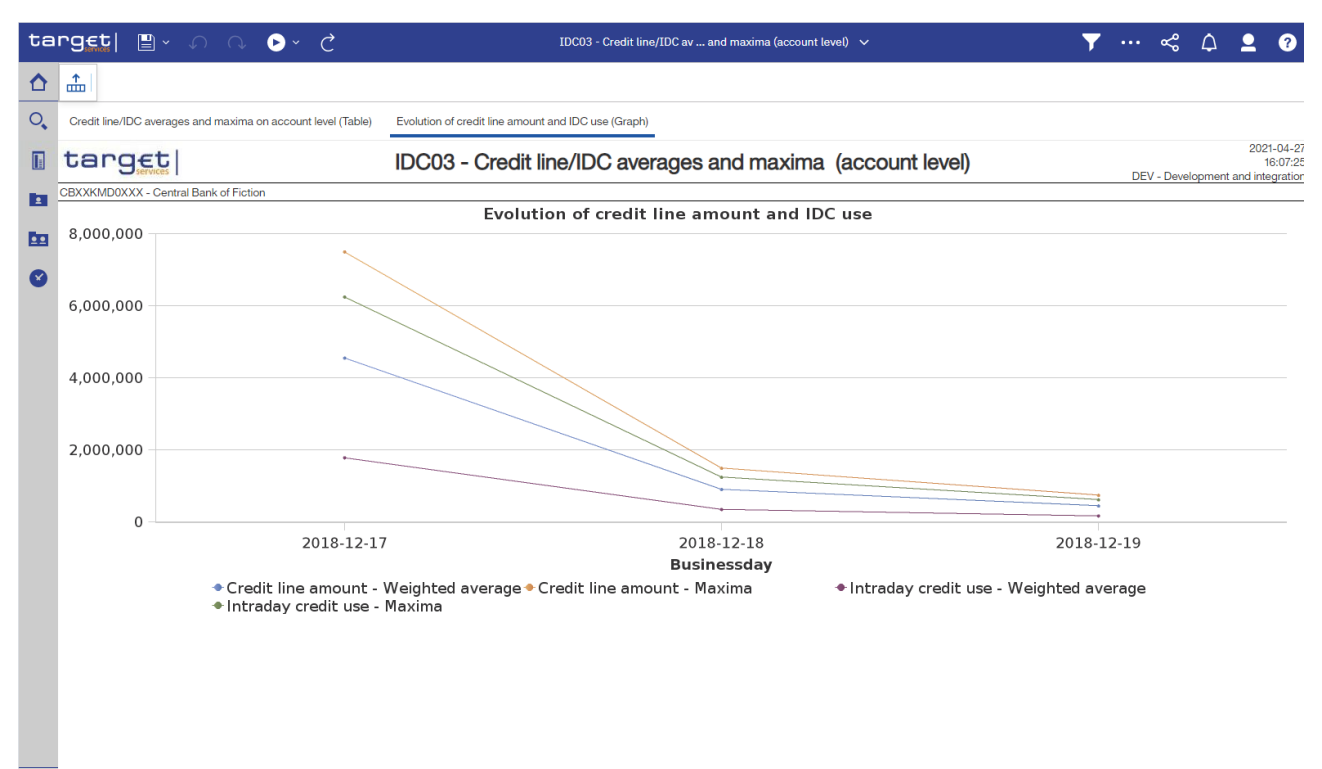

#### Figure 186 - IDC03 output (2)

#### **Output description**

+

| IDC03 – Report description – output screen |                                                                          |  |  |  |  |  |  |  |  |  |
|--------------------------------------------|--------------------------------------------------------------------------|--|--|--|--|--|--|--|--|--|
| Field label                                | Description                                                              |  |  |  |  |  |  |  |  |  |
| Date                                       | One line per business date within the chosen date range, sorted by date. |  |  |  |  |  |  |  |  |  |
| Credit line amount:                        | Weighted average of the credit line amount of that day.                  |  |  |  |  |  |  |  |  |  |
| Weighted average                           |                                                                          |  |  |  |  |  |  |  |  |  |
| Credit line amount:                        | Maximum of the credit line amount at that day.                           |  |  |  |  |  |  |  |  |  |
| Maxima                                     |                                                                          |  |  |  |  |  |  |  |  |  |
| Intraday credit use:                       | Weighted average of the intraday credit line use of that day.            |  |  |  |  |  |  |  |  |  |
| Weighted average                           |                                                                          |  |  |  |  |  |  |  |  |  |

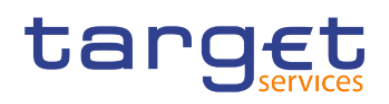

| Intraday credit use: | Maximum of the intraday credit line use at that day.                                  |
|----------------------|---------------------------------------------------------------------------------------|
| Maxima               |                                                                                       |
| Maximum over period  | Highest amount of the respective column.                                              |
| Graph 1              | Evolution of credit line amount and IDC use                                           |
|                      | Cartesian coordinate system, y-axis representing the amount, x-axis representing the  |
|                      | date.                                                                                 |
|                      | Show four lines in different colours representing the values in the table on previous |
|                      | page.                                                                                 |

#### Table 31 - IDC03 - Output description

5.6.4 IDC04 – Credit line/IDC averages and maxima (community level)

#### Context of usage

This report provides aggregated information related to the credit line and IDC development during a given date range at community level. For each business day within the given date range the weighted average and maximum amount of credit line amount and IDC use (aggregated Figures at community level) are reported.

CBs can retrieve aggregated information on parties belonging to their system entity.

This report can be used by CB users only.

#### Report access

This report can be reached in the following way:

[Team Content] >> [Predefined Reports] >> [IDC - Intraday Credit Reports] >> [IDC04]

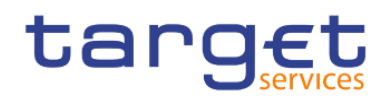

## Screenshot - prompt

| ta         | rg∈t  ≞ • ∩ ∩ ⊙ · C                                            | IDC04 - Credit line/IDC av maxima (community level) 🗸 | 7 | <br>% | Δ. | <u>•</u> | 0 |
|------------|----------------------------------------------------------------|-------------------------------------------------------|---|-------|----|----------|---|
| ☆          | IDC04 - Credit line / IDC averages and maxima (community level | )                                                     |   |       |    |          |   |
| <b>्</b>   | Date From : • Apr 26, 2021   Date To : • Apr 26, 2021          |                                                       |   |       |    |          |   |
| b          |                                                                |                                                       |   |       |    |          |   |
| <b>D</b> D |                                                                |                                                       |   |       |    |          |   |
| 8          |                                                                |                                                       |   |       |    |          |   |
|            |                                                                |                                                       |   |       |    |          |   |
|            |                                                                |                                                       |   |       |    |          |   |
|            |                                                                |                                                       |   |       |    |          |   |
|            |                                                                |                                                       |   |       |    |          |   |
|            |                                                                |                                                       |   |       |    |          |   |
|            |                                                                |                                                       |   |       |    |          |   |
|            |                                                                |                                                       |   |       |    |          |   |
|            |                                                                |                                                       |   |       |    |          |   |
|            |                                                                |                                                       |   |       |    |          |   |
|            |                                                                |                                                       |   |       |    |          |   |
|            |                                                                |                                                       |   |       |    |          |   |
|            |                                                                |                                                       |   |       |    |          |   |
| +          |                                                                |                                                       |   |       |    |          |   |

## Figure 187 - IDC04 prompt

## Prompt description

| IDC04 – Report description – prompt screen |                                                                                                    |  |  |  |  |  |  |  |  |  |
|--------------------------------------------|----------------------------------------------------------------------------------------------------|--|--|--|--|--|--|--|--|--|
| Field label                                | Description                                                                                                    |  |  |  |  |  |  |  |  |  |
| Date From                                  | You can select the date by clicking on the calendar.<br>This field is mandatory.                                     |  |  |  |  |  |  |  |  |  |
| Date To                                    | You can select the end date of the period, for which the report should contain the data by clicking on the calendar. |  |  |  |  |  |  |  |  |  |
|                                            | For valid report results, the current day cannot be selected.<br>This field is mandatory.                            |  |  |  |  |  |  |  |  |  |

# Table 32 - IDC04 - Prompt description

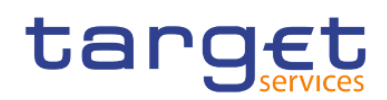

| ar       | g∈t∣                    | <b>-</b> -        | n n 🕞                | ~ Ç                   |                     | ID                 |
|----------|-------------------------|-------------------|----------------------|-----------------------|---------------------|--------------------|
|          |                         |                   |                      |                       |                     |                    |
| 0        | Credit line / I         | IDC averages      | s and maxima (comm   | nunity level) - Summa | aries Credit line / | IDC averages and r |
|          | targ                    | JEt               |                      |                       | IDC04 - C           | redit line /       |
| C        | BXXKMD0X)               | XX - Central I    | Bank of Fiction      |                       |                     |                    |
| <u> </u> | ilters Date F           | rom : 2018-1      | 12-17 Date To : 2018 | 3-12-19               |                     |                    |
|          | Currency : E<br>For : 0 | Euro<br>CBXXKMD0> | XXX - Central Bank o | f Fiction             |                     |                    |
| 8        |                         |                   | Credit lin           | e amount              | Intraday o          | redit use          |
|          | Date                    |                   | Weighted average     | Maxima                | Weighted average    | Maxima             |
|          | 2018-12-17              | ,                 | 3,936,270,667.55     | 8,400,254,108.00      | 172,770,905.98      | 5,333,814,570.48   |
|          | 2018-12-18              | 3                 | 2,814,463,410.90     | 5,723,488,837.00      | 125,276,670.60      | 5,004,785,721.96   |
|          | 2018-12-19              | )                 | 1,711,824,462.36     | 3,112,023,567.00      | 137,388,432.30      | 1,661,276,000.00   |
|          |                         |                   |                      |                       |                     |                    |
| +        |                         |                   |                      |                       |                     |                    |
| N        | ORU820000               | 01 - CBXXKN       | MD0 (NOR) Normal     |                       |                     |                    |

### Figure 188 - IDC04 output (1)

| ta       | rget  🛯 - n n 🕟 - C                                            |                | 1DCO4 - Credit line/1DC av maxima (community level) 🗸 🗸              | <b>T</b>  | • «   | ۵         | <b>_</b> | ?     |
|----------|----------------------------------------------------------------|----------------|----------------------------------------------------------------------|-----------|-------|-----------|----------|-------|
| ≏        | <b></b>                                                        |                |                                                                      |           |       |           |          |       |
| 0        | Credit line / IDC averages and maxima (community leve          | l) - Summaries | Credit line / IDC averages and maxima (community level) - Chart      |           |       |           |          |       |
|          | target                                                         | IDC04          | - Credit line / IDC averages and maxima (community level)            |           | D     | EV - Deve | lopment  | ± anc |
|          | CBXXKMD0XXX - Central Bank of Fiction                          |                |                                                                      |           |       |           |          |       |
| -        | Filters Date From : 2018-12-17 Date To : 2018-12-19            |                |                                                                      |           |       |           |          | _     |
| <u> </u> | For : CBXXKMD0XXX - Central Bank of Fiction<br>Currency : Euro |                |                                                                      |           |       |           |          |       |
| Ø        |                                                                | Ev             | olution of credit line amount and IDC use (community level)          |           |       |           |          |       |
|          | 9000M _                                                        |                |                                                                      |           |       |           |          |       |
|          | 8000M -                                                        |                |                                                                      |           |       |           |          |       |
|          | 7000M -                                                        |                |                                                                      |           |       |           |          |       |
|          | 6000M -                                                        |                |                                                                      |           |       |           |          |       |
|          | 5000M -                                                        |                |                                                                      |           |       |           |          |       |
|          | 4000M -                                                        |                |                                                                      |           |       |           |          |       |
|          | 3000M -                                                        |                |                                                                      |           |       |           |          |       |
|          | 2000M                                                          |                |                                                                      |           |       |           |          |       |
|          | 1000M                                                          |                |                                                                      |           |       |           |          |       |
|          | 10001                                                          |                |                                                                      |           |       |           |          |       |
|          |                                                                | 2.17           | 2018 12 18                                                           | 2019.1    | 2.10  |           |          |       |
|          | <ul> <li>Credit line amount - Weighted ave</li> </ul>          | rage 🔶 Intr    | aday credit use - Weighted average Credit line amount - Maxima Intra | day credi | t use | - Maxiı   | ma       |       |
| +        | *[                                                             |                |                                                                      |           |       |           |          | ÷     |

Figure 189 - IDC04 output (2)

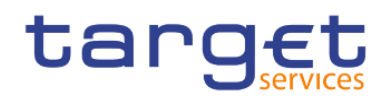

#### **Output description**

| IDC04 – Report description – output screen |                                                                                                    |  |  |  |  |  |
|--------------------------------------------|----------------------------------------------------------------------------------------------------|--|--|--|--|--|
| Field label                                | Description                                                                                                    |  |  |  |  |  |
| Date                                       | One line per business date within the chosen date range, sorted by date.                                                                                                    |  |  |  |  |  |
| Credit line amount:<br>Weighted average    | Weighted average of the credit line amount of that day<br>and<br>Weighted average of the intraday credit line use of that day.                                                                                                    |  |  |  |  |  |
| Credit line amount:<br>Maxima              | Maximum of the credit line amount at that day<br>and<br>Maximum of the intraday credit line use at that day.                                                                                                    |  |  |  |  |  |
| Intraday credit use:<br>Weighted average   | Weighted average of the intraday credit line use of that day.                                                                                                    |  |  |  |  |  |
| Intraday credit use:<br>Maxima             | Maximum of the intraday credit line use at that day.                                                                                                    |  |  |  |  |  |
| Maximum over period                        | Highest amount of the respective column.                                                                                                    |  |  |  |  |  |
| Graph 1                                    | "Evolution of credit line amount and IDC use (community level)"<br>Cartesian coordinate system, y-axis representing the amount, x-axis representing the<br>date.<br>Show four lines in different colours representing the values in the table on previous<br>page. |  |  |  |  |  |

#### Table 33 - IDC04 - Output description

5.6.5 IDC05 - Maximum of credit line used

#### Context of usage

This report provides credit line and balance information for the SoD and EoD of a selected parties' default MCA on a given business day. Moreover, the peak IDC use for the selected default MCA on that business day is reported together with the corresponding amount of credit line at that point in time.

CBs can retrieve information on default MCAs of those parties belonging to their system entity.

This report can be used by CB, PB and users.

## Report access

This report can be reached in the following way:

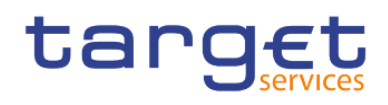

[Team Content] >> [Predefined Reports] >> [IDC - Intraday Credit Reports] >> [IDC05]

#### Screenshot - prompt

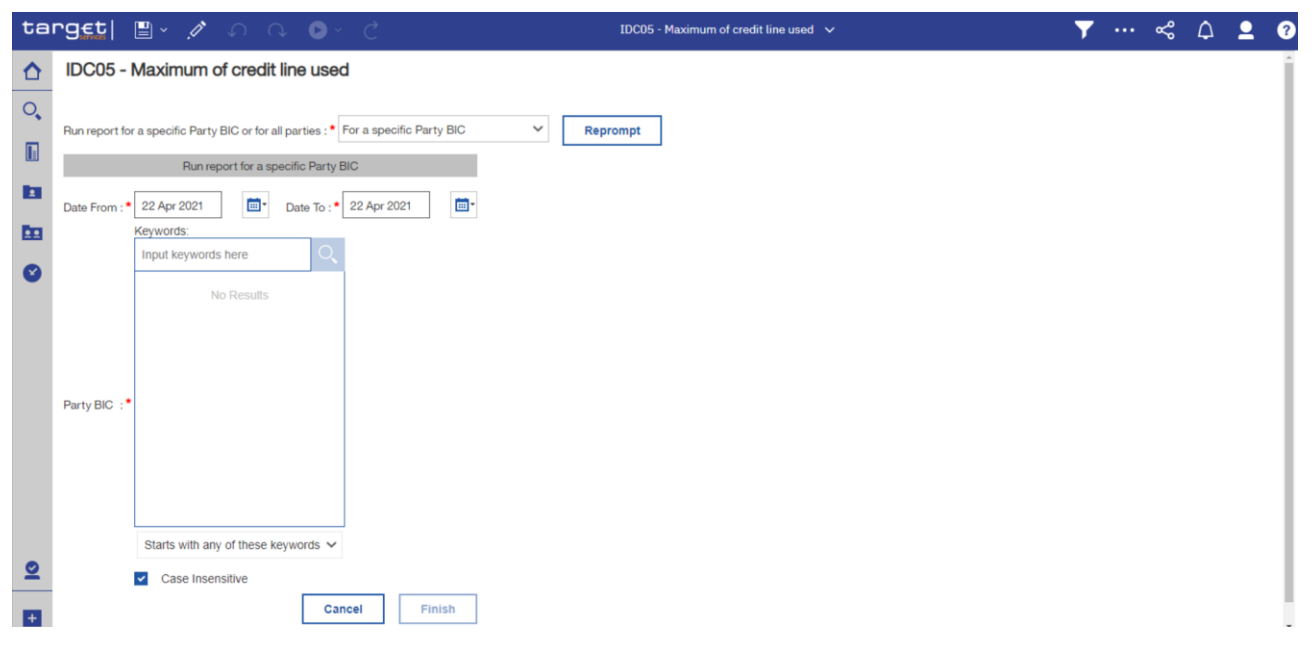

Figure 190 - IDC05 prompt (1) - For a specific party BIC

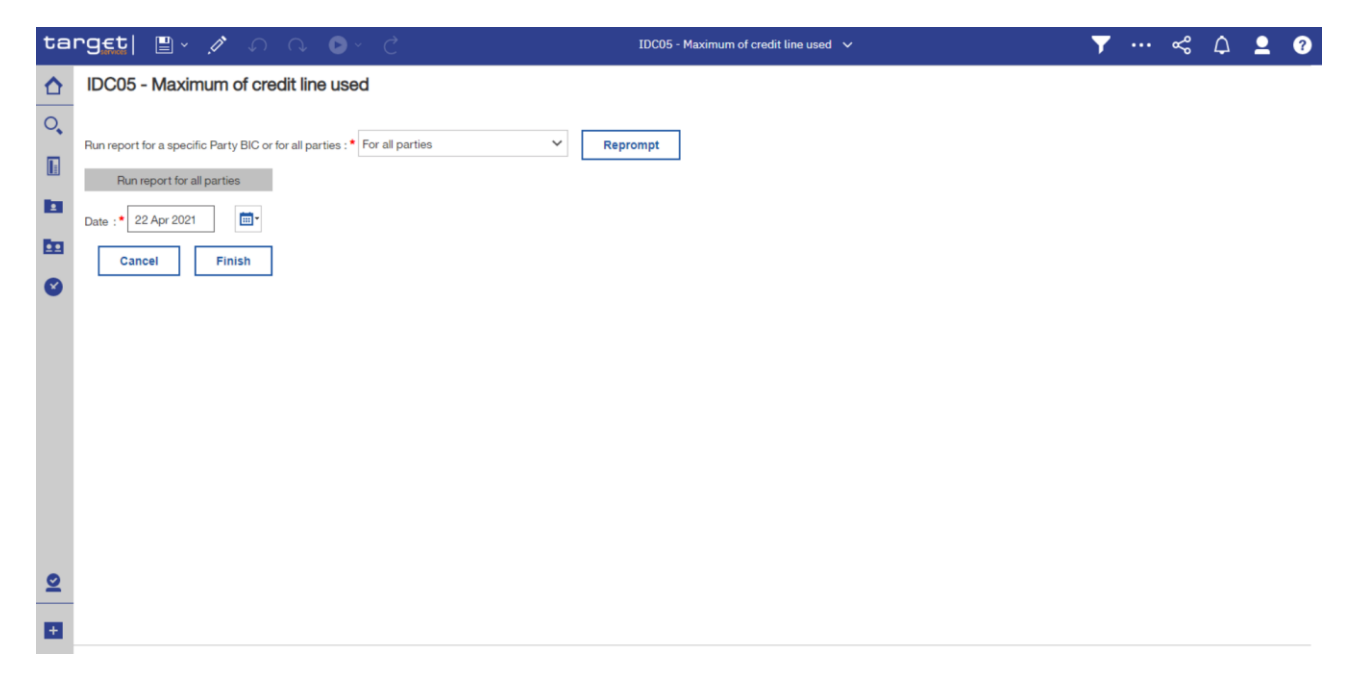

Figure 191 - IDC05 prompt (2) - For all parties

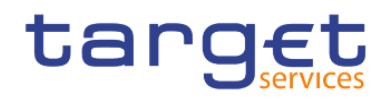

## Prompt description

| IDC05 – Report description –prompt screen |                                                                                                    |  |  |  |  |
|-------------------------------------------|----------------------------------------------------------------------------------------------------|--|--|--|--|
| Field label                               | Description                                                                                                    |  |  |  |  |
| Date From                                 | You can select the date by clicking on the calendar.                                                                                                    |  |  |  |  |
|                                           | This field is mandatory.                                                                                                    |  |  |  |  |
| Date To                                   | You can select the end date of the period, for which the report should contain<br>the data by clicking on the calendar.<br>For valid report results, the current day cannot be selected.<br>This field is mandatory.                                                                     |  |  |  |  |
| Party BIC                                 | You can use this drop-down field to select the party BIC. This field will show all<br>related BICs, which belong to the party.<br>In case the party BIC is not selected, the report only shows results for one date<br>(the date selected under "Date from").<br>This field is optional. |  |  |  |  |

Table 34 - IDC05 - Prompt description

## Screenshot - output screen

| ta | rg <u>€t</u>    | <b></b>                         | Q D                              | ~ Ç                |            |          |              | ID                 | C05 - Maximum of credit line used 🗸 🗸 | <b>y</b> | \$       | ۵        | 2 (         | ?             |
|----|-----------------|---------------------------------|----------------------------------|--------------------|------------|----------|--------------|--------------------|---------------------------------------|----------|----------|----------|-------------|---------------|
| ☆  | <b>.</b>        |                                 |                                  |                    |            |          |              |                    |                                       |          |          |          |             |               |
| 0, | targ            | Et                              |                                  |                    |            |          |              | DC05 - Ma          | ximum of credit line used             | ~        |          |          | 2021-0      | 3-02<br>18:47 |
|    | CBXXKMD0XX      | X - Central Bank                | k of Fiction                     |                    |            |          |              |                    |                                       | De       | V - Devi | elopment | and integra | ition         |
|    | Filters Date Fr | om : 2017-12-17<br>IC : PBABKMD | Date To :2019<br>0XXX - Gringott | )-12-19<br>ts Bank |            |          |              |                    |                                       |          |          |          |             |               |
| 1  |                 |                                 |                                  | ID0A01             |            |          |              |                    |                                       | -        |          |          | -           | _             |
|    | Currency        | : EUR                           |                                  | hunun              |            |          |              |                    |                                       |          |          |          |             |               |
| 0  |                 | Credit lir                      | ne armount                       | Acount             | balance    |          | Peak IDC     | use                |                                       |          |          |          |             |               |
| -  | Date            | at SoD                          | at EoD                           | at SoD             | at EoD     | Time     | Amount       | Credit line amount |                                       |          |          |          |             |               |
|    | 2018-12-17      | 5,000,000.00                    | 6,000,000.00                     | 250,000.00         | 100,000.00 | 02:37:47 | 4,561,250.00 | 6,000,000.00       |                                       |          |          |          |             |               |
|    | 2018-12-18      | 3,000,000.00                    | 4,000,000.00                     | 50,000.00          | 20,000.00  | 02:38:47 | 912,250.00   | 1,200,000.00       |                                       |          |          |          |             |               |
|    |                 |                                 |                                  |                    |            |          |              |                    |                                       |          |          |          |             |               |
| •  | NORU8200000     | 1 - CBXXKMD0                    | (NOR) Normal                     |                    |            |          |              |                    |                                       |          |          |          | Page: 1     | 1 of ?        |

## Figure 192 - IDC05 output (1) - A party was selected

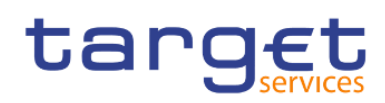

Predefined reports

Intraday credit reports (IDC)

| <b>1</b>                                                                                                    |                                  |                          |                |                |              |               |          |                |                    |  |
|----------------------------------------------------------------------------------------------------|----------------------------------|--------------------------|----------------|----------------|--------------|---------------|----------|----------------|--------------------|--|
| IDC05 - Maximum of credit line used         2021-03-07           DEV - Development and integratio         132100 |                                  |                          |                |                |              |               |          |                |                    |  |
| 2BXXXXMDXXXX - Central Bank of Fiction                                                                           |                                  |                          |                |                |              |               |          |                |                    |  |
| iters Date From : 2                                                                                              | 018-12-17                        |                          |                |                |              |               |          |                |                    |  |
| Currency : EUR                                                                                                   |                                  |                          |                |                |              |               |          |                |                    |  |
|                                                                                                    |                                  |                          | Credit lin     | e amount       | Account      | t balance     |          | Peak IDC       | use                |  |
| Party BIC                                                                                                    | Party name                       | Default MCA              | at SoD         | at EoD         | at SoD       | at EoD        | Time     | Amount         | Credit line amount |  |
| ASAAKMD0XXX                                                                                                    | MetroCapital                     | MACASHASAAKMD0XXXEUR0A01 | 50,000,004.00  | 60,000,005.00  | 2,500,000.00 | 1,000,000.00  | 02:37:47 | 45,612,504.00  | 60,000,005.00      |  |
| ASABKMD0XXX                                                                                                    | Auslandskassenverein i.L.        | MACADCASABKMD0XXXEURA01  | 6,000,004.00   | 7,000,005.00   | 300,000.00   | 120,000.00    | 02:37:47 | 5,473,504.00   | 7,200,005.00       |  |
| ASACKMD0XXX                                                                                                    | Discount Card                    | MACADCASACKMD001XXEURA01 | 5,000,004.00   | 6,000,005.00   | 250,000.00   | 100,000.00    | 02:37:47 | 4,561,254.00   | 6,000,005.00       |  |
| PBAAKMD0XXX                                                                                                    | Banco de Isthmus                 | MACASHPBAAKMD0XXXEUR0A01 | 500,000,004.00 | 600,000,005.00 | 0.00         | 10,000,000.00 | 02:37:47 | 456,125,004.00 | 600,000,005.00     |  |
| PBABKMD0XXX                                                                                                    | Gringotts Bank                   | MACASHPBABKMD0XXXEUR0A01 | 5,000,000.00   | 6,000,000.00   | 250,000.00   | 100,000.00    | 02:37:47 | 4,561,250.00   | 6,000,000.00       |  |
| PBACKMD0XXX                                                                                                    | Iron Banks of Braavos            | MACASHPBACKMD0XXXEUR0A01 | 0.00           | 0.00           | 0.00         | 0.00          | 11:58:40 | 336,000.00     | 0.00               |  |
| PBADKMD0XXX                                                                                                    | Banque Mammon                    | MACASHPBADKMD0XXXEUR0A01 | 0.00           | 0.00           | 0.00         | 0.00          | 11:58:40 | 336,000.00     | 0.00               |  |
| PBAEKMD0XXX                                                                                                    | Bankhaus Goldscheider            | MACASHPBAEKMD0XXXEUR0A01 | 8,500,004.00   | 9,500,005.00   | 425,000.00   | 170,000.00    | 02:37:47 | 7,754,129.00   | 10,200,005.00      |  |
| PBAFKMD0XXX                                                                                                    | Dagobert Duck Thrift             | MACASHPBAFKMD0XXXEUR0A01 | 18,000,004.00  | 19,000,005.00  | 900,000.00   | 360,000.00    | 02:37:47 | 16,420,504.00  | 21,600,005.00      |  |
| PBAGKMD0XXX                                                                                                    | Woodgrove Bank                   | MACASHPBAGKMD0XXXEUR0A01 | 2,200,004.00   | 2,300,005.00   | 110,000.00   | 44,000.00     | 02:37:47 | 2,006,954.00   | 2,640,005.00       |  |
| PBAHKMD0XXX                                                                                                    | Goliath National Bank Ltd        | MACASHPBAHKMD0XXXEUR0A01 | 12,000,000.00  | 13,000,000.00  | 600,000.00   | 240,000.00    | 02:37:47 | 10,947,000.00  | 14,400,000.00      |  |
| PBBAKMD0XXX                                                                                                    | Tellson's Mutual                 | MACASHPBBAKMD0XXXEUR0A01 | 15,000,004.00  | 16,000,005.00  | 750,000.00   | 300,000.00    | 02:37:47 | 13,683,754.00  | 18,000,005.00      |  |
| PBBBKMD0XXX                                                                                                    | Banca de Bondi                   | MACASHPBBBKMD0XXXEUR0A01 | 46,000,004.00  | 45,000,005.00  | 2,300,000.00 | 920,000.00    | 02:37:47 | 41,963,504.00  | 55,200,005.00      |  |
| PBBCKMD0XXX                                                                                                    | Fidelity Savings & Trust         | MACASHPBBCKMD0XXXEUR0A01 | 54,000,004.00  | 64,000,005.00  | 2,700,000.00 | 1,080,000.00  | 02:37:47 | 49,261,504.00  | 64,800,005.00      |  |
| PBBDKMD0XXX                                                                                                    | DGI Deutsche Global Invest       | MACASHPBBDKMD0XXXEUR0A01 | 15,000,000.00  | 12,500,000.00  | 750,000.00   | 300,000.00    | 02:37:47 | 13,683,750.00  | 18,000,000.00      |  |
| PBBEKMD0XXX                                                                                                    | Banco di San Giorgio             | MACASHPBBEKMD0XXXEUR0A01 | 5,000,004.00   | 6,000,005.00   | 250,000.00   | 100,000.00    | 02:37:47 | 4,561,254.00   | 6,000,005.00       |  |
| PBBFKMD0XXX                                                                                                    | Welser Venezuela Funding         | MACASHPBBFKMD0XXXEUR0A01 | 6,000,004.00   | 7,000,005.00   | 300,000.00   | 120,000.00    | 02:37:47 | 5,473,504.00   | 7,200,005.00       |  |
| PBBGKMD0XXX                                                                                                    | Compagnie des Indes Occidentales | MACASHPBBGKMD0XXXEUR0A01 | 7,000,004.00   | 8,000,005.00   | 350,000.00   | 140,000.00    | 02:37:47 | 6,385,754.00   | 8,400,005.00       |  |
| PBBHKMD0XXX                                                                                                    | Monte Pio                        | MACASHPBBHKMD0XXXEUR0A01 | 8,000,004.00   | 9,000,005.00   | 400,000.00   | 160,000.00    | 02:37:47 | 7,298,004.00   | 9,600,005.00       |  |
| PBMFKMD0XXX                                                                                                    | Par ò Six Ouvert Bank            | MACADCPBMFKMD0XXXEUR0A01 | 54,000,004.00  | 64,000,005.00  | 2,700,000.00 | 1,080,000.00  | 02:37:47 | 49,261,504.00  | 64,800,005.00      |  |

Figure 193 - IDC05 output (2) - A party was not selected covering one day only

## **Output description**

| IDC05 – Report description – output screen (a party was selected) |                                                                                  |  |  |  |  |  |
|-------------------------------------------------------------------|----------------------------------------------------------------------------------|--|--|--|--|--|
| Field label                                                       | Description                                                                      |  |  |  |  |  |
| Following details are available fo                                | r:                                                                               |  |  |  |  |  |
| Credit line amount / Account bala                                 | ance                                                                             |  |  |  |  |  |
| Date                                                              | One line per business date within the chosen date range, sorted by date          |  |  |  |  |  |
| At SoD                                                            | Credit line amount at SoD                                                        |  |  |  |  |  |
|                                                                   | 3                                                                                |  |  |  |  |  |
|                                                                   | Account balance of the MCA at SoD                                                |  |  |  |  |  |
| At EoD                                                            | Credit line amount at EoD                                                        |  |  |  |  |  |
|                                                                   | and                                                                              |  |  |  |  |  |
|                                                                   | Account balance of the MCA at EoD                                                |  |  |  |  |  |
| Following details are available for:                              |                                                                                  |  |  |  |  |  |
| Peak IDC use                                                      |                                                                                  |  |  |  |  |  |
| Date                                                              | One line per business date within the chosen date range                          |  |  |  |  |  |
| Time                                                              | Time of the peak IDC use (HH:MM:SS); Marked with "—" in case the account balance |  |  |  |  |  |
|                                                                   | remained positive throughout the day                                             |  |  |  |  |  |
| Amount                                                            | IDC amount used at that time;                                                    |  |  |  |  |  |

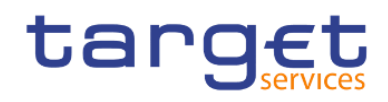

|                    | Marked with "—" in case the account balance remained positive throughout the day |
|--------------------|----------------------------------------------------------------------------------|
| Credit line amount | Credit line amount at that time;                                                 |
|                    | Marked with "—" in case the account balance remained positive throughout the day |

#### IDC05 – Report description – output screen (a party was not selected covering one day only)

| Field label        | Description                                             |
|--------------------|---------------------------------------------------------|
| Party BIC          | BIC of the party for which the default MCA is regarded. |
| Party name         | Party short name according to party BIC                 |
| Default MCA number | Account number of the default MCA of the party          |

Following details are available for:

Credit line amount /Account balance

| At SoD | Credit line amount at SoD         |
|--------|-----------------------------------|
|        | and                               |
|        | Account balance of the MCA at SoD |
| At EoD | Credit line amount at EoD         |
|        | and                               |
|        | Account balance of the MCA at EoD |

Following details are available for:

Peak IDC use

| Time               | Time of the peak IDC use (HH:MM:SS); Marked with "—" in case the account balance remained positive throughout the day. |
|--------------------|----------------------------------------------------------------------------------------------------|
| Amount             | IDC amount used at that time;                                                                                          |
|                    | Marked with "—" in case the account balance remained positive throughout the day.                                      |
| Credit line amount | Credit line amount at that time;                                                                                       |
|                    | Marked with "—" in case the account balance remained positive throughout the day.                                      |

Table 35 - IDC05 - Output description

5.6.6 IDC06 – Credit line and IDC use at system level

## Context of usage

This report provides system-wide aggregated information on the overall amount of credit line and IDC use for a given date (range). For both objects the weighted average for each business day within the given date range is reported.

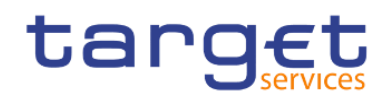

CBs can retrieve aggregated information including credit line and IDC data from all system entities in a respective currency.

This report can be used by CB users only.

#### Report access

This report can be reached in the following way:

[Team Content] >> [Predefined Reports] >> [IDC - Intraday Credit Reports] >> [IDC06]

#### Screenshot - prompt

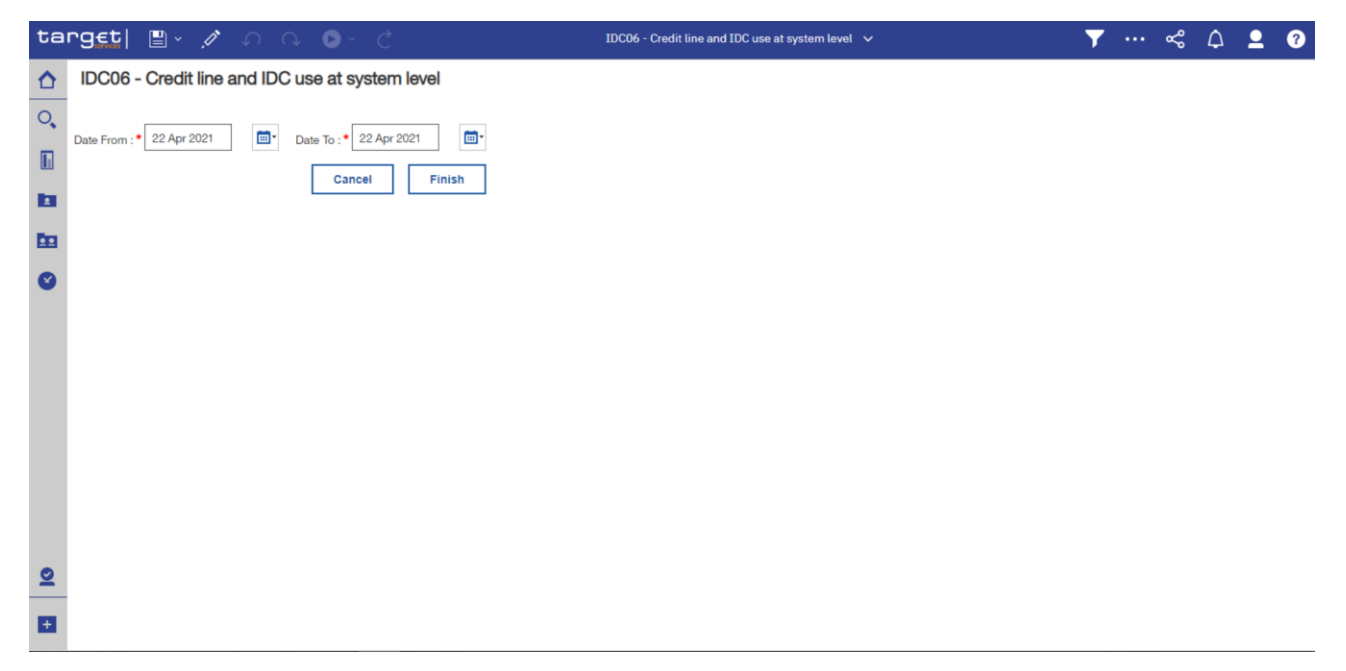

#### Figure 194 - IDC06 prompt

#### **Prompt description**

| IDC06 – Report description – prompt screen |                                                                                                    |  |  |  |
|--------------------------------------------|----------------------------------------------------------------------------------------------------|--|--|--|
| Field label                                | Description                                                                                                    |  |  |  |
| Date From                                  | You can select the date by clicking on the calendar.<br>This field is mandatory.                                     |  |  |  |
| Date To                                    | You can select the end date of the period, for which the report should contain the data by clicking on the calendar. |  |  |  |
|                                            | For valid report results, the current day cannot be selected.<br>This field is mandatory                             |  |  |  |

#### Table 36 - IDC06 - Prompt description

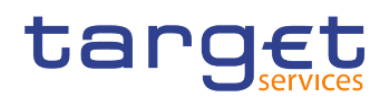

| ta  | rg <u>et</u>      | • ∽            | ∩ ⊳· (              |                          | C06 - Credit line and IDC use at system level 🗸 | <b>y</b> | \$<br>۵. | 2 0                              |
|-----|-------------------|----------------|---------------------|--------------------------|-------------------------------------------------|----------|----------|----------------------------------|
| ☆   | <b></b>           |                |                     |                          |                                                 |          |          |                                  |
| 0,  | CB Summaries      | CB Chart       | :                   |                          |                                                 |          |          |                                  |
|     |                   |                |                     |                          |                                                 |          |          | 2020-07-13                       |
|     | targ              | vices          |                     | IDC06 - Cre              | dit line and IDC use at system level            |          | DE\      | - Development and<br>integration |
|     | CBXXKMD0XXX       | - Central Bank | of Fiction          |                          |                                                 |          |          |                                  |
| En. | Filters Date Fron | n : 2018-12-17 | Date To:2018-12-19  |                          |                                                 |          |          |                                  |
| ш   |                   |                | Weighted average of | Weighted average of      |                                                 |          |          |                                  |
|     |                   | Date           | credit line amount  | intraday credit line use |                                                 |          |          |                                  |
|     | Currency: DKK     |                |                     |                          |                                                 |          |          |                                  |
|     |                   | 2018-12-17     | 91,091.95           | 35,819.54                |                                                 |          |          |                                  |
|     |                   | 2018-12-18     | 91,091.95           | 35,819.54                |                                                 |          |          |                                  |
|     |                   | 2018-12-19     | 227,729.89          | 89,548.85                |                                                 |          |          |                                  |
|     | Currency: EUR     |                |                     |                          |                                                 |          |          |                                  |
|     |                   | 2018-12-17     | 29,177,179.92       | 11,473,096.26            |                                                 |          |          |                                  |
|     |                   | 2018-12-18     | 6,138,539.40        | 2,413,797.30             |                                                 |          |          |                                  |
|     |                   | 2018-12-19     | 4,102,422.48        | 1,613,135.67             |                                                 |          |          |                                  |
|     |                   |                |                     |                          |                                                 |          |          |                                  |
|     |                   |                |                     |                          |                                                 |          |          |                                  |
|     |                   |                |                     |                          |                                                 |          |          |                                  |
|     |                   |                |                     |                          |                                                 |          |          |                                  |
|     |                   |                |                     |                          |                                                 |          |          |                                  |
|     |                   |                |                     |                          |                                                 |          |          |                                  |
|     |                   |                |                     |                          |                                                 |          |          |                                  |
|     |                   |                |                     |                          |                                                 |          |          |                                  |
|     |                   |                |                     |                          |                                                 |          |          |                                  |
|     |                   |                |                     |                          |                                                 |          |          |                                  |
|     |                   |                |                     |                          |                                                 |          |          |                                  |
|     |                   |                |                     |                          |                                                 |          |          |                                  |
|     |                   |                |                     |                          |                                                 |          |          |                                  |
| +   | NORU82000001 -    |                |                     |                          |                                                 |          |          | Page: 1 of ?                     |
| New | CBXXKMD0 (NOF     | R) Normal      |                     |                          |                                                 |          |          |                                  |

Figure 195 - IDC06 output (1)

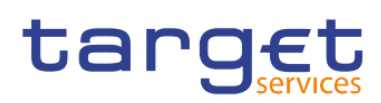

Predefined reports

Intraday credit reports (IDC)

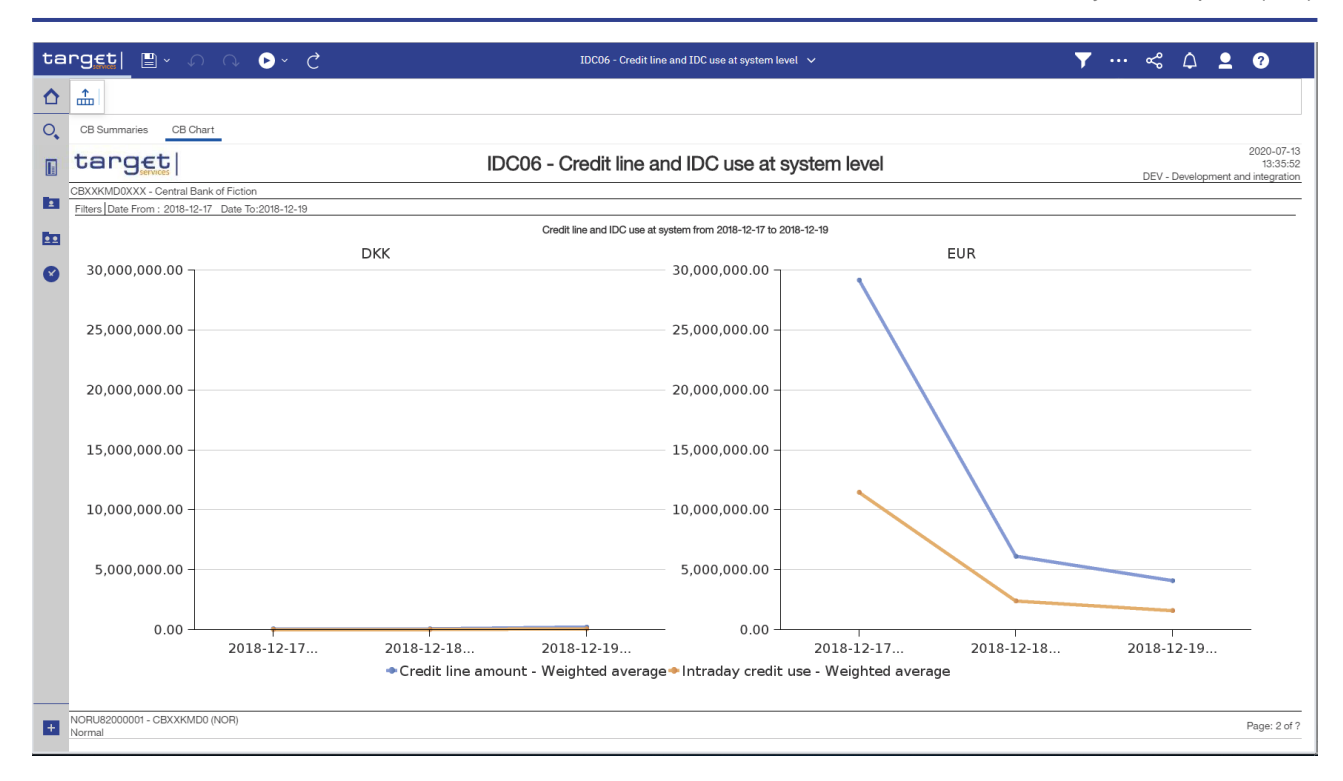

## Figure 196 - IDC06 output (2)

## **Output description**

| IDC06 – Report description – output screen   |                                                                                                    |  |  |  |  |  |
|----------------------------------------------|----------------------------------------------------------------------------------------------------|--|--|--|--|--|
| Field label                                  | Description                                                                                                    |  |  |  |  |  |
| Currency                                     | ISO currency code                                                                                                    |  |  |  |  |  |
| Date                                         | Business day as chosen in prompt screen.<br>One line per business day within the date range.                                                                                                    |  |  |  |  |  |
| Weighted average of credit line amount       | The weighted average of credit line amounts for all parties within the system entity at the business day.                                                                                                    |  |  |  |  |  |
| Weighted average of intraday credit line use | The weighted average of the intraday credit line use for parties within the system entity at the business day.                                                                                                    |  |  |  |  |  |
| Graph 1                                      | Credit line and IDC use at system level<br>Cartesian coordinate system, y-axis representing the amount (value), x-axis<br>representing the date (each business day within the selected date range)<br>Shows two lines in different colours representing the evolution of the values in the<br>table on previous page per business day within the selected date range (between from<br>and to date). |  |  |  |  |  |

## Table 37 - IDC06 - Output description

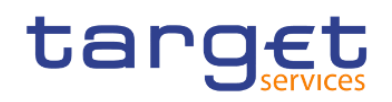

# 5.7 Invoice Data (INV)

# 5.7.1 INV01 - Reporting revenues

#### Context of usage

This report provides information on the volumes and values of fees/revenues for each month within a given quarter. Within the selected service, absolute volumes and values are reported for each service item. In addition, the fee category (e.g. "Account Management") and the fee type (e.g. "Fixed Independent") are provided for each service item. For each month the total amount of fees/revenues is reported.

CBs can retrieve aggregated information on the fees/revenues of parties belonging to their system entity.

This report can be used by CB users only.

#### Report access

This report can be reached in the following way:

[Team Content] >> [Predefined Reports] >> [INV – Invoice Data Reports] >> [INV01]

#### Screenshot - prompt

| ta | rget  🖺 -           | ୁମ ଜ ଜ © ° ୯                                   | INV01 - Reporting revenues 🗸 🗸    | <b>T</b> | & | ۵ | <u> </u> |  |
|----|---------------------|------------------------------------------------|-----------------------------------|----------|---|---|----------|--|
| ≏  | INV01 - Report      | ting revenues                                  |                                   |          |   |   |          |  |
| 0, |                     |                                                |                                   |          |   |   |          |  |
|    | Year :*             | Please select year                             |                                   |          |   |   |          |  |
|    | Quarter             | RTGS                                           |                                   |          |   |   |          |  |
|    |                     | □ T2S                                          |                                   |          |   |   |          |  |
|    |                     | TIPS                                           |                                   |          |   |   |          |  |
| O  | Service :           |                                                |                                   |          |   |   |          |  |
|    |                     |                                                |                                   |          |   |   |          |  |
|    |                     | Select all Deselect all                        | Councils and Colout Has Darks BIP |          |   |   |          |  |
|    |                     | Input keywords here                            | Contrain concurse hary and        |          |   |   |          |  |
|    |                     | Select all                                     | →<br>←                            |          |   |   |          |  |
|    |                     | No Results                                     |                                   |          |   |   |          |  |
|    |                     |                                                |                                   |          |   |   |          |  |
|    | Charged party BIC : |                                                |                                   |          |   |   |          |  |
|    |                     |                                                |                                   |          |   |   |          |  |
|    |                     |                                                |                                   |          |   |   |          |  |
|    |                     |                                                |                                   |          |   |   |          |  |
|    |                     | Starts with any of these keywords $\checkmark$ |                                   |          |   |   |          |  |
|    |                     | Case Insensitive                               | Select all Deselect all           |          |   |   |          |  |
|    |                     |                                                | Cancel Finish                     |          |   |   |          |  |
| ÷  |                     |                                                |                                   |          |   |   |          |  |

Figure 197 - INV01 prompt

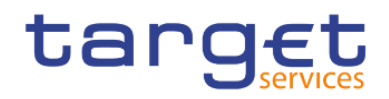

## Prompt description

| INV01 – Report description – prompt | screen                                                                                                    |
|-------------------------------------|----------------------------------------------------------------------------------------------------|
| Field label                         | Description                                                                                                    |
| Year                                | You can use this drop-down field to select the year, from which the report should contain the data.                                                                                                    |
| Quarter                             | You can use this drop-down field to select the quarter, for which the report should show the data.<br>This field is mandatory                                                                                                    |
| Service                             | Service for which the data shall be displayed.<br>Possible values:<br>IRTGS<br>ITIPS<br>This field is optional                                                                                                    |
| Charged party BIC                   | You can use this search and select prompt to be able to search for the party<br>BIC or short name. One or several parties can be selected. In case the user<br>leaves this field free, all party BICs belonging to the user's data scope are<br>selected.<br>This field is optional. |

Table 38 - INV01 - Prompt description

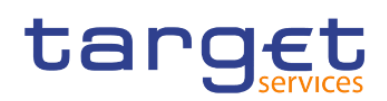

| ta       | rget  🖺 🗸                                | <i>.</i> //*                         | ∩ ∩ • · č                                        |                             |               | INV        | 01 - Reporti | g revenues |              |             |        |             | T |    | ~         | ۵_       | <b>.</b> ?                                |
|----------|------------------------------------------|--------------------------------------|--------------------------------------------------|-----------------------------|---------------|------------|--------------|------------|--------------|-------------|--------|-------------|---|----|-----------|----------|-------------------------------------------|
| ♪        | target                                   |                                      |                                                  |                             | INV01         | - Repo     | orting       | evenue     | es           |             |        |             |   | DE | / - Devel | opment a | 2021-02-19<br>07:52:33<br>Ind integration |
| 0.       | CBXXKMD0XXX - Centra                     | l Bank of                            | Fiction                                          |                             |               |            |              |            |              |             |        |             |   |    |           |          |                                           |
|          | Filters Year : 2018<br>Quarter : 2018 Q4 | 1                                    | Service : RTGS                                   |                             |               |            |              |            |              |             |        |             |   |    |           |          |                                           |
|          | Service: RTGS                            | -                                    |                                                  |                             |               |            |              |            |              |             |        |             |   |    |           |          |                                           |
|          |                                          |                                      | Service item                                     |                             |               |            | 20           | 18 October | 2018         | November    | 2018   | December    |   |    |           |          |                                           |
|          | Category                                 | Code                                 | Description                                      |                             | Fe            | e type     | Volume       | Value (EU  | R) Volume    | Value (EUR) | Volume | Value (EUR) |   |    |           |          |                                           |
| -        | Information Services                     | 5012                                 | RTGS AS cash transfer order                      |                             | Fixed inde    | pendent fe | es 27        | 813        | 3.9 1,887    | 5,662.35    | 678    | 2,034.27    | , |    |           |          |                                           |
|          |                                          | 5015                                 | inter-banking group intra-component liquidity tr | ansfer orde                 | er Fixed inde | pendent fe | es 24        | 723        | 3.9 1,757    | 5,272.4     | 1,110  | 3,330.5     |   |    |           |          |                                           |
| <b>S</b> |                                          | 5016                                 | Inter-banking group inter-component liquidity tr | ansfer orde                 | Fixed inde    | pendent fe | es 346       | 1,039.3    | 32 753       | 2,259.66    | 222    | 666.11      |   |    |           |          |                                           |
|          | Settlement Services                      | 5002                                 | Fixed fee - RTGS account                         |                             | Fixed inde    | pendent fe | es 552       | 552.       | .15 2,312    | 2,312.17    | 1,642  | 1,642.07    |   |    |           |          |                                           |
|          |                                          | 5004                                 | Adressable BIC – Correspondent                   |                             | Fixed inde    | pendent fe | es 449       | 449.3      | 22 1,214     | 1,214.18    | 234    | 234.02      |   |    |           |          |                                           |
|          |                                          | 5005                                 | Fee for unpublished BIC                          |                             | Fixed inde    | pendent fe | es 45        | 455.3      | 39 2,298     | 2,298.51    | 463    | 463.06      |   |    |           |          |                                           |
|          |                                          | 5006                                 | Fee for multi-addressee                          | Fixed independent fe        |               | es 306     | 306.3        | 36 1,489   | 1,489.44     | 937         | 937.16 |             |   |    |           |          |                                           |
|          |                                          | 5007                                 | Ancillary system - core fixed fee                | ary system - core fixed fee |               |            |              |            | 3.5 1,075    | 1,075.4     | 2,073  | 2,073.45    |   |    |           |          |                                           |
|          |                                          | 5008                                 | Ancillary system – Fixed fee I                   |                             | Fixed inde    | pendent fe | es 693       | 694.       | 26 1,446     | 1,446.66    | 457    | 457.12      |   |    |           |          |                                           |
|          |                                          | 5009 Ancillary system – Fixed fee II |                                                  |                             | Fixed inde    | pendent fe | es 252       | 252.       | 56 1,457     | 1,457.77    | 678    | 678.21      |   |    |           |          |                                           |
|          |                                          | 5011                                 | RTGS payment order                               | Fixed                       |               | pendent fe | es 345       | 345.8      | 88 2,328     | 2,329.44    | 914    | 914.32      |   |    |           |          |                                           |
|          |                                          | 5012                                 | RTGS AS cash transfer order                      |                             | Fixed inde    | pendent fe | es 392       | 393        | .17 1,444    | 1,444.99    | 917    | 917.36      |   |    |           |          |                                           |
|          |                                          | 5015                                 | inter-banking group intra-component liquidity tr | ansfer orde                 | er Fixed inde | pendent fe | es 29        | 2          | 92 1,030     | 0 1,030.8   | 3 451  | 451.2       |   |    |           |          |                                           |
|          |                                          | 5016                                 | Inter-banking group inter-component liquidity tr | ansfer orde                 | Fixed inde    | pendent fe | es 414       | 415.3      | 54 1,677     | 1,678.43    | 669    | 669.33      | 5 |    |           |          |                                           |
|          |                                          |                                      |                                                  |                             |               | Тс         | otal 12,74   | 24,766.    | 81 53,435    | 106,420.3   | 26,532 | 51,375.85   | 5 |    |           |          |                                           |
|          |                                          |                                      |                                                  | 2019                        | Octobor       | 00191      | Nouember     | 2019 0     | )acombor     |             |        |             |   |    |           |          |                                           |
|          |                                          |                                      |                                                  | Volume                      | Value (FLID)  | Volume     | Value (ELIP  | Volume     | Value (ELID) |             |        |             |   |    |           |          |                                           |
|          |                                          |                                      | Overall Total                                    | 12 747                      | 24 766 81     | 53.435     | 106 420 3    | 26.532     | 51 375 85    |             |        |             |   |    |           |          |                                           |
|          |                                          |                                      |                                                  | 12,141                      | 24,700.01     | 00,400     | 100,420.     | 20,002     | 01,010.00    |             |        |             |   |    |           |          |                                           |
|          |                                          |                                      |                                                  |                             |               |            |              |            |              |             |        |             |   |    |           |          |                                           |
|          |                                          |                                      |                                                  |                             |               |            |              |            |              |             |        |             |   |    |           |          |                                           |
|          |                                          |                                      |                                                  |                             |               |            |              |            |              |             |        |             |   |    |           |          |                                           |
|          |                                          |                                      |                                                  |                             |               |            |              |            |              |             |        |             |   |    |           |          |                                           |
|          |                                          |                                      |                                                  |                             |               |            |              |            |              |             |        |             |   |    |           |          |                                           |
|          |                                          |                                      |                                                  |                             |               |            |              |            |              |             |        |             |   |    |           |          | Page: 2 of 2                              |
| +        | <b>TT A D</b>                            | 1.0                                  |                                                  |                             |               |            |              |            |              |             |        |             |   |    |           |          | . ago: 2 01 1                             |
|          | ↑ IOP ↑ Page up                          | ∲ Page                               | aown 👱 Bottom                                    |                             |               |            |              |            |              |             |        |             |   |    |           |          |                                           |

## Figure 198 - INV01 Output

## **Output description**

| INV01 – Report description – output s     | screen                                                                              |
|-------------------------------------------|-------------------------------------------------------------------------------------|
| Field label                               | Description                                                                         |
| Year, Quarter                             | Year and quarter as chosen in input screen                                          |
| The following block is repeated for every | y service chosen in the prompt screen                                               |
| Service                                   | The service, for which invoice data are displayed                                   |
|                                           | Possible values:                                                                    |
|                                           | I RTGS                                                                              |
|                                           | I TIPS                                                                              |
| Month/Year                                | Calendar month and year of the billing period, for which the invoice data are       |
|                                           | shown. All three months of the selected quarter are displayed. In case the          |
|                                           | billing period of one month is still running, no data will be shown for that month. |
| Service item category                     | Service item category                                                               |
| Service item code                         | Following service item codes are currently available:                               |

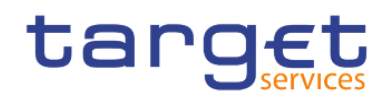

|                          | 5002                                                                |
|--------------------------|---------------------------------------------------------------------|
|                          | 5004                                                                |
|                          | I 5005                                                              |
|                          | 5006                                                                |
|                          | 1 5007                                                              |
|                          | 1 5008                                                              |
|                          | 1 5009                                                              |
|                          | 5011                                                                |
|                          | I 5012                                                              |
|                          | I 5015                                                              |
|                          | I 5016                                                              |
|                          | I 3001                                                              |
|                          | 3002                                                                |
|                          | I 3003                                                              |
|                          | I 3004                                                              |
| Service item description | Following service item descriptions are currently available:        |
|                          | Fixed fee – RTGS account (5002)                                     |
|                          | Addressable BIC – Correspondent (5004)                              |
|                          | Fee for unpublished BICs (5005)                                     |
|                          | Fee for multi-addressee (5006)                                      |
|                          | Ancillary system – Core fixed fee (5007)                            |
|                          | Ancillary system – Fixed fee I (5008)                               |
|                          | Ancillary system – Fixed fee II (5009)                              |
|                          | RTGS payment order (5011)                                           |
|                          | RTGS AS Cash transfer orders (5012)                                 |
|                          | Inter-banking group intra-component liquidity transfer order (5015) |
|                          | Inter-banking group inter-component liquidity transfer order (5016) |
|                          | Settled Instant Payment transaction (3001)                          |
|                          | Unsettled Instant Payment transaction (3002)                        |
|                          | Settled Positive Recall answer (3003)                               |
|                          | Unsettled Positive Recall answer (3004)                             |
| Fee type                 | Fee type                                                            |

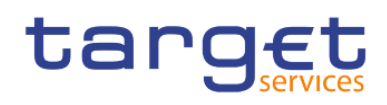

| Volume                       | The quantity of the billable items for the service item having this fee type                                                                                                    |
|------------------------------|----------------------------------------------------------------------------------------------------|
| Value                        | The sum of amounts of the billable items for the service item having this fee<br>type (VAT not included)<br>The invoices are always in EUR.<br>If there is no fee for this fee type, then 0 is displayed. |
| Total (Volume/Value)         | Sum of the volumes/values within the month over all fee types                                                                                                    |
| Overall total (Volume/Value) | Overall sum of the volumes/values within the month over all fee types and services                                                                                                    |

Table 39 - INV01 - Output description

# 5.8 Minimum reserve reports (MIR)

## 5.8.1 MIR01 – Minimum reserve information

#### Context of usage

This report provides periodic information on the minimum reserve requirements, the fulfilment of the aforementioned and the associated (accrued/pro rata) interests. In addition to the party BIC/name, entities are reported with their respective MFI code. The report provides information on payment banks being subject to minimum reserves on the level of the respective leading CLM Account Holder. The report is available for each reserve maintenance period.

CBs can retrieve minimum reserve information on those parties belonging to their system entity.

<u>Note:</u> As the report is required to display accrued interests (interests will be shown pro rata within an ongoing reserve maintenance period), the interest amounts shown are derived from calculations (and not from interest payments). The final (calculated) interest amounts are displayed as soon as all data for a respective reserve maintenance period is available in the DWH.

This report can be used by CB and PB users.

#### Report access

This report can be reached in the following way:

[Team Content] >> [Predefined Reports] >> [MIR – Minimum Reserve Reports] >> [MIR01]

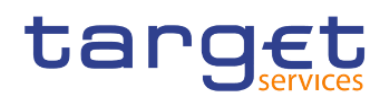

## Screenshot - prompt

| ta       | rget  🖺 -                          | 1 • • • • C                                    | MIR01 - Minimum reserve information 🗸 🗸 | T | <br>«° | ۵ | <b>_</b> | ? |
|----------|------------------------------------|------------------------------------------------|-----------------------------------------|---|--------|---|----------|---|
| ≏        | MIR01 - Minim                      | um reserve information                         |                                         |   |        |   |          |   |
| 0,       |                                    |                                                |                                         |   |        |   |          |   |
|          | Year : •<br>Maintenance Period : • | Please select the minimum reserve ! ~          |                                         |   |        |   |          |   |
| b        |                                    | Keywords:                                      |                                         |   |        |   |          |   |
| <b>D</b> |                                    | No Results                                     |                                         |   |        |   |          |   |
| 8        |                                    |                                                |                                         |   |        |   |          |   |
|          |                                    |                                                |                                         |   |        |   |          |   |
|          | Party BIC :                        |                                                |                                         |   |        |   |          |   |
|          |                                    |                                                |                                         |   |        |   |          |   |
|          |                                    |                                                |                                         |   |        |   |          |   |
|          |                                    | Starts with any of these keywords $\checkmark$ |                                         |   |        |   |          |   |
|          |                                    | <ul> <li>Case Insensitive</li> </ul>           |                                         |   |        |   |          |   |
| 2        |                                    | Cancel Finish                                  |                                         |   |        |   |          |   |
| Đ        |                                    |                                                |                                         |   |        |   |          |   |

# Figure 199 - MIR01 prompt

## Prompt description

| MIR01 – Report description – prompt screen |                                                                                                    |  |  |  |  |  |  |  |
|--------------------------------------------|----------------------------------------------------------------------------------------------------|--|--|--|--|--|--|--|
| Field label                                | Description                                                                                                    |  |  |  |  |  |  |  |
| Year                                       | You can use this drop-down field to select the year, from which the report should contain the data.                                                                                                    |  |  |  |  |  |  |  |
|                                            |                                                                                                    |  |  |  |  |  |  |  |
| Maintenance period                         | You can select the required maintenance period in this drop-down field.<br>This field contains "validity start date" to "validity end date" of maintenance<br>periods and consists of all maintenance periods that start in the chosen year<br>This field is mandatory. |  |  |  |  |  |  |  |
| Party BIC                                  | You can use this drop-down field to select the party BIC. This field will show all                                                                                                    |  |  |  |  |  |  |  |
|                                            | related BICs, which belong to the party.<br>This field is optional.                                                                                                    |  |  |  |  |  |  |  |

## Table 40 - MIR01 - Prompt description

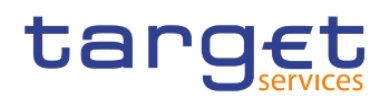

| rg€t         | <b>⊒ -</b> ∩                                                                                                    | Ģ ⊙∼ Ç                           |               |                                                   |                  |                             |                    | MIRO1 - Minin         | num reserve inf                       | ormation           |                                                              |                                                       |                                                               |                                                                 | Υ 😪 🗘 👤 🤅 |
|--------------|----------------------------------------------------------------------------------------------------|----------------------------------|---------------|---------------------------------------------------|------------------|-----------------------------|--------------------|-----------------------|---------------------------------------|--------------------|--------------------------------------------------------------|-------------------------------------------------------|---------------------------------------------------------------|-----------------------------------------------------------------|-----------|
| <b>.</b>     |                                                                                                    |                                  |               |                                                   |                  |                             |                    |                       |                                       |                    |                                                              |                                                       |                                                               |                                                                 |           |
| Minimum re   | in masses biformation - Past maintenance periods Ukt of Herest and penalty rates                                                                                                    |                                  |               |                                                   |                  |                             |                    |                       |                                       |                    |                                                              |                                                       |                                                               |                                                                 |           |
| targ         | Singet         MIR01 - Minimum reserve information         Singet         Singet         Si |                                  |               |                                                   |                  |                             |                    |                       |                                       |                    |                                                              |                                                       |                                                               |                                                                 |           |
| CEXXKMD0X    | XX - Central Bank o                                                                                                    | Fiction                          |               |                                                   |                  |                             |                    |                       |                                       |                    |                                                              |                                                       |                                                               |                                                                 |           |
| Filters Hear | : 201<br>tenance Period : 13th                                                                                                    | 9<br>n Mar 2019 - 16th Apr 2019  |               |                                                   |                  |                             |                    |                       |                                       |                    |                                                              |                                                       |                                                               |                                                                 |           |
|              |                                                                                                    |                                  |               |                                                   |                  |                             | Currency           | EUR                   | Country                               | Code: K            | м                                                            |                                                       |                                                               |                                                                 |           |
|              |                                                                                                    |                                  |               |                                                   |                  |                             |                    |                       |                                       |                    |                                                              |                                                       |                                                               |                                                                 |           |
| MFI code     | Party BIC                                                                                                    | Party name                       | MR Obligation | Party BIC of the<br>Leading CLM<br>account holder | MR Requirement   | Effective MR<br>Requirement | Running<br>average | Adjustment<br>balance | Excess /<br>deficiency of<br>reserves | Interest<br>amount | Excess reserve<br>interest amount<br>(non-exemption<br>tier) | Excess reserve<br>interest amount<br>(exemption tier) | MR calculated<br>penalty amount 1<br>(single<br>infringement) | MR calculated<br>penalty amount 2<br>(repeated<br>infringement) |           |
| 10018        | ASAAKMD0XXX                                                                                                    | MetroCapital                     | pool          | PEBHKMD0XXX                                       | 1,790,000.00     | 1,790,000.00                | 1,790,000.00       | N/A                   | 0.00                                  | 0.00               | 0.00                                                         | 0.00                                                  | 0.00                                                          | 0.00                                                            |           |
| 11004        | ASABKMD0XXX                                                                                                    | Auslandskassenverein i.L.        | indirect      | PBABKMD0XXX                                       | 100,400,000.00   | 0.00                        | 0.00               | N/A                   | 0.00                                  | 0.00               | 0.00                                                         | 0.00                                                  | 0.00                                                          | 0.00                                                            |           |
| 11005        | ASACKMDOXXX                                                                                                    | Discount Card                    | indirect      | PBABKMD0XXX                                       | 100,500,000.00   | 0.00                        | 0.00               | N/A                   | 0.00                                  | 0.00               | 0.00                                                         | 0.00                                                  | 0.00                                                          | 0.00                                                            |           |
| 10002        | PBAAKMDOXXX                                                                                                    | Banco de Isthmus                 | direct        | PBAAKMDOXXX                                       | 2,020,000.00     | 3,920,000.00                | 3,920,000.00       | N/A                   | 00.0                                  | 0.00               | 0.00                                                         | 0.00                                                  | 0.00                                                          | 0.00                                                            |           |
| 10003        | PBABKMD0XXX                                                                                                    | Gringotts Bank                   | direct        | PBABKMDOXXX                                       | 3,020,000.00     | 203,920,000.00              | 203,920,000.00     | N/A                   | 0.00                                  | 0.00               | 0.00                                                         | 0.00                                                  | 0.00                                                          | 0.00                                                            |           |
| 10004        | PEACKMDOXXX                                                                                                    | Iron Banks of Braavos            | direct        | PBACKMDOXXX                                       | 4,020,000.00     | 4,020,000.00                | 4,020,000.00       | N/A                   | 0.00                                  | 0.00               | 0.00                                                         | 0.00                                                  | 0.00                                                          | 0.00                                                            |           |
| 10005        | PBADKMD0XXX                                                                                                    | Banque Mammon                    | direct        | PBADKMD0XXX                                       | 5,020,000.00     | 5,020,000.00                | 5,020,000.00       | N/A                   | 0.00                                  | 0.00               | 0.00                                                         | 0.00                                                  | 0.00                                                          | 0.00                                                            |           |
| 10006        | PBAEKMD0XXX                                                                                                    | Bankhaus Goldscheider            | indirect      | PBAAKMDOXXX                                       | 600,000.00       | 0.00                        | 0.00               | N/A                   | 0.00                                  | 0.00               | 0.00                                                         | 0.00                                                  | 0.00                                                          | 0.00                                                            |           |
| 10007        | PBAFKMD0XXX                                                                                                    | Dagobert Duck Thrift             | direct        | PBAFKMD0XXX                                       | 7,020,000.00     | 7,020,000.00                | 7,020,000.00       | N/A                   | 0.00                                  | 0.00               | 0.00                                                         | 0.00                                                  | 0.00                                                          | 0.00                                                            |           |
| 10008        | PBAGKMDOXXX                                                                                                    | Woodgrove Bank                   | direct        | PBAGKMDOXXX                                       | 8,020,000.00     | 8,020,000.00                | 8,020,000.00       | N/A                   | 00.0                                  | 0.00               | 0.00                                                         | 0.00                                                  | 0.00                                                          | 0.00                                                            |           |
| 10009        | PBAHKMD0XXX                                                                                                    | Goliath National Bank Ltd        | direct        | PBAHKMDOXXX                                       | 9,020,000.00     | 9,020,000.00                | 9,020,000.00       | N/A                   | 0.00                                  | 0.00               | 0.00                                                         | 0.00                                                  | 0.00                                                          | 0.00                                                            |           |
| 10010        | PEBAKMDOXXX                                                                                                    | Tellson's Mutual                 | direct        | PEBAKMDOXXX                                       | 10,020,000.00    | 10,020,000.00               | 10,020,000.00      | N/A                   | 0.00                                  | 0.00               | 0.00                                                         | 0.00                                                  | 0.00                                                          | 0.00                                                            |           |
| 10011        | PEBEKMDOXXX                                                                                                    | Banca de Bondi                   | direct        | PEBEKMDOXXX                                       | 11,020,000.00    | 11,020,000.00               | 11,020,000.00      | N/A                   | 0.00                                  | 0.00               | 0.00                                                         | 0.00                                                  | 0.00                                                          | 0.00                                                            |           |
| 10012        | PBBCKMD0XXX                                                                                                    | Fidelity Savings & Trust         | direct        | PBBCKMD0XXX                                       | 12,020,000.00    | 12,020,000.00               | 12,020,000.00      | N/A                   | 0.00                                  | 0.00               | 0.00                                                         | 0.00                                                  | 0.00                                                          | 0.00                                                            |           |
| 10013        | PEEDKMD0XXX                                                                                                    | DGI Deutsche Global Invest       | indirect      | PBAAKMDOXXX                                       | 1,300,000.00     | 0.00                        | 0.00               | N/A                   | 0.00                                  | 0.00               | 0.00                                                         | 0.00                                                  | 0.00                                                          | 0.00                                                            |           |
| 10014        | PBBEKMD0XXX                                                                                                    | Banco di San Giorgio             | pool          | PBBEKMDOXXX                                       | 2,310,000.00     | 2,310,000.00                | 2,310,000.00       | N/A                   | 0.00                                  | 0.00               | 0.00                                                         | 0.00                                                  | 0.00                                                          | 0.00                                                            |           |
| 10015        | PEBFKMD0XXX                                                                                                    | Welser Venezuela Funding         | pool          | PBBEKMDOXXX                                       | 2,310,000.00     | 2,310,000.00                | 2,310,000.00       | N/A                   | 0.00                                  | 0.00               | 0.00                                                         | 0.00                                                  | 0.00                                                          | 0.00                                                            |           |
| 10016        | PERGEMDOXXX                                                                                                    | Compagnie des Indes Occidentales | pool          | PBBEKMDOXXX                                       | 2,310,000.00     | 2,310,000.00                | 2,310,000.00       | N/A                   | 0.00                                  | 0.00               | 0.00                                                         | 0.00                                                  | 0.00                                                          | 0.00                                                            |           |
| 10017        | PEBHKMDOXXX                                                                                                    | Monte Pio                        | pool          | PEBHKMDOXXX                                       | 1,790,000.00     | 1,790,000.00                | 1,790,000.00       | N/A                   | 0.00                                  | 0.00               | 0.00                                                         | 0.00                                                  | 0.00                                                          | 0.00                                                            |           |
| 11002        | PBMFKMD0XXX                                                                                                    | Par ò Six Ouvert Bank            | direct        | PBMFKMD0XXX                                       | 1,002,020,000.00 | 1,002,020,000.00            | 1,002,010,000.00   | N/A                   | -10,000.00                            | 0.00               | 0.00                                                         | 0.00                                                  | 0.00                                                          | 0.00                                                            |           |
|              |                                                                                                    |                                  |               |                                                   |                  |                             |                    |                       |                                       |                    |                                                              |                                                       |                                                               |                                                                 |           |

Top 🛧 Page up 🔸 Page down 🛓 Bottom

## Figure 200 - MIR01 output (1)

| ta         | rg€t                 | <b>I</b> • 0                 | ∿ <b>⊳</b> . Ç                    |                 |                                                   |                  | MIR01 - Mir                 | imum reserve info  | rmation 🗸             |                                          |                    |                                                              |                                                       | ▼ … ~                                                         | ۹ ۹                                                         | ?                   |
|------------|----------------------|------------------------------|-----------------------------------|-----------------|---------------------------------------------------|------------------|-----------------------------|--------------------|-----------------------|------------------------------------------|--------------------|--------------------------------------------------------------|-------------------------------------------------------|---------------------------------------------------------------|-------------------------------------------------------------|---------------------|
| ᡎ          | <b>.</b>             |                              |                                   |                 |                                                   |                  |                             |                    |                       |                                          |                    |                                                              |                                                       |                                                               |                                                             |                     |
| 0,         | Minimum              | eserve information -         | - Past maintenance perio          | ds List of inte | rest and penalty rate                             | es               |                             |                    |                       |                                          |                    |                                                              |                                                       |                                                               |                                                             |                     |
|            | tar                  | get                          |                                   |                 |                                                   | MIR01 -          | Minimum                     | reserve ir         | nformati              | ion                                      |                    |                                                              |                                                       |                                                               | 2021<br>(                                                   | 1-03-03<br>07:52:51 |
| b.         | CBXXKMD0             | XXX - Central Bank           | of Fiction                        |                 |                                                   |                  |                             |                    |                       |                                          |                    |                                                              |                                                       | DEV - Devel                                                   | opment and inte                                             | grauon              |
| <b>D</b> D | Filters Year<br>Main | : 20<br>ntenance Period : 13 | )19<br>ith Mar 2019 - 16th Apr 20 | 019             |                                                   |                  |                             |                    |                       |                                          |                    |                                                              |                                                       |                                                               |                                                             |                     |
| Ø          | MFI<br>code          | Party BIC                    | Party name                        | MR Obligation   | Party BIC of the<br>Leading CLM<br>account holder | MR Requirement   | Effective MR<br>Requirement | Running<br>average | Adjustment<br>balance | Excess /<br>deficiency<br>of<br>reserves | Interest<br>amount | Excess reserve<br>interest amount<br>(non-exemption<br>tier) | Excess reserve<br>interest amount<br>(exemption tier) | MR calculated<br>penalty amount 1<br>(single<br>infringement) | MR calculate<br>penalty amount<br>(repeated<br>infringement | ed<br>int 2<br>nt)  |
|            | 11003                | PBMFKME0XXX                  | Par ò Six Fermé Bank              | direct          | PBMFKME0XXX                                       | 1,003,020,000.00 | 1,003,020,000.00            | 1,003,010,000.00   | N/A                   | -10,000.00                               | 0.00               | 0.00                                                         | 0.00                                                  | 0.00                                                          | C                                                           | 0.00                |
|            |                      |                              |                                   |                 |                                                   |                  |                             |                    |                       |                                          |                    |                                                              |                                                       |                                                               |                                                             |                     |
|            | NORU82000            | 001 - CBXXKMD0 (1            | NOR) Normal                       |                 |                                                   |                  |                             |                    |                       |                                          |                    |                                                              |                                                       |                                                               | Page                                                        | ≋ 2 of ?            |
| ÷          | <u></u> <b>Top ↑</b> | Nege up ↓ Page               | e down <u>↓</u> Bottorn           |                 |                                                   |                  |                             |                    |                       |                                          |                    |                                                              |                                                       |                                                               |                                                             |                     |

#### Figure 201 - MIR01 output (2)

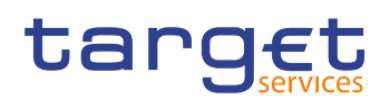

Predefined reports

Minimum reserve reports (MIR)

| ta       | rget  🛯 🗸 n n 🕞 🗸                                              | Ċ            | MIR01 - Minimum reserve information 🗸 🗸 | Ţ |       | ≪ /       | ¢ 2                | 2 ?                 |
|----------|----------------------------------------------------------------|--------------|-----------------------------------------|---|-------|-----------|--------------------|---------------------|
| ≏        | <b></b>                                                        |              |                                         |   |       |           |                    |                     |
| 0        | Minimum reserve information - Past maintenan                   | nce periods  | List of interest and penalty rates      |   |       |           |                    |                     |
|          | target                                                         |              | MIR01 - Minimum reserve information     |   | DEV - | Developme | 202<br>Int and int | 1-03-03<br>07:52:51 |
|          | CBXXKMD0XXX - Central Bank of Fiction                          |              |                                         |   |       |           |                    |                     |
| <b>b</b> | Filters Year : 2019<br>Maintenance Period : 13th Mar 2019 - 16 | ith Apr 2019 |                                         |   |       |           |                    |                     |
| 0        | Currency EUR Country Code KM                                   |              |                                         |   |       |           |                    |                     |
| •        | Calculation includes data until                                | 2019-04-16   |                                         |   |       |           |                    |                     |
|          | Number of calendar days in the MP                              | 17           |                                         |   |       |           |                    |                     |
|          | Minimum reserve interest rate                                  | -0.5000%     |                                         |   |       |           |                    |                     |
|          | Excess reserve interest rate 1 (exempt tier)                   | -0.1000%     |                                         |   |       |           |                    |                     |
|          | Excess reserve interest rate 2 (non-exempt tier)               | -1.0000%     |                                         |   |       |           |                    |                     |
|          | Excess reserve exemption factor                                | 6.00         |                                         |   |       |           |                    |                     |
|          | Penalty rate 1 (single infringement)                           | -1.5000%     |                                         |   |       |           |                    |                     |
|          | Penalty rate 2 (repeated infringement)                         | -2.0000%     |                                         |   |       |           |                    |                     |
|          |                                                                |              |                                         |   |       |           |                    |                     |
| +        | NORU82000001 - CBXXKMD0 (NOR) Normal                           |              |                                         |   |       |           | Pag                | e: 3 of ?           |
|          |                                                                |              |                                         |   |       |           |                    |                     |

Figure 202 - MIR01 – Output (List of interest and penalty rates)

# Output description

| MIR01 – Repor | t description – out | put screen – table mini | imum reserve information |
|---------------|---------------------|-------------------------|--------------------------|
|---------------|---------------------|-------------------------|--------------------------|

| Field label                                    | Description                                                                                        |
|------------------------------------------------|----------------------------------------------------------------------------------------------------|
| Sorted by party BIC:                           |                                                                                                    |
| MFI code                                       | MFI code of the party                                                                              |
| Party BIC                                      | BIC of the party                                                                                   |
| Party name                                     | Name of the party                                                                                  |
| MR Obligation                                  | Minimum reserve obligation.                                                                        |
|                                                | Possible Values:                                                                                   |
|                                                | I Direct                                                                                           |
|                                                | I Indirect                                                                                         |
|                                                | I Pool                                                                                             |
| Party BIC of the Leading CLM Account<br>Holder | BIC of the party that holds the leading CLM account                                                |
| MR Requirement                                 | Amount of minimum reserve to be held at the end of each day of the                                 |
|                                                | maintenance period.                                                                                |
| Effective MR requirement                       | Amount of minimum reserve to be held effectively at the end of each day of the maintenance period. |

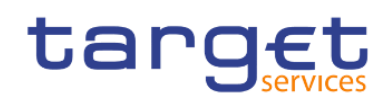

|                                                         | For Leading CLM Account Holders offering to maintain the MR<br>requirements for other parties (i.e. for those with MR obligation = "Indirect")<br>this is the sum of the requirement for the Leading CLM Account Holder itself<br>as well as of the MR requirements from the other parties.<br>For parties with MR obligation "Indirect", the value is always 0 (zero)<br>For all other parties the value is identical to the MR requirement.                                                                                                    |
|---------------------------------------------------------|----------------------------------------------------------------------------------------------------|
| Running average                                         | This is the arithmetic mean of the accumulated balances from the first calendar day of the current maintenance period until the last day of the maintenance period, i.e sum of daily balances from beginning of the maintenance period till the end of the maintenance period / total number of days in the maintenance period (for ongoing maintenance periods: sum of daily balances from beginning of the maintenance period till the day for which MR data is available in the DWH / total number of days in the maintenance period that have already been passed).<br>As soon as a Maintenance Period is over, this amount corresponds to the Minimum Reserve fulfilment. |
| Adjustment balance                                      | The adjustment balance is the amount that would be needed at the end of<br>each business day from the current day until the end of the maintenance<br>period, in order to precisely fulfil the minimum reserve requirement. In case<br>that the minimum reserve requirement for an ongoing maintenance period is<br>already fulfilled the adjustment balance is 0 (zero).<br>This field is only filled in case the chosen maintenance period is the<br>currently running. For past maintenance periods, this field is empty.                                                                                                    |
| Excess / deficiency of reserve                          | This is the difference between the running average and the minimum reserve requirements.                                                                                                    |
| Interest amount                                         | The amount of MR interest for the displayed maintenance period.<br>In case the chosen maintenance period is the currently running, the accrued<br>interest is displayed, calculated from the start of the MP until the end of the<br>day preceding the day of report generation.<br>Please note, that accrued MR interest calculations are based on MR<br>fulfilment data delivered by CLM.                                                                                                    |
| Excess reserve interest amount (non-<br>exemption tier) | Amount of interest to be paid for excess reserves within the non-exemption tier.<br>In case the chosen maintenance period is the currently running, the accrued interest is calculated from the start of the MP until the end of the day preceding the day of report generation.                                                                                                    |

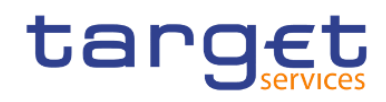

|                                                        | Please note, that accrued excess reserve interest calculations are based on MR fulfilment data delivered by CLM.                                                                                                    |
|--------------------------------------------------------|----------------------------------------------------------------------------------------------------|
| Excess reserve interest amount<br>(exemption tier)     | Amount of interest to be paid for excess reserves within the exemption tier.<br>In case the chosen maintenance period is the currently running, the accrued<br>interest is calculated from the start of the MP until the end of the day<br>preceding the day of report generation.<br>Please note, that accrued excess reserve interest calculations are based on<br>MR fulfilment data delivered by CLM. |
| MR calculated penalty amount 1 (single infringement)   | Penalty to be debited for balances not meeting the MR requirements. The value is calculated by CLM at the end of the MP. It is up to the responsible CB to decide, whether penalties are debited and which of the two.<br>This field is only filled for a past maintenance period. For the current maintenance period, this field is empty.                                                               |
| MR calculated penalty amount 2 (repeated infringement) | Penalty to be debited for balances not meeting the MR requirements. The value is calculated by CLM at the end of the MP. It is up to the responsible CB to decide, whether penalties are debited and which of the two.<br>This field is only filled for a past maintenance. For the current maintenance period, this field is empty.                                                                      |

 Table 41 - MIR01 - Output description - table minimum reserve information

## MIR01 – Report description – output screen – table list of interest and penalty rates

| Field label                                    | Field label                                                                                                    |
|------------------------------------------------|----------------------------------------------------------------------------------------------------|
| Calculation includes data until <date></date>  | The calculation includes data until the given date. For past maintenance periods it is always the last day of the MP, for running MP it is the date of the last data load in the DWH. |
| Number of calendar days in the MP              | Number of days within the maintenance period; For current MP, the days are counted from the start of the MP until the date in the previous line.                                      |
| Minimum reserve interest rate                  | Rate (in %) which is used to calculate the interest amount on MR                                                                                                    |
| Excess reserve interest rate (exempt tier)     | Rate (in %) which is used to calculate the interest amount for excess reserves (exempt tier).                                                                                         |
| Excess reserve interest rate (non-exempt tier) | Rate (in %) which is used to calculate the interest amount for excess reserves (non-exempt tier).                                                                                     |

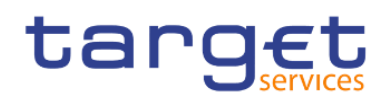

| Excess reserve exemption factor        | Factor for the calculation of the excess reserve exemption amount                                                                             |
|----------------------------------------|----------------------------------------------------------------------------------------------------|
| Penalty rate 1 (single infringement)   | Rate (in %) which is used to calculate the interest amount on MR balances which did not meet the MR requirement (for a single infringement).  |
| Penalty rate 2 (repeated infringement) | Rate (in %) which is used to calculate the interest amount on MR balances which did not meet the MR requirement (for a repeated infringement) |

 Table 42 - MIR01 - Output description - table list of interest and penalty rates

## 5.8.2 MIR02 – Minimum reserve requirements per country

#### Context of usage

This report provides information on the aggregated amount of minimum reserve requirements for a given reserve maintenance period and the five preceding reserve maintenance periods. For each reserve maintenance period the aggregated amount of minimum reserve requirements at country level is reported.

CBs can retrieve aggregated minimum reserve information of parties belonging to their system entity.

This report can be used by CB users only.

#### Report access

This report can be reached in the following way:

[Team Content] >> [Predefined Reports] >> [MIR – Minimum Reserve Reports] >> [MIR02]

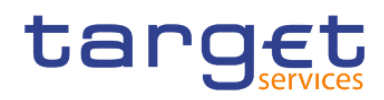

## Screenshot - prompt

| ta       | rget  🖺 🗸 🦯 A A 🕒 C 🛛 M                          | 1IR02 - Minimum reserve requirements per country 🗸 🗸 | T | <br>×° | ۵ | <b>•</b> | 0 |
|----------|--------------------------------------------------|------------------------------------------------------|---|--------|---|----------|---|
| ≏        | MIR02 - Minimum reserve requirements per country |                                                      |   |        |   |          |   |
| 0,       | Year Diagon palant the reference uppr            |                                                      |   |        |   |          |   |
|          | Maintenance Period : *                           |                                                      |   |        |   |          |   |
| Þ        | Cancel Finish                                    |                                                      |   |        |   |          |   |
| 80       |                                                  |                                                      |   |        |   |          |   |
| ۲        |                                                  |                                                      |   |        |   |          |   |
|          |                                                  |                                                      |   |        |   |          |   |
|          |                                                  |                                                      |   |        |   |          |   |
|          |                                                  |                                                      |   |        |   |          |   |
|          |                                                  |                                                      |   |        |   |          |   |
|          |                                                  |                                                      |   |        |   |          |   |
|          |                                                  |                                                      |   |        |   |          |   |
| <u>©</u> |                                                  |                                                      |   |        |   |          |   |
| Ŧ        |                                                  |                                                      |   |        |   |          |   |

Figure 203 - MIR02 prompt

#### Prompt description

| MIR02 – Report description – prompt screen |                                                                                                    |  |  |  |  |  |
|--------------------------------------------|----------------------------------------------------------------------------------------------------|--|--|--|--|--|
| Field label                                | Description                                                                                                    |  |  |  |  |  |
| Year                                       | You can use this drop-down field to select the year, from which the report should contain the data.<br>This field is mandatory.                                                                                                    |  |  |  |  |  |
| Maintenance period                         | You can select the required maintenance period in this drop-down field.<br>This field contains "validity start date" to "validity end date" of maintenance<br>periods and consists of all maintenance periods that start in the chosen year<br>This field is mandatory. |  |  |  |  |  |

## Table 43 - MIR02 - Prompt description

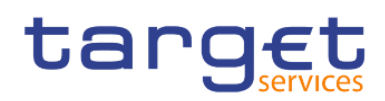

| ta         | rg <u>et</u>   🖺 - 🗸                                      | 0 Q 🕑 🗸                        | C MIR02 - Minimum reserve requirements per country ∨ Y |    | • «       | ¢         | <b>9</b>                                  |
|------------|-----------------------------------------------------------|--------------------------------|--------------------------------------------------------|----|-----------|-----------|-------------------------------------------|
| ᡎ          | <b></b>                                                   |                                |                                                        |    |           |           |                                           |
| 0,         | target                                                    |                                | MIR02 - Minimum reserve requirements per country       | DE | V - Devek | opment ar | 2021-03-03<br>09:03:35<br>ind integration |
|            | CBXXKMD0XXX - Central Ba                                  | ink of Fiction                 |                                                        |    |           |           |                                           |
|            | Filters Year<br>Maintenance period                        | 2019<br>13th Mar 2019 - 16th   | Apr 2019                                               |    |           |           |                                           |
| <b>5</b> 0 | from : 2018-08-01 to : 2019<br>Responsible CB : KM - Cent | -04-16<br>tral Bank of Fiction |                                                        |    |           |           |                                           |
| Ø          | Maintenance period                                        | Value                          |                                                        |    |           |           |                                           |
|            | 2019-03-13 to 2019-04-16                                  | 2,283,140,000.00               |                                                        |    |           |           |                                           |
|            | 2019-01-30 to 2019-03-12                                  | 2,283,010,000.00               |                                                        |    |           |           |                                           |
|            | 2018-12-19 to 2019-01-29                                  | 2,284,480,000.00               |                                                        |    |           |           |                                           |
|            | 2018-10-31 to 2018-12-18                                  | 2,284,270,000.00               |                                                        |    |           |           |                                           |
|            | 2018-09-19 to 2018-10-30                                  | 2,284,060,000.00               |                                                        |    |           |           |                                           |
|            | 2018-08-01 to 2018-09-18                                  | 2,283,850,000.00               |                                                        |    |           |           |                                           |
|            |                                                           |                                |                                                        |    |           |           |                                           |
| +          | NORU82000001 - CBXXKMD                                    | 0 (NOR) Normal                 |                                                        |    |           |           | Page: 1 of ?                              |
|            |                                                           |                                |                                                        |    |           |           |                                           |

## Figure 204 - MIR02 output

## **Output description**

| MIR02 – Report description – output screen |                                                                                                    |  |  |  |  |  |
|--------------------------------------------|----------------------------------------------------------------------------------------------------|--|--|--|--|--|
| Field label                                | Description                                                                                              |  |  |  |  |  |
| For the chosen maintenance per             | iod and the five preceding periods:                                                                      |  |  |  |  |  |
| Maintenance period                         | Shows the validity start date until validity end date of the maintenance period                          |  |  |  |  |  |
| Value                                      | Aggregated amount of the minimum reserve requirements during the respective period at the country level: |  |  |  |  |  |
|                                            | Within the data scope of the CB the minimum reserve requirements of all parties                          |  |  |  |  |  |
|                                            | subject to minimum reserve requirements (minimum reserve obligation = direct,                            |  |  |  |  |  |
|                                            | indirect or pool) for the respective maintenance period are summed up.                                   |  |  |  |  |  |

#### Table 44 - MIR02 - Output description

# 5.9 Participation reports (PAR)

# 5.9.1 PAR01 - Critical participants

## Context of usage

This report aims to identify critical participants in RTGS. For the chosen quarter, the report provides information on the daily average volume and value of payments and AS transfers on RTGS dedicated cash accounts

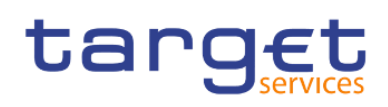

(DCAs). Payments and AS transfers are counted once on the debit side of each RTGS DCA and reported by account number, party BIC and party name. Volumes and values for payments and AS transfers are reported as aggregated daily averages for the chosen quarter. By standard, the report result is sorted decreasing by the aggregated daily average value of payments and AS transfers.

In a second report table the report provides the daily average volume and value of payments and AS transfers on all RTGS DCAs within the given quarter. In addition, the value corresponding to one percent of the reported value is displayed.

CBs can retrieve information for those parties belonging to their system entity.

This report can be used by CB users only.

#### Report access

This report can be reached in the following way:

[Team Content] >> [Predefined Reports] >> [PAR - Participation Reports] >> [PAR01]

## Screenshot - prompt

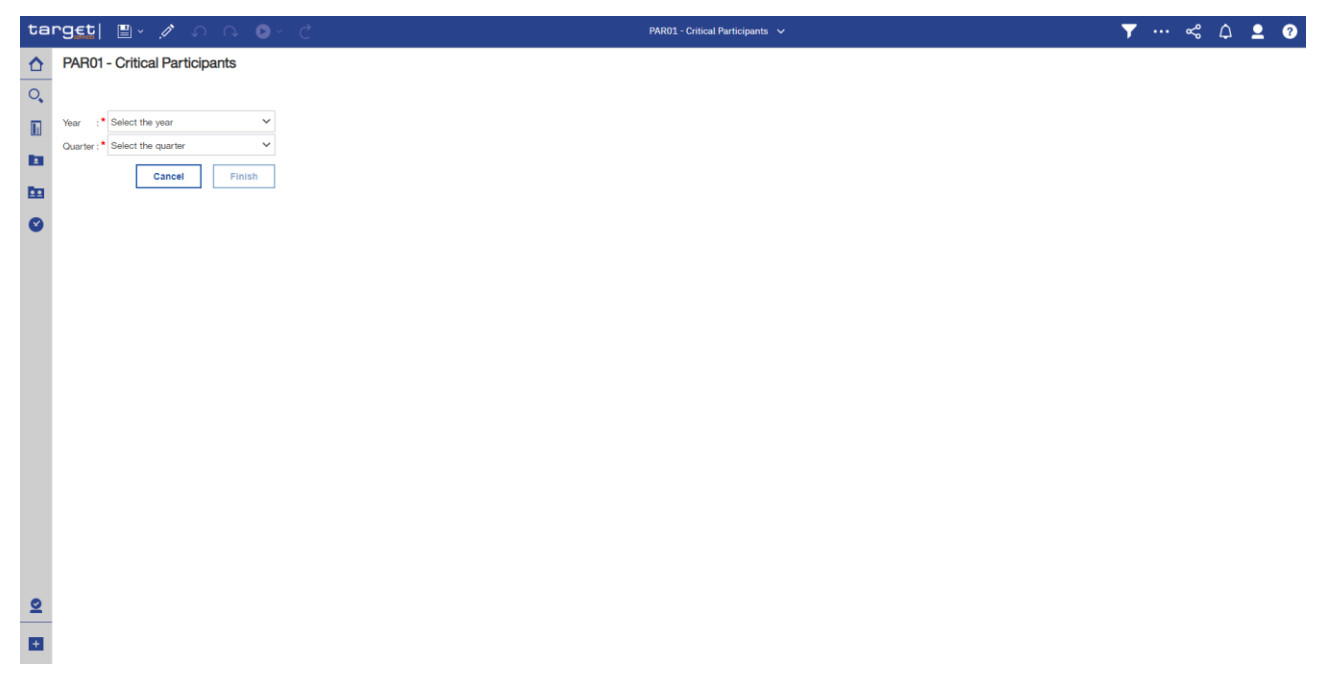

Figure 205 - PAR01 prompt

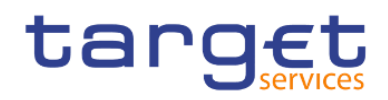

## Prompt description

| PAR01 – Report description – prompt screen |                                                                                                    |  |  |  |
|--------------------------------------------|----------------------------------------------------------------------------------------------------|--|--|--|
| Field label                                | Description                                                                                                    |  |  |  |
| Year                                       | You can use this drop-down field to select the year, from which the report should contain the data.<br>This field is mandatory    |  |  |  |
| Quarter                                    | You can use this drop-down field to select the quarter, from which the report should contain the data.<br>This field is mandatory |  |  |  |

#### Table 45 - PAR01 - Prompt description

## Screenshot - output screen

| ta | rget  🖺                           | • n n 🕑                                   | ~ Ç                                  |                | PAR01 - Cr    | itical Participants 🗸 | <br><b>T</b> - | •• ~~      | 4         | . 0                                     |
|----|-----------------------------------|-------------------------------------------|--------------------------------------|----------------|---------------|-----------------------|----------------|------------|-----------|-----------------------------------------|
| ≏  | <b></b>                           |                                           |                                      |                |               |                       |                |            |           |                                         |
| 0, | target                            |                                           |                                      | PARC           | )1 - Critic   | al Participants       |                | DEV - Deve | opment ar | 2021-03-03<br>09:06:32<br>d integration |
|    | CBXXKMD0XXX - C                   | entral Bank of Fiction                    |                                      |                |               |                       |                | DET Dete   | opinion a | amegration                              |
|    | Filters Year : 20<br>Quarter : Q1 | 19                                        |                                      |                |               |                       |                |            |           |                                         |
| -  | Currency: EUR                     |                                           |                                      |                |               |                       |                |            |           |                                         |
|    | Party BIC                         | Party Name                                | Account Number                       | Average Volume | Average Value |                       |                |            |           |                                         |
| Ø  | PBAAKMD0XXX                       | Banco de Isthmus                          | RTGSDCPBAAKMD0XXXEUR0A01             | 13,680.41      | 410,422.84    |                       |                |            |           |                                         |
|    | PBABKMD0XXX                       | Gringotts Bank Limerick                   | RTGSDCPBABKMD0XXXEUR0A01             | 4,560.62       | 136,822.81    |                       |                |            |           |                                         |
| _  | Daily average Volt.<br>18,24      | me Daily average Value<br>1.03 547,245.66 | 1% of the reported Value<br>5,472.46 |                |               |                       |                |            |           |                                         |
|    | NORU82000001 - CI                 | 3XXKMD0 (NOR) Normal                      |                                      |                |               |                       |                |            |           | Page: 1 of ?                            |

## Figure 206 - PAR01 output (1)

#### **Output description**

| PAR01 – Report description – output screen                                                                                      |                                    |  |  |  |  |
|----------------------------------------------------------------------------------------------------|------------------------------------|--|--|--|--|
| Field label                                                                                                    | Description                        |  |  |  |  |
| List by RTGS DCA and party. It is sorted by average value decreasing, then average volume decreasing, then party BIC decreasing |                                    |  |  |  |  |
| Party                                                                                                    | BIC and short name of the party    |  |  |  |  |
| Cash Account Number                                                                                                    | RTGS dedicated cash account number |  |  |  |  |

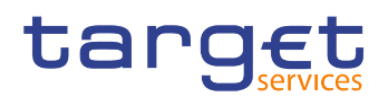

| Daily Average Volume      | Average volume of the debit side of payments and AS transfers on the specified RTGS DCA. |
|---------------------------|------------------------------------------------------------------------------------------|
| Daily Average Value       | Average value of the debit side of payments and AS transfers on the specified RTGS DCA.  |
| Overall                   |                                                                                          |
| Daily average Volume      | Daily average volume for all RTGS DCAs in the first list.                                |
| Daily average Value       | Daily average value for all RTGS DCAs in the first list.                                 |
| 1 % of the reported Value | 1 % of the daily average value for all RTGS DCAs in the first list.                      |

Table 46 - PAR01 - Output description

# 5.9.2 PAR02 – List of active Direct and Indirect Participants according to RTGS Directory

#### Context of usage

This report provides information on those entities being a Direct or an Indirect Participant (Participation Type = 01 - Direct or 02 - Indirect) according to the RTGS Directory on a given date.

For each Direct and Indirect Participant the following information from the RTGS Directory are provided: BIC, Institution Name, Valid from, National Sorting Code, Participation Type. In addition, the overall number of Direct and Indirect Participants is reported.

In case of Indirect Participation, the report provides the country code (ISO 3166 Alpha-2) from the BIC of the corresponding Direct Participant.

The report is provided in several sorting options, including an option where the Indirect Participants are reported under their corresponding Direct Participant/addressee.

**Note:** Independent from the Participation Type, unpublished BICs are not considered for the purpose of this report:

This report can be used by CB, PB and AS users.

#### Report access

This report can be reached in the following way:

[Team Content] >> [Predefined Reports] >> [PAR – Participation Reports] >> [PAR02]

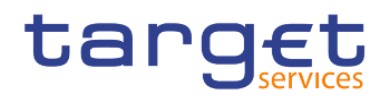

## Screenshot - prompt

| ta | rg <u>et</u>   ≞ v ∥ ∩ ∩ ⊙ ∨ ∂                                                      | PAR02-List of active Direct and Indi to RTGS Directory 🗸 🗸 | ▼ … ≪ ۵ | <b>1 0</b> |
|----|-------------------------------------------------------------------------------------|------------------------------------------------------------|---------|------------|
| ≏  | PAR02 - List of active Direct and Indirect Participants according to RTGS Directory |                                                            |         |            |
| 0, |                                                                                     |                                                            |         |            |
|    | Date : Apr 23, 2021                                                                 |                                                            |         |            |
|    | Cancel Finish                                                                       |                                                            |         |            |
| 80 |                                                                                     |                                                            |         |            |
| ۲  |                                                                                     |                                                            |         |            |
|    |                                                                                     |                                                            |         |            |
|    |                                                                                     |                                                            |         |            |
|    |                                                                                     |                                                            |         |            |
|    |                                                                                     |                                                            |         |            |
|    |                                                                                     |                                                            |         |            |
|    |                                                                                     |                                                            |         |            |
|    |                                                                                     |                                                            |         |            |
|    |                                                                                     |                                                            |         |            |
|    |                                                                                     |                                                            |         |            |
|    |                                                                                     |                                                            |         |            |
|    |                                                                                     |                                                            |         |            |
| 2  |                                                                                     |                                                            |         |            |
| ÷  |                                                                                     |                                                            |         |            |

#### Figure 207 - PAR02 prompt

## Prompt description

| PAR02 – Report description – prompt screen |                                                               |  |  |  |  |  |  |
|--------------------------------------------|---------------------------------------------------------------|--|--|--|--|--|--|
| Field label                                | Description                                                   |  |  |  |  |  |  |
| Date                                       | You can select the date by clicking on the calendar.          |  |  |  |  |  |  |
|                                            | For valid report results, the current day cannot be selected. |  |  |  |  |  |  |
|                                            | This field is mandatory.                                      |  |  |  |  |  |  |

#### Table 47 - PAR02 - Prompt description

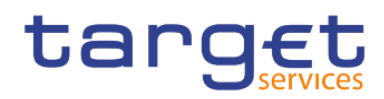

## **Output description**

| ta | rget  🖺                                                                             | • A A (                | ⊳ ~ C       |                          | PAR02-List of         | active Direct and I | nd to RTGS Direc | ctory 🗸 |  | T | « | ۵              | <b>9</b>   |   |
|----|-------------------------------------------------------------------------------------|------------------------|-------------|--------------------------|-----------------------|---------------------|------------------|---------|--|---|---|----------------|------------|---|
| ᡎ  | <b>.</b>                                                                            |                        |             |                          |                       |                     |                  |         |  |   |   |                |            |   |
| 0, | Direct participant v                                                                | view Indirect parti    | cipant view |                          |                       |                     |                  |         |  |   |   |                |            |   |
|    | PAR02 - List of active Direct and Indirect Participants according to RTGS Directory |                        |             |                          |                       |                     |                  |         |  |   |   | )3<br>)6<br>on |            |   |
| 1  | CBXXKMD0XXX - C                                                                     | entral Bank of Fiction |             |                          |                       |                     |                  |         |  |   |   |                |            | _ |
| _  | Filters Date : 2018-                                                                | 01-01                  |             |                          |                       |                     |                  |         |  |   |   |                |            | - |
|    | -                                                                                   | -                      |             |                          |                       |                     |                  |         |  |   |   |                |            |   |
|    | Participant BIC                                                                     | Participant Name       | Account BIC | Indirect participant BIC | Institution Name      |                     |                  |         |  |   |   |                |            |   |
| -  | PBMFKMD0XXX                                                                         | Par ò Six Test Bank    | PBMFKMR001X | PBMFKMI117X              | Par ò Six Ouvert Bank |                     |                  |         |  |   |   |                |            |   |
|    |                                                                                     |                        |             |                          |                       |                     |                  |         |  |   |   |                |            |   |
| +  | NORU82000001 - CE                                                                   | 3XXKMD0 (NOR) Norm     | nal         |                          |                       |                     |                  |         |  |   |   |                | Page: 1 of | ? |

## Figure 208 - PAR02 output (1)

| view Indirect pu<br>Dentral Bank of Fictio<br>-01-01<br>Participant BIC<br>ASAAKMDOXXX | n Participant Name                                                                                                    |                                                                                                    | PAR                                                                                                    | 02 - List of ac                                                                                                    | tive Direct ar                                                                                                    | nd Indirect Pa                                                                                                    | rticipants                                                                                                    | according to RTGS Directory                                                                                                    |  |  |  |  |  |  |  |  |  |  |  |
|----------------------------------------------------------------------------------------|----------------------------------------------------------------------------------------------------|----------------------------------------------------------------------------------------------------|----------------------------------------------------------------------------------------------------|----------------------------------------------------------------------------------------------------|----------------------------------------------------------------------------------------------------|----------------------------------------------------------------------------------------------------|----------------------------------------------------------------------------------------------------|----------------------------------------------------------------------------------------------------|--|--|--|--|--|--|--|--|--|--|--|
| View Indirect pa                                                                       | n<br>Participant Name                                                                                                    |                                                                                                    | PAR                                                                                                    | 02 - List of ac                                                                                                    | tive Direct ar                                                                                                    | nd Indirect Pa                                                                                                    | rticipants                                                                                                    | according to RTGS Directory DEV-Development and it                                                                                                    |  |  |  |  |  |  |  |  |  |  |  |
| Central Bank of Fictio                                                                 | n<br>Participant Name                                                                                                    |                                                                                                    | PAR                                                                                                    | 02 - List of ac                                                                                                    | tive Direct ar                                                                                                    | nd Indirect Pa                                                                                                    | rticipants                                                                                                    | according to RTGS Directory                                                                                                    |  |  |  |  |  |  |  |  |  |  |  |
| Central Bank of Fictio                                                                 | n<br>Participant Name                                                                                                    |                                                                                                    | PAR                                                                                                    | 02 - List of ac                                                                                                    | tive Direct ar                                                                                                    | nd Indirect Par                                                                                                    | rticipants                                                                                                    | according to RTGS Directory DEV - Development and in DEV - Development and in DEV - Development |  |  |  |  |  |  |  |  |  |  |  |
| Central Bank of Ficto<br>-01-01<br>Participant BIC<br>ASAAKMDOXXX                      | n<br>Participant Name                                                                                                    |                                                                                                    |                                                                                                    |                                                                                                    |                                                                                                    |                                                                                                    |                                                                                                    | DEV - Development and i                                                                                                    |  |  |  |  |  |  |  |  |  |  |  |
| Participant BIC                                                                        | n<br>Participant Name                                                                                                    |                                                                                                    |                                                                                                    |                                                                                                    |                                                                                                    |                                                                                                    |                                                                                                    | Conception and a finitian                                                                                                    |  |  |  |  |  |  |  |  |  |  |  |
| Participant BIC<br>ASAAKMDOXXX                                                         | Participant Name                                                                                                    |                                                                                                    |                                                                                                    |                                                                                                    |                                                                                                    |                                                                                                    | CREATING TO A CONTRACT OF LEGAN OF LEGAN                                                                                                    |                                                                                                    |  |  |  |  |  |  |  |  |  |  |  |
| Participant BIC<br>ASAAKMD0XXX                                                         | Participant Name                                                                                                    |                                                                                                    |                                                                                                    |                                                                                                    |                                                                                                    |                                                                                                    |                                                                                                    |                                                                                                    |  |  |  |  |  |  |  |  |  |  |  |
| Participant BIC<br>ASAAKMD0XXX                                                         | Participant Name                                                                                                    |                                                                                                    |                                                                                                    |                                                                                                    |                                                                                                    |                                                                                                    |                                                                                                    |                                                                                                    |  |  |  |  |  |  |  |  |  |  |  |
| ASAAKMDOXXX                                                                            |                                                                                                    | Valid from                                                                                                    | National Sorting Code                                                                                                    | RTGS participation type                                                                                                    | Direct Participant BIC                                                                                                    | Direct Participant Name                                                                                                    | Country Code                                                                                                    |                                                                                                    |  |  |  |  |  |  |  |  |  |  |  |
|                                                                                        | MetroCapital                                                                                                    | 2018-01-01                                                                                                    | NSORT0028                                                                                                    | Direct                                                                                                    |                                                                                                    |                                                                                                    |                                                                                                    |                                                                                                    |  |  |  |  |  |  |  |  |  |  |  |
| ASAAKPDOXXX                                                                            | Parex                                                                                                    | 2018-01-01                                                                                                    | NSORT0065                                                                                                    | Direct                                                                                                    |                                                                                                    |                                                                                                    |                                                                                                    |                                                                                                    |  |  |  |  |  |  |  |  |  |  |  |
| ASAARWDOXXX                                                                            | Christianso Central Clearing                                                                                                    | 2018-01-01                                                                                                    | NSORT0103                                                                                                    | Direct                                                                                                    |                                                                                                    |                                                                                                    |                                                                                                    |                                                                                                    |  |  |  |  |  |  |  |  |  |  |  |
| PBAAKMDOXXX                                                                            | Banco de Isthmus                                                                                                    | 2018-01-01                                                                                                    | NSORT0124                                                                                                    | Direct                                                                                                    |                                                                                                    | -                                                                                                    |                                                                                                    |                                                                                                    |  |  |  |  |  |  |  |  |  |  |  |
| LBSWKMFFXXX                                                                            | Banco de Istnmus                                                                                                    | 2018-01-01                                                                                                    | NSORT0007                                                                                                    | indirect                                                                                                    | PBAAKMDOXXX                                                                                                    | Banco de Isthmus                                                                                                    | КМ                                                                                                    |                                                                                                    |  |  |  |  |  |  |  |  |  |  |  |
| PBAAKMDOXXX                                                                            | Banco de Isthmus                                                                                                    | 2018-01-01                                                                                                    | NSORT0001                                                                                                    | Direct                                                                                                    |                                                                                                    |                                                                                                    |                                                                                                    |                                                                                                    |  |  |  |  |  |  |  |  |  |  |  |
| PBAAKPDOXXX                                                                            | Lenman Brothers Bankhaus AG                                                                                                    | 2018-01-01                                                                                                    | NSORTOOT                                                                                                    | Direct                                                                                                    |                                                                                                    |                                                                                                    |                                                                                                    |                                                                                                    |  |  |  |  |  |  |  |  |  |  |  |
| PBAAKWDOXXX                                                                            | Herne Bank                                                                                                    | 2018-01-01                                                                                                    | NSORT0087                                                                                                    | Direct                                                                                                    |                                                                                                    |                                                                                                    |                                                                                                    |                                                                                                    |  |  |  |  |  |  |  |  |  |  |  |
| PEABKMDUXXX                                                                            | Gringotts Bank                                                                                                    | 2010-01-01                                                                                                    | NSORTOODS                                                                                                    | Direct                                                                                                    |                                                                                                    |                                                                                                    |                                                                                                    |                                                                                                    |  |  |  |  |  |  |  |  |  |  |  |
| PEABKPDUXXX                                                                            | Washington Mutual                                                                                                    | 2018-01-01                                                                                                    | NSORTOOSO                                                                                                    | Direct                                                                                                    |                                                                                                    |                                                                                                    |                                                                                                    |                                                                                                    |  |  |  |  |  |  |  |  |  |  |  |
| PEABKWDUXXX                                                                            | Færderne Bank                                                                                                    | 2018-01-01                                                                                                    | NSORTOOM                                                                                                    | Direct                                                                                                    |                                                                                                    |                                                                                                    |                                                                                                    |                                                                                                    |  |  |  |  |  |  |  |  |  |  |  |
| PEACKMDUXXX                                                                            | Venter Darks of Braaros                                                                                                    | 2010-01-01                                                                                                    | NOORTOON                                                                                                    | Direct                                                                                                    |                                                                                                    |                                                                                                    |                                                                                                    |                                                                                                    |  |  |  |  |  |  |  |  |  |  |  |
| PBACKPUOXXX                                                                            | Are Lood Boodshow                                                                                                    | 2018-01-01                                                                                                    | NEORTOOR                                                                                                    | Direct                                                                                                    |                                                                                                    |                                                                                                    |                                                                                                    |                                                                                                    |  |  |  |  |  |  |  |  |  |  |  |
| PRACKWOOXXX                                                                            | Ranque Mammon                                                                                                    | 2018-01-01                                                                                                    | NSORT0015                                                                                                    | Direct                                                                                                    |                                                                                                    |                                                                                                    |                                                                                                    |                                                                                                    |  |  |  |  |  |  |  |  |  |  |  |
| PBADKBDOXXX                                                                            | Thomburg Einance 5 A                                                                                                    | 2010-01-01                                                                                                    | NEORTOOS                                                                                                    | Direct                                                                                                    |                                                                                                    |                                                                                                    |                                                                                                    |                                                                                                    |  |  |  |  |  |  |  |  |  |  |  |
| PRADKWDOXXX                                                                            | Riga Credit                                                                                                    | 2018-01-01                                                                                                    | NSORT0090                                                                                                    | Direct                                                                                                    |                                                                                                    |                                                                                                    |                                                                                                    |                                                                                                    |  |  |  |  |  |  |  |  |  |  |  |
| PBAEKMDOXXX                                                                            | Bankhaus Goldscheider                                                                                                    | 2018-01-01                                                                                                    | NSORT0016                                                                                                    | Direct                                                                                                    |                                                                                                    |                                                                                                    |                                                                                                    |                                                                                                    |  |  |  |  |  |  |  |  |  |  |  |
| PBAEKPDOXXX                                                                            | America First Savings & Loans                                                                                                    | 2018-01-01                                                                                                    | NSORT0053                                                                                                    | Direct                                                                                                    |                                                                                                    |                                                                                                    |                                                                                                    |                                                                                                    |  |  |  |  |  |  |  |  |  |  |  |
| PRAEKWDOXXX                                                                            | Vendsyssel-by Andelsselskab                                                                                                    | 2018-01-01                                                                                                    | NEODTOON                                                                                                    | almet.                                                                                                    |                                                                                                    |                                                                                                    |                                                                                                    |                                                                                                    |  |  |  |  |  |  |  |  |  |  |  |
|                                                                                        | LBOWHONFEXXE<br>PEAAKWOOXXX<br>PEAAKWOOXXX<br>PEAAEWOOXXX<br>PEAEKWOOXXX<br>PEACKWOOXXX<br>PEACKWOOXXX<br>PEACKWOOXXX<br>PEACKWOOXXX<br>PEACKWOOXXX<br>PEACKWOOXXX<br>PEACKPOOXXX<br>PEAEKPOOXXX | LBWNMFYXX Barco & Bhman<br>PBAANDOXXX Barco & Bhman<br>PBAANDOXXX Barco & Bhman<br>PBAANDOXXX Barco & Mahana Ad<br>PBABNMDOXX Rampist Bark<br>PBABNMDOXX Wahingto Mutual<br>PBABNMDOXX Wahingto Mutual<br>PBACHODXXX Hanska of Branco<br>PBACHODXXX Hanska Motion<br>PBACHODXXX Barco Manage Manage<br>PBACHODXXX Barco Manage Manage<br>PBACHODXXX Sampe Manage Manage<br>PBACHODXXX Barco Manage Manage Manage<br>PBACHODXXX Barco Manage Manage Manage<br>PBACHODXXX Barco Manage Manage Manage<br>PBACHODXXX Barco Manage Manage Manage<br>PBACHODXXX Annora Manage Manage Manage<br>PBACHODXXX Annora Manage Manage Manage Manage<br>PBACHODXXX Annora Manage Manage Manage Manage<br>PBACHODXXX Annora Manage Manage Mande Manag | LBMM/RFXXX         Bance Bithmas         988-0-01           PBAAK/RDXXXX         Linhan Birthma Rinkhuux AD         989-0-01           PBAAK/RDXXXX         Linhan Birthma Rinkhuux AD         989-0-01           PBAAK/RDXXXX         Reme Bank         289-0-01           PBAAK/RDXXXX         Reme Bank         289-0-01           PBAAK/RDXXXX         Reme Bank         289-0-01           PBAAK/RDXXXX         Namingron Munal         289-0-01           PBAAK/RDXXXX         Rameren Bank         289-0-01           PBAAK/RDXXXX         Herstatt Bank AD         289-0-01           PBAAK/RDXXXX         Fanzeren Mannon         289-0-01           PBAAK/RDXXXX         Fanzere Mannon         289-0-01           PBAAK/RDXXXX         Thorburg France 3-A         289-0-01           PBAAK/RDXXXX         Bage Credit Strategingt ALL         289-0-01           PBAAK/RDXXX         Rameka Manno All Strategingt ALL         289-0-01           PBAAK/RDXXX         Rameka Manno All Strategingt ALL         289-0-01           PBAAK/RDXXX         Rameka Manno All Strategingt ALL         289-0-01           PBAAK/RDXXX         Rameka Manno All Strategingt ALL         289-0-01           PBAAK/RDXXX         Rameka Manka All Strategingt ALL         289-0-01 <tr< td=""><td>LB0M/MFXX         Barco &amp; Bihma         284-0-0         MODITORI           PBAAM/DDXX         Barco &amp; Bihma         284-0-0         MODITORI           PBAAM/DDXXX         Barco &amp; Bihma         284-0-0         MODITORI           PBAAM/DDXXX         Barco &amp; Bihma         284-0-0         MODITORI           PBAAM/DDXXX         Barco &amp; Bihma         284-0-0         MODITORI           PBAAM/DDXXX         Barco &amp; Bihma         284-0-0         MODITORI           PBABM/DDXXX         Farmen Bark         284-0-0         MODITORI           PBAAM/DDXXX         Marking All All All All All All All All All Al</td><td>LBWM/MFX         Bunck of thmun         D04-bit         RDAIT0000         Indered           PBAAMDD000         Bunck of thmun         2014-bit         BORT001         Direct           PBAAMDD000         Rum Bark         2014-bit         BORT001         Direct           PBAAMD0000         Rum Bark         2014-bit         BORT001         Direct           PBAAMD0000         Rum Bark         2014-bit         BORT0000         Direct           PBABMD0000         Grangts Bark         2014-bit         BORT0000         Direct           PBABMD0000         Formers Bark         2014-bit         BORT0000         Direct           PBACH700000         Ab Lark BarkARD         2014-bit         BORT0000         Direct           PBACH700000         Abrage Mannel         2014-bit         BORT0000         Direct           PBACH700000         Abrage Mannel         2014-bit         BORT0000         Direct           PBACH700000         Abrage Mannel         2014-bit         BORT0000         Direct           PBACH700000         Abrage Mannel         2014-bit         BORT0000         Direct           PBACH700000         Abrage Mannel         2014-bit         BORT0000         Direct           PBACH700000         Abr</td><td>LBWMMPDCX         Bunck of thmun         D04-101         RDMT0020         Refere         PBAAMDD020         Bunck of thmun         D04-001         D061001         D161001         D1610011         D161001         D161001         <thd161001< th=""> <thd160010< th="">         D1610</thd160010<></thd161001<></td><td>LBMMAPPIC         Bance default         SPAMAPPIC         Bance default         SPAMAPPIC         Bance default         SPAMAPPIC         Bance default         SPAMAPPIC         Bance default         SPAMAPPIC         Bance default         SPAMAPPIC         Bance default         SPAMAPPIC         Bance default         SPAMAPPIC         Bance default         SPAMAPPIC         Bance default         SPAMAPPIC         Bance default         SPAMAPPIC         Bance default         SPAMAPPIC         Bance default         SPAMAPPIC         Bance default         SPAMAPPIC         SPAMAPPIC</td><th>LBMMANDEX         Band Mark         SPACH         MonTOME         MonTOME         MonTOME         PARAMEDIX         Randomestication         Manual         Manual         Manuu         Manual         Manual</th></tr<> | LB0M/MFXX         Barco & Bihma         284-0-0         MODITORI           PBAAM/DDXX         Barco & Bihma         284-0-0         MODITORI           PBAAM/DDXXX         Barco & Bihma         284-0-0         MODITORI           PBAAM/DDXXX         Barco & Bihma         284-0-0         MODITORI           PBAAM/DDXXX         Barco & Bihma         284-0-0         MODITORI           PBAAM/DDXXX         Barco & Bihma         284-0-0         MODITORI           PBABM/DDXXX         Farmen Bark         284-0-0         MODITORI           PBAAM/DDXXX         Marking All All All All All All All All All Al | LBWM/MFX         Bunck of thmun         D04-bit         RDAIT0000         Indered           PBAAMDD000         Bunck of thmun         2014-bit         BORT001         Direct           PBAAMDD000         Rum Bark         2014-bit         BORT001         Direct           PBAAMD0000         Rum Bark         2014-bit         BORT001         Direct           PBAAMD0000         Rum Bark         2014-bit         BORT0000         Direct           PBABMD0000         Grangts Bark         2014-bit         BORT0000         Direct           PBABMD0000         Formers Bark         2014-bit         BORT0000         Direct           PBACH700000         Ab Lark BarkARD         2014-bit         BORT0000         Direct           PBACH700000         Abrage Mannel         2014-bit         BORT0000         Direct           PBACH700000         Abrage Mannel         2014-bit         BORT0000         Direct           PBACH700000         Abrage Mannel         2014-bit         BORT0000         Direct           PBACH700000         Abrage Mannel         2014-bit         BORT0000         Direct           PBACH700000         Abrage Mannel         2014-bit         BORT0000         Direct           PBACH700000         Abr | LBWMMPDCX         Bunck of thmun         D04-101         RDMT0020         Refere         PBAAMDD020         Bunck of thmun         D04-001         D061001         D161001         D1610011         D161001         D161001 <thd161001< th=""> <thd160010< th="">         D1610</thd160010<></thd161001<> | LBMMAPPIC         Bance default         SPAMAPPIC         Bance default         SPAMAPPIC         Bance default         SPAMAPPIC         Bance default         SPAMAPPIC         Bance default         SPAMAPPIC         Bance default         SPAMAPPIC         Bance default         SPAMAPPIC         Bance default         SPAMAPPIC         Bance default         SPAMAPPIC         Bance default         SPAMAPPIC         Bance default         SPAMAPPIC         Bance default         SPAMAPPIC         Bance default         SPAMAPPIC         Bance default         SPAMAPPIC         SPAMAPPIC | LBMMANDEX         Band Mark         SPACH         MonTOME         MonTOME         MonTOME         PARAMEDIX         Randomestication         Manual         Manual         Manuu         Manual         Manual                                                                                                    |  |  |  |  |  |  |  |  |  |  |  |

## Figure 209 - PAR02 output (2)

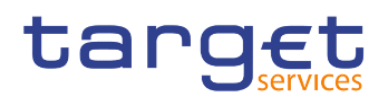

Predefined reports

Participation reports (PAR)

| rg <u>et</u>   🖺     | • A A                   | ⊳ č                                   |                  |                       | PAR02-List of           | active Direct and Ind  | to RTGS Directory 🗸 🗸   |              |             | ,   | ~          | ۵          | 2              |
|----------------------|-------------------------|---------------------------------------|------------------|-----------------------|-------------------------|------------------------|-------------------------|--------------|-------------|-----|------------|------------|----------------|
| ÷                    |                         |                                       |                  |                       |                         |                        |                         |              |             |     |            |            |                |
| Direct participant   | view Indirect pa        | articipant view                       |                  |                       |                         |                        |                         |              |             |     |            |            |                |
| target               | <u>ב</u>                | PAF                                   | <b>R02 - L</b> i | ist of active D       | irect and Indi          | rect Particip          | ants according          | g to RTG     | S Directory | DEV | - Develoor | nent and   | 2021-0<br>09:1 |
| CBXXKMD0XXX - C      | Central Bank of Fiction | on                                    |                  |                       |                         |                        |                         |              |             | DLV | Developin  | ICTIL BIRD | THINGY         |
| Filters Date : 2018- | -01-01                  |                                       |                  |                       |                         |                        |                         |              |             |     |            |            |                |
|                      |                         |                                       |                  |                       |                         |                        |                         |              |             |     |            |            |                |
| Account BIC          | Participant BIC         | Participant Name                      | Valid from       | National Sorting Code | RTGS participation type | Direct Participant BIC | Direct Participant Name | Country Code | 1           |     |            |            |                |
| PBBDKWR001X          | PBBDKWD0XXX             | Tasinge og Frørup Udbetalingsbank     | 2018-01-01       | NSORT0098             | Direct                  |                        |                         |              | 1           |     |            |            |                |
| PBBEKMR001X          | PBBEKMD0XXX             | Banco di San Giorgio                  | 2018-01-01       | NSORT0024             | Direct                  |                        |                         |              |             |     |            |            |                |
| PBBEKPR001X          | PBBEKPD0XXX             | Hypo Alpe Adria                       | 2018-01-01       | NSORT0061             | Direct                  |                        |                         |              |             |     |            |            |                |
| PBBEKWR001X          | PBBEKWD0XXX             | Læsø Landbobank                       | 2018-01-01       | NSORT0099             | Direct                  |                        |                         |              |             |     |            |            |                |
| PBBFKMR001X          | PBBFKMD0XXX             | Welser Venezuela Funding              | 2018-01-01       | NSORT0025             | Direct                  |                        |                         |              |             |     |            |            |                |
| PBBFKPR001X          | PBBFKPD0XXX             | Banco Português de Negócios           | 2018-01-01       | NSORT0062             | Direct                  |                        |                         |              |             |     |            |            |                |
| PBBFKWR001X          | PBBFKWD0XXX             | Ærø Pensionsbank                      | 2018-01-01       | NSORT0100             | Direct                  |                        |                         |              |             |     |            |            |                |
| PBBGKMR001X          | PBBGKMD0XXX             | Compagnie des Indes Occidentales      | 2018-01-01       | NSORT0026             | Direct                  |                        |                         |              |             |     |            |            |                |
| PBBGKPR001X          | PBBGKPD0XXX             | Schaaffhausen'scher Bankverein        | 2018-01-01       | NSORT0063             | Direct                  |                        |                         |              |             |     |            |            |                |
| PBBGKWR001X          | PBBGKWD0XXX             | Smålandsfarvandet Sparekassen         | 2018-01-01       | NSORT0101             | Direct                  |                        |                         |              |             |     |            |            |                |
| PBBHKMR001X          | PBBHKMD0XXX             | Monte Pio                             | 2018-01-01       | NSORT0027             | Direct                  |                        |                         |              |             |     |            |            |                |
| PBBHKPR001X          | PBBHKPD0XXX             | Bankia                                | 2018-01-01       | NSORT0064             | Direct                  |                        |                         |              |             |     |            |            |                |
| PBBHKWR001X          | PBBHKWD0XXX             | Masnedø Bank Aktieselskab             | 2018-01-01       | NSORT0102             | Direct                  |                        |                         |              |             |     |            |            |                |
| PBMFKMR001X          | PBMFKMF117X             | Par ò Six Ouvert Bank                 | 2018-01-01       | NSORT0125             | Direct                  |                        |                         |              |             |     |            |            |                |
| PBMFKMR001X          | PBMFKMI117X             | Par ò Six Ouvert Bank                 | 2018-01-01       | NSORT0127             | Indirect                | PBMFKMD0XXX            | Par ò Six Test Bank     | KM           |             |     |            |            |                |
|                      |                         |                                       |                  |                       |                         |                        |                         |              |             |     |            |            |                |
| Total number of d    | irect participants      | Total Number of indirect participants |                  |                       |                         |                        |                         |              |             |     |            |            |                |
| 5                    | 3                       | 2                                     |                  |                       |                         |                        |                         |              |             |     |            |            |                |
| NORU82000001 - C     | BXXKMD0 (NOR) N         | lormal                                |                  |                       |                         |                        |                         |              |             |     |            | P          | Page:          |
|                      | . I. Page down          | + Bottom                              |                  |                       |                         |                        |                         |              |             |     |            |            |                |

## Figure 210 - PAR02 output (3)

| PAR02 – Report description – output screen – table Direct Participant view |                                                                                                    |  |  |  |  |  |  |
|----------------------------------------------------------------------------|----------------------------------------------------------------------------------------------------|--|--|--|--|--|--|
| Field label                                                                | Description                                                                                           |  |  |  |  |  |  |
| Per active party in RTGS, sorted by participant BIC, then by               | account BIC.                                                                                          |  |  |  |  |  |  |
| Participant BIC                                                            | The participant BIC                                                                                   |  |  |  |  |  |  |
| Participant name                                                           | Short name of the participant                                                                         |  |  |  |  |  |  |
| Account BIC                                                                | RTGS DCA account BIC of the Direct Participant, where at least one Indirect Participant is linked to. |  |  |  |  |  |  |
| Indirect Participant BIC                                                   | BIC of the Indirect Participant linked to the account BIC                                             |  |  |  |  |  |  |
| Institution name                                                           | Institution name of the Indirect Participant                                                          |  |  |  |  |  |  |
| PAR02 – Report description – output screen – table Indi                    | rect Participant view                                                                                 |  |  |  |  |  |  |
| Field label                                                                | Description                                                                                           |  |  |  |  |  |  |
| Per active party in RTGS, sorted by account BIC.                           |                                                                                                    |  |  |  |  |  |  |
| Account BIC                                                                | RTGS DCA Account BIC of the Direct Participant.                                                       |  |  |  |  |  |  |
| Participant BIC                                                            | BIC of the Direct or Indirect Participant.                                                            |  |  |  |  |  |  |
| Participant Name                                                           | Short name of the Direct or Indirect Participant.                                                     |  |  |  |  |  |  |
| Valid from                                                                 | Date, from which the Direct or Indirect Participant became valid.                                     |  |  |  |  |  |  |
| National Sorting Code                                                      | National sorting code of the Direct or Indirect Participant                                           |  |  |  |  |  |  |
|                                                                            |                                                                                                    |  |  |  |  |  |  |

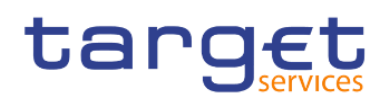

| RTGS participation type               | RTGS participation type.                                |
|---------------------------------------|---------------------------------------------------------|
|                                       | Possible values:                                        |
|                                       | I Direct                                                |
|                                       | I Indirect                                              |
| Direct Participant BIC                | The Participant BIC of the related participant.         |
| Direct Participant Name               | The Direct Participant Name of the related participant. |
| Country code                          | The Country code of the related participant.            |
| Total number of Direct Participants   | Only displayed for participation type = direct          |
| Total number of Indirect Participant  | Only displayed for participation type = indirect        |
| Table 48 - PAR02 - Output description |                                                         |

## 5.9.3 PAR03 – Parties subject and not subject to minimum reserve

#### Context of usage

This report provides information on whether or not parties are subject to minimum reserves according to the CLM configuration reference data attribute Minimum Reserve Obligation on a given date.

Separate lists are provided for parties holding their minimum reserves direct, indirect, in a pool of accounts (pool) and those not being subject to minimum reserves.

Each party is reported with its respective MFI code in addition to its party BIC and name.

For parties holding their minimum reserves indirect, BIC and name of the party maintaining reserves for this party are reported.

CBs can retrieve data of those parties belonging to their system entity.

This report can be used by CB users.

#### Report access

This report can be reached in the following way:

[Team Content] >> [Predefined Reports] >> [PAR – Participation Reports] >> [PAR03]
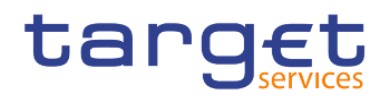

#### Screenshot - prompt

| target  🗒 🗸 🥖 🙃 💿 🗸 👌                                     | PAR03 - Parties subject and not s to minimum reserve 🗸 🗸 | <b>y</b> | ~ Φ | 2 | ? |
|-----------------------------------------------------------|----------------------------------------------------------|----------|-----|---|---|
| AR03 - Parties subject and not subject to minimum reserve |                                                          |          |     |   |   |
| 0.                                                        |                                                          |          |     |   |   |
| Date :* Apr 23, 2021                                      |                                                          |          |     |   |   |
| Cancel Finish                                             |                                                          |          |     |   |   |
| <b>E1</b>                                                 |                                                          |          |     |   |   |
| •                                                         |                                                          |          |     |   |   |
|                                                           |                                                          |          |     |   |   |
|                                                           |                                                          |          |     |   |   |
|                                                           |                                                          |          |     |   |   |
|                                                           |                                                          |          |     |   |   |
|                                                           |                                                          |          |     |   |   |
|                                                           |                                                          |          |     |   |   |
|                                                           |                                                          |          |     |   |   |
|                                                           |                                                          |          |     |   |   |
|                                                           |                                                          |          |     |   |   |
|                                                           |                                                          |          |     |   |   |
|                                                           |                                                          |          |     |   |   |
| <u>×</u>                                                  |                                                          |          |     |   |   |
|                                                           |                                                          |          |     |   |   |

Figure 211 - PAR03 prompt

#### Prompt description

| PAR03 – Report description – prompt screen |                                                                                  |  |  |  |  |  |
|--------------------------------------------|----------------------------------------------------------------------------------|--|--|--|--|--|
| Field label                                | Description                                                                      |  |  |  |  |  |
| Date                                       | You can select the date by clicking on the calendar.<br>This field is mandatory. |  |  |  |  |  |

Table 49 - PAR03 - Prompt description

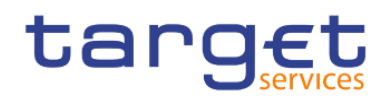

#### Screenshot - output screen

| C Parties  |                    |                                     |                  |          |                               |                                    | PARC3 - Parties subject and not _ to minimum reserve 🗸     | ′ … « မ 🗕 🕐                       |
|------------|--------------------|-------------------------------------|------------------|----------|-------------------------------|------------------------------------|------------------------------------------------------------|-----------------------------------|
| O, Parties |                    |                                     |                  |          |                               |                                    |                                                            |                                   |
|            | subject to minin   | num reserve Parties not subject     | t to minimum res | arvo     |                               |                                    |                                                            |                                   |
| E tou      | o a stal           |                                     |                  |          |                               |                                    |                                                            | 2021-03-03                        |
| e ca       | geu                |                                     |                  |          |                               |                                    | PAR03 - Parties subject and not subject to minimum reserve | DEV - Development and integration |
| CECCON     | DOOX - Central     | al Bank of Fiction                  |                  |          |                               |                                    |                                                            |                                   |
| to -       | 2010-01-01         |                                     |                  |          |                               |                                    |                                                            |                                   |
| O Partie   | inim of trajiduz a | inum moorvo                         |                  |          |                               |                                    |                                                            |                                   |
| dect       |                    |                                     |                  |          |                               |                                    |                                                            |                                   |
|            | arty BIC           | Party Name A                        | MFI Code         |          |                               |                                    |                                                            |                                   |
| PEA        | WMD0XXX B          | lanco de Isthmus 1                  | 0002             |          |                               |                                    |                                                            |                                   |
| PEAK       | BRANDEROCK G       | iringotta Bank Limerick 1           | 0003             |          |                               |                                    |                                                            |                                   |
| PBA        | KANDOXXX IN        | on Banks of Braavos 1               | 0004             |          |                               |                                    |                                                            |                                   |
| PBA        | HANDOUCK B         | ianque Mammon Marseilles 1          | 0005             |          |                               |                                    |                                                            |                                   |
| PEAK       | HANDOXXX D         | agobert Duck Thrift Disneyland      | 0007             |          |                               |                                    |                                                            |                                   |
| PEA        | SKMDEDCOX W        | Voodgrove Bank S.A. 1               | 0008             |          |                               |                                    |                                                            |                                   |
| PEA        | eomboxock G        | Jolath National Bank Ltd Dublin 1   | 0000             |          |                               |                                    |                                                            |                                   |
| PBBA       | WANDOXXX T         | lelison's Mutual Ltd Dublin 1       | 0010             |          |                               |                                    |                                                            |                                   |
| PEER       | BANDOLOGI B        | sanca de Bondi Hirenze              | 001              |          |                               |                                    |                                                            |                                   |
| 100        |                    | tooley bavega a muse 1              | 0012             |          |                               |                                    |                                                            |                                   |
|            | PRODUCT D          | tar la ciul main blank 1            | 1002             |          |                               |                                    |                                                            |                                   |
|            |                    |                                     |                  |          |                               |                                    |                                                            |                                   |
| indirec    | •                  |                                     |                  |          |                               |                                    |                                                            |                                   |
|            | arty BIC           | Party Name                          |                  | MFI Code | Leading CLM Account Holder B  | IC Leading CLM Account Holder Name |                                                            |                                   |
| ASA        | PONDOCCC A         | kuslandskasserverein I.L. Frankfurt |                  | 11004    | PEABRMDOXX                    | Gringotts Bank                     |                                                            |                                   |
| ASA        | XMD0000X D         | Ascourt Card Noteinz                |                  | 11005    | PBASKMD0000                   | tavegotts Bank                     |                                                            |                                   |
| -          | WARDOWN D          | VII Perdecka (Ankal Investment Bar  | is A/3 Enrold at | 10013    | PERMIT                        | Banco de latinave                  |                                                            |                                   |
|            |                    |                                     |                  |          |                               |                                    |                                                            |                                   |
| pool       |                    |                                     |                  |          |                               |                                    |                                                            |                                   |
| P          | arty BC            | Party Name                          | MPI              | Code Les | ding CLM Account Holder BIC L | eading CLM Account Holder Name     |                                                            |                                   |
| ASA        | URMERCOCK N        | AetroCapital Corporation Cork       | 1001             | s PB     | HRMDDOCX N                    | Aonte Pio                          |                                                            |                                   |
| PBB        | BONDOXXX B         | lanco di San Giorgio Genova         | 1001             | 4 PB     | BONDOXXX B                    | lanco di San Giorgio               |                                                            |                                   |
| PEER       | HANDOXXX W         | Velser Venezuela Funding, Courou    | 1001             | 5 PB     | EMDDOX                        | lanco di San Giorgio               |                                                            |                                   |
| PER        | SKANDEXCK C        | Compagnie das Indes Occidentales I  | S.A. Paris 1001  | 6 PB     | EKADDOXX E                    | lanco di San Giorgio               |                                                            |                                   |
| -          | outout is          | ISTUD Mancano de Monte Pio          | 1001             | 1        | PPARLOUX N                    | Aonte Pio                          |                                                            |                                   |

### Figure 212 - PAR03 output (1)

|    |                                           |                                   |                 |                                                            | _     | _             |                                           |
|----|-------------------------------------------|-----------------------------------|-----------------|------------------------------------------------------------|-------|---------------|-------------------------------------------|
| ta | rget  🗎                                   | • • • • • ¢                       |                 | PAR03 - Parties subject and not to minimum reserve 🗸       | 7     | ≪ ⊅           | <b>2</b> ?                                |
| ᡎ  | <b>.</b>                                  |                                   |                 |                                                            |       |               |                                           |
| 0  | Parties subject to n                      | ninimum reserve Parties not subje | ct to minimum r | reserve                                                    |       |               |                                           |
|    | target                                    |                                   |                 | PAR03 - Parties subject and not subject to minimum reserve | DEV - | Development a | 2021-03-03<br>09:19:22<br>ind integration |
|    | CBXXKMD0XXX - Ce<br>Filters Date : 2019-0 | entral Bank of Fiction<br>01-01   |                 |                                                            |       |               |                                           |
| 80 | Parties not subject                       | t to minimum reserve              |                 |                                                            |       |               |                                           |
| Ø  | Party BIC                                 | Party Name                        | MFI Code        |                                                            |       |               |                                           |
|    | FACTKMD0XXX                               | Nakamura Factoring N.V. Rotterdam | 10055           |                                                            |       |               |                                           |
|    |                                           |                                   |                 |                                                            |       |               |                                           |
|    |                                           |                                   |                 |                                                            |       |               |                                           |
|    |                                           |                                   |                 |                                                            |       |               |                                           |
|    |                                           |                                   |                 |                                                            |       |               |                                           |
|    |                                           |                                   |                 |                                                            |       |               |                                           |
| +  | NORU82000001 - CE                         | 3XXKMD0 (NOR) Normal              |                 |                                                            |       |               | Page: 2 of ?                              |

### Figure 213 - PAR03 output (2)

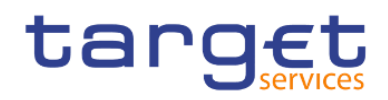

### **Output description**

| PAR03 – Report description – output screen – table parties subject to minimum reserve |                                              |  |  |  |  |  |
|---------------------------------------------------------------------------------------|----------------------------------------------|--|--|--|--|--|
| Field label                                                                           | Description                                  |  |  |  |  |  |
| Direct – List is sorted by party BIC                                                  |                                              |  |  |  |  |  |
| Party BIC                                                                             | Party BIC                                    |  |  |  |  |  |
| Party Name                                                                            | Party short name                             |  |  |  |  |  |
| MFI Code                                                                              | MFI code of the party                        |  |  |  |  |  |
| Indirect – List sorted by party BIC                                                   |                                              |  |  |  |  |  |
| Party BIC                                                                             | Party BIC                                    |  |  |  |  |  |
| Party Name                                                                            | Party short name                             |  |  |  |  |  |
| MFI Code                                                                              | MFI code of the party                        |  |  |  |  |  |
| Leading CLM Account Holder BIC                                                        | BIC of the Leading CLM Account Holder        |  |  |  |  |  |
| Leading CLM Account Holder Name                                                       | Short name of the Leading CLM Account Holder |  |  |  |  |  |
| Pool                                                                                  |                                              |  |  |  |  |  |
| Party BIC                                                                             | Party BIC                                    |  |  |  |  |  |
| Party Name                                                                            | Party short name                             |  |  |  |  |  |
| MFI Code                                                                              | MFI code of the party                        |  |  |  |  |  |
| Leading CLM Account Holder BIC                                                        | BIC of the Leading CLM Account Holder        |  |  |  |  |  |
| Leading CLM Account Holder Name                                                       | Short name of the Leading CLM Account Holder |  |  |  |  |  |
| Table 50 - PAR03 - Output description                                                 | - table parties subject to minimum reserve   |  |  |  |  |  |

#### PAR03 – Report description – output screen - table parties not subject to minimum reserve

| Label      | Description                          |
|------------|--------------------------------------|
| Party BIC  | Party BIC                            |
| Party Name | Party short name                     |
| MFI Code   | MFI-Code of the party (can be empty) |

#### Table 51 - PAR03 - Output description - table parties not subject to minimum reserve

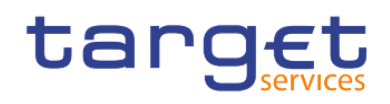

### 5.9.4 PAR04 – List of ancillary systems

#### Context of usage

This report provides information on those parties classified as ancillary system according to the party reference data attribute Party Type on a given date.

For each ancillary system, the party name and BIC and the corresponding accounts of the ancillary system, or linked through a settlement bank account group, in RTGS are reported.

For each account the account number and the ancillary system procedure (where applicable) is provided.

CBs can retrieve data of those ancillary systems belonging to their system entity.

This report can be used by CB users only .

#### Report access

This report can be reached in the following way:

[Team Content] >> [Predefined Reports] >> [PAR - Participation Reports] >> [PAR04]

#### Screenshot - prompt

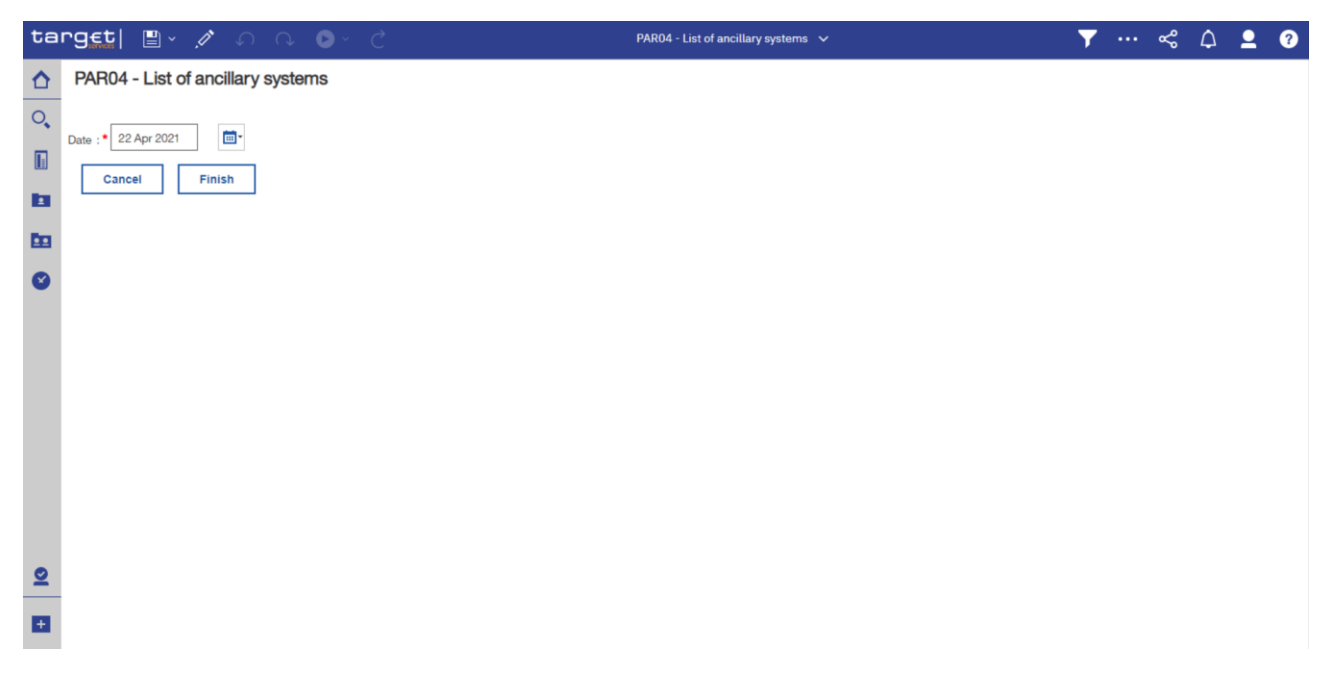

#### Figure 214 - PAR04 prompt

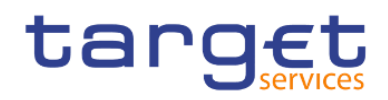

### Prompt description

| PAR04 – Report description – prompt screen |                                                               |  |  |  |  |  |
|--------------------------------------------|---------------------------------------------------------------|--|--|--|--|--|
| Field label                                | Description                                                   |  |  |  |  |  |
| Date                                       | You can select the date by clicking on the calendar.          |  |  |  |  |  |
|                                            | For valid report results, the current day cannot be selected. |  |  |  |  |  |
|                                            | This field is mandatory.                                      |  |  |  |  |  |

#### Table 52 - PAR04 - Prompt description

### Screenshot - output screen

| card       | Et               |                            |                    | P                    | AR04 - List of ancilla     | arv systems       |                               |                         |       |
|------------|------------------|----------------------------|--------------------|----------------------|----------------------------|-------------------|-------------------------------|-------------------------|-------|
| 2XXKMD0X   | Services         | Fiction                    |                    |                      |                            |                   |                               |                         | DEV - |
| Iters Date | 2022-02-01       | Picadat                    |                    |                      |                            |                   |                               |                         |       |
| Party BIC  | Party Name       | Ancillary System Type      | Service Party Type | Account Type         | Account Number             | Account Owner BIC | Account Owner Name            | AS Settlement Procedure |       |
| ASAAKMDI   | XXX MetroCapital | Security Settlement System | Ancillary System   | AS technical account | ASGLIAFASAAKMDOXXXELIBOA02 | ASAAKMDOXXX       | MetroCanital                  | Δ                       |       |
|            |                  |                            | Ancillary System   | AS technical account | ASGUAFASAAKMD0XXXEUR0A02   | ASAAKMDOXXX       | MetroCanital                  | B                       |       |
|            |                  |                            | Ancillary System   | AS technical account | ASTECHASAAKMD0XXXEUR0A01   | ASAAKMD0XXX       | MetroCapital                  | A                       |       |
|            |                  |                            | Ancillary System   | RTGS DCA             | RTGSDCASAAKMD0XXXEUR0A00   | ASAAKMD0XXX       | MetroCapital                  | A                       |       |
|            |                  |                            | Ancillary System   | AS technical account | RTGSDCASAAKMD0XXXEUR0A01   | ASAAKMD0XXX       | MetroCapital                  | A                       |       |
|            |                  |                            | Ancillary System   | RTGS DCA             | RTGSDCPBAEKPD0XXXEUR0A01   | PBAEKPDOXXX       | America First Savings & Loans | A                       |       |
|            |                  |                            | Ancillary System   | RTGS DCA             | RTGSDCPBAEKPD0XXXEUR0D01   | PBAEKPDOXXX       | America First Savings & Loans | A                       |       |
|            |                  |                            | Ancillary System   | RTGS DCA             | RTGSDCPBBBKMD0XXXEUR0A01   | PBBBKMD0XXX       | Banca de Bondi                | A                       |       |
|            |                  |                            | Ancillary System   | RTGS DCA             | RTGSDCPBBBKMD0XXXEUR0D01   | PBBBKMD0XXX       | Banca de Bondi                | A                       |       |
|            |                  |                            | Ancillary System   | RTGS DCA             | RTGSDCPBBBKMD0XXXEUR0D11   | PBBBKMD0XXX       | Banca de Bondi                | A                       |       |
|            |                  |                            | Ancillary System   | RTGS DCA             | RTGSDCPBBFKPD0XXXEUR0A01   | PBBFKPD0XXX       | Banco Português de Negócios   | A                       |       |
|            |                  |                            | Ancillary System   | RTGS DCA             | RTGSDCPBBFKPD0XXXEUR0D01   | PBBFKPD0XXX       | Banco Português de Negócios   | A                       |       |
|            |                  |                            | Ancillary System   | RTGS DCA             | RTGSDCPBAAKMD0XXXEUR0A01   | PBAAKMD0XXX       | Banco de Isthmus              | A                       |       |
|            |                  |                            | Ancillary System   | RTGS DCA             | RTGSDCPBAAKMD0XXXEUR0B01   | PBAAKMD0XXX       | Banco de Isthmus              | A                       |       |
|            |                  |                            | Ancillary System   | RTGS DCA             | RTGSDCPBAAKMD0XXXEUR0D01   | PBAAKMD0XXX       | Banco de Isthmus              | A                       |       |
|            |                  |                            | Ancillary System   | RTGS DCA             | RTGSDCPBAAKMD0XXXEUR0D02   | PBAAKMD0XXX       | Banco de Isthmus              | A                       |       |
|            |                  |                            | Ancillary System   | RTGS DCA             | RTGSDCPBBEKMD0XXXEUR0A01   | PBBEKMD0XXX       | Banco di San Giorgio          | A                       |       |
|            |                  |                            | Ancillary System   | RTGS DCA             | RTGSDCPBBEKMD0XXXEUR0D01   | PBBEKMD0XXX       | Banco di San Giorgio          | A                       |       |
|            |                  |                            | Ancillary System   | RTGS DCA             | RTGSDCPBBEKMD0XXXEUR0D11   | PBBEKMD0XXX       | Banco di San Giorgio          | A                       |       |
|            |                  |                            | Ancillary System   | RTGS DCA             | RTGSDCPBBAKPD0XXXEUR0A01   | PBBAKPD0XXX       | Bank of New England           | A                       |       |

Figure 215 - PAR04 output (1)

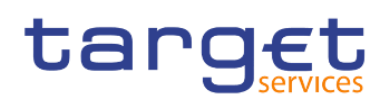

Participation reports (PAR)

| ta | rg <u>et</u>   🖺 | • / n n                            | ► < C                      |                    |                            | PAR04 - List of ancillary systems $$ |                   |                           | <b>T</b>                | %                        | ۵           | <b>9</b>                               |   |  |  |  |
|----|------------------|------------------------------------|----------------------------|--------------------|----------------------------|--------------------------------------|-------------------|---------------------------|-------------------------|--------------------------|-------------|----------------------------------------|---|--|--|--|
| ۵  | <b>.</b>         |                                    |                            |                    |                            |                                      |                   |                           |                         |                          |             |                                        |   |  |  |  |
| 0, | targ€            | <u>t</u>                           |                            |                    | PAR04 - Lis                | t of ancillary system                | IS                |                           |                         |                          | DEV         | 2022-02-08<br>7:55:55<br>- Development |   |  |  |  |
|    | CBXXKMD0XXX - 0  | Central Bank of Fiction<br>2-02-01 |                            |                    |                            |                                      |                   |                           |                         |                          |             |                                        |   |  |  |  |
|    | Party BIC        | Party Name                         | Ancillary System Type      | Service Party Type | Account Type               | Account Number                       | Account Owner BIC | Account Owner Name        | AS Settlement Procedure | E .                      |             |                                        |   |  |  |  |
|    | ASAAKMD0XXX      | MetroCapital                       | Security Settlement System | Ancillary System   | RTGS DCA                   | RTGSDCPBBAKMD0XXXEUR0A01             | PBBAKMD0XXX       | Tellson's Mutual          | A                       |                          |             |                                        |   |  |  |  |
|    |                  |                                    |                            | Ancillary System   | RTGS DCA                   | RTGSDCPBBAKMD0XXXEUR0D01             | PBBAKMD0XXX       | Tellson's Mutual          | A                       |                          |             |                                        |   |  |  |  |
| -  |                  |                                    |                            | Ancillary System   | RTGS DCA                   | RTGSDCPBBAKMD0XXXEUR0D11             | PBBAKMD0XXX       | Tellson's Mutual          | A                       |                          |             |                                        |   |  |  |  |
| Ø  |                  |                                    |                            | Ancillary System   | RTGS DCA                   | RTGSDCPBADKPD0XXXEUR0A01             | PBADKPDOXXX       | Thornburg Finance S.A.    | A                       |                          |             |                                        |   |  |  |  |
|    |                  |                                    |                            | Ancillary System   | RTGS DCA                   | RTGSDCPBADKPD0XXXEUR0D01             | PBADKPDOXXX       | Thornburg Finance S.A.    | A                       |                          |             |                                        |   |  |  |  |
|    |                  |                                    |                            | Ancillary System   | RTGS DCA                   | RTGSDCPBABKPD0XXXEUR0A01             | PBABKPDOXXX       | Washington Mutual         | A                       |                          |             |                                        |   |  |  |  |
|    |                  |                                    |                            | Ancillary System   | RTGS DCA                   | RTGSDCPBABKPD0XXXEUR0D01             | PBABKPDOXXX       | Washington Mutual         | A                       |                          |             |                                        |   |  |  |  |
|    |                  |                                    |                            |                    |                            |                                      |                   | Ancillary System          | RTGS DCA                | RTGSDCPBBFKMD0XXXEUR0A01 | PBBFKMD0XXX | Welser Venezuela Funding               | A |  |  |  |
|    |                  |                                    |                            | Ancillary System   | RTGS DCA                   | RTGSDCPBBFKMD0XXXEUR0D01             | PBBFKMD0XXX       | Welser Venezuela Funding  | A                       |                          |             |                                        |   |  |  |  |
|    |                  |                                    |                            | Ancillary System   | RTGS DCA                   | RTGSDCPBBFKMD0XXXEUR0D11             | PBBFKMD0XXX       | Welser Venezuela Funding  | A                       |                          |             |                                        |   |  |  |  |
|    |                  |                                    |                            | Ancillary System   | RTGS DCA                   | RTGSDCPBAGKMD0XXXEUR0A01             | PBAGKMD0XXX       | Woodgrove Bank            | A                       |                          |             |                                        |   |  |  |  |
|    |                  |                                    |                            | Ancillary System   | RTGS DCA                   | RTGSDCPBAGKMD0XXXEUR0D01             | PBAGKMD0XXX       | Woodgrove Bank            | A                       |                          |             |                                        |   |  |  |  |
|    |                  |                                    |                            | Ancillary System   | RTGS DCA                   | RTGSDCPBAGKMD0XXXEUR0D11             | PBAGKMD0XXX       | Woodgrove Bank            | A                       |                          |             |                                        |   |  |  |  |
|    | ASABKMD0XXX      | Auslandskassenverein i.L.          | Security Settlement System | Ancillary System   | RTGS DCA                   | RTGSDCASABKMD0XXXEURA01              | ASABKMD0XXX       | Auslandskassenverein i.L. | A                       |                          |             |                                        |   |  |  |  |
|    |                  |                                    |                            | Anciliary System   | AS guarantee funds account | RTGSDCASABKMD0XXXEURG01              | ASABKMD0XXX       | Auslandskassenverein i.L. | В                       |                          |             |                                        |   |  |  |  |
|    | ASACKMD0XXX      | Discount Card                      | Retail Payment System      | Ancillary System   | RTGS DCA                   | RTGSDCASABKMD0XXXEURD02              | ASACKMD0XXX       | Discount Card             | E                       |                          |             |                                        |   |  |  |  |
|    |                  |                                    |                            |                    |                            |                                      |                   |                           |                         |                          |             |                                        |   |  |  |  |
| Ð  | Top APage        | Advanced<br>up ↓ Page down ± B     | Bottom                     |                    |                            |                                      |                   |                           |                         |                          |             | Page: 5 of ?                           |   |  |  |  |

### Figure 216 - PAR04 output (2)

### Output description

| PAR04 – Report description – output screen |                                          |  |  |  |  |  |  |
|--------------------------------------------|------------------------------------------|--|--|--|--|--|--|
| Field label                                | Description                              |  |  |  |  |  |  |
| Party BIC                                  | Party BIC of the ancillary system        |  |  |  |  |  |  |
| Party Name                                 | Party short name of the ancillary system |  |  |  |  |  |  |
| Ancillary system type                      | Ancillary system type.                   |  |  |  |  |  |  |
|                                            | Possible values:                         |  |  |  |  |  |  |
|                                            | High-Value-Payment- Systems (HVPS)       |  |  |  |  |  |  |
|                                            | Retail-Payment-Systems (RPS)             |  |  |  |  |  |  |
|                                            | Instant-Payment-Systems (IPS)            |  |  |  |  |  |  |
|                                            | Security-Settlement-Systems (SSS)        |  |  |  |  |  |  |
|                                            | Foreign-Exchange-Settlement-Systems      |  |  |  |  |  |  |
|                                            | Money-Market-Settlement-Systems (MMS)    |  |  |  |  |  |  |
|                                            | Central Counterparties (CCP)             |  |  |  |  |  |  |
|                                            | I Other                                  |  |  |  |  |  |  |
| Service party type                         | Service party type linked to the party.  |  |  |  |  |  |  |
|                                            | Possible values:                         |  |  |  |  |  |  |
|                                            | Ancillary system                         |  |  |  |  |  |  |

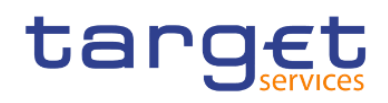

|                         | RTGS Account holder                                                               |
|-------------------------|-----------------------------------------------------------------------------------|
| Account type            | Account type.                                                                     |
|                         | Possible values:                                                                  |
|                         | RTGS CB account                                                                   |
|                         | I RTGS DCA                                                                        |
|                         | RTGS sub-account                                                                  |
|                         | AS guarantee funds account                                                        |
|                         | AS technical account                                                              |
| Account number          | Account number, where the party (AS) is owner as well as those, that are linked   |
|                         | to this party (AS) via its Settlement Bank Account Group.                         |
| Account owner BIC       | BIC of the party owning the account. This can either be the AS itself or (in case |
|                         | the account is linked to the AS via the Settlement Bank Account Group) the AS     |
|                         | settlement bank                                                                   |
| Account owner name      | Name of the party owning the account                                              |
| AS settlement procedure | Optional criteria;                                                                |
|                         | Possible Values:                                                                  |
|                         | A, B, C, D, E                                                                     |
|                         | If not applicable, field is filled with "—"                                       |

#### Table 53 - PAR04 - Output description

### 5.9.5 PAR05 – List of DCA cross-border links

#### Context of usage

This report provides information on those DCAs and their linked MCA when they are held in books of different CBs within a given month.

For each cross border link, the account number and the party BIC and name of the DCA and the linked account are reported. In addition, the country code of the CB being responsible for the respective account (DCA and the linked account) is displayed.

The report is provided in two different views (DCA and linked account view).

CBs can retrieve information on those cross border links where either the party owning the DCA and/or the party owning the linked account of a cross border link belongs to their system entity.

This report can be used by CB users only.

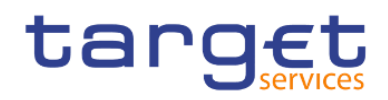

### Report access<sup>2</sup>

This report can be reached in the following way:

[Team Content] >> [Predefined Reports] >> [PAR - Participation Reports] >> [PAR05]

#### Screenshot - prompt

| ta | rget  🖺 🗸 🖉 🗛 🔕 🖉 C                         | PAR05 - List of DCA cross border links 🗸 | T | % | ۵ | • | ? |
|----|---------------------------------------------|------------------------------------------|---|---|---|---|---|
| ☆  | PAR05 - List of DCA cross-border links      |                                          |   |   |   |   |   |
| 0, | Reference Period                            |                                          |   |   |   |   |   |
|    | Year :* Please select the reference year    |                                          |   |   |   |   |   |
|    | Month : * Please select the reference month |                                          |   |   |   |   |   |
| Ē0 | Cancel Finish                               |                                          |   |   |   |   |   |
| Ø  |                                             |                                          |   |   |   |   |   |
|    |                                             |                                          |   |   |   |   |   |
|    |                                             |                                          |   |   |   |   |   |
|    |                                             |                                          |   |   |   |   |   |
|    |                                             |                                          |   |   |   |   |   |
|    |                                             |                                          |   |   |   |   |   |
|    |                                             |                                          |   |   |   |   |   |
|    |                                             |                                          |   |   |   |   |   |
| 2  |                                             |                                          |   |   |   |   |   |
| Ŧ  |                                             |                                          |   |   |   |   |   |
|    |                                             |                                          |   |   |   |   |   |

#### Figure 217 - PAR05 prompt

<sup>2</sup> This report currently shows empty results since DCA cross border links no longer exist in T2 (contrary to Target2). Will be transformed by a future CR to show cross-service billing groups.

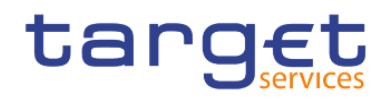

### Prompt description

| PAR05 – Report description – prompt screen |                                                                                                    |  |  |  |
|--------------------------------------------|----------------------------------------------------------------------------------------------------|--|--|--|
| Field label                                | Description                                                                                          |  |  |  |
| Year                                       | You can use this drop-down field to select the year, from which the report should contain the data.  |  |  |  |
|                                            | This field is mandatory                                                                              |  |  |  |
| Month                                      | You can use this drop-down field to select the month, from which the report should contain the data. |  |  |  |
|                                            | For a valid report result, it is necessary to select at least the previous Month.                    |  |  |  |
|                                            | This field is mandatory                                                                              |  |  |  |

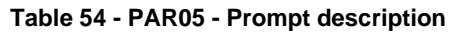

#### Screenshot - output screen

| ta | rget  🖪 🗸 n n                           | ⊳× ć        |                      | PAR05 - List of          | DCA cross border | links 🗸         |                 | Ţ |         | \$ ₽       | 2                          | ?                        |
|----|-----------------------------------------|-------------|----------------------|--------------------------|------------------|-----------------|-----------------|---|---------|------------|----------------------------|--------------------------|
| ≏  |                                         |             |                      |                          |                  |                 |                 |   |         |            |                            |                          |
| 0, | DCA View Linked Account View            |             |                      |                          |                  |                 |                 |   |         |            |                            |                          |
|    | target                                  |             |                      | PAR05 - List of DCA      | cross-bo         | order links     |                 |   | DEV - D | evelopment | 2021-0<br>10:<br>and integ | 03-03<br>02:21<br>ration |
|    | CBXXKMD0XXX - Central Bank of Fict      | ion         |                      |                          |                  |                 |                 |   |         |            |                            |                          |
| -  | Filters Reference Period : April - 2019 |             |                      |                          |                  |                 |                 |   |         |            |                            |                          |
| 80 |                                         | DCA         |                      |                          | Linked MCA       |                 |                 |   |         |            |                            |                          |
| -  | Account Number                          | Party BIC   | Party Name           | Account Number           | Party BIC        | Party Name      | Country Code CB |   |         |            |                            |                          |
| v  | RTGSDCPBBBKMD0XXXEUR0A01                | PBBBKMD0XXX | Banca de Bondi       | MACASHPBBDKPD0XXXEUR0A01 | PBBDKPD0XXX      | Bankhaus Medici | KP              |   |         |            |                            |                          |
|    | RTGSDCPBBEKMD0XXXEUR0A01                | PBBEKMD0XXX | Banco di San Giorgio | MACASHPBBDKPD0XXXEUR0A01 | PBBDKPD0XXX      | Bankhaus Medici | KP              |   |         |            |                            |                          |
|    | RTGSDCPBBHKMD0XXXEUR0A01                | PBBHKMD0XXX | Monte Pio            | MACASHPBBDKPD0XXXEUR0A01 | PBBDKPD0XXX      | Bankhaus Medici | KP              |   |         |            |                            |                          |
|    |                                         |             |                      |                          |                  |                 |                 |   |         |            |                            |                          |
| ŧ  | NORUB2000001 - CEXXKMD0 (NOR) 1         | Normal      |                      |                          |                  |                 |                 |   |         |            | Page:                      | 1 of ?                   |

#### Figure 218 - PAR05 output (1) – DCA view

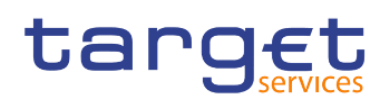

Participation reports (PAR)

| ta | rget  🛯 · ဂ 🛝                          | ▶           |                      |                | PAR05 - List of D | OCA cross border links 🗸 🗸    |                 | 7 |       | \$      | ۵         | <b>.</b> 0                              |
|----|----------------------------------------|-------------|----------------------|----------------|-------------------|-------------------------------|-----------------|---|-------|---------|-----------|-----------------------------------------|
| ☆  | <b></b>                                |             |                      |                |                   |                               |                 |   |       |         |           |                                         |
| 0, | DCA View Linked Account View           |             |                      |                |                   |                               |                 |   |       |         |           |                                         |
|    | target                                 |             |                      | PAR05 - Li     | st of DCA         | cross-border link             | S               |   | DEV - | Develop | oment and | 2021-03-03<br>10:02:21<br>d integration |
|    | CBXXKMD0XXX - Central Bank of Ficti    | on          |                      |                |                   |                               |                 |   |       |         |           |                                         |
| -  | riters Reference Period . April - 2019 | MCA         |                      |                |                   | Linked DCA                    |                 |   |       |         |           |                                         |
| -  | Account Number                         | Party BIC   | Party Name           | Account Number | Party BIC         | Party Name                    | Country Code CB |   |       |         |           |                                         |
| Ø  | MACASHPBAFKMD0XXXEUR0A01               | PBAFKMD0XXX | Dagobert Duck Thrift | RDCA           | PBAAKPDOXXX       | Lehman Brothers Bankhaus AG   | KP              |   |       |         |           |                                         |
|    | MACASHPBAFKMD0XXXEUR0A01               | PBAFKMD0XXX | Dagobert Duck Thrift | RDCA           | PBAEKPD0XXX       | America First Savings & Loans | KP              |   |       |         |           |                                         |
|    | MACASHPBAFKMD0XXXEUR0A01               | PBAFKMD0XXX | Dagobert Duck Thrift | RDCA           | PBBAKPD0XXX       | Bank of New England           | KP              |   |       |         |           |                                         |
|    |                                        |             |                      |                |                   |                               |                 |   |       |         |           |                                         |
| ÷  | NORU82000001 - CBXXKMD0 (NOR) N        | lormal      |                      |                |                   |                               |                 |   |       |         | F         | Page: 2 of ?                            |

### Figure 219 - PAR05 output (2) - Linked account view

### **Output description**

| PAR05 –Report description – output screen – table DCA view |                                                                                  |  |  |  |  |
|------------------------------------------------------------|----------------------------------------------------------------------------------|--|--|--|--|
| Field label                                                | Description                                                                      |  |  |  |  |
| DCA, list sorted by account number                         |                                                                                  |  |  |  |  |
| Account Number                                             | Dedicated cash account number with a cross-border link during the selected month |  |  |  |  |
| Party BIC                                                  | BIC of the party owning the DCA                                                  |  |  |  |  |
| Party Name                                                 | Short name of the party owning the DCA.                                          |  |  |  |  |
| Linked MCA                                                 |                                                                                  |  |  |  |  |
| Account Number                                             | MCA number corresponding to the DCA                                              |  |  |  |  |
| Party BIC                                                  | BIC of the party owning the MCA                                                  |  |  |  |  |
| Party Name                                                 | Short name of the party owning the MCA.                                          |  |  |  |  |
| Country Code CB                                            | Country code of the CB responsible for the MCA                                   |  |  |  |  |
| Table 55 - PAR05 - Output description                      | - Table DCA View                                                                 |  |  |  |  |

#### PAR05 – Report description – output screen – table linked account view

| Field label                        | Description |
|------------------------------------|-------------|
| MCA, list sorted by account number |             |

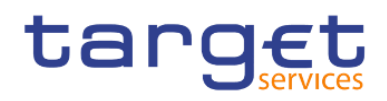

| Account Number  | MCA number                                                              |
|-----------------|-------------------------------------------------------------------------|
| Party BIC       | BIC of the party owning the MCA                                         |
| Party Name      | Short name of the party owning the MCA                                  |
| Linked DCA      |                                                                         |
| Account Number  | Dedicated cash account number corresponding to the MCA                  |
| Party BIC       | BIC of the party owning the DCA                                         |
| Party Name      | Short name of the party owning the DCA.                                 |
| Country Code CB | Country code of the CB responsible for the MCA corresponding to the DCA |

Table 56 - PAR05 - Output description - Table linked account view

### 5.9.6 PAR06 – Number of participants per CB

### Context of usage

This report provides information on the number of participants per participation type according to RTGS Directory on a given date.

For each participation type in RTGS Directory, the number (total and per CB) of participants on the given date is reported. In addition, the number of unpublished RTGS DCAs belonging to payment banks and the number of Direct Participants (payment banks) having a different BIC8 is provided in the same manner.

CBs can retrieve aggregated numbers (overall and per CB) for all CBs/system entities.

This report can be used by CB users only.

#### Report access

This report can be reached in the following way:

[Team Content] >> [Predefined Reports] >> [PAR – Participation Reports] >> [PAR06]

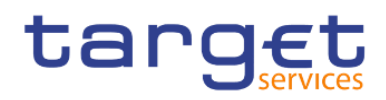

### Screenshot - prompt

| ta       | rget  🖺 🗸 🖍 n n 💿 🗸 टे                | PAR06 - Number of participants per CB 🗸 🗸 | T | •••• • | \$ \$ | <b>_</b> | 0 |
|----------|---------------------------------------|-------------------------------------------|---|--------|-------|----------|---|
| ≏        | PAR06 - Number of participants per CB |                                           |   |        |       |          |   |
| <b>_</b> | Date :• 22 Apr 2021                   |                                           |   |        |       |          |   |
|          | Cancel Finish                         |                                           |   |        |       |          |   |
| <b>D</b> |                                       |                                           |   |        |       |          |   |
| ۲        |                                       |                                           |   |        |       |          |   |
|          |                                       |                                           |   |        |       |          |   |
|          |                                       |                                           |   |        |       |          |   |
|          |                                       |                                           |   |        |       |          |   |
|          |                                       |                                           |   |        |       |          |   |
|          |                                       |                                           |   |        |       |          |   |
| 2        |                                       |                                           |   |        |       |          |   |
| ÷        |                                       |                                           |   |        |       |          |   |

### Figure 220 - PAR06 prompt

### Prompt description

| PAR06 – Report description – prompt screen |                                                                                                    |  |
|--------------------------------------------|----------------------------------------------------------------------------------------------------|--|
| Field label                                | Description                                                                                                    |  |
| Date                                       | You can select the date by clicking on the calendar.<br>For valid report results, the current day cannot be selected. |  |
|                                            | This field is mandatory                                                                                               |  |

Table 57 - PAR06 - Prompt description

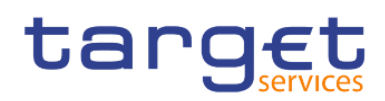

#### Screenshot - output screen

| ta | rget  🛾                                                          |              | Q 🕑          | ~ Ç     | 1                                        | PAR06 - Number of participants per CB 🗸 🗸   |              |           | 7           | · ··· ·   | ~~ ¢ | <b>.</b> ? |
|----|------------------------------------------------------------------|--------------|--------------|---------|------------------------------------------|---------------------------------------------|--------------|-----------|-------------|-----------|------|------------|
| ᡎ  | <b>.</b>                                                         |              |              |         |                                          |                                             |              |           |             |           |      |            |
| 0, | PAR06 - Number of participants per CB     2021-03-03<br>10:09:15 |              |              |         |                                          |                                             |              |           |             |           |      |            |
|    | CBXXKMD0XXX -<br>Filters Date : 202                              | Central Banl | k of Fiction |         |                                          |                                             |              |           |             |           |      |            |
| 1  | Country                                                          |              |              |         | Direct Participants                      |                                             | Indirect     | Multi     | Addressable | Ancillary |      |            |
|    | code                                                             | Published    | Unpublished  | Overall | Payment banks with at least one RTGS DCA | Number of RTGS DCAs having a different BIC8 | Participants | Addressee | BICs        | Systems   |      |            |
|    | FO                                                               | 1            | 1            | 2       | 1                                        | 1                                           | 0            | 0         | 0           | 0         |      |            |
| Ø  | KM                                                               | 19           | 21           | 40      | 17                                       | 19                                          | 2            | 5         | 4           | 1         |      |            |
|    | KP                                                               | 20           | 18           | 38      | 16                                       | 18                                          | 0            | 1         | 0           | 1         |      |            |
|    | кw                                                               | 18           | 18           | 36      | 15                                       | 17                                          | 0            | 0         | 0           | 1         |      |            |
|    | Overall - Total                                                  | 58           | 58           | 116     | 49                                       | 55                                          | 2            | 6         | 4           | 3         |      |            |
|    |                                                                  |              |              |         |                                          |                                             |              |           |             |           |      |            |
| Đ  | NORU82000001 -                                                   | CBXXKMD0     | (NOR) Normal |         |                                          |                                             |              |           |             |           |      | Page: 1 o  |

#### Figure 221 - PAR06 output

### Output description

| PAR06 – Report description – output screen     |                                                                                                    |  |  |  |
|------------------------------------------------|----------------------------------------------------------------------------------------------------|--|--|--|
| Field label                                    | Description                                                                                                    |  |  |  |
| Country                                        | ISO country code                                                                                                    |  |  |  |
| Direct Participants                            |                                                                                                    |  |  |  |
| Published                                      | Number of published RTGS DCA Account BICs                                                                                                    |  |  |  |
| Unpublished                                    | Number of unpublished RTGS DCA Account BICs                                                                                                    |  |  |  |
| Overall                                        | Number of published + unpublished RTGS DCA Account BICs                                                                                                    |  |  |  |
| Payment banks with at least one RTGS<br>DCA    | Distinct number of payment banks having at least one RTGS DCA                                                                                                    |  |  |  |
| Direct Participants accord. BIC8-<br>Criterion | Distinct number of RTGS DCA Account BICs for each CB on BIC8-Level<br>(without the last 3 positions of BIC11)<br>Every BIC needs to have 11 characters, but in this column all accounts are<br>summed up, that have the same first 8 characters in their account BIC (the<br>trailing three are disregarded) |  |  |  |
| Indirect Participants                          | Number of Indirect Participants                                                                                                    |  |  |  |
| Multi-Addressee                                | Number of all types of Multi-addressees                                                                                                    |  |  |  |

All rights reserved.

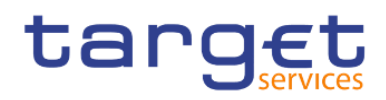

| Addressable BICs  | Number of all types of Addressable BICs              |
|-------------------|------------------------------------------------------|
| Ancillary Systems | Number of parties with party type = ancillary system |
| Overall - Total   | Sums for each of the columns                         |

Table 58 - PAR06 - Output description

# 5.10 Standing facilities reports (STF)

### 5.10.1 STF01 – Standing facility information

### Context of usage

This report provides daily information on the use of standing facilities within a given data range. In addition to the party BIC/name, entities are reported with their respective MFI code. The report provides information on payment banks with access to monetary policy operations and is split in two parts: Marginal lending and overnight deposit.

For each facility and day the set-up amount, the refund amount and the interest amount is reported. For the marginal lending facility, the reported amounts include both, the use of marginal lending on request and the use of automated marginal lending.

CBs can retrieve information on the use of standing facilities of those parties belonging to their system entity.

Note: After the launch of Eurosystem Collateral Management System (ECMS) this report will only provide information on the use of the overnight deposit facility as major parts of the marginal lending facility will be no more handled by CLM, but by ECMS. Further information can be found in CLM UDFS chapters "Marginal lending on request" and "Automated marginal lending".

This report can be used by CB and PB users.

### Report access

This report can be reached in the following way:

[Team Content] >> [Predefined Reports] >> [STF - Standing Facilities Reports] >> [STF01]

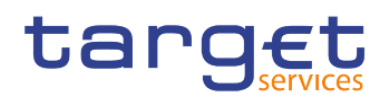

### Screenshot - prompt

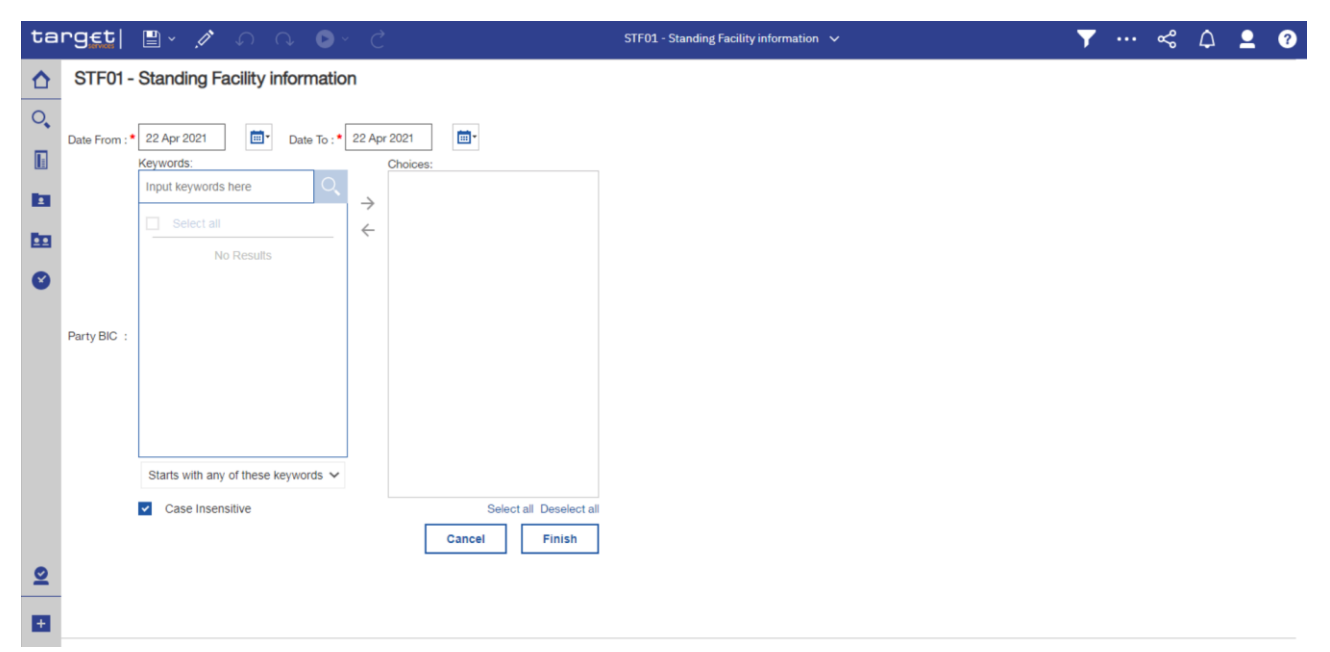

#### Figure 222 - STF01 prompt

#### **Prompt description**

| STF01 – Report description –prompt screen |                                                                                                    |  |  |  |  |
|-------------------------------------------|----------------------------------------------------------------------------------------------------|--|--|--|--|
| Field label                               | Description                                                                                                    |  |  |  |  |
| Date From                                 | You can select the date by clicking on the calendar.<br>This field is mandatory.                                                                                                    |  |  |  |  |
| Date To                                   | You can select the end date of the period, for which the report should contain<br>the data by clicking on the calendar.<br>For valid report result, the current day cannot be selected.<br>This field is mandatory. |  |  |  |  |
| Party BIC                                 | You can use this search and select prompt to search for the party BIC or short name. One, several or all parties can be selected. This field is mandatory.                                                          |  |  |  |  |

#### Table 59 - STF01 - Prompt description

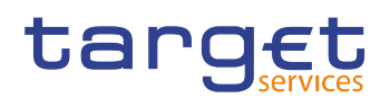

### Screenshot - output screen

| tai      | rg∈t  ∎ · ∩ (                                         | ) <b>()</b> ~                  | Ç                   |                |           | STF01 - Standing Facility information 🗸 | <b>•</b> |    | ~       | 4       | 2                | ?                                   |
|----------|-------------------------------------------------------|--------------------------------|---------------------|----------------|-----------|-----------------------------------------|----------|----|---------|---------|------------------|-------------------------------------|
| ≏        | <b></b>                                               |                                |                     |                |           |                                         |          |    |         |         |                  |                                     |
| 0,       | Marginal Lending Overnight D                          | eposit B                       | ar Chart            |                |           |                                         |          |    |         |         |                  |                                     |
|          | target                                                |                                |                     |                | STF0      | I - Standing Facility information       |          | Dí | EV - De | velopme | 20<br>Int and in | 121-03-03<br>10:12:56<br>ntegration |
|          | CBXXKMD0XXX - Central Bank of F                       | iction                         |                     |                |           |                                         |          |    |         |         |                  |                                     |
| <b>±</b> | Filters Date From : 2019-04-01 Date From : 2019-04-01 | Date To : 2019<br>X - Woodgrov | -04-30<br>e Bank    |                |           |                                         |          |    |         |         |                  |                                     |
| <b>D</b> | Respo                                                 | nsible CB : Ce                 | entral Bank of Fict | ion            |           |                                         |          |    |         |         |                  |                                     |
|          | Curren                                                | cy : EU                        | JR                  |                |           |                                         |          |    |         |         |                  |                                     |
| -        |                                                       | Use of marg                    | inal lending        |                |           |                                         |          |    |         |         |                  |                                     |
|          | BIC PBAGKMD0XXX                                       | Date                           | Capital set-up      | Capital refund | Interests |                                         |          |    |         |         |                  |                                     |
|          | MFI Code 10008                                        | 02.04.2019                     | 19,230.47           | 0.00           | 0.00      |                                         |          |    |         |         |                  |                                     |
|          | Account BIC PBAGKMC001X                               | 09.04.2019                     | 19,230.47           | 0.00           | 0.00      |                                         |          |    |         |         |                  |                                     |
|          |                                                       | 16.04.2019                     | 19,230.47           | 0.00           | 0.00      |                                         |          |    |         |         |                  |                                     |
|          |                                                       | 23.04.2019                     | 19,230.47           | 0.00           | 0.00      |                                         |          |    |         |         |                  |                                     |
|          |                                                       | 30.04.2019                     | 2,341,231.20        | 6,346,801.97   | -1,602.54 |                                         |          |    |         |         |                  |                                     |
|          |                                                       | Total                          | 2,418,153.08        | 6,346,801.97   | -1,602.54 |                                         |          |    |         |         |                  |                                     |
|          | Total all Parties                                     | 2,4                            | 18,153.08 6,34      | 16,801.97      | -1,602.54 |                                         |          |    |         |         |                  |                                     |
|          |                                                       |                                |                     |                |           |                                         |          |    |         |         |                  |                                     |
|          |                                                       |                                |                     |                |           |                                         |          |    |         |         |                  |                                     |
|          |                                                       |                                |                     |                |           |                                         |          |    |         |         |                  |                                     |
|          |                                                       |                                |                     |                |           |                                         |          |    |         |         |                  |                                     |
| +        |                                                       |                                |                     |                |           |                                         |          |    |         |         |                  |                                     |
|          | NORU82000001 - CBXXKMD0 (NOF                          | R) Normal                      |                     |                |           |                                         |          |    |         |         | Pa               | ige: 1 of ?                         |

### Figure 223 - STF01 output (1)

| 'get  🗎 - 🗛 🤉                                              | D 🕑 🗸                            | Ç                        |                |           | STF01 - Standing Facility information 🗸 | ▼ ··· ᢞ 🇘 👤                              |
|------------------------------------------------------------|----------------------------------|--------------------------|----------------|-----------|-----------------------------------------|------------------------------------------|
| <b>.</b>                                                   |                                  |                          |                |           |                                         |                                          |
| Marginal Lending Overnight I                               | Deposit B                        | ar Chart                 |                |           |                                         |                                          |
| target                                                     |                                  |                          |                | :         | 1 - Standing Facility information       | 2021<br>11<br>DEV - Development and inte |
| BXXKMD0XXX - Central Bank of I                             | Fiction                          |                          |                |           |                                         | Bev Bevolopmonicana into                 |
| Filters Date From : 2019-04-01  <br>Party BIC : PBAGKMD0XX | Date To : 2019-<br>(X - Woodgrow | -04-30<br>e Bank         |                |           |                                         |                                          |
| Res<br>Cun                                                 | ponsible CB : (<br>rency : l     | Central Bank of F<br>EUR | iction         |           |                                         |                                          |
|                                                            | Overnig                          | ght deposit              |                |           |                                         |                                          |
| BIC PBAGKMD0XXX                                            | Date                             | Capital set-up           | Capital refund | Interests |                                         |                                          |
| Party Name Woodgrove Bank<br>MFI Code 10008                | 01.04.2019                       | 1,923,047.00             | 0.00           | 0.00      |                                         |                                          |
| Account BIC PBAGKMC0010                                    | 08.04.2019                       | 1,923,047.00             | 0.00           | 0.00      |                                         |                                          |
|                                                            | 15.04.2019                       | 1,923,047.00             | 0.00           | 0.00      |                                         |                                          |
|                                                            | 22.04.2019                       | 1,923,047.00             | 0.00           | 0.00      |                                         |                                          |
|                                                            | 29.04.2019                       | 1,923,047.00             | 0.00           | 0.00      |                                         |                                          |
|                                                            | Total                            | 9,615,235.00             | 0.00           | 0.00      |                                         |                                          |
| BIC PBAGKMD0XXX                                            | Date                             | Capital set-up           | Capital refund | Interests |                                         |                                          |
| MFI Code 10008                                             | 02.04.2019                       | -1,923,047.00            | 0.00           | 0.00      |                                         |                                          |
| Account BIC PBAGKMC001X                                    | 09.04.2019                       | -1,923,047.00            | 0.00           | 0.00      |                                         |                                          |
|                                                            | 16.04.2019                       | -1,923,047.00            | 0.00           | 0.00      |                                         |                                          |
|                                                            | 23.04.2019                       | -1,923,047.00            | 0.00           | 0.00      |                                         |                                          |
|                                                            | 30.04.2019                       | -1,768,246.96            | 5,263,201.63   | 0.00      |                                         |                                          |
|                                                            | Total                            | -9,460,434.96            | 5,263,201.63   | 0.00      |                                         |                                          |
| <b>T</b>                                                   |                                  | 154.800.04               | 5.263.201.63   | 0.00      |                                         |                                          |

Figure 224 - STF01 output (2)

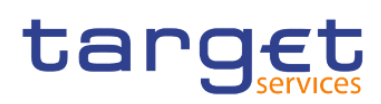

Standing facilities reports (STF)

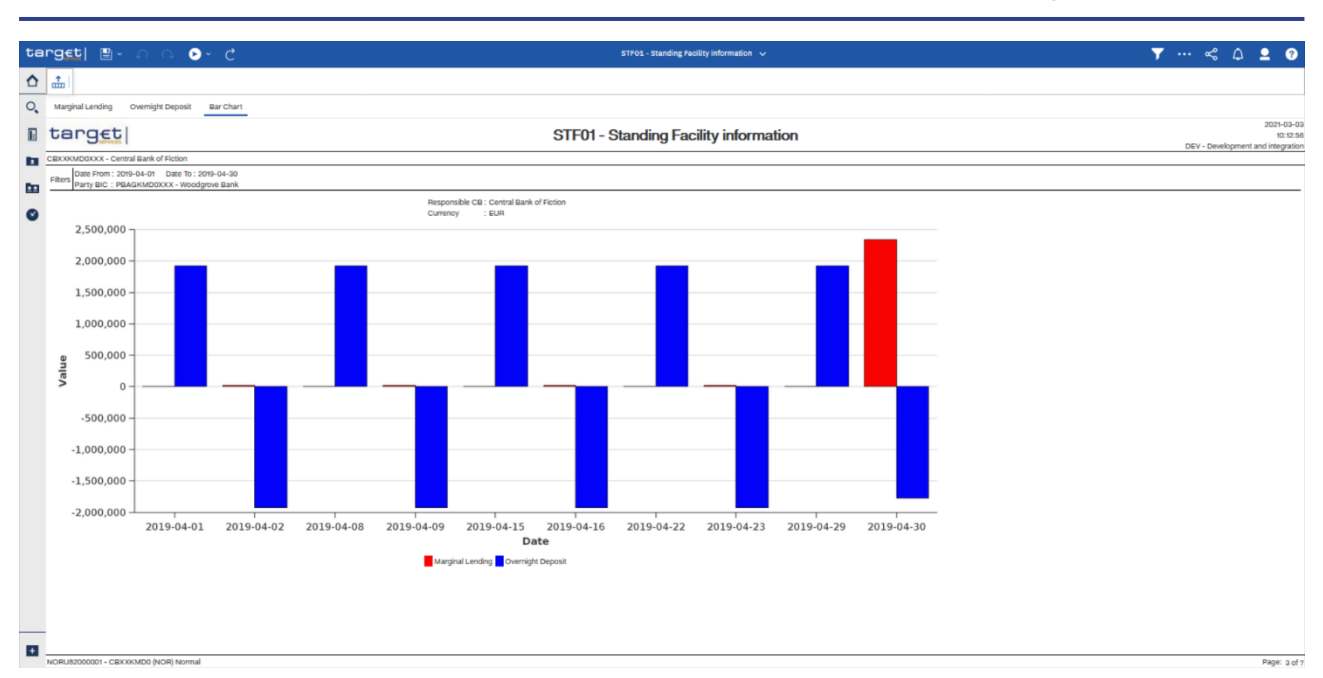

### Figure 225 - STF01 output (3)

### Output description

| STF01 – Report description – o   | output screen – table use of marginal lending                                                                                                    |
|----------------------------------|----------------------------------------------------------------------------------------------------|
| Field label                      | Description                                                                                                    |
| The table contains the following | details for each selected party (sorted by party BIC):                                                                                             |
| BIC                              | BIC of the party holding the default MCA                                                                                                    |
| Party name                       | Short name of the party holding the default MCA                                                                                                    |
| Account BIC                      | Account BIC of the default MCA                                                                                                    |
| MFI Code                         | MFI code of the party holding the default MCA                                                                                                    |
| Date                             | Date of the chosen Date range in the search prompt. The following details will be repeated for each business day (sorted by date).                 |
| Capital set-up                   | Total value of liquidity granted to the party minus the on-demand reverse operation between default MCA of the party and its dedicated ML account. |
| Capital refund                   | Total value of liquidity reimbursed by the party on a daily basis.                                                                                 |

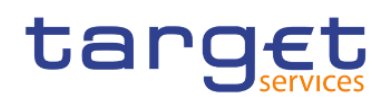

| Interest                                                                 | Total value of interests paid by the party.<br>In case of multiple marginal lending operations, automatic and on request, for the<br>same CLM account holder, the interest is calculated on the basis of the aggregated<br>marginal lending amount by CLM. |
|--------------------------------------------------------------------------|----------------------------------------------------------------------------------------------------|
| "Total" per party for<br>capital set-up<br>capital refund<br>interests   | For all business days for each party                                                                                                    |
| "Total all Parties" for<br>capital set-up<br>capital refund<br>interests | For all business days and all parties                                                                                                    |
| Table 60 - STF01 - Output desci                                          | ription - Table use of marginal lending                                                                                                    |

| STF01 – Report description – d   | butput screen – table overnight deposit                                                                                                    |
|----------------------------------|----------------------------------------------------------------------------------------------------|
| Field label                      | Description                                                                                                    |
| The table contains the following | details for each selected party (sorted by party BIC)                                                                                                    |
| BIC                              | BIC of the party holding the default MCA                                                                                                    |
| Party name                       | Short name of the party holding the default MCA                                                                                                    |
| Account BIC                      | Account BIC of the default MCA                                                                                                    |
| MFI Code                         | MFI code of the party holding the default MCA                                                                                                    |
| Date                             | Date of the chosen date range in the search prompt. The following details will be repeated for each business day (sorted by date).                                                                       |
| Capital set-up                   | The overnight deposit capital set-up amount.<br>This amount equals the (positive) end of day balance on the dedicated overnight<br>deposit account (owned by the responsible CB) per default MCA holder. |
|                                  | The balance is the result of liquidity transfers of a party to its dedicated overnight deposit account minus possible overnight deposit reverse transactions on a given business day.                    |
| Capital refund                   | Total value of liquidity reimbursed to the party on a daily basis.                                                                                                    |

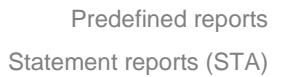

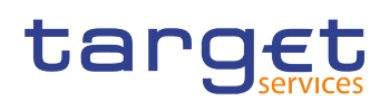

| Interest                                                            | Amount of overnight deposit interests received by the party on a daily basis.      |
|---------------------------------------------------------------------|------------------------------------------------------------------------------------|
|                                                                     | Note:                                                                              |
|                                                                     | Depending on the interest rate for overnight deposit in CRDM, interest amounts are |
|                                                                     | displayed positive (positive interest rate) or negative (negative interest rate).  |
| Total per party for capital set-up<br>capital refund<br>interests   | For all business days for each party                                               |
| Total all Parties for<br>capital set-up capital refund<br>interests | For all business days and all parties                                              |

Table 61 - STF01 - Output description - Table overnight deposit

| ••                                                                |                                                                                    |
|-------------------------------------------------------------------|------------------------------------------------------------------------------------|
| Field label                                                       | Description                                                                        |
| x-axis: Date                                                      | Bar chart:                                                                         |
| y-axis:                                                           | Each business day within the given date range has an entry on the x-axis-          |
| - The amount of marginal                                          | The amounts of each facility for each business day is calculated as:               |
| lending capital set-up                                            | sum over all capital set-ups (per facility) of all parties (for each business day) |
| - The amount of overnight                                         | Marginal lending and overnight deposit are separately shown for each business day  |
| deposit capital set-up                                            | and are differentiated by separate colours.                                        |
| Total all Parties for capital set-<br>up capital refund interests | For all business days and all parties                                              |

| STF01 – Report description – output screen - bar chart for marginal lending and overnight depe |
|------------------------------------------------------------------------------------------------|
|------------------------------------------------------------------------------------------------|

Table 62 - STF01 - Output description - Bar chart for marginal lending and overnight deposit

# 5.11 Statement reports (STA)

### 5.11.1 STA01 – Statement of account (single account)

#### Context of usage

This report provides information on all cash transfers debited or credited on an account in CLM or RTGS for a given date (range).

For each business day the account balance at the beginning and the end of the day is reported. In between, the report lists all cash transfers in the order of their CLM/RTGS settlement timestamp. For each cash transfer an ID, the currency of the instructed amount, the party BIC of the counterparty, the service/component where

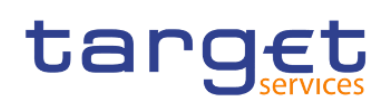

the account of the counterparty is located and the debit/credit settlement value are provided. Each cash transfer is reported with the respective account balance after its settlement.

For each business day the volume and value (separate for debits and credits) of cash transfers are calculated.

CBs can retrieve account statement information for those parties belonging to their system entity.

Note: No information is provided for RTGS sub-accounts and accounts in the Contingency Services.

This report can be used by CB, PB and AS users.

#### Report access

This report can be reached in the following way:

[Team Content] >> [Predefined Reports] >> [STA - Statement Reports] >> [STA01]

#### Screenshot - prompt

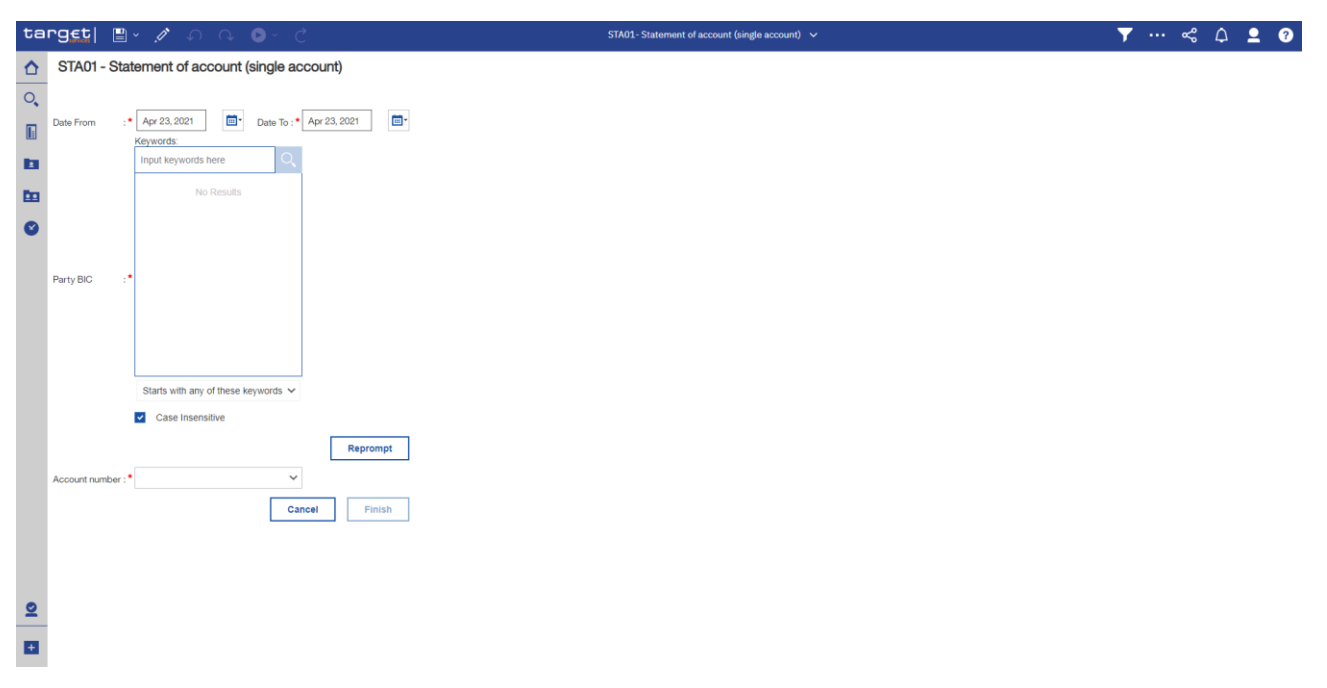

Figure 226 - STA01 prompt (1)

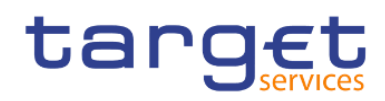

Statement reports (STA)

| ta        | <b>rg≝t  ≞ - ∥ </b> ∩ ∩ <b>0</b> - C          | STA01- Statement of account (single account) 🗸 | T | <br>& | ۵ | <b>•</b> | ? |
|-----------|-----------------------------------------------|------------------------------------------------|---|-------|---|----------|---|
| ♪         | STA01 - Statement of account (single account) |                                                |   |       |   |          |   |
| 0         |                                               |                                                |   |       |   |          |   |
|           | Account number : Cash Account Number          |                                                |   |       |   |          |   |
| b         | Cancel < Back Finish                          |                                                |   |       |   |          |   |
| <b>60</b> |                                               |                                                |   |       |   |          |   |
| ۲         |                                               |                                                |   |       |   |          |   |
|           |                                               |                                                |   |       |   |          |   |
|           |                                               |                                                |   |       |   |          |   |
|           |                                               |                                                |   |       |   |          |   |
|           |                                               |                                                |   |       |   |          |   |
|           |                                               |                                                |   |       |   |          |   |
|           |                                               |                                                |   |       |   |          |   |
| 0         |                                               |                                                |   |       |   |          |   |
|           |                                               |                                                |   |       |   |          |   |
|           |                                               |                                                |   |       |   |          |   |

Figure 227 - STA01 prompt (2)

### Prompt description

| STA01 – Report description – promp | t screen                                                                                                    |
|------------------------------------|----------------------------------------------------------------------------------------------------|
| Field label                        | Description                                                                                                    |
| Date from                          | You can select the date by clicking on the calendar.<br>This field is mandatory.                                                                                                    |
| Date to                            | You can select the end date of the period, for which the report should contain<br>the data by clicking on the calendar.<br>For valid report results, the current day cannot be selected.<br>This field is mandatory.                                                                                                    |
| Party BIC                          | You can use this search and select prompt to be able to search for the party<br>BIC or short name.<br>This field is mandatory.                                                                                                    |
| Account number                     | You can choose here the cash account number for which the account statement<br>should be generated.<br>Only account numbers under the selected party BIC can be selected (either<br>CLM or RTGS accounts).<br>RTGS sub-accounts and accounts in the contingency services are excluded in<br>this report.<br>This field is mandatory. |

### Table 63 - STA01 - Prompt description

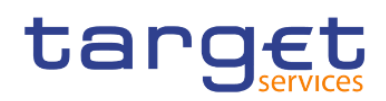

### Screenshot - output screen

| g€t  ≞ · ∩ ∩                                                                              | STA01- Statement of account (single account) $$ |              | <b>T</b>     | ~ A 🗕               |
|-------------------------------------------------------------------------------------------|-------------------------------------------------|--------------|--------------|---------------------|
| <b>1</b>                                                                                  |                                                 |              |              |                     |
| taraeti si                                                                                | [A01 - Statement of account (single account)    |              |              | 202                 |
| Jservices                                                                                 | Act Statement of account (single account)       |              | DEV - D      | evelopment and inte |
| BAAKMD0XXX - Banco de Isthmus                                                             |                                                 |              |              |                     |
| Date From : 2019-04-01                                                                    |                                                 |              |              |                     |
| Date To : 2019-04-30                                                                      |                                                 |              |              |                     |
| Party BIC : PBAAKMD0XXX - Banco de Isthmus                                                |                                                 |              |              |                     |
| Account number: MACASHPBAAKMD0XXXEUR0A01                                                  |                                                 |              |              |                     |
|                                                                                           |                                                 |              |              |                     |
| Account Statement (single account)                                                        |                                                 |              |              |                     |
| National Sorting Code: NSORT0000000058 Currency: EUR                                      |                                                 |              |              |                     |
| Account Type: CMCA Party Address: Penny Lane                                              | 771 80000013 Frankfurt                          |              |              |                     |
|                                                                                           |                                                 |              |              |                     |
| Place and Date: Montelongo 2021-04-23 Created by: PBAAKMD0                                | IXXX - Banco de Isthmus                         |              |              |                     |
| Theo and ball. Monitologo, 2021 of 20 croated by. Throwing                                |                                                 |              |              |                     |
|                                                                                           |                                                 |              |              |                     |
| ACCOUNT NUMBER : MACASHPBAARMIDUAAAEOHUAUT                                                |                                                 |              |              |                     |
| Date: 2019-04-01                                                                          |                                                 |              |              | SoD 2,644,188,822   |
|                                                                                           |                                                 | Debit        | Credit       | Balance             |
| Reference Id 1                                                                            | UETR_2018141151270                              | 1,923,046.00 |              | 2,642,265,77        |
| Reference Id 2                                                                            | E2E_2018141151270                               |              |              |                     |
| Settlement timestamp                                                                      | 2019-04-01 17:48:23.001                         |              |              |                     |
| Counterpart country code                                                                  | KM                                              |              |              |                     |
| Counterpart party BIC                                                                     | CBXXKMD0XXX                                     |              |              |                     |
| Counterpart account BIC                                                                   | PBAAKMC001O                                     |              |              |                     |
| Counterpart service                                                                       | CLM                                             |              |              |                     |
| Reference Id 1                                                                            | UETR_2018141200192                              | 19,230.46    |              | 2,642,246,54        |
| Reference Id 2                                                                            | E2E_2018141200192                               |              |              |                     |
| Settlement timestamp                                                                      | 2019-04-01 17:48:23.164                         |              |              |                     |
| Counterpart party BIC                                                                     |                                                 |              |              |                     |
| Counterpart account BIC                                                                   | PBAAKMC001M                                     |              |              |                     |
| Counterpart service                                                                       | CLM                                             |              |              |                     |
| Total number of cash transfers                                                            | 2 Total sum of cash transfers                   | 1,942,276.46 |              | EoD 2,642,246,54    |
| Date: 2019-04-02                                                                          |                                                 |              |              | SoD 2.642.246.545   |
|                                                                                           |                                                 | Debit        | Credit       | Balance             |
| Reference Id 1                                                                            | UETR 2018141198848                              |              | 1923 046 00  | 2 644 169 59        |
| Reference Id 2                                                                            | E2E_2018141198848                               |              | 1,020,040.00 | 2,044,100,00        |
| Settlement timestamp                                                                      | 2019-04-01 17:48:23.055                         |              |              |                     |
| Counterpart country code                                                                  | KM                                              |              |              |                     |
|                                                                                           | CBXXKMD0XXX                                     |              |              |                     |
| Counterpart party BIC                                                                     | PPA 4//4/00010                                  |              |              |                     |
| Counterpart party BIC<br>Counterpart account BIC                                          | PBAARMC0010                                     |              |              |                     |
| Counterpart party BIC<br>Counterpart account BIC<br>Counterpart service                   | CLM                                             |              |              |                     |
| Counterpart party BIC<br>Counterpart account BIC<br>Counterpart service<br>Reference Id 1 | PDARMCUUD<br>CLM<br>UETR_2018141200340          |              | 19,230.46    | 2,644,188,822       |

Figure 228 - STA01 output (1)

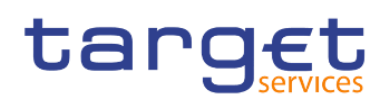

Statement reports (STA)

|                                     | STAGE Statem                  | cint of account | t (single account) V          |               | <u> </u>      | ~ 4             |
|-------------------------------------|-------------------------------|-----------------|-------------------------------|---------------|---------------|-----------------|
| <b></b>                             |                               |                 |                               |               |               |                 |
| Settlement timestamp                | 2019-04-30 17:04:32 914       |                 |                               |               |               |                 |
| Counternant country code            | KB                            |                 |                               |               |               |                 |
| Counterpart party BIC               | CBXXKBD0XXX                   |                 |                               |               |               |                 |
| Counterpart account BIC             | 000000                        |                 |                               |               |               |                 |
| Counterpart service                 | CLM                           |                 |                               |               |               |                 |
| Reference Id 1                      | not provided                  |                 |                               | 0.00          |               | 0.644.410       |
| Reference Id 2                      | E2E 2018141190973             |                 |                               | 0.00          |               | 2,044,410,      |
| Settlement timestamp                | 2019-04-30 17:04:32 957       |                 |                               |               |               |                 |
| Counterpart country code            | KI                            |                 |                               |               |               |                 |
| Counterpart party BIC               | CBXXKID0XXX                   |                 |                               |               |               |                 |
| Counterpart account BIC             |                               |                 |                               |               |               |                 |
| Counterpart service                 | CLM                           |                 |                               |               |               |                 |
| Reference Id 1                      | not provided                  |                 |                               | 0.00          |               | 0.644.410       |
| Beference Id 2                      | F2F_2018141191099             |                 |                               | 0.00          |               | 2,044,410,      |
| Settlement timestamp                | 2019-04-30 17:04:32 999       |                 |                               |               |               |                 |
| Counterpart country code            | PI                            |                 |                               |               |               |                 |
| Counterpart party BIC               | CBXXPLD0XXX                   |                 |                               |               |               |                 |
| Counterpart account BIC             |                               |                 |                               |               |               |                 |
| Counterpart service                 | CLM                           |                 |                               |               |               |                 |
| Deference Id 1                      | not provided                  |                 |                               | 0.00          |               | 0.044.410       |
| Deference Id 2                      | E2E 20181/1101225             |                 |                               | 0.00          |               | 2,044,410,      |
| Settlement timestamp                | 2019-04-30 17:04:33:041       |                 |                               |               |               |                 |
| Counterpart country code            | C7                            |                 |                               |               |               |                 |
| Counterpart party BIC               | CBXXCZD0XXX                   |                 |                               |               |               |                 |
| Counterpart account BIC             |                               |                 |                               |               |               |                 |
| Counterpart service                 | CLM                           |                 |                               |               |               |                 |
| Peference Id 1                      | not provided                  |                 |                               | 0.00          |               | 0.044.000       |
| Deference Id 2                      | E2E 20181/1101351             |                 |                               | 0.00          |               | 2,044,410,      |
| Sattlement timestown                | 2019-04-30 17-04-33 083       |                 |                               |               |               |                 |
| Counternart country code            | GI                            |                 |                               |               |               |                 |
| Counterpart party BIC               | CBXXGLD0XXX                   |                 |                               |               |               |                 |
| Counterpart account BIC             |                               |                 |                               |               |               |                 |
| Counterpart service                 | CLM                           |                 |                               |               |               |                 |
| Reference Id 1                      | not provided                  |                 |                               | 0.00          |               | 0.644.410       |
| Reference Id 2                      | E2E 2018141191477             |                 |                               | 0.00          |               | 2,044,410,      |
| Settlement timestamp                | 2019-04-30 17:04:33 125       |                 |                               |               |               |                 |
| Counterpart country code            | EO                            |                 |                               |               |               |                 |
| Counterpart party BIC               | CBXXEOD0XXX                   |                 |                               |               |               |                 |
| Counterpart account BIC             |                               |                 |                               |               |               |                 |
| Counterpart service                 | CLM                           |                 |                               |               |               |                 |
| Peferance Id 1                      | UETR 2018141201071            |                 |                               | 1000 54       |               | 0.044.400.4     |
| Deference Id 2                      | E2E 20181/1201071             |                 |                               | 1,602.54      |               | 2,644,408,5     |
| Sattlement timestamp                | 2010-04-20 17-49-93 056       |                 |                               |               |               |                 |
| Counterpart country code            | 2019-04-00 17:40.20.000<br>KM |                 |                               |               |               |                 |
| Counterpart party BIC               | CBXXKMD0XXX                   |                 |                               |               |               |                 |
| Counterpart account BIC             | ODAANNIDOAAA                  |                 |                               |               |               |                 |
| Counterpart service                 | CLM                           |                 |                               |               |               |                 |
| Total number of cash transfere      | <b>OEW</b>                    | 75              | Total eum of caeb transfore   | 86 005 003 58 | 88 387 969 59 | EoD 2 644 408 4 |
| Overall number of cash transfers    |                               | 93              | Overall sum of cash transfers | 95.936.609.92 | 96.156.371.39 | 200 2,011,400,: |
|                                     |                               |                 |                               | 00,000,000.02 | 00,100,01 100 |                 |
| ORU82000002 - PBAAKMD0 (NOR) Normal |                               |                 |                               |               |               |                 |

### Figure 229 - STA01 output (2)

### Output description

| STA01 – Report description – output         | STA01 – Report description – output screen                                                      |  |  |  |  |
|---------------------------------------------|-------------------------------------------------------------------------------------------------|--|--|--|--|
| Field label                                 | Description                                                                                     |  |  |  |  |
| Party Address                               | Street, house number, postal code and city of the selected Party                                |  |  |  |  |
| National Sorting Code                       | NSC of the selected Party                                                                       |  |  |  |  |
| Currency                                    | Currency of the selected Party                                                                  |  |  |  |  |
| "Place and date" + City + date              | City of the user's party + current date. Used as place and date of creation of the report       |  |  |  |  |
| "Created by" + Party BIC + Party short name | The user's party. Used for information about the executor of the report in line<br>"created by" |  |  |  |  |
| Account Type                                | Account type of selected account number                                                         |  |  |  |  |
| Date                                        | Business day                                                                                    |  |  |  |  |

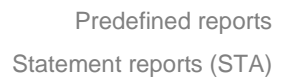

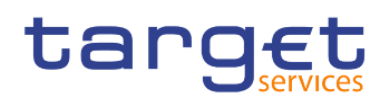

| Balance of account (SoD)                | Balance of account (SoD) is always shown, even if there is no cash transfer during the business day.                                                                                                    |
|-----------------------------------------|----------------------------------------------------------------------------------------------------|
| Reference 1                             | Depending on the message that caused the cash transfer, the following<br>reference type is listed:<br>camt.050: Message ID (from BAH)<br>pacs.004: original UETR<br>pacs.008: UETR<br>pacs.009: UETR<br>pacs.010: UETR<br>If no reference can be found, this field is left empty. |
| Reference 2                             | End To End ID<br>If no reference can be found, this field is left empty.                                                                                                    |
| Settlement timestamp                    | Settlement timestamp of the cash transfer                                                                                                    |
| Counterparty country code               | ISO country code of the counterparty                                                                                                    |
| Counterparty party BIC                  | Party BIC of the counterparty                                                                                                    |
| Counterparty account BIC                | Account BIC of the counterparty; If no account BIC exists (e.g. for marginal lending accounts), the value "-" is filled in                                                                                                    |
| Counterparty service                    | Service of the counterparty                                                                                                    |
| Debit                                   | Debited value of the cash transfer- If the settlement was debited                                                                                                    |
| Credit                                  | Credited value of the cash transfer - If the settlement was credited                                                                                                    |
| Balance                                 | Calculated balance of the account after the settlement of the cash transfer                                                                                                    |
| Volume (number of cash transfers)       | Volume of cash transfers during the business day                                                                                                    |
| Value (sum of cash transfers debited)   | Value of debited cash transfers during the business day                                                                                                    |
| Value (sum of cash transfers credited)  | Value of credited cash transfers during the business day                                                                                                    |
| Balance of Account (EoD)                | Balance of the account at the end of the business days<br>Balance of account (EoD) is always shown, even if there is no cash transfer<br>during the business day.                                                                                                    |
| Total Volume (number of cash transfers) | Total volume over all business days within the selected date range                                                                                                    |

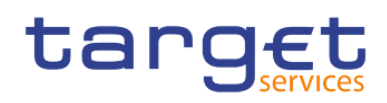

| Total Value (of all cash transfers)             | Total value of debited cash transfers over all business days within the selected             |
|-------------------------------------------------|----------------------------------------------------------------------------------------------|
| debited                                         | date range                                                                                   |
| Total Value (of all cash transfers)<br>credited | Total value of credited cash transfers over all business days within the selected date range |
| Balance                                         | EoD balance at the end of the date range                                                     |

#### Table 64 - STA01 - Output description

### 5.11.2 STA02 – Statement of account (co-managed accounts)

#### Context of usage

This report provides information on all cash transfers debited or credited on one or several co-managed MCAs in CLM for a given date (range).

Apart from that, the content of the report is congruent to STA01.

Co-managers can retrieve account statement information on single or all of their co-managed accounts.

CBs can retrieve account statement for those parties belonging to their system entity.

This report can be used by CB and PB users.

#### Report access

This report can be reached in the following way:

[Team Content] >> [Predefined Reports] >> [STA – Statement Reports] >> [STA02]

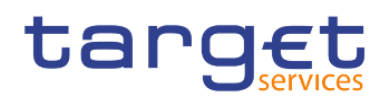

### Screenshot - prompt

| ta  | rget  🖺           | <ul> <li>∩ ∩ ⊙ &lt; C</li> </ul>               | STA02- Statement of account (co-managed accounts) 🗸 | T | <br>% | ۵ | <b>_</b> | 0 |
|-----|-------------------|------------------------------------------------|-----------------------------------------------------|---|-------|---|----------|---|
| ≏   | STA02- Stat       | ement of account (co-managed accounts)         |                                                     |   |       |   |          |   |
| 0,  |                   |                                                |                                                     |   |       |   |          |   |
|     | Date From :*      | May 1, 2019 Date To : • May 31, 2019           |                                                     |   |       |   |          |   |
|     |                   | pbabkpd0 Q                                     |                                                     |   |       |   |          |   |
| Do. |                   | PBABKPD0XXX - Washington                       |                                                     |   |       |   |          |   |
| _   |                   |                                                |                                                     |   |       |   |          |   |
| Ŭ   |                   |                                                |                                                     |   |       |   |          |   |
|     | Party BIC :       |                                                |                                                     |   |       |   |          |   |
|     |                   |                                                |                                                     |   |       |   |          |   |
|     |                   |                                                |                                                     |   |       |   |          |   |
|     |                   | < →                                            |                                                     |   |       |   |          |   |
|     |                   | Starts with any of these keywords $\checkmark$ |                                                     |   |       |   |          |   |
|     |                   | Case Insensitive                               |                                                     |   |       |   |          |   |
|     |                   | Reprompt                                       |                                                     |   |       |   |          |   |
|     | Account number :* | MACASHPBAAKPDOXXXEUR0A01 🗸                     |                                                     |   |       |   |          |   |
|     |                   | Cancel Finish                                  |                                                     |   |       |   |          |   |
|     |                   |                                                |                                                     |   |       |   |          |   |
|     |                   |                                                |                                                     |   |       |   |          |   |
|     |                   |                                                |                                                     |   |       |   |          |   |
|     |                   |                                                |                                                     |   |       |   |          |   |
| *   |                   |                                                |                                                     |   |       |   |          |   |

### Figure 230 - STA02 prompt

## Prompt description

| STA02 – Report description – prompt screen |                                                      |  |  |
|--------------------------------------------|------------------------------------------------------|--|--|
| Field label                                | Description                                          |  |  |
| Date From                                  | You can select the date by clicking on the calendar. |  |  |
|                                            | This field is mandatory.                             |  |  |

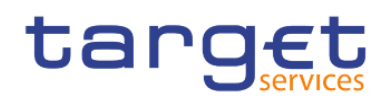

| Date To        | You can select the end date of the period, for which the report should contain<br>the data by clicking on the calendar.<br>For valid report results, the current day cannot be selected.<br>This field is mandatory |
|----------------|----------------------------------------------------------------------------------------------------|
| Party BIC      | You can use this search and select prompt to search for the party BIC or short name<br>This field is mandatory                                                                                                    |
| Account number | You can select here the cash account number for which the account statement<br>should be generated.<br>Only MCA numbers under the selected party BIC can be selected<br>This field is optional.                     |

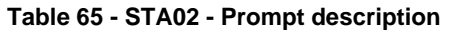

### Screenshot - output screen

| Image: Statement of account (Co-managed account)         PBABUPDOXX. Washington Mutual         Image: Statement of account (Co-managed account)         Date From::::::::::::::::::::::::::::::::::::                                                                                                    | - Devek  | ilopment  | 2021-04<br>17:0<br>and integra<br>430,060.00   |
|----------------------------------------------------------------------------------------------------|----------|-----------|------------------------------------------------|
| Concerning         STA02 - Statement of account (Co-managed account)           Description         Description           Participation         Description           Participation         Description           Participation         Description           Participation         Description           Participation         Description           Participation         Description           Participation         Description           Participation         Description           Participation         Description           Participation         Description           Participation         Description           Participation         Description           Account number         MACASHPBAARD00000000000000000000000000000000000                                                                                                    | - Develo | lopment   | 2021-04<br>17:0<br>t and integra<br>430,060.00 |
| Dates         Detwork         Detwork                                                                                                    |          |           | 430,060.00                                     |
| Pace and Date:         Desition         Desition         Construction           Account Number:         MACASHPBAAKPD00000000000000000000000000000000000                                                                                                    |          |           | 430,060.00                                     |
| Pitters         Display 50         Constrained on the second of the second of the secon                                          |          |           | 430,060.00                                     |
| Account Careford       Account Statement (angle account)         Account Statement (angle account)       Account Statement (angle account)         Account Type:       CMCA         Party BIC       Party Address:         Perce and Date:       Den Haag, 2021-04-23         Optimizer       Debt         Count number:       MACASHPBAAKPD00XDELRBAOT         Date: 2019-05-01       Debt         Parter and Date:       Debt         Careford Timesting       Debt         Careford Timesting Dods:       EFE 20184f000000         Date: 2019-05-01       Debt         Det: 2019-05-01       Debt         Careford Timesting       EFE 20184f000000         Counterparts Timesting       2019-04-02 (748-2000)         Counterparts Timesting       2019-04-02 (748-2000)         Counterpart Timesting       2019-04-02 (748-2000)         Counterpart Timesting       2019-04-02 (748-2000)         Counterpart Timesting       2019-04-02 (748-2000)         Counterpart Timesting       2019-04-02 (748-2000)         Counterpart Timesting       2019-04-02 (748-2000)         Counterpart Timesting       2019-04-02 (748-2000)         Counterpart Timesting       2019-04-02 (748-2000)         Counterpart Timesting       2019-04-02                                                                                                    |          |           | 430,060.00                                     |
| Account Statement (single account)           National Sorting Code: NSORT000000078         Currency:         EUR           Account Type:         CMCA         Party Address:         Penny Lane 771 8000013 Frankfurt           Place and Date:         Den Haag, 2021-01-23         Cease and Date:         Den Haag, 2021-01-23         Cease and Date:           Date:         2019-05-01         Credit         Credit         Credit         Cease and Date:         Debit         Credit         Scourt Statement (instance)         Scourt Statement (instance)         Scourt Statement (instance)         Scourt Statement (instance)         Credit         Scourt Statement (instance)         Credit         Scourt Statement (instance)         Credit         Scourt Statement (instance)         Credit         Scourt Statement (instance)         Credit         Scourt Statement (instance)         Scourt Statement (instance)         Credit         Scourt Statement (instance)         Circle (instance)         Scourt Statement (instance)         Circle (instance)         Scourt Statement (instance)         Circle (instance)         Scourt Statement (instance)         Scourt Statement (instance)         Circle (instance)         Scourt Statement (instance)         Circle (instance)         Scourt Statement (instance)         Scourt Statement (instance)         Scourt Statement (instance)         Circle (instance)         Scourt Statement (instance)         Scourt Statem                                                                                                    |          |           | 430,060.00                                     |
| Account Statement (initig account)           National Sorting Code:         NSGRT0000000072         Currency:         EUR           Account Type:         CMCA         Party Address:         Penny Lane 77 180000013 First-Klurt           Pace and Date:         Den Haag, 2021-04-23         Created by:         PBABK/PD0XXX-Washington Mutual           Account number:         MACASHPBAAKPD0XXXEURBA01                                                                                                    |          |           | 430,060.00                                     |
| Account Statement (angle account)           National Sorting Code:         Not SORTT0000000078 Currency:         EUR           Account Type:         CMCA         Patry Address:         Penny Luee 771 8000013 Frankfurt           Place and Date:         Den Haag, 2021-04-23         Created by:         PBABKPD0XXX - Washington Mutual           Account number:         MACASHPBAAKPD0XXEUR0A01         Created by:         PBABKPD0XXX - Washington Mutual           Date:         2019-05-01         Created         Debit         Created framework           Reference Id 1         UETR_201814200906         E2E 201941200906         [802254]         [802254]         [802254]         [802264]         [802264]         [802254]         [802264]         [802264]         [802264]         [802264]         [802264]         [802264]         [802264]         [802264]         [802264]         [802264]         [802264]         [802264]         [802264]         [802264]         [802264]         [802264]         [802264]         [802264]         [802264]         [802264]         [802264]         [802264]         [802264]         [802264]         [802264]         [802264]         [802264]         [802264]         [802264]         [802264]         [802264]         [802266]         [802266]         [802266]         [802266]         [                                                                                                    |          |           | 430,060.00                                     |
| National Sorting Code:         NSCRTT000000000         Currency:         E.UR           Account Type:         CMCA         Party Address:         Penny Lane 771 80000013 Frankfurt           Place and Date:         Den Haag, 2021-04-23         Cesated by:         PBABKPD000X-Washington Mutual           Account number:         MACASHPBAAKPD00000EURA001         Cesated by:         PBABKPD000X-Washington Mutual           Date:         2019-06-01         Cesate         Cesate         Cesate           Beference Id 1         UETR_201814200906         EEE 2019-100006         1,802.54         1,802.54           Settiment Investing         2019-04-30 TriAE2000         Cesate Timestang         1,802.54         1,802.54           Counterpart country code         KP         CB000PD000X         Counterpart setwice         1,802.54           Counterpart triestang         CB000PD000X         CB000PD000X         Counterpart setwice         1,802.54           Counterpart triestang         CB000PD000X         Counterpart setwice         CB000PD00X         1,802.54                                                                                                    |          |           | 430,060.00                                     |
| Account Type:         OMCA         Party Address:         Penny Lane 771 80000013 Fizze/furt           Place and Date:         Der Haug, 2021-01-23         Ceasting to the Party Address:         Place and Date:           Face and Date:         Der Haug, 2021-01-23         Ceasting to the Party Address:         Place and Date:           Account number:         MACASHPBAAKPD0X0XEUR0A01         Environment of the Party Address:         Place and Date:           Date: 2019-05-01         Environment of the Party Address:         Environment of the Party Address:         Place and Date:           Environment 10:         Environment of the Party Address:         Environment of the Party Address:         Debte         Creads:           Environment 10:         Environment of the Party Bioling on Open on Party Bioling on Open on Party                                                                                                    |          |           | 430,060.00                                     |
| Pace and Date:         Den Haag, 2021-04-23         Creaded by:         PBABKPDDXXXX - Washington Mutual           Account number:         MACASHPBAAKPDDXXXEBRANT         Debit         Creaded           Date:         Debit         Creaded         Debit         Creaded         Image: Creaded by:         Test creaded by:         Test creaded by:                                                                                                    |          |           | 430,060.00                                     |
| Place and Date:         Den Haag 2021-04-23         Created by:         PBABK/PDXXXX-Washington Mutual           Account number :         MACASHPBAAKPDXXXX-Washington Mutual                                                                                                    |          |           | 430,060.00                                     |
| Account number : MACASHPBAAKPD0XX0EUR0A01           Date: 2019-05-01           Efference Id 1         UETR: 2018/4509006           Editorization         Edit 2018/4509006           Editorization         Edit 2018/4509006           SetSimmer Units         Edit 2018/4509006           Construption transform         Edit 2018/4509006           Construption transform         Edit 2018/4509006           Edit 2018/4509006         Edit 2018                                                                                                    |          |           | 430,060.00                                     |
| Data: 2019-05-01         Debit         Credit           Reference Id 1         UETR_2019/41200006         EEE_2019/41200006         1802.54           Reference Id 2         EEE_2019/41200006         EEE_2019/41200006         1802.54           Scientered timestamp         2019-04-30 17.46.23.000         EEE_2019/41200000         1802.54           Contribupat contribution         RP         EEE_2019/4120000         EEE_2019/4120000         1802.54           Contribupat toxity BIC         Contribupat toxity BIC         EEEE/2019/4120000X         EEEE/2019/4120000         EEEE/2019/4120000           Contribupat toxity BIC         CBX00X/POD0XX         EEE/2019/4120/410         EEE/2019/4120/410         EEE/2019/4120/410           Contribupat toxity BIC         CBX00X/POD0XX         EEE/2019/4120/410         EE/2019/410         EE/2019/410           Contribupat text/BIC         CBX00X/POD0XX         EE/2019/410         EE/2019/410         EE/2019/410           Contribupat text/BIC         CBX00X/POD0XX         EE/2019/410         EE/2019/410         EE/2019/410                                                                                                    |          |           | 430,060.00                                     |
| Date:         Date:         Credit           Feference Id 1         UETR_2018/st200906         EEE_2018/st200906         1502254           Feference Id 2         E2E_2018/st200906         EEE_2018/st200906         1502254           Settlement imstamp         2019-04-30 17.41623.000         EEE_2019/st200906         1502254           Construpt outry code         KP         CBXXXPP200XX         EEE_2019/st20090X           Construpt service         CBXXXPP200X         EEE_2019/st20090X         EEE_2019/st20090X           Construpt service         CUM         EEE_2019/st20090X         EEE_2019/st20090X                                                                                                    |          |           | 430,060.00                                     |
| Beference Id 1         UETR_2018/41200906         Debit         Credit           Reference Id 2         E2E_2018/41200906         1,802.54         1,802.54           Settlement Immetangn         2019.4-3.017.41.82.30.00         1,802.54         1,802.54           Counterpart Country rode         KP         0         1,802.54         1,802.54           Counterpart Country rode         CBX004P0000X         0         0         1,802.54         1,802.54           Counterpart Country rode         CBX004P0000X         0         0         0         0         0         0         0         0         0         0         0         0         0         0         0         0         0         0         0         0         0         0         0         0         0         0         0         0         0         0         0         0         0         0         0         0         0         0         0         0         0         0         0         0         0         0         0         0         0         0         0         0         0         0         0         0         0         0         0         0         0         0         0 <t< td=""><td>SoD</td><td>) 7,211,4</td><td></td></t<>                                                                                                    | SoD      | ) 7,211,4 |                                                |
| Reference Id 1         UETR_201841/200906         1,802.54           Reference Id 2         E2E_201841/200906         1,802.54           Settement timestamp         2019-14-30 17.482.30.00         1,802.54           Counterpart transfamp         2019-14-30 17.482.30.00         1,802.54           Counterpart transfamp         2019-14-30 17.482.30.00         1,802.54           Counterpart transfamily code         CBXXXPP000XX         1,802.54           Counterpart transfamily Code         CBXXXPP000XX         1,802.54           Counterpart transfamily Code         CBXXXPP000XX         1,802.54           Counterpart service         CLM         1,802.54                                                                                                    |          | Bale      | ance                                           |
| Heteroca Id 2         E28: 2019 H100008           SetEment Immittamp         2019-4:4-30 T1:48:23.000           Counterpart Country code         KP           Counterpart Locarty rode         CBXXXPP2000X           Counterpart Locarty RBC         CBXXXPP2000X           Counterpart service         CLM                                                                                                    | 4        | 7,211,    | ,431,662.54                                    |
| Settement timestamp         2019-14-3 // 1482.2000           Counterpart touthy code         KP           Counterpart party BIC         CBXXXPPDXXXX           Counterpart service         CBXXXPPDXXXX           Counterpart service         CLM                                                                                                    |          |           |                                                |
| Counterpart country 3006 CBX0000CC<br>Counterpart account 91/80C CBX0000CCX<br>Counterpart account 810C CBX0000CQX00X<br>Counterpart service CLM                                                                                                    |          |           |                                                |
| Counterpart party Sec. Counterpart service Counterpart service CUM                                                                                                    |          |           |                                                |
| Contrepart account on Contrepart account of Contrepart account of  |          |           |                                                |
| Counterpart service OLIV                                                                                                    |          |           |                                                |
| Total number of each transform \$2005                                                                                                    | A Eaf    | D 704     | 4 4 94 8 8 9 8                                 |
| Noemaniande de casi relationes de casi relationes d | H LOD    | U 1,211   | 1,431,002.0                                    |
| Date: 2019-05-02                                                                                                    | SoD      | ) 7,211,  | ,430,120.00                                    |
| Debit Credit                                                                                                    |          | Bala      | ance                                           |
| Reference Id 1                                                                                                    |          | 7,211     | 1,430,120.00                                   |
| Reference Id 2                                                                                                    |          |           |                                                |
| Settlement timestamp                                                                                                    |          |           |                                                |
| Counterpart country code                                                                                                    |          |           |                                                |
| Counterpart party BIC                                                                                                    |          |           |                                                |
| Counterpart account BIC                                                                                                    |          |           |                                                |
| Counterpart service                                                                                                    |          |           |                                                |
| Total number of cash transfers Total sum of cash transfers                                                                                                    |          | D 7,211   | 1,430,120.0                                    |
|                                                                                                    | EoD      |           |                                                |

Figure 231 - STA02 output (1)

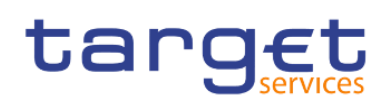

Statement reports (STA)

|                                  | STAU2- Statement of account | (co-managed accounts) |                               |                | Y •              | « A P          |
|----------------------------------|-----------------------------|-----------------------|-------------------------------|----------------|------------------|----------------|
| <b>1</b>                         |                             |                       |                               |                |                  |                |
| Reference Id 1                   | not provided                |                       |                               | 0.00           |                  | 721170464      |
| Reference Id 2                   | E2E 2018141191275           |                       |                               | 0.00           |                  | 1,211,104,0    |
| Settlement timestamp             | 2019-05-30 17:04:23.000     |                       |                               |                |                  |                |
| Counterpart country code         | CZ                          |                       |                               |                |                  |                |
| Counterpart party BIC            | CBXXCZD0XXX                 |                       |                               |                |                  |                |
| Counterpart account BIC          |                             |                       |                               |                |                  |                |
| Counterpart service              | CLM                         |                       |                               |                |                  |                |
| Reference Id 1                   | not provided                |                       |                               | 0.00           |                  | 7.211.704      |
| Reference Id 2                   | E2E_2018141191401           |                       |                               |                |                  | -,=,,          |
| Settlement timestamp             | 2019-05-30 17:04:23.000     |                       |                               |                |                  |                |
| Counterpart country code         | GL                          |                       |                               |                |                  |                |
| Counterpart party BIC            | CBXXGLD0XXX                 |                       |                               |                |                  |                |
| Counterpart account BIC          |                             |                       |                               |                |                  |                |
| Counterpart service              | CLM                         |                       |                               |                |                  |                |
| Reference Id 1                   | not provided                |                       |                               | 0.00           |                  | 7.211.704      |
| Reference Id 2                   | E2E_2018141191527           |                       |                               |                |                  |                |
| Settlement timestamp             | 2019-05-30 17:04:23.000     |                       |                               |                |                  |                |
| Counterpart country code         | FO                          |                       |                               |                |                  |                |
| Counterpart party BIC            | CBXXFOD0XXX                 |                       |                               |                |                  |                |
| Counterpart account BIC          |                             |                       |                               |                |                  |                |
| Counterpart service              | CLM                         |                       |                               |                |                  |                |
| Reference Id 1                   | UETR 2018141201121          |                       |                               | 1602.54        |                  | 7211703        |
| Reference Id 2                   | E2E_2018141201121           |                       |                               |                |                  |                |
| Settlement timestamp             | 2019-05-30 17:48:23.000     |                       |                               |                |                  |                |
| Counterpart country code         | KP                          |                       |                               |                |                  |                |
| Counterpart party BIC            | CBXXKPD0XXX                 |                       |                               |                |                  |                |
| Counterpart account BIC          | CBXXKPC001X                 |                       |                               |                |                  |                |
| Counterpart service              | CLM                         |                       |                               |                |                  |                |
| fotal number of cash transfers   |                             | 73                    | Total sum of cash transfers   | 106,277,273.36 | 106,548,514.98 E | ioD 526,451,11 |
| Date: 2019-05-31                 |                             |                       |                               |                | Sr               | D 7,211,431,4  |
|                                  |                             |                       |                               | Debit          | Credit           | Balance        |
| Reference Id 1                   |                             |                       |                               |                |                  | 7,211,431      |
| Reference Id 2                   |                             |                       |                               |                |                  |                |
| Settlement timestamp             |                             |                       |                               |                |                  |                |
| Counterpart country code         |                             |                       |                               |                |                  |                |
| Counterpart party BIC            |                             |                       |                               |                |                  |                |
| Counterpart account BIC          |                             |                       |                               |                |                  |                |
| Counterpart service              |                             |                       |                               |                |                  |                |
| fotal number of cash transfers   |                             |                       | Total sum of cash transfers   |                | E                | ioD 7,211,431  |
| Overall number of cash transfers |                             | 90                    | Overall sum of cash transfers | 114,046,391.32 | 114,319,235.48   |                |

#### Top ↑ Page up ↓ Page down ± Bottom

### Figure 232 - STA02 output (2)

### Output description

| STA02 – Report description – output screen |                                                                                           |  |  |  |
|--------------------------------------------|-------------------------------------------------------------------------------------------|--|--|--|
| Field label                                | Description                                                                               |  |  |  |
| Party Address                              | Street, house number, postal code and city of the selected co-manager                     |  |  |  |
| National Sorting Code                      | National sorting code of the selected Party                                               |  |  |  |
| Currency                                   | ISO currency code of the selected party                                                   |  |  |  |
| "Place and date" + City + date             | City of the user's party + current date. Used as place and date of creation of the report |  |  |  |
| "Created by" + Party BIC +                 | The user's party. Used for information about the executor of the report in line "created  |  |  |  |
| Party short name                           | by"                                                                                       |  |  |  |
| Account number                             | The following details are repeated per co-managed MCA (sorted by account number).         |  |  |  |
| Date                                       | Date of the Business day                                                                  |  |  |  |
|                                            | The following details are repeated per business day in the date range (sorted by date).   |  |  |  |
| Balance of account (SoD)                   | Balance of account (SoD) is always shown, even if there is no cash transfer during the    |  |  |  |
|                                            | business day.                                                                             |  |  |  |
| Reference Id 1                             | Depending on the message that caused the cash transfer, the following reference type      |  |  |  |
|                                            | is listed:                                                                                |  |  |  |
|                                            | camt.050: Message ID (from BAH)                                                           |  |  |  |
|                                            | pacs.009: UETR                                                                            |  |  |  |

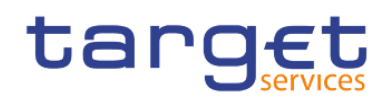

|                                     | pacs.010: UETR                                                                                                    |
|-------------------------------------|----------------------------------------------------------------------------------------------------|
|                                     | If no reference can be found, this field is left empty.                                                                    |
| Reference Id 2                      | End To End ID<br>If no reference can be found, this field is left empty.                                                   |
| Settlement timestamp                | Settlement timestamp of the cash transfer                                                                                  |
| Counterparty country code           | ISO country code of the counterparty                                                                                       |
| Counterparty party BIC              | Party BIC of the counterparty                                                                                              |
| Counterparty account BIC            | Account BIC of the counterparty; If no account BIC exists (e.g. for marginal lending accounts), the value "-" is filled in |
| Counterparty service                | Service of the counterparty                                                                                                |
| Debit                               | Debited value of the cash transfer- If the settlement was debited                                                          |
| Credit                              | Credited value of the cash transfer - If the settlement was credited                                                       |
| Balance                             | Calculated balance of the account after the settlement of the cash transfer                                                |
| Balance EoD                         | Balance of the account at the end of the business days                                                                     |
|                                     | Balance of account (EoD) is always shown, even if there is no cash transfer during the business day.                       |
| Total number of cash transfers      | Total volume of cash transfers per business day                                                                            |
| Total sum of cash transfers         | Total value of cash transfers per business day                                                                             |
| Overall number of cash<br>transfers | Total volume over all business days within the selected date range                                                         |
| Overall sum of cash transfers       | Total value over all business days within the selected date range                                                          |
| Balance EoD                         | EoD balance at the end of the date range                                                                                   |

Table 66 - STA02 - Output description

# 5.12 Transaction reports (TRN)

### 5.12.1 TRN01 - Cash transfer (order) search and details

### Context of usage

The report TRN01 offers the possibility to search for cash transfer orders/cash transfers using a set of (optional) filter criteria (including e.g. the UETR). For the resulting cash transfers/cash transfer orders it is possible to display the respective message and settlement details.

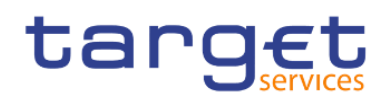

For CBs access to those cash transfers/cash transfer orders is granted where one of its parties is involved on the credit and/or the debit side.

From a prompt of the selection criteria screen the user either opts for the selection by reference or selection by business related criteria.

This report can be used by CB, PB and AS users.

#### **Report access**

This report can be reached in the following way:

[Team Content] >> [Predefined Reports] >> [TRN – Transaction Report] >> [TRN01]

#### Screenshot - prompt

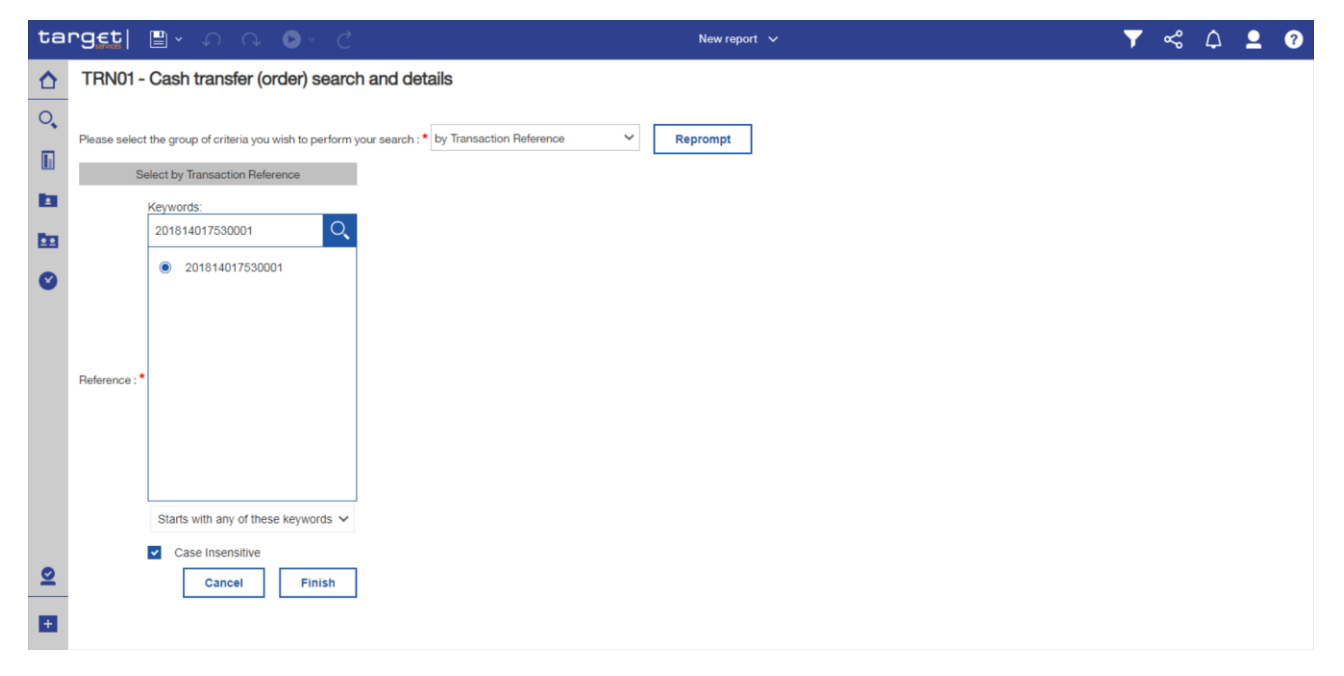

Figure 233 - TRN01 prompt (1) - by transaction reference

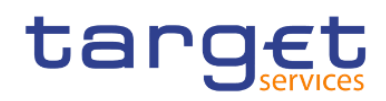

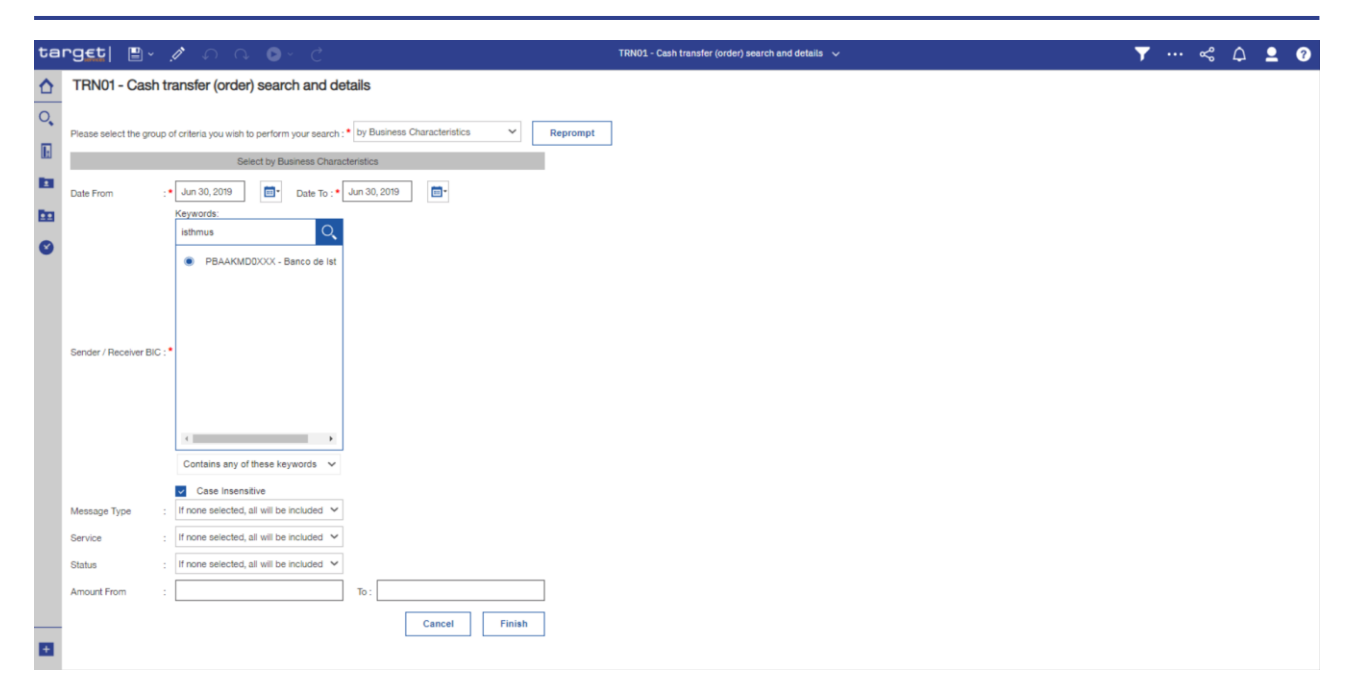

Figure 234 - TRN01 prompt (2) - by business characteristics

#### Prompt description

The TRN01 offers the possibility to execute the report in two ways. The first way is "**Select by Transaction Reference**" the other way is "**Search by Business Characteristics**".

Having chosen a selection by transaction reference, you may enter any reference such as message ID, a UETR, an End-To-End ID, an instruction ID etc.

Having chosen a selection by business related criteria, you can enter business related search criteria.

When the DWH finds at least one transaction, a view on all transactions, which match the entered business criteria is opened. Here you can choose a certain transaction by double click for a view on its detailed data.

| TRN01 – Report description – prompt screen |                                                                                                    |
|--------------------------------------------|----------------------------------------------------------------------------------------------------|
| Field label                                | Description                                                                                                    |
| Search by transaction reference            |                                                                                                    |
| Reference                                  | You can use this field to search with any reference that can<br>be contained in a cash transfer.<br>This field is mandatory. |
| Search by Business Characteristics         |                                                                                                    |
| Date From                                  | You can select the date by clicking on the calendar.                                                                         |
|                                            | This field is mandatory.                                                                                                    |

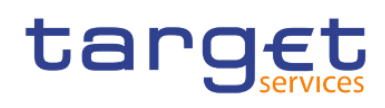

| Date To             | You can select the end date of the period, for which the<br>report should contain the data by clicking on the calendar.<br>For valid report results, current day cannot be selected.<br>This field is mandatory. |
|---------------------|----------------------------------------------------------------------------------------------------|
| Sender/receiver BIC | You can use this drop-down field to select the BIC of the<br>sending resp. receiving party<br>The possible values are built from parties within the user's<br>data scope.                                        |
|                     | This field is mandatory.                                                                                                    |
| Message Type        | You can use this drop-down field to restrict the result list to<br>one message type.<br>Possible Values:                                                                                                    |
|                     | camt.050                                                                                                    |
|                     | pacs.004                                                                                                    |
|                     | pacs.008                                                                                                    |
|                     | pacs.009                                                                                                    |
|                     | pacs.010                                                                                                    |
|                     | pain.998 (ASTI)                                                                                                    |
|                     | This field is optional.                                                                                                    |

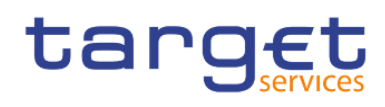

| Service Type   | This drop-down field offers the possibility to select between<br>the services<br>CLM or<br>RTGS.<br>This field is optional.                                             |
|----------------|----------------------------------------------------------------------------------------------------|
| Status         | You can use this drop-down field to restrict the result list to<br>one status.<br>Possible Values:<br>Partially settled<br>Revoked<br>Rejected<br>Settled<br>Warehoused |
| Amount from/to | You can use these fields to search for a certain amount or<br>amount range.<br>This field is optional.                                                                  |

Table 67 - TRN01 - Prompt description

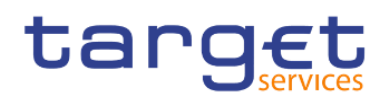

### Screenshot - output screen

| ta  | rg€t                                          | 🛚 🖌 🧷                                  | ନ <b>⊳</b> • (                    | ÷               |         | (       | TRN01 - Cash transfer (order) search | and details 🗸          | <b>T</b>                 | ··· ~ 4                 | <b>1</b> 0   |  |
|-----|-----------------------------------------------|----------------------------------------|-----------------------------------|-----------------|---------|---------|--------------------------------------|------------------------|--------------------------|-------------------------|--------------|--|
| ٥   | <b>1</b>                                      |                                        |                                   |                 |         |         |                                      |                        |                          |                         |              |  |
| 0,  | . target TRN01 - Cash transfer (order) search |                                        |                                   |                 |         |         |                                      |                        |                          |                         |              |  |
|     | CBXXKMD0                                      | XXX - Central Ban<br>saction Reference | k of Fiction<br>: 201814017530001 |                 |         |         |                                      |                        |                          |                         |              |  |
|     |                                               |                                        |                                   |                 |         |         | Transaction search                   |                        |                          |                         |              |  |
| Em. |                                               |                                        |                                   |                 |         |         | Currency : EUR                       |                        |                          |                         |              |  |
|     | CBXXKMD                                       | 00XXX as Sender                        |                                   |                 |         |         |                                      |                        |                          |                         |              |  |
| e   | Transacti<br>Number                           | on Reference                           | Sender Message<br>Reference       | Message<br>Type | Service | Status  | Debited Account Number               | Debited Account<br>BIC | Credited Account Number  | Credited Account<br>BIC | Amount       |  |
|     | 2018140                                       | 17530001                               | not provided                      | pacs.008        | RTGS    | Settled | RTGSCBCBXXKMD0XXXEUR0A01             | CBXXKMR001X            | RTGSDCPBBHKMD0XXXEUR0A01 | PBBHKMR001X             | 14,000.00    |  |
|     |                                               |                                        |                                   |                 |         |         |                                      |                        |                          |                         |              |  |
| -   | ADVU820000                                    | 001 - CBXXKMD0                         | (ADV) Advanced                    |                 |         |         |                                      |                        |                          |                         | Page: 1 of ? |  |
| ÷.  | Top ↑ Page up ↓ Page down ★ Bottom            |                                        |                                   |                 |         |         |                                      |                        |                          |                         |              |  |

### Figure 235 - TRN01 output (1) – by transaction reference

| t | arg <u>et</u>   🛯 - ೧                       | ○ ● ~ C TRHOS - Caubi transfer (order) search and details - target ∨ Y ···· ≪ Ω ♀                                                                                                    | 0                       |
|---|---------------------------------------------|----------------------------------------------------------------------------------------------------|-------------------------|
| ۲ | <u>ــــــــــــــــــــــــــــــــــــ</u> |                                                                                                    |                         |
| C | target                                      | TRN01 - Cash transfer (order) details                                                                                                    | 1-04 •<br>5:20<br>ation |
| Î | CBXXKMD0XXX - Central Bank o                | / Fictor                                                                                                    |                         |
|   | Transaction Detail                          |                                                                                                    |                         |
|   | Business Date                               | 2019-11-15                                                                                                    |                         |
| D | Entry Timestamp                             | 2019-11-15 11-25:16                                                                                                    |                         |
|   | UETR                                        | UETR_201814010010                                                                                                    |                         |
| • | End-to-End Reference                        | E2E_20194010010001                                                                                                    |                         |
|   | Instruction Identification                  | not provided                                                                                                    |                         |
|   | Transaction Identification                  | 201914010010001                                                                                                    |                         |
|   | Clearing System Reference                   | not provided                                                                                                    |                         |
|   | Setlement Reference                         | not provided                                                                                                    |                         |
|   | Business Message Identifier                 | not provided                                                                                                    |                         |
|   | Message ID                                  | not provided                                                                                                    |                         |
|   | Transaction Reference Number                | 201814010010001                                                                                                    |                         |
|   | Message Type                                | pars.009                                                                                                    |                         |
|   | Sender BIC                                  | PBAAMDDXXX                                                                                                    |                         |
|   | Sender Name                                 | Banco de tsthrus                                                                                                    |                         |
|   | Receiver BIC                                | PBABKMDDXXX                                                                                                    |                         |
|   | Receiver Name                               | Gringotts Bank                                                                                                    |                         |
|   | Debited Account BIC                         | PBAAKMROOTX                                                                                                    |                         |
|   | Debited Account Number                      | RT050CPBAAKMD0KXKEUR0401                                                                                                    |                         |
|   | Type of Debited Account                     | RTGS DCA                                                                                                    |                         |
|   | Credited Account BIC                        | PRABIK/MODIX                                                                                                    |                         |
|   | Credited Account Number                     | RT050CPBABKMD0XXXEUR0A01                                                                                                    |                         |
|   | Type of Credited Account                    | RTGS DCA                                                                                                    |                         |
|   | Amount of Payment                           | 10,245.00                                                                                                    |                         |
|   | Currency of Payment                         | RU3                                                                                                    |                         |
|   | Settlement Status Description               | Final                                                                                                    |                         |
|   | Reversed Payment Indicator                  | Not Reversed                                                                                                    |                         |
|   | Timestamp of Effective Settleme             | er2019-1-115 13:35:16                                                                                                    |                         |
|   | Error Code                                  | 0                                                                                                    |                         |
|   | Error Description                           | no entr                                                                                                    |                         |
| E | Message in XML-Format                       | ctml version:10 eccoding-UTF-bb <sample cov="" endteenddertification-="" in="" pass.xxx="" sile="" xml="">- document winis-unciso:std iso 2002;tech:ssd pacs.009.00109&gt;RCdTtbGapHdoCMgdd&gt;-CMDTbCMDTb2014-04-247-04-047-04-247-04-047-047-04-047-047-047-047-047-047</sample> | Ţ                       |

### Figure 236 - TRN01 output (2) - details

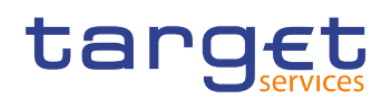

Transaction reports (TRN)

| 9 <b>5t  🖹 - 🥂</b> 🤇                                                   | ∩ @ <b>● ~ ୯</b>         |              |         |          | TRN01                    | - Cash transfer (order)              | search and details $\checkmark$ |                       |          |            | ₹ … ≪ (           | ρ.        |
|------------------------------------------------------------------------|--------------------------|--------------|---------|----------|--------------------------|--------------------------------------|---------------------------------|-----------------------|----------|------------|-------------------|-----------|
|                                                                        |                          |              |         |          |                          |                                      |                                 |                       |          |            |                   |           |
| arget                                                                  |                          |              |         |          | TRN01 - Cash             | transfer (ord                        | ler) search                     |                       |          |            | DEV - Development | 202       |
| XXKMD0XXX - Central Bank of F                                          | iction                   |              |         |          |                          |                                      |                                 |                       |          |            | DEV - Developmen  | in and in |
| Filters Date From : 2015-06-30 Date To: 2015-06-30 Date To: 2015-06-30 |                          |              |         |          |                          |                                      |                                 |                       |          |            |                   |           |
|                                                                        |                          |              |         |          |                          |                                      |                                 |                       |          |            |                   |           |
|                                                                        |                          |              |         |          | 1                        | Transaction search<br>at: 2019-06-30 |                                 |                       |          |            |                   |           |
|                                                                        |                          |              |         |          | Cu                       | rrency : EUR                         |                                 |                       |          |            |                   |           |
| CBXXCZD0XXX as Receiver                                                |                          |              |         |          |                          |                                      |                                 |                       |          |            |                   |           |
| Transaction Reference Number                                           | Sender Message Reference | Message Type | Service | Status   | Debited Account Number   | Debited Account BIC                  | Credited Account Number         | Credited Account BIC  | Amount   | 1          |                   |           |
| 2018141191223                                                          | not provided             | camt.050     | CLM     | Settled  | MACASHPBAAKMD0XXXEUR0A01 | PBAAKMC001X                          | Created Account Hamber          | Circuitos Account Dio | 0.00     |            |                   |           |
| 2018141191749                                                          | not provided             | camt.050     | CLM     | Settled  | MACASHPBAAKMD0XXXEUR0A01 | PBAAKMC001X                          |                                 |                       | 0.00     |            |                   |           |
| CBXXFOD0XXX as Receiver                                                |                          |              |         |          |                          |                                      |                                 |                       |          |            |                   |           |
| Transaction Reference Number                                           | Sender Message Reference | Message Type | Service | Status   | Debited Account Number   | Debited Account BIC                  | Credited Account Number         | Credited Account BIC  | Amount   |            |                   |           |
| 2018141191475                                                          | not provided             | camt.050     | CLM     | Settled  | MACASHPBAAKMD0XXXEUR0A01 | PBAAKMC001X                          |                                 |                       | 0.00     |            |                   |           |
| BXXGLD0XXX as Receiver                                                 |                          |              |         |          |                          |                                      |                                 |                       |          |            |                   |           |
| Transaction Reference Number                                           | Sender Message Reference | Message Type | Service | Status   | Debited Account Number   | Debited Account BIC                  | Credited Account Number         | Credited Account BIC  | Amount   |            |                   |           |
| 2018141191349                                                          | not provided             | camt.050     | CLM     | Settled  | MACASHPBAAKMD0XXXEUR0A01 | PBAAKMC001X                          |                                 |                       | 0.00     |            |                   |           |
| BXXKID0XXX as Receiver                                                 |                          |              |         |          |                          |                                      |                                 |                       |          |            |                   |           |
| Transaction Reference Number                                           | Sender Message Reference | Message Type | Service | Status   | Debited Account Number   | Debited Account BIC                  | Credited Account Number         | Credited Account BIC  | Amount   |            |                   |           |
| 2018141190457                                                          | not provided             | camt.050     | CLM     | Settled  | MACASHPBAAKMD0XXXEUR0A01 | PBAAKMC001X                          |                                 |                       | 0.00     |            |                   |           |
| 2018141190971                                                          | not provided             | camt.050     | CLM     | Settled  | MACASHPBAAKMD0XXXEUR0A01 | PBAAKMC001X                          |                                 |                       | 0.00     |            |                   |           |
| CBXXKMD0XXX as Receiver                                                |                          |              |         |          |                          |                                      |                                 |                       |          |            |                   |           |
| Transaction Reference Number                                           | Sender Message Reference | Message Type | Service | Status   | Debited Account Number   | Debited Account BIC                  | Credited Account Number         | Credited Ac           | ount BIC | Amount     |                   |           |
|                                                                        |                          | in a second  | 0700    | 0.111.00 |                          | a contract to boot it and            |                                 | IDALAS DOLLAS         |          | 100.000.00 |                   |           |

Figure 237 - TRN01 output (3) - by business characteristics

| ta       | rget  🖺 🗸 🖍                  | v v ⊳• Ç                 | TRN01 - Cash transfer (order) search and details - target $$ | ▼ ··· <\$ ↓ <b>1</b> Ø                                      |
|----------|------------------------------|--------------------------|--------------------------------------------------------------|-------------------------------------------------------------|
| ☆        | <b></b>                      |                          |                                                              |                                                             |
| 0        | target                       |                          | TRN01 - Cash transfer (order) details                        | 2021-04-23<br>12:29:49<br>DEV - Development and integration |
|          | CBXXKMD0XXX - Central Bank o | fFiction                 |                                                              |                                                             |
|          | Transaction Detail           |                          |                                                              |                                                             |
|          | Business Date                | 2019-11-12               |                                                              |                                                             |
| _        | Entry Timestamp              | 2019-11-12 11:35:16 AM   |                                                              |                                                             |
| <b>1</b> | UETR                         | UETR_201814017530001     |                                                              |                                                             |
| -        | End-to-End Reference         | E2E_201814017530001      |                                                              |                                                             |
| Ø        | Instruction Identification   | not provided             |                                                              |                                                             |
|          | Transaction Identification   | 201814017530001          |                                                              |                                                             |
|          | Clearing System Reference    | not provided             |                                                              |                                                             |
|          | Setlement Reference          | not provided             |                                                              |                                                             |
|          | Sender Message Reference     | not provided             |                                                              |                                                             |
|          | Message ID                   | not provided             |                                                              |                                                             |
|          | Transaction Reference Number | 201814017530001          |                                                              |                                                             |
|          | Message Type                 | pacs.008                 |                                                              |                                                             |
|          | Sender BIC                   | CBXXKMD0XXX              |                                                              |                                                             |
|          | Sender Name                  | Central Bank of Fiction  |                                                              |                                                             |
|          | Receiver BIC                 | PBBHKMD0XXX              |                                                              |                                                             |
|          | Receiver Name                | Monte Pio                |                                                              |                                                             |
|          | Debited Account BIC          | CBXXKMR001X              |                                                              |                                                             |
|          | Debited Account Number       | RTGSCBCBXXKMD0XXXEUR0A01 |                                                              |                                                             |
|          | Type of Debited Account      | RTGS CB account          |                                                              |                                                             |
| +        | Credited Account BIC         | PBBHKMR001X              |                                                              |                                                             |
|          | Constant Account Minister    |                          |                                                              |                                                             |

### Figure 238 - TRN01 output (4) - details

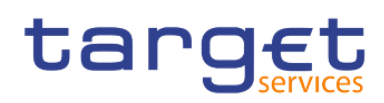

Transaction reports (TRN)

| ta | ng <u>et</u>   🖹 - 🧷 -                                                     | ∩ ∩ • • ¢                                                       | TRN01      | 1 - Cash transfer (order) | search and details - target | ~ |  | <b>y</b> | ~ ¢         | <b>.</b>                          | 0            |
|----|----------------------------------------------------------------------------|-----------------------------------------------------------------|------------|---------------------------|-----------------------------|---|--|----------|-------------|-----------------------------------|--------------|
| ≏  | <b></b>                                                                    |                                                                 |            |                           |                             |   |  |          |             |                                   |              |
| 0, | target                                                                     |                                                                 | TRN01 - Ca | ash transfer (o           | rder) details               |   |  | DEV - I  | Development | 2021-04-<br>12:32<br>and integrat | -23 ^<br>:56 |
|    | CBXXKMD0XXX - Central Bank of<br>Transaction Detail                        | Fiction                                                         | <br>       |                           |                             |   |  |          |             |                                   | -            |
|    | Business Date                                                              | 2019-06-30                                                      |            |                           |                             |   |  |          |             |                                   |              |
| Ē0 | UETR<br>End-to-End Reference                                               | UETR_2018141191223<br>E2E_2018141191223                         |            |                           |                             |   |  |          |             |                                   |              |
| O  | Instruction Identification<br>Transaction Identification                   | not provided<br>2018141191223                                   |            |                           |                             |   |  |          |             |                                   |              |
|    | Clearing System Reference<br>Setlement Reference                           | not provided<br>not provided                                    |            |                           |                             |   |  |          |             |                                   |              |
|    | Message ID<br>Transaction Reference Number                                 | not provided<br>2018141191223                                   |            |                           |                             |   |  |          |             |                                   |              |
|    | Message Type<br>Sender BIC                                                 | camt.050<br>PBAAKMD0XXX                                         |            |                           |                             |   |  |          |             |                                   |              |
|    | Sender Name<br>Receiver BIC                                                | Banco de Isthmus<br>CBXXCZD0XXX                                 |            |                           |                             |   |  |          |             |                                   |              |
|    | Receiver Name<br>Debited Account BIC                                       | Ceskā Nārodni Banka<br>PBAAKMC001X<br>MacASHPBAAKMD0XXXELIB0a01 |            |                           |                             |   |  |          |             |                                   |              |
|    | Type of Debited Account<br>Credited Account BIC<br>Credited Account Number | MCA                                                             |            |                           |                             |   |  |          |             |                                   | l            |
|    | Amount of Payment<br>Currency of Payment                                   | 0.00<br>EUR                                                     |            |                           |                             |   |  |          |             |                                   | ł            |
| _  | Reversed Payment Indicator<br>Timestamp of Effective Settlemen             | Not Reversed<br>1/2019-06-30 05:04:23 PM                        |            |                           |                             |   |  |          |             |                                   |              |
| +  | Error Code                                                                 | 0                                                               |            |                           |                             |   |  |          |             |                                   |              |

Figure 239 - TRN01 output (5) - details

### Output description

| TRN01 – Report description – output screen – list of cash transfers                                                                |                                                                      |  |  |  |  |  |
|----------------------------------------------------------------------------------------------------|----------------------------------------------------------------------|--|--|--|--|--|
| Field label                                                                                                    | Description                                                          |  |  |  |  |  |
| Date                                                                                                    | Above the table you can see the date of the transaction search "at"  |  |  |  |  |  |
| Currency                                                                                                    | Above the table you can see the currency of the transaction          |  |  |  |  |  |
| One table for " <b>Sender BIC</b> " and one table for " <b>Receiver E</b> following data (sorted by transaction reference number): | <b>BIC</b> ". In each table every cash transfer order is listed with |  |  |  |  |  |
| Transaction Reference Number                                                                                                    | Transaction reference; technical identifier of the transfer.         |  |  |  |  |  |
| Sender Message Reference                                                                                                    | Identification of the message, which is delivered by the sender.     |  |  |  |  |  |
| Message Type                                                                                                    | Message type                                                         |  |  |  |  |  |
|                                                                                                    | Possible values:                                                     |  |  |  |  |  |
|                                                                                                    | l camt.050                                                           |  |  |  |  |  |
|                                                                                                    | l pacs.004                                                           |  |  |  |  |  |
|                                                                                                    | l pacs.008                                                           |  |  |  |  |  |
|                                                                                                    | l pacs.009                                                           |  |  |  |  |  |
|                                                                                                    | l pacs.010                                                           |  |  |  |  |  |
|                                                                                                    | pain.998 (ASTI)                                                      |  |  |  |  |  |
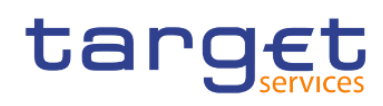

| Service                           | Service for which the data is displayed.                     |
|-----------------------------------|--------------------------------------------------------------|
|                                   | Possible values:                                             |
|                                   | I CLM                                                        |
|                                   | I RTGS                                                       |
| Status                            | Status of the cash transfer order.                           |
|                                   | Possible values:                                             |
|                                   | Warehoused                                                   |
|                                   | Settled                                                      |
|                                   | Revoked                                                      |
| Debited Account Number            | Debited account number                                       |
|                                   | The account number is not displayed if it does not belong to |
|                                   | data scope of the user.                                      |
| Debited Account BIC               | Debited account BIC                                          |
| Credited Account Number           | Credited account number                                      |
|                                   | The account number is not displayed if it does not belong to |
|                                   | data scope of the user.                                      |
| Credited Account BIC              | The BIC of the credited account                              |
| Amount                            | Amount of payment                                            |
| Table 69 TDN04 Output description |                                                              |

Table 68 - TRN01 - Output description

| TRN01 – Report description – details |                                            |  |  |  |  |  |
|--------------------------------------|--------------------------------------------|--|--|--|--|--|
| Field label                          | Description                                |  |  |  |  |  |
| Entry Timestamp                      | Timestamp of entry in CLM/RTGS             |  |  |  |  |  |
| UETR                                 | Universal-End-to-End-Transaction Reference |  |  |  |  |  |
| End-to-End Reference                 | End-to-End-Transaction Reference           |  |  |  |  |  |
| Instruction Identification           | Instruction Identification                 |  |  |  |  |  |
| Transaction Identification           | Transaction Identification                 |  |  |  |  |  |
| Clearing System Reference            | Clearing System Reference                  |  |  |  |  |  |
| Settlement Reference                 | Settlement Reference                       |  |  |  |  |  |
| Sender Message Reference             | Sender Message Reference                   |  |  |  |  |  |

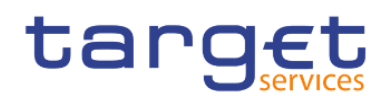

| Message ID                   | Message ID                                                                                                    |
|------------------------------|----------------------------------------------------------------------------------------------------|
| Transaction Reference Number | Technical Identifier of the transfer                                                                                                    |
| Message Type                 | Message Type<br>Possible values:<br>camt.050<br>pacs.004<br>pacs.008<br>pacs.009<br>pacs.010<br>pain.998 (ASTI)                                                                                                    |
| Sender BIC                   | Party BIC of the sender                                                                                                    |
| Sender Name                  | Sender Name                                                                                                    |
| Receiver BIC                 | Party BIC of the receiver                                                                                                    |
| Receiver Name                | Receiver name                                                                                                    |
| Debited Account BIC          | Debited account BIC                                                                                                    |
| Debited Account Number       | Debited account number<br>The account number is not displayed if it does not belong to<br>data scope of the user.                                                                                                    |
| Type of Debited Account      | Type of debited account Possible Values: RTGS DCA RTGS CB account AS guarantee funds account RTGS sub-account AS technical account for procedure A AS technical account for procedure B AS technical account for procedure D AS technical account for procedure C AS technical account for procedure E CLM dedicated transit account in RTGS MCA CLM CB account |

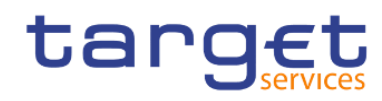

|                          | Overnight deposit account                                    |
|--------------------------|--------------------------------------------------------------|
|                          | Marginal lending account                                     |
|                          | ECB mirror account                                           |
|                          | CB ECB account                                               |
|                          | I Technical account for CONT settlement                      |
|                          | T2S dedicated transit account in CLM                         |
|                          | I TIPS dedicated transit account in CLM                      |
|                          | RTGS dedicated transit account in CLM                        |
| Credited Account BIC     | Credited account BIC                                         |
| Credited Account Number  | Credited account number                                      |
|                          | The account number is not displayed if it does not belong to |
|                          | data scope of the user.                                      |
| Type of Credited Account | Type of credited account                                     |
|                          | Possible Values:                                             |
|                          | I RTGS DCA                                                   |
|                          | I RTGS CB account                                            |
|                          | AS guarantee funds account                                   |
|                          | RTGS sub-account                                             |
|                          | AS technical account for procedure A                         |
|                          | AS technical account for procedure B                         |
|                          | AS technical account for procedure D                         |
|                          | AS technical account for procedure C                         |
|                          | AS technical account for procedure E                         |
|                          | CLM dedicated transit account in RTGS                        |
|                          | I MCA                                                        |
|                          | CLM CB account                                               |
|                          | Overnight deposit account                                    |
|                          | Marginal lending account                                     |
|                          | ECB mirror account                                           |
|                          | CB ECB account                                               |
|                          | Technical account for CONT settlement                        |
|                          | T2S dedicated transit account in CLM                         |
|                          | I TIPS dedicated transit account in CLM                      |

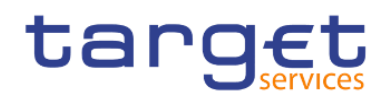

|                                   | RTGS dedicated transit account in CLM                                                                       |
|-----------------------------------|----------------------------------------------------------------------------------------------------|
| Amount of Payment                 | Amount of payment                                                                                           |
| Currency of Payment               | Currency of payment                                                                                         |
| Settlement Status Description     | Status description.                                                                                         |
| Reversed Payment Indicator        | Reversed payment indicator.<br>Possible values:<br>"not reversed"<br>"is a reversed"<br>"has been reversed" |
| Timestamp of Effective Settlement | Date and time of effective settlement                                                                       |
| Error Code                        | Error code (if provided)                                                                                    |
| Error Description                 | Error description (if provided)                                                                             |
| Message in XML-Format             | Original message in XML format. Only the payload of the message will be displayed, not the BAH.             |

Table 69 - TRN01 - Report description - Details

## 5.12.2 TRN02 - Monthly overview of domestic and cross-border payments

### Context of usage

The report TRN02 provides information on the monthly volume and value of payments in RTGS differentiated by domestic and cross-border traffic. Separate tables for interbank and customer payments are displayed. For CBs information on all of its payment banks the figures are shown sorted by name and BIC.

This report can be used by CB and PB users

### Report access

This report can be reached in the following way:

[Team Content] >> [Predefined Reports] >> [TRN – Transaction Report] >> [TRN02]

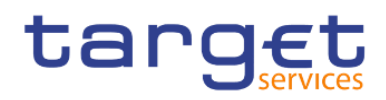

## Screenshot - prompt

| ta       | rg€t      | I    | 🗎 • 🧷   🔿                      | 0 -   | Ĉ          |         |          | т      | TRN02 - M | Monthly o | overview | w of cro | ross-bor | der payn | nents 🥆 | , |  | T | <br>Š | ۵ | <b>•</b> | ? |
|----------|-----------|------|--------------------------------|-------|------------|---------|----------|--------|-----------|-----------|----------|----------|----------|----------|---------|---|--|---|-------|---|----------|---|
| ≏        | TRN       | 02 - | Monthly overview of            | dome  | stic and c | cross-b | order pa | ayment | ts        |           |          |          |          |          |         |   |  |   |       |   |          |   |
| 0        |           |      |                                |       |            |         |          |        |           |           |          |          |          |          |         |   |  |   |       |   |          |   |
| _        | Year      | *    | Please select year             | ~     |            |         |          |        |           |           |          |          |          |          |         |   |  |   |       |   |          |   |
|          | Month     | :*   | Please select month            | ~     |            |         |          |        |           |           |          |          |          |          |         |   |  |   |       |   |          |   |
|          |           | ľ    | Keywords:                      |       |            |         |          |        |           |           |          |          |          |          |         |   |  |   |       |   |          |   |
| _        |           |      | Input keywords here            |       |            |         |          |        |           |           |          |          |          |          |         |   |  |   |       |   |          |   |
| •        |           |      | No Results                     |       |            |         |          |        |           |           |          |          |          |          |         |   |  |   |       |   |          |   |
| Ø        |           |      |                                |       |            |         |          |        |           |           |          |          |          |          |         |   |  |   |       |   |          |   |
|          |           |      |                                |       |            |         |          |        |           |           |          |          |          |          |         |   |  |   |       |   |          |   |
|          |           |      |                                |       |            |         |          |        |           |           |          |          |          |          |         |   |  |   |       |   |          |   |
|          | Party BIC | ::   |                                |       |            |         |          |        |           |           |          |          |          |          |         |   |  |   |       |   |          |   |
|          |           |      |                                |       |            |         |          |        |           |           |          |          |          |          |         |   |  |   |       |   |          |   |
|          |           |      |                                |       |            |         |          |        |           |           |          |          |          |          |         |   |  |   |       |   |          |   |
|          |           |      |                                |       |            |         |          |        |           |           |          |          |          |          |         |   |  |   |       |   |          |   |
|          |           |      |                                |       |            |         |          |        |           |           |          |          |          |          |         |   |  |   |       |   |          |   |
|          |           |      | Starts with any of these keywo | rds 🗸 |            |         |          |        |           |           |          |          |          |          |         |   |  |   |       |   |          |   |
|          |           |      | Case Insensitive               |       |            |         |          |        |           |           |          |          |          |          |         |   |  |   |       |   |          |   |
| <u>o</u> |           |      | Cancel                         | nish  |            |         |          |        |           |           |          |          |          |          |         |   |  |   |       |   |          |   |
| ÷        |           |      |                                |       |            |         |          |        |           |           |          |          |          |          |         |   |  |   |       |   |          |   |

## Figure 240 - TRN02 prompt

### Prompt description

| TRN02 – Report description – prompt screen |                                                                                                    |  |  |  |  |  |  |  |
|--------------------------------------------|----------------------------------------------------------------------------------------------------|--|--|--|--|--|--|--|
| Filed label                                | Description                                                                                                    |  |  |  |  |  |  |  |
| Year                                       | You can use this drop-down to select the year, from which<br>the report should contain the data.<br>This field is mandatory.                                                                              |  |  |  |  |  |  |  |
| Month                                      | You can use this drop-down field to select the month, from<br>which the report should contain the data.<br>For valid report results, the current month cannot be<br>selected.<br>This field is mandatory. |  |  |  |  |  |  |  |
| Party BIC                                  | You can use this drop-down field to select the party BIC. This field will show all related BIC's, which belong to the party. This field is optional.                                                      |  |  |  |  |  |  |  |

### Table 70 - TRN02 - Prompt description

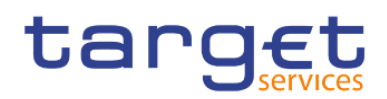

### Screenshot - output screen

| tar        | 'g <u>€t</u>   ∎ - ↓    | n a 🕑            | ~ C              |              |                       |              |             |                | TRN02 - M   | onthly overview of cross-border payments 🗸 🗸 | ▼ … ≪ 众 ደ ଡ                                                 |
|------------|-------------------------|------------------|------------------|--------------|-----------------------|--------------|-------------|----------------|-------------|----------------------------------------------|-------------------------------------------------------------|
| ☆          | <b>.</b>                |                  |                  |              |                       |              |             |                |             |                                              |                                                             |
| 0,         | target                  |                  |                  |              |                       | TRN          | 02 - Ma     | onthly ove     | erview      | of domestic and cross-border payments        | 2021-03-04<br>09:24:49<br>DEV - Development and integration |
| <b>D</b> 3 | BXXKMD0XXX              |                  |                  |              |                       |              |             |                |             |                                              |                                                             |
|            | Filters Month : January |                  |                  |              |                       |              |             |                |             |                                              |                                                             |
|            | monar, aanaary          |                  |                  |              |                       |              |             |                |             |                                              |                                                             |
|            |                         |                  |                  |              |                       |              |             |                |             | Currency EUR                                 |                                                             |
|            | Customer Payments       |                  |                  |              |                       |              |             |                |             |                                              |                                                             |
| U          | National Sorting Code   | Party BIC        | Party Name       | Message Type | Domestic/Cross Border | Debit/Credit | Volume      | e V            | alue        |                                              |                                                             |
|            | NSORT0000000058         | PBAAKMDOXXX      | Banco de Isthmus | pacs.008     | Cross Border          | Credit       | 64          | 5,010 15       | ,350,701.46 |                                              |                                                             |
|            | NSORT0000000058         | PBAAKMDOXXX      | Banco de Isthmus | pacs.008     | Cross Border          | Debit        | 225         | 5,088 6        | 753,236.72  |                                              |                                                             |
|            | NSORT0000000058         | PBAAKMDOXXX      | Banco de Isthmus | pacs.008     | Domestic              | Credit       | 23          | 0,106 6        | 903,799.96  |                                              |                                                             |
|            | NSORT000000058          | PBAAKMDOXXX      | Banco de Isthmus | pacs.008     | Domestic              | Debit        | 65          | 5,930 1        | 978,345.58  |                                              |                                                             |
|            | NSORT0000000059         | PBABKMDOXXX      | Gringotts Bank   | pacs.008     | Cross Border          | Credit       |             | 2,912          | 87,432.05   |                                              |                                                             |
|            | NSORT0000000059         | PBABKMD0XXX      | Gringotts Bank   | pacs.008     | Cross Border          | Debit        | 2           | 3,534          | 706,182.20  |                                              |                                                             |
|            |                         |                  |                  |              |                       |              | Total 1,192 | 2,580 Total 35 | 779,697.98  |                                              |                                                             |
|            | Interbank Payments      |                  |                  |              |                       |              |             |                |             |                                              |                                                             |
|            | National Sorting Code   | Party BIC        | Party Name       | Message Type | Domestic/Cross Border | Debit/Credit | Volume      | Value          |             |                                              |                                                             |
|            | NSORT0000000058         | PBAAKMDOXXX      | Banco de Isthmus | camt.050     | Cross Border          | Credit       | 209,014     | 6,270,862.78   |             |                                              |                                                             |
|            | NSORT0000000058         | PBAAKMDOXXX      | Banco de Isthmus | camt.050     | Cross Border          | Debit        | 123,896     | 3,717,430.60   |             |                                              |                                                             |
|            | NSORT000000058          | PBAAKMDOXXX      | Banco de Isthmus | camt.050     | Domestic              | Credit       | 61,226      | 1,837,035.20   |             |                                              |                                                             |
|            | NSORT0000000058         | PBAAKMDOXXX      | Banco de Isthmus | camt.050     | Domestic              | Debit        | 562,660     | 16,880,586.40  |             |                                              |                                                             |
|            | NSORT0000000058         | PBAAKMDOXXX      | Banco de Isthmus | pacs.009     | Cross Border          | Credit       | 261,228     | 7,837,415.02   |             |                                              |                                                             |
|            | NSORT0000000058         | PBAAKMDOXXX      | Banco de Isthmus | pacs.009     | Cross Border          | Debit        | 694,616     | 20,839,216.92  |             |                                              |                                                             |
|            | NSORT0000000058         | PBAAKMDOXXX      | Banco de Isthmus | pacs.009     | Domestic              | Credit       | 418,040     | 12,541,725.66  |             |                                              |                                                             |
|            | NSORT000000058          | PBAAKMDOXXX      | Banco de Isthmus | pacs.009     | Domestic              | Debit        | 247,816     | 7,434,861.52   |             |                                              |                                                             |
|            | NSORT000000058          | PBAAKMDOXXX      | Banco de Isthmus | pacs.010     | Cross Border          | Credit       | 30,608      | 918,517.54     |             |                                              |                                                             |
|            | NSORT000000058          | PBAAKMDOXXX      | Banco de Isthmus | pacs.010     | Cross Border          | Debit        | 281,320     | 8,440,293.04   |             |                                              |                                                             |
|            | NSORT000000058          | PBAAKMDOXXX      | Banco de Isthmus | pacs.010     | Domestic              | Credit       | 1,290,028   | 38,701,402.95  |             |                                              |                                                             |
|            | NSORT000000058          | PBAAKMDOXXX      | Banco de Isthmus | pacs.010     | Domestic              | Debit        | 450,196     | 13,506,473.80  |             |                                              |                                                             |
|            | NSORT000000058          | PBAAKMDOXXX      | Banco de Isthmus | pain.998     | Cross Border          | Credit       | 115,052     | 3,451,899.90   |             |                                              |                                                             |
|            | NSORT000000058          | PBAAKMD0XXX      | Banco de Isthmus | pain.998     | Cross Border          | Debit        | 32,956      | 989,172.62     |             |                                              |                                                             |
| -          | IORU82000001 - CBXXKN   | ID0 (NOR) Normal |                  |              |                       |              |             |                |             |                                              | Page: 1 of 7                                                |

Top ↑ Page up ↓ Page down ★ Bottom

## Figure 241 - TRN02 output (1)

| <b></b>              |                   |                  |              |                       |              |                 |                      |         |            |             |                |
|----------------------|-------------------|------------------|--------------|-----------------------|--------------|-----------------|----------------------|---------|------------|-------------|----------------|
| target               |                   | TRN02            | 2 - Month    | ly overview of        | domes        | tic and cr      | oss-border p         | ayments | DEV - Deve | looment and | 2021-0<br>09:1 |
| BXXKMD0XXX           |                   |                  |              |                       |              |                 |                      |         | DLV - Deve | iopment and | integr         |
| Filters Year : 2019  |                   |                  |              |                       |              |                 |                      |         |            |             |                |
| Month : January      |                   |                  |              |                       |              |                 |                      |         |            |             |                |
|                      |                   |                  |              |                       | Currency EU  | R               |                      |         |            |             |                |
|                      |                   |                  |              |                       |              |                 |                      |         |            |             |                |
| Interbank Payments   |                   |                  |              |                       |              |                 |                      |         |            |             |                |
| National Sorting Cod | e Party BIC       | Party Name       | Message Type | Domestic/Cross Border | Debit/Credit | Volume          | Value                |         |            |             |                |
| NSORT000000058       | B PBAAKMD0XXX     | Banco de Isthmus | pain.998     | Domestic              | Credit       | 522,476         | 15,674,830.26        |         |            |             |                |
| NSORT000000058       | B PBAAKMD0XXX     | Banco de Isthmus | pain.998     | Domestic              | Debit        | 1,389,260       | 41,678,434.06        |         |            |             |                |
| NSORT000000055       | PBABKMD0XXX       | Gringotts Bank   | camt.050     | Cross Border          | Credit       | 21,854          | 655,740.62           |         |            |             |                |
| NSORT000000055       | PBABKMD0XXX       | Gringotts Bank   | camt.050     | Cross Border          | Debit        | 210,594         | 6,317,977.20         |         |            |             |                |
| NSORT000000005       | PBABKMD0XXX       | Gringotts Bank   | pacs.009     | Cross Border          | Credit       | 37,300          | 1,119,130.64         |         |            |             |                |
| NSORT0000000055      | PBABKMD0XXX       | Gringotts Bank   | pacs.009     | Cross Border          | Debit        | 3,134           | 94,157.60            |         |            |             |                |
| NSORT000000005       | PBABKMD0XXX       | Gringotts Bank   | pacs.010     | Cross Border          | Credit       | 57,116          | 1,713,668.88         |         |            |             |                |
| NSORT000000055       | PBABKMD0XXX       | Gringotts Bank   | pacs.010     | Cross Border          | Debit        | 40,168          | 1,205,217.66         |         |            |             |                |
| NSORT000000005       | PBABKMD0XXX       | Gringotts Bank   | pain.998     | Cross Border          | Credit       | 195,550         | 5,866,693.14         |         |            |             |                |
| NSORT000000005       | PBABKMD0XXX       | Gringotts Bank   | pain.998     | Cross Border          | Debit        | 61,508          | 1,845,489.58         |         |            |             |                |
|                      |                   |                  |              |                       |              | Total 7,317,616 | Total 219,538,233.60 |         |            |             |                |
|                      |                   |                  |              |                       |              |                 |                      |         |            |             |                |
| NORU8200001 - CBXX   | (MD0 (NOR) Normal |                  |              |                       |              |                 |                      |         |            |             | ano:           |

### Figure 242 - TRN02 output (2)

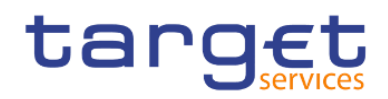

## **Output description**

| TRN02 – Report description – output screen                      |                                                                                                    |  |  |  |  |  |  |  |
|-----------------------------------------------------------------|----------------------------------------------------------------------------------------------------|--|--|--|--|--|--|--|
| The currency will be displayed above the table                  |                                                                                                    |  |  |  |  |  |  |  |
| Field label                                                     | Description                                                                                                    |  |  |  |  |  |  |  |
| One table for "Interbank payments" and o and then by party BIC: | ne table for "Customer payments" with following data, sorted by message type                                                                                                    |  |  |  |  |  |  |  |
| National Sorting Code                                           | National Sorting Code of the participant                                                                                                    |  |  |  |  |  |  |  |
| Party BIC                                                       | BIC of Party                                                                                                    |  |  |  |  |  |  |  |
| Party Name                                                      | Short name of the party;                                                                                                    |  |  |  |  |  |  |  |
| Message Type<br>Domestic/Cross Border                           | Message type.<br>Possible Values:<br>camt.050<br>pacs.004<br>pacs.008<br>pacs.009<br>pacs.010<br>pain.998 (ASTI)<br>Mark, which identifies whether the displayed aggregation refers to domestic or |  |  |  |  |  |  |  |
| Dehit/Credit                                                    | cross border payments.<br>Possible values:<br>Domestic<br>Cross Border<br>"Debit" or "Credit" are displayed                                                                                        |  |  |  |  |  |  |  |
| Debi/Credit                                                     | Debit of Credit are displayed.                                                                                                    |  |  |  |  |  |  |  |
| Volume                                                          | Number of payments per party, message type, domestic/cross border payment and debit/credit                                                                                                    |  |  |  |  |  |  |  |
| Value                                                           | Sum of payments per party, message type, domestic/cross border payment and debit/credit                                                                                                    |  |  |  |  |  |  |  |
| Total                                                           | Total of volumes and values listed in the preceding rows.<br>Recalculated automatically on the base of a data subset when the user uses<br>filters.                                                |  |  |  |  |  |  |  |

Table 71 - TRN02 - Output description

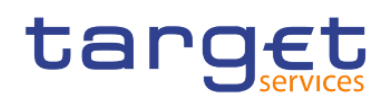

5.12.3 TRN03 - Monthly peak day and peak hour in terms of volume and value of cash transfer orders

### Context of usage

The report TRN03 provides information on the peak hour and peak day within a given month (range) in terms of volume and value of cash transfer orders in CLM or in RTGS. The report delivers peaks for each system entity and differentiates per settlement status.

This report can be used by CB and PB users.

### Report access

This report can be reached in the following way:

[Team Content] >> [Predefined Reports] >> [TRN – Transaction Report] >> [TRN03]

### Screenshot - prompt

| ~ |                                                                                                    |                                                                                 |             |  |
|---|----------------------------------------------------------------------------------------------------|---------------------------------------------------------------------------------|-------------|--|
| Ц | TRN03 - Monthly peak day an                                                                               | d peak hour in terms of value and volume of cash tran                           | sfer orders |  |
|   | Year From : Please select the starting year<br>Month From :<br>Service :* Please select the required serv | Vex To :- Pease select the ending year V<br>Month To :- Vex To :- Cancel Finish |             |  |
| 2 |                                                                                                    |                                                                                 |             |  |

#### Figure 243 - TRN03 prompt

### Prompt description

| TRN03 – Report description – prompt screen |                                                                  |  |  |  |  |
|--------------------------------------------|------------------------------------------------------------------|--|--|--|--|
| Field label                                | Description                                                      |  |  |  |  |
| Service                                    | You can use this drop-down field to select between the services. |  |  |  |  |
|                                            | Possible values:                                                 |  |  |  |  |

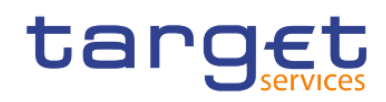

|            | I CLM,<br>I RTGS.                                                                                                    |
|------------|----------------------------------------------------------------------------------------------------|
|            | This field is mandatory.                                                                                                    |
| Year From  | You can use this drop-down field to select the year, from which the report should contain the data.                                                                                                    |
|            | This field is mandatory.                                                                                                    |
| Month From | You can use this drop-down field to select the month, from which the report<br>should contain the data.<br>For a valid report result, it is necessary to select at least the previous month.                 |
|            | This field is mandatory.                                                                                                    |
| Year To    | You can use this drop-down field to select the end date of the period, for which the report should contain the data.                                                                                         |
|            | This field is mandatory                                                                                                    |
| Month To   | You can use this drop-down field to select the end date of the period, for which<br>the report should contain the data.<br>For a valid report result, it is necessary to select at least the previous month. |
|            | This field is mandatory.                                                                                                    |

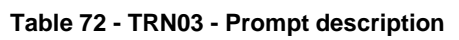

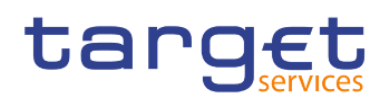

### Screenshot - output screen

| g€t          |           | 1             | n a 🖸              | ~ C    |     |                  | T                 | RN03 - Mor | nthly peak day and of cash transfer orders 🗸 🔻 🔻     | <br>< | ۵ | •  | (    |
|--------------|-----------|---------------|--------------------|--------|-----|------------------|-------------------|------------|------------------------------------------------------|-------|---|----|------|
| <b>å</b>     |           |               |                    |        |     |                  |                   |            |                                                      |       |   |    |      |
| ang          | g€t       |               | TRN0               | 3 - Mo | nth | y peak day       | and peak          | hour       | in terms of value and volume of cash transfer orders |       |   | 20 | 121- |
| SKIRKMDOK    | XX - Ce   | ntrai Bank of | Fiction            |        |     |                  |                   |            |                                                      | <br>  |   |    | _    |
| Year P       | from : 2  | 216 Month F   | iom : January      |        |     |                  |                   |            |                                                      |       |   |    |      |
| Servic       | te :R     | TG/S          |                    |        |     |                  |                   |            |                                                      |       |   |    | _    |
| Currency: B  | UR        |               |                    |        |     |                  |                   |            |                                                      |       |   |    |      |
| Party: ASA   | AKMDO     | OCK - MetroC  | lapital            |        |     |                  |                   |            |                                                      |       |   |    |      |
| View Mouth   | -         | *9            | -                  |        |     |                  |                   |            |                                                      |       |   |    |      |
| near sooner. | 2018      | M2            |                    |        |     |                  |                   |            |                                                      |       |   |    |      |
| Cash Transf  | fer Statu | Not settled   | đ                  |        |     |                  |                   |            |                                                      |       |   |    |      |
|              |           |               | Peak Day           |        |     | Ped              | k Hour            |            |                                                      |       |   |    |      |
|              | Top       | Dute          | Value (in million) | Volume | Top | Date and hour    | Value (n million) | Volume     |                                                      |       |   |    |      |
| in Volume    | 1         | 2018-12-17    | 0.0                | 802    | 1   | 2018-12-17 07:00 | 0.0               | 802        |                                                      |       |   |    |      |
|              |           | 2018-12-18    | 0.0                | 802    | L-  | 2018-12-18 07:00 | 0.0               | 802        |                                                      |       |   |    |      |
|              |           | 2010-12-12    | 0.0                | 008    | -   | 2010-12-10-01-00 | 0.0               |            |                                                      |       |   |    |      |
|              | Top       | Dute          | Value (in million) | Volume | Top | Date and hour    | Value (n million) | Volume     |                                                      |       |   |    |      |
| In Value     |           | 2018-12-17    | 0.0                | 802    |     | 2018-12-17 07:00 | 0.0               | 802        |                                                      |       |   |    |      |
|              |           | 2018-12-19    | 0.0                | 802    | ÷   | 2018-12-19 07:00 | 0.0               | 802        |                                                      |       |   |    |      |
|              |           |               |                    |        |     |                  |                   |            |                                                      |       |   |    |      |

#### Figure 244 - TRN03 output

The report result is separated into two blocks, one for transfer orders in volume and the other one for transfer orders in value. Within this blocks there is a further segmentation in "Peak Day" and "Peak Hour" for the selected time period. For every segmentation the report will display the Top 5 results. If one or several results are identical, the report result will be extended by another result.

The report result shows the date, date and hour, volume and value of all cash transfer orders/final cash transfer orders/not settled cash transfer orders and cancelled cash transfer orders

### **Output description**

| RN03 – Report description – output screen |                                                                                                    |  |  |  |  |  |  |  |  |
|-------------------------------------------|----------------------------------------------------------------------------------------------------|--|--|--|--|--|--|--|--|
| Field label                               | Description                                                                                         |  |  |  |  |  |  |  |  |
| Party                                     | The party BIC and party short name of the user are shown. Both values are separated by a hyphen "-" |  |  |  |  |  |  |  |  |
| Peak day – in volume                      |                                                                                                    |  |  |  |  |  |  |  |  |
| Тор                                       | Numbers 1 through 5, each in a single row                                                           |  |  |  |  |  |  |  |  |
| Date                                      | Date of the peak day this row refers to                                                             |  |  |  |  |  |  |  |  |

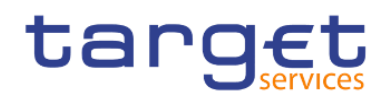

| Value (in million)    | Sum of the value of all cash transfer orders/all final cash transfer orders/all not settled cash transfer orders this row refers to million of the given currency commercially rounded.  |
|-----------------------|----------------------------------------------------------------------------------------------------|
| Volume                | Number of all cash transfer orders/all final cash transfer orders/all not settled cash transfer orders this row refers to.                                                               |
| Peak day – in value   |                                                                                                    |
| Тор                   | Numbers 1 through 5, each in a single row                                                                                                    |
| Date                  | Date of the peak day this row refers to                                                                                                    |
| Value (in million)    | Sum of the value of all cash transfer orders/all final cash transfer orders/all not settled cash transfer orders this row refers to million of the given currency, commercially rounded. |
| Volume                | Number of all cash transfer orders/all final cash transfer orders/all not settled cash transfer orders this row refers to.                                                               |
| Peak hour – in volume |                                                                                                    |
| Тор                   | Numbers 1 through 5, each in a single row                                                                                                    |
| Hour                  | Date and hour (as range) this row refers to:<br>yyyy-mm-dd<br>hh.mm – hh.mm<br>(from 00:00 – 00:59 till 23:00 – 23:59)                                                                   |
| Value (in million)    | Sum of the value of all cash transfer orders/all final cash transfer orders/all not settled cash transfer orders this row refers to million in the given currency, commercially rounded. |
| Volume                | Number of all cash transfer orders/all final cash transfer orders/all not settled cash transfer orders this row refers to                                                                |
| Peak hour – in value  |                                                                                                    |
| Тор                   | Numbers 1 through 5, each in a single row                                                                                                    |

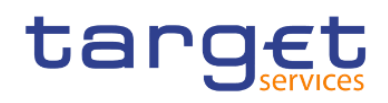

| Date and Hour      | Date and hour (as range) this row refers to:                                                                                                    |  |  |  |  |  |
|--------------------|----------------------------------------------------------------------------------------------------|--|--|--|--|--|
|                    | yyyy-mm-dd                                                                                                    |  |  |  |  |  |
|                    | hh:mm – hh:mm                                                                                                    |  |  |  |  |  |
|                    | (from 00:00 – 00:59 till 23:00 – 23:59)                                                                                                    |  |  |  |  |  |
| Value (in million) | Sum of the value of all cash transfer orders/all final cash transfer orders/all not settled cash transfer orders this row refers to in million in the given currency, commercially rounded. |  |  |  |  |  |
| Volume             | Number of all cash transfer orders/all final cash transfer orders/all not settled cash transfer orders this row refers to.                                                                  |  |  |  |  |  |

Table 73 - TRN03 - Output description

# 5.12.4 TRN04 - Cash transfers per time band and per CB

### Context of usage

The report TRN04 provides information on the total volume and value of cash transfers per time band of 15 minutes on a chosen business day. Cash transfers in CLM and RTGS are reported in separate report Tables.

Volume and value Figures are reported separate for domestic (only debits) and cross-border (differentiated by debits and credits) cash transfers. In addition, cumulated volume and value Figures are displayed.

CBs can retrieve information on cash transfers of parties belonging to their system entity.

This report can be used by CB users only.

### Report access

This report can be reached in the following way:

```
[Team Content] >> [Predefined Reports] >> [TRN – Transaction Report] >> [TRN04]
```

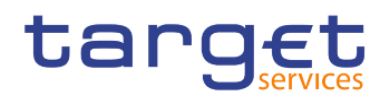

## Screenshot - prompt

| ta | rg€t  ≞ • ∩ ∩ ⊙ · C                             | New report 🗸 | T | % | ۵ | <b>_</b> | 0 |
|----|-------------------------------------------------|--------------|---|---|---|----------|---|
| ☆  | TRN04 - Cash transfers per time band and per CB |              |   |   |   |          |   |
| 0, | Detr. • Arr 23.2021                             |              |   |   |   |          |   |
|    |                                                 |              |   |   |   |          |   |
|    | Cancel Finish                                   |              |   |   |   |          |   |
|    |                                                 |              |   |   |   |          |   |
| 0  |                                                 |              |   |   |   |          |   |
|    |                                                 |              |   |   |   |          |   |
|    |                                                 |              |   |   |   |          |   |
|    |                                                 |              |   |   |   |          |   |
|    |                                                 |              |   |   |   |          |   |
|    |                                                 |              |   |   |   |          |   |
|    |                                                 |              |   |   |   |          |   |
|    |                                                 |              |   |   |   |          |   |
|    |                                                 |              |   |   |   |          |   |
|    |                                                 |              |   |   |   |          |   |
|    |                                                 |              |   |   |   |          |   |
| 0  |                                                 |              |   |   |   |          |   |
| 2  |                                                 |              |   |   |   |          |   |
| +  |                                                 |              |   |   |   |          |   |

## Figure 245 - TRN04 prompt

## Prompt description

| TRN04 – Report description – prompt screen |                                                                                                    |
|--------------------------------------------|----------------------------------------------------------------------------------------------------|
| Field label                                | Description                                                                                                    |
| Date                                       | You can specify the business day by clicking on the calendar.<br>For valid report results, the current day cannot be selected.<br>This field is mandatory. |

Table 74 - TRN04 - Prompt description

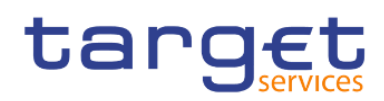

### Screenshot - output screen

| 3261                                                                                                    | 🗎 🖌 🧳                                                                                         | n 🤄 🕞 🛀                                                                                                    | C                                                                                                    |                                                                                                |                                                                                                    | TRN04 - Cash transfe                                                                                                    | ers per time band and pe                                                                                                    | er CB 🗸                                                                                                    | 7 < 4                | 7 7        |  |
|----------------------------------------------------------------------------------------------------|-----------------------------------------------------------------------------------------------|----------------------------------------------------------------------------------------------------|----------------------------------------------------------------------------------------------------|------------------------------------------------------------------------------------------------|----------------------------------------------------------------------------------------------------|----------------------------------------------------------------------------------------------------|----------------------------------------------------------------------------------------------------|----------------------------------------------------------------------------------------------------|----------------------|------------|--|
| <b>1</b>                                                                                                    |                                                                                               |                                                                                                    |                                                                                                    |                                                                                                |                                                                                                    |                                                                                                    |                                                                                                    |                                                                                                    |                      |            |  |
| Cash transfe                                                                                                    | rs per time ba                                                                                | and and CB Evolutio                                                                                          | n of cash transfer volume                                                                             | s (Graph) Evolution                                                                            | on of cash trar                                                                                                    | nsfer values (Graph)                                                                                                    |                                                                                                    |                                                                                                    |                      |            |  |
| targ                                                                                                    | Et                                                                                            |                                                                                                    |                                                                                                    | TRN04                                                                                          | - Cash                                                                                                    | transfers p                                                                                                    | er time band                                                                                                    | and per Cl                                                                                                    |                      | 2021-0     |  |
| BXXKMD0XX                                                                                                    | X - Central B                                                                                 | lank of Fiction                                                                                              |                                                                                                    |                                                                                                |                                                                                                    |                                                                                                    |                                                                                                    |                                                                                                    | DEV - Development ar | ind integr |  |
| Filters Date :                                                                                                    | 2019-01-07                                                                                    |                                                                                                    |                                                                                                    |                                                                                                |                                                                                                    |                                                                                                    |                                                                                                    |                                                                                                    |                      |            |  |
|                                                                                                    |                                                                                               |                                                                                                    |                                                                                                    |                                                                                                |                                                                                                    |                                                                                                    |                                                                                                    |                                                                                                    |                      |            |  |
| for CLM<br>Currency : E                                                                                                    | UR                                                                                            |                                                                                                    |                                                                                                    |                                                                                                |                                                                                                    |                                                                                                    |                                                                                                    |                                                                                                    |                      |            |  |
|                                                                                                    | Volume                                                                                        |                                                                                                    |                                                                                                    |                                                                                                |                                                                                                    | Volume Value                                                                                                    |                                                                                                    |                                                                                                    |                      |            |  |
|                                                                                                    |                                                                                               |                                                                                                    |                                                                                                    |                                                                                                |                                                                                                    |                                                                                                    | value                                                                                                    |                                                                                                    |                      |            |  |
| Time band                                                                                                    | Domestic                                                                                      | Cross border debited                                                                                         | Cross border credited                                                                                 | Cumulated volume                                                                               | Domestic                                                                                                    | Cross border debited                                                                                                    | Cross border credited                                                                                                    | Cumulated value                                                                                                    |                      |            |  |
| Time band<br>06:45                                                                                                    | Domestic<br>100                                                                               | Cross border debited 20                                                                                      | Cross border credited<br>10                                                                           | Cumulated volume<br>130                                                                        | Domestic<br>1,000.00                                                                                                    | Cross border debited<br>100.00                                                                                                    | Cross border credited<br>50.00                                                                                                    | Cumulated value<br>1,150.00                                                                                                    |                      |            |  |
| Time band<br>06:45<br>07:00                                                                                                    | Domestic<br>100<br>150                                                                        | Cross border debited<br>20<br>40                                                                             | Cross border credited<br>10<br>20                                                                     | Cumulated volume<br>130<br>210                                                                 | Domestic<br>1,000.00<br>1,500.00                                                                                        | Cross border debited<br>100.00<br>200.00                                                                                                    | Cross border credited<br>50.00<br>100.00                                                                                                    | Cumulated value<br>1,150.00<br>1,800.00                                                                                                    |                      |            |  |
| Time band<br>06:45<br>07:00<br>07:15                                                                                           | Domestic<br>100<br>150<br>200                                                                 | Cross border debited<br>20<br>40<br>60                                                                       | Cross border credited<br>10<br>20<br>30                                                               | Cumulated volume<br>130<br>210<br>290                                                          | Domestic<br>1,000.00<br>1,500.00<br>2,000.00                                                                            | Cross border debited<br>100.00<br>200.00<br>300.00                                                                                                    | Cross border credited<br>50.00<br>100.00<br>150.00                                                                                                    | Cumulated value<br>1,150.00<br>1,800.00<br>2,450.00                                                                                          |                      |            |  |
| Time band<br>06:45<br>07:00<br>07:15<br>07:30                                                                                  | Domestic<br>100<br>150<br>200<br>250                                                          | Cross border debited<br>20<br>40<br>60<br>80                                                                 | Cross border credited<br>10<br>20<br>30<br>40                                                         | Cumulated volume<br>130<br>210<br>290<br>370                                                   | Domestic<br>1,000.00<br>1,500.00<br>2,000.00<br>2,500.00                                                                | Cross border debited<br>100.00<br>200.00<br>300.00<br>400.00                                                                                                | Cross border credited<br>50.00<br>100.00<br>150.00<br>200.00                                                                                            | Cumulated value<br>1,150.00<br>1,800.00<br>2,450.00<br>3,100.00                                                                              |                      |            |  |
| Time band<br>06:45<br>07:00<br>07:15<br>07:30<br>07:45                                                                         | Domestic<br>100<br>150<br>200<br>250<br>300                                                   | Cross border debited<br>20<br>40<br>60<br>80<br>100                                                          | Cross border credited<br>10<br>20<br>30<br>40<br>50                                                   | Cumulated volume<br>130<br>210<br>290<br>370<br>450                                            | Domestic<br>1,000.00<br>1,500.00<br>2,000.00<br>2,500.00<br>3,000.00                                                    | Cross border debited<br>100.00<br>200.00<br>300.00<br>400.00<br>500.00                                                                                      | Cross border credited<br>50.00<br>100.00<br>150.00<br>200.00<br>250.00                                                                                  | Cumulated value<br>1,150.00<br>1,800.00<br>2,450.00<br>3,100.00<br>3,750.00                                                                  |                      |            |  |
| Time band<br>06:45<br>07:00<br>07:15<br>07:30<br>07:45<br>08:00                                                                | Domestic<br>100<br>150<br>200<br>250<br>300<br>350                                            | Cross border debited<br>20<br>40<br>60<br>80<br>100<br>120                                                   | Cross border credited<br>10<br>20<br>30<br>40<br>50<br>60                                             | Cumulated volume<br>130<br>210<br>290<br>370<br>450<br>530                                     | Domestic<br>1,000.00<br>1,500.00<br>2,000.00<br>2,500.00<br>3,000.00<br>3,500.00                                        | Cross border debited<br>100.00<br>200.00<br>300.00<br>400.00<br>500.00<br>600.00<br>700.00                                                                  | Cross border credited<br>50.00<br>100.00<br>150.00<br>200.00<br>250.00<br>300.00                                                                        | Cumulated value<br>1,150.00<br>1,800.00<br>2,450.00<br>3,100.00<br>3,750.00<br>4,400.00                                                      |                      |            |  |
| Time band<br>06:45<br>07:00<br>07:15<br>07:30<br>07:45<br>08:00<br>08:15<br>08:30                                              | Domestic<br>100<br>150<br>200<br>250<br>300<br>350<br>400                                     | Cross border debited<br>20<br>40<br>60<br>80<br>100<br>120<br>140                                            | Cross border credited<br>10<br>20<br>30<br>40<br>50<br>60<br>70<br>20                                 | Cumulated volume<br>130<br>210<br>370<br>450<br>530<br>610<br>600                              | Domestic<br>1,000.00<br>1,500.00<br>2,000.00<br>2,500.00<br>3,000.00<br>3,500.00<br>4,000.00                            | Cross border debited<br>100.00<br>200.00<br>300.00<br>400.00<br>500.00<br>600.00<br>700.00                                                                  | Cross border credited<br>50.00<br>100.00<br>150.00<br>200.00<br>250.00<br>300.00<br>350.00                                                              | Cumulated value<br>1,150.00<br>1,800.00<br>2,450.00<br>3,100.00<br>3,750.00<br>4,400.00<br>5,050.00<br>5,570.00                              |                      |            |  |
| Time band<br>06:45<br>07:00<br>07:15<br>07:30<br>07:45<br>08:00<br>08:15<br>08:30<br>08:45                                     | Domestic<br>100<br>150<br>200<br>250<br>300<br>350<br>400<br>450                              | Cross border debited<br>20<br>40<br>60<br>80<br>100<br>120<br>140<br>100<br>1000                             | Cross border credited<br>10<br>20<br>30<br>40<br>60<br>60<br>70<br>80<br>900                          | Cumulated volume<br>130<br>2210<br>290<br>370<br>450<br>530<br>610<br>690<br>2800              | Domestic<br>1,000.00<br>1,500.00<br>2,000.00<br>2,500.00<br>3,000.00<br>3,500.00<br>4,000.00<br>15,000.00               | Cross border debited<br>100.00<br>200.00<br>300.00<br>400.00<br>500.00<br>600.00<br>700.00<br>800.00<br>200.00                                              | Cross border credited<br>50.00<br>100.00<br>200.00<br>200.00<br>250.00<br>300.00<br>300.00<br>400.00<br>8000.00                                         | Cumulated value<br>1,150.00<br>1,800.00<br>2,450.00<br>3,700.00<br>3,750.00<br>4,400.00<br>5,050.00<br>5,700.00<br>4,3000.00                 |                      |            |  |
| Time band<br>06:45<br>07:00<br>07:15<br>07:30<br>07:45<br>08:00<br>08:15<br>08:30<br>08:45<br>09:00                            | Domestic<br>100<br>150<br>200<br>250<br>300<br>350<br>400<br>450<br>1,500<br>2,550            | Cross border debited<br>20<br>40<br>60<br>100<br>120<br>140<br>160<br>1,000<br>1,000                         | Cross border credited<br>10<br>20<br>30<br>40<br>60<br>60<br>70<br>80<br>300<br>300                   | Cumulated volume<br>130<br>220<br>290<br>370<br>450<br>690<br>690<br>2,800<br>490              | Domestic<br>1,000.00<br>1,500.00<br>2,000.00<br>2,500.00<br>3,000.00<br>3,500.00<br>4,000.00<br>4,500.00<br>15,000.00   | Cross border debited<br>100.00<br>200.00<br>300.00<br>400.00<br>600.00<br>700.00<br>800.00<br>20,000.00<br>39.200.00                                        | Cross border credited<br>50.00<br>100.00<br>150.00<br>200.00<br>250.00<br>350.00<br>350.00<br>400.00<br>15 600.00                                       | Cumulated value<br>1,150.00<br>1,800.00<br>2,450.00<br>3,100.00<br>3,750.00<br>4,400.00<br>5,050.00<br>5,700.00<br>43,000.00<br>88,300.00    |                      |            |  |
| Time band<br>06:45<br>07:00<br>07:15<br>07:30<br>07:45<br>08:00<br>08:15<br>08:30<br>08:45<br>09:00<br>09:15                   | Domestic<br>100<br>150<br>200<br>250<br>300<br>350<br>400<br>450<br>1,500<br>2,550<br>3,600   | Cross border debited<br>20<br>40<br>80<br>100<br>120<br>140<br>160<br>1,000<br>1,840<br>2,680                | Cross border credited<br>10<br>20<br>30<br>40<br>50<br>60<br>60<br>70<br>70<br>80<br>80<br>520<br>520 | Cumulated volume<br>130<br>220<br>370<br>450<br>610<br>610<br>6,00<br>2,800<br>4,910<br>7,020  | Domestic<br>1,000.00<br>1,500.00<br>2,500.00<br>3,000.00<br>3,500.00<br>4,500.00<br>15,000.00<br>36,000.00              | Cross border debited<br>100.00<br>200.00<br>400.00<br>400.00<br>600.00<br>700.00<br>800.00<br>20,000.00<br>59,200.00<br>58,400.00                           | Cross border credited<br>50.00<br>100.00<br>150.00<br>200.00<br>250.00<br>350.00<br>400.00<br>8,000.00<br>15,600.00<br>23320.00                         | Cumulated value<br>1,150,00<br>1,800,00<br>2,450,00<br>3,100,00<br>4,400,00<br>5,060,00<br>5,700,00<br>43,000,00<br>80,300,00<br>1176,000,00 |                      |            |  |
| Time band<br>06:45<br>07:00<br>07:15<br>07:30<br>07:45<br>08:00<br>08:15<br>08:30<br>08:45<br>08:30<br>08:45<br>09:00<br>09:50 | Domestic<br>100<br>150<br>250<br>300<br>350<br>400<br>450<br>1,500<br>2,550<br>3,600<br>4,650 | Cross border debited<br>20<br>40<br>60<br>80<br>100<br>120<br>140<br>140<br>1,000<br>1,840<br>2,680<br>3,520 | Cross border credited<br>10<br>20<br>30<br>40<br>50<br>60<br>70<br>70<br>300<br>520<br>740<br>520     | Cumulated volume<br>130<br>290<br>290<br>450<br>600<br>600<br>2,800<br>4,910<br>7,020<br>9,130 | Domestic<br>1,000.00<br>1,500.00<br>2,000.00<br>3,000.00<br>4,000.00<br>4,500.00<br>25,500.00<br>36,000.00<br>46,500.00 | Cross border debited<br>100.00<br>200.00<br>300.00<br>400.00<br>600.00<br>700.00<br>800.00<br>20,000.00<br>20,000.00<br>39,200.00<br>58,400.00<br>77,600.00 | Cross border credited<br>50,00<br>100,00<br>150,00<br>250,00<br>250,00<br>350,00<br>350,00<br>400,00<br>6,000,00<br>15,600,00<br>23,200,00<br>30,800,00 | Cumulated value<br>1,150,00<br>1,800,00<br>2,450,00<br>3,700,00<br>4,400,00<br>5,050,00<br>5,700,00<br>43,000,00<br>117,600,00<br>115,900,00 |                      |            |  |

## Figure 246 - TRN04 output (1)

| 5 | <b>]∈t</b>    | <b>-</b> -    | ) 🗘 🕑 🗸        | Ç                            |                   |                 | TRN04 - Cash transfe | rs per time band and pe | rCB 🗸        | <b>T</b> | ··· ~~ | 4 |  |
|---|---------------|---------------|----------------|------------------------------|-------------------|-----------------|----------------------|-------------------------|--------------|----------|--------|---|--|
| 1 |               |               |                |                              |                   |                 |                      |                         |              |          |        |   |  |
| С | ash transfere | s per time ba | nd and CB Evol | tion of cash transfer volume | s (Graph) Evoluti | on of cash trar | nsfer values (Graph) |                         |              |          |        |   |  |
|   | 10.10         | 10,000        |                | 200                          | 10,000            | 40,000.00       | 15 000 00            | 20,000.00               |              |          |        |   |  |
|   | 13:30         | 22,000        | 1,30           | 0 400                        | 23,700            | 40,000.00       | 45,000.00            | 32,000.00               | 117,000.00   |          |        |   |  |
|   | 13:45         | 26,000        | 1,50           | 0 700                        | 28,200            | 45,000.00       | 52,500.00            | 37,500.00               | 135,000.00   |          |        |   |  |
|   | 14:00         | 30,000        | 1,70           | 0 800                        | 32,500            | 50,000.00       | 60,000.00            | 43,000.00               | 153,000.00   |          |        |   |  |
|   | 14:15         | 50            | 4              | 0 30                         | 120               | 100,000.00      | 15,000.00            | 200,000.00              | 315,000.00   |          |        |   |  |
|   | 14:30         | 70            | 10             | 0 10                         | 180               | 150,000.00      | 8,000.00             | 35,000.00               | 193,000.00   |          |        |   |  |
|   | 14:45         | 90            | 16             | 0 20                         | 270               | 155,000.00      | 8,500.00             | 37,000.00               | 200,500.00   |          |        |   |  |
|   | 15:00         | 110           | 23             | 0 25                         | 355               | 160,000.00      | 9,000.00             | 39,000.00               | 208,000.00   |          |        |   |  |
|   | 15:15         | 130           | 28             | 0 30                         | 440               | 165,000.00      | 9,500.00             | 41,000.00               | 215,500.00   |          |        |   |  |
|   | 15:30         | 150           | 34             | 0 60                         | 550               | 170,000.00      | 10,000.00            | 43,000.00               | 223,000.00   |          |        |   |  |
|   | 15:45         | 170           | 40             | 0 80                         | 650               | 175,000.00      | 10,500.00            | 45,000.00               | 230,500.00   |          |        |   |  |
|   | 16:00         | 1,000         | 1,00           | 0 500                        | 2,500             | 200,000.00      | 8,000.00             | 37,000.00               | 245,000.00   |          |        |   |  |
|   | 16:15         | 2,000         | 80             | 0 450                        | 3,250             | 180,000.00      | 12,000.00            | 25,000.00               | 217,000.00   |          |        |   |  |
|   | 16:30         | 400           | 35             | 0 100                        | 850               | 1,000.00        | 800.00               | 500.00                  | 2,300.00     |          |        |   |  |
|   | 16:45         | 350           | 30             | 0 80                         | 730               | 900.00          | 700.00               | 400.00                  | 2,000.00     |          |        |   |  |
|   | 17:00         | 300           | 25             | 0 60                         | 610               | 800.00          | 600.00               | 300.00                  | 1,700.00     |          |        |   |  |
|   | 17:15         | 250           | 20             | 0 40                         | 490               | 700.00          | 500.00               | 200.00                  | 1,400.00     |          |        |   |  |
|   | 17:30         | 200           | 18             | 0 20                         | 370               | 600.00          | 400.00               | 100.00                  | 1,100.00     |          |        |   |  |
|   | 17:45         | 150           | 10             | 0 0                          | 250               | 500.00          | 300.00               | 0.00                    | 800.00       |          |        |   |  |
|   | 18:00         | 100           | ŧ              | 0 5                          | 155               | 400.00          | 200.00               | 50.00                   | 650.00       |          |        |   |  |
|   | after 18:15   | 200           | :              | 0 36                         | 266               | 1,160.00        | 980.00               | 921.00                  | 3,061.00     |          |        |   |  |
|   | Total         | 188,720       | 52,83          | 0 15,626                     | 257,176           | 2,258,160       | 1,240,040            | 1,042,136               | 4,540,336.00 |          |        |   |  |

Top ↑ Page up ↓ Page down ★ Bottom

Figure 247 - TRN04 output (2)

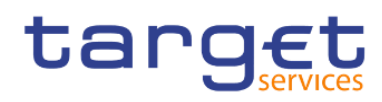

Predefined reports Transaction reports (TRN)

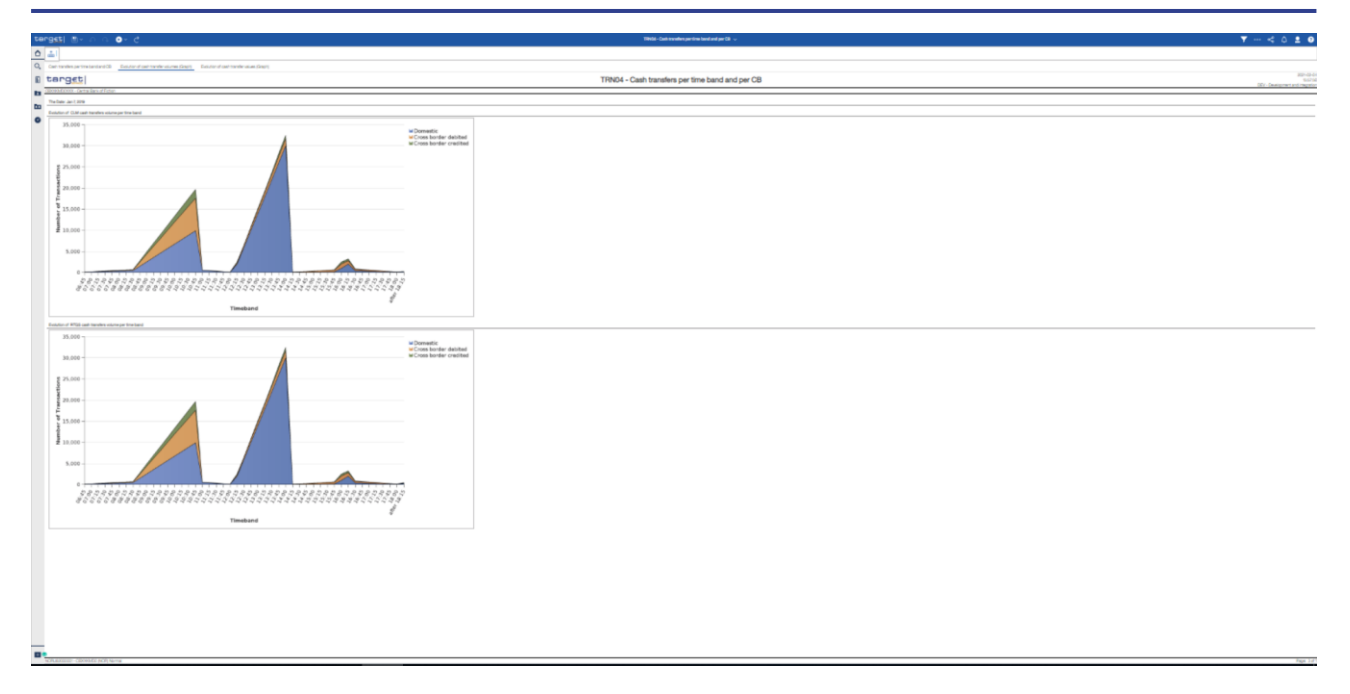

Figure 248 - TRN04 output (3)

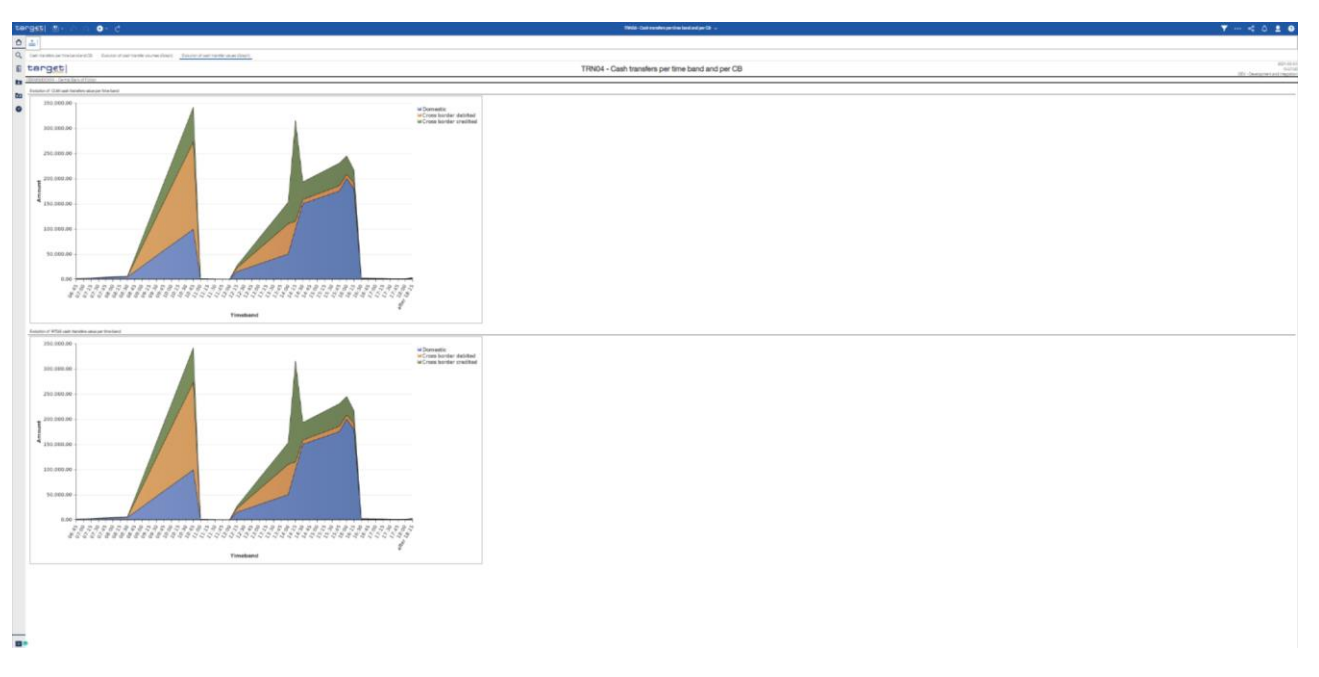

Figure 249 - TRN04 output (4)

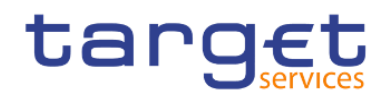

### **Output description**

| TRN04 – Report description – output | it screen                                                                                                    |
|-------------------------------------|----------------------------------------------------------------------------------------------------|
| Field label                         | Description                                                                                                    |
| Time band                           | Time band in 15 minutes intervals:<br>Time band in 15 minutes intervals: Before 19:00 (beginning with start of the<br>business day), 19:00, 19:15, 19:30, (etc. in 15 minutes steps), 18:00, after<br>18:00 (ending with EoD) |
| Volume Domestic                     | Volume of domestic cash transfers (only debits) per time band                                                                                                    |
| Volume Cross border debited         | Volume of debited cross border cash transfers per time band                                                                                                    |
| Volume Cross border credited        | Volume of credited cross border cash transfers per time band                                                                                                    |
| Volume Cumulated volume             | Sum of all three volumes per time band                                                                                                    |
| Value Domestic                      | Value of domestic cash transfers (only debits) per time band                                                                                                    |
| Value Cross border debited          | Value of debited cross border cash transfers per time band                                                                                                    |
| Value Cross border credited         | Value of credited cross border cash transfers per time band                                                                                                    |
| Value Cumulated value               | Sum of all three values per time band                                                                                                    |
| Total                               | Overall Sum of the volumes/values types over all time bands                                                                                                    |
| Graph 1                             | Evolution of CLM/RTGS cash transfer volumes per time band".<br>Four different lines stacked areas in different colours representing the values in the table on previous page.                                                 |
| Graph 2                             | Evolution of CLM/RTGS cash transfer values per time band".<br>Four different lines stacked areas in different colours representing the values in the table on previous page.                                                  |

Table 75 - TRN04 - Output description

# 5.12.5 TRN05 – Monthly overview of cash transfer orders per party

### Context of usage

The report TRN05 provides information on the monthly volume and value of cash transfer orders of a selected party on its account(s). Cash transfer orders in CLM and RTGS are reported in separate report Tables. In case that several accounts belong to the same party in CLM or RTGS, separate Figures for each account are displayed. The volume/value Figures include totals, monthly averages and are differentiated by settlement priority and settlement status and service.

CBs can retrieve information for parties belonging to their system entity.

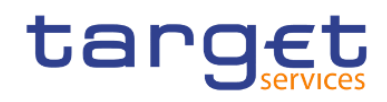

This report can be used by CB and PB users.

### Report access

This report can be reached in the following way:

[Team Content] >> [Predefined Reports] >> [TRN – Transaction Report] >> [TRN05]

### Screenshot - prompt

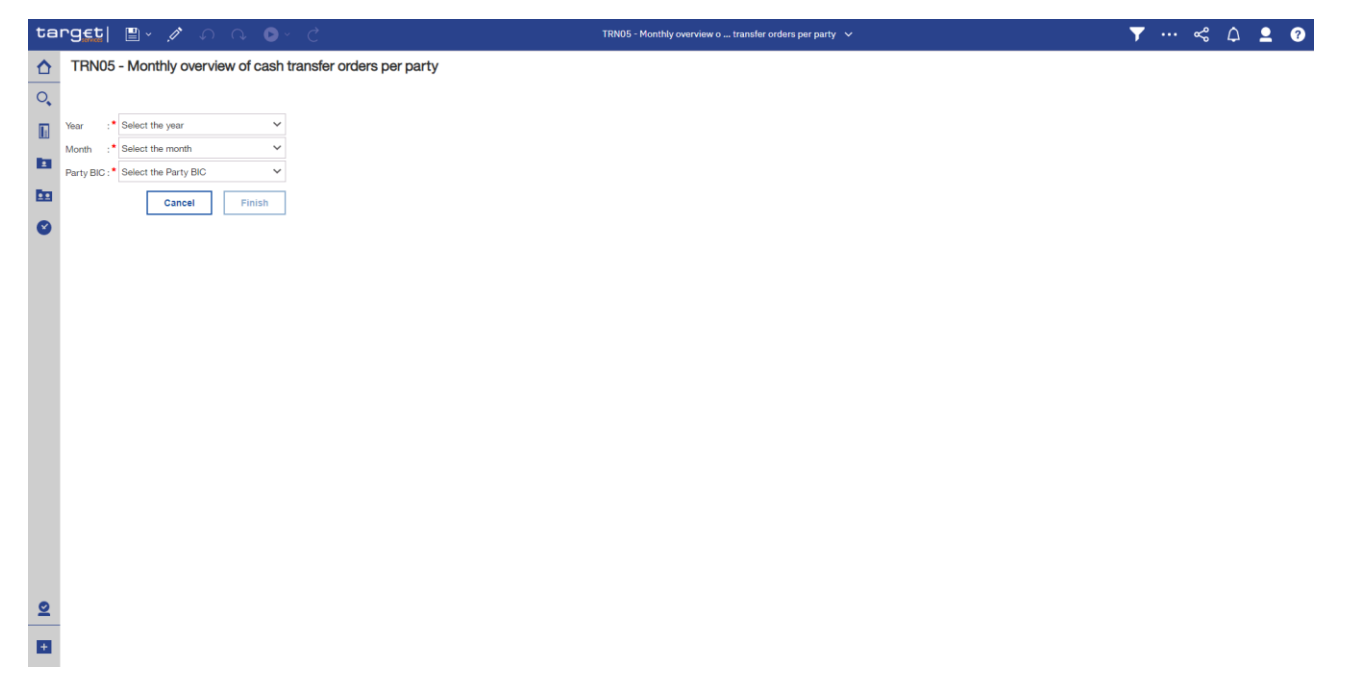

Figure 250 - TRN05 prompt

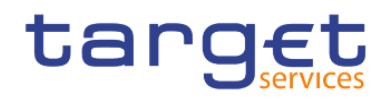

## Prompt description

| TRN05 – Report description – promp | ot screen                                                                                                    |
|------------------------------------|----------------------------------------------------------------------------------------------------|
| Field label                        | Description                                                                                                    |
| Year                               | You can use this drop-down field to select the Year, from which the report should contain the data.<br>This field is mandatory.                                                                        |
| Month                              | You can use this drop-down field to select the Month, from which the report<br>should contain the data.<br>For valid report results, the current month cannot be selected.<br>This field is mandatory. |
| Party BIC                          | You can use this drop-down field to select the party BIC. This field will show all related BIC's, which belong to the party.<br>This field is mandatory.                                               |

## Table 76 - TRN05 - Prompt description

## Screenshot - output screen

| targ <u>et</u>   🛯 🗸 n n 🖡 🕒                                                         | ) ~ C                                     | TR                                  | N05 - Monthly overview o transfer ord | ers per party 🗸 🗸   |                     | ▼ … ≪ ♪ ╹                                                             |  |  |
|--------------------------------------------------------------------------------------|-------------------------------------------|-------------------------------------|---------------------------------------|---------------------|---------------------|-----------------------------------------------------------------------|--|--|
| <b>☆</b>                                                                             |                                           |                                     |                                       |                     |                     |                                                                       |  |  |
| Cross border transactions debited Cro                                                | iss border transactions credited Domestic | transactions debited Domestic trans | actions credited                      |                     |                     |                                                                       |  |  |
| targ <u>et</u>                                                                       |                                           | TRN05 - Monthly o                   | verview of cash transf                | er orders per party |                     | Apr 23, 20.<br>14:30:31 GMT+02:0<br>DEV - Development and interaction |  |  |
| CBXXKMD0XXX - Central Bank of Fiction                                                |                                           |                                     |                                       |                     |                     | DEV - Development and integration                                     |  |  |
| Filters Month : January<br>Party : PBAAKMD0XXX                                       |                                           |                                     |                                       |                     |                     |                                                                       |  |  |
| Cross border transactions debited<br>Currency EUR<br>CLM account number MACASHPBAAKM | D0XXXEUR0A01                              |                                     |                                       |                     |                     |                                                                       |  |  |
| Final transactions                                                                   |                                           |                                     |                                       |                     |                     |                                                                       |  |  |
|                                                                                      | Total volume                              | Daily average volume                | Previous month daily average          | Total value         | Daily average value | Previous month daily average value                                    |  |  |
| Urgent                                                                               | 87,744                                    | 3,988.36                            |                                       | 2,632,541.94        | 119,661.00          |                                                                       |  |  |
| High                                                                                 | 175,500                                   | 7,977.27                            |                                       | 5,265,084.06        | 239,322.00          | 5                                                                     |  |  |
| Normal                                                                               | 614,250                                   | 27,920.45                           | 837,627.01                            |                     |                     |                                                                       |  |  |
| Total                                                                                | 877,494                                   | 39,886.09                           |                                       | 26,325,420.30       | 1,196,610.01        |                                                                       |  |  |
| Rejected transactions                                                                |                                           |                                     |                                       |                     |                     |                                                                       |  |  |
|                                                                                      | Total volume                              | Daily average volume                | Previous month daily average          | Total value         | Daily average value | Previous month daily average value                                    |  |  |
| Urgent                                                                               | 4,710                                     | 214.09                              |                                       | 141,534.42          | 6,433.38            |                                                                       |  |  |
| High                                                                                 | 9,426                                     | 428,45                              |                                       | 283,068.90          | 12,866.77           |                                                                       |  |  |
| Normal                                                                               | 33,018                                    | 1,500.82                            |                                       | 990,741.54          | 45,033.71           |                                                                       |  |  |
| Total                                                                                | 47,154                                    | 2,143.36                            |                                       | 1,415,344.86        | 64,333.86           |                                                                       |  |  |
| Cancelled transactions                                                               |                                           |                                     |                                       |                     |                     |                                                                       |  |  |
|                                                                                      | Total volume                              | Daily average volume                | Previous month daily average          | Total value         | Daily average value | Previous month daily average value                                    |  |  |
| Urgent                                                                               | 9,426                                     | 428,45                              |                                       | 283,068.90          | 12,866.77           |                                                                       |  |  |
| High                                                                                 | 18,864                                    | 857.45                              |                                       | 566,138.04          | 25,733.55           |                                                                       |  |  |
| Normal                                                                               | 66,042                                    | 3,001.91                            |                                       | 1,981,483.14        | 90,067.42           |                                                                       |  |  |
| Total                                                                                | 94,332                                    | 4,287.82                            |                                       | 2,830,690.08        | 128,667.73          |                                                                       |  |  |
|                                                                                      | 4 040 000                                 | 40.047.07                           |                                       | 00 574 455 04       | 1 220 611 60        |                                                                       |  |  |

Figure 251 - TRN05 output (1)

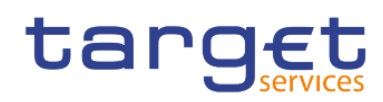

Transaction reports (TRN)

| 9 <b>51  🖹 ·</b> 🔿 🔿                                                               | ⊳ ~ Ç                              |                                        | TRN05 - Monthly overview o transfer or | lers per party 🗸 🗸 |                     | 🔻 ··· < 🗘                      |
|------------------------------------------------------------------------------------|------------------------------------|----------------------------------------|----------------------------------------|--------------------|---------------------|--------------------------------|
| <b>1</b>                                                                           |                                    |                                        |                                        |                    |                     |                                |
| Cross border transactions debited                                                  | Cross border transactions credited | Domestic transactions debited Domestic | transactions credited                  |                    |                     |                                |
| High                                                                               | 18                                 | 3,864 857                              | 45                                     | 566,138.04         | 25,733.55           |                                |
| Normal                                                                             | 66                                 | 3,042 3,00                             | .91                                    | 1,981,483.14       | 90,067.42           |                                |
| Total                                                                              | 94                                 | 4,332 4,287                            | 82                                     | 2,830,690.08       | 128,667.73          |                                |
| Overall Total                                                                      | 1,018                              | 3,980 46,317                           | 27                                     | 30,571,455.24      | 1,389,611.60        |                                |
| Tross border transactions debited<br>Jurrency EUR<br>ITGS account number RTGSDCPB/ | AAKMD0XXXEUR0A01                   |                                        |                                        |                    |                     |                                |
|                                                                                    | Total volume                       | Daily average volume                   | Previous month daily average           | Total value        | Daily average value | Previous month daily average v |
| Urgent                                                                             | 21                                 | 9,182 1,326                            | 45                                     | 875,568.68         | 39,798.58           |                                |
| High                                                                               | 56                                 | 3,368 2,653                            | 09                                     | 1,751,137.46       | 79,597.16           |                                |
| Normal                                                                             | 204                                | 4,294 9,286                            | 09                                     | 6,128,981.16       | 278,590.05          |                                |
| Fotal                                                                              | 29                                 | 1,844 13,265                           | 64                                     | 8,755,687.30       | 397,985.79          |                                |
| Rejected transactions                                                              |                                    |                                        |                                        |                    |                     |                                |
|                                                                                    | Total volume                       | Daily average volume                   | Previous month daily average           | Total value        | Daily average value | Previous month daily average   |
| Urgent                                                                             |                                    | 1,566 7                                | .18                                    | 47,073.54          | 2,139.71            |                                |
| High                                                                               | :                                  | 3,134 142                              | 45                                     | 94,147.12          | 4,279.41            |                                |
| Normal                                                                             | 10                                 | 0,980 499                              | 09                                     | 329,515.08         | 14,977.96           |                                |
| otal                                                                               | 18                                 | 5,680 712                              | 73                                     | 470,735.74         | 21,397.08           |                                |
| Cancelled transactions                                                             |                                    |                                        |                                        |                    |                     |                                |
|                                                                                    | Total volume                       | Daily average volume                   | Previous month daily average           | Total value        | Daily average value | Previous month daily average   |
| Urgent                                                                             |                                    | 3,134 142                              | 45                                     | 94,147.12          | 4,279.41            |                                |
| High                                                                               |                                    | 6,274 285                              | .18                                    | 188,294.32         | 8,558.83            |                                |
| Normal                                                                             | 2                                  | 1,964 998                              | 36                                     | 659,030.18         | 29,955.92           |                                |
|                                                                                    |                                    | 1 972 1 496                            | 00                                     | 94147162           | 42.794.16           |                                |
| Total                                                                              | 3                                  | 1,372 1,420                            |                                        |                    |                     |                                |

# Figure 252 - TRN05 output (2)

| ta | rg€t  ∎ · ∩ ∿                                                                      | ► Č                                | т                                           | RN05 - Monthly overview o transfer orde | ers per party 🗸 🗸   |                     | ▼ … ≪ 众 ደ ସ                                                             |
|----|------------------------------------------------------------------------------------|------------------------------------|---------------------------------------------|-----------------------------------------|---------------------|---------------------|-------------------------------------------------------------------------|
| ♪  | <b></b>                                                                            |                                    |                                             |                                         |                     |                     |                                                                         |
| 0, | Cross border transactions debited                                                  | Cross border transactions credited | Domestic transactions debited Domestic tran | sactions credited                       |                     |                     |                                                                         |
|    | target                                                                             |                                    | TRN05 - Monthly of                          | overview of cash transfe                | er orders per party |                     | Apr 23, 2021<br>14:30:31 GMT+02:00<br>DEV - Development and integration |
|    | CBXXKMD0XXX - Central Bank of Ficti                                                | ion                                |                                             |                                         |                     |                     | DET Bereisphent and mogration                                           |
|    | Year : 2019<br>Filters Month : January<br>Party : PBAAKMD0XXX                      |                                    |                                             |                                         |                     |                     |                                                                         |
| 0  | Cross border transactions credited<br>Currency EUR<br>CLM account number MACASHPB/ | AAKMD0XXXEUR0A01                   |                                             |                                         |                     |                     |                                                                         |
|    | Final transactions                                                                 |                                    |                                             |                                         |                     |                     |                                                                         |
|    |                                                                                    | Total volume                       | Daily average volume                        | Previous month daily average volume     | Total value         | Daily average value | Previous month daily average value                                      |
|    | Urgent                                                                             | 81                                 | 1,480 3,703.64                              |                                         | 2,444,503.26        | 111,113.78          |                                                                         |
|    | High                                                                               | 162                                | 2,960 7,407.27                              |                                         | 4,889,006.58        | 222,227.57          |                                                                         |
|    | Normal                                                                             | 570                                | 0,378 25,926.27                             |                                         | 17,111,523.30       | 777,796.51          |                                                                         |
|    | Total                                                                              | 81                                 | 4,818 37,037.18                             |                                         | 24,445,033.14       | 1,111,137.87        |                                                                         |
|    | Rejected transactions                                                              |                                    |                                             |                                         |                     |                     |                                                                         |
|    |                                                                                    | Total volume                       | Daily average volume                        | Previous month daily average volume     | Total value         | Daily average value | Previous month daily average value                                      |
|    | Urgent                                                                             | 4                                  | 1,380 199.09                                |                                         | 131,424.84          | 5,973.86            |                                                                         |
|    | High                                                                               | 8                                  | 3,760 398.18                                |                                         | 262,849.80          | 11,947.72           |                                                                         |
|    | Normal                                                                             | 30                                 | 1,393.64                                    |                                         | 919,974.30          | 41,817.01           |                                                                         |
|    | Total                                                                              | 43                                 | 3,800 1,990.91                              |                                         | 1,314,248.94        | 59,738.59           |                                                                         |
|    | Cancelled transactions                                                             |                                    |                                             |                                         |                     |                     |                                                                         |
|    |                                                                                    | Total volume                       | Daily average volume                        | Previous month daily average volume     | Total value         | Daily average value | Previous month daily average value                                      |
|    | Urgent                                                                             | 8                                  | 3,760 398.18                                |                                         | 262,849.80          | 11,947.72           |                                                                         |
|    | High                                                                               | 17                                 | 7,520 796.36                                |                                         | 525,699.60          | 23,895.44           |                                                                         |
|    | Normal                                                                             | 61                                 | 1,320 2,787.27                              |                                         | 1,839,948.66        | 83,634.03           |                                                                         |
| -  | Total                                                                              | 87                                 | 7,600 3,981.82                              |                                         | 2,628,498.06        | 119,477.18          |                                                                         |
|    | Overall Total                                                                      | 94                                 | 6,218 43,009.91                             |                                         | 28,387,780.14       | 1,290,353.64        |                                                                         |

## Figure 253 - TRN05 output (3)

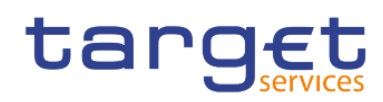

Transaction reports (TRN)

|                                                                                    | ⊳ ~ C                              |                  | т                                  | RN05 - Monthly overview o transfer ord | ers per party 🗸 |                     | 🍸 ··· ᢞ 🗘 🙎                      |
|------------------------------------------------------------------------------------|------------------------------------|------------------|------------------------------------|----------------------------------------|-----------------|---------------------|----------------------------------|
| <b>*</b>                                                                           |                                    |                  |                                    |                                        |                 |                     |                                  |
| Cross border transactions debited                                                  | Cross border transactions credited | Domestic         | transactions debited Domestic tran | sactions credited                      |                 |                     |                                  |
| High                                                                               |                                    | 17,520           | 796.36                             |                                        | 525,699.60      | 23,895.44           |                                  |
| Normal                                                                             |                                    | 61,320           | 2,787.27                           |                                        | 1,839,948.66    | 83,634.03           |                                  |
| Total                                                                              |                                    | 87,600           | 3,981.82                           |                                        | 2,628,498.06    | 119,477.18          |                                  |
| Overall Total                                                                      |                                    | 946,218          | 43,009.91                          |                                        | 28,387,780.14   | 1,290,353.64        |                                  |
| Cross border transactions credited<br>Currency EUR<br>RTGS account number RTGSDCPI | 3AAKMD0XXXEUR0A01                  |                  |                                    |                                        |                 |                     |                                  |
| Final transactions                                                                 | Total volume                       |                  | Daily average volume               | Previous month daily average volume    | Total value     | Daily average value | Previous month daily average val |
| Urgent                                                                             |                                    | 27,100           | 1,231.82                           |                                        | 813,028.10      | 36,955.82           | ,                                |
| High                                                                               |                                    | 54,200           | 2,463.64                           |                                        | 1,626,056.22    | 73,911.65           |                                  |
| Normal                                                                             |                                    | 189,702          | 8,622.82                           |                                        | 5,691,196.80    | 258,690.76          |                                  |
| Total                                                                              |                                    | 271,002          | 12,318.27                          |                                        | 8,130,281.12    | 369,558.23          |                                  |
| Rejected transactions                                                              |                                    |                  |                                    |                                        |                 |                     |                                  |
|                                                                                    | Total volume                       |                  | Daily average volume               | Previous month daily average volume    | Total value     | Daily average value | Previous month daily average val |
| Urgent                                                                             |                                    | 1,454            | 66.09                              |                                        | 43,711.12       | 1,986.87            |                                  |
| High                                                                               |                                    | 2,912            | 132.36                             |                                        | 87,422.34       | 3,973.74            |                                  |
| Normal                                                                             |                                    | 10,194           | 463.36                             |                                        | 305,978.30      | 13,908.10           |                                  |
| Total                                                                              |                                    | 14,560           | 661.82                             |                                        | 437,111.76      | 19,868.72           |                                  |
| Cancelled transactions                                                             |                                    |                  |                                    |                                        |                 |                     |                                  |
|                                                                                    | Total volume                       |                  | Daily average volume               | Previous month daily average volume    | Total value     | Daily average value | Previous month daily average val |
| Urgent                                                                             |                                    | 2,912            | 132.36                             |                                        | 87,422.34       | 3,973.74            |                                  |
|                                                                                    |                                    | 5,826            | 264.82                             |                                        | 174,844.72      | 7,947,49            |                                  |
| High                                                                               |                                    |                  | 92700                              |                                        | 611,956.62      | 27,816.21           |                                  |
| High<br>Normal                                                                     |                                    | 20,394           | 021.00                             |                                        |                 |                     |                                  |
| High<br>Normal<br>Total                                                            |                                    | 20,394<br>29,132 | 1,324.18                           |                                        | 874,223.68      | 39,737,44           |                                  |

# Figure 254 - TRN05 output (4)

| arg <u>et</u>   🛯 - o o                                                      | ► č                                |                               | Т             | RN05 - Monthly overview o transfer orders p | er party 🗸       |                     | ▼ … ≪ ♪ _                                                      |
|------------------------------------------------------------------------------|------------------------------------|-------------------------------|---------------|---------------------------------------------|------------------|---------------------|----------------------------------------------------------------|
| <b>.</b>                                                                     |                                    |                               |               |                                             |                  |                     |                                                                |
| Cross border transactions debited                                            | Cross border transactions credited | Domestic transactions debited | Domestic tran | sactions credited                           |                  |                     |                                                                |
| target                                                                       |                                    | TRN05 -                       | Monthly       | overview of cash transfer                   | orders per party |                     | Apr 23, 21<br>14:30:31 GMT+02<br>DEV. Development and integrat |
| CBXXKMD0XXX - Central Bank of Fic                                            | tion                               |                               |               |                                             |                  |                     | DEV - Development and integrat                                 |
| Year : 2019                                                                  |                                    |                               |               |                                             |                  |                     |                                                                |
| Party : PBAAKMD0XXX                                                          |                                    |                               |               |                                             |                  |                     |                                                                |
| Domestic transactions debited<br>Currency EUR<br>CLM account number MACASHPE | 3AAKMD0XXXEUR0A01                  |                               |               |                                             |                  |                     |                                                                |
|                                                                              | Total volume                       | Daily average v               | olume         | Previous month daily average volume         | Total value      | Daily average value | Previous month daily average value                             |
| Urgent                                                                       | 1                                  | 75,500                        | 7,977.27      | ,                                           | 5,265,084.06     | 239,322.00          | ,                                                              |
| High                                                                         | 3                                  | 151,000                       | 15,954.55     |                                             | 10,530,168.12    | 478,644.01          |                                                                |
| Normal                                                                       | 1,2                                | 28,506                        | 55,841.18     |                                             | 36,855,588.72    | 1,675,254.03        |                                                                |
| Total                                                                        | 1,7                                | 55,006                        | 79,773.00     |                                             | 52,650,840.90    | 2,393,220.04        |                                                                |
| Rejected transactions                                                        |                                    |                               |               |                                             |                  |                     |                                                                |
|                                                                              | Total volume                       | Daily average v               | olume         | Previous month daily average volume         | Total value      | Daily average value | Previous month daily average value                             |
| Urgent                                                                       |                                    | 9,426                         | 428.45        |                                             | 283,068.90       | 12,866.77           |                                                                |
| High                                                                         |                                    | 18,864                        | 857.45        |                                             | 566,138.04       | 25,733.55           |                                                                |
| Normal                                                                       |                                    | 66,042                        | 3,001.91      |                                             | 1,981,483.14     | 90,067.42           |                                                                |
| Total                                                                        |                                    | 94,332                        | 4,287.82      |                                             | 2,830,690.08     | 128,667.73          |                                                                |
| Cancelled transactions                                                       |                                    |                               |               |                                             |                  |                     |                                                                |
|                                                                              | Total volume                       | Daily average v               | olume         | Previous month daily average volume         | Total value      | Daily average value | Previous month daily average value                             |
| Urgent                                                                       |                                    | 18,864                        | 857.45        |                                             | 566,138.04       | 25,733.55           |                                                                |
| High                                                                         |                                    | 37,740                        | 1,715.45      |                                             | 1,132,276.08     | 51,467.09           |                                                                |
| Normal                                                                       | 1                                  | 32,090                        | 6,004.09      |                                             | 3,962,966.46     | 180,134.84          |                                                                |
| Total                                                                        | 1                                  | 88,694                        | 8,577.00      |                                             | 5,661,380.58     | 257,335.48          |                                                                |
|                                                                              |                                    |                               |               |                                             |                  |                     |                                                                |

Figure 255 - TRN05 output (5)

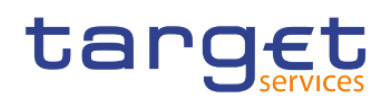

Transaction reports (TRN)

| 9 <u>et  🗒 -</u> o o                                                          | ⊳ × C                              |                            | TR                | RN05 - Monthly overview o transfer orde | rs per party 🗸 |                     | ▼ ··· ≪ ♪                      |
|-------------------------------------------------------------------------------|------------------------------------|----------------------------|-------------------|-----------------------------------------|----------------|---------------------|--------------------------------|
| <b>1</b>                                                                      |                                    |                            |                   |                                         |                |                     |                                |
| Cross border transactions debited                                             | Cross border transactions credited | Domestic transactions debi | ed Domestic trans | sactions credited                       |                |                     |                                |
| High                                                                          |                                    | 37,740                     | 1,715.45          |                                         | 1,132,276.08   | 51,467.09           |                                |
| Normal                                                                        |                                    | 132,090                    | 6,004.09          |                                         | 3,962,966.46   | 180,134.84          |                                |
| Total                                                                         |                                    | 188,694                    | 8,577.00          |                                         | 5,661,380.58   | 257,335.48          |                                |
| Overall Total                                                                 | 2                                  | 2,038,032                  | 92,637.82         |                                         | 61,142,911.56  | 2,779,223.25        |                                |
| Domestic transactions debited<br>Currency EUR<br>RTGS account number RTGSDCPB | AAKMD0XXXEUR0A01                   |                            |                   |                                         |                |                     |                                |
| inal transactions                                                             | Total volume                       | Daily aver                 | age volume        | Previous month daily average volume     | Total value    | Daily average value | Previous month daily average v |
| Urgent                                                                        |                                    | 58,368                     | 2,653.09          | ,,                                      | 1,751,137.46   | 79,597.16           | ,                              |
| High                                                                          |                                    | 116,740                    | 5,306.36          |                                         | 3,502,274.94   | 159,194.32          |                                |
| Normal                                                                        |                                    | 408,594                    | 18,572.45         |                                         | 12,257,962.36  | 557,180.11          |                                |
| Total                                                                         |                                    | 583,702                    | 26,531.91         |                                         | 17,511,374.76  | 795,971.58          |                                |
| Rejected transactions                                                         |                                    |                            |                   |                                         |                |                     |                                |
|                                                                               | Total volume                       | Daily aver                 | age volume        | Previous month daily average volume     | Total value    | Daily average value | Previous month daily average v |
| Urgent                                                                        |                                    | 3,134                      | 142.45            |                                         | 94,147.12      | 4,279.41            |                                |
| High                                                                          |                                    | 6,274                      | 285.18            |                                         | 188,294.32     | 8,558.83            |                                |
| Normal                                                                        |                                    | 21,964                     | 998.36            |                                         | 659,030.18     | 29,955.92           |                                |
| Fotal                                                                         |                                    | 31,372                     | 1,426.00          |                                         | 941,471.62     | 42,794.16           |                                |
| Cancelled transactions                                                        |                                    |                            |                   |                                         |                |                     |                                |
|                                                                               | Total volume                       | Daily aver                 | age volume        | Previous month daily average volume     | Total value    | Daily average value | Previous month daily average v |
| Urgent                                                                        |                                    | 6,274                      | 285.18            |                                         | 188,294.32     | 8,558.83            |                                |
| High                                                                          |                                    | 12,550                     | 570.45            |                                         | 376,588.68     | 17,117.67           |                                |
| Normal                                                                        |                                    | 43,932                     | 1,996.91          |                                         | 1,318,060.42   | 59,911.84           |                                |
|                                                                               |                                    | 62.756                     | 2 852 55          |                                         | 1,882,943,42   | 85,588.34           |                                |
| Total                                                                         |                                    |                            | 2,002.00          |                                         |                |                     |                                |

# Figure 256 - TRN05 output (6)

| tar      | rget  ∎ · ∩ ∩                                                                  | € č                                         | т                                  | RND5 - Monthly overview o transfer order | s per party 🗸 🗸    |                     | ▼ … ≪ 众 ≗ ଡ                          |
|----------|--------------------------------------------------------------------------------|---------------------------------------------|------------------------------------|------------------------------------------|--------------------|---------------------|--------------------------------------|
| ☆        | <b></b>                                                                        |                                             |                                    |                                          |                    |                     |                                      |
| 0,       | Cross border transactions debited                                              | Cross border transactions credited Domestic | transactions debited Domestic tran | sactions credited                        |                    |                     |                                      |
|          | target                                                                         |                                             | TRN05 - Monthly                    | overview of cash transfe                 | r orders per party |                     | Apr 23, 2021 ^<br>14:30:31 GMT+02:00 |
|          | CBXXKMD0XXX - Central Bank of Ficti                                            | ion                                         |                                    |                                          |                    |                     | DEV - Development and integration    |
|          | Year : 2019<br>Filters Month : January                                         |                                             |                                    |                                          |                    |                     |                                      |
| <b>D</b> | Party : PBAAKMD0XXX                                                            |                                             |                                    |                                          |                    |                     |                                      |
| 0        | Domestic transactions credited<br>Currency EUR<br>CLM account number MACASHPBA | VAKMD0XXXEUR0A01                            |                                    |                                          |                    |                     |                                      |
|          |                                                                                | Total volume                                | Daily average volume               | Previous month daily average volume      | Total value        | Daily average value | Previous month daily average value   |
|          | Urgent                                                                         | 162,960                                     | 7.407.27                           | rieneus mentreus arenage reame           | 4.889.006.58       | 222.227.57          | riendus monter dany area age table   |
|          | High                                                                           | 325,926                                     | 14,814.82                          |                                          | 9,778,013.22       | 444,455.15          |                                      |
|          | Normal                                                                         | 1,140,762                                   | 51,852.82                          |                                          | 34,223,046.66      | 1,555,593.03        |                                      |
|          | Total                                                                          | 1,629,648                                   | 74,074.91                          |                                          | 48,890,066.46      | 2,222,275.75        |                                      |
|          | Rejected transactions                                                          |                                             |                                    |                                          |                    |                     |                                      |
|          |                                                                                | Total volume                                | Daily average volume               | Previous month daily average volume      | Total value        | Daily average value | Previous month daily average value   |
|          | Urgent                                                                         | 8,760                                       | 398.18                             |                                          | 262,849.80         | 11,947.72           |                                      |
|          | High                                                                           | 17,520                                      | 796.36                             |                                          | 525,699.60         | 23,895,44           |                                      |
|          | Normal                                                                         | 61,320                                      | 2,787.27                           |                                          | 1,839,948.66       | 83,634.03           |                                      |
|          | Total                                                                          | 87,600                                      | 3,981.82                           |                                          | 2,628,498.06       | 119,477.18          |                                      |
|          | Cancelled transactions                                                         |                                             |                                    |                                          |                    |                     |                                      |
|          |                                                                                | Total volume                                | Daily average volume               | Previous month daily average volume      | Total value        | Daily average value | Previous month daily average value   |
|          | Urgent                                                                         | 17,520                                      | 796.36                             |                                          | 525,699.60         | 23,895.44           |                                      |
|          | High                                                                           | 35,040                                      | 1,592.73                           |                                          | 1,051,399.14       | 47,790.87           |                                      |
|          | Normal                                                                         | 122,652                                     | 5,575.09                           |                                          | 3,679,897.38       | 167,268.06          |                                      |
| -        | Total                                                                          | 175,212                                     | 7,964.18                           |                                          | 5,256,996.12       | 238,954.37          |                                      |
|          | Overall Total                                                                  | 1,892,460                                   | 86,020.91                          |                                          | 56,775,560.64      | 2,580,707.30        |                                      |

Figure 257 - TRN05 output (7)

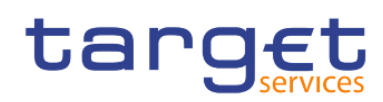

Transaction reports (TRN)

| 'g£t  ∎ · ∩ ∩                                                                  | ⊳ ∽ C                              |                 |                              | RN05 - Monthly overview o transfer orde | ers per party 🗸 |                     | ▼ … ≪ 众                      |
|--------------------------------------------------------------------------------|------------------------------------|-----------------|------------------------------|-----------------------------------------|-----------------|---------------------|------------------------------|
| <b>.</b>                                                                       |                                    |                 |                              |                                         |                 |                     |                              |
| Cross border transactions debited                                              | Cross border transactions credited | Domestic transa | ctions debited Domestic tran | sactions credited                       |                 |                     |                              |
| High                                                                           |                                    | 35,040          | 1,592.73                     |                                         | 1,051,399:14    | 47,790.87           |                              |
| Normal                                                                         |                                    | 122,652         | 5,575.09                     |                                         | 3,679,897.38    | 167,268.06          |                              |
| Total                                                                          |                                    | 175,212         | 7,964.18                     |                                         | 5,256,996.12    | 238,954.37          |                              |
| Overall Total                                                                  | 1                                  | 1,892,460       | 86,020.91                    |                                         | 56,775,560.64   | 2,580,707.30        |                              |
| Domestic transactions credited<br>Currency EUR<br>RTGS account number RTGSDCPB | AAKMD0XXXEUR0A01                   |                 |                              |                                         |                 |                     |                              |
|                                                                                | Total volume                       |                 | Daily average volume         | Previous month daily average volume     | Total value     | Daily average value | Previous month daily average |
| Urgent                                                                         |                                    | 54,200          | 2,463.64                     |                                         | 1,626,056.22    | 73,911.65           |                              |
| High                                                                           |                                    | 108,400         | 4,927.27                     |                                         | 3,252,112.44    | 147,823.29          |                              |
| Normal                                                                         |                                    | 379,410         | 17,245.91                    |                                         | 11,382,393.62   | 517,381.53          |                              |
| Total                                                                          |                                    | 542,010         | 24,636.82                    |                                         | 16,260,562.28   | 739,116.47          |                              |
| Rejected transactions                                                          |                                    |                 |                              |                                         |                 |                     |                              |
|                                                                                | Total volume                       |                 | Daily average volume         | Previous month daily average volume     | Total value     | Daily average value | Previous month daily average |
| Urgent                                                                         |                                    | 2,912           | 132.36                       |                                         | 87,422.34       | 3,973.74            |                              |
| High                                                                           |                                    | 5,826           | 264.82                       |                                         | 174,844.72      | 7,947.49            |                              |
| Normal                                                                         |                                    | 20,394          | 927.00                       |                                         | 611,956.62      | 27,816.21           |                              |
| Total                                                                          |                                    | 29,132          | 1,324.18                     |                                         | 874,223.68      | 39,737.44           |                              |
| Cancelled transactions                                                         |                                    |                 |                              |                                         |                 |                     |                              |
|                                                                                | Total volume                       |                 | Daily average volume         | Previous month daily average volume     | Total value     | Daily average value | Previous month daily average |
| Urgent                                                                         |                                    | 5,826           | 264.82                       |                                         | 174,844.72      | 7,947.49            |                              |
| High                                                                           |                                    | 11,654          | 529.73                       |                                         | 349,689.46      | 15,894.98           |                              |
|                                                                                |                                    | 40,794          | 1,854.27                     |                                         | 1,223,913.26    | 55,632.42           |                              |
| Normal                                                                         |                                    |                 |                              |                                         |                 |                     |                              |
| Total                                                                          |                                    | 58,274          | 2,648.82                     |                                         | 1,748,447.44    | 79,474.88           |                              |

# Figure 258 - TRN05 output (8)

## Output description

| TRN05 – Report description – output        | screen                                                                                                    |  |
|--------------------------------------------|----------------------------------------------------------------------------------------------------|--|
| Field label                                | ND5 - Report description - output screen         d label       Description         I label       Description       Image: Scription         I report consists of four sheets:       Image: Scription       Image: Scription         I consists of four sheets:       Image: Scription       Image: Scription         I consists of four sheets:       Image: Scription       Image: Scription         I consists of order transactions credited       Image: Scription       Image: Scription         I at the sheet with following data:       Image: Scription and RTGS, in the colspan party owns accounts in both) and every cash account owned by the chosen party in the respective service.       Image: Scription and Scription and Scription an                                                                                                    |  |
| The report consists of four sheets:        |                                                                                                    |  |
| Sheet 1: Cross border transactions debi    | ited                                                                                                    |  |
| Sheet 2: Cross border transactions cred    | lited                                                                                                    |  |
| Sheet 3: Domestic transactions debited     |                                                                                                    |  |
| Sheet 4: Domestic transactions credited    | I                                                                                                    |  |
| Each sheet with following data:            |                                                                                                    |  |
| For every service (CLM and RTGS, in c      | ase the chosen party owns accounts in both) and every cash account owned by                                                                                                    |  |
| the chosen party in the respective service | ce:                                                                                                    |  |
| Service, account number                    | Service in which the account is held:                                                                                                    |  |
|                                            | I CLM,                                                                                                    |  |
|                                            | I RTGS,                                                                                                    |  |
|                                            | followed by the account number of cash account owned by the chosen party in                                                                                                    |  |
|                                            | Image: series and series and series |  |
|                                            | Only accounts of the following types are regarded:                                                                                                    |  |
|                                            | For CLM:                                                                                                    |  |
|                                            | I MCA                                                                                                    |  |

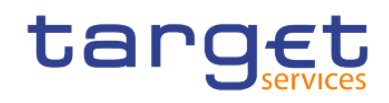

| CLM CB account                           |
|------------------------------------------|
| For RTGS:                                |
| I RTGS DCA                               |
| I RTGS sub-account                       |
| I RTGS CB account                        |
| Ancillary System Guarantee funds account |
| AS Technical account                     |

Three tables for "Final transactions", "Cancelled transactions" and "Rejected transactions". Each table with following data :

| Priority                           | Possible values: Urgent High                                    |
|------------------------------------|-----------------------------------------------------------------|
|                                    | I Normal                                                        |
| Total volume                       | Total of volume of chosen month                                 |
| Daily average volume               | Daily average of volume                                         |
| Previous month daily average       | Daily average of volume of the previous month                   |
| Total value                        | Total value                                                     |
| Daily average value                | Monthly average of value                                        |
| Previous month daily average value | Daily average of value of the previous month                    |
| Total                              | Sum of each column for one status                               |
| Overall Total                      | Sum of each column over all status (final, cancelled, rejected) |

Table 77 - TRN05 - Output description

5.12.6 TRN06 – Monthly share of Indirect Participant, addressable BIC and multiaddressee payments as part of total Direct Participant's activity

### Context of usage

This report provides information on the monthly volume and value of payments of all Indirect Participants, addressable BICs and multi-addressees belonging to a selected Direct Participant in RTGS. The volume and value Figures are presented for each Indirect Participant/addressable BIC/multi-addressee as totals (differentiated by domestic and cross-border traffic) and in addition, as share of the Direct Participant's activity.

All Figures are reported for the given month and the preceding month.

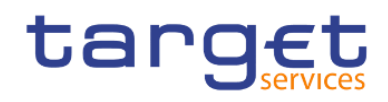

CBs can retrieve information for those entities where the respective Direct Participant belongs to their system entity.

This report can be used by CB and PB users.

### Report access

This report can be reached in the following way:

[Team Content] >> [Predefined Reports] >> [TRN - Transaction Report] >> [TRN06]

### Screenshot - prompt screen

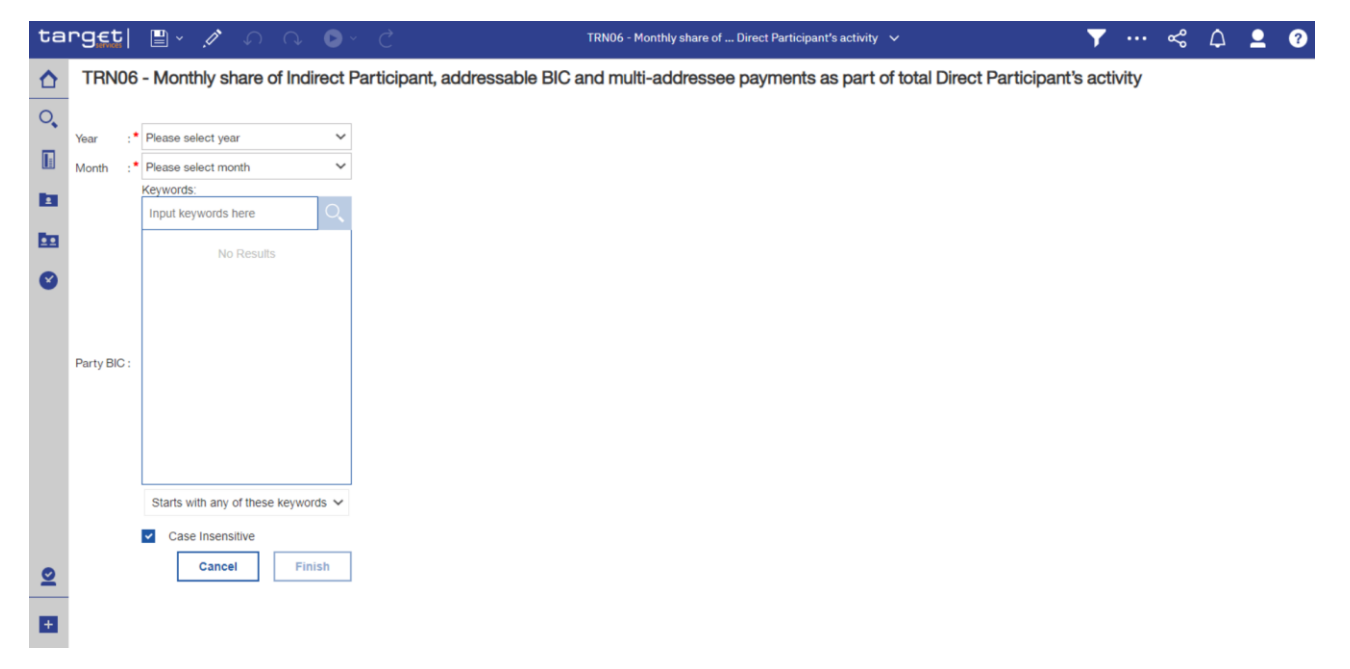

Figure 259 - TRN06 prompt

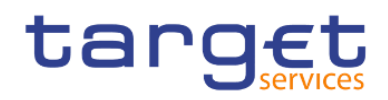

## Prompt description,

| TRN06 – Report description – promp | ot description                                                                                                    |
|------------------------------------|----------------------------------------------------------------------------------------------------|
| Field label                        | Description                                                                                                    |
| Year                               | You can use this drop-down field to select the year, from which the report should contain the data.<br>This field is mandatory.                                                                        |
| Month                              | You can use this drop-down field to select the month, from which the report<br>should contain the data.<br>For valid report results, the current month cannot be selected.<br>This field is mandatory. |
| Party BIC                          | You can use this drop-down field to select the Party BIC. This field will show all related BIC's, which belong to the Party.                                                                           |

### Table 78 - TRN06 - Prompt description

## Screenshot - output screen

| 9€t  ≞ - 0                                           | o                         |                                                                                                    |                  | TR                 | NO6 - Monthly share o         | Direct Pa          | rticipant's activity 🗸                                    | 7 |       | %        | ۵            | <b>.</b>                 |
|------------------------------------------------------|---------------------------|----------------------------------------------------------------------------------------------------|------------------|--------------------|-------------------------------|--------------------|-----------------------------------------------------------|---|-------|----------|--------------|--------------------------|
| arg <u>et</u>                                        | TRN06                     | 6 - Monthly share of the share of the sha | of Indirect Pa   | articip<br>total [ | ant, address<br>Direct Partic | sable E<br>ipant's | BIC and multi-addressee payments as part of<br>s activity |   | DEV - | Developm | 2<br>ent and | 2021-0<br>10:<br>integra |
| Year : 2017<br>Month : January<br>Party BIC : PBAAKM | ID0XXX - Banco de Isthmus |                                                                                                    |                  |                    |                               |                    |                                                           |   |       |          |              |                          |
| Currency: EUR<br>Party : PBAAKMD0X                   | XX - Banco de Isthmus     |                                                                                                    |                  |                    |                               |                    |                                                           |   |       |          |              |                          |
| Darticipation tune                                   | Darty DIC                 | Domostic/Cross border                                                                                                    | Reported Month   | ~                  | Value                         | ~                  |                                                           |   |       |          |              |                          |
| Overall                                              | PBAAKMDOXXX               | Overall                                                                                                    | 1703 789 308 00  | 100.00%            | 681 516 004 193 50            | 100.00%            |                                                           |   |       |          |              |                          |
| Oreian                                               | PDAAKMUUXXX               | Domestic                                                                                                    | 1.107.463.178.00 | 65.00%             | 442 985 402 72716             | 65.00%             |                                                           |   |       |          |              |                          |
|                                                      | Cross Border              | 596.326.130.00                                                                                                    | 35.00%           | 238.530.601.466.34 | 35.00%                        |                    |                                                           |   |       |          |              |                          |
| Direct PBAAKMD0XXX                                   | Overall                   | 973,594,200.00                                                                                                    | 57.14%           | 389,437,716,686.34 | 57.14%                        |                    |                                                           |   |       |          |              |                          |
|                                                      | rect PBAAKMD0XXX          | Domestic                                                                                                    | 632,836,244.00   | 37.14%             | 253,134,515,846.24            | 37.14%             |                                                           |   |       |          |              |                          |
|                                                      |                           | Cross Border                                                                                                    | 340,757,956.00   | 20.00%             | 136,303,200,840.10            | 20.00%             |                                                           |   |       |          |              |                          |
| Indirect                                             | All Indirect              | Overall                                                                                                    | 389,437,524.00   | 22.86%             | 155,775,086,672.24            | 22.86%             |                                                           |   |       |          |              |                          |
|                                                      |                           | Domestic                                                                                                    | 253,134,432.00   | 14.86%             | 101,253,806,337.52            | 14.86%             |                                                           |   |       |          |              |                          |
|                                                      |                           | Cross Border                                                                                                    | 136,303,092.00   | 8.00%              | 54,521,280,334.72             | 8.00%              |                                                           |   |       |          |              |                          |
|                                                      | LBSWKMFFXXX               | Overall                                                                                                    | 389,437,524.00   | 22.86%             | 155,775,086,672.24            | 22.86%             |                                                           |   |       |          |              |                          |
|                                                      |                           | Domestic                                                                                                    | 253,134,432.00   | 14.86%             | 101,253,806,337.52            | 14.86%             |                                                           |   |       |          |              |                          |
|                                                      |                           | Cross Border                                                                                                    | 136,303,092.00   | 8.00%              | 54,521,280,334.72             | 8.00%              |                                                           |   |       |          |              |                          |
| Multi Addressee                                      | All Multi Addressee       | Overall                                                                                                    | 165,510,872.00   | 9.71%              | 66,204,411,834.58             | 9.71%              |                                                           |   |       |          |              |                          |
|                                                      |                           | Domestic                                                                                                    | 107,582,092.00   | 6.31%              | 43,032,867,692.70             | 6.31%              |                                                           |   |       |          |              |                          |
|                                                      |                           | Cross Border                                                                                                    | 57,928,780.00    | 3.40%              | 23,171,544,141.88             | 3.40%              |                                                           |   |       |          |              |                          |
|                                                      | HELAKMDAXXX               | Overall                                                                                                    | 87,623,402.00    | 5.14%              | 35,049,394,500.70             | 5.14%              |                                                           |   |       |          |              |                          |
|                                                      |                           | Domestic                                                                                                    | 56,955,226.00    | 3.34%              | 22,782,106,425.60             | 3.34%              |                                                           |   |       |          |              |                          |
|                                                      |                           | Cross Border                                                                                                    | 30,668,176.00    | 1.80%              | 12,267,288,075.10             | 1.80%              |                                                           |   |       |          |              |                          |
|                                                      | HELAKMWIXXX               | Overall                                                                                                    | 77.887,470.00    | 4.57%              | 31 155 017 333 88             | 4.57%              |                                                           |   |       |          |              |                          |

Top ↑ Page up ↓ Page down ★ Bottom

Figure 260 - TRN06 output (1)

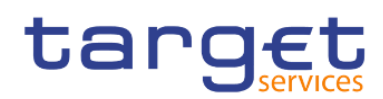

Transaction reports (TRN)

|                                                                                                    | . <b>Azzi</b> 🗉 🗸 🕆                 | C C                                    |                       |                |        | TRNUG - Monthly sha     | ie or Di |  |
|----------------------------------------------------------------------------------------------------|-------------------------------------|----------------------------------------|-----------------------|----------------|--------|-------------------------|----------|--|
| TRN06 - Monthly share of Indirect Participant, addressable BIC and multi-addressee payments as part of total Direct Participant's activity |                                     |                                        |                       |                |        |                         |          |  |
| 1                                                                                                    | CBXXKMD0XXX - Central Ba            | 28XXXXMD0XXX - Central Bank of Fiction |                       |                |        |                         |          |  |
| Year : 2017<br>Filtes Month : January<br>Party RE: PBAAVA0DXXX -Banco de lethmus                                                           |                                     |                                        |                       |                |        |                         |          |  |
|                                                                                                    | Currency: EUR<br>Party : PBAAKMD000 | XX - Banco de Isthmus                  |                       |                |        |                         |          |  |
|                                                                                                    |                                     |                                        |                       | Reported Month | 1      |                         |          |  |
|                                                                                                    | Participation type                  | Party BIC                              | Domestic/Cross border | Volume         | %      | Value                   | %        |  |
|                                                                                                    | Multi Addressee                     | HELAKMWIXXX                            | Domestic              | 50,626,866.00  | 2.97%  | 20,250,761,267.10       | 2.97%    |  |
|                                                                                                    |                                     |                                        | Cross Border          | 27,260,604.00  | 1.60%  | 10,904,256,066.78       | 1.60%    |  |
|                                                                                                    | Addressable BIC                     | All Addressable BIC                    | Overall               | 175,246,712.00 | 10.29% | 70,098,789,000.34       | 10.29%   |  |
|                                                                                                    |                                     |                                        | Domestic              | 113,910,410.00 | 6.69%  | 45,564,212,850.70       | 6.69%    |  |
|                                                                                                    |                                     |                                        | Cross Border          | 61,336,302.00  | 3.60%  | 24,534,576,149.64       | 3.60%    |  |
|                                                                                                    |                                     | NASSKM5DXX<br>NASSKM52XX               | Overall               | 68,151,520.00  | 4.00%  | 27,260,640,166.96       | 4.00%    |  |
|                                                                                                    |                                     |                                        | Domestic              | 44,298,502.00  | 2.60%  | 17,719,416,108.72 2.60% |          |  |
|                                                                                                    |                                     |                                        | Cross Border          | 23,853,018.00  | 1.40%  | 9,541,224,058.24        | 1.40%    |  |
|                                                                                                    |                                     |                                        | Overall               | 58,415,572.00  | 3.43%  | 23,366,263,000.14       | 3.43%    |  |
|                                                                                                    |                                     |                                        | Domestic              | 37,970,140.00  | 2.23%  | 15,188,070,950.24       | 2.23%    |  |
|                                                                                                    |                                     |                                        | Cross Border          | 20,445,432.00  | 1.20%  | 8,178,192,049.90        | 1.20%    |  |
|                                                                                                    |                                     |                                        | Overall               | 48,679,620.00  | 2.86%  | 19,471,885,833.24       | 2.86%    |  |
|                                                                                                    |                                     |                                        | Domestic              | 31,641,768.00  | 1.86%  | 12,656,725,791.74       | 1.86%    |  |
|                                                                                                    |                                     |                                        | Crosse Border         | 17037852.00    | 100%   | 0.015 100.041 50        |          |  |

# Figure 261 - TRN06 output (2)

# Output description

| TRN06 – Report description – output screen |                                                                                                    |  |  |  |  |  |
|--------------------------------------------|----------------------------------------------------------------------------------------------------|--|--|--|--|--|
| Field label                                | Description                                                                                                    |  |  |  |  |  |
| Currency                                   | Currency                                                                                                    |  |  |  |  |  |
| Party                                      | The party BIC and party short name of the user are shown. Both values separated by a hyphen "-"                                                                                                    |  |  |  |  |  |
| Participation Type                         | Participation type.<br>Possible values:                                                                                                    |  |  |  |  |  |
| Party BIC                                  | In total rows the column either displays "Addressable BIC" resp. "All Indirect" resp. "All Multi Addressee" or the BICs of the Direct Participant, of related addressable BICs, the party's Indirect Participants or of its multi addressee. |  |  |  |  |  |

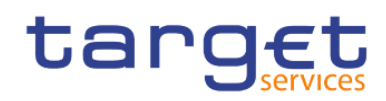

| In order to increase readability the party BIC/Total is displayed only after a group change.<br>Initial sorting by participation type , then by this column                                                                   |  |  |  |  |
|----------------------------------------------------------------------------------------------------|--|--|--|--|
| Mark which identifies whether the displayed aggregation refers to a total per<br>BIC or domestic or cross border cash transfer orders.<br>Possible values:<br>Overall<br>Domestic                                             |  |  |  |  |
| Cross Border                                                                                                    |  |  |  |  |
| Number of cash transfer orders                                                                                                    |  |  |  |  |
| Percentage value of the displayed volume for the combination of participation type, party BIC total and debit/credit;                                                                                                    |  |  |  |  |
| Up to 2 decimals are displayed                                                                                                    |  |  |  |  |
| Sum of amount. The base for the calculation are debited amounts only.<br>Percentage of the displayed volume for the combination of participation type,<br>party BIC total and debit/credit<br>Up to 2 decimals are displayed. |  |  |  |  |
|                                                                                                    |  |  |  |  |
| Percentage value of the displayed volume for the combination of participation type, party BIC total and debit/credit;<br>Up to 2 decimals are displayed.                                                                      |  |  |  |  |
| Sum of amount. The base for the calculation are debited amounts only.                                                                                                    |  |  |  |  |
| Percentage of the displayed volume for the combination of participation type,<br>party BIC total and debit/credit<br>Up to 2 decimals are displayed.                                                                          |  |  |  |  |
|                                                                                                    |  |  |  |  |

### Table 79 - TRN06 - Output description

## 5.12.7 TRN07 – Cash transfers between two accounts of different parties

### Context of usage

TRN07 lists all cash transfers between two accounts in CLM or RTGS for a given date (range). For each cash transfer the settlement time stamp, the message type, the CLM/RTGS booking reference, the transaction

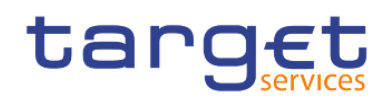

category and the settlement amount are displayed. CBs can retrieve information on those cash transfers where at least one of the two involved accounts (credited or debited account) is opened under a party belonging to its system entity.

This report can be used by CB users only.

### Report access

This report can be reached in the following way:

[Team Content] >> [Predefined Reports] >> [TRN – Transaction Report] >> [TRN07]

### Screenshot - prompt

| ta      | rg <u>et</u>   [                    | 🛯 🖌 🥂 🎝 🖓 🕒 🖉                       | TRN07 - Cash transfers between t of different parties 🗸 🗸 | 🍸 ··· < 🗅 🚊 🕝 |
|---------|-------------------------------------|-------------------------------------|-----------------------------------------------------------|---------------|
| ♪       | TRN07 - 0                           | Cash transfers between two accou    | nts of different parties                                  |               |
| о,<br>П | Date From                           | :• 22 Apr 2021                      | Date To :• 22 Apr 2021                                    |               |
| b       |                                     | Input keywords here                 | Input keywords here                                       |               |
| m       |                                     | No Results                          | No Results                                                |               |
| 0       |                                     |                                     |                                                           |               |
|         | First Party BIC                     | :•                                  | Second Party BIC :*                                       |               |
|         |                                     | Starts with any of these keywords V | Starts with any of these keywords V                       |               |
| 2       | Account Numbe<br>of the first party | Reprompt                            | Account Number<br>of the second party: •<br>Cancel Finish |               |

### Figure 262 - TRN07 prompt

### Prompt description

| TRN07 – Report description – prompt description |                                                                                                    |  |  |  |  |
|-------------------------------------------------|----------------------------------------------------------------------------------------------------|--|--|--|--|
| Field label                                     | Description                                                                                                    |  |  |  |  |
| Date From                                       | You can enter the date by clicking on the calendar .                                                                |  |  |  |  |
|                                                 | This field is mandatory.                                                                                            |  |  |  |  |
| Date To                                         | You can enter the end date of the period, for which the report should contain the data by clicking on the calendar. |  |  |  |  |
|                                                 | For valid report results, the current day cannot be selected.                                                       |  |  |  |  |

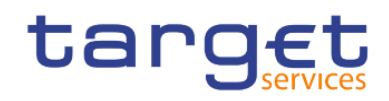

| This field is mandatory                                                                                                    |
|----------------------------------------------------------------------------------------------------|
| You can use this search and select prompt to select the first party BIC or short name.                                                             |
| This field is mandatory                                                                                                    |
| You can use this search and select prompt to select the second party BIC and short name.                                                           |
| This field is mandatory                                                                                                    |
| You can use this drop-down list to select the account number of the first party.<br>It is built from account numbers within the user's data scope. |
| This field is mandatory.                                                                                                    |
| You can use this free text field to enter the account number of the second party.                                                                  |
| This field is mandatory                                                                                                    |
|                                                                                                    |

Table 80 - TRN07 - Prompt description

## Screenshot - output screen

| ta       | rg <u>et</u>   🗄 🗸 ၈ 🗛 🕞 🗸 උ                                            | TRN07 - Cash transfers between t of different parties 🗸 🗸        | ▼ … ≪ 众 ደ 3                                                 |
|----------|-------------------------------------------------------------------------|------------------------------------------------------------------|-------------------------------------------------------------|
| ☆        | Account Details Account Transactions                                    |                                                                  |                                                             |
| 0,       | target                                                                  | TRN07 - Cash transfers between two accounts of different parties | 2021-03-04<br>10:36:40<br>DEV - Development and integration |
|          | CBXXKMD0XXX - Central Bank of Fiction                                   |                                                                  |                                                             |
|          | Date From : 2019-01-01                                                  | Date To : 2019-06-30                                             |                                                             |
|          | 1st Account Number : RTGSDCPBAAKMD0XXXEUR0A01                           | 2nd Account Number : RTGSDCPBABKPD0XXXEUR0A01                    |                                                             |
| En.      |                                                                         |                                                                  |                                                             |
|          | First account information                                               |                                                                  |                                                             |
| <b>v</b> | Account number : RTGSDCPBAAKMD0XXXEUR0A01<br>Account type : RTGS DCA    |                                                                  |                                                             |
|          | Country code : KM<br>Party BIC · PBAAKMD0XXX                            |                                                                  |                                                             |
|          | Party Name : Banco de Isthmus                                           |                                                                  |                                                             |
|          | National Sorting Code : NSOR10000000088                                 |                                                                  |                                                             |
|          | Account number : RTGSDCPBABKPD0XXXEUR0A01                               |                                                                  |                                                             |
|          | Country code : KP                                                       |                                                                  |                                                             |
|          | Party BIC : PBABKPD0XXX<br>Party Name : Washington Mutual N.V. Den Haag |                                                                  |                                                             |
|          | National Sorting Code : NSORT0000000077                                 |                                                                  |                                                             |
|          |                                                                         |                                                                  |                                                             |
|          |                                                                         |                                                                  |                                                             |
|          |                                                                         |                                                                  |                                                             |
|          |                                                                         |                                                                  |                                                             |
|          |                                                                         |                                                                  |                                                             |
| ÷        | NORU82000001 - CEXXKMD0 (NOR) Normal                                    |                                                                  | Page: 1 of ?                                                |

Figure 263 - TRN07 output (1)

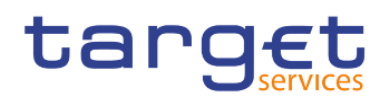

Transaction reports (TRN)

| arget                                                                                                    | isactions            | TR                           | N07 - Cash tr        | ansfers between tw       | o accounts of differ     | ent parties         | DEV - Development and |
|----------------------------------------------------------------------------------------------------|----------------------|------------------------------|----------------------|--------------------------|--------------------------|---------------------|-----------------------|
| (XKMD0XXX - Central Bank of F                                                                                                    | iction               |                              |                      |                          |                          |                     | DEV - Development and |
| Image: Construction of the state of the state o |                      |                              |                      |                          |                          |                     |                       |
| urrency: EUR                                                                                                    |                      |                              |                      |                          |                          |                     |                       |
| Transaction Reference Number                                                                                                    | Settlement Timestamp | Message Type                 | Transaction Category | Debited Account          | Credited Account         | Value of Settlement |                       |
| 2018141432373                                                                                                    | 2019-05-02 17:04:23  | pacs.009 - Interbank Payment | Interbank Payment    | RTGSDCPBAAKMD0XXXEUR0A01 | RTGSDCPBABKPD0XXXEUR0A01 | 451,800.11          |                       |
| 2018141432374                                                                                                    | 2019-05-02 17:04:23  | pacs.010 - Direct Debit      | Interbank Payment    | RTGSDCPBAAKMD0XXXEUR0A01 | RTGSDCPBABKPD0XXXEUR0A01 | 180,720.04          |                       |
| 2018141432375                                                                                                    | 2019-05-02 17:04:23  | pain.998 - AS Payment        | Interbank Payment    | RTGSDCPBAAKMD0XXXEUR0A01 | RTGSDCPBABKPD0XXXEUR0A01 | 542,160.13          |                       |
| 2018141432376                                                                                                    | 2019-05-02 17:04:23  | pacs.008 - Customer Payment  | Interbank Payment    | RTGSDCPBAAKMD0XXXEUR0A01 | RTGSDCPBABKPD0XXXEUR0A01 | 7,228.80            |                       |
| 2018141432429                                                                                                    | 2019-04-02 17:04:23  | pacs.009 - Interbank Payment | Interbank Payment    | RTGSDCPBAAKMD0XXXEUR0A01 | RTGSDCPBABKPD0XXXEUR0A01 | 361,800.09          |                       |
| 2018141432430                                                                                                    | 2019-04-02 17:04:23  | pacs.010 - Direct Debit      | Interbank Payment    | RTGSDCPBAAKMD0XXXEUR0A01 | RTGSDCPBABKPD0XXXEUR0A01 | 144,720.03          |                       |
| 2018141432431                                                                                                    | 2019-04-02 17:04:23  | pain.998 - AS Payment        | Interbank Payment    | RTGSDCPBAAKMD0XXXEUR0A01 | RTGSDCPBABKPD0XXXEUR0A01 | 434,160.10          |                       |
| 2018141432432                                                                                                    | 2019-04-02 17:04:23  | pacs.008 - Customer Payment  | Interbank Payment    | RTGSDCPBAAKMD0XXXEUR0A01 | RTGSDCPBABKPD0XXXEUR0A01 | 5,788.80            |                       |
| 2018141433029                                                                                                    | 2019-06-02 17:04:23  | pacs.009 - Interbank Payment | Interbank Payment    | RTGSDCPBAAKMD0XXXEUR0A01 | RTGSDCPBABKPD0XXXEUR0A01 | 541,800.13          |                       |
| 2018141433030                                                                                                    | 2019-06-02 17:04:23  | pacs.010 - Direct Debit      | Interbank Payment    | RTGSDCPBAAKMD0XXXEUR0A01 | RTGSDCPBABKPD0XXXEUR0A01 | 216,720.05          |                       |
| 2018141433031                                                                                                    | 2019-06-02 17:04:23  | pain.998 - AS Payment        | Interbank Payment    | RTGSDCPBAAKMD0XXXEUR0A01 | RTGSDCPBABKPD0XXXEUR0A01 | 650,160.16          |                       |
| 2018141433032                                                                                                    | 2019-06-02 17:04:23  | pacs.008 - Customer Payment  | Interbank Payment    | RTGSDCPBAAKMD0XXXEUR0A01 | RTGSDCPBABKPD0XXXEUR0A01 | 8,668.79            |                       |
| 2018141439297                                                                                                    | 2019-05-02 17:04:23  | pacs.009 - Interbank Payment | Interbank Payment    | RTGSDCPBABKPD0XXXEUR0A01 | RTGSDCPBAAKMD0XXXEUR0A01 | 451,800.11          |                       |
| 2018141439298                                                                                                    | 2019-05-02 17:04:23  | pacs.010 - Direct Debit      | Interbank Payment    | RTGSDCPBABKPD0XXXEUR0A01 | RTGSDCPBAAKMD0XXXEUR0A01 | 180,720.04          |                       |
| 2018141439299                                                                                                    | 2019-05-02 17:04:23  | pair.998 - AS Payment        | Interbank Payment    | RTGSDCPBABKPD0XXXEUR0A01 | RTGSDCPBAAKMD0XXXEUR0A01 | 542,160.13          |                       |
| 2018141439300                                                                                                    | 2019-05-02 17:04:23  | pacs.008 - Customer Payment  | Interbank Payment    | RTGSDCPBABKPD0XXXEUR0A01 | RTGSDCPBAAKMD0XXXEUR0A01 | 7,228.80            |                       |
| 2018141439345                                                                                                    | 2019-04-02 17:04:23  | pacs.009 - Interbank Payment | Interbank Payment    | RTGSDCPBABKPD0XXXEUR0A01 | RTGSDCPBAAKMD0XXXEUR0A01 | 361,800.09          |                       |
| 2018141439346                                                                                                    | 2019-04-02 17:04:23  | pacs.010 - Direct Debit      | Interbank Payment    | RTGSDCPBABKPD0XXXEUR0A01 | RTGSDCPBAAKMD0XXXEUR0A01 | 144,720.03          |                       |
| 2018141439347                                                                                                    | 2019-04-02 17:04:23  | pain.998 - AS Payment        | Interbank Payment    | RTGSDCPBABKPD0XXXEUR0A01 | RTGSDCPBAAKMD0XXXEUR0A01 | 434,160.10          |                       |
| 2018141439348                                                                                                    | 2019-04-02 17:04:23  | pacs.008 - Customer Payment  | Interbank Payment    | RTGSDCPBABKPD0XXXEUR0A01 | RTGSDCPBAAKMD0XXXEUR0A01 | 5,788.80            |                       |

Figure 264 - TRN07 output (2)

| ta | rg <u>∈t</u>   ∎ • ∩ (                                                                                                    | € • ¢                                                   |                                                                       |                                                         | TRN07 - Cash transfers be | tween t of different parties 🗸 🗸            |                        | ▼ … ≪ ♪ ੈ              | 0      |
|----|----------------------------------------------------------------------------------------------------|---------------------------------------------------------|-----------------------------------------------------------------------|---------------------------------------------------------|---------------------------|---------------------------------------------|------------------------|------------------------|--------|
| ۵  | Account Details Account Trai                                                                                                    | nsactions                                               |                                                                       |                                                         |                           |                                             |                        |                        |        |
| 0, | TRN07 - Cash transfers between two accounts of different parties                                                                                                    |                                                         |                                                                       |                                                         |                           | 2021-<br>10:<br>DEV - Development and inter | 2021-03-04<br>10:36:40 |                        |        |
|    | CBXXKMD0XXX - Central Bank of F                                                                                                    | Fiction                                                 |                                                                       |                                                         |                           |                                             |                        | our bereighten und mey | Parton |
|    | Filters 1st Party BIC : PBAJ<br>1st Account Number : RTGS                                                                                                    | -01-01<br>AKMD0XXX - Banco de Ist<br>SDCPBAAKMD0XXXEURI | Date To : 2<br>thmus 2nd Party BIC : F<br>0A01 2nd Account Number : F | 2019-06-30<br>PBABKPD0XXX - Washir<br>RTGSDCPBABKPD0XXX | igton Mutual<br>IEUR0A01  |                                             |                        |                        |        |
| m  | Transaction Reference Number                                                                                                    | Settlement Timestamp                                    | Message Type                                                          | Transaction Category                                    | Debited Account           | Credited Account                            | Value of Settlement    |                        |        |
| _  | 2018141439689                                                                                                    | 2019-06-02 17:04:23                                     | pacs.009 - Interbank Payment                                          | Interbank Payment                                       | RTGSDCPBABKPD0XXXEUR0A01  | RTGSDCPBAAKMD0XXXEUR0A01                    | 541,800.13             |                        |        |
| 0  | 2018141439690                                                                                                    | 2019-06-02 17:04:23                                     | pacs.010 - Direct Debit                                               | Interbank Payment                                       | RTGSDCPBABKPD0XXXEUR0A01  | RTGSDCPBAAKMD0XXXEUR0A01                    | 216,720.05             |                        |        |
|    | 2018141439691                                                                                                    | 2019-06-02 17:04:23                                     | pain.998 - AS Payment                                                 | Interbank Payment                                       | RTGSDCPBABKPD0XXXEUR0A01  | RTGSDCPBAAKMD0XXXEUR0A01                    | 650,160.16             |                        |        |
|    | 2018141439692                                                                                                    | 2019-06-02 17:04:23                                     | pacs.008 - Customer Payment                                           | Interbank Payment                                       | RTGSDCPBABKPD0XXXEUR0A01  | RTGSDCPBAAKMD0XXXEUR0A01                    | 8,668.79               |                        |        |
|    | Total value of a stifferment (first accound (dabled) 3,545,727.23<br>Total values of antiferment (first accound (dabled) 12<br>Total value of antiferment (first accound credited) 3,545,727.23<br>Total values of antiferment (first accound credited) 12 |                                                         |                                                                       |                                                         |                           |                                             |                        |                        |        |
|    |                                                                                                    |                                                         |                                                                       |                                                         |                           |                                             |                        |                        |        |
|    |                                                                                                    |                                                         |                                                                       |                                                         |                           |                                             |                        |                        |        |
|    |                                                                                                    |                                                         |                                                                       |                                                         |                           |                                             |                        |                        |        |
|    |                                                                                                    |                                                         |                                                                       |                                                         |                           |                                             |                        |                        |        |
|    |                                                                                                    |                                                         |                                                                       |                                                         |                           |                                             |                        |                        |        |
|    |                                                                                                    |                                                         |                                                                       |                                                         |                           |                                             |                        |                        |        |
|    |                                                                                                    |                                                         |                                                                       |                                                         |                           |                                             |                        |                        |        |
|    |                                                                                                    |                                                         |                                                                       |                                                         |                           |                                             |                        |                        |        |
|    |                                                                                                    |                                                         |                                                                       |                                                         |                           |                                             |                        |                        |        |
|    |                                                                                                    |                                                         |                                                                       |                                                         |                           |                                             |                        |                        |        |
|    |                                                                                                    |                                                         |                                                                       |                                                         |                           |                                             |                        |                        |        |
|    |                                                                                                    |                                                         |                                                                       |                                                         |                           |                                             |                        |                        |        |
|    | NORU82000001 - CBXXKMD0 (NO                                                                                                    | R) Normal                                               |                                                                       |                                                         |                           |                                             |                        | Page:                  | 3 of ? |
| +  | Top ↑ Page up ↓ Page d                                                                                                    | own 🛓 Bottom                                            |                                                                       |                                                         |                           |                                             |                        |                        |        |

# Figure 265 - TRN07 output (3)

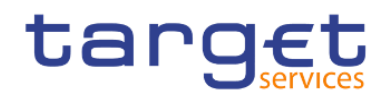

## **Output description**

# TRN07 – Report description – output screen – table

### Account details

| Field label                         | Description                                                                                                    |
|-------------------------------------|----------------------------------------------------------------------------------------------------|
| Account number                      | Account number as chosen in the search criteria                                                                                                    |
| Account type                        | Account type as chosen in the search criteria<br>Possible values:<br>For CLM<br>MCA<br>Overnight Deposit account<br>CLM CB account<br>Marginal Lending account<br>For RTGS :<br>RTGS DCA<br>RTGS Sub-account<br>RTGS CB account<br>Ancillary System Guarantee funds account<br>AS technical accounts |
| Country code                        | Country code related to the party chosen in the search criteria                                                                                                    |
| Party BIC                           | Party BIC as chosen in the search criteria                                                                                                    |
| Party Name                          | Party name related to the party BIC chosen in the search criteria                                                                                                    |
| National Sorting Code               | National Sorting Code related to the party BIC chosen in the search criteria                                                                                                    |
| TRN07 – Report description – output | screen – table list of cash transfers                                                                                                    |
| Field label                         | Description                                                                                                    |
| Currency                            | ISO currency code                                                                                                    |
| Transaction Reference Number        | Transaction reference number (CLM/RTGS internal cash transfer identifier)                                                                                                    |
| Settlement Timestamp                | Timestamp of the cash transfer settlement                                                                                                    |
| Message Type                        | Message type.<br>Possible values:<br>camt.050<br>pain.998 (ASTI)                                                                                                    |

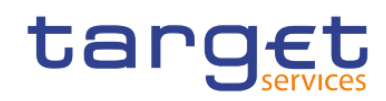

|                      | L page 004                                           |
|----------------------|------------------------------------------------------|
|                      | pacs.004                                             |
|                      | pacs.008                                             |
|                      | pacs.009                                             |
|                      | pacs.010                                             |
| Transaction Category | Statistical Classification Transaction category.     |
|                      | Possible values:                                     |
|                      | CLM Intra Liquidity Transfer (C.10.00)               |
|                      | CLM RTGS Liquidity Transfer (C.10.20)                |
|                      | CLM T2S Liquidity Transfer (C.10.30)                 |
|                      | CLM TIPS Liquidity Transfer (C.10.40)                |
|                      | Open Market Operations (C.11.01)                     |
|                      | Standing Facilities (C.11.02)                        |
|                      | Reserve and Account Management (C.11.03)             |
|                      | I Inter Central Bank Transactions (C.11.04)          |
|                      | Connected payments for credit line changes (C.11.05) |
|                      | Non-euro area CB operations (C.11.06)                |
|                      | Other (including cash transactions) (C.11.09)        |
|                      | Billing (C.12)                                       |
|                      | Target balances (C.13)                               |
|                      | Levelling out of closed accounts (C.14.01)           |
|                      | ECONS II back transfers (C.14.02)                    |
|                      | Seizure of funds (C.14.03)                           |
|                      | CLM Other (C.19)                                     |
|                      | RTGS Intra Liquidity Transfer (R.20.00)              |
|                      | RTGS CLM Liquidity Transfer (R.20.10)                |
|                      | RTGS T2S Liquidity Transfer (R.20.30)                |
|                      | RTGS TIPS Liquidity Transfer (R.20.40)               |
|                      | Interbank Payments (R.21.01)                         |
|                      | Customer Payments (R.21.02)                          |
|                      | Other (R.21.09)                                      |
|                      | AS Transactions HVPS (R.22.01)                       |
|                      | AS Transactions RPS (R.22.02)                        |
|                      | AS Transactions IPS (R 22 03)                        |

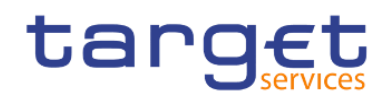

|                                                     | AS Transactions SSS (R.22.04)                                                                                                    |
|-----------------------------------------------------|----------------------------------------------------------------------------------------------------|
|                                                     | AS Transactions FES (R.22.05)                                                                                                    |
|                                                     | AS Transactions MMS (R.22.06)                                                                                                    |
|                                                     | AS Transactions CCP (R.22.07)                                                                                                    |
|                                                     | AS Transactions Other (R.22.09)                                                                                                    |
|                                                     | Levelling out of closed accounts (R.23.01)                                                                                                    |
|                                                     | RTGS Other (R.29)                                                                                                    |
| Debited Account                                     | Debited account number                                                                                                    |
| Credited Account                                    | Identification of the credited account number                                                                                                    |
| Value of Settlement                                 | Settlement amount                                                                                                    |
| Total value of settlement (first account debited)   | Total value of settlement (first account debited)                                                                                                    |
| Total volume of settlement (first account debited)  | Total volume of settlement (first account debited)                                                                                                    |
| Total value of settlement (first account credited)  | Total value of settlement (first account credited)                                                                                                    |
| Total volume of settlement (first account credited) | Total volume of settlement (first account credited)                                                                                                    |
| Details of chosen cash transfer                     | This Details-screen is shown when the user has clicked on the reference of one of the objects in the screen. <u>TRN01 - Cash transfer (order) search and details</u> [▶ 245] |

Table 81 - TRN07 - Output description

# 5.12.8 TRN08 - Business activity of a party/parties

### Context of usage

The report TRN08 provides information on the total volume and value as well as the average settlement amount of cash transfer orders in CLM or RTGS per party for a given date (range). In case that several accounts belong to the same party in CLM or RTGS, aggregated Figures are displayed. The volume, value and average settlement amount Figures are presented separately for the debit/credit side and the sending/receiving side.

CBs can retrieve information for parties belonging to their system entity.

This report can be used by CB and PB users.

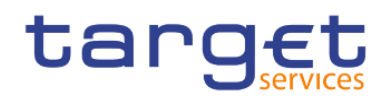

### Report access

This report can be reached in the following way:

[Team Content] >> [Predefined Reports] >> [TRN – Transaction Report] >> [TRN08]

### Screenshot - prompt screen

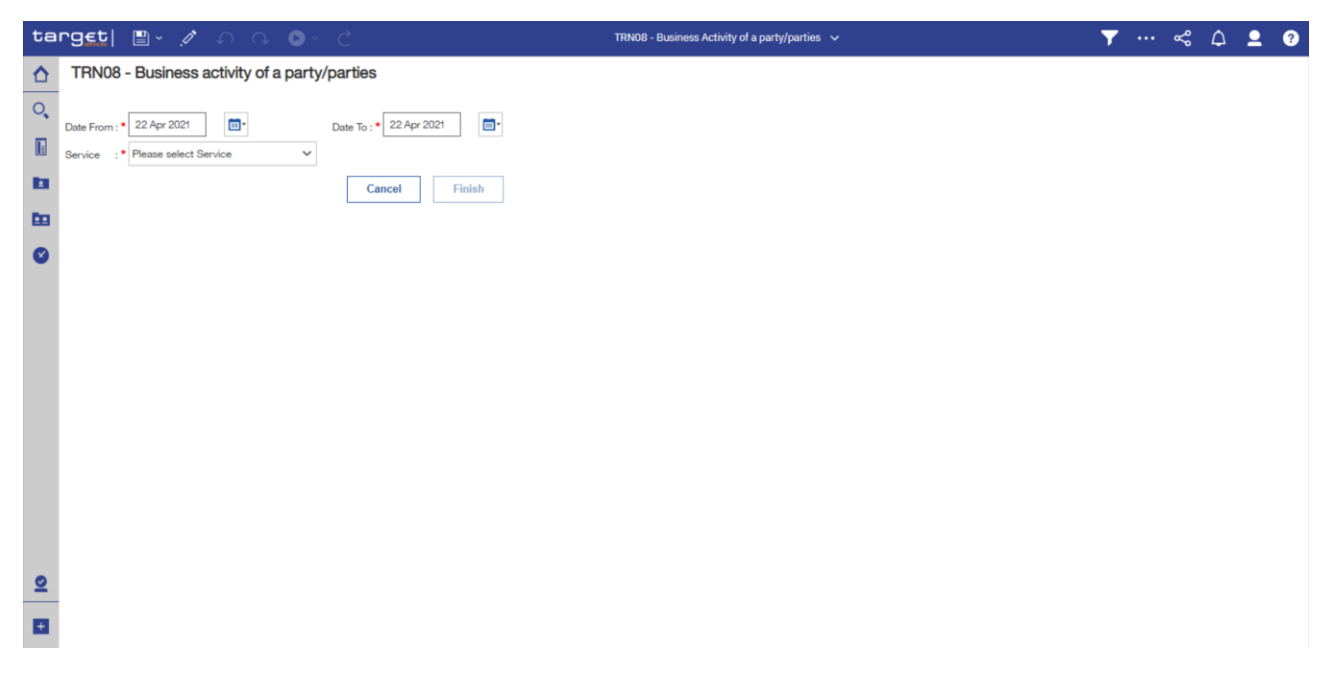

Figure 266 - TRN08 prompt

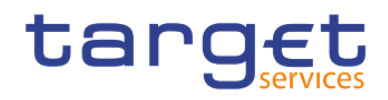

## Prompt description

| TRN08 – Report description – prompt screen |                                                                                                    |  |  |  |  |  |  |  |
|--------------------------------------------|----------------------------------------------------------------------------------------------------|--|--|--|--|--|--|--|
| Field label                                | Description                                                                                                    |  |  |  |  |  |  |  |
| Service Type                               | You can use this drop-down field to select between the services<br>Possible values:<br>CLM,<br>RTGS.                                                      |  |  |  |  |  |  |  |
| Date From                                  | You can select the date by clicking on the calendar.                                                                                                    |  |  |  |  |  |  |  |
|                                            | This field is mandatory.                                                                                                    |  |  |  |  |  |  |  |
| Date To                                    | You can select the end date of the period, for which the report should contain the data.<br>For valid report results, the current day cannot be selected. |  |  |  |  |  |  |  |
|                                            | This field is optional.                                                                                                    |  |  |  |  |  |  |  |

Table 82 - TRN08 - Prompt description

### Screenshot - output screen

| ta       | rget  🛯 - 🎧 🔍                                          | ▶ Č                                       |                                          | TRN08 -        | Business Activity of a party/parties 🗸 🗸 | Ţ |       | &       | ۵             | <b>.</b> ?                            |
|----------|--------------------------------------------------------|-------------------------------------------|------------------------------------------|----------------|------------------------------------------|---|-------|---------|---------------|---------------------------------------|
| ☆        | Cash transfer orders debited Cash                      | transfer orders credited                  | Cash transfer orders s                   | ent Cash trans | er orders received                       |   |       |         |               |                                       |
| 0,       | target                                                 |                                           | TRN08                                    | - Busines      | s activity of a party/parties            |   | DEV - | Develop | 2<br>ment and | 2021-03-04<br>10:46:11<br>integration |
| <b>1</b> | CBXXKMD0XXX - Central Bank of Fiction                  |                                           |                                          |                |                                          |   |       |         |               |                                       |
|          | Service : RTGS                                         |                                           |                                          |                |                                          |   |       |         |               |                                       |
|          | Filters Date From : 2018-01-01<br>Date To : 2021-02-05 |                                           |                                          |                |                                          |   |       |         |               |                                       |
| <b>D</b> | Cash transfer orders debited                           |                                           |                                          |                |                                          |   |       |         |               |                                       |
|          | Currency: EUR                                          |                                           |                                          |                |                                          |   |       |         |               |                                       |
|          | Party BIC and name                                     | Volume of cash transfer<br>orders debited | Value of cash transfer<br>orders debited | Average amount |                                          |   |       |         |               |                                       |
|          | PBAAKMD0XXX - Banco de Isthmus                         | 2,165,767                                 | 189,049,394.18                           | 87.29          |                                          |   |       |         |               |                                       |
|          | PBABKMD0XXX - Gringotts Bank                           | 1,123,611                                 | 189,942,898.53                           | 169.05         |                                          |   |       |         |               |                                       |
|          |                                                        |                                           |                                          |                |                                          |   |       |         |               |                                       |
| +        | NORU82000001 - CBXXKMD0 (NOR) Nor                      | mal                                       |                                          |                |                                          |   |       |         | P             | Page: 1 of ?                          |

Figure 267 - TRN08 output (1)

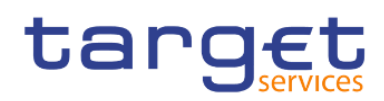

Transaction reports (TRN)

| ta       | rgeti 🗈 🗸 🗛                                                                                               | ▶ Č                                        |                                           | TRN08 -         | Business Activity of a party/parties 🗸         | 7 |  | ~ | A 💄 🕜        |  |
|----------|----------------------------------------------------------------------------------------------------|--------------------------------------------|-------------------------------------------|-----------------|------------------------------------------------|---|--|---|--------------|--|
| ☆        | Cash transfer orders debited Cash                                                                         | transfer orders credited                   | Cash transfer orders s                    | ent Cash transf | er orders received                             |   |  |   |              |  |
| 0,       | target                                                                                                    |                                            | DEV - D                                   | evelopm         | 2021-03-04<br>10:46:11<br>nent and integration |   |  |   |              |  |
|          | CBXXKMDDXXX - Central Bank of Fiction<br>Service : RTGS<br>Date From : 2018-01-01<br>Date To : 2021-02-05 |                                            |                                           |                 |                                                |   |  |   |              |  |
| <u> </u> | Cash transfer orders credited                                                                             |                                            |                                           |                 |                                                |   |  |   |              |  |
| ۲        | Party BIC and name                                                                                        | Volume of cash transfer<br>orders credited | Value of cash transfer<br>orders credited | Average amount  |                                                |   |  |   |              |  |
|          | PBAAKMD0XXX - Banco de Isthmus                                                                            | 2,013,283                                  | 184,475,312.79                            | 91.63           |                                                |   |  |   |              |  |
|          | PBABKMD0XXX - Gringotts Bank                                                                              | 1,046,160                                  | 187,621,674.04                            | 179.34          |                                                |   |  |   |              |  |
|          |                                                                                                    |                                            |                                           |                 |                                                |   |  |   |              |  |
| ÷        | NORU82000001 - CBXXKMD0 (NOR) Nor                                                                         | rmal                                       |                                           |                 |                                                |   |  |   | Page: 2 of ? |  |
|          |                                                                                                    |                                            |                                           |                 |                                                |   |  |   |              |  |

Figure 268 - TRN08 output (2)

| ta         | rg∈t  ∎· ∩ ∩                                                                                                   | ▶ č                                    |                                       | TRN08 -        | Business Activity of a party/parties 🗸 | Ţ |  | \$ | ۵       | <b>_</b>                   | ?                      |
|------------|----------------------------------------------------------------------------------------------------|----------------------------------------|---------------------------------------|----------------|----------------------------------------|---|--|----|---------|----------------------------|------------------------|
| ☆          | Cash transfer orders debited Cash                                                                              | transfer orders credited               | Cash transfer orders s                | ent Cash trans | er orders received                     |   |  |    |         |                            |                        |
| 0,         | target     TRN08 - Business activity of a party/parties                                                        |                                        |                                       |                |                                        |   |  |    | ment ar | 2021-0<br>10:<br>d integri | 3-04<br>46:11<br>ation |
|            | CBXXKMD0XXX - Central Bank of Fiction                                                                          | 1                                      |                                       |                |                                        |   |  |    |         |                            |                        |
|            | Service         : RTGS           Filters         Date From : 2018-01-01           Date To         : 2021-02-05 |                                        |                                       |                |                                        |   |  |    |         |                            | _                      |
| <b>D</b> D | Cash transfer orders sent                                                                                      |                                        |                                       |                |                                        |   |  |    |         |                            |                        |
|            | Currency. CON                                                                                                  |                                        |                                       |                |                                        |   |  |    |         |                            |                        |
|            | Party BIC and name                                                                                             | Volume of cash transfer<br>orders sent | Value of cash transfer<br>orders sent | Average amount |                                        |   |  |    |         |                            |                        |
|            | PBAAKMD0XXX - Banco de Isthmus                                                                                 | 4,179,050                              | 373,524,706.97                        | 89.38          |                                        |   |  |    |         |                            |                        |
|            | PBABKMD0XXX - Gringotts Bank                                                                                   | 2,169,771                              | 377,564,572.57                        | 174.01         |                                        |   |  |    |         |                            |                        |
|            |                                                                                                    |                                        |                                       |                |                                        |   |  |    |         |                            |                        |
|            |                                                                                                    |                                        |                                       |                |                                        |   |  |    |         | D                          |                        |
|            | NOR082000001 - CBXXKMD0 (NOR) Nor                                                                              | mai                                    |                                       |                |                                        |   |  |    |         | Page: 3                    | of ?                   |

# Figure 269 - TRN08 output (3)
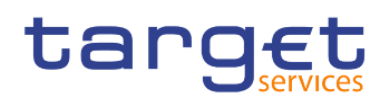

Predefined reports

Transaction reports (TRN)

| ta       | rg <u>et</u>   🖺 🗸 n n 🕟                                                               | l∼ Ç                                       |                                           | TRN08 - Bus    | iness Activity of a party/parties 🗸 🗸 | T |  | \$ | ۵        | <b>.</b> ?                              |
|----------|----------------------------------------------------------------------------------------|--------------------------------------------|-------------------------------------------|----------------|---------------------------------------|---|--|----|----------|-----------------------------------------|
| ≏        | Cash transfer orders debited Cash tran                                                 |                                            |                                           |                |                                       |   |  |    |          |                                         |
| 0,       | target   TRN08 - Business activity of a party/parties                                  |                                            |                                           |                |                                       |   |  |    | ment and | 2021-03-04<br>10:46:11<br>d integration |
|          | CBXXKMD0XXX - Central Bank of Fiction                                                  |                                            |                                           |                |                                       |   |  |    |          |                                         |
|          | Service : RTGS           Filters Date From : 2018-01-01           Date To : 2021-02-05 |                                            |                                           |                |                                       |   |  |    |          |                                         |
| <b>b</b> |                                                                                        | Cash transfer order                        | s received                                |                |                                       |   |  |    |          |                                         |
|          | Currency: EUR                                                                          |                                            |                                           |                |                                       |   |  |    |          |                                         |
| Ŭ        | Party BIC and name                                                                     | Volume of cash transfer<br>orders received | Value of cash transfer<br>orders received | Average amount |                                       |   |  |    |          |                                         |
|          | PBADKMD0XXX - Banque Mammon                                                            | 1,096,692                                  | 236,026,721.59                            | 215.22         |                                       |   |  |    |          |                                         |
|          | PBABKMD0XXX - Gringotts Bank                                                           | 2,098,823                                  | 189,040,802.52                            | 90.07          |                                       |   |  |    |          |                                         |
|          | PBACKMD0XXX - Iron Banks of Braavos                                                    | 2,098,898                                  | 224,258,652.18                            | 106.85         |                                       |   |  |    |          |                                         |
|          |                                                                                        |                                            |                                           |                |                                       |   |  |    |          |                                         |
| +        | NORU82000001 - CBXXKMD0 (NOR) Normal                                                   | 1                                          |                                           |                |                                       |   |  |    |          | Page: 4 of ?                            |
|          |                                                                                        |                                            |                                           |                |                                       |   |  |    |          |                                         |

## Figure 270 - TRN08 output (4)

## **Output description**

| TRN08 – Report description – output screen                       |                                                                                                    |  |  |  |  |  |
|------------------------------------------------------------------|----------------------------------------------------------------------------------------------------|--|--|--|--|--|
| Field Label                                                      | Description                                                                                                  |  |  |  |  |  |
| Following information is available for:                          |                                                                                                    |  |  |  |  |  |
| "Cash transfer orders debited", "Cash transfer orde received"    | rs credited", "Cash transfer orders sent", "Cash transfer orders                                             |  |  |  |  |  |
| Party                                                            | The party BIC and party short name of the user are shown.<br>Sorting is done by party BIC.                   |  |  |  |  |  |
| Volume of cash transfer orders<br>debited/credited/sent/received | Number of cash transfer orders for this party of any status within the regarded date / date range.           |  |  |  |  |  |
| Value of cash transfer orders<br>debited/credited/sent/received  | Total amount of all cash transfer orders for this party of any status within the regarded date / date range. |  |  |  |  |  |
| Average amount                                                   | Average calculated from previous fields of the row (value divided by volume).                                |  |  |  |  |  |

## Table 83 - TRN08 - Output description

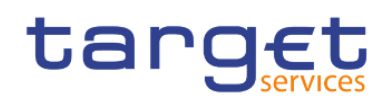

## 5.12.9 TRN09 – RTGS Account Holder activity

## Context of usage

The report TRN09 provides information on the biannually activity of RTGS Account Holders. It displays for the selected account holder(s) the total volume and value of cash transfer orders per transaction category, per message type and differentiated per settlement status within the first or second half of a year. In case that several accounts belong to the same party, each account is displayed separately. In case that a CB executes the report for ALL RTGS Account Holders belonging to its system entity, the market share per RTGS Account Holder in terms of volume of cash transfers in relation to the volume of all cash transfers of RTGS Account Holders belonging to the CBs system entity is added to the report.

CBs can retrieve information for Account Holders belonging to their system entity.

This report can be used by CB users only.

## Report access

This report can be reached in the following way:

[Team Content] >> [Predefined Reports] >> [TRN – Transaction Report] >> [TRN09]

## Screenshot - prompt screen

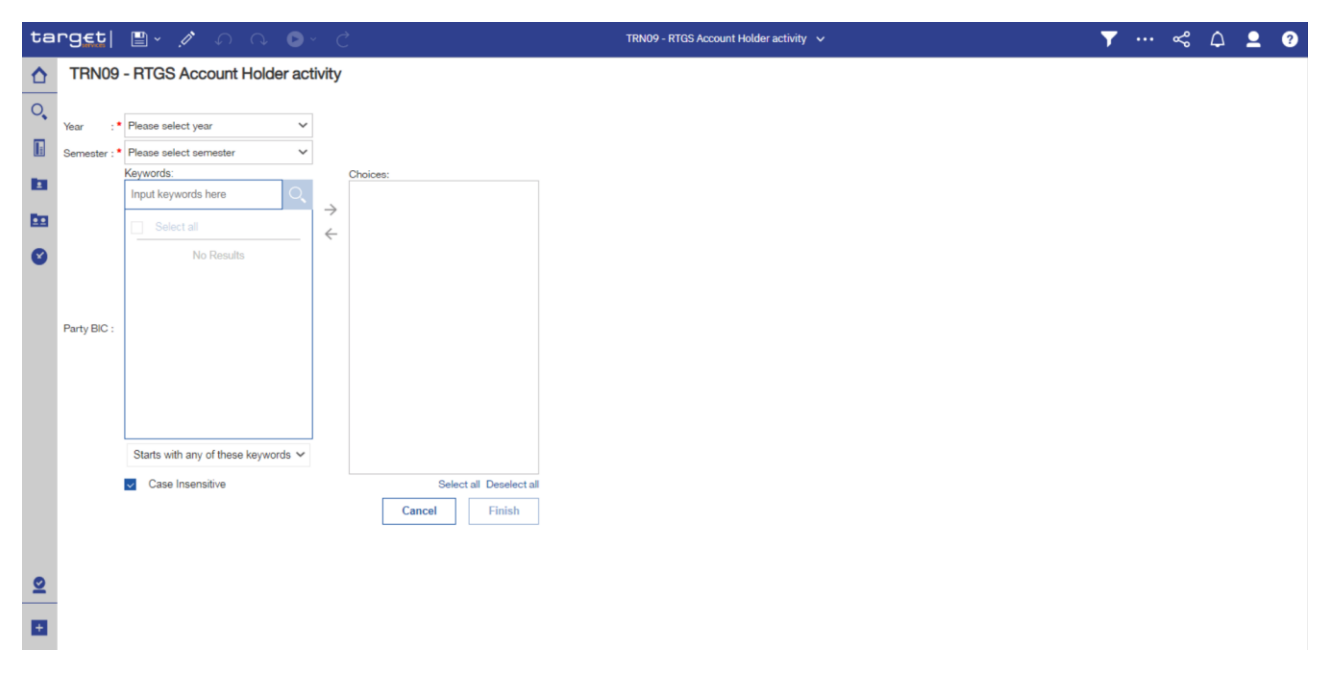

Figure 271 - TRN09 prompt

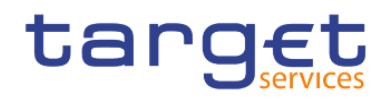

## Prompt description

| TRN09 – Report description – prompt screen                                                                                                    |  |  |  |  |  |  |  |
|----------------------------------------------------------------------------------------------------|--|--|--|--|--|--|--|
| Description                                                                                                    |  |  |  |  |  |  |  |
| You can use this drop-down field to select a semester.<br>Possible Values:<br>I 1st semester (representing 01.01. – 30.06.)<br>I 2nd semester (representing 01.07. – 31.12.) |  |  |  |  |  |  |  |
| This field is mandatory.                                                                                                    |  |  |  |  |  |  |  |
| You can use this drop-down field to select the year, for which the report should contain the data.                                                                           |  |  |  |  |  |  |  |
| This field is mandatory.                                                                                                    |  |  |  |  |  |  |  |
| You can use this field to select one, several or all party BICs. This field will show all related BICs, which belong to the party.                                           |  |  |  |  |  |  |  |
| This field is mandatory.                                                                                                    |  |  |  |  |  |  |  |
|                                                                                                    |  |  |  |  |  |  |  |

## Table 84 - TRN09 - Prompt description

## Screenshot - output screen

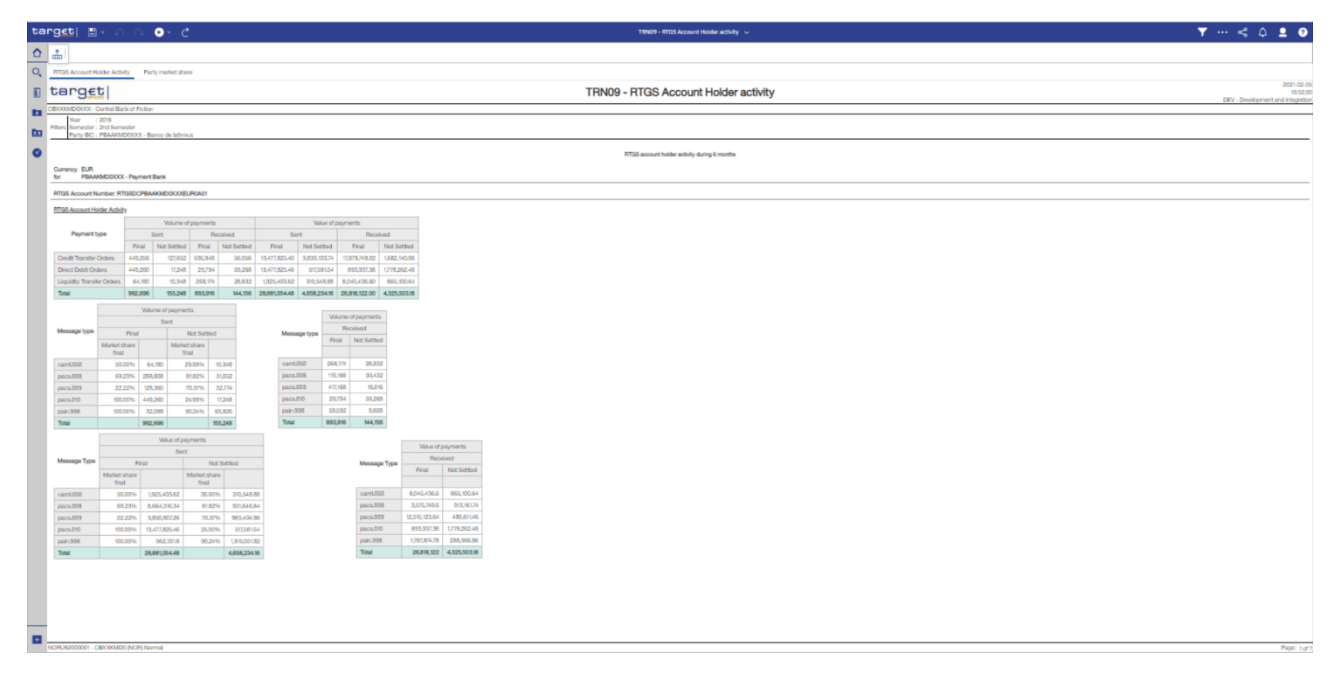

## Figure 272 - TRN09 output (1) – RTGS Account Holder activity View

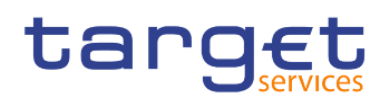

Predefined reports

Transaction reports (TRN)

| ta | rget  🛯 - 🎧 (                                  | ∿ ⊳- ५               |                     | TRN09 - RTGS Account Holder activity 🗸 🗸 | ▼ … ≪ 众 ደ ?                                                 |
|----|------------------------------------------------|----------------------|---------------------|------------------------------------------|-------------------------------------------------------------|
| ☆  | RTGS Account Holder Activity                   | Party market share   |                     |                                          |                                                             |
| 0, | target                                         |                      |                     | TRN09 - RTGS Account Holder activity     | 2021-03-04<br>10:53:46<br>DEV - Development and integration |
|    | CBXXKMD0XXX - Central Bank of                  | Fiction              |                     |                                          |                                                             |
|    | Year : 2018<br>Filters Semester : 2nd Semester |                      |                     |                                          |                                                             |
|    | Party BIC : PBAAKMD0XX                         | X - Banco de Isthmus |                     |                                          |                                                             |
| Ē. | RTGS Account hoder activity during             | ng 6 months          |                     |                                          |                                                             |
|    | Currency                                       | EUR                  |                     |                                          |                                                             |
| e  | RTGS Account Number                            | RTGSDCPBAAKMD0XXXEUF | R0A01               |                                          |                                                             |
|    | Party market share (Final payment              | ls sent)             |                     |                                          |                                                             |
|    | Party                                          | Payments volume in % | Payments value in % |                                          |                                                             |
|    | PBAAKMD0XXX - Banco de Istr                    | nmus 60.00%          | 60.00%              |                                          |                                                             |
|    |                                                |                      |                     |                                          |                                                             |
|    |                                                |                      |                     |                                          |                                                             |
|    |                                                |                      |                     |                                          |                                                             |
|    |                                                |                      |                     |                                          |                                                             |
|    |                                                |                      |                     |                                          |                                                             |
|    |                                                |                      |                     |                                          |                                                             |
|    |                                                |                      |                     |                                          |                                                             |
|    |                                                |                      |                     |                                          |                                                             |
|    |                                                |                      |                     |                                          |                                                             |
|    |                                                |                      |                     |                                          |                                                             |
|    |                                                |                      |                     |                                          | -                                                           |
|    | NORU82000001 - CBXXKMD0 (NO                    | OR) Normal           |                     |                                          | Page: 2 of ?                                                |

## Figure 273 - TRN09 output (2) – Party Market Share View

## Output description

## TRN09 – Report description – output screen – table

## **RTGS Account Holder activity**

| · · · · · · · · · · · · · · · · · · · |                                                    |  |  |  |  |
|---------------------------------------|----------------------------------------------------|--|--|--|--|
| Field label                           | Description                                        |  |  |  |  |
| Payment type                          | Payment type.                                      |  |  |  |  |
|                                       | Possible values:                                   |  |  |  |  |
|                                       | Credit transfer orders                             |  |  |  |  |
|                                       | Liquidity transfer orders                          |  |  |  |  |
|                                       | Direct debit orders                                |  |  |  |  |
| Volume of payments sent               | Volume of all payments sent                        |  |  |  |  |
|                                       | Final (Settled)                                    |  |  |  |  |
|                                       | Not settled (Cancelled, rejected)                  |  |  |  |  |
|                                       | per payment type and total for the chosen semester |  |  |  |  |
| Volume of payments received           | Volume of all payments received                    |  |  |  |  |
|                                       | Final (Settled)                                    |  |  |  |  |
|                                       | Not settled (Cancelled, rejected)                  |  |  |  |  |
|                                       | per payment type and total for the chosen semester |  |  |  |  |
| Value of payments sent                | Value of all payments sent                         |  |  |  |  |

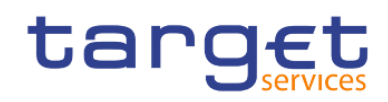

|                             | <ul> <li>Final (Settled)</li> <li>Not settled (Cancelled, rejected)</li> <li>per payment type and total for the chosen semester</li> </ul>                                                          |
|-----------------------------|----------------------------------------------------------------------------------------------------|
| Value of payments received  | <ul> <li>Value of all payments received</li> <li>Final (Settled)</li> <li>Not settled (Cancelled, rejected)</li> <li>per payment type and total for the chosen semester</li> </ul>                  |
| Message type                | Message type.<br>Possible values:<br>camt.050<br>pacs.004<br>pacs.008<br>pacs.009<br>pacs.010                                                                                                    |
| Volume of payments sent     | Volume of all payments sent<br>Market share final (in %) <ol> <li>Final (Settled)</li> <li>Not settled (Cancelled, rejected)</li> <li>per message type and total for the chosen semester</li> </ol> |
| Volume of payments received | Volume of all payments received <ul> <li>Final (Settled)</li> <li>Not settled (Cancelled, rejected)</li> </ul> per message type and total for the chosen semester                                   |
| Message type                | Message type.<br>Possible values:<br>camt.050<br>pacs.004<br>pacs.008<br>pacs.009<br>pacs.010                                                                                                    |

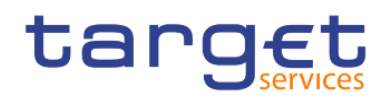

| Value of all payments sent                         |  |  |  |  |  |
|----------------------------------------------------|--|--|--|--|--|
| Market share final (in %)                          |  |  |  |  |  |
| Final (Settled)                                    |  |  |  |  |  |
| Not settled (Cancelled, rejected)                  |  |  |  |  |  |
| per message type and total for the chosen semester |  |  |  |  |  |
| Value of all payments received                     |  |  |  |  |  |
| Final (Settled)                                    |  |  |  |  |  |
| Not settled (Cancelled, rejected)                  |  |  |  |  |  |
| per message type and total for the chosen semester |  |  |  |  |  |
| Totals of volumes and values                       |  |  |  |  |  |
|                                                    |  |  |  |  |  |

Table 85 - TRN09 - Output description - Table

| TRN09 – Report description – output Screen – |                                                                                                    |  |  |  |  |  |  |
|----------------------------------------------|----------------------------------------------------------------------------------------------------|--|--|--|--|--|--|
| only in case ALL Party BICs were cho         | only in case ALL Party BICs were chosen                                                                  |  |  |  |  |  |  |
| Field label                                  | Description                                                                                              |  |  |  |  |  |  |
| Party                                        | BIC and short name of the party                                                                          |  |  |  |  |  |  |
| Payments volume in %                         | Percentage of the party's volume of whole CB's volume (only final payments sent) for the chosen semester |  |  |  |  |  |  |
| Payments value in %                          | Percentage of the party's value of whole CB's value (only final payments sent) for the chosen semester   |  |  |  |  |  |  |

Table 86 - TRN09 - Output description

## 5.12.10 TRN10 – Monthly value and volume of cash transfers in CLM/RTGS (according to T2 statistical framework)

## Context of usage

This report provides information on the monthly volume and value of cash transfers in CLM or RTGS according to the T2 statistical framework, which aims to reflect cash transfers from a business perspective. In this respect, some cash transfers (e.g. any liquidity transfers between two accounts of the same party) are not considered for the volume and value Figures in this report.

Volume and value figures are displayed as monthly totals and daily averages (for each month) and are given for each CB/system entity and in addition as the total sum of all system entities for a given currency.

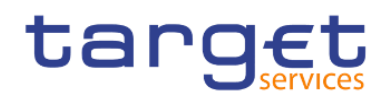

CBs can retrieve aggregated volume and value information for each CB/system entity as well as the sum of all system entities in CLM/RTGS.

This report can be used by CB users only.

## Report access

This report can be reached in the following way:

[Team Content] >> [Predefined Reports] >> [TRN – Transaction Report] >> [TRN10]

## Screenshot - prompt

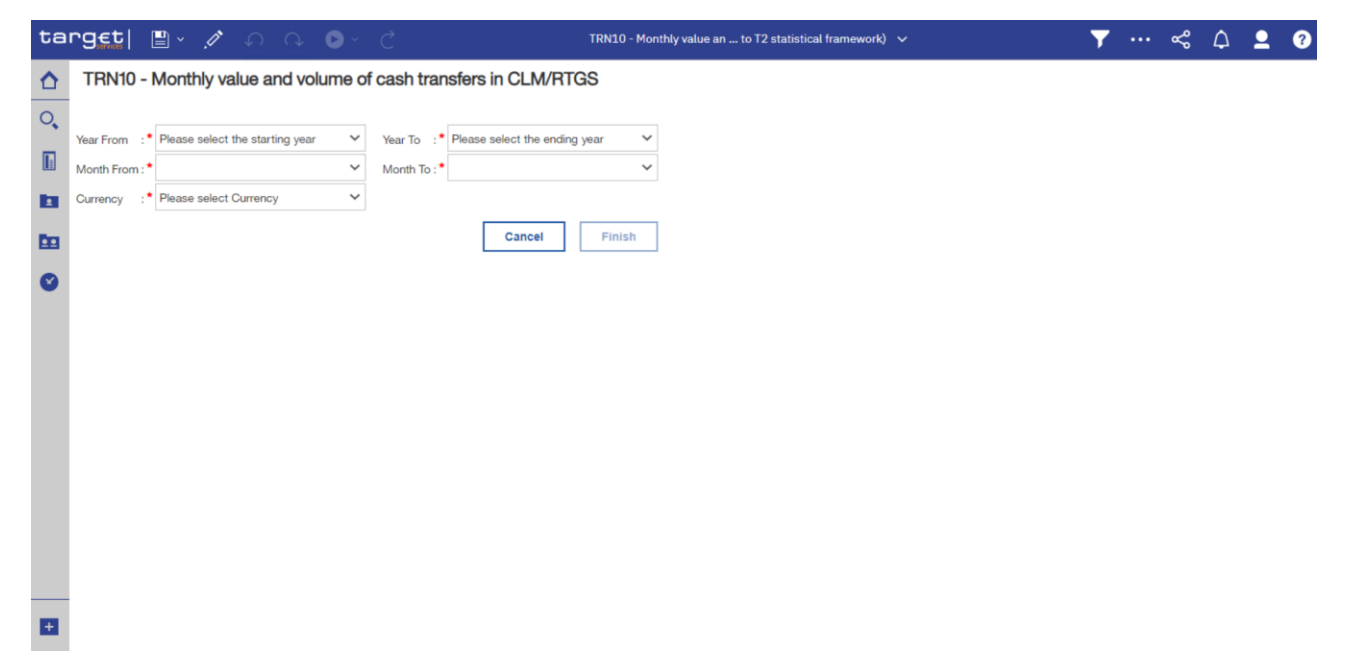

## Figure 274 - TRN10 prompt

## **Prompt description**

| TRN10 – Report description – prompt screen |                                                                                                    |  |  |  |  |  |
|--------------------------------------------|----------------------------------------------------------------------------------------------------|--|--|--|--|--|
| Field label                                | Description                                                                                                    |  |  |  |  |  |
| Year From                                  | You can use this drop-down field to select the year, from which the report should contain the data.<br>This field is mandatory.                                         |  |  |  |  |  |
| Month From                                 | You can use this drop-down field to select the month, from which the report should contain the data.<br>For valid report results, the current month cannot be selected. |  |  |  |  |  |

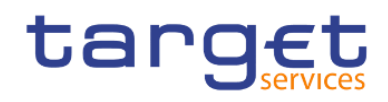

|          | This field is mandatory.                                                                                                    |
|----------|----------------------------------------------------------------------------------------------------|
| Year To  | You can use this drop-down field offers the possibility to select the end year of the period, for which the report should contain the data.                                                                             |
|          | This field is mandatory.                                                                                                    |
| Month To | You can use this drop-down field to select the end month of the period, for which<br>the report should contain the data.<br>For valid report results, the current month cannot be selected.<br>This field is mandatory. |
| Currency | You can use this drop-down field to select from all valid currencies in CLM/RTGS.                                                                                                    |
|          | i nis neio is mandatory.                                                                                                    |

## Table 87 - TRN10 - Prompt description

## Screenshot - output screen

| ta         | rg€t               | <b>:</b> ~                            | ļ,          | Ω Q ►•                         | Ç              |                     | TRN10 - Monthly value and T2 statistical framework) $$ | <b>•</b> | •••• ( | <b>х</b> ° ( | 2,      | • ?                                      |
|------------|--------------------|---------------------------------------|-------------|--------------------------------|----------------|---------------------|--------------------------------------------------------|----------|--------|--------------|---------|------------------------------------------|
| ☆          | <b></b>            |                                       |             |                                |                |                     |                                                        |          |        |              |         |                                          |
| 0,         | CLM R              | TGS                                   |             |                                |                |                     |                                                        |          |        |              |         |                                          |
|            | targ               | <b>J€t</b>                            |             |                                | TRN1           | 0 - Monthly         | value and volume of cash transfers in CLM              |          | DEV -  | Developr     | nent ar | 2021-04-21<br>07:15:40<br>nd integration |
|            | CBXXKMD0X          | (XX - Centr                           | al Bank o   | of Fiction                     |                |                     |                                                        |          |        |              |         |                                          |
| <b>6</b> 0 | Filters Year Curre | From: 2019<br>To : 2019<br>ency : EUF | 9<br>9<br>7 | Month From : A<br>Month To : A | kpril<br>kpril |                     |                                                        |          |        |              |         |                                          |
| 0          | Distribution       | per CB in C                           | LM          |                                |                |                     |                                                        |          |        |              |         |                                          |
|            | April 2019         |                                       |             |                                |                |                     |                                                        |          |        |              |         |                                          |
|            | Country C          | Code CB                               | Volume      | Daily average volume           | Value          | Daily average value |                                                        |          |        |              |         |                                          |
|            | KM                 |                                       | 160         | 32.00                          | 153,972,251.44 | 30,794,450.29       |                                                        |          |        |              |         |                                          |
|            | KP                 |                                       | 51          | 10.20                          | 65,410,846.18  | 13,082,169.24       |                                                        |          |        |              |         |                                          |
|            | Total              |                                       | 211         | 42.20                          | 219,383,097.62 | 43,876,619.52       |                                                        |          |        |              |         |                                          |
|            |                    |                                       |             |                                |                |                     |                                                        |          |        |              |         |                                          |
|            | ADVU820000         | 01 - CBXXI                            | KMD0 (Al    | DV) Advanced                   |                |                     |                                                        |          |        |              |         | Page: 1 of 2                             |

## Figure 275 - TRN10 output (1)

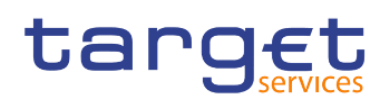

Predefined reports

Transaction reports (TRN)

|    | `g <u>et</u>   🖺 -                                      | Ø              | 0 Q 🕑                          | Ç                |                     | BN10 - Monthly value and                | T |    | ~        | ۵ | 2         | 0       |
|----|---------------------------------------------------------|----------------|--------------------------------|------------------|---------------------|-----------------------------------------|---|----|----------|---|-----------|---------|
| ☆  | <b>.</b>                                                |                |                                |                  |                     |                                         |   |    |          |   |           |         |
| 0, | CLM RTGS                                                |                |                                |                  |                     |                                         |   |    |          |   |           |         |
|    | target                                                  |                |                                | TRN10            | - Monthly va        | ue and volume of cash transfers in RTGS |   | DE | V - Deve | - | 2021<br>0 | 0.10.4  |
|    | CEXXXXD0XXX - Cer                                       | tral Bank (    | of Fiction                     |                  |                     |                                         |   |    | - 044    |   |           | 9 10.00 |
| -  | Filters Year From : 20<br>Year To : 20<br>Currency : EL | 19<br>19<br>JR | Month From : /<br>Month To : / | lçni<br>lçni     |                     |                                         |   |    |          |   |           |         |
| •  | Distribution per CB in<br>April 2019                    | RTGS           |                                |                  |                     |                                         |   |    |          |   |           |         |
|    | Country Code CB                                         | Volume         | Daily average volume           | Value            | Daily average value |                                         |   |    |          |   |           |         |
|    | cz                                                      | 264            | 52.80                          | 82,780,038,34    | 16,556,007,67       |                                         |   |    |          |   |           |         |
|    | FO                                                      | 132            | 26.40                          | 41,390,035.59    | 8,278,007.12        |                                         |   |    |          |   |           |         |
|    | GL                                                      | 132            | 26.40                          | 41,390,035.11    | 8,278,007.02        |                                         |   |    |          |   |           |         |
|    | KM                                                      | 4,176          | 835.20                         | 1,309,429,206.8  | 261,885,841.36      |                                         |   |    |          |   |           |         |
|    | кр                                                      | 1,728          | 345.60                         | 541,832,551,82   | 108,366,510.36      |                                         |   |    |          |   |           |         |
|    | PL.                                                     | 264            | 52.80                          | 82,780,037.66    | 96,556,007.53       |                                         |   |    |          |   |           |         |
|    | Total                                                   | 6,696          | 1,339.20                       | 2,099,601,905.32 | 419,920,381.06      |                                         |   |    |          |   |           |         |

## Figure 276 - TRN10 output (2)

## Output description

| TRN10 – Report description – output screen |  |
|--------------------------------------------|--|
|--------------------------------------------|--|

|             | •            | •        | •   |                                                                              |
|-------------|--------------|----------|-----|------------------------------------------------------------------------------|
| Field label |              |          |     | Description                                                                  |
|             |              |          |     |                                                                              |
| One table p | er Service ( | CLM/RTGS | and | month with following data per CB in each table. The table is sorted by month |

| according | and than | within | aaah | toble by | 100 0 | ountry | aada  |
|-----------|----------|--------|------|----------|-------|--------|-------|
| ascenunu  | and then | WILTIT | each | lable by | 130.0 | ounuv  | coue. |

| Country Code CB      | ISO Country Code of the CB                                                                                             |
|----------------------|----------------------------------------------------------------------------------------------------|
| Volume               | Number of all cash transfers (according to T2 statistical framework) of the CB in the chosen month.                    |
| Daily average volume | Calculated from the sum of volumes divided by the number of business days for the chosen currency in the chosen month. |
| Value                | Sum of the value of all cash transfers (according to T2 statistical framework) of the CB in the chosen month.          |
| Daily average value  | Calculated from the sum of values divided by the number of business days for the chosen currency in the chosen month.  |
| Total                | Total of volumes and values listed in the preceding rows over all CBs.                                                 |

## Table 88 - TRN10 - Output description

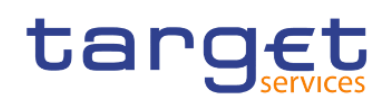

## 5.12.11 TRN11 – Monthly value and volume of cash transfers between system entities

## Context of usage

The report TRN11 provides information on the monthly volume and value of cash transfers in CLM and RTGS between all accounts belonging to the system entities/CBs active in a selected currency. The Figures for the bilateral payment flows between all accounts of system entities/CBs which are differentiated by Euro area and by EU CBs are dis-played as totals.

CBs can retrieve aggregated volume and value information for each bi-lateral CB/system entity relationship.

This report can be used by CB users only.

## Report access

This report can be reached in the following way:

[Team Content] >> [Predefined Reports] >> [TRN – Transaction Report] >> [TRN11]

## Screenshot - prompt

| ta       | rg€t                    |             | ، ` 1     | <b>/</b>   |              | 0 -         | Ç         |                      |          |            |          |        | т       | TR  | RN11 - Monthly value and v between system entities 🗸 🗸 | T | <br>Å | ۵ | <b>_</b> | ? |
|----------|-------------------------|-------------|-----------|------------|--------------|-------------|-----------|----------------------|----------|------------|----------|--------|---------|-----|--------------------------------------------------------|---|-------|---|----------|---|
| ♪        | TRN11                   | - M         | onthly    | value      | and vo       | olume o     | fcas      | h tran               | sfers b  | etwee      | en syst  | tem er | ntities | ies | 3                                                      |   |       |   |          |   |
| ्,<br>[] | Year From<br>Month From | :•[<br>n:•[ | Please se | lect the s | starting yes | ar V        | Yea<br>Mo | rr To ∶•<br>nth To∶• | Please s | select the | ending y | year   | *<br>*  |     |                                                        |   |       |   |          |   |
| ta<br>Es | Service                 | •           |           | I<br>IS    | Select all   | Deselect al |           |                      |          |            |          |        |         |     |                                                        |   |       |   |          |   |
| ۲        | Currency                | •           | Please se | lect the o | currency     | ~           |           |                      | [        | Cance      | н        | Finis  | h       |     |                                                        |   |       |   |          |   |
|          |                         |             |           |            |              |             |           |                      |          |            |          |        |         |     |                                                        |   |       |   |          |   |
|          |                         |             |           |            |              |             |           |                      |          |            |          |        |         |     |                                                        |   |       |   |          |   |
|          |                         |             |           |            |              |             |           |                      |          |            |          |        |         |     |                                                        |   |       |   |          |   |
|          |                         |             |           |            |              |             |           |                      |          |            |          |        |         |     |                                                        |   |       |   |          |   |
| <u>o</u> |                         |             |           |            |              |             |           |                      |          |            |          |        |         |     |                                                        |   |       |   |          |   |
| ÷        |                         |             |           |            |              |             |           |                      |          |            |          |        |         |     |                                                        |   |       |   |          |   |

## Figure 277 - TRN11 prompt

## Prompt description

| TRN11 – Report description – prompt screen |                                                                                   |  |  |  |  |  |  |
|--------------------------------------------|-----------------------------------------------------------------------------------|--|--|--|--|--|--|
| Field label                                | Description                                                                       |  |  |  |  |  |  |
| Year From                                  | You can use this drop-down field to select the year, from which the report should |  |  |  |  |  |  |
|                                            | contain the data.                                                                 |  |  |  |  |  |  |

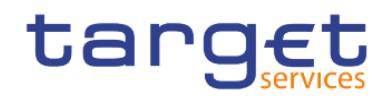

|            | This field is mandatory.                                                                                                    |
|------------|----------------------------------------------------------------------------------------------------|
| Month From | You can use this drop-down field to select the month, from which the report<br>should contain the data.<br>For valid report results, the current month cannot be selected.<br>This field is mandatory |
| Year To    | You can use this drop-down field to select the end year of the period, for which the report should contain the data.<br>This field is mandatory                                                       |
| Month To   | You can use this drop-down field to select the end month of the period, for which the report should contain the data.                                                                                 |
|            | For valid report results, the current month cannot be selected.<br>This field is mandatory.                                                                                                    |
| Service    | You can use this drop-down field to select a Service.<br>Possible values:<br>CLM<br>RTGS<br>CLM + RTGS<br>This field is mandatory.                                                                    |
| Currency   | You can use this drop-down field to select from all valid currencies in CLM/RTGS.<br>This field is mandatory.                                                                                         |

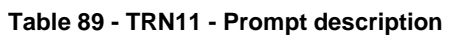

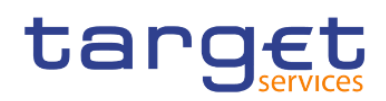

## Screenshot - output screen

| °g€t  ≞         |                 | Q        | 0         | ~ (     | Ç        |              | TRN11 - Monthly value and between system entities 🗸 🗸                   | <b>T</b> - | •••    | \$     | ۵      |             |
|-----------------|-----------------|----------|-----------|---------|----------|--------------|-------------------------------------------------------------------------|------------|--------|--------|--------|-------------|
| Overall Volume  | Overall Va      | alue     |           |         |          |              |                                                                         |            |        |        |        |             |
| targe           | t               |          |           |         |          | TRN11        | 11 - Monthly value and volume of cash transfers between system entities | DE         | V - De | velopm | ent an | 200<br>d in |
| CBXXKMD0XXX -   | - Central Bank  | c of Fic | tion      |         |          |              |                                                                         |            |        |        |        | _           |
| Year From       | 1: 2019<br>2019 |          |           | Mo      | onth Fre | m : April    |                                                                         |            |        |        |        |             |
| Filters Service | : CLM & RT      | GS       |           |         | onar ro  |              |                                                                         |            |        |        |        |             |
| Currency        | : EUR           |          |           |         |          |              |                                                                         |            |        |        |        | _           |
| 2019 - 04       |                 |          |           |         |          |              |                                                                         |            |        |        |        |             |
|                 |                 |          |           |         |          |              |                                                                         |            |        |        |        |             |
| Monthly volume  | e of cash tran  | sfers o  | debited o | on acco | ounts h  | eld by CB fr | 3 from Euro area                                                        |            |        |        |        |             |
|                 | Debited CB      | Euro     | area      |         |          |              |                                                                         |            |        |        |        |             |
|                 |                 | 1/1      | 1/1.4     | KD      | KD       | T            |                                                                         |            |        |        |        |             |
| Creefiled CB    |                 | R.I      | N/M       | NF-     | Nn.      | IOUI         |                                                                         |            |        |        |        |             |
| Euro area       | КІ              |          | 96        | 12      |          | 108          |                                                                         |            |        |        |        |             |
|                 | КМ              | 96       | 5,711     | 576     | 96       | 6,479        |                                                                         |            |        |        |        |             |
|                 | KP              | 24       | 576       | 120     | 24       | 744          |                                                                         |            |        |        |        |             |
|                 | KR              |          | 96        | 12      |          | 108          |                                                                         |            |        |        |        |             |
|                 | Total           | 120      | 6,479     | 720     | 120      | 7,439        |                                                                         |            |        |        |        |             |
| EU              | CZ              |          | 96        | 12      |          | 108          |                                                                         |            |        |        |        |             |
|                 | FO              | 4        | 192       | 36      | 4        | 236          |                                                                         |            |        |        |        |             |
|                 | GL              |          | 96        | 12      |          | 108          |                                                                         |            |        |        |        |             |
|                 | KW              | 16       | 384       | 96      | 16       | 512          |                                                                         |            |        |        |        |             |
|                 | PL<br>Total     | 20       | 96        | 12      | 20       | 1072         |                                                                         |            |        |        |        |             |
|                 |                 | 20       | 004       | 100     | 20       | 1,012        |                                                                         |            |        |        |        |             |

## Figure 278 - TRN11 output (1)

| 9 <u>et</u>   🖺 | • \$                             | Q                            | 0                | ,                                | Ç                                                                                                    |
|-----------------|----------------------------------|------------------------------|------------------|----------------------------------|----------------------------------------------------------------------------------------------------|
| Verall Volume   | Overall Valu                     | Je                           |                  |                                  |                                                                                                    |
| Crediled CB     |                                  |                              | `                |                                  |                                                                                                    |
| Euro area       | кі                               | ļ                            |                  | 96                               | 96 12                                                                                                   |
|                 | KM                               |                              | 96               | 96 5,711                         | 96 5,711 576                                                                                            |
|                 | KP                               | 2                            | 94               | 4 576                            | 4 576 120                                                                                               |
|                 | Total                            | 120                          |                  | 90<br>6,479                      | 6,479 720                                                                                               |
|                 | CZ                               |                              |                  | 96                               | 96 12                                                                                                   |
|                 | FO                               | 4                            | 192              | 2                                | 36                                                                                                    |
|                 | GL                               | 16                           | 96<br>384        |                                  | 12<br>96                                                                                                |
|                 | PL                               | -0                           |                  | 96                               | 96 12                                                                                                   |
|                 | Total                            | 2                            | 0                | 0 864                            | 0 864 168                                                                                               |
| Total           |                                  |                              | 140              | 140 7,343                        | 140 7,343 888                                                                                           |
| e               | of cash transl                   | lers<br>El                   | : del            | debilled or                      | debiled on accou                                                                                        |
| Debi            | ted CB                           | EU                           |                  |                                  |                                                                                                    |
|                 |                                  | cz                           | PL '             | k                                | stal                                                                                                    |
|                 | КМ                               | 96                           | 96               | 192                              |                                                                                                    |
| vrea            |                                  |                              |                  |                                  |                                                                                                    |
| o area          | KP                               | 24                           |                  | 24                               | 24 48                                                                                                   |
| 1               | KP<br>Total                      | 24<br>120                    |                  | 24<br>120<br>4                   | 24 48<br>120 240                                                                                        |
|                 | KP<br>Total<br>FO<br>KW          | 24<br>120<br>4<br>16         |                  | 24<br>120<br>4<br>16             | 24         48           120         240           4         8           16         32                   |
| uro area        | KP<br>Total<br>FO<br>KW<br>Total | 2)<br>12(<br>4)<br>16)<br>20 | 4<br>2<br>5<br>1 | 4 24<br>120<br>4 4<br>3 16<br>20 | 4     24     48       0     120     240       4     4     8       5     16     32       1     20     40 |

## Figure 279 - TRN11 output (2)

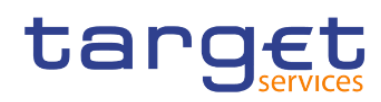

Predefined reports

Transaction reports (TRN)

| arge    | t  🗈           | • •               | ∩ <b>⊳</b> •     | Ç                   |                  |               |                  |
|---------|----------------|-------------------|------------------|---------------------|------------------|---------------|------------------|
| Over    | all Volume     | Overall Val       | ue               |                     |                  |               |                  |
| ta      | arget          | 5                 |                  |                     | TRN1             | - Month       | y value an       |
| BXXK    | MD0XXX - C     | entral Bank       | of Fiction       | Month From : Anril  |                  |               |                  |
| Filters | Year To :      | 2019<br>CLM & PTC | s                | Month To : April    |                  |               |                  |
|         | Currency :     | EUR               | 0                |                     |                  |               |                  |
| 2019    | 9 - 04         |                   |                  |                     |                  |               |                  |
|         |                |                   |                  |                     |                  |               |                  |
| MON     | itniy value of | caish transfe     | Euro area        | counts neld by CB 1 | rom Euro area    |               |                  |
|         | 1              | Debited CB        | Luro area        |                     |                  |               |                  |
|         |                |                   | кі               | KM                  | KP               | KR            | Total            |
| Cre     | edited CB      | 1/1               |                  | 30 101 835 26       | 5 200 028 83     |               | 35 311 764 09    |
| Cur     | o area         | KM                | 30,101,835.26    | 6,508,776,735.34    | 180,610,854.34   | 30,101,835.06 | 6,749,591,260.00 |
|         |                | KP                | 10,419,861.47    | 180,610,854.34      | 52,099,261.98    | 10,419,861.38 | 253,549,839.17   |
|         |                | KR                |                  | 30,101,835.06       | 5,209,928.79     |               | 35,311,763.85    |
|         |                | Total             | 40,521,696.73    | 6,749,591,260.00    | 243,129,973.94   | 40,521,696.44 | 7,073,764,627.11 |
| EU      |                | CZ                |                  | 30,101,835.78       | 5,209,928.88     |               | 35,311,764.66    |
|         |                | FO                | 1,736,643.94     | 60,203,651.45       | 15,629,783.45    | 1,736,643.92  | 79,306,722.76    |
|         |                | GL                | 0.040 575 77     | 30,101,836.06       | 5,209,928.90     | 0.040 575 71  | 35,311,764.96    |
|         |                | PI                | 0,946,575.77     | 30 101 835 52       | 41,679,418.33    | 0,946,575.71  | 35 311 764 38    |
|         |                | Total             | 8,683,219.71     | 270,916,420.17      | 72,938,988.42    | 8,683,219.63  | 361,221,847.93   |
| Tot     | tal            |                   | 49,204,916.44    | 7,020,507,680.17    | 316,068,962.36   | 49,204,916.07 | 7,434,986,475.04 |
|         |                |                   |                  |                     |                  |               |                  |
| Mon     | thly value of  | cash transfe      | rs debited on ac | counts held by CB f | rom EU (non-Euro | area          |                  |
|         |                |                   | FU               |                     |                  |               |                  |
|         |                | Nahilad (*R       |                  |                     |                  |               |                  |

Figure 280 - TRN11 output (3)

| - 1 (Barris                                                        | 20 S                                                           |                                                                                                    | 0                                                                                                    |                                                                                                    |                                         |                                    |   | i i i i i i i i i i i i i i i i i i i |  |
|--------------------------------------------------------------------|----------------------------------------------------------------|----------------------------------------------------------------------------------------------------|----------------------------------------------------------------------------------------------------|----------------------------------------------------------------------------------------------------|-----------------------------------------|------------------------------------|---|---------------------------------------|--|
| verall Volume                                                      | overall Val                                                    | ue                                                                                                    |                                                                                                    |                                                                                                    |                                         |                                    |   |                                       |  |
| Credited CB                                                        | -                                                              |                                                                                                    |                                                                                                    |                                                                                                    |                                         |                                    |   |                                       |  |
| Euro area                                                          | KI                                                             |                                                                                                    | 30,101,835.26                                                                                                    | 5,209,928.83                                                                                                    |                                         | 35,311,764.09                      |   |                                       |  |
|                                                                    | KM                                                             | 30,101,835.26                                                                                                    | 6,508,776,735.34                                                                                                    | 180,610,854.34                                                                                                    | 30,101,835.06                           | 6,749,591,260.00                   |   |                                       |  |
|                                                                    | KP                                                             | 10,419,861.47                                                                                                    | 180,610,854.34                                                                                                    | 52,099,261.98                                                                                                    | 10,419,861.38                           | 253,549,839.17                     | 7 |                                       |  |
|                                                                    | KR                                                             |                                                                                                    | 30,101,835.06                                                                                                    | 5,209,928.79                                                                                                    |                                         | 35,311,763.85                      | 5 |                                       |  |
|                                                                    | Total                                                          | 40,521,696.73                                                                                                    | 6,749,591,260.00                                                                                                    | 243,129,973.94                                                                                                    | 40,521,696.44                           | 7,073,764,627.11                   | 1 |                                       |  |
| EU                                                                 | CZ                                                             |                                                                                                    | 30,101,835.78                                                                                                    | 5,209,928.88                                                                                                    |                                         | 35,311,764.66                      | 5 |                                       |  |
|                                                                    | FO                                                             | 1,736,643.94                                                                                                    | 60,203,651.45                                                                                                    | 5 15,629,783.45                                                                                                    | 1,736,643.92                            | 79,306,722.76                      | 8 |                                       |  |
|                                                                    | GL                                                             |                                                                                                    | 30,101,836.06                                                                                                    | 5,209,928.90                                                                                                    |                                         | 35,311,764.96                      | 5 |                                       |  |
|                                                                    | KW                                                             | 6,946,575.77                                                                                                    | 120,407,261.36                                                                                                    | 41,679,418.33                                                                                                    | 6,946,575.71                            | 175,979,831.17                     | 7 |                                       |  |
|                                                                    | PL                                                             |                                                                                                    | 30,101,835.52                                                                                                    | 5,209,928.86                                                                                                    |                                         | 35,311,764.38                      | 3 |                                       |  |
|                                                                    | 2.7.                                                           |                                                                                                    |                                                                                                    |                                                                                                    |                                         |                                    |   |                                       |  |
| Total                                                              | Total                                                          | 8,683,219.71<br>49,204,916.44                                                                                                    | 270,916,420.17<br>7,020,507,680.17                                                                                                    | 72,938,988.42<br>316,068,962.36                                                                                                    | 8,683,219.63<br>49,204,916.07           | 361,221,847.93<br>7,434,986,475.04 | 8 |                                       |  |
| Total                                                              | Total                                                          | 8,683,219.71<br>49,204,916.44                                                                                                    | 270,916,420.17<br>7,020,507,680.17                                                                                                    | 7 72,938,988.42<br>7 316,068,962.36                                                                                                    | 8,683,219.63<br>49,204,916.07           | 361,221,847.93<br>7,434,986,475.04 |   |                                       |  |
| Total<br>ionthly value c                                           | Total                                                          | 8,683,219,71<br>49,204,916.44<br>ars debited on ac<br>EU                                                                                                    | 270,916,420.17<br>7,020,507,680.17                                                                                                    | 7 72,938,988.42<br>7 316,068,962.36<br>from EU (non-Euro)                                                                                                    | 8,683,219.63<br>49,204,916.07<br>) area | 361,221,847.93<br>7,434,986,475.04 |   |                                       |  |
| Total<br>Tonthly value o                                           | Total                                                          | 8,683,219.71<br>49,204,916.44<br>rs debited on ac<br>EU<br>CZ                                                                                                    | 270,916,420.17<br>7,020,507,680.17<br>counts held by CB                                                                                                    | 7 72,938,988.42<br>7 316,068,962.36<br>from EU (non-Euro)<br>Total                                                                                                    | 8,683,219.63<br>49,204,916.07<br>area   | 361,221,847.93<br>7,434,986,475.04 |   |                                       |  |
| Total<br>Ionthly value o<br>Dredited CB<br>Suro area               | Total<br>of cash transfe<br>Debited CB                         | 8,683,219,71<br>49,204,916.44<br>rs debited on ac<br>EU<br>CZ<br>30,101,835.78                                                                                   | 270,916,420.11<br>7,020,507,680.10<br>counts held by CB<br>PL.<br>30,101,835.52                                                                                  | 7 72,938,988,42<br>7 316,068,962,36<br>from EU (non-Euro)<br>Total<br>60,203,671,30                                                                                    | 8,683,219.63<br>49,204,916.07<br>area   | 361,221,847.93<br>7,434,986,475.04 |   |                                       |  |
| Total<br>Ionthly value o<br>Credited CB<br>Turo area               | Total Total Total Total Total Total Rebited CB KM KP           | 8,683,219,71<br>49,204,916.44<br>rs debited on ac<br>EU<br>CZ<br>30,101,835.78<br>10,419.86164                                                                   | 270,916,420.17<br>7,020,507,680.17<br>counts held by CB<br>PL<br>30,101,835.52<br>10.419.861.57                                                                  | 7 72,938,988.42<br>7 316,068,962.36<br>from EU (non-Euro)<br>Total<br>60,203,671.30<br>20.839.723.21                                                                   | 8,683,219.63<br>49,204,916.07<br>) area | 361,221,847,93<br>7,434,986,475,04 |   |                                       |  |
| Total<br>Ionthly value o<br>Dredited CB<br>Euro area               | rotal Total Total Total Rotal KM KP Total                      | 8,683,219,71<br>49,204,916.44<br>rs debited on ac<br>EU<br>CZ<br>30,101,835.78<br>10,419,861.64<br>40,521,697.42                                                 | 270,916,420.17<br>7,020,507,680.17<br>counts held by CB<br>PL<br>30,101,835.52<br>10,419,861.57<br>40,521,687,09                                                 | 7 72,938,988.42<br>7 316,068,962.36<br>from EU (non-Euro)<br>Total<br>60,203,671.30<br>20,839,723.21<br>8 (Jo43,344.51                                                 | 8,683,219.63<br>49,204,916.07<br>) area | 361,221,847,93                     |   |                                       |  |
| Total<br>lonthly value of<br>Credited CB<br>Euro area              | Total  Total  Debited CB  KM  KP  Total  FO                    | 8,683,219,71<br>49,204,916.44<br>rs debited on ac<br>EU<br>CZ<br>30,101,835.78<br>10,419,861.64<br>40,521,697.42<br>1,736,643.96                                 | 270,916,420.17<br>7,020,507,680.17<br>counts held by CB<br>PL<br>30,101,835.52<br>10,419,861.57<br>40,521,697.09<br>1,786,64.34                                  | 7 72,938,988.42<br>7 316,068,962.36<br>from EU (non-Euro)<br>Total<br>60,203,671.30<br>20,639,723.21<br>81,043,394.51<br>31,473,287.90                                 | 8,683,219.63<br>49,204,916.07<br>area   | 361221,84793<br>7,434,986,475.04   |   |                                       |  |
| Total<br>Ionthly value of<br>Drediled CB<br>Euro area<br>Euro area | Total Total Total KM KD FO KW                                  | 8,683,219,71<br>49,204,916.44<br>ers debiled on ac<br>EU<br>CZ<br>30,101,835.78<br>10,419,86164<br>40,521,697.42<br>1,736,643,96<br>6,946,575,88                 | 270,916,420.17<br>7,020,507,680.17<br>counts held by CB<br>PL<br>30,101,835.52<br>10,419,861.57<br>40,521,697.09<br>1,736,643.94                                 | 7 72,338,988.42<br>7 316,068,962.36<br>From EU (non-Euro)<br>Total<br>60,203,671.30<br>20,839,723.21<br>81,043,334.51<br>3,473,287.90<br>13,893,151/2                  | 8,683,219.63<br>49,204,916.07<br>area   | 361221,84793<br>7,434,986,475.04   |   |                                       |  |
| Total<br>Ionthly value of<br>Dredited CB<br>Euro area              | Total Total Cash transfe Debiled C8 KP Total F0 KW Total Total | 8,683,219.71<br>49,204,916.44<br>es debited on ac<br>EU<br>CZ<br>30,101,835.78<br>10,419,861.64<br>40,521,697.42<br>1,736,64.396<br>6,946,575.88<br>8,683,219.84 | 270,916,420.17<br>7,020,507,680.17<br>counts held by CB<br>PL<br>30,101,835.52<br>10,419,861.57<br>40,521,687.09<br>1,736,643.94<br>6,946,575.84<br>8,683,219,78 | 7 22,338,988,42<br>7 316,068,962,36<br>from EU (non-Euro)<br>Total<br>60,203,671,30<br>20,639,723,21<br>81,043,394,51<br>3,473,287,90<br>13,893,151/2<br>17,266,439,82 | 8,683,21963<br>49,204,916.07<br>) area  | 361221,84793<br>7,434,986,475.04   |   |                                       |  |

## Figure 281 - TRN11 output (4)

| TRN11 – Report description – output screen – table overall volume |                                               |  |  |  |  |  |  |
|-------------------------------------------------------------------|-----------------------------------------------|--|--|--|--|--|--|
| Field label                                                       | Description                                   |  |  |  |  |  |  |
| Only cash transfers are selected for this                         | report according to T2 statistical framework. |  |  |  |  |  |  |
| One block for each month with two table                           | es.                                           |  |  |  |  |  |  |

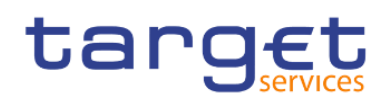

Table "Cash transfers debited on accounts held by CB from Euro area". The tables are sorted by month and within each table by "Euro area".

| Columns "Euro area"                     | Each column contains one ISO country code. All EUR-countries are listed.                                                                                                    |  |
|-----------------------------------------|----------------------------------------------------------------------------------------------------|--|
|                                         | Fach row contains and ICO country and All EUD countries are listed                                                                                                    |  |
| None                                    | Every cell in the matrix is filled with the daily average volume of cash transfers,<br>where the accounts held by the CB represented by the country code in each<br>column were debited and where the accounts held by the CB represented by<br>the country code in each row were credited.<br>Cells, where both the country code in the column header and the country code<br>in the row header are the same are shaded light grey. |  |
| Total                                   | In the cells of this column, all values from the respective row are added up.                                                                                                    |  |
| Total Euro-area                         | In the cells of this row, all values from the respective columns are added up.                                                                                                    |  |
| Rows "EU/non-Euro area"                 | Each row contains one ISO country code. All EU-countries (non Euro-area) are listed.                                                                                                    |  |
| None                                    | Every cell in the matrix is filled with the daily average volume of cash transfers, where the accounts held by the CB represented by the country code in each column were debited and where the accounts held by the CB represented by the country code in each row were credited.                                                                                                    |  |
| Column "Total"                          | In the cells of this column, all values from the respective row are added up.                                                                                                    |  |
| Row "Total EU/non-Euro area             | In the cells of this row, all values from the respective columns are added up.                                                                                                    |  |
| Row over all columns "Total"            | In the cells of this row, all values from "Total Euro area" and "Total EU area" of the respective columns are added up.                                                                                                    |  |
| Table " Cash transfers debited on accou | unts held by CB from EU (non-Euro) area"                                                                                                    |  |
| Columns "EU/non-Euro area"              | Each row contains one ISO country code. All EU-countries (non Euro area) are listed                                                                                                    |  |
| Rows "Euro area"                        | Each row contains one ISO country code. All Euro-countries are listed.                                                                                                    |  |
| None                                    | Every cell in the matrix is filled with the daily average volume of cash transfers, where the accounts held by the CB represented by the country code in each column were debited and where the accounts held by the CB represented by the country code in each row were credited.                                                                                                    |  |
| Column header "Total"                   | In the cells of this column, all values from the respective row are added up.                                                                                                    |  |
|                                         |                                                                                                    |  |

In the cells of this row, all values from the respective columns are added up.

Row header "Total Euro-area"

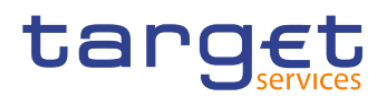

| Rows "EU/non-Euro area"      | Each row contains one ISO country code. All EU-countries (non Euro-area) are listed.                                                                                                    |
|------------------------------|----------------------------------------------------------------------------------------------------|
| None                         | Every cell in the matrix is filled with the daily average volume of cash transfers,<br>where the accounts held by the CB represented by the country code in each<br>column were debited and where the accounts held by the CB represented by<br>the country code in each row were credited.<br>Cells, where both the country code in the column header and the country code<br>in the row header are the same are shaded light grey. |
| Column "Total"               | In the cells of this column, all values from the respective row are added up.                                                                                                    |
| Row "Total EU area"          | In the cells of this row, all values from the respective columns are added up.                                                                                                    |
| Row over all columns "Total" | In the cells of this row, all values from "Total Euro area" and "Total EU area" of the respective columns are added up.                                                                                                    |

Table 90 - TRN11 - Output description - Table overall volume

## TRN11 – Report description – output screen – table overall value

This table has the same structure as the previous table (Overall Volume) with the difference that here the daily average values are displayed.

## Table 91 - TRN11 - Output description - Table overall value

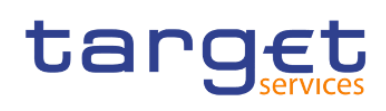

# 6 Understanding user rights and access rights (advanced users)

Every user is linked to one party in CRDM and member of one role and group in DWH.

In order to identify to which group, role you belong and the capabilities assigned to you follow the steps:

- I Personal menu > My preferences > Personal > Advanced > Groups and roles > View details
- Personal menu > My preferences > Personal > Advanced > My capabilities > View details

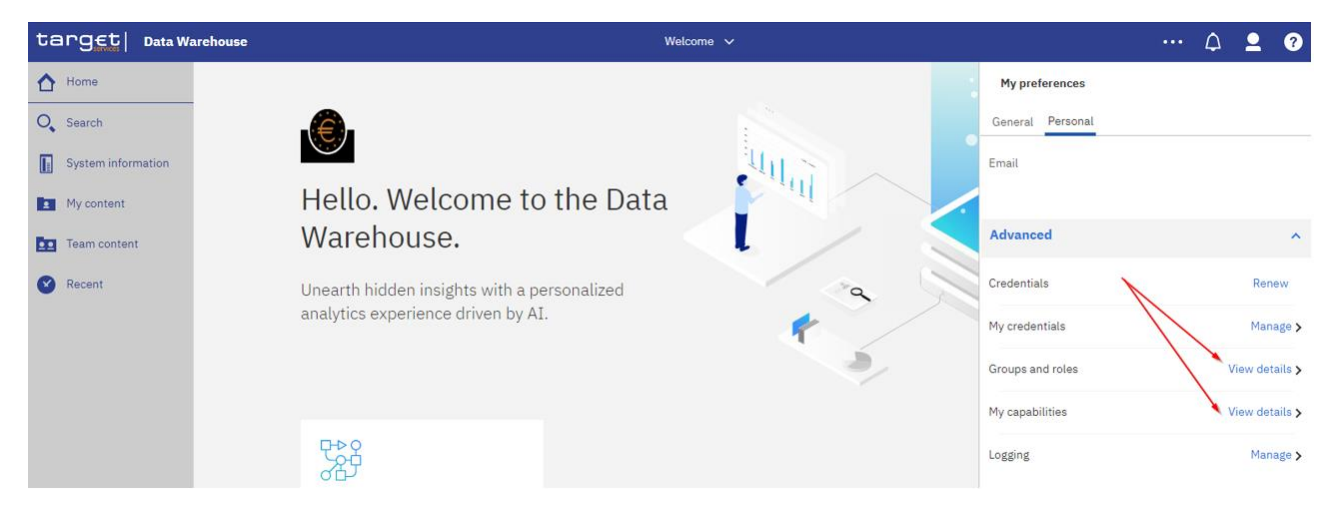

## Figure 282 - Groups and roles and capabilities

Based on the above attributes a two level security is defined in the DWH:

- I Functional security
- I Data security

## 6.1 Functional security

The functional security is defined as what a user is able to access and do in the DWH, which means access to content and product features.

## **User Groups and Roles**

In CRDM two privileges for the usage of DWH are available: Data Warehouse Normal User and Data Warehouse Advanced User. Each of these privileges is linked to one role/group in DWH. Ther roles/groups define the DWH capabilities, assigned to user.

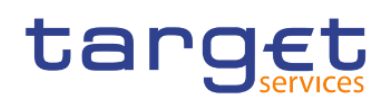

Functional security

| User groups | Can be assigned to party type                    | DWH Role  | Description                                                                                                    |
|-------------|--------------------------------------------------|-----------|----------------------------------------------------------------------------------------------------|
| Normal      | Central Bank<br>Payment Bank<br>Ancillary System | Consumers | Members can read and<br>execute public content, such<br>predefined as reports.                                                                                     |
| Advanced    | Central Bank                                     | Authors   | Members have the same<br>access permissions as<br>Consumers. They can also<br>schedule a report and create<br>user defined reports or adapt<br>predefined reports. |

## Table 92 - Functional security - User Groups and Roles

**Note:** Roles "Everyone" and "All Authenticated Users" are system roles, which are assigned to all users who are allowed to access the DWH.

The party types CB, Pb and AS define the access to the DWH content.

All users of these three party types have access to the "Team content" folder. It contains the following subfolders, visible to the users according to the group they belong to:

- CB shared folder (only visible to CB users), containing following sub-folders:
  - CB XX shared folder (XX is the country code of the CB)

Contains reports shared among all users of the same CB

- Central Banks shared folder

Contains reports shared among all CBs

Data packages (visible to all users)

Packages are model subsets or the whole model that ensure users are provided with data appropriate for the reporting they need to do, and that the data is structured in ways that make sense from a business perspective. A model serves as an insulating layer between DWH users and the database.

Contains data used for running or developing reports – it is read-only.

Predefined Reports (visible to all users)

Contains all predefined reports grouped in sub-folders in the hierarchy of chapter <u>Predefined reports</u> [▶ 122]. Only those predefined reports are visible to the user, which are accessible to his user group (according to his party type). See chapter <u>Predefined reports</u> [▶ 122] for details.

Users are not allowed to create or delete entries in the "Team content", "CB shared", "Data packages" and "Predefined Reports" folder.

The users according to their party type (CB, PB, AS) have access to different reports in the Predefined Reports folder. For example in the folder 'TRN - Transaction Reports' under Team content – Predefined Reports,

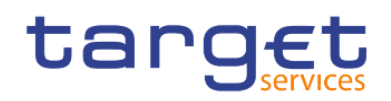

A Central Bank user can see the following reports:

| targ <u>€t</u>   Data W | arehouse                                                                                                    | Welcome 🗸         |
|-------------------------|----------------------------------------------------------------------------------------------------|-------------------|
| A Home                  | Team content > Predefined Reports > TRN - Transaction Reports                                                    | <b>O Y</b> 1.     |
| O Search                | TRN01 - Cash transfer (order) search and details<br>3/23/2021 3:42 PM                                            |                   |
| System information      | TRN01 - Cash transfer (order) search and details - target<br>4/12/2021 1:51 PM                                   |                   |
| . My content            | TRN02 - Monthly overview of domestic and cross-border payments<br>3/29/2021 10:57 AM                             |                   |
| Team content            | TRN03 - Monthly peak day and peak hour in terms of value and volume of cash transfer<br>4/7/2021 1:10 PM         | orders            |
| Recent                  | TRN04 - Cash transfers per time band and per CB<br>4/14/2021 1:06 PM                                             |                   |
|                         | TRN05 - Monthly overview of cash transfer orders per party<br>3/23/2021 4:20 PM                                  |                   |
|                         | TRN06 - Monthly share of Indirect Participant, addressabl as part of total Direct Participant, 4/14/2021 5:17 PM | cipant's activity |
|                         | TRN07 - Cash transfers between two accounts of different parties<br>4/14/2021 5:17 PM                            |                   |
|                         | TRN08 - Business Activity of a party/parties<br>4/14/2021 1:24 PM                                                |                   |
|                         | TRN09 - RTGS Account Holder activity<br>4/14/2021 1:26 PM                                                        |                   |
|                         | TRN10 - Monthly value and volume of cash transf CLM/RTGS (according to T2 statistic<br>4/7/2021 4:34 PM          | al framework)     |
|                         | TRN11 - Monthly value and volume of cash transfers between system entities 4/6/2021 9:58 AM                      |                   |

## Figure 283 - Functional security - Central Bank user

A Payment Bank user can see the following reports:

| te | target Data Warehouse W |    |                                                                                                    |  |  |  |
|----|-------------------------|----|----------------------------------------------------------------------------------------------------|--|--|--|
| ☆  | Home                    | 50 | Team content > Predefined Reports > TRN - Transaction Reports ● ▼ ↑↓                                         |  |  |  |
| 0, | Search                  | (F | TRN01 - Cash transfer (order) search and details<br>4/19/2021 12:59 PM                                       |  |  |  |
|    | System information      | E  | TRN01 - Cash transfer (order) search and details - target<br>4/12/2021 1:51 PM                               |  |  |  |
|    | My content              |    | TRN02 - Monthly overview of domestic and cross-border payments<br>4/19/2021 10:56 AM                         |  |  |  |
|    | Team content            |    | TRN03 - Monthly peak day and peak hour i value and volume of cash transfer orders 4/16/2021 2:24 PM          |  |  |  |
| ø  | Recent                  |    | TRN05 - Monthly overview of cash transfer orders per party<br>3/23/2021 4:20 PM                              |  |  |  |
|    |                         | 1  | TRN06 - Monthly share of Indirect Particip as part of total Direct Participant's activity 4/19/2021 11:11 AM |  |  |  |
|    |                         |    | TRN08 - Business Activity of a party/parties<br>4/19/2021 11:25 AM                                           |  |  |  |

Figure 284 - Functional security - Payment bank user

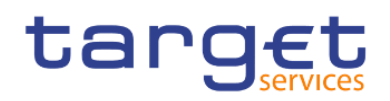

Data security

An Ancillary System user can see the following reports:

| te | arg <u>et</u>   Data Wa | rehou      | se                                                                                                    | v |
|----|-------------------------|------------|----------------------------------------------------------------------------------------------------|---|
| ≏  | Home                    | <b>D</b> D | Team content > Predefined Reports > TRN - Transaction Reports 🕒 🍸 1                                          |   |
| 0, | Search                  |            | TRN01 - Cash transfer (order) search and details<br>4/19/2021 12:59 PM                                       |   |
|    | System information      |            | TRN01 - Cash transfer (order) search and details - target<br>4/12/2021 1:51 PM                               |   |
|    | My content              |            | TRN03 - Monthly peak day and peak hour i value and volume of cash transfer orders 4/16/2021 2:24 $\mbox{PM}$ |   |
|    | Team content            |            |                                                                                                    |   |
| 0  | Recent                  |            |                                                                                                    |   |

Figure 285 - Functional security - Ancillary System user

## 6.2 Data security

Users are accessing data through predefined reports or reports they develop themselves (only advanced users).

In both cases, a report is related to one Data package, which describes the database in business terms allowing advanced users to easily develop reports.

The package also dictates the access to the data according to user-id, which is related to one party and the relevant cash accounts.

The general rules followed are:

- I PB and AS users are allowed to see granular and aggregated data provided by predefined reports and related to their party / cash accounts. They are also able to see data of Cash Accounts that do not belong to them, e.g. as Co-manager, or Account Monitoring group leader.
- I CB users are allowed to see granular and aggregated data related to their party / cash accounts along with the data that parties within their system entity are able to see. Additionally, they are also able to see aggregated system-wide data.

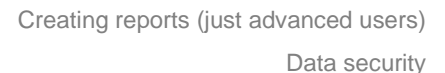

## 7 Creating reports (just advanced users)

targe

Create a report by clicking the "**Open menu**" icon (**Den menu**") on the left side of the Global application bar and then clicking on "New" and "Report". When you create a report, you are actually creating a report specification. The report specification defines the queries and prompts that are used to retrieve data and the layouts and styles used to present the data. For simplicity, the report specification is named by the same name as the report.

|   | Data Warehouse |          |   | ۵ | ጸ |
|---|----------------|----------|---|---|---|
| â | Home           | New      |   |   | × |
| ÷ |                | Present  | 9 |   |   |
|   | Content        | 🖹 Report |   |   |   |
| 0 | Recent >       |          |   |   |   |
|   |                |          |   |   |   |
|   |                |          |   |   |   |
|   |                |          |   |   |   |
|   |                |          |   |   |   |
|   |                |          |   |   |   |
|   |                |          |   |   |   |
|   |                |          |   |   |   |
|   |                |          |   |   |   |
|   |                |          |   |   |   |
|   |                |          |   |   |   |

## Figure 286 - Creating reports - Welcome page – Open menu - New - Report

To adapt predefined reports, navigate to the report click on "**Action menu**" and select "**Edit report**". The report will be displayed in the edit view. All report adaptions can be executed in the same way as how to create a new report from scratch.

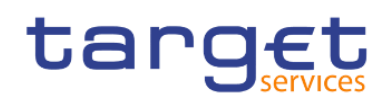

Creating reports (just advanced users)

The user interface

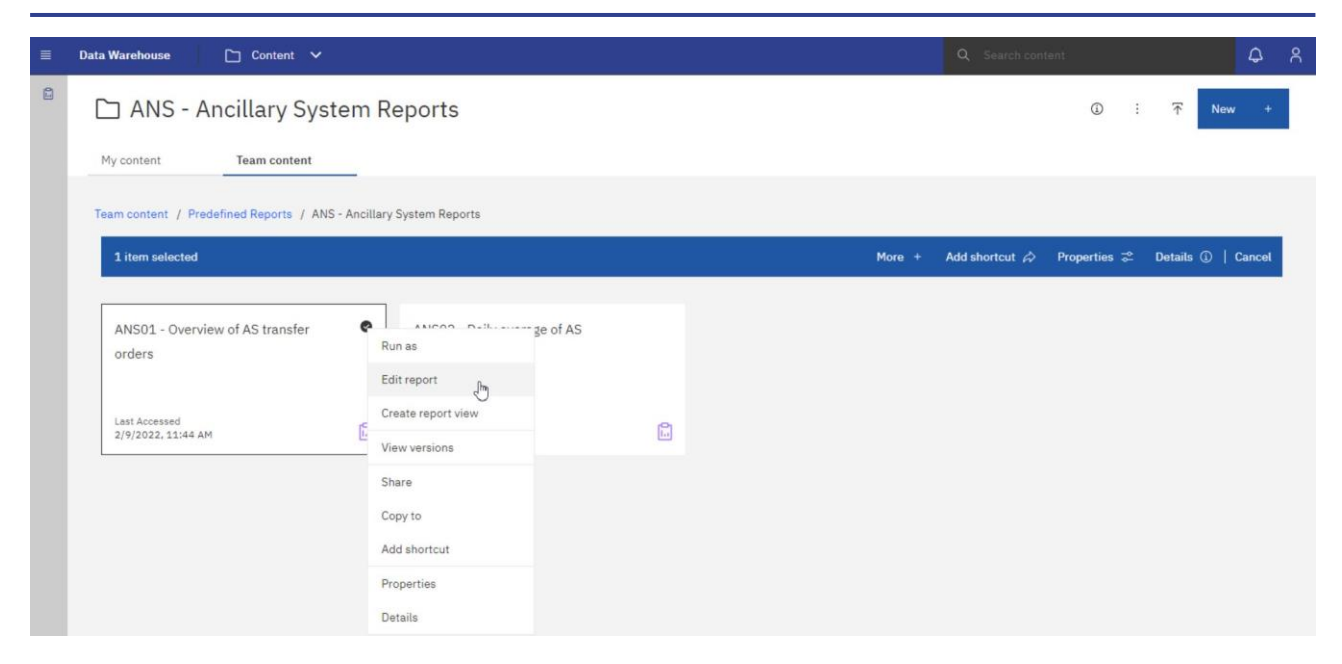

Figure 287 - Creating reports - Predefined Reports - Edit report

## 7.1 The user interface

This chapter gives an overview in the creation of a new report.

This is the first screen when creating a new report.

|                                                                  | Data Warehouse 🔛 New report 🗸 |                                             |                                      | Q Search content                                                                                                 |                                  |               | 1   | 4     | ዳ        |
|------------------------------------------------------------------|-------------------------------|---------------------------------------------|--------------------------------------|----------------------------------------------------------------------------------------------------|----------------------------------|---------------|-----|-------|----------|
|                                                                  | Edit □ v % ↔ ↔ ▷ v            | $\leftarrow$ $\rightarrow$ Report > Pages ) | > 🗅 Page1                            |                                                                                                    | ۵                                | Page design 🗸 | E   | ⊋ Pro | operties |
|                                                                  | Insertable objects            | m i                                         |                                      |                                                                                                    |                                  |               |     |       |          |
|                                                                  | *ig & +                       | target                                      | Double-click to edit text            | <ul> <li>Date</li> <li>Time</li> <li>Drop item</li> <li>here to show</li> <li>a single</li> <li>value</li> </ul> |                                  |               |     |       |          |
|                                                                  |                               | Drop item here to show a single             | ngle value                           |                                                                                                    |                                  |               |     |       |          |
| Select a source<br>Select a data source to use with your report. | 1                             | +                                           | ,                                    | No pr<br>Select a                                                                                                | operties<br>in object to see its | proper        | ies |       |          |
|                                                                  |                               | Drop item here to show a single             | ngle value Double-click to edit text | Page: [] 1 of 3                                                                                                  |                                  |               |     |       |          |

Figure 288 - The user interface- Creating a report

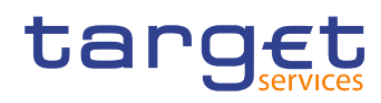

| Reporting icon                                                                        | Description                                                                                                    |
|---------------------------------------------------------------------------------------|----------------------------------------------------------------------------------------------------|
| Report > Pages > 🗅 Page1                                                              | Navigation menu                                                                                                    |
| <u>ී</u> ය                                                                            | Data source                                                                                                    |
| Select a source<br>Select a data source to use with your report.<br>Select a source + | Data items<br>The first Symbol is only visible if you did not select a<br>source.<br>Than you can select the source you need from the team<br>content. |
| 2                                                                                     | Toolbox                                                                                                    |
| Convert to Active Report                                                              | Save as<br>Convert to Template<br>Convert to Active Report                                                                                             |
| Edit<br>Edit                                                                          | Toggle between editing the report and viewing the report.<br><b>Tip:</b> These two states are referred to as edit mode and view mode.                  |
| ¢                                                                                     | Undo last action you made to the report                                                                                                    |
| c                                                                                     | Redo the last change you made to the report                                                                                                    |

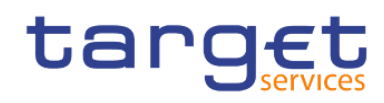

|   | <ul> <li>✓ ← →</li> <li>Run HTML</li> <li>Run PDF</li> <li>Run Excel</li> <li>Run Excel data</li> <li>Run CSV</li> <li>Run XML</li> <li>Show run options</li> </ul> |                  | Specify run options for the report and run the report. Run<br>options include output format, orientation of the report, how<br>much data to return, language, rows per page, accessibility<br>features, bidirectional support and performance details.<br>Appears only in edit mode.                                                                                    |
|---|----------------------------------------------------------------------------------------------------|------------------|----------------------------------------------------------------------------------------------------|
|   |                                                                                                    |                  | Run the report using the current run options. The data is<br>refreshed (database re queried) only if you change the<br>output format from the last time you ran the report. To<br>change the output format, click the down arrow. Appears<br>only in view mode.                                                                                                    |
| Ç |                                                                                                    |                  | Refresh the report using the same prompt values. Appears<br>only in view mode.<br><b>Note:</b> To ensure that the data is refreshed, disable the "Use<br>local cache" property in the properties for the query.                                                                                                    |
|   | New report  New report Content                                                                                                    | ×<br>×           | Switch between the Welcome page and other views that you have open in the DWH GUI.                                                                                                    |
|   | E ⊽ I                                                                                                    | Filters<br>alues | Parameter values stored by the DWH server include sign-<br>on, validation, and prompt information. For example, if you<br>define two data source connections in the DWH portal that<br>point to the same data source, you are prompted to choose<br>one when you run a report. This information is stored so<br>that you are not prompted each time you run the report. |
| A |                                                                                                    |                  | Toggle between locking and unlocking objects on the canvas. To manipulate the contents of some objects, you must first unlock the object. For example, you have a list that contains the column " <b>Product Name</b> ". You want to insert a graphic inside the " <b>Product Name</b> " column to show                                                                 |

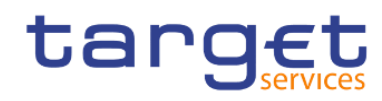

|                                                                                                    | an image of each product. Unlock the list to insert the image object inside a list column.                                                                                                    |
|----------------------------------------------------------------------------------------------------|----------------------------------------------------------------------------------------------------|
| Page design<br>Page design<br>Page preview<br>Page structure                                                                                                    | Switch between page design, page preview, or page structure view.                                                                                                    |
| Page design ∨       :       Cropen report from clipboard         Open report to clipboard       Copy report to clipboard         Clear parameter values       Visual aids         Visual aids       •         Q       Find         Validate report       Validate options         Auto correct       Layout component cache         Manage conditional styles       Show generated SQL/MDX         Add shared set report       Manage shared set reports         Manage shared set references | <ul> <li>When you click on the "More" icon ( ) the following options are available to choose:</li> <li>Open report from clipboard</li> <li>Copy report to clipboard</li> <li>Visual aids</li> <li>Find</li> <li>Validate report</li> <li>Validate options</li> <li>Auto correct</li> <li>Layout component cache</li> <li>Manage conditional styles</li> <li>Show generated SQL/MDX</li> <li>Add shared set report</li> <li>Manage Shared Set Reforences</li> <li>Show specification</li> <li>Options</li> </ul> |
| M Show specification Options                                                                                                    |                                                                                                    |
| Copy report to clipboard                                                                                                    | You can copy a report specification to the clipboard so you can open it from the clipboard later.                                                                                                    |

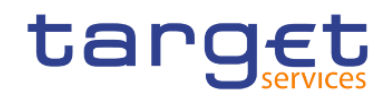

| Open report from clipboard          | You can open a report specification that was previously copied to the clipboard. This is useful for importing an XML report specification from outside the DWH environment.        |
|-------------------------------------|----------------------------------------------------------------------------------------------------|
| Visual aids                         | Visual aids include options to help you when you are designing reports in the layout.                                                                                              |
| Q Find                              | You can quickly locate specific objects in a report by using "Find".                                                                                                    |
| <ul> <li>Validate report</li> </ul> | Validate your report to ensure that it contains no errors.                                                                                                    |
| Validate options                    | If you require more details from the validation process.                                                                                                    |
| Auto correct                        | If you encounter validation errors and want to identify incorrect objects in your report                                                                                           |
| Layout component cache              | In the layout component cache you can see which template<br>(report) is used. In case there is a change in the template<br>(report) you can see where the source of the change is. |
| Manage conditional styles           | You can view, modify, or delete the conditional styles that<br>are applied to your report. You can also define a new<br>conditional style.                                         |
| Show generated SQL/MDX              | View the SQL or MDX for the entire report.                                                                                                    |
| M Show specification                | A report specification is an XML file that you can view.                                                                                                    |
| Options                             | Please see Chapter " <b>Options in Reporting</b> " for detailed information.                                                                                                    |
| roperties ♪                         | Toggle between showing and hiding the Properties pane for<br>the active object. The properties that are displayed are<br>different, depending on the object.                       |

## Table 93 - The user interface - Report icons and functions

DWH - Reporting has three views in which you can author reports: Page design view, Page preview view, and Page structure view.

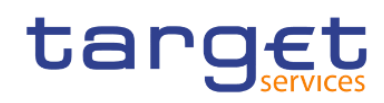

Creating reports (just advanced users)

The user interface

| = | Data Warehouse 🔋 New report 🗸                                                                                                    |                                  | Q Search content                        |
|---|----------------------------------------------------------------------------------------------------|----------------------------------|-----------------------------------------|
|   | Edit B ∨ ∞ ↔ ▷ ∨                                                                                                    | ← → Report > Pages > [] Page1    | A Page preview ∨ : ⇒ Properties         |
| 0 | Insertable objects                                                                                                    |                                  | t:: - Page body                         |
| - | ale of                                                                                                    | D [The component is not loaded.] | ~ CONDITIONAL                           |
|   | 3                                                                                                    |                                  | Conditional styles                      |
|   | +                                                                                                    |                                  | Style variable                          |
|   |                                                                                                    |                                  | ~ BOX                                   |
|   |                                                                                                    |                                  | Border                                  |
|   |                                                                                                    |                                  | Padding                                 |
|   |                                                                                                    |                                  | Box type                                |
|   |                                                                                                    |                                  | V COLOR & BACKGROUND                    |
|   |                                                                                                    |                                  | Background image                        |
|   |                                                                                                    |                                  | Background effects                      |
|   |                                                                                                    |                                  | Background color                        |
|   | Select a source                                                                                                    |                                  | Foreground color                        |
|   | Select a data source                                                                                                    |                                  | V FONT & TEXT                           |
|   | Select a data source to use with your report.                                                                                                    |                                  | Font                                    |
|   | and the second second sec |                                  | Horizontal alignment                    |
|   | Select a source +                                                                                                    |                                  | Vertical alignment                      |
|   |                                                                                                    |                                  | White space                             |
|   |                                                                                                    |                                  | Spacing & breaking                      |
|   |                                                                                                    |                                  | Direction & justification               |
|   |                                                                                                    |                                  | ~ POSITIONING                           |
|   |                                                                                                    |                                  | Size & overflow                         |
|   |                                                                                                    |                                  | ✓ MISCELLANEOUS                         |
|   |                                                                                                    |                                  | Para Para Para Para Para Para Para Para |
|   |                                                                                                    |                                  |                                         |
|   |                                                                                                    | 印[The component is not loaded.]  |                                         |

## Figure 289 - The user interface - Page Preview

You choose a report authoring view by selecting one of them on the application bar. Different options are available in each view, so you often need to use all views. For example, you must use the "**Page design**" and "**Page structure**" views to remove sections in relational reporting.

Page design view:

The default view in DWH - Reporting. In this view, you can see what your report will look like after you run it.

|   | Data Warehouse 🔛 New report 🗸                                                                                                    |                                                                 | Q Search conten                                                |                                                                                                    |                                                                                                    |          | ۵       | ۴      |
|---|----------------------------------------------------------------------------------------------------|-----------------------------------------------------------------|----------------------------------------------------------------|----------------------------------------------------------------------------------------------------|----------------------------------------------------------------------------------------------------|----------|---------|--------|
|   | Edit □ ~ ∞ ↔ ▷ ~ ·                                                                                                    | ← → Report > Pages > [] Page1                                   |                                                                | ۵                                                                                                    | Page design 🗸                                                                                                | :        | 🛣 Prope | erties |
| 0 | Insertable objects                                                                                                    | 〒 米 白 亩 グ ~ ひ 益 ~ レ & :                                         |                                                                | Page                                                                                                    |                                                                                                    |          |         |        |
|   | Insertable objects       *%        %        Q     Find        V     PINNED       Text item     Block     Table       Crosstab     Visualization       > TEXTUAL       > LAYOUT       > DATA CONTAINER       > PROMPTING       > ADVANCED |                                                                 | Date<br>Time<br>Drop item<br>here to show<br>a single<br>value | Page<br>Conditional<br>Style variab<br>Render vari<br>DatA<br>Query<br>Query<br>Master deta<br>Properties<br>GENERA<br>Pagination<br>PDF page s<br>Module pati<br>Border<br>Margin<br>COLOR 8<br>Background<br>Background | IONAL<br>styles<br>able<br>able<br>ail relationships<br>L<br>tup<br>h<br>b<br>BACKGROUND<br>d color<br>color | navailab | le      |        |
|   |                                                                                                    |                                                                 |                                                                | Gradient<br>V FONT & T<br>Font                                                                                                    | TEXT                                                                                                    |          |         |        |
|   |                                                                                                    | Drop item here to show a single value Double-click to edit text | Page: 🔓 1 of 3                                                 |                                                                                                    |                                                                                                    |          |         |        |

Figure 290 - The user interface - Page design view

Page preview view:

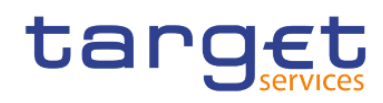

Shows you the current report page with live data. In this view, you can edit the report, such as inserting data items into empty data containers.

When you are authoring an DWH Active Report, the "**Page preview**" view shows you live data as you format the report.

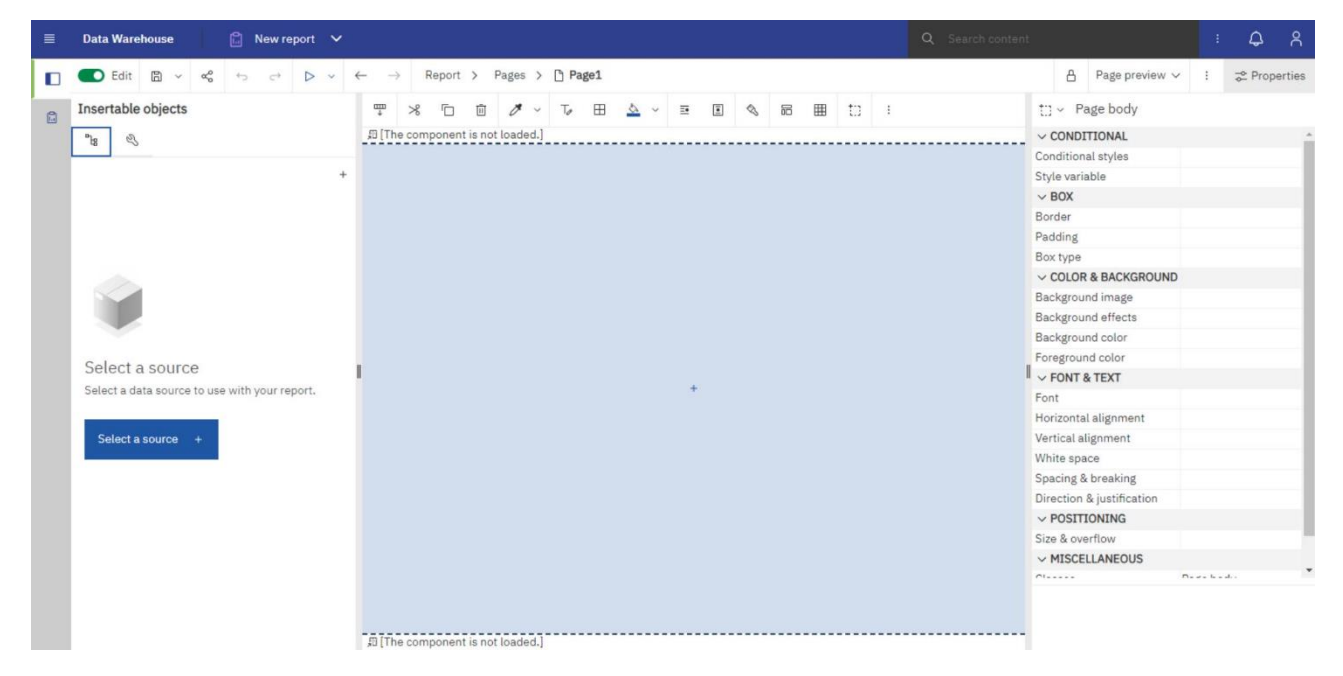

Figure 291 - The user interface - Page structure preview

Here it looks the same as the design view, but you cannot add objects (plus symbol) here.

## Page structure view:

Displays an overview of all of the report objects in your report in a tree structure, which is organized by page.

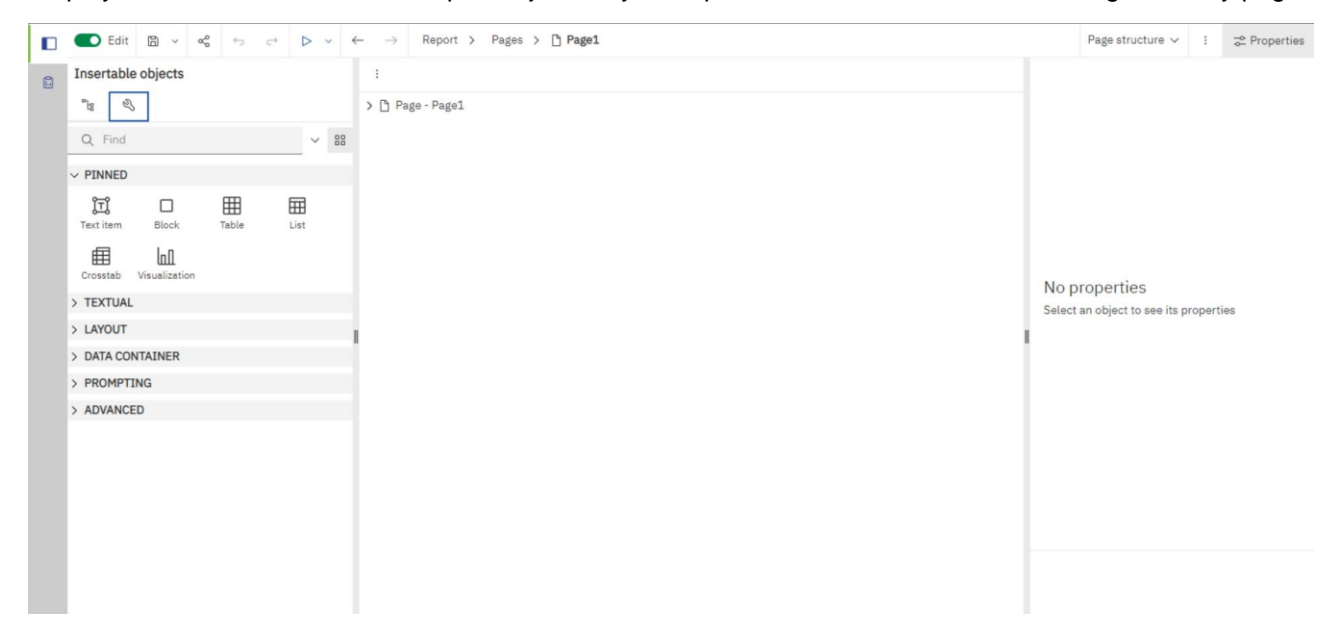

## Figure 292 - The user interface - Page structure view

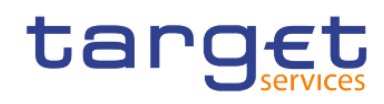

<u>Create a report</u> [ 374] details the process of report creation further by providing a step-by-step guidance.

## 7.1.1 On-demand toolbar

The on-demand toolbar (formerly known as the report object toolbar) contains the actions you can perform on an object.

You can disable the on-demand toolbar.

The following list shows the actions that are available from the on-demand toolbar. The actions that appear depend on the type of object that is active on the canvas:

## Pin and Unpin

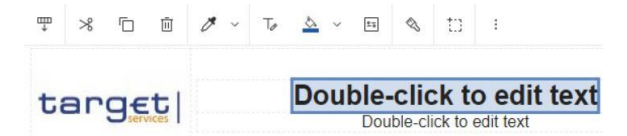

## Figure 293 - On-demand toolbar - Pin and Unpin

When the on-demand toolbar is pinned, it stays at the upper left corner of the canvas, regardless of which object is active.

Ţ

When it is unpinned, it floats near the object that is active.

ŵ

You can also control the display of the on-demand toolbar by setting the "Show on demand toolbar on rightclick" option

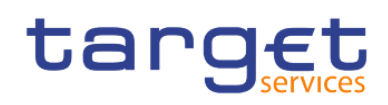

|   | 合             | Page | e design ∨   | :         | ⇒ Properties  |  |  |  |
|---|---------------|------|--------------|-----------|---------------|--|--|--|
| e | t:) - Pag     |      | Open repor   | t from    | clipboard     |  |  |  |
|   |               |      | Copy repor   | t to clip | pboard        |  |  |  |
|   | Conditional   |      | Clear parar  | neter v   | alues         |  |  |  |
|   | Style variat  |      | Manual at da |           |               |  |  |  |
| - | ✓ BOX         |      | Visual aids  |           | ,             |  |  |  |
|   | Border        | Q    | Find         |           |               |  |  |  |
|   | Padding       | Ø    | Validate re  | port      |               |  |  |  |
|   | Box type      | -    | V. P. L.     |           |               |  |  |  |
|   | V COLOR &     |      | Validate op  | tions     |               |  |  |  |
|   | Background    |      | Auto correc  | ot        |               |  |  |  |
|   | Background    |      | Lavout com   | ponen     | it cache      |  |  |  |
|   | Backgroun     |      |              |           |               |  |  |  |
|   | Foreground    |      | Manage co    | ndition   | al styles     |  |  |  |
| 1 | ✓ FONT &      |      | Show gene    | rated 5   | SQL/MDX       |  |  |  |
|   | Font          |      | Add shared   | l set re  | port          |  |  |  |
|   | Horizontal :  |      |              |           |               |  |  |  |
|   | Vertical alig |      | Manage sh    | ared se   | et reports    |  |  |  |
|   | White spac    |      | Manage sh    | ared se   | et references |  |  |  |
|   | Spacing & t   | 201  | Show spec    | ificatio  | n             |  |  |  |
|   | Direction &   |      | onon opeo    |           | 520)          |  |  |  |
|   | V POSITIC     |      | Options      |           |               |  |  |  |

## Figure 294 - On-demand toolbar - More icon

Click the "**More**" icon ( ).

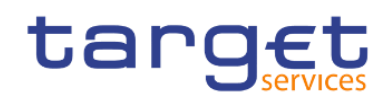

| Options    |          |               |                |    |    | × |
|------------|----------|---------------|----------------|----|----|---|
| View       | Edit     | Report        | Advanced       |    |    |   |
| 💽 Sho      | w new da | ata container | dialog         |    |    |   |
| 💽 Reu      | se IBM C | ognos Viewe   | r window       |    |    |   |
| Sho        | w on dem | and toolbar   | on right-click |    |    |   |
| Start page | view:    |               |                |    |    |   |
| Page des   | ign      | ~             |                |    |    |   |
|            |          |               |                |    |    |   |
|            |          |               |                |    |    |   |
|            |          |               |                |    |    |   |
|            |          |               |                |    |    |   |
|            |          |               |                |    |    |   |
|            |          |               |                |    |    |   |
|            |          |               |                |    |    |   |
|            |          |               |                |    |    |   |
|            |          |               |                |    |    |   |
|            |          |               |                |    |    |   |
|            |          |               |                |    |    |   |
|            |          |               |                |    |    |   |
|            |          | Cancel        | Appl           | lv | ок |   |
|            |          |               |                |    |    |   |

Figure 295 - On-demand toolbar - More icon - Options

When the "**Show on demand toolbar on right-click**" check box is selected, the on-demand toolbar displays when you right-click an object. When cleared, the on-demand toolbar displays when you click an object. If the on-demand toolbar is pinned, it appears at the top left corner of the canvas, regardless of the setting of the "**Show on demand toolbar on right-click**" option.

<u>"Cut" ( <sup>3</sup> ), "Copy" ( <sup>1</sup> ), "Paste" ( <sup>1</sup> ) and "Delete" ( <sup>1</sup> )</u>

Cut, copy, paste, or delete an object

7 <u>"Filters</u>" (

Click the "Filters" icon to add, edit, or delete filters or add filter text to the visualization

## <u>"Swap rows and columns" (</u>

In a table, switch the row and columns around

You can only swap columns and rows in a crosstab or in a Visualization from the Visualization gallery window "Charts"

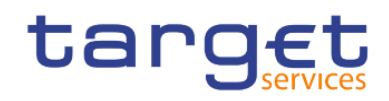

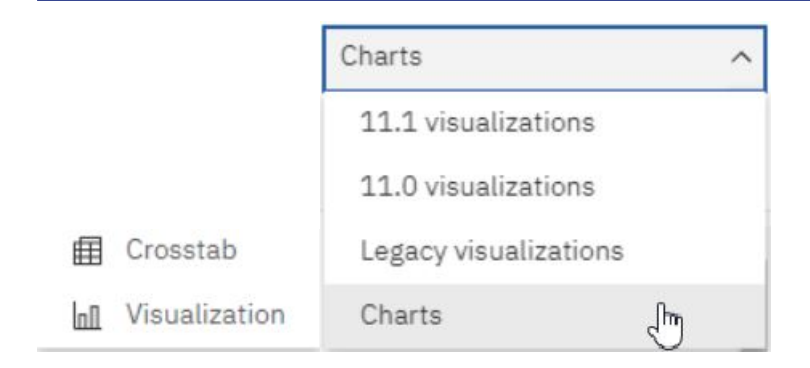

"Apply style" (

Apply a custom or default style

10 "Font" (

Edit the font for an object

<u>"Border" (</u>

Apply a border. You can choose the style, width, and colour.

"Background colour"

Apply a background colour

<u>"Horizontal alignment" (</u>

Change the horizontal alignment

"Vertical alignment" (

Change the vertical alignment

"Style current selection" ( )

Create and apply a custom style to the selected object

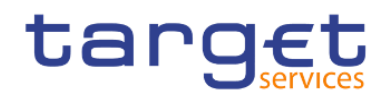

"Apply layout" (

Select a different layout for the report

<u>"Insert table" (</u>

Insert a table

"Select ancestor" (

Select the layout component that is the ancestor of our current selection.

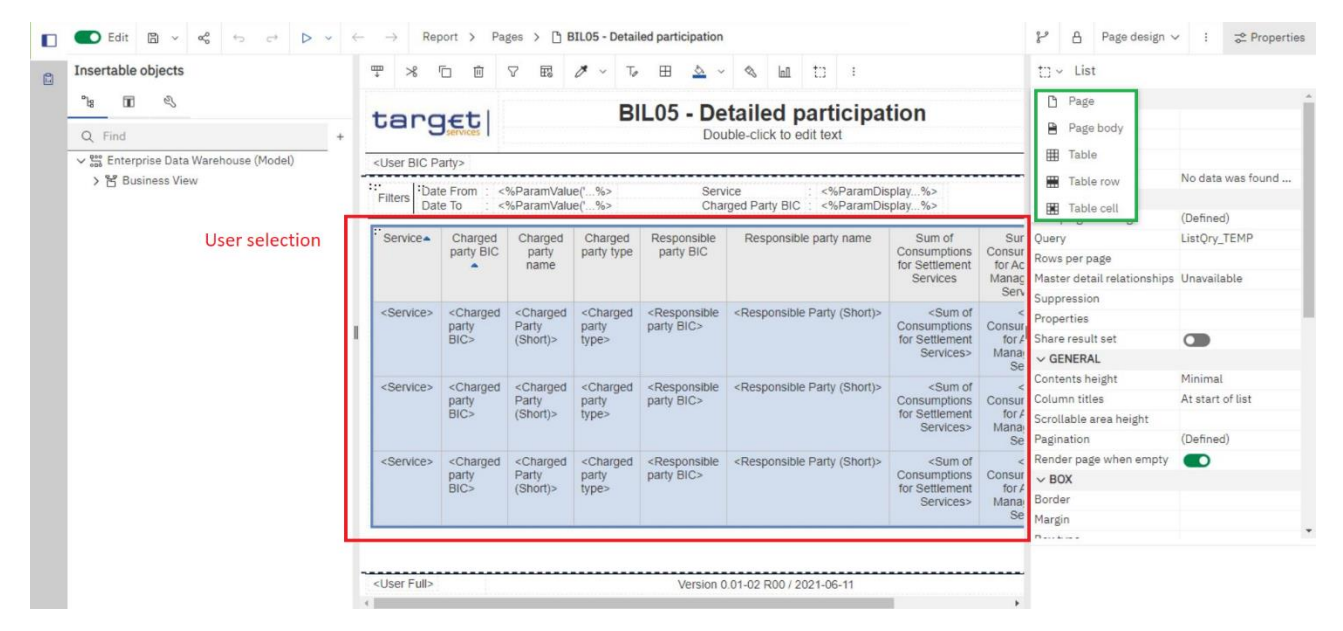

## Figure 296 - On-demand toolbar - Select ancestor

## <u>"More" (</u>)

Other actions that vary, depending on the type of object that is active. For example, for a visualization, you can change the headers and footers. For a table, you can apply a table style. For a table cell, you can build a prompt page.

## 7.1.2 Sources tab

The "**Sources**" tab (———) contains items from the package selected for the report, such as data items and calculations. When you drag an item to the canvas, the visualization recommender chooses a visualization to represent the data. If you do not like the visualization, you can change it.

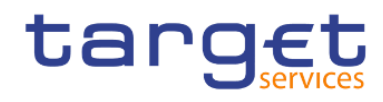

| Search through the sources by typing a value in the "Find" field ( | Q | Find | ). As you t | ype, 1 | the i | tems | that |
|--------------------------------------------------------------------|---|------|-------------|--------|-------|------|------|
| match your search string appear in the tab.                        |   |      |             |        |       |      |      |

All the items in the "**Sources**" tab (———) have an icon that describes the item purpose.

| 000      | Package       |
|----------|---------------|
| Ğ        | Namespace     |
|          | Folder        |
| *        | Dimension     |
| 器        | Hierarchy     |
| λh.      | Level         |
| -        | Member        |
| <b>=</b> | Query Subject |
| abc      | Character     |
| L        | Measure       |
| #        | Integer       |
| 0        | Date / Time   |

## Figure 297 - Sources tab - Sources items

## 7.1.3 Data items tab

The "**Data Items**" tab ( ) shows the queries in the report.

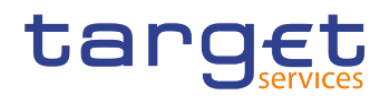

## 7.1.4 Toolbox bar

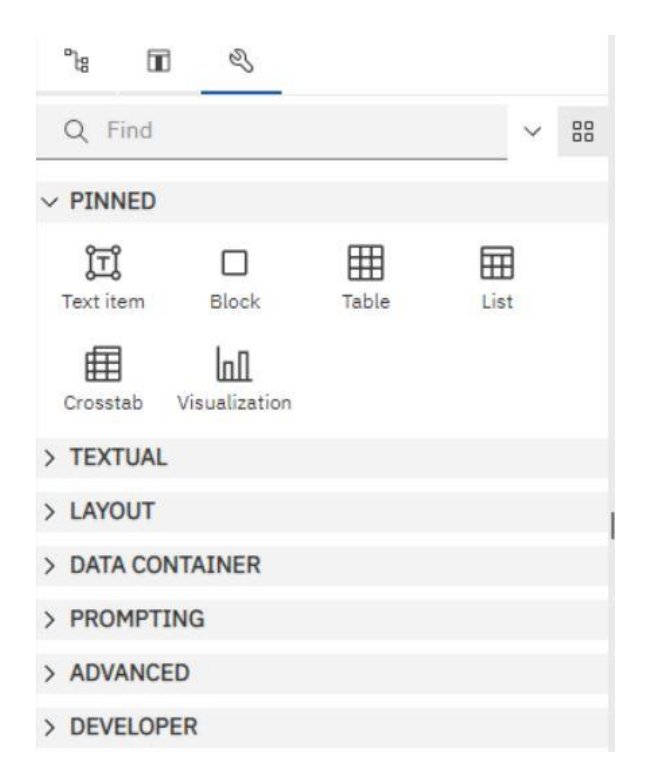

## Figure 298 - Toolbox bar

The "**Toolbox**" tab (\_\_\_\_\_\_) contains various objects that you can add to a report, such as visualizations, text, layout objects, and prompts. You can also add advanced objects such as custom controls and hyperlinks. Depending on the type of object, you can drag it from the Toolbox to the canvas or double-click it to open a window in which you define values for the object. When the object is placed on the canvas, its properties are displayed in the "**Properties Pane**".

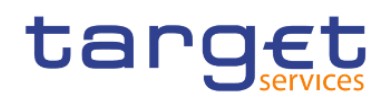

The user interface

|                      |                           | 🛱 Date                    | ~ CONDITIONAL             |
|----------------------|---------------------------|---------------------------|---------------------------|
|                      | B. H. P. LA. PAA. A       | () Time                   | Conditional styles        |
| arqet                | Double-click to edit text | Drop item<br>bere to show | Style variable            |
| Uservices 1          | Double-click to edit text | a single                  | ✓ DATA                    |
|                      |                           | value                     | Data format               |
| Drop item here to sh | ow a single value         |                           | ✓ BOX                     |
|                      |                           |                           | Border                    |
|                      | > Columns                 |                           | Padding                   |
|                      |                           |                           | Box type                  |
|                      |                           |                           | ✓ COLOR & BACKGROUND      |
|                      |                           |                           | Background image          |
|                      |                           |                           | Background effects        |
| > Rows               | > Measures                |                           | Background color          |
|                      |                           |                           | Foreground color          |
|                      |                           |                           | ✓ FONT & TEXT             |
|                      |                           |                           | Font                      |
|                      |                           |                           | Horizontal alignment      |
|                      |                           |                           | Vertical alignment        |
|                      |                           |                           | White space               |
|                      |                           |                           | Spacing & breaking        |
|                      |                           |                           | Direction & justification |
|                      |                           |                           | > POSITIONING             |

## Figure 299 - Toolbox bar - Properties Pane

Search through the objects by typing a value in the "**Find**" field ( ). As you type, the items that match your search string appear in the tab.

Toolbox items are organized into groups. Click (>) to show all of the items available in each group or (>) to collapse the groups. Click (>) to toggle between a list view or a tree view of the items in the groups. Add items that you use often to the **PINNED** group. Items in the **PINNED** group appear in the "Add circular menu" icon ( +) on the canvas when you create a new report. To add a toolbox item to the "**PINNED**" group, right-click the item and click "Add to pinned toolbox items" ( + Add to pinned toolbox items ). To remove an item from the "**PINNED**" group, right-click the item and click on "Remove from pinned toolbox items ).

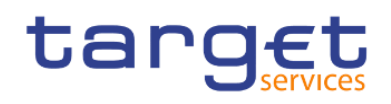

## 7.1.5 Report overview pane

| Data Warehouse                  | 🔝 * New | report 🗸 |                          |                                           |
|---------------------------------|---------|----------|--------------------------|-------------------------------------------|
| 💽 Edit 🖺 🗸 😪                    | \$ \$   | ▷ ~      | $\leftarrow \rightarrow$ | Report ^ Pages > 🕒 Page1                  |
| Insertable objects<br>শঃ ৩      |         |          |                          | <ul> <li>Report</li> <li>Pages</li> </ul> |
| Q Find                          |         | _ ~ 88   | ta                       | Page1 DC                                  |
| ✓ PINNED jīj Text item □ Block  |         |          | > Dro                    | C Queries                                 |
| ⊞ Table<br>⊞ List<br>⊞ Crosstab |         |          |                          | UserInfoQry                               |
| In Visualization<br>✓ TEXTUAL   |         | _        |                          | l classes                                 |

Figure 300 - Report overview pane

Click Report in the navigation drop-down to see the following information:

- 1. A description of the report
- 2. Data sources used in the report
- 3. The parameters used in the report
- 4. Number of report objects
- 5. Number of page objects

Click "Validate report" (

) to validate the report specification.
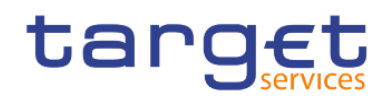

Creating reports (just advanced users)

The user interface

| Insertable objects | © ⊘           |       |                            |               |                 | Report                              |         |
|--------------------|---------------|-------|----------------------------|---------------|-----------------|-------------------------------------|---------|
|                    | Description   |       |                            |               | *               | ~ RUNNING & VALIDATING              |         |
|                    | Description:  |       | Sources:                   |               |                 | Burst options                       |         |
|                    |               |       | No sources referenced i    | n this report |                 | Run with full interactivity         |         |
|                    |               |       |                            |               |                 | ✓ STYLE                             |         |
|                    |               |       |                            |               |                 | Report styles reference             |         |
|                    |               |       | * Indicates the default so | urce          |                 | ~ REPORT                            |         |
|                    | Companyatory  |       |                            |               |                 | Language                            | English |
|                    | Parameters.   |       |                            |               |                 | Name                                |         |
|                    |               |       |                            |               |                 | Report styles version               | 11.4    |
|                    |               |       |                            |               |                 | Page break for interactive HTML     |         |
|                    | 1             |       |                            |               |                 | View pages as tabs                  |         |
|                    |               |       |                            |               |                 | Optimized tab rendering             |         |
|                    |               |       |                            |               |                 | Paginate saved HTML output          |         |
|                    |               |       |                            |               |                 | Use 1.x CSV export                  |         |
|                    |               |       |                            |               |                 | Group repeating cells - export to E | xcel    |
|                    |               |       |                            |               |                 | PDF page setup                      |         |
|                    |               |       |                            |               |                 | Conditional layouts                 |         |
|                    |               |       |                            |               |                 | Enable on-demand toolbar            |         |
|                    |               |       |                            |               | Clear parameter |                                     |         |
|                    | -             |       |                            |               |                 |                                     |         |
|                    | Counts:       |       |                            |               |                 |                                     |         |
|                    | Report Object | Count | Page Object                | Count         |                 |                                     |         |

Figure 301 - Report overview pane - Validate report

### 7.1.6 Pages pane

Click on "**Pages**" ( ) to view or create new report pages and prompt pages, and to create and modify classes. You can insert a page, a set of pages, or a reference to a report from the pages pane.

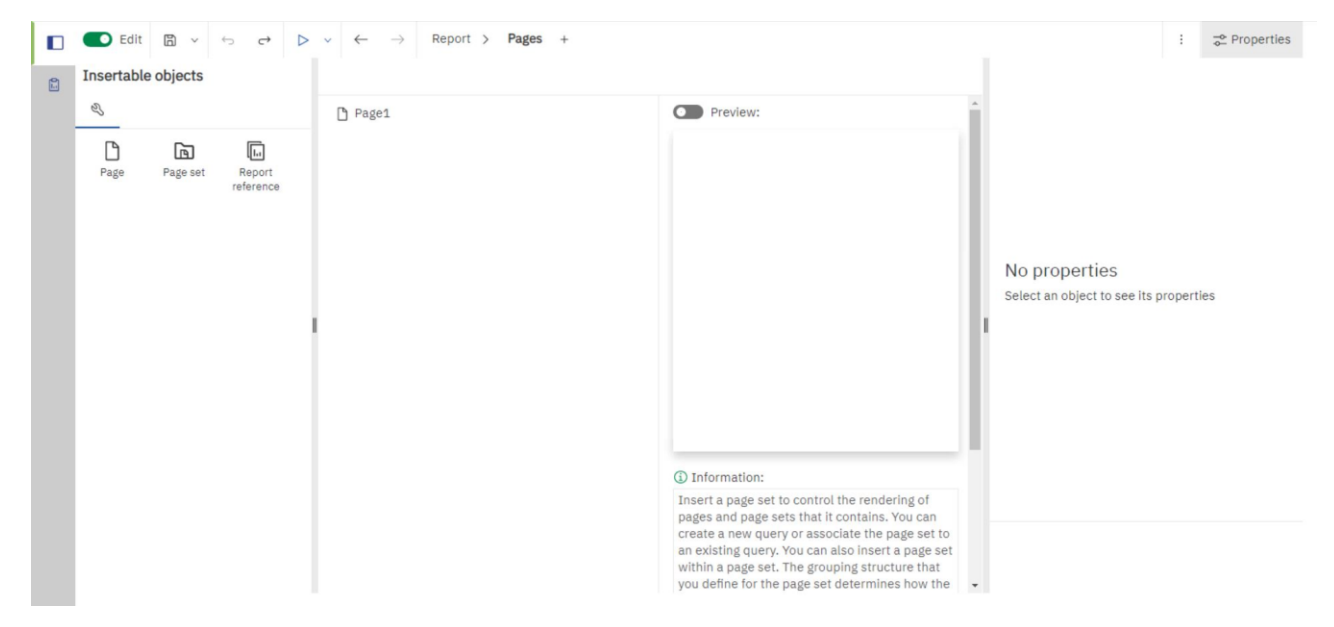

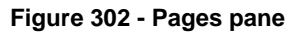

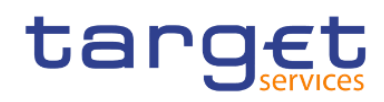

# 7.1.7 Queries pane

Click on (

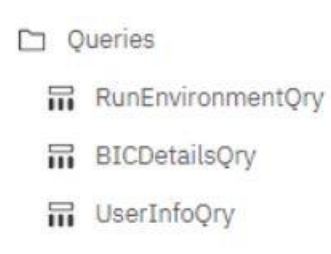

) to create or modify queries in relational reporting or dimensional

reporting and to perform complex tasks, such as defining joins, unions, intersects, excepts, and writing SQL and MDX statements.

Click a specific query to add a calculation, detail or summary filter, or a set expression.

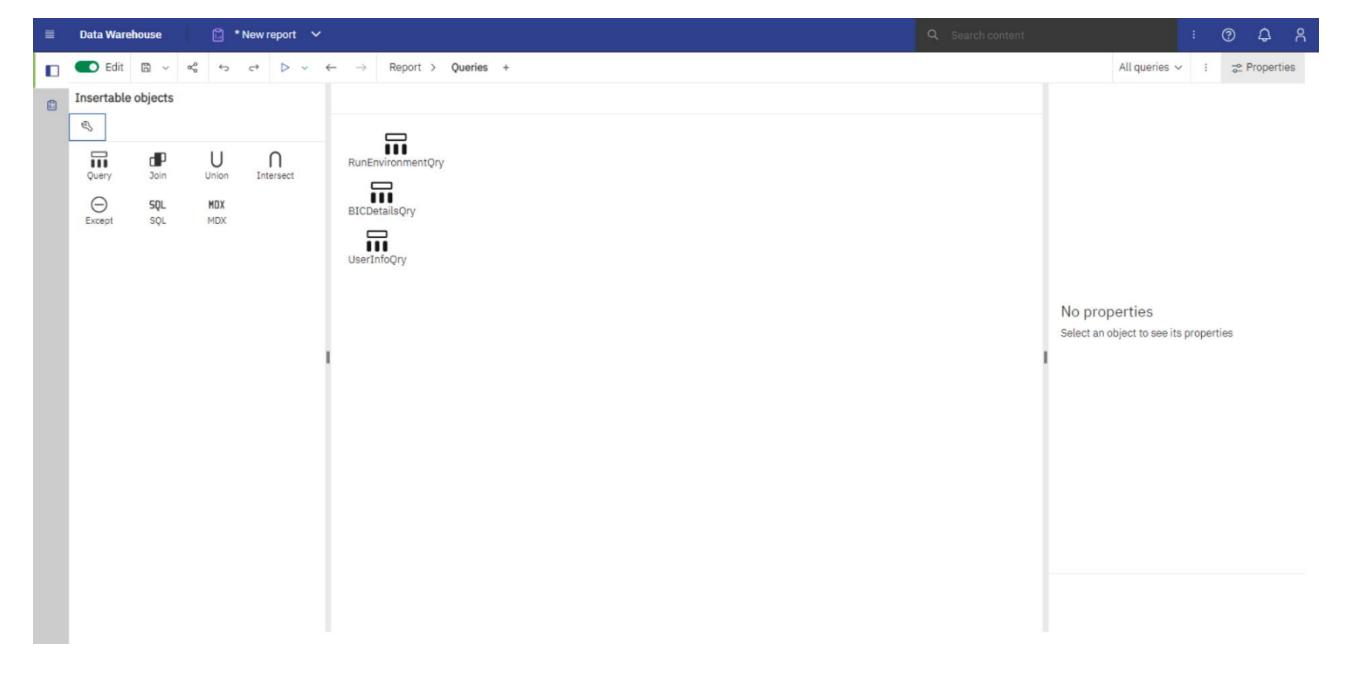

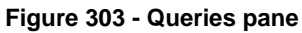

### 7.1.8 Classes pane

Click on "**Classes**" ( ) to define a style. For example, you can define a style for the title of an axis. You can then apply the style to all axis titles in the report.

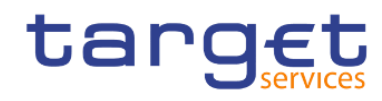

The user interface

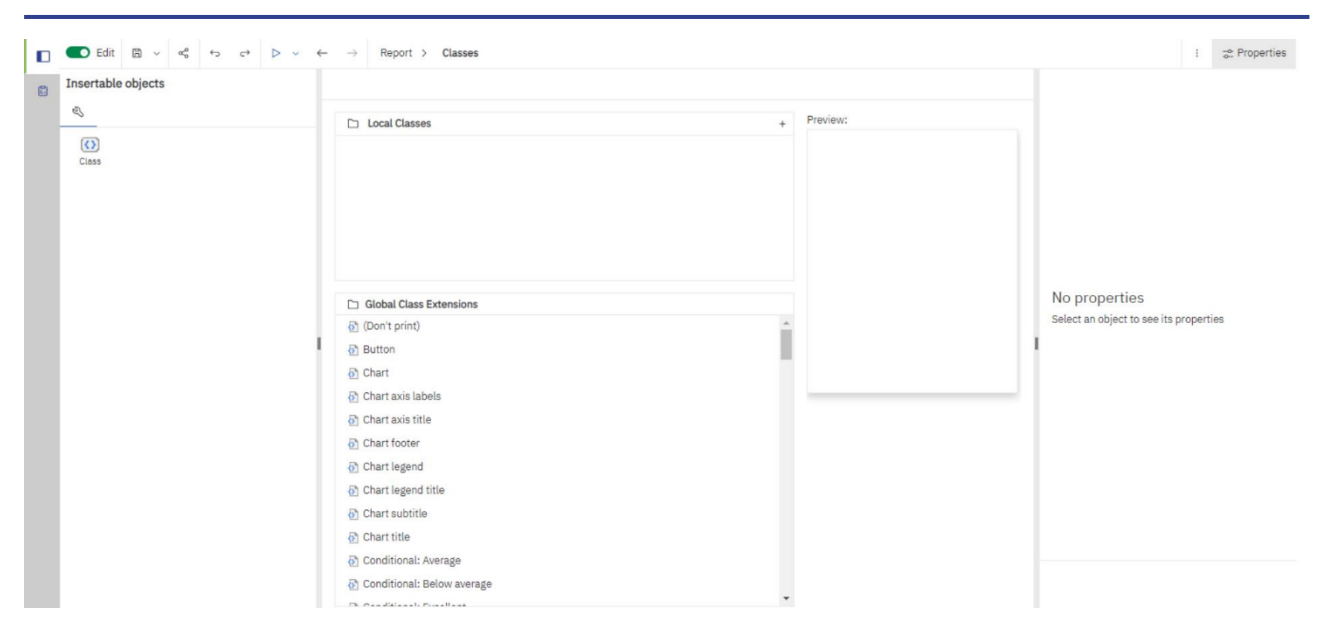

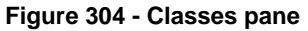

### 7.1.9 Variables pane

Variables Click on "Variables" ( ) to add a variable that has values in a different language, values as strings, and values in Boolean.

| = | Data Warehouse                  | 🖺 * New report 🗸          |                        |                        |   |                                             |          |     | ¢        |   |
|---|---------------------------------|---------------------------|------------------------|------------------------|---|---------------------------------------------|----------|-----|----------|---|
|   | 💽 Edit 🖺 🗸 🗞                    | \$ ¢ ▷ • •                | ← → Report > Variables |                        |   |                                             | i        | ⇒ P | ropertie | s |
|   | Insertable objects              |                           | 5                      |                        |   |                                             |          |     |          |   |
|   | Report String Language Variable | €O<br>Bociean<br>Veriable | ¦∕ Variables           | → Values<br>+ ∠ ⊠ °c ⊙ | 1 | No properties<br>Select an object to see it | s proper | ies |          |   |

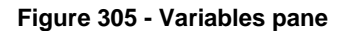

### 7.1.10 Filters pane

Y ) available when the user runs the report in HTML. It displays all filters that are The Filters pane is ( created by the report consumer on the report output. When you click a filter in this pane, all data containers that use the selected filter are automatically highlighted in the report. When a data container is selected, the

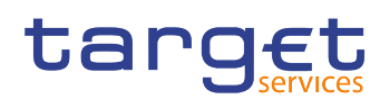

filter pane is updated instantly to display only filters that are applied to the selected data container. You can edit or delete the filter directly in the pane.

You can resize the filter pane, and pin or unpin the pane depending on the screen resolution. Report authors can also make an authored filter visible to report consumers so that they can interact with it in this pane.

The pane cannot be used to create or view low-level filter expressions that are manually created in the expression editor. By default, interactive filtering is disabled for filters that were created in earlier versions of the DWH software.

This feature is not available for active reports.

### 7.1.11 Properties pane

The properties pane lists the properties that you can set for an object in a report or for the entire report. The properties that are displayed vary depending on the type of object. When you specify a value for a property, press **"Enter**", click another property, or save the report to ensure that the value is saved. Click on (

) to show or hide the properties pane.

At the "**Report**" level, you can set the following properties:

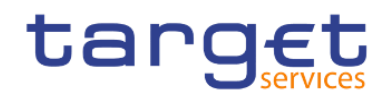

# Report ^

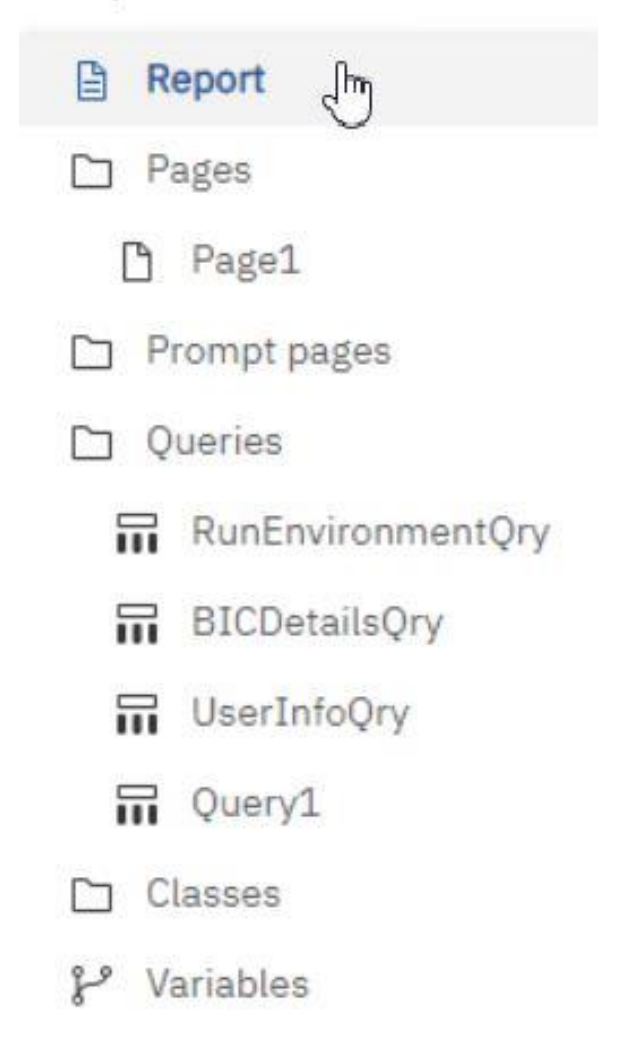

#### Figure 306 - Properties pane - Report level

#### **Burst options**

Specifies the data item on which to burst reports. Specify recipients.

Bursting a report is running a report and sending the report to recipients, dividing the results according to which results they have access.

By clicking on the right side of the "Burst options" property, the following window pops out

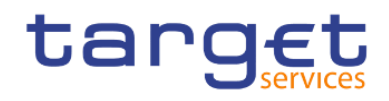

### **Burst options**

×

## Make report available for bursting

| Burst Recipient              |                                                                      |
|------------------------------|----------------------------------------------------------------------|
| Query:                       |                                                                      |
|                              |                                                                      |
| Data Item:                   |                                                                      |
|                              |                                                                      |
| Туре:                        |                                                                      |
|                              |                                                                      |
| Master detail relationships: |                                                                      |
|                              | E.                                                                   |
|                              | Burst Recipient Query: Data Item: Type: Master detail relationships: |

| Cancel | ок |
|--------|----|
|        |    |

#### Figure 307 - Properties pane - Report level – Burst options (2)

By clicking on the right side, or dragging the marble to the right of the checkbox ( ) at the left of "Make report available for bursting" the user is presented with the bursting properties:

Burst Groups: in the Query box you can select the query that contains the data item on which to burst

Label: you can select the data item with which to label each burst report.

By clicking on the edit button ( ), you can drag from the "**Data items**" the data item on which to burst to the Groups folder and then click on "**OK**".

Under **Burst Recipient**, in the **Query** box, you can select the query that contains the data item to be used as the distribution list.

In the **Data Item** box, you can select the data item that contains the recipients.

In the **Type** box, choose the method to burst the report:

Directory entries: you can distribute reports to folders that recipients can access in the Cognos Analytics portal.

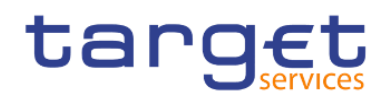

#### Run with full interactivity

Enable users to change the report

By default, reports that are created are set to run with full interactivity

#### <u>Style</u>

Apply local and global styles from another report

#### <u>Language</u>

Specifies the language package

#### <u>Name</u>

Name of the report, specified when you save it

#### **Report styles**

Specifies the product classes used to format objects. You can select between1.x, 8.x, 10.x, 11.x, 11.4 and 11.5.

#### Page break for interactive HTML

For reports with multiple data containers, specifies whether to render the default number of rows of each data container on each page.

#### View pages as tabs

In HTML output, specifies whether to show each report page in its own tab, and the location where the tabs appear in the browser.

#### Paginate saved HTML output

Specifies whether to create multiple pages or one scrollable page.

#### Use 1.x CSV export

Not applicable.

#### Group repeating cells - export to Excel

When you produce reports in Excel format, you can choose to group repeating cells into a single merged cell.

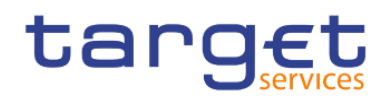

#### PDF page setup

Sets PDF page options

#### **Conditional layouts**

Add layouts to a report based on conditions

#### Data formats

Specifies the default data format properties for each type of data

#### Package-based drill-through source

Enable or disable the report to be used as the source during a package drill-through. This property can also be set in the drill through definitions property.

#### **Dynamic filtering**

When the report is a drill-through target, specifies whether to apply more filtering when names from the context in the source report match names of items in the target report. This property can also be set in the drill through definitions property.

For other types of objects, like containers, you can set conditional styles, queries, pagination, margins, colour and background, font and text, and many other properties.

# 7.2 Report Layout, queries and objects

All reports have two components: a layout component that defines the report appearance and a query component that defines report data. Understanding these components will help you design effective reports.

### 7.2.1 Layout

A layout is a set of pages that defines the appearance and formatting of a report. When you design the layout of a report, you:

- I present the data in a meaningful way by using lists, crosstabs, charts, and maps
- I add formatting, such as borders, colour, images, and page numbers
- I specify how the data flows from one page to the next

When you create a report, consider the following structural elements:

Define the page structure.

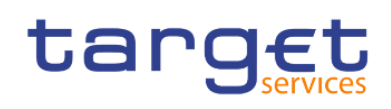

Determine what goes into the page header, body, and footer. The page header contains information that appears at the top of each page. The page body contains information that starts on the first instance of the page. If there is too much data to fit on a single page, it continues across all instances of the page. The page footer contains information that appears at the bottom of each page.

I Identify horizontal bands of information.

Look for natural bands of information running across the page. Each of these bands typically translates into a block.

I Identify vertical bands of information.

In each horizontal band of information, look for bands that run up and down the page. Each of these bands typically translates into table cells.

Decide which data frames to use to lay out the data.

Choose a list, crosstab, chart, repeater, or text frame.

Set properties at the highest level item possible.

By setting properties at the highest level, you set them once instead of setting them for each child object. For example, if you want all text items in a report to appear in a specific font, set the font for the page.

When setting properties for an object, click the "**Select ancestor**" icon ( ) in the Properties pane title bar to see the different levels available.

I Use padding and margins to create white space.

Do not use fixed object sizing unless it is absolutely necessary. When you specify that an object has a fixed size, your layout becomes less flexible.

### 7.2.1.1 The Function of the page structure view

When you add objects to a report, you usually work in the layout. An alternative view of the report is avail-able. To view the report in a different way, select at the right of the top Page design and then click "**Page structure**".

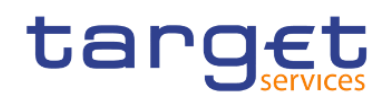

Creating reports (just advanced users) Report Layout, queries and objects

| ≡ | Data Warehouse 🔀 New repor                                                                                                    | t 🗸  |         |             |         |       |              |        |     |   | Q. Search conte | nt       |                         | 1 | ۵      | ጸ       |
|---|----------------------------------------------------------------------------------------------------|------|---------|-------------|---------|-------|--------------|--------|-----|---|-----------------|----------|-------------------------|---|--------|---------|
|   | 💽 Edit 🖺 🗸 🕤 🔿 🕨 🗸                                                                                                    | ←    | Report  | t > Pages > | 🗅 Page1 |       |              |        |     |   |                 |          | Page structure $ \sim $ | 1 | ₽ Proj | perties |
| 8 | Insertable objects                                                                                                    |      | * 5     | [ª, ∽ Ū     | 0 - T   | . 🖽 . | <u>.</u> ~ = | <br>\$ | 8 # | t | :               | tı -     | Page body               |   |        |         |
| - | ne er                                                                                                    |      |         | - Page1     |         |       |              |        |     |   |                 | ~ CON    | DITIONAL                |   |        |         |
|   | · · · ·                                                                                                    |      | > Pi Pa | age header  |         |       |              |        |     |   |                 | Conditi  | ional styles            |   |        |         |
|   | Q Find                                                                                                    | ~ 88 | Pa Pa   | age body    |         |       |              |        |     |   |                 | Style v  | ariable                 |   |        |         |
|   |                                                                                                    |      | > D Pa  | age footer  |         |       |              |        |     |   |                 | ~ BOX    |                         |   |        |         |
|   | V PINNED                                                                                                    |      |         |             |         |       |              |        |     |   |                 | Border   |                         |   |        |         |
|   | It lext item                                                                                                    |      |         |             |         |       |              |        |     |   |                 | Paddin   | g                       |   |        |         |
|   | Block                                                                                                    |      |         |             |         |       |              |        |     |   |                 | Box typ  | be .                    |   |        | _       |
|   | Table Revealed to the second second s |      |         |             |         |       |              |        |     |   |                 | ~ COL    | OR & BACKGROUND         |   |        |         |
|   |                                                                                                    |      |         |             |         |       |              |        |     |   |                 | Backgr   | ound image              |   |        |         |
|   |                                                                                                    |      |         |             |         |       |              |        |     |   |                 | Backgr   | ound effects            |   |        |         |
|   | Visualization                                                                                                    |      |         |             |         |       |              |        |     |   |                 | Backgr   | ound color              |   |        |         |
|   | > TEXTUAL                                                                                                    |      |         |             |         |       |              |        |     |   |                 | Foregre  | ound color              |   |        |         |
|   | > LAYOUT                                                                                                    |      |         |             |         |       |              |        |     |   |                 | V FON    | IT & TEXT               |   |        |         |
|   |                                                                                                    |      |         |             |         |       |              |        |     |   |                 | Font     |                         |   |        |         |
|   | ) DATA CONTAINER                                                                                                    |      |         |             |         |       |              |        |     |   |                 | Horizor  | ntal alignment          |   |        |         |
|   | > PROMPTING                                                                                                    |      |         |             |         |       |              |        |     |   |                 | Vertica  | l alignment             |   |        |         |
|   | > ADVANCED                                                                                                    |      |         |             |         |       |              |        |     |   |                 | White s  | space                   |   |        |         |
|   |                                                                                                    |      |         |             |         |       |              |        |     |   |                 | Spacin   | g & breaking            |   |        |         |
|   |                                                                                                    |      |         |             |         |       |              |        |     |   |                 | Directio | on & justification      |   |        |         |
|   |                                                                                                    |      |         |             |         |       |              |        |     |   |                 | ~ POS    | ITIONING                |   |        | -       |
|   |                                                                                                    |      |         |             |         |       |              |        |     |   |                 | Size &   | overflow                |   |        |         |
|   |                                                                                                    |      |         |             |         |       |              |        |     |   |                 | ~ MIS    | CELLANEOUS              |   |        |         |
|   |                                                                                                    |      |         |             |         |       |              |        |     |   |                 | ·····    |                         | n | al     |         |
|   |                                                                                                    |      |         |             |         |       |              |        |     |   |                 |          |                         |   |        |         |
|   |                                                                                                    |      |         |             |         |       |              |        |     |   |                 |          |                         |   |        |         |

#### Figure 308 - The user interface - Report Layout, queries and objects - Layout - Page structure

Use the page structure view to view the entire contents of a report page in a tree structure. Using a tree structure is useful for locating the objects in a page and troubleshooting problems with nested objects.

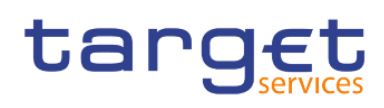

- ✓ □ Page Page1
  - ✓ ➡ Page header
    - - Component Override
         Double-click to edit text
      - - 近 Double-click to edit text
      - ∽ 💭 Component Override
        - Singleton
      - ✓ ☐ Component Override
        - 🚍 Singleton
  - ✓ ₽ Page body
    - ∼⊞ Table
      - ∽ 🎛 Table row
        - ✓ I Table cell
          - ∽ ⊞ Table
            - - ∽ 🔣 Table cell
                - > III List
              - ✓ Ⅲ Table cell
                - > Infl Visualization
      - > 📰 Table row
  - ✓ ➡ Page footer
    - - - Singleton
      - 🗸 🞵 Component Override
        - ជ្រៃ Double-click to edit text

### Figure 309 - The Function of the page structure view

### Use the "Page structure" view:

- I To quickly move objects from one area of a page to another. If you have a complex layout, it may be difficult to select, cut, and paste objects in the layout view. Objects are easier to locate in the "**Page structure**" view.
- When you want to modify object properties, you can navigate to the layout or in the "Page structure" view.
   To switch back to the report layout, select "Page design" at the right of the top.

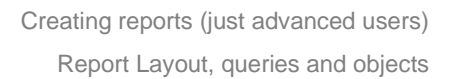

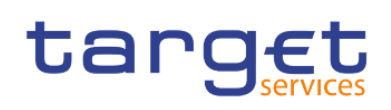

# 7.2.1.2 Pages

Pages are containers for the layout objects that you use to build a report. A page is made up of the following mandatory and optional components:

- l page header (optional)
- I page body (mandatory)
- I page footer (optional)

When you run a report, the amount of data queried often exceeds one page. As a result, a page will repeat until all the data is shown. You have control over how data flows from one page to the next. For example, here are alternative representations of a report that contains a chart and a lengthy list.

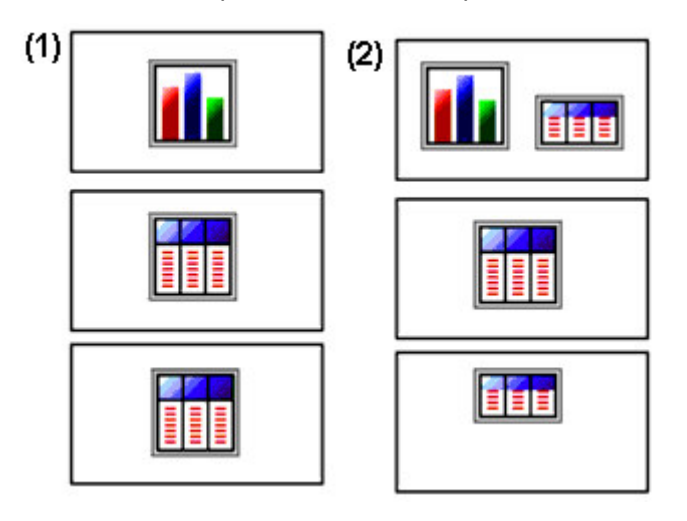

1. The chart appears on its own page. The list begins on the next page and fills subsequent pages until all rows appear.

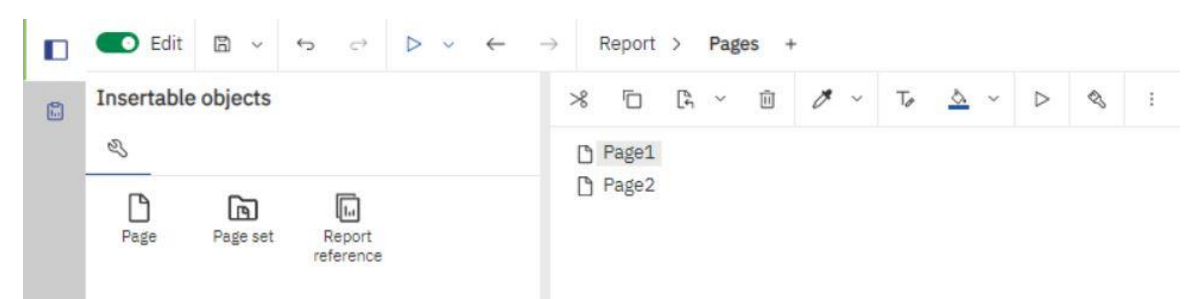

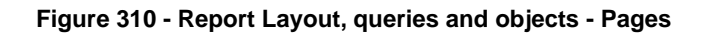

It is necessarily to create two pages for this approach.

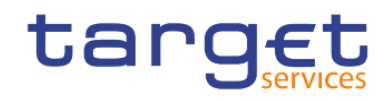

Creating reports (just advanced users)

Report Layout, queries and objects

| Tig 🔍                   |   | target                                   | Double-click to edit text    | © Dan<br>③ Tim<br>➤ Drop item here to |
|-------------------------|---|------------------------------------------|------------------------------|---------------------------------------|
|                         |   | > Drop item here to show a single value. | Double-click to edit text    | show a single value                   |
| PINNED<br>III Text item |   | Dop item nere to show a single value     | Dute                         |                                       |
| Block                   |   |                                          | Data                         |                                       |
| III Table               |   |                                          | De Bars                      |                                       |
| 田 List<br>相 Crosstab    |   |                                          | Drop item here               |                                       |
| In Visualization        |   |                                          | Length*                      |                                       |
| TEXTUAL                 |   |                                          | Drop item here               |                                       |
| LAYOUT                  |   |                                          |                              |                                       |
| DATA CONTAINER          |   |                                          | Oran item hase               |                                       |
| PROMPTING               | 0 | Drop data items here to                  | d data to the visualization. |                                       |
| ADVANCED                |   |                                          | Extra Data                   |                                       |
|                         |   |                                          | Drop item here               |                                       |
|                         |   |                                          |                              |                                       |
|                         |   |                                          |                              |                                       |
|                         |   |                                          |                              |                                       |
|                         |   |                                          |                              |                                       |
|                         |   |                                          |                              |                                       |
|                         |   |                                          |                              |                                       |

Figure 311 - Report Layout, queries and objects - Pages - First page

| Edit □ · · · · · · ·                                       | $\leftarrow  \rightarrow$ | Re | port | > F         | °ages >                       | D Pa    | age2    |        |       |       |   |                |   |      |    |   |  |  |  |  |
|------------------------------------------------------------|---------------------------|----|------|-------------|-------------------------------|---------|---------|--------|-------|-------|---|----------------|---|------|----|---|--|--|--|--|
| Insertable objects                                         |                           | Ŧ  | *    | ō           | [ <sup>1</sup> <sub>4</sub> ~ | Û       | 8       | ð      | ~     | Tø    | ⊞ | <u>&amp;</u> ~ | 8 | Infl | to | : |  |  |  |  |
| Pla S                                                      | :                         |    |      |             |                               | 1       |         | 1      |       |       |   |                |   |      |    |   |  |  |  |  |
| Q Find                                                     | ~ 88                      |    |      |             |                               |         |         |        |       |       |   |                |   |      |    |   |  |  |  |  |
| ~ PINNED                                                   |                           |    |      |             |                               |         |         |        |       |       |   |                |   |      |    |   |  |  |  |  |
| II Text item<br>□ Block<br>Ⅲ Table<br>Ⅲ List<br>Ⅲ Crosstab |                           |    |      | <b>&gt;</b> | Drop iter                     | ns here | to crea | ate ne | ew co | lumns |   |                |   |      |    |   |  |  |  |  |
| n Visualization                                            |                           |    |      |             |                               |         |         |        |       |       |   |                |   |      |    |   |  |  |  |  |
| > TEXTUAL                                                  |                           |    |      |             |                               |         |         |        |       |       |   |                |   |      |    |   |  |  |  |  |
| > LAYOUT                                                   |                           |    |      |             |                               |         |         |        |       |       |   |                |   |      |    |   |  |  |  |  |
| > DATA CONTAINER                                           |                           |    |      |             |                               |         |         |        |       |       |   |                |   |      |    |   |  |  |  |  |
| > PROMPTING                                                |                           |    |      |             |                               |         |         |        |       |       |   |                |   |      |    |   |  |  |  |  |
| > ADVANCED                                                 |                           |    |      |             |                               |         |         |        |       |       |   |                |   |      |    |   |  |  |  |  |
|                                                            |                           |    |      |             |                               |         |         |        |       |       |   |                |   |      |    |   |  |  |  |  |

#### Figure 312 - Report Layout, queries and objects - Pages - Second page

2. The chart and the first few rows of the list appear on the first page. The rest of the data in the list appears on the subsequent pages.

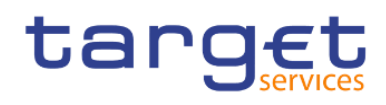

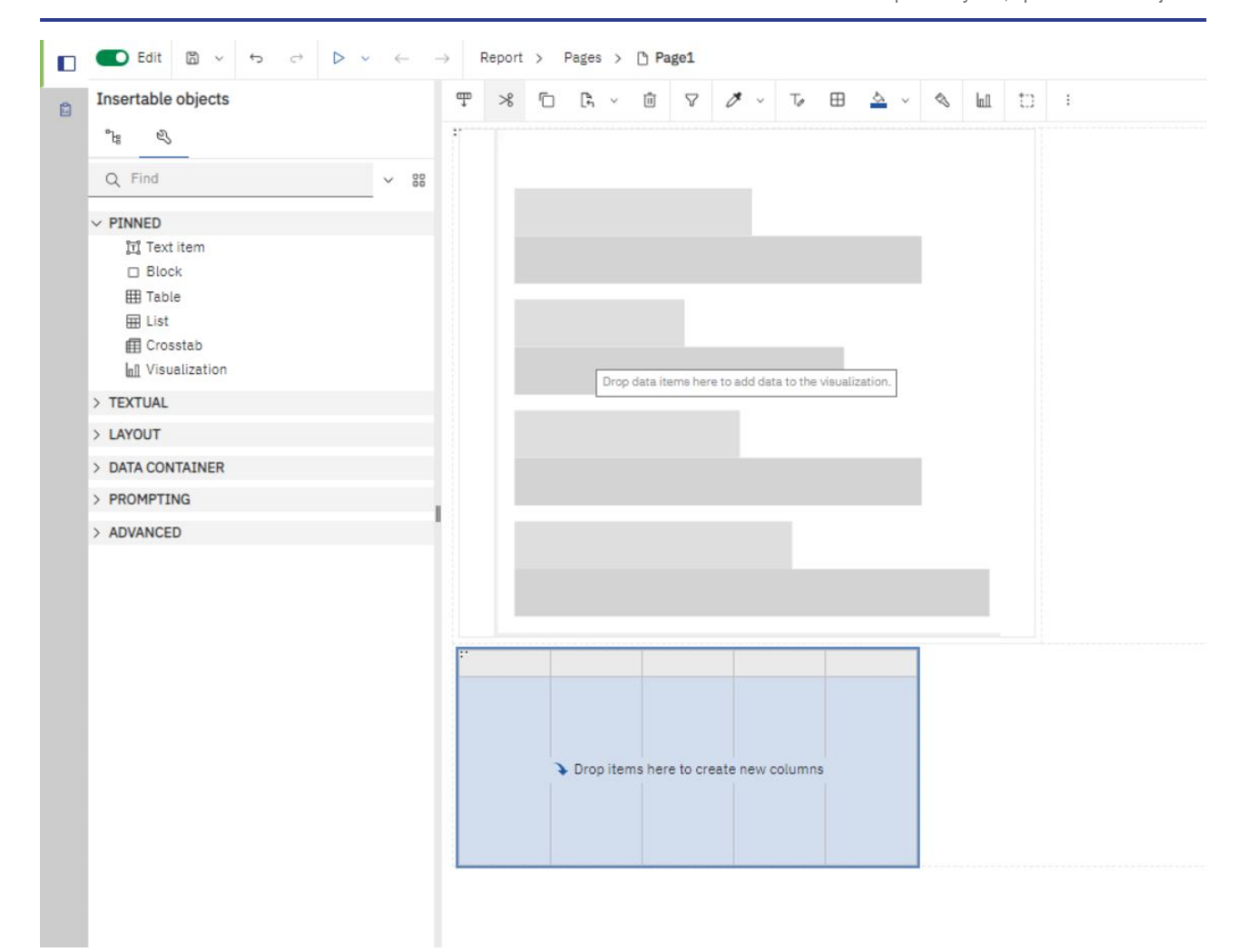

#### Figure 313 - Report Layout, queries and objects - Pages - Chart and first rows of the table on the first page

### 7.2.1.3 Guided Report Layout

Guided report layout helps you to create a report layout more quickly and dynamically by simplifying the process of adding objects to the canvas.

Here are some of the features of guided report layout:

- I Visual indicators that show you where an object is going to be placed before you drop it on to the canvas.
- I When you drag a measure on to the canvas, you get a summarized text item with a descriptive la-bel and formatting.
- When you drag a column that is not a measure on to the canvas, you get a list with a descriptive title.
- I You can place objects on the left, in the middle, right, top, or bottom of a container with one gesture.
- I Tables use percentage sizing which ensures that different screen resolutions are supported.
- I You can resize an object by dragging one of its grippers.
- I You cannot drop a crosstab space object on to the canvas.

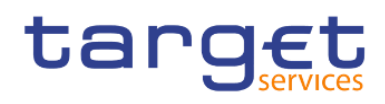

Guided report layout is enabled by default for the benefit of users that are new to report authoring. If you prefer not to use guided report layout, you can disable it.

| 1. Click on the " <b>More</b> " icon(           | ), click on " <b>Option</b> | s" icon ( | ), and then click on the Report tab. |
|-------------------------------------------------|-----------------------------|-----------|--------------------------------------|
| Options                                         | ×                           |           |                                      |
| View Edit Report Advanced                       |                             |           |                                      |
| Alias member unique names                       |                             |           |                                      |
| Delete unreferenced query objects               |                             |           |                                      |
| Delete unreferenced conditional styles and pale | ettes                       |           |                                      |
| Table Style inheritance                         |                             |           |                                      |
| Automatic group and summary behavior for lists  | s                           |           |                                      |
| Automatically create crosstab headers for sets  |                             |           |                                      |
| Enable recommended visualizations               |                             |           |                                      |
| Enable guided report layout                     |                             |           |                                      |
| Limit on inserted individual children members:  |                             |           |                                      |
| 20                                              |                             |           |                                      |
|                                                 |                             |           |                                      |
|                                                 |                             |           |                                      |
|                                                 |                             |           |                                      |
|                                                 |                             |           |                                      |
|                                                 |                             |           |                                      |
| Cancel Apply                                    | ок                          |           |                                      |

#### Figure 314 - Guided Report Layout - More icon - Options - Report

.

2. Clear the Enable guided report layout check box.

The "**Apply**" button is present in every pop up window next to the "**OK**" button. It serves as a preview. When the user wants to make any change and see the outcome step by step, can click the "**Apply**" button to see the effect the change has made to the result and when the result is the expected, click on "**OK**" button.

### 7.2.1.4 Specify the font for a report

You can specify the font for text in a report.

#### **Procedure**

Click the object.

To specify the default font for the report, click the page.

Do one of the following:

<sup>3.</sup> Click OK.

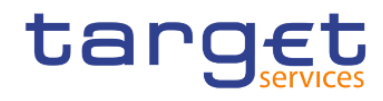

From the report object toolbar, click the "Font" icon and then specify the font properties.

In the Properties pane, double-click the "Font" property and specify the font properties.

To specify the colour of the text, from the report object toolbar, click the "**Font**" icon, and then click Foreground colour. Alternatively, you can specify the colour of the text by clicking the Foreground colour property for the object.

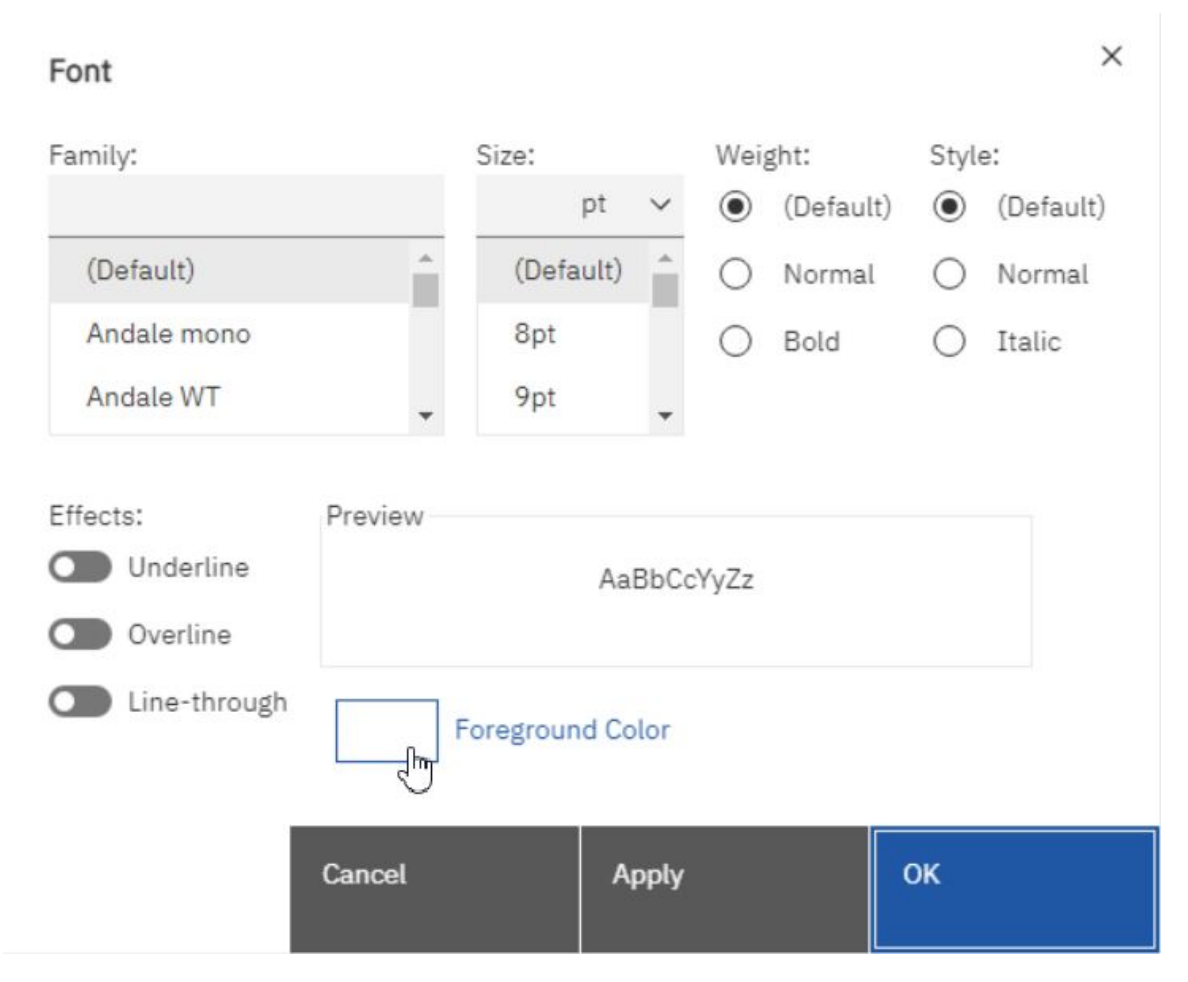

#### Figure 315 - Specify the font for a report - Font icon - Foreground Color

Type a list of fonts in the Family box if you are not sure whether a specific font is installed on a user's computer. For example, if you type Times New Roman, Arial, monospace, The Reportstudio checks to see if Times New Roman is installed. If it is not, Reporting checks for Arial. If Arial is not installed, the mono-space font used by the computer is used.

If you clicked "**Default**" for any of the font properties, the default value for the property is used. Default values are stored in a style sheet that is used across all DWH tools. You can modify default values by modifying classes.

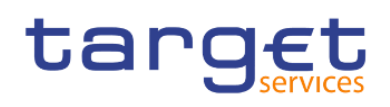

### 7.2.2 Queries

Queries determine what data items appear in the report. Sometimes you want detailed rows of data, which you obtain by using a simple SELECT statement. Other times you must calculate totals or averages using summary functions and grouped columns or must apply filters to show only the data you want.

DWH - Reporting automatically creates the queries you need as you build reports. However, you can modify these queries or create your own custom queries to get the results you want.

The Queries are depending on the templates and the package you have selected when you are creating a report. Here is an Example how the query looks if you selected "**Eurosystem2**" in the templates of the report.

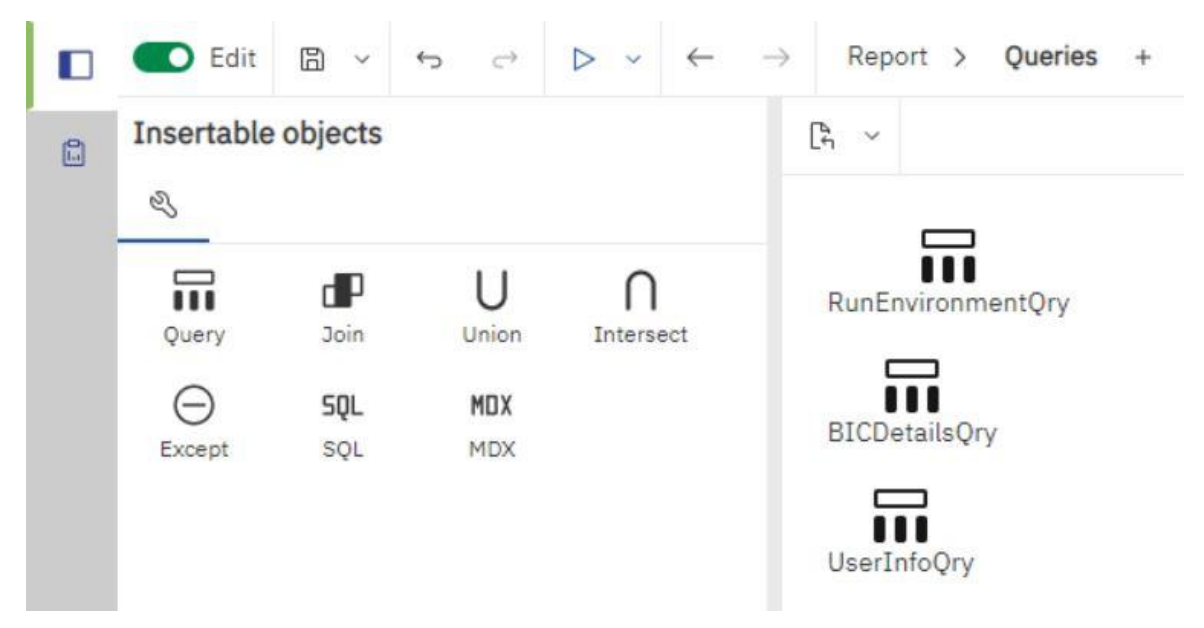

Figure 316 - Queries - Query example of Eurosystem2 template

### 7.2.3 Report objects

You build reports by adding objects and manipulating them to obtain the results you want. To understand how to work with objects in DWH - Reporting, you must be familiar with the following concepts:

#### **Objects as containers**

Objects, such as tables, blocks, and any report frame, are containers in which you can insert other objects. For example, you can insert a list in one cell of a table and a chart in another.

You can also nest objects to create a sophisticated layout. For example, you can insert a map and a list in a cell of table.

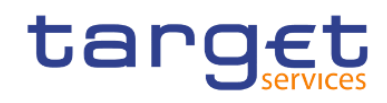

|                                                            |                                                               |                                                               | InI                       |
|------------------------------------------------------------|---------------------------------------------------------------|---------------------------------------------------------------|---------------------------|
|                                                            |                                                               |                                                               | Regions V                 |
|                                                            |                                                               |                                                               | Ø Locations *             |
|                                                            |                                                               |                                                               | Drop item here            |
| Credit Line Weighted                                       | Credit Line Minimum Amount                                    | Credit Line Maximum Amount                                    | Location color            |
| <credit line="" weighted<br="">Average Amount&gt;</credit> | <credit line="" minimum<br="">Amount in Interval&gt;</credit> | <credit line="" maximum<br="">Amount in Interval&gt;</credit> | Drop item here            |
| <credit line="" weighted<br="">Average Amount&gt;</credit> | <credit line="" minimum<br="">Amount in Interval&gt;</credit> | <credit line="" maximum<br="">Amount in Interval&gt;</credit> | Location extrusion height |
| <credit line="" weighted<br="">Average Amount&gt;</credit> | <credit line="" minimum<br="">Amount in Interval&gt;</credit> | <credit line="" maximum<br="">Amount in Interval&gt;</credit> | Extra Data                |
|                                                            |                                                               |                                                               | Drop item here            |
|                                                            |                                                               |                                                               |                           |
|                                                            |                                                               |                                                               |                           |
|                                                            |                                                               |                                                               |                           |
|                                                            |                                                               |                                                               |                           |

#### Figure 317 - Report objects - Insert map and list in a cell of table

#### Locking and unlocking objects

To manipulate the contents of some objects, you must first unlock the object. For example, you have a list that contains the column "**Product Name**". You want to insert a graphic inside the "**Product Name**" column to show an image of each product. Unlock the list to insert the image object inside a list column.

To unlock a report, click the "**Lock**" icon ( ) in the application bar. All layout objects in a report are unlocked. Note that this setting is not saved with the report.

#### Hierarchy of objects

In DWH - Reporting, objects are organized hierarchically. For example, a list contains list columns, and each list column contains a text item, which is the name of the inserted data item.

The hierarchy of objects is useful to remember when you apply formatting because formatting is applied to the child objects of the object. For example, you can specify that all list column titles in a list have red as the background colour. The formatting is automatically applied to any new columns you add to the list be-cause the formatting is applied to the list and is therefore applied to the objects in the list. If you apply for-matting to a specific object, it will override the same formatting specified for the parent object.

#### <u>Searching</u>

You can quickly locate specific objects in a report by using "Find":

- Click the "**More**" icon (
- I Click "Find" ( C Find... ).

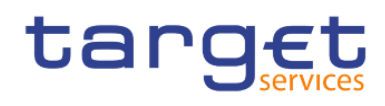

| I | Click "Find what"           | Find what:<br>( Any objects ) and choose the type of objects | ect to find.                         |
|---|-----------------------------|--------------------------------------------------------------|--------------------------------------|
|   |                             | Options                                                      |                                      |
|   |                             | Text:                                                        |                                      |
| I | In the " <b>Options</b> " ( |                                                              | -) box, specify the search criteria. |

For example, if you want to find the objects that reference a specific data item, you must specify the query that contains the data item and the data item name.

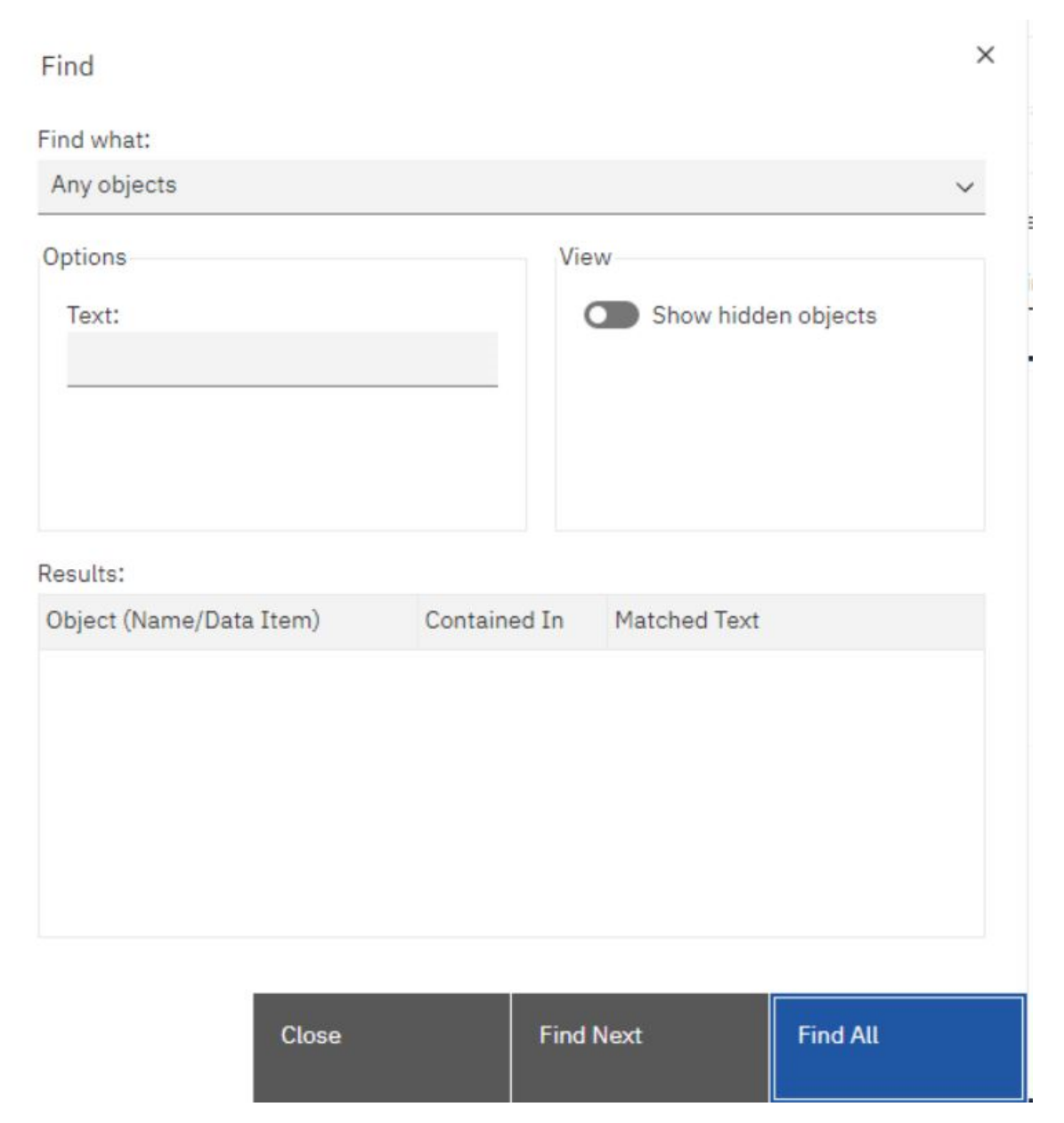

#### Figure 318 - Report objects - Find - Find objects in the query

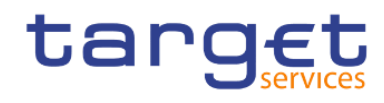

| I         | To search for ob                            | jects that are hidden in th<br>hidden objects check box  | ne report, in the " <b>View</b> " bo<br> | x ( Show hidden objects ),                         |  |
|-----------|---------------------------------------------|----------------------------------------------------------|------------------------------------------|----------------------------------------------------|--|
|           |                                             | Find All                                                 | Find N                                   | lext                                               |  |
| I.        | Click "Find All" (                          |                                                          | ) or " <b>Find Next</b> " (              | ).                                                 |  |
| All       | objects that meet                           | the search criteria are list                             | red under " <b>Results</b> "( Res        | ults: ). The first object that meets the Find Next |  |
| se<br>otł | arch criteria is hig<br>ner objects that me | hlighted in the list. Contir<br>eet the search criteria. | nue clicking "Find Next"(                | ) to show all                                      |  |

In some cases, such as searching for a data item that is used to define a conditional style, the Report Studio cannot directly select the object in the report. Instead, Reporting selects the object that uses the object for which you are searching.

## 7.2.3.1 Mostly Used Objects

You add layout objects to a page when you create a report. Below are objects that you will use often when building reports in DWH - Reporting:

List

Add a list to show data in rows and columns.

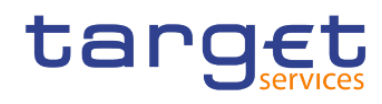

| ₽⊌ 🔟 💫            |   |    |
|-------------------|---|----|
| Q Find            | ~ | 88 |
| > PINNED          |   |    |
| > TEXTUAL         |   |    |
| > LAYOUT          |   |    |
| V DATA CONTAINER  |   |    |
| 🗊 Data table      |   |    |
| III List          |   |    |
| E Crosstab        |   |    |
| Visualization     |   |    |
| 🕑 Map Manager Map |   |    |
| Repeater table    |   |    |
| E Repeater        |   |    |
| Singleton         |   |    |
| > PROMPTING       |   |    |
| > ADVANCED        |   |    |

### Figure 319 - Report objects - Mostly Used Objects - Data container - List

#### Crosstab

Add a crosstab to show data in a grid with dimensions along the rows and columns and measures in the cells or intersection points. (see list)

### **Chart or Visualization** (see list)

Map

(see list)

#### Repeater

Add a repeater to show each instance of a certain column or data item in a separate frame. (see List)

Text

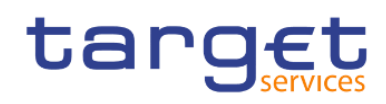

| °ta 🔟 🖏                  |   |    |
|--------------------------|---|----|
| Q Find                   | ~ | 88 |
| > PINNED                 |   |    |
| V TEXTUAL                |   |    |
| ]្ញា Text item           |   |    |
| Query calculation        |   |    |
| [I] Layout calculation   |   |    |
| T Rich text item         |   |    |
| @ Hyperlink              |   |    |
| 🛱 Date                   |   |    |
| () Time                  |   |    |
| Page number              |   |    |
| 🖽 Row number             |   |    |
| () As-of-time expression |   |    |
| > LAYOUT                 |   |    |
| > DATA CONTAINER         |   |    |
| > PROMPTING              |   |    |
| > ADVANCED               |   |    |

#### Figure 320 - Report objects - Mostly Used Objects - Textual

### Block

Add a block to hold text or other information. Blocks are often used to lay out horizontal bands of information.

| °le 🔟 🔍          |   |    |
|------------------|---|----|
| Q Find           | ~ | 88 |
| > PINNED         |   |    |
| > TEXTUAL        |   |    |
| ✓ LAYOUT         |   |    |
| Block            |   |    |
| Table            |   |    |
| rate Field set   |   |    |
| 욘 Image          |   |    |
| > DATA CONTAINER |   |    |
| > PROMPTING      |   |    |
| > ADVANCED       |   |    |

Figure 321 - Report objects - Mostly Used Objects - Layout

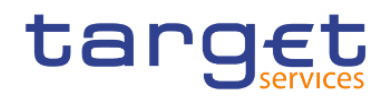

(See Block)

## 7.2.3.2 Copy object formatting

You can quickly copy the formatting of items in your report, such as fonts, colours, borders, and number formats, and apply that formatting to other items.

- Click an item that has the formatting to copy.
- Do one of the following:
  - To copy all the formatting applied to the item, from the object toolbar, click the "Pick up style" icon (

), by clicking on the down arrow to the right, click the item to format, and then click the

).

"Apply style" icon ( ).

- To copy only one of the formatting styles, click the down arrow to the right of the pick-up style button

and click the style to copy. Then click the item to format and click the "**Apply style**" button ().

I If you want to make changes to a style that you copied, click the "Pick-up style options" button (

) and click "Edit dropper style" (

In the Style dialog box, specify basic and advanced style characteristics.

### 7.2.3.3 Add borders to a formatting object

You can add borders to objects in a report such as a column, a header, or a footer or to the whole report.

You can also add borders using the report object toolbar by clicking the "**Border**" icon (  $\square$  ).

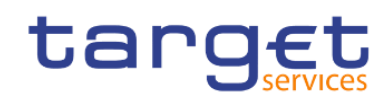

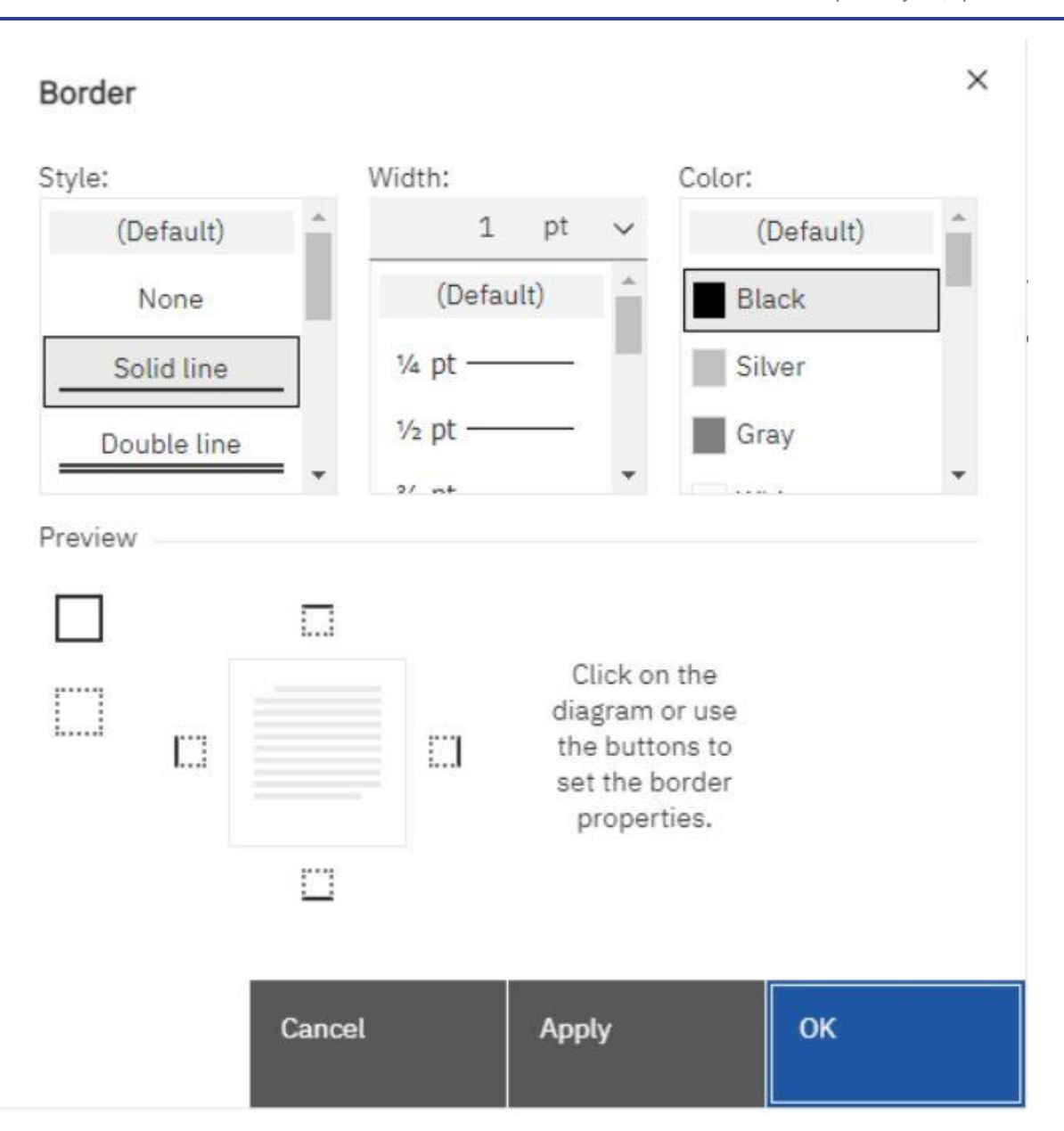

#### Figure 322 - Report objects - Add borders to a formatting object

Alternatively click on the object to which to add a border.

To quickly select the parent of an object, click the object, and then click the "Select ancestor" icon select

) in the title bar of the Properties pane.

✓ BOX

In the Properties pane, double-click the "**Border**" property (<sup>Border</sup>) and select values in the Colour, Style, and Width boxes.

Specifying a width using % as the unit of measure is not supported when producing reports in PDF.

(

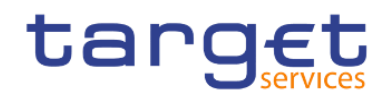

Apply the selected values to the top, bottom left side and side or all sides of the object by clicking the

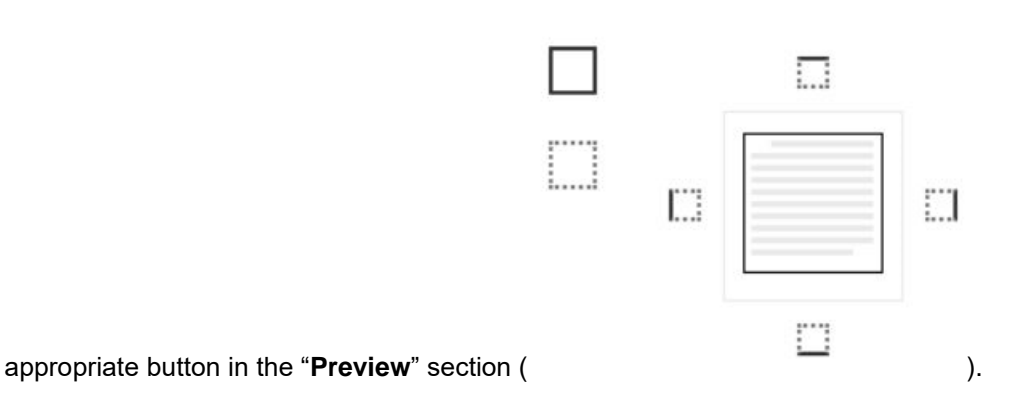

7.3 Relational and Dimensional Reporting

You can create reports in DWH - Reporting using either a relational reporting style or a dimensional reporting style.

The Reporting tools and query language are the same for both styles. However, it is important to choose a reporting style to ensure that you are making the most of your data and to avoid mixing dimensional and relational concepts.

### 7.3.1 How to choose a reporting style

When authoring a report, first choose your preferred reporting style for working with data: relational or dimensional. You can choose a reporting style from your viewpoint:

- I If you think about your data as tables and columns, you have a relational viewpoint and should use a relational reporting style.
- I If you think about your data as a number of dimensions intersecting at cells, you have a dimensional viewpoint and should use a dimensional reporting style.

### 7.3.2 Relational reporting style

The relational reporting style consists of lists. You focus the data with filters and summarize with header and footer summaries.

- I If your data is purely relational, then only query subjects and query items appear in the "Source" tab (
  - ——), and you must use the relational reporting style.

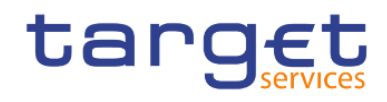

°la

I If your data is dimensional, then dimensions appear in the "**Source**" tab (-------), and you can still use a relational reporting style, but instead of query items (columns) and query subjects (tables), you use measures, levels, and level properties.

Here is an example of relational style reporting with dimensional data.

| 🗸 🖽 Settled Cash Transfers per 15 min |                                                       |
|---------------------------------------|-------------------------------------------------------|
| L Number of Transactions              | Drop item here to show a single value                 |
| E Amount                              | Year Number of Transactions                           |
| () Calendar Date                      | <year> <number of="" transactions=""></number></year> |
| > 🗀 Technical Data                    | <year> <number of="" transactions=""></number></year> |
| > III Currencies                      | <year> <number of="" transactions=""></number></year> |
| ∽ ⊞ Date                              |                                                       |
| () The Date                           | I                                                     |
| # Day of the Week (Number)            |                                                       |
| abc Day of the Week                   |                                                       |

### 7.3.3 Dimensional reporting style

The dimensional reporting style consists of measures and members from different hierarchies arranged in a crosstab with cell values at the intersections. You focus the data with set expressions that navigate from specific members in the hierarchy and summarize with set summaries.

Here is an example of dimensional style reporting with dimensional data.

| 사 꿈 Settled Cash Transfers per 15 min Information |           |           | <#Year#>          |                      | <#Year#>          |                      |
|---------------------------------------------------|-----------|-----------|-------------------|----------------------|-------------------|----------------------|
| > 🖽 Settled Cash Transfers per 15 min             |           |           | <#Month (Short)#> | <#Quarter (Number)#> | <#Month (Short)#> | <#Quarter (Number)#> |
| > III Currencies                                  | <#Party   | <#Party#> | <#1234#>          | <#1234#>             | <#1234#>          | <#1234#>             |
| > 🖽 Date                                          | Country#> | <#Party#> | <#1234#>          | <#1234#>             | <#1234#>          | <#1234#>             |
| > 🖽 Time                                          | " <#Party | <#Party#> | <#1234#>          | <#1234#>             | <#1234#>          | <#1234#>             |
| ✓ 	 Party                                         | Country#> | <#Party#> | <#1234#>          | <#1234#>             | <#1234#>          | <#1234#>             |
| abc Party BIC                                     |           |           |                   |                      |                   |                      |
| abc Party (Short)                                 |           |           |                   |                      |                   |                      |
| abc Party                                         |           |           |                   |                      |                   |                      |

Figure 324 - Dimensional reporting style - Dimensional data (2)

### 7.3.4 Insert a Query Calculation

When working with dimensional data, insert a query calculation into your report to add a new row or column with values that are based on a calculation. For example, you create a query calculation named Euros that converts dollars to euros by multiplying an existing dollar measure by a conversion rate. Euros can then be displayed to end users in a separate row or column.

In the Report studio you can create the following types of calculations:

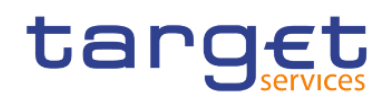

Create calculated members or calculated measures where the expression is a member or a tuple-based (as opposed to property-based) value expression. For example, [2013] - [2012] is a calculated member and [Revenue] - [Planned Revenue] is a calculated measure.

Use set expressions to create calculated sets of members. For example, children ([2012]) is a set expression that displays the child members of 2012.

You must base each set expression on a hierarchy and the set expression must contain only members from this hierarchy.

Create value expressions when you want to insert a string, number, date, or interval value.

#### **Procedure**

| 6                          | 3                    |              | calculation      |
|----------------------------|----------------------|--------------|------------------|
| Click the "Toolbox" icon ( | ) and drag "Query ca | lculation" ( | ) to the report. |
| ₽; 🔟 🖉                     |                      |              |                  |
| Q Find                     | ~ 88                 |              |                  |
| > PINNED                   |                      |              |                  |
| ✓ TEXTUAL                  |                      |              |                  |
| ជ្រូ Text item             |                      |              |                  |
| 🖬 Query calculation        |                      |              |                  |
| [II] Layout calculation    |                      |              |                  |
| ↔ Rich text item           |                      |              |                  |
| Hyperlink                  |                      |              |                  |
| 📋 Date                     |                      |              |                  |
| () Time                    |                      |              |                  |
| 🕒 Page number              |                      |              |                  |
| 🖽 Row number               |                      |              |                  |
| (C) As-of-time expression  |                      |              |                  |
| > LAYOUT                   |                      |              |                  |

Figure 325 - Insert a Query Calculation

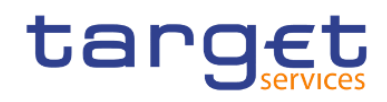

>

#### Data item expression - Data Item1

| Name:         | Data              | Item1                |              |                |       |                        |
|---------------|-------------------|----------------------|--------------|----------------|-------|------------------------|
| -<br>Availabl | e Comp            | onents:              |              |                |       | Expression Definition: |
|               | Enterpr<br>뿝 Busi | ise Data<br>ness Vie | ∖Wareho<br>w | ouse (Mo       | )del) | () Information:        |
| De la         |                   |                      | Ø            | $[\mathbf{M}]$ | O     | Tips Errors            |
| Cance         | el                |                      |              |                |       | ок                     |

#### Figure 326 - Insert a Query Calculation - Specify Query Calculation

I Click the type of calculation you want to create and if required, select the hierarchy that contains the data that is the focus of your calculation.

| Name                         | Data Item1 |                           |
|------------------------------|------------|---------------------------|
| In the " <b>Name</b> " box ( |            | ), type a meaningful name |

for the calculation.

Т

For example, if you are calculating the difference between 2012 revenue and 2011 revenue, you could name your expression 2012 - 2011 Revenue.

- I In the Available Components pane, define the calculation:
  - 1. Specify how you want to view the available data items in your data package by clicking the "View" button

| View                                       |                                          |
|--------------------------------------------|------------------------------------------|
| Show members only for dimensional packages |                                          |
|                                            | ) and than select "Show members only for |

the dimensional packages" (left one) if you want to select only one item or the "Insert" button ( Insert

Individual members

Create sets

) if you want to select multiple items.

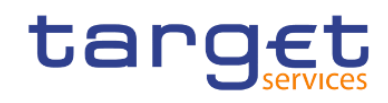

| 2. To ad<br>items.         | d data ite                                                                                                    | ms tha                                                   | at are r                        | not sh | iown i | n the r      | report, on the " <b>Source</b> " tab (———), double-click the data |
|----------------------------|----------------------------------------------------------------------------------------------------|----------------------------------------------------------|---------------------------------|--------|--------|--------------|-------------------------------------------------------------------|
| Data item e                | xpression                                                                                                    | - Data                                                   | Item1                           |        |        |              | ×                                                                 |
| Name: Da                   | a Item1                                                                                                    |                                                          |                                 |        |        |              |                                                                   |
| Available Cor              | nponents:                                                                                                    |                                                          |                                 |        | 1      | <br>Expressi | ● 逗 追 米 □ 氏 ⊝<br>sion Definition:                                 |
| ✓ 読 Enter<br>< 皆 Bu<br>< 戸 | prise Data 1<br>siness Viev<br>Administra<br>Parties /<br>User<br>abc User<br>abc User<br># Produ<br>abc Produ | Wareho<br>v<br>ator<br>Allowed<br>ID<br>Name<br>uct Role | use (Moi<br>I to View<br>e Code | del)   |        | (Busines     | ess Viewj.[(en-zw) UserJ.[(en-zw) User Name]                      |
| °t; 🔟                      | Π                                                                                                    | (J)                                                      | 00                              | 0      |        | Tips         | Errors                                                            |
| Cancel                     |                                                                                                    |                                                          |                                 |        |        |              | ок                                                                |

Figure 327 - Insert a Query Calculation - Specify Query Calculation - Data items

3. To add data items that are in the report but not necessarily in the model, such as calculations, on the

"Data items" tab ( ), double-click the data items.

4. To add data items from a specific query, on the "**Queries**" tab ( , double-click data items. The items you will see are the items you already placed in your report.

5. To add functions, summaries, and operators, on the "**Functions**" tab (\_\_\_\_\_\_), double-click elements.

6. To add a value that is derived from a parameter, on the "**Parameters**" tab (\_\_\_\_\_\_), double-click a parameter. The items you will see are the parameters you already set in the report.

Parameters define prompts, drill-through reports, and master detail relationships.

You can also type the calculation directly in the "**Expression Definition**" (<sup>Expression Definition</sup>") box. When typing date values, ensure that the date format is correct for your database type.

To copy and paste expression components in the Expression Definition pane, you can use the "**Copy**" button copy icon and the "**Paste**" button paste icon

l

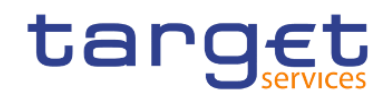

### Click the "Validate" button (

Any validation errors appear on the Errors tab of the Information pane.

).

To copy and paste expression components in the "**Expression Definition**" pane, you can use the "**Copy**" button (

### 7.3.4.1 Functions for data items

When you insert a calculation there are a lot of functions you can do with the data. Try to use the functions that are appropriate for the selected data type. For example a percentage function only makes sense for decimal number data in contrast to the date or a text. Double-click the function to add it to the data item. When you click only one time on the function you can see the information in the information box what the function is for, an Example of the function, the Result and the correct Syntax you have to use.

#### **Operators:**

| Data item expression - Data Item1 | ×                      |
|-----------------------------------|------------------------|
| Name: Data Item1                  |                        |
| Available Components:             |                        |
| > C Operators                     | Expression Definition: |
| > C Summaries                     |                        |
| > 🗅 Member Summaries              |                        |
| > 🗅 Constants                     |                        |
| > 🗅 Constructs                    |                        |
| > 🗅 Business Date/Time Functions  | 4                      |
| > 🗀 Period Predicates             | (i) Information:       |
| > 🗀 Block Functions               |                        |
| > 🗅 Vendor Specific Functions     |                        |
| > 🗅 Common Functions              |                        |
| > 🗅 Dimensional Functions 👻       |                        |
| °t: II II (0) 🖂 🖸                 | Tips Errors            |
|                                   |                        |
|                                   |                        |
| Cancel                            | OK                     |
|                                   |                        |

#### Figure 328 - Insert a Query Calculation - Operators

In the operator functions you can add the general mathematical functions like plus, minus, for all, or a combination of it like for all 'data item' < 15 and > 18.

You can also find the functions "like" and "contains" that can be helpful when searching within data.

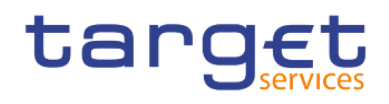

The "**like**" function can be used when searching a string within a string. Here, the percent sign (%) represents zero, one or multiple characters, and the underscore sign (\_) represents any character. You can find the "**like**" function under "**Operators**" folder in "**Functions**" tab.

| °18 |            | Ī       |      | Ð |
|-----|------------|---------|------|---|
|     | <u>*</u> = | for an  | V    |   |
|     | *-<br>*+   | for all |      |   |
|     | *-<br>×+   | for     |      |   |
|     | *<br>×+    | escap   | e    |   |
|     | +-<br>×÷   | ends    | with |   |
|     | +-<br>×÷   | end     |      |   |
|     | +-<br>×÷   | else    |      |   |
|     | +-<br>×+   | distin  | ct   |   |
|     | *<br>×+    | defau   | lt   |   |
|     | +-<br>×+   | conta   | ins  |   |
|     | +-<br>×+   | case    |      |   |
|     | +          | betwe   | en   |   |
|     | +-         | auto    |      |   |
|     | +-         | and     |      |   |
|     | *-         | >=      |      |   |
|     | **         | >       |      |   |
|     | ×+<br>+-   | =       |      |   |
|     | ×+-        | <=      |      |   |
|     | ×+         | <       |      |   |
|     | *+         | /       |      |   |
|     | ×÷         | ->      |      |   |
|     | **<br>**   | -       |      |   |
|     | *-<br>**   | 2       |      |   |
|     | *-<br>×÷   | +       |      |   |
|     | *-<br>×+   | *       |      |   |
|     | *-<br>×+   | )       |      |   |
|     | +-<br>×+   | (       |      |   |
| ×Β  | 0          | perator | rs   |   |

#### Figure 329 - Insert a Query Calculation - Operators - Function tab

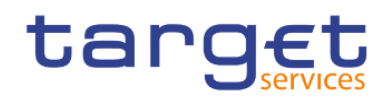

#### In the following example we are searching for any Party that contains the string "Ban" in its name:

CASE WHEN [(<u>en-zw</u>) Invoice Data Info].[(<u>en-zw</u>) Party Charged Name CRDM].[(<u>en-zw</u>) Party Short Name] like '%Ban%' THEN 1 ELSE 0 END

#### Figure 330 - Insert a Query Calculation - Searching the string

That is the result:

| Part           | y (Short)       | Flag |
|----------------|-----------------|------|
| Ærø Pension    | sbank           | 0    |
| America First  | Savings & Loans | 0    |
| Aphrodite's M  | utual           | 0    |
| Apollon Bank   |                 | 1    |
| Ares Bank      |                 | 1    |
| Årø Land Par   | debrev          | 0    |
| Artemis Bank   |                 | 1    |
| Athena Nation  | nal Bank        | 1    |
| Auslandskass   | enverein i.L.   | 0    |
| Bågø Credit    |                 | 0    |
| Banca de Bor   | ndi             | 1    |
| Banco de Isth  | mus             | 1    |
| Banco di San   | Giorgio         | 1    |
| Banco Portug   | uês de Negócios | 1    |
| Bank of Korea  | 3               | 1    |
| Bank of New    | England         | 1    |
| Bankhaus Go    | ldscheider      | 1    |
| Bankhaus Me    | dici            | 1    |
| Banki Kiribati |                 | 1    |
| Bankia         |                 | 1    |

#### Figure 331 - Insert a Query Calculation - Searching the string - Results

In the next example the use of underscore sign (\_) twice in the function like '%Ban\_\_' returns Parties that have the string "Ban" followed by exactly two characters:

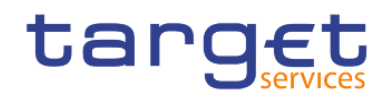

CASE WHEN [(<u>en-zw</u>) Parties - Cash Accounts - Other Info].[(<u>en-zw</u>) Parties].[(<u>en-zw</u>) Party (Short)] like '%Ban\_\_%' THEN 1 ELSE 0 END

#### Figure 332 - Insert a Query Calculation - Searching the string (2)

#### That would be the result:

| Party (Short)                 | Flag |  |  |  |  |
|-------------------------------|------|--|--|--|--|
| Ærø Pensionsbank              |      |  |  |  |  |
| America First Savings & Loans | 0    |  |  |  |  |
| Aphrodite's Mutual            | 0    |  |  |  |  |
| Apollon Bank                  |      |  |  |  |  |
| Ares Bank                     |      |  |  |  |  |
| Årø Land Pandebrev            |      |  |  |  |  |
| Artemis Bank                  |      |  |  |  |  |
| Athena National Bank          | 0    |  |  |  |  |
| Auslandskassenverein i.L.     | 0    |  |  |  |  |
| Bågø Credit                   | 0    |  |  |  |  |
| Banca de Bondi                | 1    |  |  |  |  |
| Banco de Isthmus              | 1    |  |  |  |  |
| Banco di San Giorgio          | 1    |  |  |  |  |
| Banco Português de Negócios   | 1    |  |  |  |  |
| Bank of Korea                 | 1    |  |  |  |  |
| Bank of New England           | 1    |  |  |  |  |
| Bankhaus Goldscheider         | 1    |  |  |  |  |
| Bankhaus Medici               | 1    |  |  |  |  |
| Banki Kiribati                | 1    |  |  |  |  |
| Bankia                        | 1    |  |  |  |  |

#### Figure 333 - Insert a Query Calculation - Searching the string - Results (2)

You can find tips about this function in the "Tips" tab in the expression definition window:

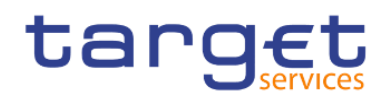

х

#### Data item expression - Flag

| Available Components:                                                                                                    |                                                                                                    |  |  |
|----------------------------------------------------------------------------------------------------|----------------------------------------------------------------------------------------------------|--|--|
|                                                                                                    | Expression Definition:                                                                                                    |  |  |
| <ul> <li>✓ <sup>eee</sup><sub>oob</sub> Enterprise Data Warehouse (Model)</li> <li>&gt; <sup>ee</sup> Business View</li> </ul> | CASE<br>WHEN [( <u>en-zw</u> ) Parties - Cash Accounts - Other Info].[( <u>en-zw</u> ) Parties].[( <u>en-zw</u> ) Party (Short)] like '%Ban%'<br>THEN 1<br>ELSE 0<br>END                                                                                                    |  |  |
|                                                                                                    | ① Information:                                                                                                    |  |  |
|                                                                                                    | string1 LIKE string2 [ESCAPE char ]<br>Determines if "string1" matches the pattern of "string2", with the character "char" optionally used to<br>escape characters in the pattern string. This syntax supports both metacharacters: The percent sign (%)<br>represents zero, one or multiple characters, and the underscore sign (_) represents any character. |  |  |
| °t; 00 111 (Ø) 101 0                                                                                                    | Tips Errors                                                                                                    |  |  |
|                                                                                                    |                                                                                                    |  |  |

### Figure 334 - Insert a Query Calculation - Data item expression - Tips tab - Information

The "contain" function, can also be found under "Operators" folder in "Functions" tab:

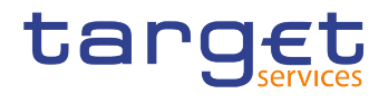

| ΥE      | Operators                 |    |  |
|---------|---------------------------|----|--|
|         |                           |    |  |
|         | *- )<br>*+ )              |    |  |
|         | *- *<br>*+                |    |  |
|         | +-<br>×÷ +                |    |  |
|         |                           |    |  |
|         | *-<br>** -                |    |  |
|         | *>                        |    |  |
|         | *= /                      |    |  |
|         | *- <<br>*+ <              |    |  |
|         | +-<br>×+ <=               |    |  |
|         | *-<br>**                  |    |  |
|         | +<br>×+ =                 |    |  |
|         | *- >                      |    |  |
|         | *- >=                     |    |  |
|         | $_{x  \diamond}^{+-}$ and |    |  |
|         | +- auto                   |    |  |
|         | *- betwee                 | n  |  |
|         | *- case                   |    |  |
|         | ** contain                | s  |  |
|         | ‡≓ default                |    |  |
|         | ** distinct               |    |  |
|         | *- else                   |    |  |
|         | $_{x+}^{+-}$ end          |    |  |
|         | ** ends wi                | th |  |
|         | ** escape                 |    |  |
|         | ‡∓ for                    |    |  |
|         | *- for all                |    |  |
|         | t: for any                |    |  |
| 1001111 |                           |    |  |

#### Figure 335 - Insert a Query Calculation - Operators

This function determines if a string exists in a string, but in a different context than the "**like**" function. In the following example we are looking for any Party that has the string "**Ban**" in its name:

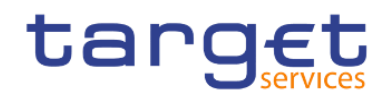

CASE WHEN [(<u>en-zw</u>) Parties - Cash Accounts - Other Info].[(<u>en-zw</u>) Parties].[(<u>en-zw</u>) Party (Short)] contains 'Ban' THEN 1 ELSE 0 END

#### Figure 336 - Insert a Query Calculation - Searching the string - Different context than the "like" function

That would be the result:

| Party (Short)                 | Flag |  |  |  |  |
|-------------------------------|------|--|--|--|--|
| Ærø Pensionsbank              |      |  |  |  |  |
| America First Savings & Loans |      |  |  |  |  |
| Aphrodite's Mutual            |      |  |  |  |  |
| Apollon Bank                  |      |  |  |  |  |
| Ares Bank                     |      |  |  |  |  |
| Årø Land Pandebrev            |      |  |  |  |  |
| Artemis Bank                  |      |  |  |  |  |
| Athena National Bank          |      |  |  |  |  |
| Auslandskassenverein i.L.     |      |  |  |  |  |
| Bågø Credit                   |      |  |  |  |  |
| Banca de Bondi                | 1    |  |  |  |  |
| Banco de Isthmus              |      |  |  |  |  |
| Banco di San Giorgio          | 1    |  |  |  |  |
| Banco Português de Negócios   | 1    |  |  |  |  |
| Bank of Korea                 | 1    |  |  |  |  |
| Bank of New England           | 1    |  |  |  |  |
| Bankhaus Goldscheider         | 1    |  |  |  |  |
| Bankhaus Medici               | 1    |  |  |  |  |
| Banki Kiribati                |      |  |  |  |  |
| Bankia                        | 1    |  |  |  |  |

#### Figure 337 - Insert a Query Calculation - Searching the string - Different context than the "like" function - Results

The "**contain**" function could be useful when you wish to search for a string that could have the character "%" or "\_", by also using the term "**literal**"
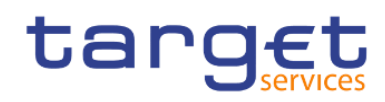

×

X

#### Data item expression - Flag

| Name:      | Flag                                                 |                                                                                                    |   |
|------------|------------------------------------------------------|----------------------------------------------------------------------------------------------------|---|
| Availabl   | e Components:                                        | Expression Definition:                                                                                                    | Θ |
| ~ 號<br>> 1 | Enterprise Data Warehouse (Model)<br>🖞 Business View | CASE<br>WHEN [ <u>(en-zw</u> ) Parties - Cash Accounts - Other Info].[ <u>(en-zw</u> ) Parties].[ <u>(en-zw</u> ) Party (Short)] contains literal 'Bank_'<br>THEN 1<br>ELSE 0<br>END                                                                                                    |   |
|            |                                                      | () Information:                                                                                                    |   |
|            |                                                      | string1 contains [LITERAL] string2<br>Determines if "string1" contains "string2". This syntax supports both metacharacters: The percent sign (%)                                                                                                    | ^ |
|            |                                                      | LITERAL keyword indicates how '%' and '_' are interpreted. When the LITERAL keyword is present, '%' and '_' are<br>not to be treated as metacharacters (see Example 3 and 5). Otherwise, in the absence of the LITERAL keyword, '%'<br>and '_' behave as metacharacters (see Example 1, 2 and 4). |   |
|            |                                                      | Example 1: [PRODUCT_LINE] contains 'door'                                                                                                    | • |
| 28         |                                                      | Tips Errors                                                                                                    |   |
| Cance      | el                                                   | ок                                                                                                    |   |

#### Figure 338 - Insert a Query Calculation - Data item expression - Tips tab - Information - Literal

You can find tips about this function in the "Tips" tab of the expression window

| Data item expression - Flag                                                                            | ,                                                                                                    |
|----------------------------------------------------------------------------------------------------|----------------------------------------------------------------------------------------------------|
| Name: Flag                                                                                             |                                                                                                    |
| Available Components:                                                                                  | Ø ½ 第 % □ £ ⊙                                                                                                    |
|                                                                                                    | Expression Definition:                                                                                                    |
| <ul> <li>✓ <sup>ensex</sup> Enterprise Data Warehouse (Model)</li> <li>&gt; ৺ Business View</li> </ul> | CASE<br>WHEN [( <u>en-zw</u> ) Parties - Cash Accounts - Other Info].[( <u>en-zw</u> ) Parties].[( <u>en-zw</u> ) Party (Short)] contains literal 'Bank_'<br>THEN 1<br>ELSE 0<br>END                                                                                                    |
|                                                                                                    | Information:                                                                                                    |
|                                                                                                    | string1 contains [LITERAL] string2<br>Determines if "string1" contains "string2". This syntax supports both metacharacters: The percent sign (%)<br>represents zero, one or multiple characters, and the underscore sign () represents any character. The optional<br>LITERAL keyword indicates how '%' and '_' are interpreted. When the LITERAL keyword is present, '%' and '_' are<br>not to be treated as metacharacters (see Example 3 and 5). Otherwise, in the absence of the LITERAL keyword, '%'<br>and '_' behave as metacharacters (see Example 1, 2 and 4). |
|                                                                                                    | Example 1: [PRODUCT_LINE] contains 'door'                                                                                                    |
|                                                                                                    | Tips Errors                                                                                                    |
|                                                                                                    |                                                                                                    |
| Cancel                                                                                                 | ОК                                                                                                    |

Figure 339 - Insert a Query Calculation - Data item expression - Tips tab - Information - Literal (2)

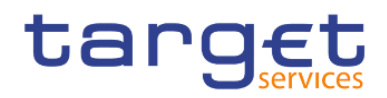

#### **Summarize Functions:**

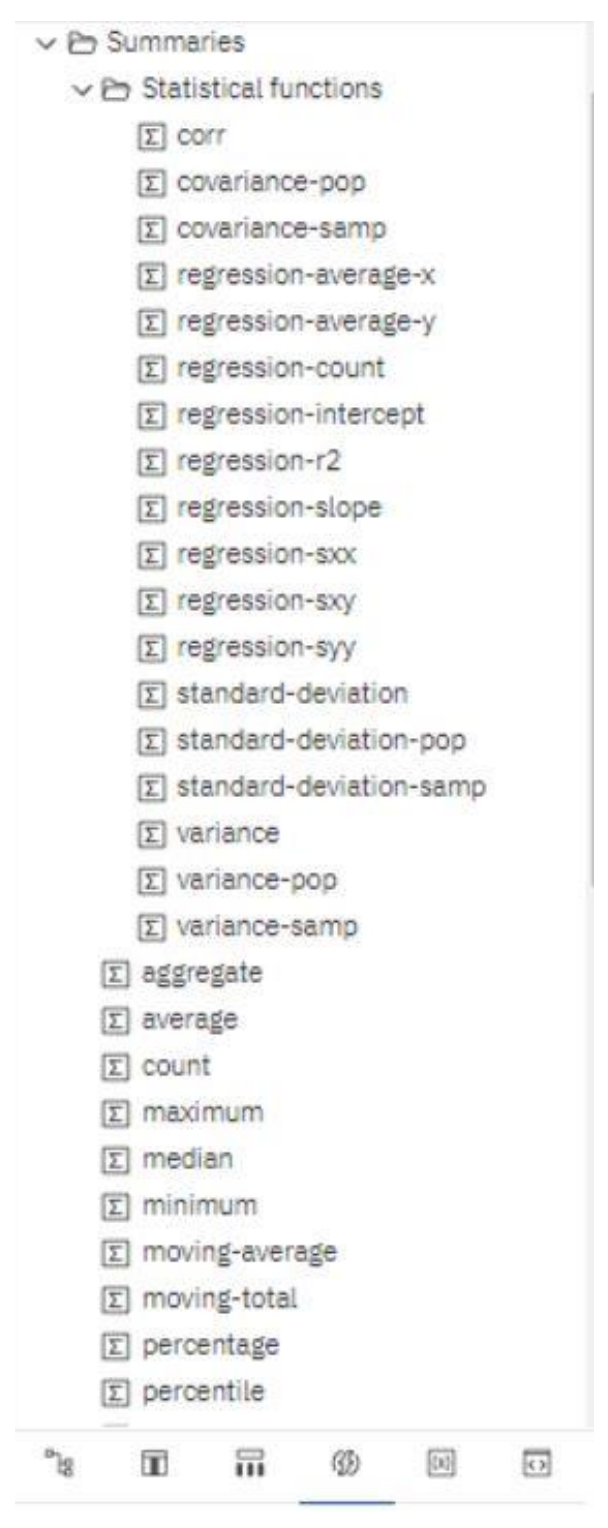

#### Figure 340 - Insert a Query Calculation - Summarize Functions

The summarize function are very useful when you have a large amount of decimal data. It will help you to show the data that is more important to you.

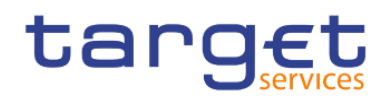

# Member Summaries:

✓ ➡ Member Summaries

- Σ! aggregate
- Σ! average
- Σ! count
- Σ! maximum
- Σ! median
- Σ! minimum
- Σ! percentage
- Σ! percentile
- Σ! quantile
- Σ! quartile
- Σ! rank
- Σ! standard-deviation
- Σ! total
- Σ! variance

#### Figure 341 - Insert a Query Calculation - Member Summaries

The member Summaries only work with dimensional data. Ask your Administrator if you do not know about the data item you like to select. If it work you can categories and summarize the whole or a part of the hierarchy of the dimensional selected item.

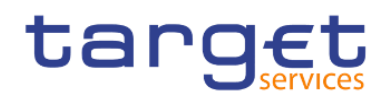

## Constants:

| V 🖻 Co           | nstants                   |
|------------------|---------------------------|
| 00               | date                      |
| ගේ               | date-time                 |
| cilio            | interval                  |
| 60               | interval day              |
| C (10)           | interval day to hour      |
| 0,00             | interval day to minute    |
| ගේ               | interval day to second    |
| ේව               | interval hour             |
| 6                | interval hour to minute   |
| 6                | interval hour to second   |
| 0,00             | interval minute           |
| 0 <sup>(1)</sup> | interval minute to second |
| ේව               | interval month            |
| 60               | interval second           |
| 6                | interval year             |
| 0,00             | interval year to month    |
| 0                | null                      |
| and a second     | number                    |
| e D              | string                    |
| 000              | time                      |
| 000              | time with time zone       |
| Cill Cill        | timestamp with time zone  |

## Figure 342 - Insert a Query Calculation - Constants

The Constant functions help you to add, as the name says, a Constant. This can be a date, time or a special Number you select if you make a double click on the function you want.

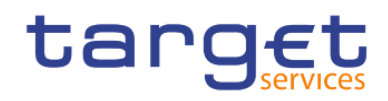

# Constructs:

Constructs
if then else
in\_range
search case
in simple case

#### Figure 343 - Insert a Query Calculation - Constructs

The Constructs functions are useful if you want to mark a scenario. You can select here a condition to the data item. For example you can select if then else and combine it with a Constant you want to pop up in the report. It could look like that:

If 'NumberofTransactions' is > 1000 then Timestamp with timezone.

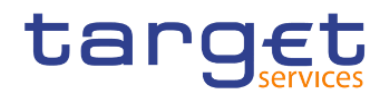

### **Business Date/Time functions:**

✓ ➡ Business Date/Time Functions

- ## \_add\_days
- \*\* \_add\_hours
- #w \_add\_minutes
- #w \_add\_months
- No \_add\_seconds
- Ko \_add\_years
- Kx) \_age
- # date\_to\_int
- #w \_day
- #w \_day\_of\_week
- Ko \_day\_of\_year
- #w \_days\_between
- #w \_days\_to\_end\_of\_month
- #w \_end\_of\_day
- Ko \_first\_of\_month
- Ro \_from\_unixtime
- ₩ \_hour
- #w \_last\_of\_month
- Ke \_make\_timestamp
- Ko \_minute
- ## \_month
- #w \_months\_between
- #x) \_second
- ko \_shift\_timezone
- KN \_start\_of\_day

#### Figure 344 - Insert a Query Calculation - Business Date/Time Functions

These functions help you to calculate time-data. Just double-click the function you need and add the data item to it.

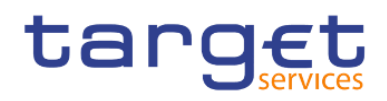

#### Period Predicates:

✓ ➡ Period Predicates

- \*= contains
- \*∓ equals
- t immediately precedes
- \*= immediately succeeds
- t∓ overlaps
- \*= precedes
- t succeeds

#### Figure 345 - Insert a Query Calculation - Period Predicates

This functions help you to search in the data to the data item you want to highlight. You can set the function for example equal to a constant.

#### **Block functions:**

✓ ➡ Block Functions

- #xa! \_firstFromSet
- #w! \_remainderSet

#### Figure 346 - Insert a Query Calculation - Block Functions

The Block function are use full when you want to select a block of multiple data in the report. You just have to specify which data items should be marked.

#### Vendor Specific functions:

This function is not recommended for beginners. You can change the datatype into another. First of all it is necessary to know which data type the selected data item has. Do this only if really necessary. It could be that the data is not readable after adding the function to the data item.

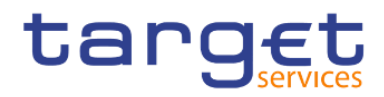

# Creating reports (just advanced users) Relational and Dimensional Reporting

# Common functions:

✓ ➡ Common Functions

```
VBA-C
```

Ke abs

- Ke cast
- Ko ceil
- no ceiling
- 100 char\_length
- Ke character\_length
- Ku coalesce
- and current\_date
- and current\_time
- g current\_timestamp

```
∨ 🖻 D-G
```

- ко ехр
- Ke extract
- no floor
- VBH-L
  - Rea In
  - an localtime
  - 🖉 localtimestamp
  - no lower

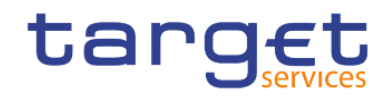

```
∨ ⊕ M-Q
```

ika mod

no nullif

#4 occurrences\_regex

#w! octet\_length

rol period

rea position

it position\_regex

no power

```
VBR-Z
```

160 \_round

its random

NOT NON

ice sqrt

100 substring

#w substring\_regex

wa! trim

100 upper

no width-bucket

```
✓ ➡ Trigonometric functions
```

rol arccos

no arcsin

no arctan

KH COS

rea coshyp

no sin

# Figure 347 - Insert a Query Calculation - Common Functions

These function are used to return a different value from the selected data item. You can return the position, the sinus, or if it is null able from the data item.

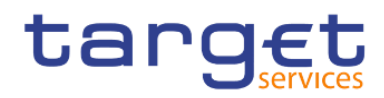

# **Dimensional functions:**

✓ ➡ Dimensional Functions

VBA-C

- real ancestor
- iol ancestors
- #w! bottomCount
- ##! bottomPercent
- rel bottomSum
- KN caption
- 100 children
- roll closingPeriod
- real cousin
- > 🗋 Advanced

V DD-G

- 100! defaultMember
- rw! descendants
- Rol! except
- Roo filter
- 100! firstChild
- mal firstSibling
- > D Advanced
- VBH-L
  - Rol head
  - 100! hierarchize
  - 100! hierarchy
  - #ul intersect
  - Rol item

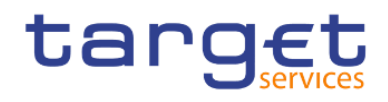

- ✓ ➡ Dimensional Functions
  - > 🗀 A-C
  - > D D-G
  - > 1 H-L
  - VBM-0
    - rol members
    - nextMember
    - rol openingPeriod
    - ru! order
    - Ko! ordinal
    - 100! parallelPeriod
    - Ko! parent
    - rol periodsToDate
    - rol prevMember
    - > 🗅 Advanced
  - VBR-Z
    - Ko! set
    - rol siblings
    - no! tail
    - rw! topCount
    - #w! topPercent
    - Ko! topSum
    - \*\*\*! tuple
    - Ka! union

#### Figure 348 - Insert a Query Calculation - Dimensional Functions

These functions are used if you want to select a "partner" of the dimensional data item. You can choose the parent the Child or the previous member next to the data item you selected. For Example the selected data item is Month and you choose in the Source of the Data item the April 2019. Then will the function return the value the parent the second quarter, the Child all Days of April and the previous member the Month March 2019.

# 7.3.5 Guidelines for each reporting style

This user guide is divided into relational and dimensional reporting sections so that you can follow the best practices for using this product with the reporting style that you have chosen. The following table outlines the best practices for both reporting styles.

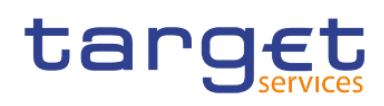

Creating reports (just advanced users) Relational and Dimensional Reporting

| Item         | Relational reporting                                                                                                   |                        | Dimensional reporting                                                                                                    |
|--------------|----------------------------------------------------------------------------------------------------|------------------------|----------------------------------------------------------------------------------------------------|
| Report type  | Lists                                                                                                    |                        | Crosstabs                                                                                                    |
|              | Crosstabs pivoted from lists                                                                                           |                        | Charts created from scratch or from                                                                                      |
|              | Charts created from lists                                                                                              |                        | crosstabs                                                                                                    |
|              | Maps created from scratch or from lists                                                                                |                        | Maps created from scratch or from crosstabs                                                                              |
| Package tree | In the " <b>Source</b> " tab (), click the " <b>O</b><br>), and then click "Show members only<br>dimensional package". | ptions" icon(<br>y for | In the "Source" tab (), click the<br>Options" icon (), and then click<br>"Show members only for<br>dimensional package". |
|              | source tree by right-clicking the tree, clicking                                                                       | ng "Package            | Ensure that the option "Create sets" is                                                                                  |
|              | Package tree setting                                                                                                   | s                      | selected.                                                                                                    |
|              | Tree Settings" (                                                                                                    | ), and                 | View                                                                                                    |
|              | clearing the check boxes for " <b>Members</b> "                                                                        |                        | Show members only for dimensional packages                                                                               |
|              | Settings                                                                                                    |                        | Insert<br>Individual members                                                                                             |
|              | <ul> <li>Members</li> </ul>                                                                                            |                        | Create sets                                                                                                    |
|              |                                                                                                    |                        | Member insert options                                                                                                    |
|              | Levels                                                                                                    |                        | Insert single member                                                                                                    |
|              | <ul> <li>Members for each level</li> </ul>                                                                             |                        | Insert children                                                                                                    |
|              | <ul> <li>Member properties</li> </ul>                                                                                  |                        |                                                                                                    |
|              |                                                                                                    | and                    | The view will include the following:                                                                                     |
|              | "Members for each level".                                                                                              |                        | I package                                                                                                    |
|              | Settings                                                                                                    |                        | l folder                                                                                                    |
|              | <ul> <li>Members</li> </ul>                                                                                            |                        | I measure                                                                                                    |
|              | <ul> <li>Levels</li> </ul>                                                                                             |                        | I member                                                                                                    |
|              | Members for each level                                                                                                 |                        | I named set                                                                                                    |
|              | <ul> <li>Member properties</li> </ul>                                                                                  |                        |                                                                                                    |
|              | The view will include the following:                                                                                   |                        |                                                                                                    |
|              | l package                                                                                                    |                        |                                                                                                    |
|              | l folder                                                                                                    |                        |                                                                                                    |
|              | I namespace                                                                                                    |                        |                                                                                                    |
|              | l query subject                                                                                                    |                        |                                                                                                    |

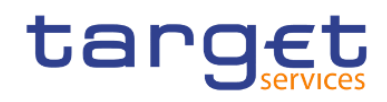

| Inserting data   | <ol> <li>query item</li> <li>measure</li> <li>level</li> </ol> From the package tree, add query items or levels to the                                                                                                    | From the package tree, add sets of                                                                                                    |
|------------------|----------------------------------------------------------------------------------------------------|----------------------------------------------------------------------------------------------------|
|                  | report.<br>Avoid using hierarchies directly in the report.<br>Avoid using named sets.                                                                                                    | members to the report.<br>You can also choose to insert just the<br>member, just the children of the<br>member, or the member and its<br>children.                                                                                                    |
| Calculating data | Add query calculations using only relational and<br>common constructs.<br>Choose only "Other expression".<br>Create calculation ×<br>Calculated member Hierarchy:<br>Calculated measure Automatic ×<br>Set expression<br>Other expression<br>Cancel OK | Add query calculations using only<br>dimensional and common constructs.<br>Use "Other expression" only for value<br>calculations.<br>Avoid "Common functions"<br>Create calculation<br>Calculated member Hierarchy:<br>Calculated member Hierarchy:<br>Calculated means<br>Set expression<br>Other expression |
|                  |                                                                                                    | mark (!) because they have limited support.                                                                                                    |
| Summarizing data | Headers and footers in lists<br>Crosstab member summaries; for example, aggregate<br>within detail                                                                                                    | Member set summaries; for example, aggregate within set                                                                                                    |

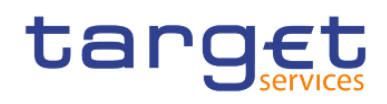

| Focusing data              | Add detail or summary filters to view only the data you want to see. For example, add the " <b>Quarter</b> " query item to a list and filter by Q3. | Add only the relevant members to an<br>edge of the crosstab or to the context<br>filter. For example, only add the Q3<br>member to your report.<br>Use a set expression such as<br>" <b>Topcount</b> " or " <b>Filter</b> ". |
|----------------------------|----------------------------------------------------------------------------------------------------|----------------------------------------------------------------------------------------------------|
| Drilling                   | Drilling through by value                                                                                                    | Drilling through by member<br>Drilling up and down                                                                                                    |
| Page and section<br>breaks | Simple page breaks<br>Page sets<br>Sections<br>Master detail relationships using parameterized filters                                              | Simple page breaks<br>Page sets<br>Page layers<br>Master detail relationships using<br>parameterized edge or slicer<br>expressions                                                                                           |

Table 94 - Guidelines for each reporting style

# 7.4 Create a report

| Create | a report | by | clicking | the | "Open | menu" | icon | (   | ≣ )   | and   | then   | clicking   | on | "New" | icon | ( |
|--------|----------|----|----------|-----|-------|-------|------|-----|-------|-------|--------|------------|----|-------|------|---|
| +      | New      |    |          |     |       | )     |      |     | and   |       | "Rep   | ort"       |    | icon  |      | ( |
| ů      | Report   |    |          |     |       | ,     | ) in | the | DWH p | ortal | on the | left side. |    |       |      | · |

# 7.4.1 Templates and themes

The DWH includes several basic report templates and colour themes that you can choose from when you create a new report.

The templates and themes are stored in the Templates.zip deployment file. If you do not see the list of templates and themes when you create a new report, ask your administrator to import the deployment file into the DWH Administration. After the deployment file is imported, the templates appear in the Templates folder in Team content.

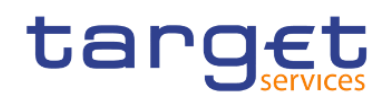

Creating reports (just advanced users)

Create a report

|   | Data Warehouse                                             | Reporting $\sim$                 |                     |                          |                        |                        |           | Q Search content | Ű.     | 0 Q A  |
|---|------------------------------------------------------------|----------------------------------|---------------------|--------------------------|------------------------|------------------------|-----------|------------------|--------|--------|
| 0 | Create a repor<br>Select a template and theme<br>Templates | t<br>• for your report<br>Themes |                     |                          |                        |                        |           |                  | Cancel | Create |
|   |                                                            |                                  |                     |                          |                        |                        | ▽         |                  |        |        |
|   | Blank                                                      | Blank active report              | 1 beside 2          | 1 beside 2 active report | 1 column               | 1 column active report |           |                  |        |        |
|   |                                                            |                                  |                     |                          |                        |                        |           |                  |        |        |
|   | 2 by 2                                                     | 2 by 2 active report             | 2 by 3              | 2 by 3 active report     | 2 column active report | 2 columns              |           |                  |        |        |
|   |                                                            |                                  |                     |                          |                        |                        | r -       |                  |        |        |
|   | 2 over 1                                                   | 2 over 1 active report           | 2 row active report | 2 rows                   | 3 column active report | 3 columns              | Template: | Blank            |        |        |
|   |                                                            |                                  |                     |                          |                        |                        | Theme:    |                  |        |        |
|   | 5 tab active report                                        | 5 tabs                           | Eurosystem_02       |                          |                        |                        |           |                  |        |        |

Figure 349 - Templates and themes - Templates

|   | Data Warehouse                          | 💮 Reporting \vee             |           |           |                  |             |                | Q Search content | · • • •       | 8 |
|---|-----------------------------------------|------------------------------|-----------|-----------|------------------|-------------|----------------|------------------|---------------|---|
| 0 | Create a rep<br>Select a template and t | POFT<br>neme for your report |           |           |                  |             |                |                  | Cancel Create |   |
|   | Templates                               | Themes                       |           |           |                  |             |                |                  |               |   |
|   |                                         |                              |           |           |                  |             |                |                  |               |   |
|   | _                                       |                              |           |           |                  |             |                |                  |               |   |
|   | Blue                                    | Cool blue                    | Cool grey | Dark blue | Dark fluorescent | Dark purple |                |                  |               |   |
|   | _                                       | _                            | _         |           |                  |             |                |                  |               |   |
|   | Green                                   | Medium grey                  | Red       | Teal      | Warm gréy        |             |                |                  |               |   |
|   |                                         |                              |           |           |                  |             | 1              |                  |               |   |
|   |                                         |                              |           |           |                  |             | Template: Blan | k                |               |   |
|   |                                         |                              |           |           |                  |             | Theme:         |                  |               |   |

Figure 350 - Templates and themes - Themes

# 7.4.2 Adding data

You can add data from multiple packages that use the dynamic query mode, from a single package that uses the compatible query mode, or from a single data module.

The following list provides information about authoring reports that reference multiple packages.

You must set one of the packages as the default package.

When a report is run, the DWH checks the package capabilities of the package that is used by the report. In a report that references multiple packages, package capabilities are checked only for the default package.

A query can reference only one package.

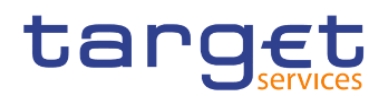

- I Query set operations (join, union, intercept, except), master detail relationships, and the Build prompt page tool are not supported.
- Drill through and external data are supported only for the default package.

Click the "Data items" icon (\_\_\_\_\_).

| Click the | "Add | а | source" | icon | ( | + ) | ). |
|-----------|------|---|---------|------|---|-----|----|
|-----------|------|---|---------|------|---|-----|----|

Open the packages that you want or open a single data module.

If you opened multiple packages, to specify a package as the default package, right-click an item in the package and select "**Set default package**".

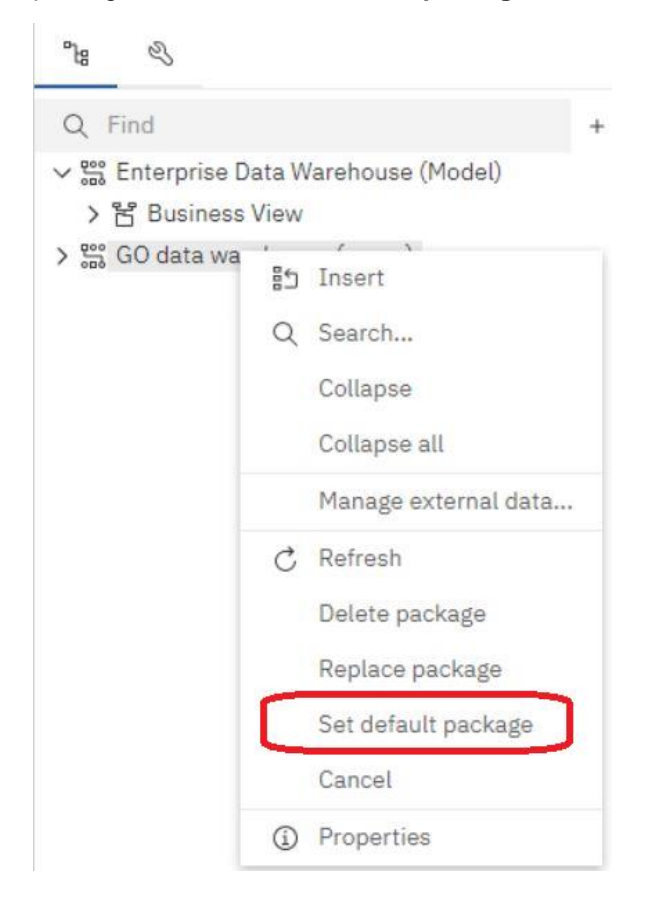

#### Figure 351 - Adding data - Add a source - Right click item - Set default package

To delete a package, right-click an item in the package and select "Delete package".

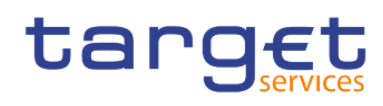

| °18 &         |       |                      |   |
|---------------|-------|----------------------|---|
| Q Find        |       |                      | + |
| ✓ Sinterprise | Data  | Warehouse (Model)    |   |
| > 쑴 Busines   | s Vie | W                    |   |
| > 號 GO data v | 85    | Insert               |   |
|               | Q     | Search               |   |
|               |       | Collapse             |   |
|               |       | Collapse all         |   |
|               |       | Manage external data |   |
|               | Ç     | Refresh              |   |
|               | C     | Delete package       |   |
|               |       | Replace package      |   |
|               |       | Set default package  |   |
|               |       | Cancel               |   |
|               | í     | Properties           |   |

## Figure 352 - Adding data - Add a source - Right click item - Delete package

To replace a package by another package, right-click an item in the package and select "Replace package".

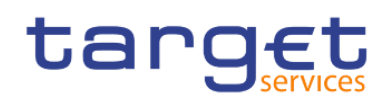

| °18 N           |                                |
|-----------------|--------------------------------|
| Q Find          | +                              |
| ∽ Sinterprise D | ata Warehouse (Model)          |
| > 皆 Business    | View                           |
| > 端 GO data wa  | insert                         |
|                 | Q Search                       |
|                 | Collapse                       |
|                 | Collapse all                   |
|                 | Manage external data           |
|                 | C Refresh                      |
|                 | Delete package                 |
|                 | Replace package                |
|                 | Set default package            |
|                 | Cancel                         |
|                 | <ol> <li>Properties</li> </ol> |

#### Figure 353 - Adding data - Add a source - Right click item - Replace package

If queries exist that use the package that you are replacing, model paths in the queries are updated to the new package.

# 7.4.3 Insert a single data item

You can insert a single data item anywhere in your report using the singleton object. The singleton object retrieves only the first row value for that query. Inserting a single data item is useful when you want to show a value that is independent from the rest of the values in the report or when you want to insert some boilerplate text, such as a company name and address. For example, you can add the total revenue value in the header of each page in a report.

You can associate multiple singleton objects with a single query in relational reporting and dimensional reporting to optimize performance, such as when all the data items in the singleton are from the same database table. In addition, two or more singletons can reference data items from the same query. This is useful when using a single query is more efficient to display a set of single values than using multiple queries.

You can also filter the data item in the singleton. For example, you can show the total revenue for only the year 2012.

Queries that are associated to a singleton object are not supported when producing report output in delim-ited text (CSV) format.

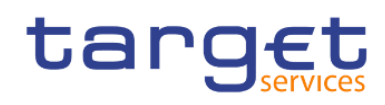

| °L: &             |    |     |
|-------------------|----|-----|
| Q Find            | ~  | 88  |
| > PINNED          |    |     |
| > TEXTUAL         |    |     |
| > LAYOUT          |    |     |
| V DATA CONTAINER  |    |     |
| 🗔 Data table      |    |     |
| III List          |    |     |
| E Crosstab        |    |     |
| III Visualization |    | - 1 |
| ලා Map Manager Ma | ар |     |
| 😰 Repeater table  |    |     |
| Repeater          |    |     |
| Singleton         |    |     |
| > PROMPTING       |    |     |
| > ADVANCED        |    |     |
| > DEVELOPER       |    |     |

#### Figure 354 - Insert a single data item - Data container - Singleton

Click the "**Toolbox**" icon (\_\_\_\_\_\_) and drag Singleton to the report. An empty data container is created.

To change the query associated to the singleton object, select the singleton, click on the "Show properties"

| icon (             | )and in the Propert<br>❤ DATA | ies pane, click the down arrow | / at th | ne right of the " <b>Query</b> " property |
|--------------------|-------------------------------|--------------------------------|---------|-------------------------------------------|
| and make changes ( | Query                         | Query1                         | $\sim$  | ).                                        |

# 7.4.4 Validate a report

Validate your report to ensure that it contains no errors. When you open a report created in a previous version, it is automatically upgraded and validated.

).

- ÷ ), and click "Validate" Report ( Click the "More" icon ( L
- A message box appears indicating whether any errors were found in the report. L

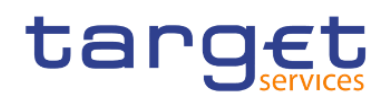

| Validation level   | Description                                                                                                    |
|--------------------|----------------------------------------------------------------------------------------------------|
| Error              | Retrieves all errors returned from the query                                                                                                    |
| Warning            | Retrieves all errors and warnings returned from the query. This is the default validation level.                                                                                                    |
| Key transformation | In addition to errors and warnings, retrieves informational messages describing important transformation steps from the report specification to the native query sent to the data source.<br>These messages can show the cause of errors and warnings returned from the query. |
| Information        | Retrieves errors, warnings, key transformations and other information related to query planning and execution.                                                                                                    |

#### Table 95 - Validate a report

- I If you require more detail from the validation process, click the "**More**" icon ( ), click the "**Validate options**" property, and do the following:
  - Click one of the following validation levels.
  - Click the right side of the "Interactive data check" box (
     Interactive data
     ) to specify that
  - The Interactive data check box controls how queries will be processed during validation.
  - Clear the Interactive data check box to set the query property Execution optimization property to All Rows.
  - A message box appears indicating whether any errors were found in the report.
  - To view messages that result from the conversion of your report to use the dynamic query mode instead of the compatible query mode, click the right side of the "Dynamic query migration" check

Dynamic query migration

-

box (

).

- Revalidate your report.

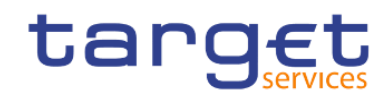

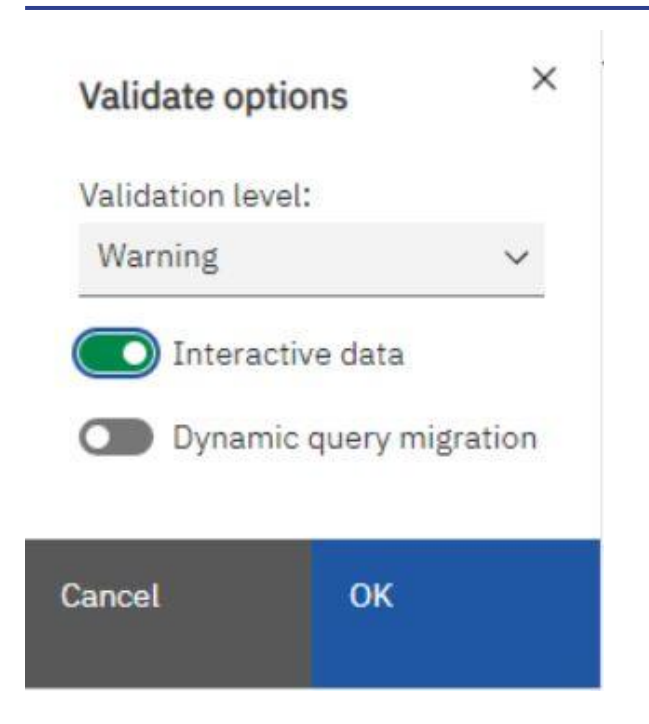

Figure 355 - Validate a report - Validate options

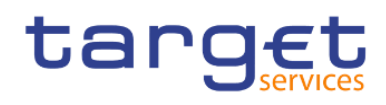

# 7.5 Options in Reporting

# 7.5.1 View Options

|      |                                                  | Options                               |                                          |
|------|--------------------------------------------------|---------------------------------------|------------------------------------------|
|      |                                                  | View Edit Report                      | Advanced                                 |
| Tab  | le 1. Descriptions of the optic                  | ns on the " <b>View</b> " tab (       | ) of the " <b>Options</b> " window       |
| Clic | k the " <b>More</b> " icon ( <sup>1</sup> ), and | click " <b>Options</b> ".             |                                          |
| Page | e design ∨ : 🔁 Properties                        |                                       |                                          |
|      | Open report from clipboard                       |                                       |                                          |
|      | Copy report to clipboard                         |                                       |                                          |
|      | Clear parameter values                           |                                       |                                          |
|      | Visual aids                                      |                                       |                                          |
| Q    | Find                                             |                                       |                                          |
| 0    | Validate report                                  |                                       |                                          |
|      | Validate options                                 |                                       |                                          |
|      | Auto correct                                     |                                       |                                          |
|      | Layout component cache                           |                                       |                                          |
|      | Manage conditional styles                        | Options                               | ×                                        |
|      | Show generated SQL/MDX                           | View Edit Report Advanced             |                                          |
|      | Add shared set report                            | Show new data container dialog        |                                          |
|      | Manage shared set reports                        | Reuse IBM Cognos Viewer window        |                                          |
|      | Manage shared set references                     | Show on demand toolbar on right-click |                                          |
| XPIL | Show specification                               | Start page view:                      |                                          |
|      | Options 🖣                                        |                                       |                                          |
| Opt  | ion                                              | Description                           |                                          |
| Sho  | w new data container dialog                      | Shows the new data container dialog   | g boxes when the Show this dialog in the |

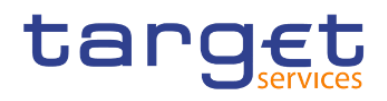

| Reuse IBM Cognos Viewer window        | Reuses the same DWH Viewer window when you rerun a report without first closing the window.                                                                                                    |
|---------------------------------------|----------------------------------------------------------------------------------------------------|
| Show on demand toolbar on right-click | Show the report object toolbar only when you right-click the object. The default setting is to show report object toolbars when you highlight an object. You can control when you want to see these toolbars by enabling this feature, which is also used for accessibility. When you author reports with accessibility features enabled, the Show on-demand UI on right click option is automatically selected. As a result, report object toolbars do not appear. To show an object's toolbar, navigate to the object and press the Enter key. |
| Start page view                       | Enables you to start Reporting in Design, Structure, or Preview view. For the change to take effect, you must close and then restart Reporting.                                                                                                    |

# Table 96 - View Options

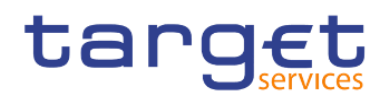

# 7.5.2 Edit Options

|                                                                 |                                | Options                     |                             |                              |                      |          |
|-----------------------------------------------------------------|--------------------------------|-----------------------------|-----------------------------|------------------------------|----------------------|----------|
|                                                                 |                                | View                        | Edit                        | Report                       | Advanced             |          |
| Fable 2. Descriptions of the options of <b>Options</b> " window | n the " <b>Edit</b> " tab (    |                             |                             |                              |                      | ) of the |
| Options                                                         |                                |                             |                             | ×                            |                      |          |
| View Edit Report                                                | Advanced                       |                             |                             |                              |                      |          |
| Wrap text in editors                                            |                                |                             |                             |                              |                      |          |
| Automatically populate                                          | values list                    |                             |                             |                              |                      |          |
| In-place edit                                                   |                                |                             |                             |                              |                      |          |
| Allow crosstab nesting b                                        | eside individual               | items                       |                             |                              |                      |          |
| Automatically validate express                                  | own links<br>ions:             |                             |                             |                              |                      |          |
| Drop replace on crosstab and o                                  | -<br>hart nodes:               |                             |                             |                              |                      |          |
| No replace 🗸                                                    | •.                             |                             |                             |                              |                      |          |
| Double-click on member actio                                    | <br>1:                         |                             |                             |                              |                      |          |
| Drill up or down 🗸                                              |                                |                             |                             |                              |                      |          |
| Layout dimensions                                               |                                |                             |                             |                              |                      |          |
| Width: H                                                        | leight:<br>100 %               | ~                           |                             |                              |                      |          |
| Option                                                          | Description                    |                             |                             |                              |                      |          |
| Wrap text in editors                                            | Automatically                  | wraps text in               | all editors                 | where you ca                 | n define expression  | IS.      |
| Automatically populate values list                              | When building<br>values when y | expressions<br>ou browse th | in the expr<br>ne data of a | ression editor<br>data item. | , automatically show | vs       |

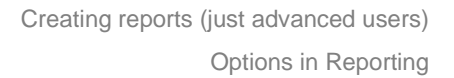

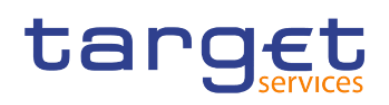

| Automatically validate expressions             | Automatically validates calculations, such as filters, created in the expression editor.                                                                                                    |
|------------------------------------------------|----------------------------------------------------------------------------------------------------|
| In-place edit                                  | Enables the editing of text in place when double-clicking.                                                                                                    |
| Allow crosstab nesting beside individual items | Specifies to create a crosstab node when a data item is inserted in a crosstab.<br>This option allows nesting under individual items instead of only on the entire<br>crosstab edge.                                                                                                    |
| Enable drill-up or drill-down links            | For data items where drill-up or drill-down is possible, enables drill-up or drill-<br>down links. When you select a data item, it becomes a link that you can click to<br>drill up or down. Also, you can still double-click data items to drill up and down.<br>By default, this option is enabled. You can also control drill options in the<br>Properties pane. At the report level, in the Data section. |
| Drop replace on crosstab and chart nodes       | When you use drag-and-drop techniques, this setting determines the behaviour for replacing an item.                                                                                                    |
| Double-click on member action                  | When working with dimensional data, specifies what happens when you<br>double-click a member data item.<br>By default, you drill down or up on the item that you double-click.                                                                                                    |
| Layout dimensions                              | Specifies the width and height of the area where you will create reports.                                                                                                    |

Table 97 - Edit Options

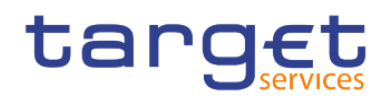

# 7.5.3 Report Options

|                                                                           |                                       | Options                               |                              |                                   |                           |        |
|---------------------------------------------------------------------------|---------------------------------------|---------------------------------------|------------------------------|-----------------------------------|---------------------------|--------|
|                                                                           |                                       | View                                  | Edit                         | Report                            | Advanced                  |        |
| able 3. Descriptions of the options on the options on the options" window | ne " <b>Report</b> " tab (            |                                       |                              |                                   |                           | ) of   |
| Options                                                                   |                                       |                                       | ×                            |                                   |                           |        |
| View Edit <b>Report</b> Ad                                                | vanced                                |                                       |                              |                                   |                           |        |
| Alias member unique names                                                 |                                       |                                       |                              |                                   |                           |        |
| Delete unreferenced query obj                                             | ects                                  |                                       |                              |                                   |                           |        |
| Delete unreferenced condition                                             | al styles and pale                    | ettes                                 |                              |                                   |                           |        |
| Table Style inheritance                                                   |                                       |                                       |                              |                                   |                           |        |
| Automatic group and summary                                               | behavior for list                     | s                                     |                              |                                   |                           |        |
| Automatically create crosstab                                             | headers for sets                      |                                       |                              |                                   |                           |        |
| Enable recommended visualization                                          | itions                                |                                       |                              |                                   |                           |        |
| Enable guided report layout                                               |                                       |                                       |                              |                                   |                           |        |
| Limit on inserted individual children r                                   | nembers:                              |                                       |                              |                                   |                           |        |
| 20                                                                        |                                       |                                       |                              |                                   |                           |        |
|                                                                           |                                       |                                       |                              |                                   |                           |        |
| otion                                                                     | Description                           |                                       |                              |                                   |                           |        |
| as member unique names                                                    | When working water a member to the    | vith a dimensior<br>e report or to an | al data sou<br>expressior    | urce, creates a<br>n.             | n alias when you          | add    |
| elete unreferenced query objects                                          | Automatically de                      | eletes query obj<br>, the query linke | ects linked<br>d to the list | to another obj<br>t is deleted as | ect. For example<br>well. | , if   |
| elete unreferenced conditional styles                                     | Automatically de<br>refers to the cor | eletes condition                      | al styles or<br>palette is a | palettes when<br>also deleted.    | the last data iten        | n that |
| ble Style inheritance                                                     | When a table st                       | yle is applied to                     | a list or cro                | osstab, specifie                  | es whether new            |        |

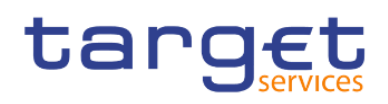

| Automatic group and summary           | When working with lists, automatically adds an overall aggregate summary in                               |
|---------------------------------------|----------------------------------------------------------------------------------------------------|
| behaviour for lists                   | the list footer and a summary for any groups in the list. When grouping a                                 |
|                                       | column, automatically makes it the first column in the list.                                              |
| Automatically create crosstab headers | When adding sets in a crosstab that uses a dimensional data source,                                       |
| for sets                              | automatically adds header labels on new columns and rows. The headers help                                |
|                                       | consumers of the report to understand where the data is in the hierarchy.                                 |
| Enable recommended visualizations     | Enable or disable the visualization recommender.                                                          |
| Enable guided report layout           | Enable or disable guided report layout.                                                                   |
| Limit on inserted individual members  | This is an option used in dimensional data sources that is a different form than the one used in the DWH. |

## Table 98 - Report Options

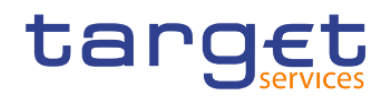

# 7.5.4 Advanced Options

| Table 4. Descriptions of the options on the | ne " <b>Advanced</b> " tab (                                                                                                    |
|---------------------------------------------|----------------------------------------------------------------------------------------------------|
| Options                                     |                                                                                                    |
| View Edit Report                            | Advanced                                                                                                    |
|                                             | ) of the " <b>Options</b> " window                                                                                                    |
| Options                                     |                                                                                                    |
| View Edit Report                            | Advanced                                                                                                    |
| Use operating system clip                   | board                                                                                                    |
| Enable external clipboard                   |                                                                                                    |
| Use legacy chart authoring                  | 1                                                                                                    |
| Disable previews                            |                                                                                                    |
| Active Report validation of                 | fvisualization                                                                                                    |
| Report styles used for new repor            | ts:                                                                                                    |
| Style set in template                       | ~                                                                                                    |
| Map feature display limit:                  |                                                                                                    |
| 100                                         |                                                                                                    |
| Member display count limit (in se           | ource tree).                                                                                                    |
| (Current value for                          | default model = 50)                                                                                                    |
|                                             |                                                                                                    |
| Option                                      | Description                                                                                                    |
| Use operating system clipboard              | Uses the Microsoft Windows (or other operating system) clipboard instead of the internal Reporting clipboard.                                                                                                    |
| Use legacy chart authoring                  | Enables you to create new reports using the legacy charts instead of the default charts and disables the automatic upgrade of charts in existing reports to the current default charts. Select this check box if you do not want to upgrade the charts in your existing reports. |
| Disable previews                            | When editing properties such as date and number formatting, does not display a sample of the formatting that is applied to data. When this option is not                                                                                                    |

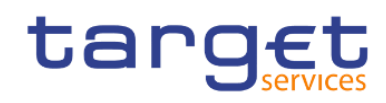

|                                                | enabled, either sample data or data from your data source is displayed with formatting options applied.                                                       |
|------------------------------------------------|----------------------------------------------------------------------------------------------------|
|                                                | Additionally, when in Page Design view, displays a static image for a chart instead of updating the chart with a preview of your chart, using simulated data. |
| Active Report validation of visualization      | Specifies whether to validate visualizations in an active report when the report is run from Reporting.                                                       |
| Report styles used for new reports             | Specifies which report styles to use by default when creating new reports.                                                                                    |
| Map feature display limit                      | When working with maps, specifies the maximum number of features that can appear in a map.                                                                    |
| Member display count limit (in source<br>tree) | When working with dimensional data, specifies the maximum number of members that can appear in the Source tab before you must perform a search.               |

 Table 99 - Advanced Options

# 7.6 Working with lists

Lists are used to show detailed information from your database, such as product lists and customer lists.

A list shows data in rows and columns. Each column shows all the values for a data item in the database or a calculation based on data items in the database.

| 1.1.1.1 | ,,,,,,,,,,,,,,,,,,,,,,,,,,,,,,,,,,,,,,, |                       |                      |                                     |                                   |  |
|---------|-----------------------------------------|-----------------------|----------------------|-------------------------------------|-----------------------------------|--|
|         | User ID                                 | User Name             | User BIC             | Environment Name                    | Environment ID                    |  |
|         | <user id=""></user>                     | <user name=""></user> | <user bic=""></user> | <environment name=""></environment> | <environment id=""></environment> |  |
|         | <user id=""></user>                     | <user name=""></user> | <user bic=""></user> | <environment name=""></environment> | <environment id=""></environment> |  |
|         | <user id=""></user>                     | <user name=""></user> | <user bic=""></user> | <environment name=""></environment> | <environment id=""></environment> |  |

A list showing User ID, User Name, User BIC, Environment Name and Environment ID.

You can specify whether to automatically add an overall aggregate summary in the list footer and a summary for any groups in the list by selecting Automatic group and summary behaviour for lists in the DWH - Reporting options. The default aggregation as specified in your enterprise data source is used.

# 7.6.1 Set list properties

Format lists to give them the appearance you want. You can specify formatting for individual column titles or bodies or for all columns in a list. When you specify formatting for all columns in a list, the formatting is automatically applied to new columns you subsequently add.

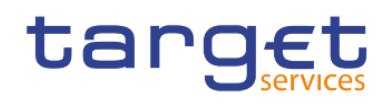

|       | ۵       | Page design 🔻     | 2      | 😤 Properties |
|-------|---------|-------------------|--------|--------------|
| t: ~  | List    | t                 |        |              |
| ~ CC  | NDIT    | IONAL             |        |              |
| Cond  | itional | l styles          |        |              |
| Style | variat  | ole               |        |              |
| Rend  | er vari | iable             |        |              |
| No da | ata cor | ntents            | No Da  | ta Available |
| ~ DA  | ATA     |                   |        |              |
| Grou  | ping &  | sorting           |        |              |
| Quer  | У       |                   | Query  | 1            |
| Rows  | per p   | age               |        |              |
| Mast  | er deta | ail relationships | Unava  | ilable       |
| Supp  | ressio  | n                 |        |              |
| Prope | erties  |                   |        |              |
| Share | e resul | t set             |        |              |
| ~ GE  | NERA    | ۱L                |        |              |
| Conte | ents h  | eight             | Minim  | al           |
| Colur | nn titl | es                | At sta | rt of list   |
| Scrol | lable a | area height       |        |              |
| Pagin | ation   |                   | (Defin | ed)          |
| Rend  | er pag  | ge when empty     |        |              |
| ~ BC  | X       |                   |        |              |
| Borde | er      |                   |        |              |
| Marg  | in      |                   |        |              |
| Boxt  | ype     |                   |        |              |
| ~ CC  | LOR 8   | & BACKGROUND      | )      |              |
| Back  | ground  | d image           |        | *            |

#### Figure 356 - Set list properties

You can also quickly format lists by applying table styles.

Formatting for specific columns overrides formatting for entire columns. For example, you specify red as the background colour for a specific column body and green as the background colour for all columns. When you run the report, the specific column body is red and the remaining columns in the list are green. New columns added to the list will be green.

#### **Procedure**

- 1. To format an individual column, do the following:
  - Click the column title or column body.
  - To format the text in the column title or the data in the column body, click the "**More**" icon ( ), then
    - click on "Columns title style" ( Tr Columns title style ) or "Column body style" ( Columns body style ), and then select the formatting style in the properties pane.

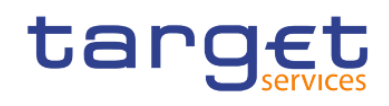

- To format the whole column, click the "Select ancestor" icon ( ) in the title bar of the Properties pane and click "List column" ( ).
- In the Properties pane, set the property value.

For example, to specify a background colour, click "Background colour" and choose the colour.

- 2. To format all columns, do the following:
  - Click a column in the list.
  - To format list column bodies, click the "Select ancestor" ( ) icon in the title bar of the Properties pane and click "List columns body style" ( List columns body style ).
  - To format list column titles, click the "Select ancestor icon" ( ) In the title bar of the Proper-ties pane and click "List columns title style" ( Tr List columns title style ).
  - To format entire columns, click the "Select ancestor" icon ( ) in the title bar of the Properties
     pane and click "List columns" ( ).
  - To format the entire list, click the "**Select ancestor**" button (

You can also click the container selector (three orange dots) of the list to select it.

- In the Properties pane, set the property value.

For example, to specify a background colour, click "Background colour" and choose the colour.

# 7.6.2 Hide column in reports

You can hide columns from the output of list reports. If you select to hide a column, the query for that column is still executed.

- Select the column that you want to hide.
- I Click the "Select ancestor" icon ( ) in the title bar of the Properties pane and click "List column" ( List column ).
- Set the "**Render**" property to "**No**".

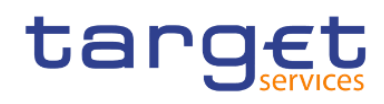

t:: v List column

| ~ CONDITIONAL      |   |
|--------------------|---|
| Conditional styles |   |
| Style variable     |   |
| Render variable    |   |
| Render             |   |
| ✓ DATA             | U |

### Figure 357 - Hide column in reports -List column properties - Conditional - Set Render to No

So the result is: When you run your report, the column is hidden in the report output.

# 7.6.3 Create a scrollable list

When the list contains many rows of data, it is clever to use a list you can scroll:

Select the entire list by clicking the container selector (three orange dots) of the list.

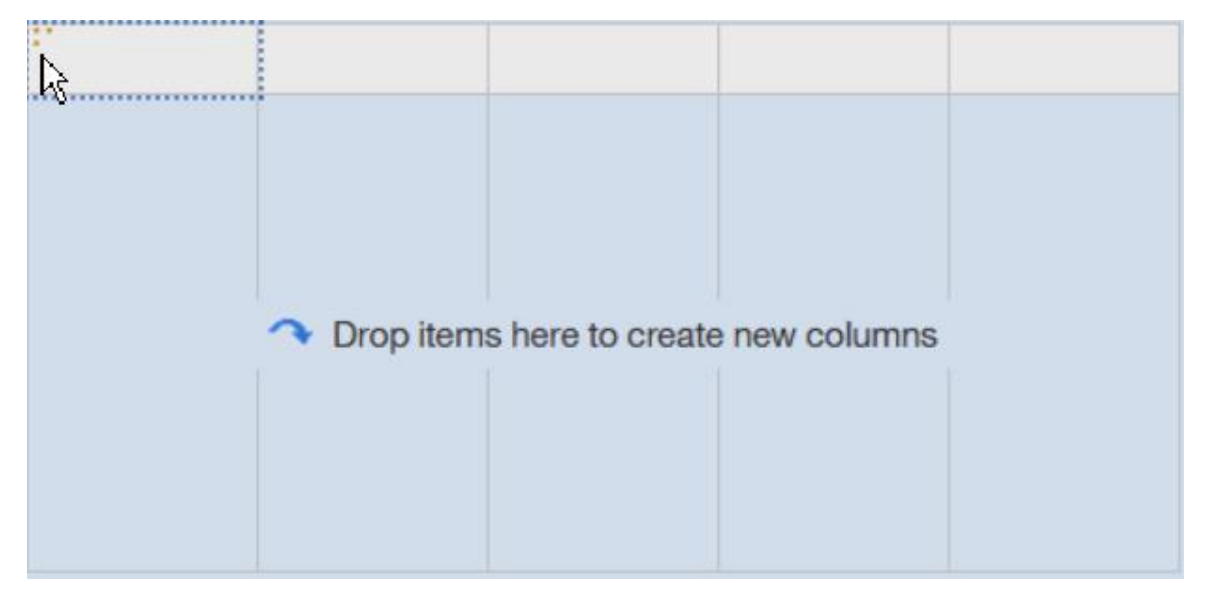

#### Figure 358 - Create a scrollable list

I In the DWH toolbar, click the "Show properties" icon (

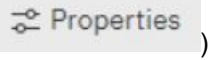

In the properties sheet of the list, specify the height of the scrollable area, in pixels, that you want by typing a value in the Scrollable area height property.

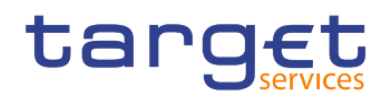

| ✓ GENERAL              |                  |
|------------------------|------------------|
| Contents height        | Minimal          |
| Column titles          | At start of list |
| Scrollable area height |                  |
| Pagination             | (Defined)        |
| Render page when empty |                  |

Figure 359 - Create a scrollable list - Properties - General - Scrollable area height

# 7.6.4 Using Repeaters

Use repeaters to repeat items when you run the report. For example, you can use repeaters to create mailing labels, including customer names and addresses.

To build a repeater, drag the "Repeater" or "Repeater table" object from the "Toolbox" tab to the work area

| °ts 00 &          |   |    |
|-------------------|---|----|
| Q Find            | ~ | 88 |
| > PINNED          |   |    |
| > TEXTUAL         |   |    |
| > LAYOUT          |   |    |
| ✓ DATA CONTAINER  |   |    |
| 🗊 Data table      |   |    |
| III List          |   |    |
| Crosstab          |   |    |
| In Visualization  |   |    |
| 🕑 Map Manager Map |   |    |
| 📰 Repeater table  |   |    |
| 😑 Repeater        |   |    |
| Singleton         |   |    |
| > PROMPTING       |   |    |
| > ADVANCED        |   |    |
| > DEVELOPER       |   |    |

#### Figure 360 - Using Repeaters - Data container - Repeater/Repeater table

Use repeaters to repeat items across a single row without a particular structure. For example, you want to create a list that contains Year, and Number of Transactions. For each year, you want all "**Number of Transactions**" to appear in a single row. To do this, create a list with Year as a column and a repeater as a second column.

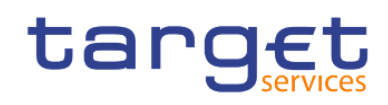

# ✓ <sup>™</sup> Business View

- > 🗅 Administrator
- > 🗀 Environment Information
- > 😤 Parties Cash Accounts Other Info
- ✓ 
  Settled Cash Transfers per 15 min Informatic

| > Drop        | o item here to show a single v          |
|---------------|-----------------------------------------|
| Year          | Repeater                                |
| <year></year> | <number of="" transactions=""></number> |

#### Figure 361 - Using Repeaters - List with all Number of Transactions in a single row

Then insert "Number of Transactions" into the repeater.

Use "**Repeater table**" to repeat items in a table structure. Drop the items in the repeater, and modify the properties of the repeater to obtain the results you want.

For example, you can specify how many frames appear per page in a repeater table by typing values in the "**Across**" and "**Down**" properties.

| ✓ GENERAL              |                         |
|------------------------|-------------------------|
| Repeater direction     | Left to right, top to b |
| Across                 | 2                       |
| Down                   | 3                       |
| Pagination             |                         |
| Render page when empty |                         |

#### Figure 362 - Using Repeaters - Properties - General - Across and Down

Horizontal pagination is not supported for data containers, such as lists or crosstabs, which are nested in repeater tables.

#### 7.6.5 Change a list into a crosstab

Change a list into a crosstab to view your data from a different perspective.

Click the columns to appear as columns or nested columns in the crosstab.

From the report object toolbar, click the "More" icon (

) and choose "Pivot List to Crosstab".

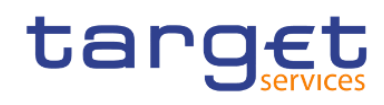

| ₽ >           | *                                                                                                    | 6        | [ĥ      | - Ū                                                                                                    | $\nabla$                                | ₹↓     | Σ     | Ð  | He   | ⊞      | ▦   | ð      | ~   | T₽    | ⊞   | \$<br>~ | ±8 | ≣       | [e] | ٩    | t        | :  | to       | ~      | list colu  | mn boo   | dy  |
|---------------|----------------------------------------------------------------------------------------------------|----------|---------|----------------------------------------------------------------------------------------------------|-----------------------------------------|--------|-------|----|------|--------|-----|--------|-----|-------|-----|---------|----|---------|-----|------|----------|----|----------|--------|------------|----------|-----|
|               |                                                                                                    |          |         |                                                                                                    |                                         |        |       |    |      |        |     |        |     |       |     |         |    |         |     |      |          |    | Edit Q   | uery   | Expressi   | on       |     |
| ta            | ng                                                                                                    | g€       | t       |                                                                                                    |                                         |        |       | Do | uble | e-cli  | ick | toe    | ed  | it te | ext |         |    |         |     | her  | Dropi    |    | Apply    | tabl   | e style    |          |     |
|               |                                                                                                    |          |         |                                                                                                    |                                         |        |       |    | DU   | Jupie- |     | 0 euit | lex | L     |     |         |    |         |     | iner | single v | Тт | Colum    | ins t  | tle style  |          |     |
| > Dro         | p ite                                                                                                    | em her   | e to sh | ow a sing                                                                                                    | gle valu                                | Je     |       |    |      |        |     |        |     |       |     |         |    |         |     |      |          |    | Colum    | ins b  | ody style  |          |     |
| Year          | M                                                                                                    | Ionth (S | Short)  | Numb                                                                                                    | er of Ti                                | ansact | ions  |    |      |        |     |        |     |       |     | <br>    |    |         |     |      |          |    | Heade    | rs 8   | footers    |          | ,   |
| <year></year> | <m< td=""><td>Ionth (S</td><td>Short)&gt;</td><td><numb< td=""><td>er of Tr</td><td>ansact</td><td>ions&gt;</td><td></td><td></td><td></td><td></td><td></td><td></td><td></td><td></td><td></td><td></td><td></td><td></td><td></td><td></td><td></td><td>Build</td><td>oron</td><td>not page</td><td></td><td></td></numb<></td></m<>          | Ionth (S | Short)> | <numb< td=""><td>er of Tr</td><td>ansact</td><td>ions&gt;</td><td></td><td></td><td></td><td></td><td></td><td></td><td></td><td></td><td></td><td></td><td></td><td></td><td></td><td></td><td></td><td>Build</td><td>oron</td><td>not page</td><td></td><td></td></numb<>          | er of Tr                                | ansact | ions> |    |      |        |     |        |     |       |     |         |    |         |     |      |          |    | Build    | oron   | not page   |          |     |
| <year></year> | <m< td=""><td>Ionth (S</td><td>Short)&gt;</td><td><numb< td=""><td colspan="9"><number of="" transactions=""></number></td><td></td><td></td><td></td><td></td><td>Pr Paga</td><td></td><td></td></numb<></td></m<>                                                                                                    | Ionth (S | Short)> | <numb< td=""><td colspan="9"><number of="" transactions=""></number></td><td></td><td></td><td></td><td></td><td>Pr Paga</td><td></td><td></td></numb<>                                                                                                    | <number of="" transactions=""></number> |        |       |    |      |        |     |        |     |       |     |         |    | Pr Paga |     |      |          |    |          |        |            |          |     |
| <year></year> | <m< td=""><td>Ionth (S</td><td>Short)&gt;</td><td><numb< td=""><td>er of Ti</td><td>ansact</td><td>ions&gt;</td><td></td><td></td><td></td><td></td><td></td><td></td><td></td><td></td><td></td><td></td><td></td><td></td><td></td><td></td><td></td><td>Drill-th</td><td>Irou</td><td>gh definit</td><td>ions</td><td></td></numb<></td></m<> | Ionth (S | Short)> | <numb< td=""><td>er of Ti</td><td>ansact</td><td>ions&gt;</td><td></td><td></td><td></td><td></td><td></td><td></td><td></td><td></td><td></td><td></td><td></td><td></td><td></td><td></td><td></td><td>Drill-th</td><td>Irou</td><td>gh definit</td><td>ions</td><td></td></numb<> | er of Ti                                | ansact | ions> |    |      |        |     |        |     |       |     |         |    |         |     |      |          |    | Drill-th | Irou   | gh definit | ions     |     |
|               |                                                                                                    |          |         |                                                                                                    |                                         |        |       |    |      |        |     |        |     |       |     |         |    |         |     |      |          |    | Pivot L  | .ist t | o Crossta  | b        |     |
|               |                                                                                                    |          |         |                                                                                                    |                                         |        |       |    |      |        |     |        |     |       |     |         |    |         |     |      |          |    | Conve    | rt Li  | st to Repe | ater Tal | ole |
|               |                                                                                                    |          |         |                                                                                                    |                                         |        |       |    |      |        |     |        |     |       |     |         |    |         |     |      |          |    | Insert   | Tab    | le of Cont | ents En  | try |
|               |                                                                                                    |          |         |                                                                                                    |                                         |        |       |    |      |        |     |        |     |       |     |         |    |         |     |      |          |    | Go to    | quer   | у          |          |     |

#### Figure 363 - Change a list into a crosstab - More icon - Pivot List to Crosstab

The list becomes a crosstab with the columns you selected in step 2 appearing as columns and nested columns. The unselected columns, except for measures, appear as rows and nested rows. If you have one measure, it becomes the cells of the crosstab. If you have more than one measure, they appear as columns.

To make all measures appear as rows, swap columns and rows ( <sup>(</sup>).

# 7.7 Working with crosstabs

| 14 II &          |      |
|------------------|------|
| Q Find           | ~ 88 |
| V PINNED         |      |
| ក្រា Text item   |      |
| Block            |      |
| III Table        |      |
| III List         |      |
| I Crosstab       |      |
| In Visualization |      |
| > TEXTUAL        |      |
| > LAYOUT         |      |
| > DATA CONTAINER | I    |
| > PROMPTING      |      |
| > ADVANCED       |      |

#### Figure 364 - Working with crosstabs - Data container - Crosstab

Use crosstab reports, also known as matrix reports, to show the relationships between three or more query items. Crosstab reports show data in rows and columns with information summarized at the intersection points.

Swap columns and rows to look at information from a different perspective. This may help you discover high and low points in the data that you had not previously noted.

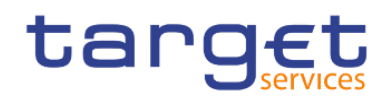

You can only swap columns and rows in a crosstab or chart. In a chart, you swap the x- and y-axes.

```
From the toolbar, click the "Swap rows and columns" button (
```

In the report, the rows become the columns and the columns become the rows.

# 7.7.1 Crosstab nodes and Crosstab nodes members

When you add data items to crosstabs rows and columns, you create crosstab nodes and crosstab node members. These objects allow you to easily create crosstabs, by dragging data items to crosstabs. Cross-tabs are dimensional objects that have row edges and column edges. Each edge is composed of a set of crosstab nodes. Each crosstab node contains the following:

- I One or more crosstab node members.
- I Zero or one nested crosstab node, which contains one or more crosstab node members or nested crosstab nodes.

Each crosstab node member refers to a data item that contains an expression to define the members in the crosstab. The following crosstab contains four crosstab nodes.

| > 🗅 Administrator                                                  | 12                |           |                   |                   |                   |                   |
|--------------------------------------------------------------------|-------------------|-----------|-------------------|-------------------|-------------------|-------------------|
| > Ch Environment Information                                       |                   |           | <#Year#>          |                   | <#Year#>          |                   |
| > S Parties - Cash Accounts - Other Info                           |                   |           | <#Month (Short)#> | <#Month (Short)#> | <#Month (Short)#> | <#Month (Short)#> |
| Second Cash Transformers of Early Televentic                       | <#Party Country#> | <#Party#> | <#1234#>          | <#1234#>          | <#1234#>          | <#1234#>          |
| <ul> <li>E Settled Cash Transfers per 15 min Informatic</li> </ul> |                   | <#Party#> | <#1234#>          | <#1234#>          | <#1234#>          | <#1234#>          |
| ✓                                                                  | <#Party Country#> | <#Party#> | <#1234#>          | <#1234#>          | <#1234#>          | <#1234#>          |
| L Number of Transactions                                           |                   | <#Partv#> | <#1234#>          | <#1234#>          | <#1234#>          | <#1234#>          |
| 🖾 Amount                                                           |                   |           |                   |                   |                   |                   |
| 🕚 Calendar Date                                                    |                   |           |                   |                   |                   |                   |
| > 🗀 Technical Data                                                 |                   |           |                   |                   |                   |                   |
| > III Currencies                                                   |                   |           |                   |                   |                   |                   |
| > 🖽 Date                                                           |                   |           |                   |                   |                   |                   |
| > 🖽 Time                                                           |                   |           |                   |                   |                   |                   |
|                                                                    |                   |           |                   |                   |                   |                   |

#### Figure 365 - Crosstab nodes and Crosstab nodes members

- 1. Crosstab node 1 contains a single node member for the total. This node refers to the data item Total (Party Country).
- 2. Crosstab node 2 contains a crosstab node member that refers to the data item Party Country. This member has a nested crosstab node containing a crosstab node member that refers to the data item Party.
- 3. Crosstab node 3 contains a single node member for the average. This node refers to the data item Average (Party Country).
- 4. Crosstab node 4 contains a crosstab node member that refers to the data item "Year". This member has two nested crosstab nodes. The first node contains a crosstab node member that refers to the data item "Month". The second node contains a crosstab node member for the total. This node refers to the data item "Total" (Month).
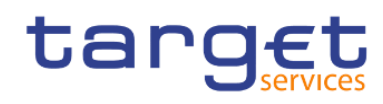

|         | *                 |           | <#Year#>          |          | <#Year#>          |         |
|---------|-------------------|-----------|-------------------|----------|-------------------|---------|
|         | 1                 |           | <#Month (Short)#> | Total    | <#Month (Short)#> | Total   |
|         | Total             |           | <#1234#>          | <#1234#> | <#1234#>          | <#1234# |
|         | <#Party Country#> | <#rany#>  | <#1234#>          | <#1234#> | < <b>#1</b> 234#> | <#1234# |
|         |                   | <#Party#> | <#1234#>          | <#1234#> | <#1234#>          | <#1234# |
| Summary |                   |           | <#1234#>          | <#1234#> | <#1234#>          | <#1234# |
|         | Average           |           | <#1234#>          | <#1234#> | <#1234#>          | <#1234# |

#### Figure 366 - Crosstab nodes and Crosstab nodes members (2)

Nodes are also created when you add data items to charts.

Crosstab nodes can be placed anywhere in the crosstab. For example, in the previous diagram, you can drag "**Month**" under "**Average**" to create a row edge.

To move nested items from one edge to another, ensure that you select the crosstab node and not the crosstab node member. For example, in the previous diagram, you want to move "**Party Country**" and "**Party**" to the column edge. To do this, click "**Party Country**" and, in the Properties pane, click the "**Select ancestor**" (

) button and click "Crosstab" ( <sup>III</sup> Crosstab

#### Node. Both "Party Country" and "Party" are selected.

The DWH - Reporting option Allow crosstab nesting beside individual items ("More" icon in the application bar

( ), Options, Edit tab) affects the drag-and-drop behaviour in crosstabs. When the option is turned on and you add a data item to a crosstab, the item is created as a crosstab node. In addition, you can nest items under individual items instead of only on the entire crosstab edge. If the option is turned off, the item is created as a crosstab node member to an existing crosstab node.

For example, in the previous diagram, if the option is turned on and you drag "**Week**" or "**Day**" from the "**Source**" tab to beneath Year, Day or Week becomes a new peer node to "**Year**". If the option is turned off, "**Day**" or "**Week**" becomes a new peer node to "**Year**" and has "**Month**" as a nested crosstab node. This happens because instead of adding a new node, you are adding a new member to the existing node that already contains "**Year**".

To create discontinuous crosstabs, turn the option on. If you want the items on the edges of crosstabs to be related (contain the same nested items), turn the option off.

#### 7.7.2 Set Crosstabs properties

Format crosstabs to give them the appearance you want. You can specify formatting for rows, columns, and fact cells in a crosstab or for the entire crosstab. When you specify formatting for all rows, columns, fact cells,

# target

or the crosstab, the formatting is automatically applied to any new items you add. If you apply the same styles, such as font colour, to crosstab rows, columns, and crosstab intersections, the styles are applied in the following order:

- Crosstab fact cells
- I fact cells in the outermost rows
- I fact cells in the innermost rows
- I fact cells in the outermost columns
- I fact cells in the innermost columns
- I crosstab intersections

The style applied to the last object in the list overrides styles applied to previous objects. In addition, class styles are applied before styles that you apply manually.

You can also quickly format crosstabs by applying table styles and add white space to a crosstab by inserting crosstab space objects.

In cases where fact cell formatting applied to rows conflicts with fact cell formatting applied to columns, you can set the "**Fact cells precedence**" property in the Properties pane to determine whether the row formatting or the column formatting precedence has. To set this property, click anywhere in the crosstab, click the "**Select** 

ancestor" icon ( ) in the title bar of the Properties pane, and click "Crosstab".

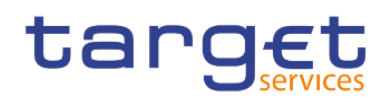

| 100 C | 1000 | A CONTRACTOR OF A |
|-------|------|-------------------|
|       | Cro  | ccton.            |
| 1 I Y | 0.0  | ssiau             |

| ~ CONDITIONAL               |                   |  |
|-----------------------------|-------------------|--|
| Conditional styles          |                   |  |
| Style variable              |                   |  |
| Render variable             |                   |  |
| No data contents            | No Data Available |  |
| V DATA                      |                   |  |
| Query                       | Query1            |  |
| Rows per page               |                   |  |
| Master detail relationships | Unavailable       |  |
| Suppression                 |                   |  |
| Default measure             |                   |  |
| ~ GENERAL                   |                   |  |
| Pagination                  | (Defined)         |  |
| Fact cells precedence       | Rows              |  |
| Has fact cells              |                   |  |
| Render page when empty      |                   |  |
| ~ BOX                       |                   |  |
| Border                      |                   |  |
| Margin                      |                   |  |
| Box type                    |                   |  |
| ~ COLOR & BACKGROUND        | )                 |  |
| Background image            |                   |  |
| Background color            |                   |  |
| Foreground color            |                   |  |
| Drop shadow                 |                   |  |
| V FONT & TEXT               |                   |  |
| Font                        |                   |  |
| Horizontal alignment        |                   |  |
| Relative alignment          |                   |  |
| Direction & justification   |                   |  |

#### Figure 367 - Set Crosstabs properties

Or you can click the container selector (three orange dots) of the crosstab to select it.

t:)

- 1. To format the entire crosstab, do the following:
  - Click anywhere in the crosstab.
  - Click the "Select ancestor" icon (

) in the title bar of the Properties pane and click "Crosstab".

- In the Properties pane, set the property value.

For example, to specify a background colour, click "Background colour" and choose a colour.

2. To format all rows, columns, or fact cells, click a row, column, or fact cell in the crosstab and then do the following:

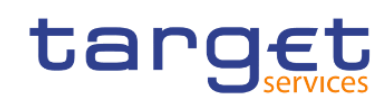

) in the title bar of the Properties pane - If you clicked a row, click the "Select ancestor" icon ( and click "Crosstab rows". 13 - If you clicked a column, click the "Select ancestor" icon ( ) in the title bar of the Properties pane and click Crosstab Columns. - If you clicked a fact cell, click the "Select ancestor" button ( ) in the title bar of the Properties pane and click "Crosstab fact cells". - In the Properties pane, set the property value. For example, to specify a background colour, click "Background colour" and choose the colour. You can also right-click the row or column and click "Select fact cells". 3. To format all crosstab cells for a specific row or column, do the following: Click the row or column. ) in the title bar of the Properties pane and click "Crosstab - Click the "Select ancestor" icon ( member fact cells". You can also right-click the row or column and click "Select member fact cells". - In the Properties pane, set the property value. For example, to specify a background colour, click "Background colour" and choose the colour. 4. To format all row or column titles, do the following: - Click a row or column title. ) in the title bar of the Properties pane and click "Crosstab - Click the "Select ancestor" icon ( rows" or "Crosstab columns". - In the Properties pane, set the property value. For example, to specify a background colour, click "Background colour" and choose the colour. 5. To format an individual row, column, or intersection, do the following: - Click the row, column, or intersection. To format the data in a row, column, or intersection, click the "Lock page objects" ( ) icon to unlock then click the text item to format. - In the Properties pane, set the property value. For example, to specify a background colour, click "Background colour" and choose the colour.

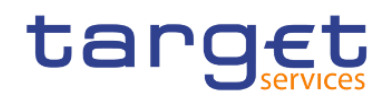

#### 7.7.3 Create a Single-Edge crosstab

Create a single-edge crosstab report to show data in a list-like form. For example, to show the quantity of products sold for each year and for each order method, you could create a crosstab with Year and Month as rows and Number of Transactions per Day as the measure.

Click the "**Toolbox**" icon (\_\_\_\_\_\_), and drag a crosstab object to the work area.

From the "**Sources**" tab (\_\_\_\_\_), drag data items to the "**Rows**" or "**Columns**" drop zone.

A black bar indicates where you can drop the data item.

Repeat step 2 to insert additional data items:

If you dragged the data item in step 2 to the "**Rows**" drop zone, drag the additional items above or below the first item.

If you dragged the data item in step 2 to the "**Columns**" drop zone, drag the additional items to the left or right of the first item.

To add measures to the crosstab, drag the measures to the "Measures" drop zone.

| ÷             | 7    | Σ   | E        | ₽        | ð  | ~   | Tø      | ⊞      | \$   | ~      | \$     | لما        | tu    | ÷       |     |
|---------------|------|-----|----------|----------|----|-----|---------|--------|------|--------|--------|------------|-------|---------|-----|
|               |      | <#Y | ′ear#>   |          |    |     |         |        | <#Ye | ar#>   |        |            |       |         |     |
|               |      | <#N | Nonth (S | Short)#> | <# | Mon | th (Sho | ort)#> | <#Mo | onth ( | Short) | #> <#      | Month | (Short) | )#> |
| <b>&gt;</b> 1 | Rows |     | <#       | ŧ1234#>  | *  |     | <#12    | 34#>   |      | <      | #1234  | <b>‡</b> > | <     | #1234   | #>  |

#### Figure 368 - Create a Single-Edge crosstab

When you run the report, a crosstab is produced that has only one edge.

#### 7.7.4 Create a nested Crosstab

Nest data in a crosstab report to compare information by using more than one data item in a column or row. For example, a report shows the number of transactions by country party per year. You decide to add a data

# target

item to further break down the number of transactions by "**Month**". When nesting columns in a crosstab report, there are four distinct drop zones where you can insert a new data item. The drop zone you choose will define the relationship between the data item and the column.

The following relationships are created when you insert a data item as a row:

Inserting a data item to the left or right of a column creates a parent-child relationship between them. When you insert a data item to the left of a column, the data item becomes a parent to the column. When you insert a data item to the right of a column, the data item becomes a child of the column.

Inserting a data item above or below a column creates a union relationship between them.

The following relationships are created when you insert a data item as a column:

Inserting a data item to the left or right of a column creates a union relationship between them.

Inserting a data item above or below a column creates a parent-child relationship between them. When you insert a data item above a column, the data item becomes a parent to the column. When you insert a data item below a column, the data item becomes a child of the column.

For example, you have a crosstab with "**Country Party**" as rows and "**Party**" as nested row. For columns, you have "**Year**" with "**Month short**" or "**Month**" as a nested column.

In this crosstab, "Party Country" is a parent to "Party".

"Month" and "Month short" are peers.

"Year" is a parent to "Month" or "Month short".

- From the "**Sources**" tab (——), click the data item to add.
- I Drag the data item to the report as a nested column or nested row.

A black bar indicates where you can drop the data item.

Repeat steps 1 to 2 to add other nested columns or rows.

| > 🗅 Administrator                                | r.        |           | <#Year#>  |           | <#Year#>  |           |  |  |
|--------------------------------------------------|-----------|-----------|-----------|-----------|-----------|-----------|--|--|
| > 🗀 Environment Information                      |           |           | <#Month   | <#Month   | <#Month   | <#Month   |  |  |
| > 😤 Parties - Cash Accounts - Other Info         |           |           | (Short)#> | (Short)#> | (Short)#> | (Short)#> |  |  |
| ッ 皆 Settled Cash Transfers per 15 min Informatio | <#Party   | <#Party#> | <#1234#>  | <#1234#>  | <#1234#>  | <#1234#   |  |  |
| ∽ ⊞ Settled Cash Transfers per 15 min            | Country#> | <#Party#> | <#1234#>  | <#1234#>  | <#1234#>  | <#1234#   |  |  |
| L Number of Transactions                         | <#Party   | <#Party#> | <#1234#>  | <#1234#>  | <#1234#>  | <#1234#:  |  |  |
| 🛄 Amount                                         | Country#> | <#Party#> | <#1234#>  | <#1234#>  | <#1234#>  | <#1234#   |  |  |
| 🕚 Calendar Date                                  |           |           |           |           |           |           |  |  |
| > 🗀 Technical Data                               |           |           |           |           |           |           |  |  |
| > III Currencies                                 |           |           |           |           |           |           |  |  |
| > III Date                                       |           |           |           |           |           |           |  |  |
| > 🖽 Time                                         |           |           |           |           |           |           |  |  |
| > I Party                                        |           |           |           |           |           |           |  |  |

#### Figure 369 - Create a nested Crosstab

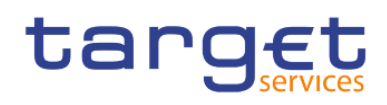

#### 7.7.5 Creating headers automatically for sets in crosstabs

You can automatically add header labels on columns and rows when working with sets in a crosstab that uses a dimensional data source. The headers help consumers of the report to understand where the data is in the hierarchy.

Header labels are added only when you add new sets to your crosstab. The labels are not added to existing sets. After you enable this option, it remains on until you disable it, and applies to any new crosstabs that you create.

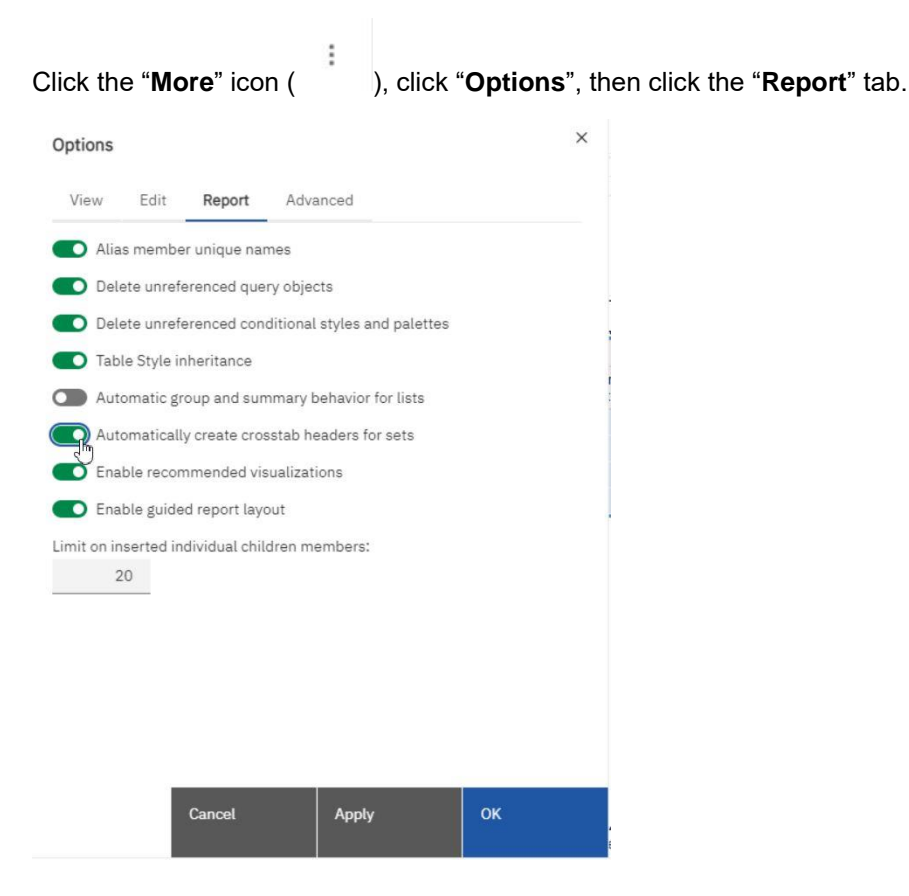

Figure 370 - Creating headers automatically for sets in crosstabs

#### Select "Automatically create crosstab headers for sets".

Click OK.

Header labels are now created in the rows and columns in a crosstab.

#### 7.7.6 Showing Crosstab values as percentages

When you work with dimensional data sources, you can show crosstab values as a percentage of a sum-mary instead of the actual values. When you show values as a percentage, you can compare the contribution of an item to the whole.

You can show crosstab values as a percentage of a summary on the rows, the columns, or the rows and columns.

By default, the summary type that is used to calculate the percentages is Automatic summary. When you show values as a percentage, a percentage measure data item is created.

You can also create a custom percentage calculation. For example, you can show values as a percentage of an intersection (tuple). Or you can show values as a percentage of a different summary type, such as "Maximum".

When you show values as a percentage, the fact cells are formatted with the percent data format. When you show the actual values, the fact cells are formatted with the number format. If you modify the data for-mat of the actual values, the change is lost when you switch between showing the actual values and percentage values.

You can show values as a percentage only in crosstabs. If you insert a chart, you cannot fill the chart with data from a crosstab that shows values as a percentage. If you create a chart from a crosstab that shows values as percentages, an empty chart is created in the report.

Select the measure for which you want to show values as a percentage.

If there is only one measure in the crosstab, click the crosstab corner.

- From the report object toolbar, click the "More" icon ( ), click "Show value as", and click the percentage values that you want to show.
- I If you click Custom, provide the information that is required to calculate the percentage values.
  - To change the default name of the percentage data item that you are creating, type the new name in the Name field.
  - In the Percentage based on box, choose to build the percentage data item based on a summary of sets in the crosstab or based on an intersection (tuple).
  - If you choose to build the percentage data item based on a summary of sets, in the Choose sets box, click the sets that you want to use. Then, click "Summary type" and select the summary that you want to use to calculate the percentage values.

If there is more than one data item on the crosstab edge that you chose for the sets, select which data item that you want to use.

- If you choose to build the percentage data item based on an intersection (tuple), click the ellipsis and select the items that you want to use to create the intersection.
- Click "OK".
- I To edit a measure percentage data item, follow these steps.
  - Select the measure.
  - From the report object toolbar, click the "More" icon (

), click "Show value as" > Edit.

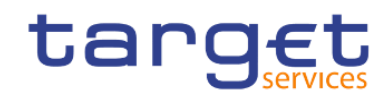

- Modify the information for the data item as described in step 3.
- If you replaced a set in the crosstab with a different set, in the Choose sets box, click "Existing sets" when you want to base the percentage values on the set that you replaced.

#### 7.7.7 Specify the Default Measure

You can specify the default measure for crosstabs and certain chart types. Specify the default measure to be used when the measures cannot be determined by what is on the edges. For example, you create a crosstab with "Order method" as rows and "Product line" as columns. You add "Quantity" and "Revenue" as nested rows, making "Order method" their parent. You then add "Country" or "Region" under "Order method". Since there is no measure specified for "Country" or "Region", you specify the default measure so that data is returned for each country or region.

In crosstabs, DWH - Reporting automatically sets the default measure when you insert a measure into the crosstab cells.

- I To specify the default measure for a crosstab, do the following:
  - Click any part of the crosstab, and then click the "Select ancestor" icon (
     ) in the title bar of the Properties pane.
  - Click Crosstab.

You can also click the container selector (three orange dots) of the crosstab to select it.

Set the "Default measure" property to the default measure.

| Query                       | Query1                 |
|-----------------------------|------------------------|
| Rows per page               |                        |
| Master detail relationships | Unavailable            |
| Suppression                 |                        |
| Default measure             | Number of Transactions |

#### Figure 371 - Specify the Default measure

To specify the default measure for a chart, drag the measure to the Default measure box in the chart.

#### 7.7.8 Indent data

You can indent crosstab node members to set them apart from surrounding data.

When you insert a hierarchy in rows, all members are automatically indented according to their level. By default, the first member in a set is not indented. If you insert a hierarchy in columns, the members are not automatically indented. You can change the indentation properties of members in the report.

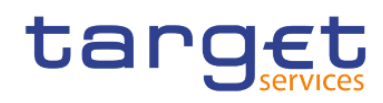

Relative indentation means that the member will shift by one tab when the member's level increases relative to the previous member in the hierarchy.

Indenting based on the level in the hierarchy means that the member will shift the number of tabs equivalent to the level in the hierarchy.

You can also indent objects by applying padding.

- I Click the crosstab node member to indent.
- In the Properties pane, set the "Level indentation" property to your indentation type, length, and direction.

|                           |             |           |       |          |       |          |        |           |    |          |    |          | Date<br>Time | •  | t:) ~  | Crosst      | ab node r | nember    | r         |      |  |  |  |
|---------------------------|-------------|-----------|-------|----------|-------|----------|--------|-----------|----|----------|----|----------|--------------|----|--------|-------------|-----------|-----------|-----------|------|--|--|--|
| tanget                    | E I         | D         | ou    | ble-     | cli   | ck       | to e   | dit       | te | xt       |    | ite      | Drop         |    | ~ CO   | NDITION     | AL        |           |           |      |  |  |  |
| Jai ge                    | es          |           |       | Dou      | ble-c | lick t   | o edit | text      |    |          |    | to       | show a       |    | Condi  | tional styl | es        |           |           |      |  |  |  |
|                           |             |           |       |          |       |          |        |           |    | single   |    | Style    | /ariable     |    |        |             |           |           |           |      |  |  |  |
|                           |             |           |       |          |       |          |        |           |    |          |    |          | value        |    | Text s | ource var   | iable     |           |           |      |  |  |  |
| Drop item here            | to show a s | ingle va  | alue  |          |       |          |        |           |    |          |    |          |              |    | V TEX  | T SOUR      | E         |           |           |      |  |  |  |
|                           |             |           |       |          |       |          |        |           |    |          |    |          |              |    | î      | type        |           | Memb      | er capt   | tion |  |  |  |
| 표 오 타                     | Σ           | Ξő        | Ē     | \$       | ð     | ~        | To     | ⊞ _       | 2  | ~ 20     | =• |          | 8            | 10 | 1      | 4           |           |           |           |      |  |  |  |
| #Party Country#>          | <#Partu#>   |           | <#15  | 34#5     |       |          | #123/# |           |    | +1234#   |    | (-       | 123/#>       |    | Sortin | g           |           |           |           |      |  |  |  |
| arty Country ->           | <#Partu#>   | <#1234#>  |       | <#1234#2 |       | ~        | +1234# |           |    | ×#1234#× |    | ~#       | 1234#>       |    | Data f | ormat       |           |           |           |      |  |  |  |
| <#Party Country#> <#Party |             | <#Party#> |       | <#1234#S |       | <#1234#> |        | <#123.4#> |    |          | 2  | -#1234#~ |              | ~# | 1234#> |             | Drill-t   | hrough de | finitions |      |  |  |  |
| Francy Country#2          | <#Parts#>   |           | ×#12  | 124#2    |       |          | 41224# |           |    | ·#1234#2 |    | ~#       | 1234#2       |    | Prope  | rties       |           |           |           |      |  |  |  |
|                           | <#Party#>   |           | \$#12 | :34#2    |       | ~        | +1234# | 2         | \$ | #1234#2  |    | <#       | 1234#>       |    | → GE   | NERAL       |           |           |           |      |  |  |  |
|                           |             |           |       |          |       |          |        |           |    |          |    |          |              | -  | Level  | ndentatio   | on        |           |           |      |  |  |  |
|                           |             |           |       |          |       |          |        |           |    |          |    |          |              |    | Pagina | ation       |           |           |           |      |  |  |  |
|                           |             |           |       |          |       |          |        |           |    |          |    |          |              |    | Node   | coordinat   | e         | e3        |           |      |  |  |  |
|                           |             |           |       |          |       |          |        |           |    |          |    |          |              |    | V BO   | x           |           |           |           |      |  |  |  |
|                           |             |           |       |          |       |          |        |           |    |          |    |          |              |    | Borde  | r           |           |           |           |      |  |  |  |
|                           |             |           |       |          |       |          |        |           |    |          |    |          |              |    | Paddi  | ng          |           |           |           |      |  |  |  |
|                           |             |           |       |          |       |          |        |           |    |          |    |          |              |    |        | 122         |           |           |           |      |  |  |  |

Figure 372 - Indent data - Properties pane - General - Level indentation

### 7.8 Working with Visualisations

Before creating visualizations, review the available visualisations to select the best type for your needs.

To view the available visualization types, add a Visualization object from the "**Toolbox**" pane (\_\_\_\_\_\_) to an existing report.

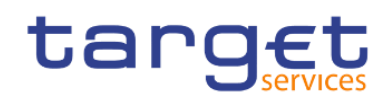

| Q Find            | ~ | 88 |
|-------------------|---|----|
|                   |   |    |
| > PINNED          |   |    |
| > TEXTUAL         |   |    |
| > LAYOUT          |   |    |
| V DATA CONTAINER  |   |    |
| 🗊 Data table      |   |    |
| III List          |   |    |
| ff Crosstab       |   |    |
| Visualization     |   |    |
| 🕑 Map Manager Map |   |    |
| Repeater table    |   |    |
| E Repeater        |   |    |
| Singleton         |   |    |
| > PROMPTING       |   |    |
| > ADVANCED        |   |    |

#### Figure 373 - Working with Visualisations - Data container - Visualization

In the Visualization gallery window, select "11.1 Visualizations" from the menu.

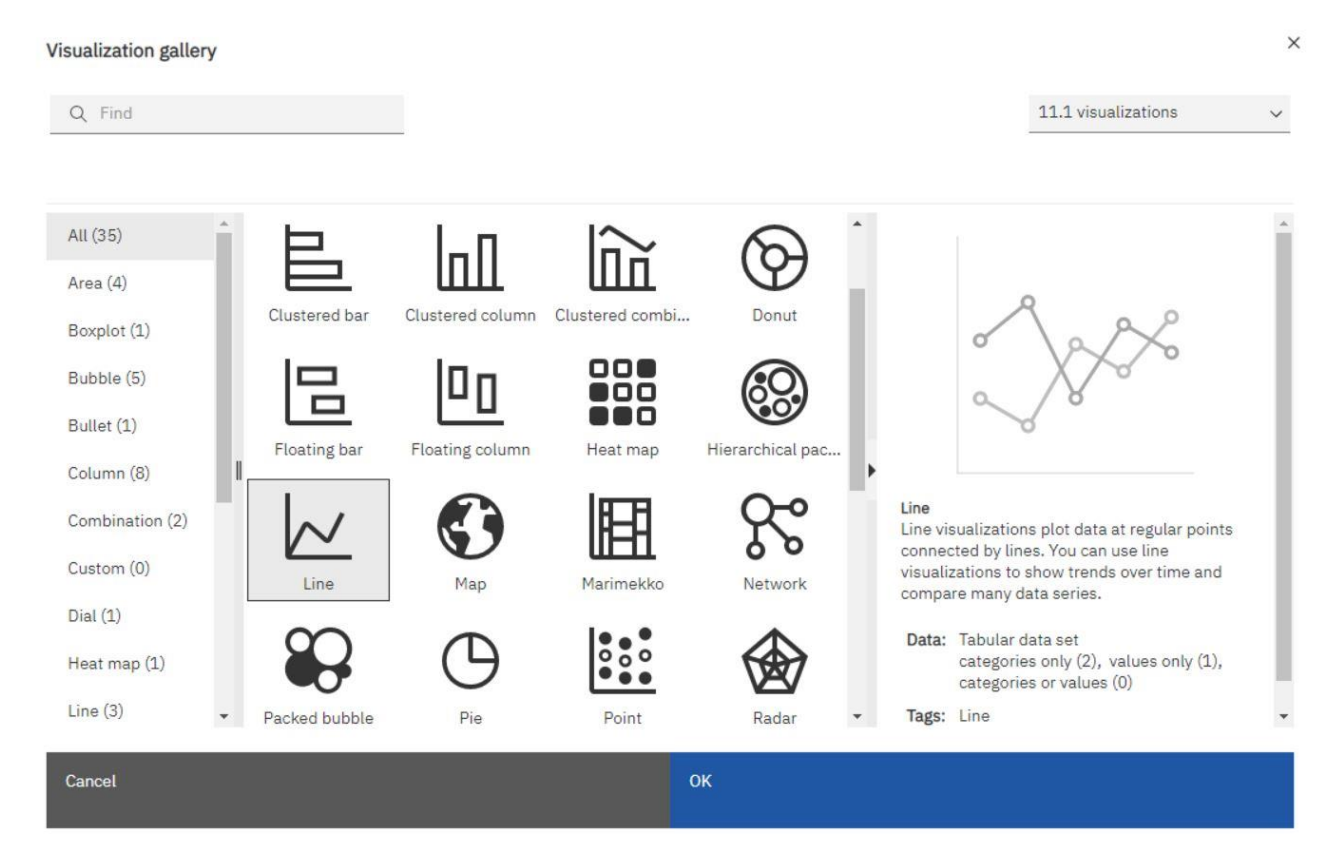

Figure 374 - Working with Visualisations - Visualization gallery

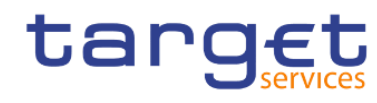

°la

To create charts, drag data items from the "**Source**" tab (———) to the measures, data series and categories drop zones.

When you are working with dimensional data sources, do not insert member properties in the series or categories of a chart. By default, DWH - Reporting groups items that are inserted in these areas. Grouping member properties produces a warning when you validate the report.

To help you when creating visualizations, you can do the following:

Preview your visualization style changes:

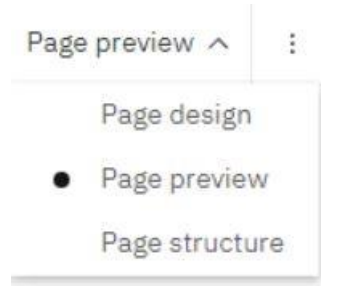

As you author your visualization and edit the visualization properties, DWH - Reporting provides you with a preview of your visualization, using simulated data. This allows you to view your style changes without running your report. You need to run your report to see the visualization with your actual data. You can disable the visualization preview in the options.

- Resize your visualization:
- I Move the visualization drop zones into flyouts so that they appear only when you pause your pointer over the visualization.

After you create a basic visualization, modify the various chart objects to customize your visualization.

The DWH provides a number of recommended visualisations based on the data that you are working with.

Using a machine learning pipeline that is derived from training data and the input from visualization specialists, the DWH matches your data with the visualizations that illustrates your data.

When you drag a measure or column on to the canvas, the DWH chooses a recommended visualization for you. You can change it by selecting another visualization from either recommended visualizations or from all visualizations.

#### 7.8.1 Comparing measures in a visualization

You can compare measures from the same category in a visualization by adding multiple measures to the measure fields

For example, you can compare the unit price with the unit sale price.

Create a bar or column visualization.

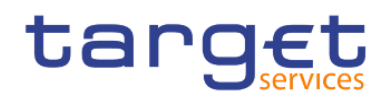

#### Drag a member to the Bars field.

The visualization display different bars for the measures. The colouring is determined by the measures from the Length field.

Comparing measures is only available for the following visualization:

Area, Bar, Column, Hierarchical packed bubble, Packed bubble, Point, Clustered combination, Stacked combination, Line, Tiled map, Pie, Radar, Treemap, Waterfall and Wordcloud.

#### 7.8.2 Adding a baseline to a visualization

Baselines are horizontal or vertical lines that cut through the "**chart**" to indicate major divisions in the data. Baselines can be used only in the "**Charts**"

| 11.1 visualizations   | ^ |
|-----------------------|---|
| 11.1 visualizations   |   |
| 11.0 visualizations   |   |
| Legacy visualizations |   |
| Charts                |   |

For example, you can add a baseline to show a sales quota or break-even point.

In visualizations, you can define baselines by values on the numeric axis or the category axis.

Each baseline represents a value on an axis.

Depending on the type of visualization, you can use the following options to position the baseline.

| Option              | Description                                                   |
|---------------------|---------------------------------------------------------------|
| Numeric Value       | Uses a static numeric value.                                  |
| Category Index      | Uses the index value of the data item in the categories axis. |
|                     | For example, a Category index value of 1 indicates that the   |
|                     | baseline is at the first data item. This is the default.      |
| Percent on Axis (%) | Uses a percentage of the full range of the axis.              |

#### Table 100 - Adding a baseline to a visualization

For example, if the axis range is "**-500 to 1100**", a Percent on Axis value of 25% puts the baseline at "**-100**" (25% of the range, 1600).

Click the visualization in a report.

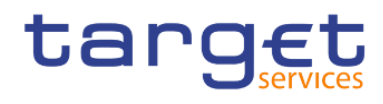

I Depending on your chart and the type of baseline you want to add, in the Properties pane, under "Visualizations" > "Annotations", select the "Baselines"

| CHART ANNOTATIONS  |           |
|--------------------|-----------|
| Legend             | Top right |
| Numeric baselines  |           |
| Category baselines |           |

Click the "**New**" icon ( + ) and choose the type of baseline from the list.

| Baselines | ×                                            |  |
|-----------|----------------------------------------------|--|
| Baselines | Add a new baseline to define its properties. |  |
| + ⊖ ↑ ↓   |                                              |  |
| Cancel    | ок                                           |  |

Figure 375 - Adding a baseline to a visualization

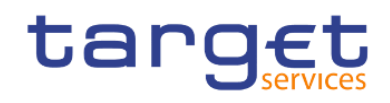

#### Baselines

...

×

| Definition<br>Enter the value a | Label                 | Line styles        |
|---------------------------------|-----------------------|--------------------|
| Enter the value a               | at which to           |                    |
| 130                             | 00000                 | draw the baseline: |
| ОК                              |                       |                    |
|                                 | Line the value of 130 | 1300000<br>OK      |

Figure 376 - Adding a baseline to a visualization - Baselines

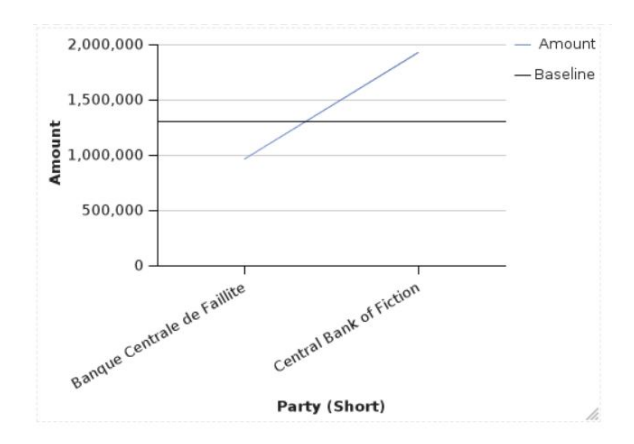

#### Figure 377 - Adding a baseline to a visualization - Baseline at 1.300.000

- Specify the necessary criteria for the baseline position.
- I Under "**Baseline Properties**", type a label for the baseline and specify the line style and colour and the position of the label from the Baseline menu.

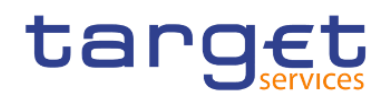

#### t'] ~ Numeric baseline

| ~ CONDITIONAL               |             |
|-----------------------------|-------------|
| Render variable             |             |
| ✓ DATA                      |             |
| Query                       | Query1      |
| Master detail relationships | Unavailable |
| Properties                  |             |
| ✓ GENERAL                   |             |
| Line style                  | (Defined)   |
| ✓ CHART ANNOTATIONS         |             |
| Numeric baselines           | (Defined)   |

#### Figure 378 - Adding a baseline to a visualization - Baseline properties

The new baselines appear in the Baselines box.

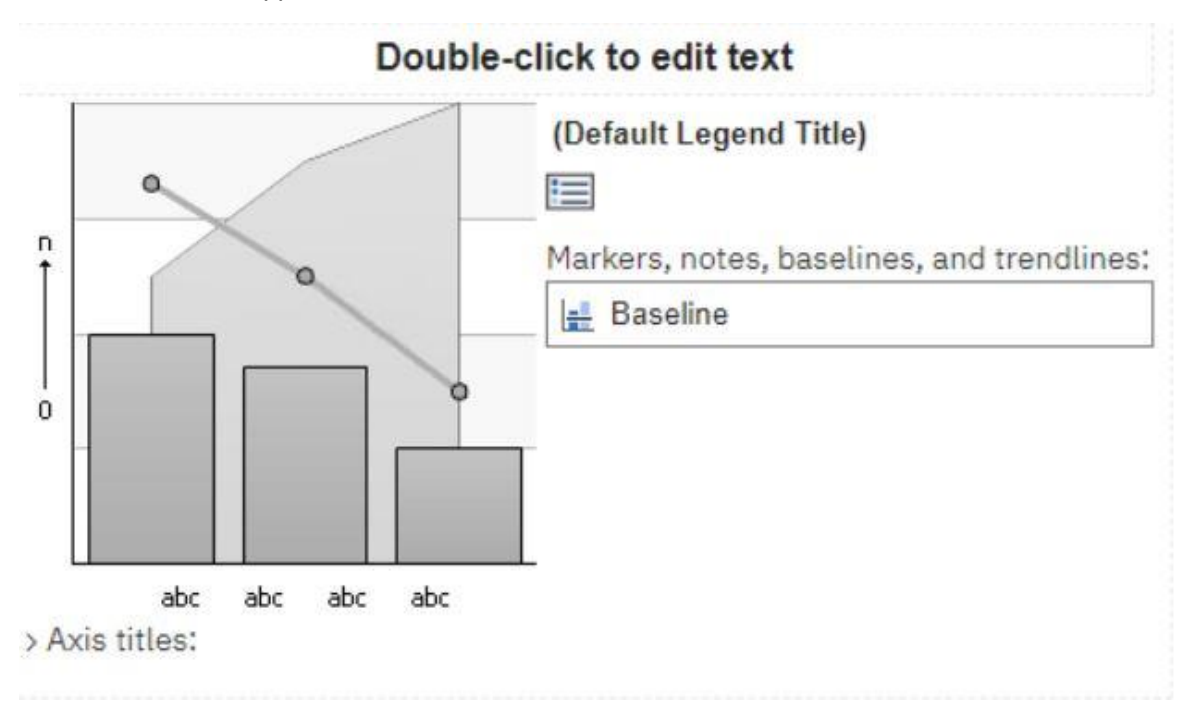

#### Figure 379 - Adding a baseline to a visualization - Baselines box

To delete a baseline, select the baseline in the Baselines box and click the "Delete" icon (

#### 7.8.3 Change visualization from one type to another

You can change a visualization from one type (for example, a bar chart) to another type (for example, a line chart).

When you change an existing visualization to a new visualization type, DWH - Reporting keeps the proper-ties from the existing visualization if those properties exist in the new chart type. For example, if you change a pie

# target

visualization to a bar visualization, Reporting maps your visualization palette to the new visualization, but does not map the exploding slices, because the exploding slices property does not exist in a bar visualization.

- Click a visualization and, from the report object toolbar, click the "Change chart type" icon (
- From the list, select a new chart type.
- I If some chart properties cannot be converted, the "**Chart property changes dialog box**" appears notifying you of the properties that cannot be converted.

### 7.9 Charts

You can use reporting to create many chart types, such as column, bar, area, and line charts. To add a "Chart"

to your report, you have to click on the **"Toolbox**" (\_\_\_\_\_\_) and select **"Visualization**". In the **"Visualization**" gallery" window select **"Charts**" instead of **"11.1 visualization**".

| Q Find          |      |             |            | 11.1 visualizations                                                                 |
|-----------------|------|-------------|------------|-------------------------------------------------------------------------------------|
|                 |      |             |            | 11.1 visualizations                                                                 |
|                 |      |             |            | 11.0 visualizations                                                                 |
| All (35)        | Î I  |             | La l       | Legacy visualizations                                                               |
| Area (4)        |      |             | <u>- 7</u> | Charts                                                                              |
| Boxplot (1)     | Line | Smooth line | Step line  | ~~~~~~~~~~~~~~~~~~~~~~~~~~~~~~~~~~~~~~~                                             |
| Bubble (5)      |      |             |            | XX                                                                                  |
| Bullet (1)      |      |             |            | ~~~~~~~~~~~~~~~~~~~~~~~~~~~~~~~~~~~~~~~                                             |
| Column (8)      | I    |             |            | •                                                                                   |
| Combination (2) |      |             |            | Line<br>Line visualizations plot data at regular points                             |
| Custom (0)      |      |             |            | connected by lines. You can use line<br>visualizations to show trends over time and |
| Dial (1)        |      |             |            | compare many data series.                                                           |
|                 |      |             |            | Data: Tabular data set                                                              |
| Heat map (1)    |      |             |            | categories only (2), values only (1),<br>categories or values (0)                   |
|                 |      |             |            | Tags: Line                                                                          |

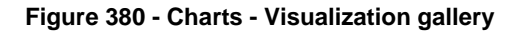

#### 7.9.1 Change Chart from one type to another

You can convert a chart from one type (for example, a bar chart) to another type (for example, a line chart).

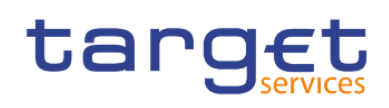

When you convert an existing chart to a new chart type, DWH - Reporting keeps the properties from the existing chart if those properties exist in the new chart type. For example, if you convert a pie chart to a bar chart, Reporting maps your chart palette to the new chart, but does not map the exploding slices, be-cause the exploding slices property does not exist in a bar chart.

Click a chart and, from the report object toolbar, click the "Change chart type" icon (

From the list, select a new chart type.

If some chart properties cannot be converted, the "**Chart property changes dialog box**" appears notifying you of the properties that cannot be converted.

#### 7.9.2 Customizing chart properties

After you create a chart, you can customize it by changing its properties.

You select the chart object in DWH – Reporting to view its properties. Some properties are dependent on the existence of other properties.

If you are familiar with using conditional variables, you can customize the chart to change its appearance or provide information in response to expressions or conditions.

As you edit the chart properties, Reporting provides you with a preview of your chart, using simulated data. This allows you to view your style changes without running the report. You can disable the chart preview in the options.

The following table shows some of the properties you can change in charts. These properties are available when you select the chart object unless specified otherwise in the Action to perform in the Properties pane column.

| Goal                                        | Action to perform in the Pr                                                                                             | operties pane            |  |
|---------------------------------------------|----------------------------------------------------------------------------------------------------|--------------------------|--|
| Hide or show the title, subtitle, or footer | Select the chart. Under " <b>Chart Titles</b> ", set the "Title",<br>" <b>Subtitle</b> ", or " <b>Footer</b> " property |                          |  |
|                                             | ~ CHART TITLES                                                                                                    | · • ·                    |  |
|                                             | Title                                                                                                    | Show                     |  |
|                                             | Subtitle                                                                                                    | Hide                     |  |
|                                             | Footer                                                                                                    | Hide                     |  |
|                                             |                                                                                                    |                          |  |
| Hide or show the legend                     | Select the chart. Under "Cha                                                                                            | rt Annotations", set the |  |
|                                             | "Legend" property.                                                                                                    |                          |  |

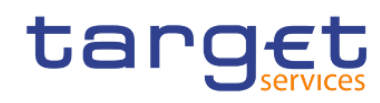

|                                  | ~ CHART ANNOTATIONS                    |                          |
|----------------------------------|----------------------------------------|--------------------------|
|                                  | Legend                                 | Top right                |
|                                  | Numeric baselines                      |                          |
|                                  | Category baselines                     |                          |
|                                  | Trendlines                             |                          |
|                                  | Markers                                |                          |
|                                  | Notes                                  |                          |
|                                  |                                        |                          |
| Hide or show baselines           | Select the chart. Under "Char          | rt Annotations", set the |
|                                  | "Baselines" property.                  |                          |
|                                  | ✓ CHART ANNOTATIONS                    |                          |
|                                  | Legend                                 | Top right                |
|                                  | Numeric baselines                      |                          |
|                                  | Category baselines                     |                          |
|                                  | Trendlines                             |                          |
|                                  | Markers                                |                          |
|                                  | Notes                                  |                          |
| Change the colours of the labels | Select " <b>Select a chart objec</b> t | tu.                      |
| Change the colours of the labels | ocicer delett a chart object           |                          |
|                                  | Select a chart object                  |                          |
|                                  | 🖄 Line                                 |                          |
|                                  | 📃 Legend                               |                          |
|                                  | 🚞 Legend title                         |                          |
|                                  | \overline Chart title                  | -                        |
|                                  | 📘 Primary Axis                         | -                        |
|                                  | a a Axis labels                        |                          |
|                                  | abc Axis title                         |                          |
|                                  | 📘 Category axis                        |                          |
|                                  | a a Axis labels                        |                          |
|                                  | abc Axis title                         |                          |
|                                  | Select a chart object                  | ₽ ^                      |
|                                  | Then select one of the "Axis           | labels"                  |

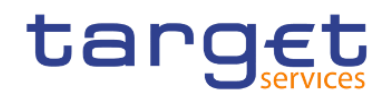

| Primary Axis                                                                                                    |
|----------------------------------------------------------------------------------------------------|
| 😹 Axis labels ຼິໂຫ                                                                                                    |
| abc Axis title                                                                                                    |
|                                                                                                    |
| In this properties you can change everything which is related to the labels.                                           |
| tij - Axis labels                                                                                                    |
|                                                                                                    |
| Conditional styles                                                                                                    |
| Render variable                                                                                                    |
|                                                                                                    |
| Data format                                                                                                    |
| ✓ CHART LABELS                                                                                                    |
| Auto font size                                                                                                    |
| ~ COLOR & BACKGROUND                                                                                                   |
| Foreground color                                                                                                    |
| V FONT & TEXT                                                                                                    |
|                                                                                                    |
| Classes Chart axis labels                                                                                              |
|                                                                                                    |
| Select the chart. Under "Chart Annotations", set the "Trendlines".                                                     |
| Select the chart. Under "Chart Annotations", set the "Markers" property.                                               |
| Select the chart. Under "Chart Annotations", set the "Notes" property.                                                 |
| Select the chart. Click " <b>Select a chart object</b> " Select the Axis (Primary Axis) or the X Axis (Category Axis). |

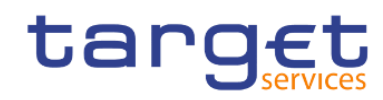

| Select a chart object                                                                                                    |                                                                       |                   |
|----------------------------------------------------------------------------------------------------|-----------------------------------------------------------------------|-------------------|
| Select a chart object                                                                                                    |                                                                       |                   |
| 🔯 Line                                                                                                    |                                                                       |                   |
| 🔚 Legend                                                                                                    |                                                                       |                   |
| abo Lastand City                                                                                                    |                                                                       |                   |
| Egend title                                                                                                    |                                                                       |                   |
| 🖬 Chart title                                                                                                    | -                                                                     |                   |
| Primary Axis                                                                                                    | ŀ ·                                                                   |                   |
| a a Axis labels                                                                                                    |                                                                       |                   |
| abc Axis title                                                                                                    |                                                                       |                   |
| 📘 Category axis                                                                                                    |                                                                       |                   |
| a Axis labels                                                                                                    |                                                                       |                   |
| abc Axis title                                                                                                    |                                                                       |                   |
|                                                                                                    |                                                                       |                   |
| Select a chart object                                                                                                    | ^                                                                     |                   |
| Select a chart object                                                                                                    | de or show the Ax                                                     | kis labels.       |
| Select a chart object                                                                                                    | de or show the Ax                                                     | kis labels.       |
| Select a chart object                                                                                                    | de or show the Ax<br>(Defined)                                        | kis labels.       |
| Select a chart object                                                                                                    | de or show the Ax<br>(Defined)<br>(Defined)                           | kis labels.       |
| Select a chart object<br>In the properties you can hi<br>till ~ Primary Axis<br>~ GENERAL<br>Axis line<br>Gridlines<br>Minor gridlines<br>Number of minor intervals | de or show the Ax<br>(Defined)<br>(Defined)<br>2                      | kis labels.       |
| Select a chart object                                                                                                    | (Defined)<br>(Defined)<br>2<br>Automatic                              | kis labels.       |
| Select a chart object                                                                                                    | de or show the Ax<br>(Defined)<br>(Defined)<br>2<br>Automatic<br>Show | kis labels.       |
| Select a chart object                                                                                                    | (Defined)<br>(Defined)<br>2<br>Automatic<br>Show<br>Show              | kis labels.<br>Ç^ |

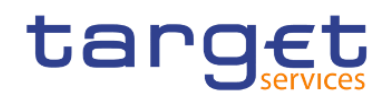

|                      | Select a chart object     | :         |   |
|----------------------|---------------------------|-----------|---|
|                      | 🔀 Line                    |           |   |
|                      | 🔲 Legend                  |           |   |
|                      | Egend title               |           |   |
|                      | Chart title               | -         |   |
|                      | in onarchie               |           |   |
|                      | Primary Axis              | Ē         |   |
|                      | a a Axis labels           |           |   |
|                      | abc Axis title            |           |   |
|                      | 📘 Category axis           |           |   |
|                      | a a Axis labels           |           |   |
|                      | abc Axis title            |           |   |
|                      | Select a chart object     | ₽ ^       |   |
|                      | t:: - Primary Axis        |           |   |
|                      | ✓ GENERAL                 |           |   |
|                      | Axis line                 | (Defined) | ÷ |
|                      | Gridlines                 | (Defined) |   |
|                      | Minor gridlines           |           |   |
|                      | Number of minor intervals | 2         |   |
|                      | Axis range                | Automatic |   |
|                      | Axis labels               | Show      |   |
|                      | ~ CHART TITLES            | a)        |   |
|                      | Axis title                | Show      |   |
|                      |                           |           |   |
| Change an axis title | Select the axis title.    |           |   |

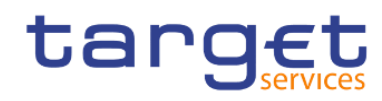

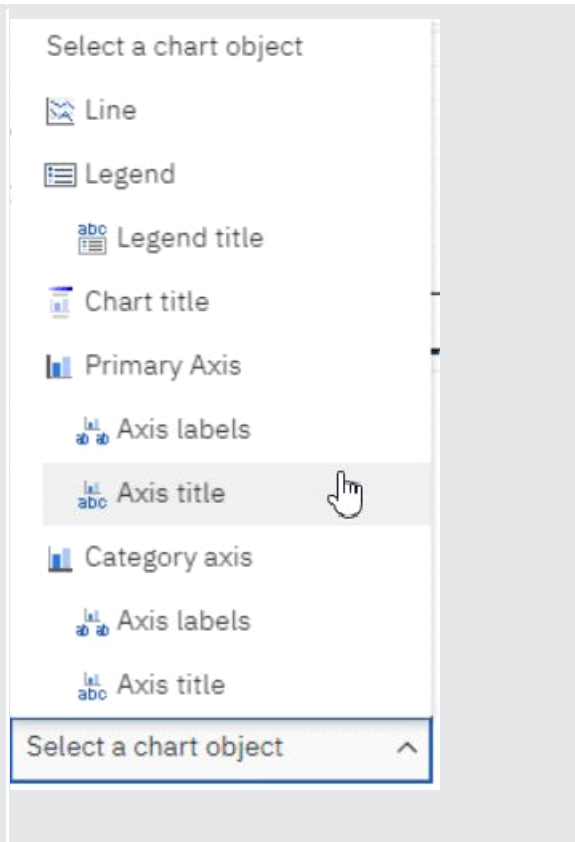

Under "General", set the "Default title" property to "No", and then double-click the axis title and type a new title.

| t:: < Axis title<br>CONDITIONAL Conditional styles                                                                  |                                                          |                                     |                          |
|----------------------------------------------------------------------------------------------------|----------------------------------------------------------|-------------------------------------|--------------------------|
| CONDITIONAL<br>Conditional styles                                                                                   |                                                          | t:] - Axis title                    |                          |
| Conditional styles                                                                                                  |                                                          |                                     |                          |
|                                                                                                    |                                                          | Conditional styles                  |                          |
| Render variable                                                                                                    |                                                          | Render variable                     |                          |
| ✓ DATA                                                                                                    |                                                          |                                     |                          |
| Query Query1                                                                                                    |                                                          | Query                               | Query1                   |
| Master detail relationships Unavailable                                                                             |                                                          | Master detail relationships         | Unavailable              |
| Properties                                                                                                    |                                                          | Properties                          |                          |
| ✓ GENERAL                                                                                                    |                                                          | ✓ GENERAL                           |                          |
| Default title                                                                                                    |                                                          | Default title                       |                          |
|                                                                                                    |                                                          |                                     |                          |
| You can use the Properties pane to change the axis title                                                            |                                                          | You can use the Properties pane     | to change the axis title |
| properties, such as font, positioning, colour etc.                                                                  |                                                          | properties, such as font, positioni | ng, colour etc.          |
| ange axis properties, such as range, scale interval etc. Select the chart. Click "Select a chart object" Select the | ange axis properties, such as range, scale interval etc. | Select the chart. Click "Select a   | chart object" Select the |
| "Primary axis". In the properties under "General" select                                                            |                                                          | "Primary axis". In the properties u | under "General" select   |
| "Axis range".                                                                                                    |                                                          | "Axis range".                       |                          |

С

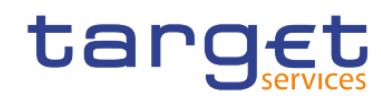

| tij - Primary Axis        |           |   |
|---------------------------|-----------|---|
| ✓ GENERAL                 |           |   |
| Axis line                 | (Defined) |   |
| Gridlines                 | (Defined) |   |
| Minor gridlines           |           |   |
| Number of minor intervals | 2         |   |
| Axis range                | Automatic | : |
| Axis labels               | Show      |   |
| ✓ CHART TITLES            |           |   |
| Axis title                | Show      |   |

## Set the "Maximum" value, "Minimum" value or "Major interval"

| Axis Range ×                                               |     |
|------------------------------------------------------------|-----|
| Maximum                                                    |     |
| <ul> <li>Automatic</li> </ul>                              |     |
| O Manual:                                                  |     |
| Minimum                                                    |     |
| <ul> <li>Automatic</li> </ul>                              |     |
| O Manual:                                                  |     |
| Include zero                                               |     |
| Logarithmic scale                                          |     |
| Major interval                                             |     |
| <ul> <li>Automatic</li> </ul>                              |     |
| O Manual:                                                  |     |
|                                                            |     |
| Cancel Apply OK                                            |     |
| Select the chart. Under "General" in the properties, set t | the |
| "Tooltips" property.                                       |     |

Hide or show the tooltips

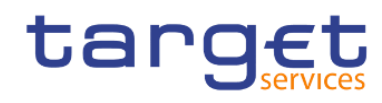

| ✓ GENERAL               |              |   |
|-------------------------|--------------|---|
| Chart orientation       | Vertical     |   |
| Depth                   | 0            |   |
| Combinations            | Primary Axis |   |
| Tooltips                | Absolute     | ^ |
| Matrix rows and columns | None         |   |
| Pagination              | Absolute     |   |
| Render page when empty  | /10001010    |   |
| ✓ CHART TITLES          | Cumulative   |   |

When you pause your pointer over a data marker in the report output, the corresponding absolute or cumulative value appears in a tooltip.

Tooltips are not supported in PDF output.

Select the item you want to change the data format from the chart object.

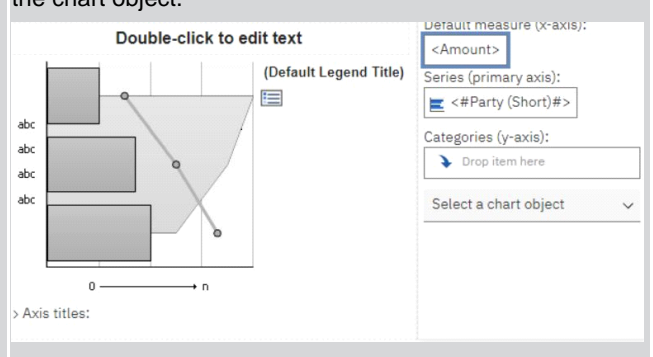

### In the properties under "**Data**", set the "**Data format**" property.

|                                                                          | 1 -1                                                                                              |
|--------------------------------------------------------------------------|---------------------------------------------------------------------------------------------------|
|                                                                          | tij - Default Measure                                                                             |
|                                                                          | ~ CONDITIONAL                                                                                     |
|                                                                          | Conditional styles                                                                                |
|                                                                          |                                                                                                   |
|                                                                          | Data format                                                                                       |
|                                                                          |                                                                                                   |
| Change the white space around the chart                                  | Select the chart. Under " <b>Box</b> ", set the " <b>Padding</b> " or " <b>Margin</b> " property. |
| Change the colour or pattern in the palette for columns, ines, and areas | Select the item " <b>Series</b> " from the chart object.                                          |

Change the data format

(

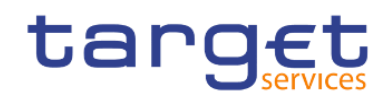

|                                                              | Double-click to edit text<br>(Default Leger<br>)<br>)<br>)<br>)<br>)<br>)<br>)<br>)<br>)<br>)<br>)<br>)<br>)<br>)<br>)<br>)<br>)<br>)<br>) | Default measure (y-axis):         > Drop item here         Series (primary axis):         Image: Drop item here         Categories (x-axis):         > Drop item here         Bar |
|--------------------------------------------------------------|----------------------------------------------------------------------------------------------------|----------------------------------------------------------------------------------------------------|
|                                                              | In the properties under " <b>Colour</b> palette or conditional palette pro                                                                 | & Background", set the operty.                                                                                                    |
| Change the chart orientation                                 | Select the chart. In the Propertie<br>select Chart Orientation, for Ver<br>presentation.                                                   | es pane, under " <b>General</b> "<br>tical or Horizontal                                                                                                    |
| Change the default colour or font for all chart objects      | Select the chart. Under " <b>Colour</b><br>"Background effects", " <b>Foregro</b><br>property.                                             | & Background", set the und colour", or fill effects                                                                                                    |
|                                                              | ✓ COLOR & BACKGROUND                                                                                                    |                                                                                                    |
|                                                              | Background effects                                                                                                    |                                                                                                    |
|                                                              | Foreground color                                                                                                    |                                                                                                    |
|                                                              | Series color Do                                                                                                    | not match                                                                                                    |
|                                                              | Drop shadow                                                                                                    |                                                                                                    |
|                                                              | Colored regions                                                                                                    |                                                                                                    |
|                                                              | Material effects No                                                                                                    | ne                                                                                                    |
|                                                              | Plot area fill                                                                                                    |                                                                                                    |
|                                                              | ✓ FONT & TEXT                                                                                                    |                                                                                                    |
|                                                              | Font                                                                                                    |                                                                                                    |
|                                                              | Relative alignment                                                                                                    |                                                                                                    |
|                                                              | Direction & justification                                                                                                    |                                                                                                    |
|                                                              | Contained text direction                                                                                                    |                                                                                                    |
| Override the default font or colour for axes and chart value | s Click " <b>Select a chart object</b> " the                                                                                               | en select the "Axis labels"<br>"Foreground colour", or fill                                                                                                    |

effects property.

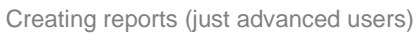

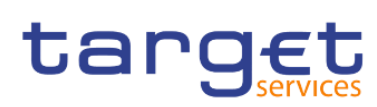

Charts

| target Double-<br>Doub                                                                                                    | Select a chart object |
|----------------------------------------------------------------------------------------------------|-----------------------|
| Double-click to edit text<br>(Default Legen<br>)<br>)<br>)<br>)<br>)<br>)<br>)<br>)<br>)<br>)<br>)<br>)<br>)<br>)<br>)<br>)<br>)<br>)<br>) | In Primary Axis       |
| CONDITIONAL                                                                                                    | ¥                     |
| Conditional styles                                                                                                    |                       |
| Render variable                                                                                                    |                       |
|                                                                                                    |                       |
| DATA                                                                                                    |                       |
| DATA<br>Data format                                                                                                    |                       |
| DATA<br>Data format<br>CHART LABELS                                                                                                    |                       |
| DATA<br>Data format<br>CHART LABELS<br>Auto font size                                                                                      | No                    |
| DATA Data format CHART LABELS Auto font size COLOR & BACKGROUND                                                                            | No                    |
| DATA Data format CHART LABELS Auto font size COLOR & BACKGROUND Foreground color                                                           | No                    |
| DATA Data format CHART LABELS Auto font size COLOR & BACKGROUND Foreground color FONT & TEXT                                               | No                    |
| DATA Data format CHART LABELS Auto font size COLOR & BACKGROUND Foreground color FONT & TEXT Font                                          | No                    |
| DATAData formatCHART LABELSAuto font sizeAuto font sizeCOLOR & BACKGROUNDForeground colorFONT & TEXTFontMISCELLANEOUS                      | No                    |

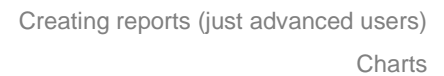

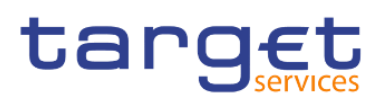

| Insert a background image or watermark in the chart body.                          | Select the chart object.<br>In the properties under "Colour & Background" select the<br>"Background effects" to set the image.<br>COLOR & BACKGROUND<br>Background effects                                                                                 |
|------------------------------------------------------------------------------------|----------------------------------------------------------------------------------------------------|
| Go to another report                                                               | Select the chart. Under " <b>Data</b> ", set the " <b>Drill-through</b> definitions" property.                                                                                                    |
| Specify which labels and values to use when generating the text shown on the chart | Select the chart. Click "Select a chart object" then select<br>the "Category axis" "Axis labels".<br>Category axis<br>Axis labels<br>In the properties under "General" select "Text truncation"<br>to define the maximum of the characters for the values. |
|                                                                                    | V GENERAL                                                                                                    |
|                                                                                    | Text truncation (Defined)                                                                                                    |
|                                                                                    | Text Truncation     Truncation <ul> <li>Automatic</li> <li>Manual</li> <li>Maximum characters:</li> <li>4</li> </ul> Truncation text: <ul> <li></li> </ul> Cancel   Apply OK                                                                               |
|                                                                                    |                                                                                                    |
|                                                                                    | types such as scatter charts, bubble charts, and polar                                                                                                    |
|                                                                                    | charts, the text shown might be too long                                                                                                    |

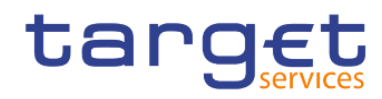

×

#### Table 101 - Customizing chart properties

#### 7.9.3 Adding a note to a chart

You can add and position multiple notes on your chart.

- Select the chart object.
- I In the Properties pane ( Properties ), under "Chart Annotations", double-click the "Notes" property.
- Click the "New" icon ( \* ).
- I Type the note text in the "**Text box**" and click "**OK**".
- To delete a note, click the note and click the "**Delete**" button ( ). To move a note up or down in the list, click the up or down arrows.

| 0 ~      |       |   |         | 1       |
|----------|-------|---|---------|---------|
|          | Notes | × | sure (  | -avis). |
| click to |       |   | Sure () | axio).  |

Text

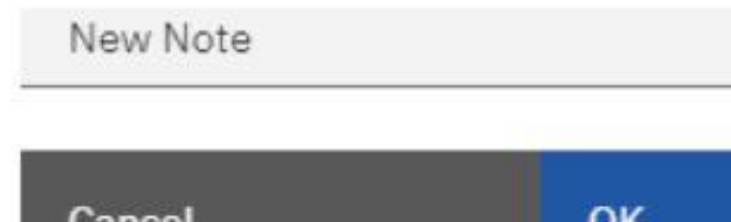

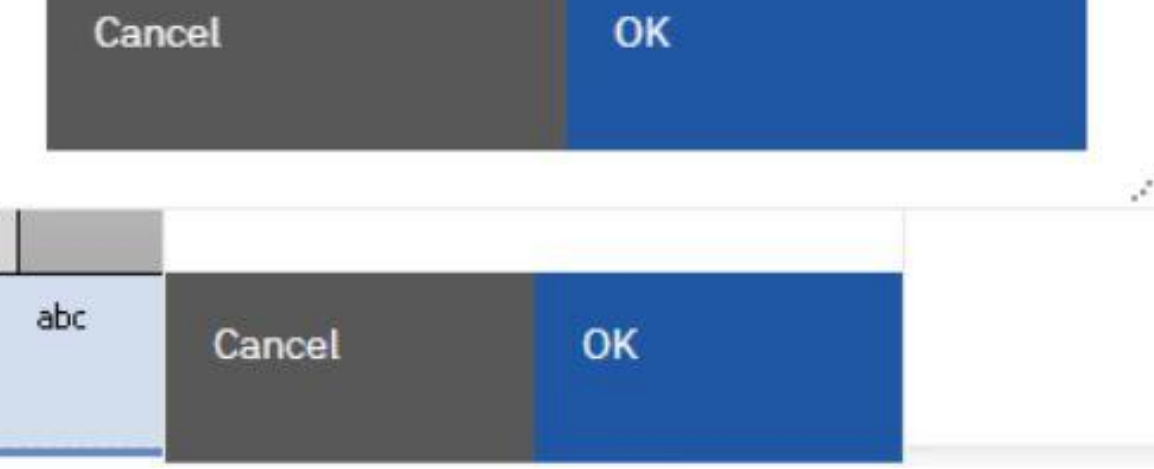

#### Figure 381 - Adding a note to a chart

I In the "Notes dialog box", click "OK".

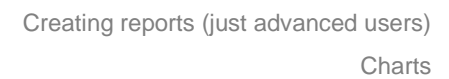

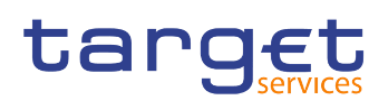

- I Only for Current Default Chart:
- To position the note, do the following :
  - Click the note icon ( $\square$ ) in the chart.
  - In the Properties pane, under "Positioning", double-click the "Position" property.
  - To align the note horizontally, click the left, middle, or right alignment button.
  - To align the note vertically, click the top, middle, or bottom alignment button.
  - To set the margins around the chart body, type margin values and choose margin units.
  - To display the note at a set distance from the sides of the chart area, from the "Anchor" list, click "Relative to chart".
  - To display the note at a set distance from the sides of the chart body, from the "Anchor" list, click
     "Relative to chart body".
  - To display the note at a set distance from a data item, from the "Anchor" list, click "Report expression", click the three dots button beside "Expression", and enter an expression in the "Report expression dialog box".
  - To edit the text, double-click the text next to the note object ( $\square$ ) in the chart.

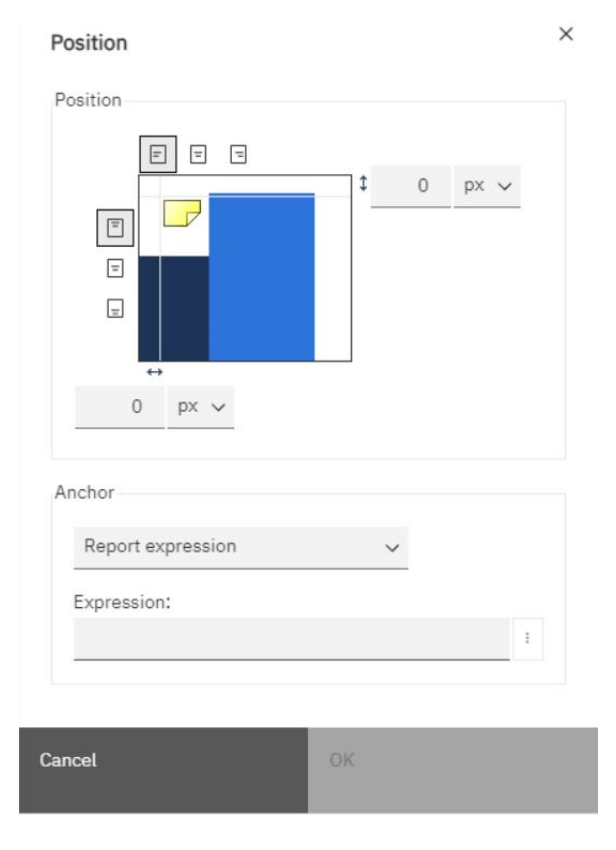

Figure 382 - Adding a note to a chart - Position the node / Expression

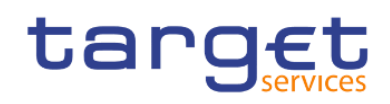

| Report expression                                                         |                        | ×                 |
|---------------------------------------------------------------------------|------------------------|-------------------|
| Available Components:                                                     |                        | o = ::: % [] (; ) |
| RunEnvironmentQry<br>BICDetailsQry<br>UserInfoQry<br>> Query1<br>> Query2 | Expression Definition: |                   |
|                                                                           | (1) Information:       | •                 |
| <b>III</b> (D) [0]                                                        | Tips Errors            |                   |
| Cancel                                                                    | ОК                     |                   |

Figure 383 - Adding a note to a chart - Report expression

#### 7.9.4 Adding a baseline to a chart

In charts, you can define baselines by values on the numeric axis or the category axis.

- Click the chart object.
- Depending on your chart and the type of baseline you want to add, in the Properties pane, under "Chart Т Annotations", double-click the "Numeric baselines" or "Category baselines" property.

| ~ CHART ANNOTATION | NS .      |  |
|--------------------|-----------|--|
| Legend             | Top right |  |
| Numeric baselines  |           |  |
| Category baselines |           |  |

Click the "New" icon (  $^+$  ) and choose the type of baseline from the list. Ī.

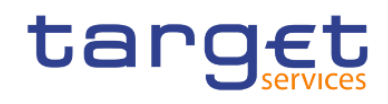

Charts

| Basel | lines                  |                                              |  |
|-------|------------------------|----------------------------------------------|--|
|       |                        | Add a new baseline to define its properties. |  |
|       |                        |                                              |  |
| +     | ⊖ ↑ ↓<br>Numeric Value |                                              |  |
| +     | <ul> <li></li></ul>    | OK                                           |  |
| +     | <ul> <li></li></ul>    | ОК                                           |  |
| +     | <ul> <li></li></ul>    | ОК                                           |  |
| +     | <ul> <li></li></ul>    | ОК                                           |  |
| +     | <ul> <li></li></ul>    | ОК                                           |  |

#### Figure 384 - Adding a baseline to a chart

- L Specify the necessary criteria for the baseline position
- Under "Baseline Properties", type a label for the baseline and specify the line style. Т
- I To remove the baseline from the legend, delete the label.
- T If you add more than one baseline, specify their order using the up and down arrows.
- Т The new baselines appear in the markers, notes, baselines, and trendlines box.
- To change the label that appears next to the baseline, under the markers, notes, baselines, and trendlines Т box, double-click the placeholder text next to the "**Baseline**" icon (
- To change the line style, select the chart and in the Properties pane, under "Chart Annotations", double-Т click the "Baselines", "Numeric baselines", or "Category baselines" property.
- To delete a baseline, select the "**Baseline**" icon ( L

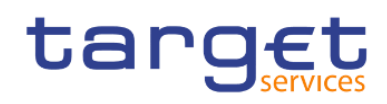

#### 7.9.5 Adding a marker to a chart

Markers are symbols that you add to a chart to designate points of significance that can help you analyse or understand the data.

For example, you might want to add a marker to designate the time when a significant event happened, such as the date when a new product was launched.

You can add a marker to combination, progressive column, pareto, scatter, and bubble charts.

When you define the position of the marker, you define the X- and Y-axes coordinates for the placement of the symbol. You can position the marker in the chart using the following options.

| Option              | Position                                                                                                    |
|---------------------|----------------------------------------------------------------------------------------------------|
| Numeric Value       | Uses a static numeric value.                                                                                                    |
| Query Calculation   | Uses a query calculation from the same query or from a different query.                                                                                                    |
| Layout Calculation  | Uses a layout calculation.                                                                                                    |
| Statistical Minimum | Uses the following expression:                                                                                                    |
|                     | 25th percentile value - 1.5 * (75th percentile value - 25th percentile value)                                                                                                    |
|                     | For example, if 2.5 is the 25th percentile and 7.5 is the 75th percentile, the statistical minimum is $-5 [2.5 - 1.5(5) = -5]$ .                                                                                                    |
|                     | Statistical minimum uses percentiles to determine values, and might not always appear in the chart if the values are off the axis.                                                                                                    |
| Statistical Maximum | Uses the following expression:                                                                                                    |
|                     | 75th percentile value + 1.5 * (75th percentile value - 25th percentile value)                                                                                                    |
|                     | For example, if 2.5 is the 25th percentile and 7.5 is the 75th percentile, the statistical maximum is $15 [7.5 + 1.5(5) = 15]$ . Statistical maximum uses percentiles to determine values, so the marker might not always appear on the chart if its value is off the axis. |
| Mean                | Uses the statistical mean plus or minus a number of standard deviations based on all charted data values on the specified axis.                                                                                                    |
| Percentile          | Uses a specified percentile.                                                                                                    |
| Percent on Axis     | Uses a percentage of the maximum axis value.                                                                                                    |

#### Table 102 - Adding a marker to a chart

If you apply more than one marker, you can specify the order in which they should be drawn when the re-port runs. If you have two markers with the same coordinates, the first one in the list is drawn first and the next one is drawn after the first.

To add a marker in a current default chart do the following:

## target

- 1. Select the chart object.
- 2. In the Properties pane, under "Chart Annotations", double-click the "Markers" property.
- 3. Click the "New" icon ( + ), and then set the marker properties
- 4. In the Based on box, select the chart object that will determine the marker position.
- 5. In the "Numeric position" box, specify how you want to define the position on the numeric (Y) ax-is.
- 6. In the "Category position" box, specify how you want to define the position on the category (X) axis.
- 7. In the marker "Label" box, type the label that you want to give to the marker.
- 8. In the marker "Size" box, specify the size of the marker symbol.
- 9. To specify the colour, fill, and shape of the marker symbol, click the "Colour and style" box.
- 10. If you add more than one marker, specify their order by using the up and down arrows.
- 11. The new markers appear in the "markers, notes, and baselines box".

|         | Numeric position:  | Numeric Value V  |
|---------|--------------------|------------------|
|         | Numeric value:     | 0                |
|         | Category position: | Category index 🗸 |
|         | Category index:    | 1                |
|         | Label:             | New Marker       |
|         | Size:              | 10 v pt v        |
|         | Color and style:   |                  |
| + ⊖ ↑ ↓ |                    |                  |

Figure 385 - Adding a marker to a chart

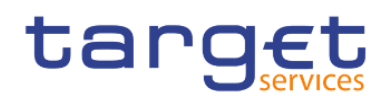

#### 7.9.6 Creating a drill-down Chart

If you use a dimensionally-modelled data source, you can create a chart that allows you to drill down to lower-level data or drill up to higher-level data.

Drilling up and down allows you to view more general or more detailed information on your data within a predefined dimensional hierarchy.

This is an example of a dimensional hierarchy:

All Years - Year - Quarter - Month

Before you begin, ensure that you are using a dimensionally-modelled data source.

- I Open a chart that uses a dimensionally-modelled data source.
- Click the "Show properties" icon ( Properties ), click the "More" icon ( ), click " Options... ), and then, in the " Edit" section, click on "Enable drill-up or drill-down links".

By default, the system determines which items can be drilled on based on the dimensional structure.

The chart generates links for any item that can be drilled down on.

You can drill down or drill up by right-clicking and choosing the action from the context menu. The menu items are unavailable if an item cannot be drilled up or down on.

### 7.10 Adding prompts to filter data

You can add prompts to a report to add interactivity for users. Prompts act as questions that help users to customize the information in a report to suit their own needs. For example, you create a prompt so that users can select a product type. Only products belonging to the selected product type are retrieved and shown in the report.

Prompts are composed of three interrelated components: parameters, prompt controls, and parameter values. Parameters are based on parameterized filters and form the questions to ask users. Prompt controls provide the user interface in which the questions are asked. Parameter values provide the answers to the questions.

The Reportstudio provides several ways to create prompts.

- I build your own prompt and prompt page
- create a parameter to produce a prompt
- I insert prompts directly into the report page

In dimensional reporting, you can also define prompts using context filters.

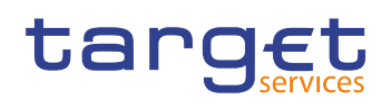

If you include reports from different packages in an interactive dashboard that uses global filters, ensure that you use the same parameter name for the prompt in all the reports. You can also use context filters, also known as slicer filters, to focus the data in your report.

#### Syntax of Prompt Expressions

Prompt expressions use the following syntax, where p represents the parameter name.

You can also use these expressions to create parameterized data items that you can then use in master detail relationships.

The type of expression you use depends on whether you have chosen relational or dimensional reporting style. For more information about reporting styles, see Relational and dimensional reporting styles.

| Relational: Detail Filter Expressions                     | Dimensional: Context (Slicer) or Edge Expressions                                                                                    |
|-----------------------------------------------------------|----------------------------------------------------------------------------------------------------|
| [ <i>data item</i> ] = ?p?                                | [level or hierarchy]->?p?                                                                                                    |
| for single-select prompts and master detail relationships | For single-select member prompts and master detail relationships                                                                     |
| [ <i>data item</i> ] in ?p?                               | set([ <i>level or hierarchy</i> ]->?p?)                                                                                              |
| for multi-select prompts                                  | For multi-select member prompts                                                                                                    |
|                                                           | filter ([set], [property expression] = ?p?)                                                                                          |
|                                                           | For single-select value prompts and master detail relationships                                                                      |
|                                                           | A property expression is an expression that is assigned to a property to enable dynamic update of the property when the report runs. |
|                                                           | filter ([set], [property expression] IN ?p? )                                                                                        |
|                                                           | For multi-select value prompts                                                                                                    |
|                                                           | A property expression is an expression that is assigned to a property to enable dynamic update of the property when the report runs. |

#### Table 103 - Adding prompts to filter data

#### 7.10.1 Build your own Prompt and Prompt page

Create your own prompt and prompt page to control how they appear in a report.

#### **Procedure**

I In the navigation menu, click "Report" and then click "Prompt pages".
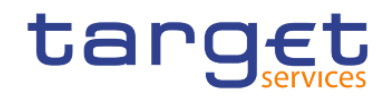

| Report A Prompt pages | + |
|-----------------------|---|
| Report                |   |
| Pages                 | t |
| Page1                 |   |
| Prompt pages          |   |
| D Queries             |   |
| RunEnvironmentQry     |   |
| BICDetailsQry         |   |
| UserInfoQry           |   |
| Classes               |   |
| & Variables           |   |

### Figure 386 - Build your own Prompt and Prompt page

- Click the "Toolbox" icon (\_\_\_\_\_), and drag "Page" to the "Prompt pages box".
- Double-click the page you just created.
- Click the "**Toolbox**" icon (\_\_\_\_\_), expand "**Prompting**", and then drag one of the following prompt controls to the prompt page.

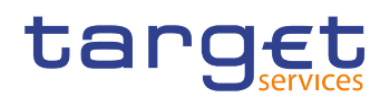

#### ✓ PROMPTING

| H.   | Text | box | prompt                                                                                                    |  |
|------|------|-----|----------------------------------------------------------------------------------------------------|--|
| 0000 |      |     | Let a set a set a |  |

- 📼 Value prompt
- 🕾 Select & search prompt
- Co Date & time prompt
- 🛱 Date prompt
- Time prompt
- and Interval prompt
- ් Tree prompt
- E Generated prompt
- Prompt button

#### Figure 387 - Build your own Prompt and Prompt page - Prompting

| Prompt control         | Description                                                                                                    |
|------------------------|----------------------------------------------------------------------------------------------------|
| Text box prompt        | Retrieves data based on a value that user's type. Use this control when users know exactly what value they want to enter, such as a name or account number.                                                                                                    |
| Value prompt           | Retrieves data based on values that users select from a list.<br>Use this control to show a list of possible values from which<br>users can choose. The maximum number of items that can<br>appear in a list is 5000.                                                                                                    |
| Select & search prompt | Retrieves values based on search criteria that users<br>specify. Data is then retrieved based on values users select<br>from the search results. Use this control instead of a value<br>prompt if the list of values is very long, which can slow<br>down performance. Users have the option of performing a<br>case sensitive or case insensitive search. A case sensitive<br>search is faster, while a case insensitive search usually<br>returns more values. You cannot use this control if you are<br>working with SAP BW data sources. |
| Date prompt            | Retrieves data based on a date that users select. Use this control to filter a date column. Users can retrieve data for a specific day, a set of days, or a range of days.                                                                                                    |
| Time prompt            | Retrieves data based on a time that users select. Use this control to restrict a report to a particular time or time range. For example, users can see how many orders are received after business hours. Users can then use this information to determine the number of staff needed to work after hours.                                                                                                    |

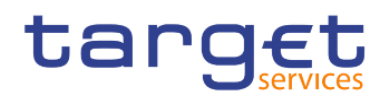

| Date & time prompt | Retrieves data based on a date and time that users select.<br>Use this control to filter a datetime or timestamp column.<br>This control is useful for specifying ranges. For example,<br>users can retrieve all orders received from Monday at 12:00<br>a.m. to Friday at 5:00 p.m.                                                                                                    |
|--------------------|----------------------------------------------------------------------------------------------------|
| Interval prompt    | Retrieves data based on a time interval that users specify.<br>Use this control to retrieve data that is related to the<br>passage of time. For example, users can retrieve a list of<br>products that were returned 30 or more days after they<br>were purchased.                                                                                                    |
| Tree prompt        | Retrieves data based on values that users select from a list.<br>Values are organized hierarchically. This control is useful<br>when you are working with dimensional data sources. Data<br>is shown from the top of a dimension hierarchy to the most<br>detailed member, and users can choose the level of detail<br>they want to view in the report. For more information about<br>tree prompts, see Control the Data That Appears in a Tree<br>Prompt. Tree prompts let you page through large numbers<br>of prompt values with a More link at the bottom of the tree. |
| Generated prompt   | Selects a prompt control based on the data type of the data<br>item. This control acts like a placeholder. When users run<br>the report, the control is replaced by the appropriate prompt<br>control. For example, if users are prompted for date values,<br>the control is replaced by a date & time prompt.                                                                                                    |

#### Table 104 - Build your own Prompt and Prompt page

The Prompt Wizard dialog box appears.

- I If you are creating a text box, date, time, date and time, interval, or generated prompt, do the following:
  - Create a new parameter for the prompt or use an existing or global parameter.
  - Click "Next".

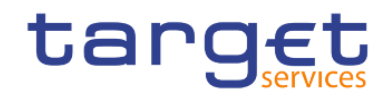

| × |            |                   | mpt         | ard - Date pr               | npt Wizard                   | Prom        |
|---|------------|-------------------|-------------|-----------------------------|------------------------------|-------------|
|   |            |                   |             | meter                       | ose Paramete                 | Choo        |
|   | previously | ng parameter fror | use an exis | w parameter o<br>cpression. | ate a new pa<br>hored expres | Cre<br>auti |
|   |            |                   | er          | a new parame                | Create a ne                  | ۲           |
|   |            |                   |             | meter1                      | Paramet                      |             |
|   |            |                   | r           | isting paramet              | Use existin                  | 0           |
|   |            |                   |             |                             |                              |             |
|   |            |                   |             | bal parameter               | Use global                   | 0           |
|   |            |                   |             |                             |                              |             |
|   |            |                   |             |                             |                              |             |
|   |            |                   |             |                             |                              |             |
|   |            |                   |             |                             |                              |             |
|   | Finish     | Next >            |             | < Back                      | ι                            | ancel       |
|   | Finish     | Next >            |             | < Back                      | ι                            | ancel       |

Figure 388 - Build your own Prompt and Prompt page - Prompt Wizard dialog box

- If you created a new parameter, define the expression by selecting a data item from the package and the operator to use.
- Make the prompt optional clicking the left side of the "Make the filter optional" check box.

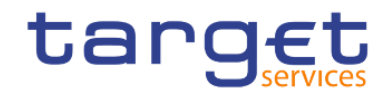

# Prompt Wizard - Date prompt

×

# **Create Filter**

Choose the package item that will be used to filter the report.

| Package item: |            | 1 |
|---------------|------------|---|
| Operator:     | .=         |   |
| Parameter:    | Parameter1 |   |

| Cancel < Back | Next > | Finish |  |
|---------------|--------|--------|--|
|---------------|--------|--------|--|

Figure 389 - Build your own Prompt and Prompt page - Prompt Wizard dialog box - Make the filter optional

I If you are creating a "Value", "Select & search", or "Tree" prompt, do the following:

- Create a new parameter for the prompt or use an existing or global parameter.
- Click "Next".
- If you created a new parameter and you want to use the parameter to filter data, select the "Create a
  parameterized filter" check box and define the expression by selecting a data item from the package
  and the operator to use.
  - If you are creating a tree prompt, you must choose "in" in the "Operator" box.

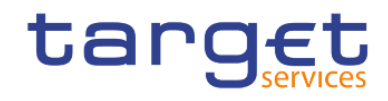

| Prompt Wizard - Tree prompt         |                  |                         |            |  |
|-------------------------------------|------------------|-------------------------|------------|--|
| Create Filter<br>Choose the package | item that will b | e used to filter the re | eport.     |  |
| Create a para                       | meterized filter |                         |            |  |
| Package item:                       | [(en-zw) Invo    | ice Configuration Inf   | ormation : |  |
| Operator:                           | =                | ^                       |            |  |
| Parameter:                          | =                |                         |            |  |
| Make the                            | >=               |                         |            |  |
|                                     | <                |                         |            |  |
|                                     | <=<br>in         | راس                     |            |  |
| Cancel                              | not in           | Ŭ                       | Finish     |  |
|                                     | in_range         |                         |            |  |

#### Figure 390 - Build your own Prompt and Prompt page - Prompt Wizard - Tree prompt

- You can also use a parameter to provide a value for a layout calculation, such as showing a user's name in the report. When the report is run, you can use a parameter to prompt the user to type his name and have it appear in the report.
- Make the prompt optional by clicking the left side of the "Make the filter optional" check box.
- Click "Next".
- If you created a parameterized filter and you have more than one query defined in the report, select the check box for the query on which to filter and click "Next".

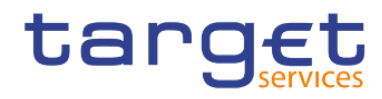

# Prompt Wizard - Tree prompt

×

# Apply filter

Which queries do you want to filter?

| Querie | s:                |
|--------|-------------------|
|        | RunEnvironmentQry |
|        | BICDetailsQry     |
|        | TT UserInfoQry    |
| ~      | Query1            |

Figure 391 - Build your own Prompt and Prompt page - Prompt Wizard - Tree prompt - Apply filter

Select the "Create new query" check box to create the query that will be used to build the list of da-ta
values shown when the report is run.

| Prompt W | zard - | Tree | prompt |
|----------|--------|------|--------|
|----------|--------|------|--------|

#### Х

# Populate control

What values do you want to pick from? Use values are the retrieved data, and Display values are the selectable values that the user sees.

Figure 392 - Build your own Prompt and Prompt page - Prompt Wizard - Tree prompt - Create new query

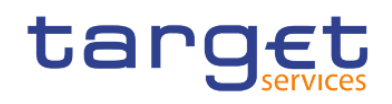

- Do not create a new query if you want to link the prompt to an existing query or if you intend to create the query at a later time.
- Click the tree dots button beside Values to use and click the data item on which to prompt.
- To choose a data item that is different than what users will see when they are prompted, click the tree dots button beside "Values to display" and click the data item.

button beside "values to display" and click the data item.

- To create a cascading prompt, in the "Cascading source" box, click the parameter that represents the cascade source.
- I Click "Finish".

The prompt control is added to the prompt page. A prompt page is like a report page. You can insert graphics and text and apply formatting.

You can also modify the properties of the prompt control by clicking it and making changes in the Properties pane.

# 7.10.2 Create a Prompt Directly in a Report Page

You can add prompt controls directly in a report page instead of creating a prompt page.

Prompt controls that are added to report pages will not appear in the following:

- I saved reports
- I PDF reports
- I scheduled reports

Prompt controls are interactive. They are used to satisfy parameter values before running a report. As a result, prompt controls added to a report page only appear when you run the report in HTML format. When you run a report in HTML format, users select which values they want to see, and the report is refreshed, producing a new report.

For the previously listed non-interactive reports, prompt parameter values must be collected and satisfied before the report is run. If you wish to create a prompt directly to the prompt page, make sure to set the "**Required**" under the "**General**" properties to "**No**", the "**Auto-submit**" to "**Yes**" and the "**Usage**" of the "**Detail Filters**" to "**Optional**".

| ✓ GENERAL      |                |
|----------------|----------------|
| Required       |                |
| Multi-select   |                |
| Select UI      | Drop down list |
| Auto-submit    |                |
| 1 <u>4</u> (4) |                |

To set the "**Detail Filters**" to "**Optional**" select the query that renders the results, click on the filter and set it up in the properties.

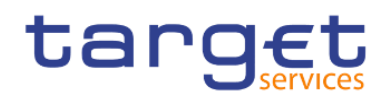

X

| Report > Queries > 🖬 Query1 |   |                                      |                   |              |                     | : 🔁 Properties      |
|-----------------------------|---|--------------------------------------|-------------------|--------------|---------------------|---------------------|
| % D B ~ Ū E                 |   |                                      |                   | Detail Filte | er                  |                     |
|                             |   |                                      |                   |              |                     |                     |
| Data Items                  | + | Detail Filters                       | +                 | Definition   | [(en-zw) Invoice Co | onfiguration Inform |
| Party Short Name            |   | ☆ [(en-zw) Invoice Configuration Inf | ormation].[(en-zw | ✓ GENERAL    | L                   |                     |
| E Amount                    |   |                                      |                   | Usage        | Optional            | ~                   |
|                             |   |                                      |                   | Application  | Before Auto Aggre   | gation              |

#### Figure 393 - Create a Prompt Directly in a Report Page

For inserting a prompt in your report page do the following:

Click the "**Toolbox**" icon (\_\_\_\_\_), drag a prompt control to the report.

The Prompt Wizard dialog box appears.

# Prompt Wizard - Date prompt

#### Choose Parameter

Create a new parameter or use an existing parameter from a previously authored expression.

| ۲      | Create a ne  | w parameter |        |        |  |
|--------|--------------|-------------|--------|--------|--|
|        | Paramete     | er1         |        |        |  |
| 0      | Use existing | g parameter |        |        |  |
|        |              |             |        |        |  |
| 0      | Use global p | parameter   |        |        |  |
|        |              |             |        |        |  |
|        |              |             |        |        |  |
|        |              |             |        |        |  |
|        |              |             |        |        |  |
| Cancel | L,           | < Back      | Next > | Finish |  |
|        |              |             |        |        |  |

#### Figure 394 - Create a Prompt Directly in a Report Page - Prompt Wizard - Date prompt

Provide the information necessary to create the prompt.

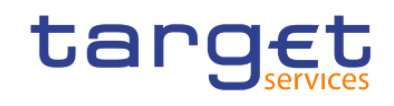

Make the prompt optional by clicking the left side of the "**Make the filter optional**" check box. Otherwise, when you run the report for the first time, the prompt appears in a generated prompt page rather than in the report page. Alternatively, you can specify a default selection for the prompt.

| Prompt Wizard - D                  | ate prompt             |                          |        | × |
|------------------------------------|------------------------|--------------------------|--------|---|
| Create Filter<br>Choose the packag | ge item that will be u | used to filter the repor | t.     |   |
| Create a para                      | ameterized filter      |                          |        |   |
| Package item:                      |                        |                          | I      |   |
| Operator:                          | .=                     |                          |        |   |
| Parameter:                         | Parameter1             |                          |        |   |
| Make the                           | ne filter optional     |                          |        |   |
|                                    |                        |                          |        |   |
|                                    |                        |                          |        |   |
| Cancel                             | < Back                 | Next >                   | Finish |   |

Figure 395 - Create a Prompt Directly in a Report Page - Prompt Wizard - Date prompt - Make the filter optional

- In the work area, click the prompt.
- I In the Properties pane, set the "Auto-submit" property to "Yes".

If you do not set the "**Auto-submit**" property to "**Yes**", the report will not refresh when users select a different prompt value.

An alternative to setting the prompt to auto-submit is to add a prompt button from the "**Toolbox**" icon (

——) and set its "**Type**" property to "Finish".

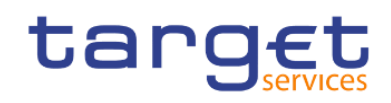

-

.

| [] ~ Pr     | ompt button |        |  |
|-------------|-------------|--------|--|
|             | TIONAL      |        |  |
| Style varia | ble         |        |  |
|             | AL          |        |  |
| Туре        |             | Finish |  |

The prompt control is added to the report page. You can modify its properties by clicking it and making changes in the Properties pane.

# 7.10.3 Control the data that appears in a tree prompt

You can control what data appears in a tree prompt and how the data is structured to get the results that you want. To do this, you add various functions to the filter expression.

In addition, the operator that you chose in the "**Prompt Wizard**" dialog box controls what appears next to each prompt value. If the "**Operator**" is "in" or "not in", check boxes appear next to each prompt value. If the "**Operator**" is equals "(=)", no check boxes appear.

Please be advised that the tree prompt could only be used with multidimensional data.

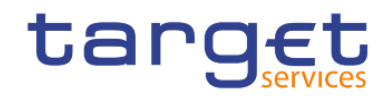

| Prompt Wizard - Tre | e prompt                                    | ×     |
|---------------------|---------------------------------------------|-------|
| Create Filter       |                                             |       |
| Choose the package  | tem that will be used to filter the report. |       |
| Create a paran      | eterized filter                             |       |
| Package item:       | [Business View].[(en-zw) Parties Allowed    | tc I  |
| Operator:           | = ^                                         |       |
| Parameter:          | =                                           |       |
| Make the            | >=                                          |       |
|                     | <                                           |       |
|                     | <=<br>in                                    |       |
| Cancel              | not in ្រា                                  | inish |
|                     | in_range                                    |       |

## Figure 396 - Control the data that appears in a tree prompt - Prompt Wizard - Operator

- Click the "Data items" icon ( ), and click the query that is associated with the prompt.
- I In the Data Items pane, double-click the data item on which you are prompting.
- I In the **"Expression Definition**" box, type one of the following functions.

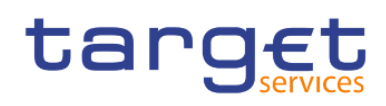

| Goal                                                                                                    | Function                                 |
|----------------------------------------------------------------------------------------------------|------------------------------------------|
| Show the hierarchical structure of all members in the hierarchy. If this function is not used, all members are shown in a flat list.                                                                                                    | rootmembers (data_item)                  |
| Show the descendants of the data item in a hierarchical structure where x represents the level. For example, if you are prompting on the Year hierarchy and $x=1$ , you will see 2020, 2021, and 2022 in the tree. If $x=2$ , you will see 2020 Q1, 2020 Q2 etc. | descendants (rootmembers (data_item), x) |
| Show the children of a member. For example, 2018 Q1, 2018 Q2, 2018 Q3, and 2018 Q4 appear for the member 2018.                                                                                                    | children (member)                        |

#### Table 105 - Control the data that appears in a tree prompt

# 7.10.4 Modifying prompts

For each prompt you create, you can modify its properties by specifying values in the Properties pane. Some properties you set for a prompt may be overridden under some conditions. For example, some properties set for the filter associated with a prompt may override the corresponding prompt property. By default, when you create a prompt, the Reportstudio selects the prompt control interface. You can change the prompt control interface depending on the type of prompt you created.

7.10.4.1 Choose a drop-down list, a list box, or a radio button group:

The following example is made for a value prompt:

- Click the prompt control.
- I In the Properties pane, set the "Select UI" property to the interface

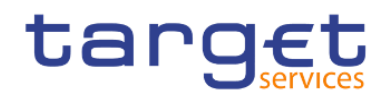

## to value prompt

| ~ CONDITIONAL        |                |
|----------------------|----------------|
| Style variable       |                |
| Render variable      |                |
| ✓ DATA               |                |
| Data format          |                |
| Query                |                |
| Use value            |                |
| Display value        |                |
| Static choices       |                |
| Rows per page        | 5000           |
| Properties           |                |
| ✓ GENERAL            |                |
| Required             |                |
| Multi-select         |                |
| Select UI            | Drop down list |
| Auto-submit          |                |
| Cascade source       |                |
| Pre-populate         |                |
| Hide adornments      |                |
| Range                |                |
| Parameter            | Parameter2     |
| Default selections   |                |
| ✓ BOX                |                |
| Box type             |                |
| V COLOR & BACKGROUND | )              |
| Background color     |                |
| Foreground color     |                |
| ✓ FONT & TEXT        |                |
| Font                 |                |
|                      |                |

Figure 397 - Modifying prompts - Properties - General - Select UI - List box

| Select UI       | List box                                  |   |  |
|-----------------|-------------------------------------------|---|--|
| Auto-submit     | List box _hm                              |   |  |
| Cascade source  | U. I. I. I. I. I. I. I. I. I. I. I. I. I. |   |  |
| Pre-populate    | Drop down list                            |   |  |
| Hide adornments | Radio button grou                         | р |  |

#### Figure 398 - Modifying prompts - Properties - General - Select UI - List box

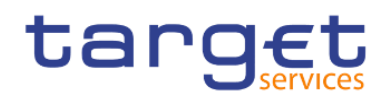

# 7.10.4.2 Prompt requires user input

You can specify that a prompt requires user input before the report can run.

- I Click the prompt control.
- I In the Properties pane, click the left side of the "**Required**" property checkbox.

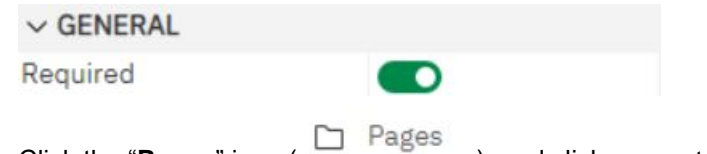

- I Click the "Pages" icon (
  - icon ( ), and click a report page.
- I Click the report object associated with the prompt, from the report object toolbar, click "**Filters**" and then click "**Edit filters**".

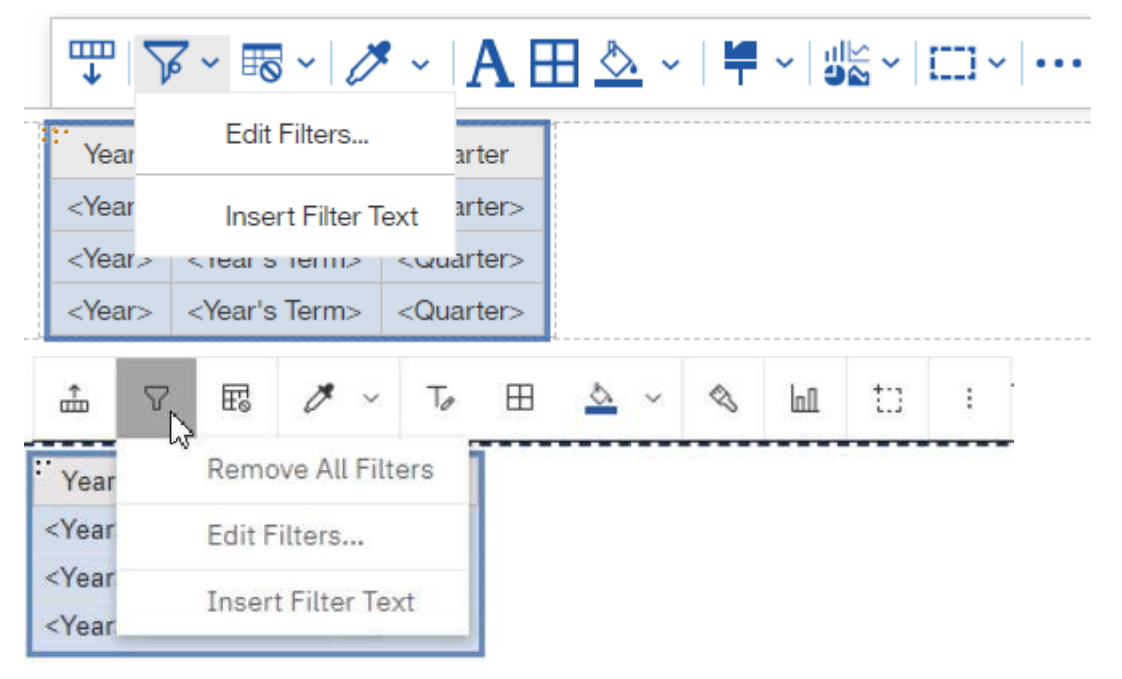

- I Click the filter associated with the prompt.
- I In the "Usage" box, click "Required".

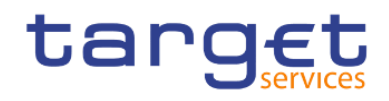

| √ [(en-zw) Settled Cash Transfers per 15 min | Information].[ Usage         |
|----------------------------------------------|------------------------------|
|                                              | Required                     |
|                                              | O Optional                   |
|                                              | O Disabled                   |
|                                              | Application                  |
|                                              | Before auto aggregation      |
|                                              | O After auto aggregation     |
| 0.4                                          | Can be changed in the viewer |

#### Figure 399 - Modifying prompts - Filters - Usage box

When you run the report, a star appears next to the prompt indicating that the user must select or type a value.

If you have a cascading prompt and the parent prompt control is required, the child prompt control is disabled. This ensures that users choose at least one value in the parent prompt before they can choose a value in the child prompt. Conversely, if the parent control is optional, then the child control is populated. This gives users the ability to choose values in the child prompt without having to choose a value in the parent prompt.

## 7.10.4.3 Selecting multiple values in a prompt

You can create a prompt in which a user can select more than one value. For example, you have a prompt to select a product line. You can set the prompt so that users can select more than one product line. If you enable multiple selections, the "Autosubmit" property is always set to "No".

If you have a prompt that is used in both a single value context and a multivalue context, the most restrictive context (usually the single value context) takes precedence. If you run into a problem where you have a multivalue prompt but can only select one value, then check to see if the prompt is used in more than one context.

- Click the prompt control.
- In the Properties pane, choose whether to allow users to specify more than one value or a range of values:
  - To allow users to specify more than one value, set the "Multiselect" property to "Yes".

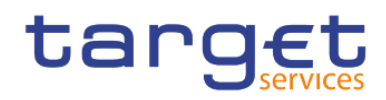

t:: - Value prompt

| ✓ CONDITIONAL      |            |
|--------------------|------------|
| Style variable     |            |
| Render variable    |            |
|                    |            |
| Data format        |            |
| Query              |            |
| Use value          |            |
| Display value      |            |
| Static choices     |            |
| Rows per page      | 5000       |
| Properties         |            |
| ✓ GENERAL          |            |
| Required           |            |
| Multi-select       |            |
| Select UI          | List box   |
| Auto-submit        | 0          |
| Cascade source     |            |
| Pre-populate       |            |
| Hide adornments    |            |
| Range              |            |
| Parameter          | Parameter2 |
| Default selections |            |

#### Figure 400 - Modifying prompts - Properties - General - Multi-select

Click the "**Pages**" icon ( Pages ), and click a report page.

- I Click the report object associated with the prompt, from the report object toolbar, click "**Filters**" ( $\bigcirc$ ) and then click "**Edit filters**".
- Double-click the filter associated with the prompt.

T.

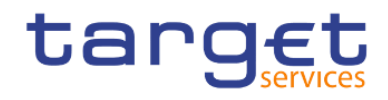

| ♡ [(en-zw) Se | ttled Cash Transfers per 15 | min Information].[ | age                          |
|---------------|-----------------------------|--------------------|------------------------------|
|               |                             | (                  | Required                     |
|               |                             | C                  | ) Optional                   |
|               |                             | C                  | ) Disabled                   |
|               |                             | App                | olication                    |
|               |                             | (                  | Before auto aggregation      |
|               |                             | C                  | After auto aggregation       |
|               |                             | •                  | Can be changed in the viewer |

# Figure 401 - Modifying prompts - Filters - Edit filters

Click the "Edit" icon (  $\overset{{\ensuremath{ \mathbb{Z}}}}{$  ) and type an operator like the following example:

| : | =        | ~ |
|---|----------|---|
|   | =        |   |
|   | >        |   |
| F | >=       |   |
|   | <        |   |
|   | <=       |   |
|   | in       |   |
|   | not in   |   |
|   | in_range |   |

Figure 402 - Modifying prompts - Operator

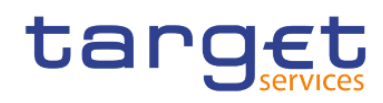

х

#### Detail filter expression - Query1

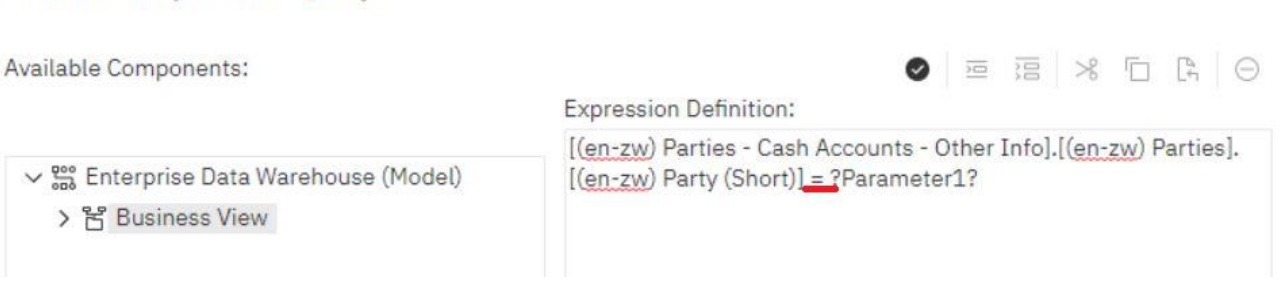

#### Figure 403 - Modifying prompts - Detail filter expression

- I If you are creating a multi-select prompt, change the "**Operator**" to "in". For example, [Product\_line] in ?Product line? where [Product\_Line] is the name of the data item allows users to select multiple product lines.
- I If you are creating a range prompt, change the "**Operator**" to "**in\_range**". For example, [Margin] in\_range ?Margin? where [Margin] is the name of the data item allows users to specify a margin range.

After creating the prompt you can hold "Strg" to select more than one value.

| * | America First Savings & Lo | î   |
|---|----------------------------|-----|
|   | Aphrodite's Mutual         |     |
|   | Apollon Bank               |     |
|   | Ares Bank                  |     |
|   | Artemis Bank               | *   |
|   |                            |     |
|   | Select all Deselect        | all |

Figure 404 - Modifying prompts - Select more than one value

Another possibility is to click the prompt control and set the "Select UI" in the properties to "Check box group".

| Select UI      | Check box group | ~ |
|----------------|-----------------|---|
| Auto-submit    | List box        |   |
| Cascade source | Check box group |   |
| Pre-populate   |                 |   |

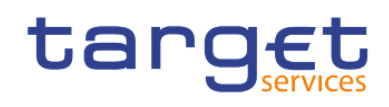

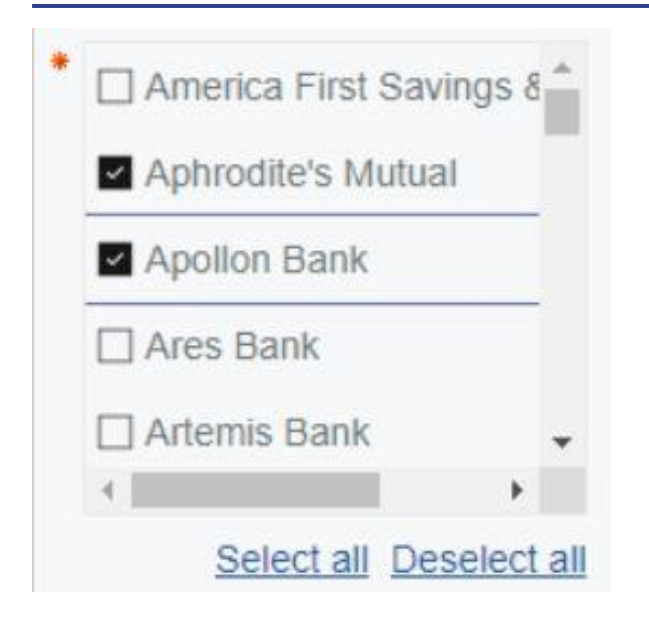

#### Figure 405 - Modifying prompts - Check box group - Select more than one value

## 7.10.4.4 Show or Hide Prompt Status

Each prompt you create in a report provides dynamic validation when the report is run. Validity checks are performed to ensure that the data is correct and that required values are supplied. For example, a star appears next to each required prompt. Click the prompt control.

In the Properties pane, under "General" click the right side of the "Hide adornments" property to hide the prompt characters or click the left side to show them.

| ✓ GENERAL       |                 |
|-----------------|-----------------|
| Required        |                 |
| Multi-select    |                 |
| Select UI       | Check box group |
| Auto-submit     | 0               |
| Cascade source  |                 |
| Pre-populate    |                 |
| Hide adornments |                 |

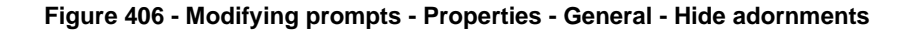

## 7.10.4.5 Specify a Default Selection for a Prompt

You can specify a default selection for a prompt so that users do not have to select or type a value when they run the report.

- 1. Click the prompt control.
- 2. To define a range of values, in the Properties pane, click the right side of the "Range" property.

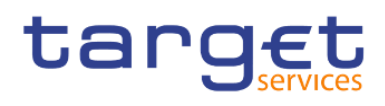

- 3. To specify more than one default selection, in the Properties pane, click the right side of the "**Multi-select**" property to "**Yes**".
- 4. In the Properties pane, double-click the "Default selections" property.
- 5. Click the "Add" button ( <sup>t</sup>) and do one of the following:
  - If you chose to define a single value, type the value as the default selection.
  - If you chose to define a range of values, type the minimum and maximum values of the range in the "Minimum value" and "Maximum value" boxes, respectively.

| Default selections |    | Add            |    | × |  |
|--------------------|----|----------------|----|---|--|
|                    |    | Minimum value: |    |   |  |
|                    |    | Maximum value: |    |   |  |
| + - 2 + -          |    | Cancel         | ОК |   |  |
|                    |    |                |    |   |  |
| Cancel             | ОК |                |    |   |  |

#### Figure 407 - Modifying prompts - Properties - Default selections - Minimum value/ Maximum value

6. Repeat step 4 to specify other default selections.

## 7.10.4.6 Customize Prompt Text

You can customize the instructional text that appears around prompts. For example, a value prompt with multiple selections includes a "**Select all**" link below the choices that you can customize to text other than "**Select all**".

- Click the prompt control.
- I To change the default prompt text, in the Properties pane, double-click any of the properties under "**Prompt Text**" which you want to change.

When you select a property in the Properties pane, its description appears in the information pane below the Properties pane.

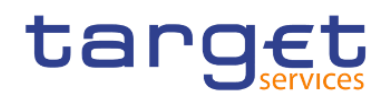

## ✓ PROMPT TEXT

| Header Text               | Automatic |
|---------------------------|-----------|
| Choices text              | Automatic |
| From text                 | Automatic |
| To text                   | Automatic |
| Lowest value text         | Automatic |
| Highest value text        | Automatic |
| Choices select all text   | Automatic |
| Choices deselect all text | Automatic |
| Results select all text   | Automatic |
| Results deselect all text | Automatic |
| Deselect text             | Automatic |
| Insert text               | Automatic |
| Remove text               | Automatic |

## Figure 408 - Modifying prompts - Properties - Prompt Text

Click "**Specified text**", and then click the three dots button.

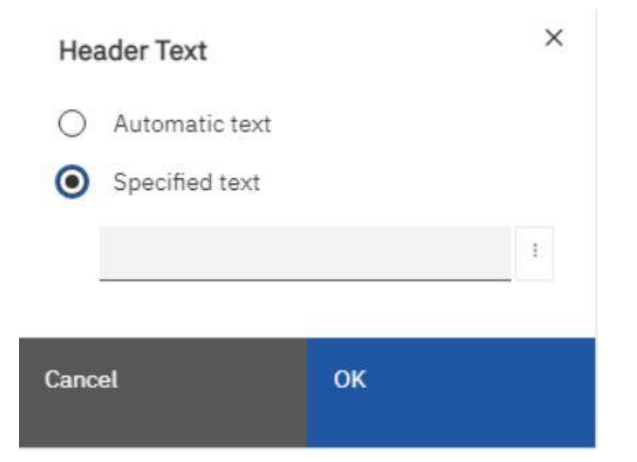

## Figure 409 - Modifying prompts - Properties - Prompt Text - Header Text

In the "Localized text" dialog box, type the text that you want to appear.

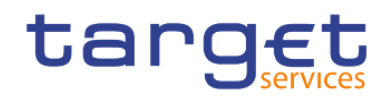

| Localized text |      | × |
|----------------|------|---|
| Default text:  |      |   |
| Language       | Text |   |
|                |      |   |
| + 🖂 🖉          |      |   |
| Cancel         | ок   |   |

Figure 410 - Modifying prompts - Properties - Prompt Text - Header Text - Localized Text

# 7.10.4.7 Add prompt buttons

Add prompt buttons so that users can submit selected items, cancel reports, or navigate between pages. When you are building prompts and prompt pages, you may have to add "**Prompt buttons**" to submit selections. Some prompt controls, such as the "**Value prompt**", can be set to submit selections automatically. Other prompt controls, such as the "**Date prompt**", require a "**Prompt button**".

Click the "Toolbox" icon (\_\_\_\_\_), drag "Prompt button" to the work area.

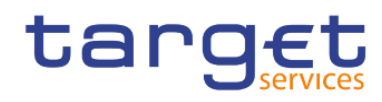

| °ta 🔟 🔍                  |      |
|--------------------------|------|
| Q Find                   | ~ 88 |
| > PINNED                 |      |
| > TEXTUAL                |      |
| > LAYOUT                 |      |
| > DATA CONTAINER         |      |
| V PROMPTING              |      |
| 1 Text box prompt        |      |
| 📼 Value prompt           |      |
| 🕾 Select & search prompt |      |
| 🐻 Date & time prompt     |      |
| 💾 Date prompt            |      |
| Time prompt              |      |
| and Interval prompt      |      |
| ⁰lg Tree prompt          |      |
| 📟 Generated prompt       |      |
| Prompt button            |      |
|                          |      |

#### > ADVANCED

## Figure 411 - Modifying prompts - Add prompt buttons - Toolbox - Prompt button

I Click the prompt button and, in the Properties pane under "**General**", set the "**Type**" property to one of the following actions.

| Goal                           | Action |
|--------------------------------|--------|
| Cancel the report              | Cancel |
| Go to the previous prompt page | Back   |

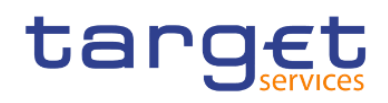

| Go to the next prompt page                          | Next     |
|-----------------------------------------------------|----------|
| Run the report                                      | Finish   |
| Reprompt the user                                   | Reprompt |
| Reprompting users is useful when you have cascading |          |
| prompts.                                            |          |

| t:] - Prompt button  |          |   |
|----------------------|----------|---|
| ~ CONDITIONAL        |          |   |
| Style variable       |          |   |
| ✓ GENERAL            |          |   |
| Туре                 | Next     | ^ |
| ✓ BOX                | Cancel   |   |
| Border               | Deale    |   |
| Padding              | DACK     |   |
| Margin               | Next     |   |
| V COLOR & BACKGROUND | Finish   |   |
| Background image     | D        |   |
| Background color     | Reprompt |   |

#### Figure 412 - Modifying prompts - Add prompt buttons - Prompt button properties - General - Type

## 7.10.4.8 Create a Cascading Prompt

Create a cascading prompt to use values from one prompt to filter values in another prompt. For example, a report contains the columns "Product line" and "Product type". You create prompts for these columns, and you specify that the "Product type" prompt is a cascading prompt that uses "Product line" as the source. When users select a product line, they see only the product types related to the selected product line.

- I To make the cascading source a required prompt, select it and, in the Properties pane, set the "**Required**" property under "**General**" to "**Yes**".
- Click the prompt control to use as a cascading prompt.
- I In the Properties pane, double-click the "Cascade source" property.

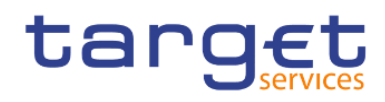

### tij v Value prompt

| Rows per page      | 5000           |
|--------------------|----------------|
| Properties         |                |
| ✓ GENERAL          |                |
| Required           |                |
| Multi-select       |                |
| Select UI          | Drop down list |
| Auto-submit        |                |
| Cascade source     | 1              |
| Pre-populate       |                |
| Hide adornments    |                |
| Range              |                |
| Parameter          | Parameter1     |
| Default selections |                |

#### Figure 413 - Modifying prompts - Value prompt - Properties - General - Cascade source

| Cascade source | ×  |
|----------------|----|
|                | ~  |
| Cancel         | ок |

#### Figure 414 - Modifying prompts - Value prompt - Properties - General - Cascade source - Select Parameter

- I Click the parameter that represents the cascade source.
- I If the prompt allows users to select multiple values, add a "**Prompt button**" to the cascade source to provide the cascading prompt with the appropriate values:
  - Click the "Toolbox" icon (\_\_\_\_\_), drag "Prompt button" to the report.

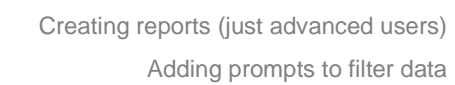

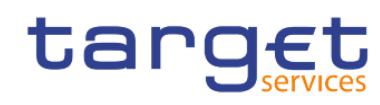

- Click the prompt button and in the Properties page, set the "Type" property to "Reprompt"

| ✓ CONDITIONAL        |          |   |
|----------------------|----------|---|
| Style variable       |          |   |
| ✓ GENERAL            |          |   |
| Туре                 | Reprompt | ^ |
| ✓ BOX                | Cancel   |   |
| Border               | Deels    |   |
| Padding              | Баск     |   |
| Margin               | Next     |   |
| V COLOR & BACKGROUND | Finish   |   |
| Background image     | 0        |   |
| Background color     | Reprompt |   |

To change the text in the prompt button, click the "Toolbox" icon (\_\_\_\_\_\_), drag the "Text item" from the toolbox to the prompt button and type the text.

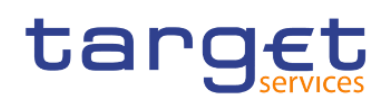

# 8 Additional information

# 8.1 DWH data objects

The following table contains all data objects used in predefined reports as prompt or output data. The user can also choose these objects for user defined reports. DWH data objects are attributes, which contain business information.

| DWH objects                                                    | Description                                                                                                    | Measure/Object |
|----------------------------------------------------------------|----------------------------------------------------------------------------------------------------|----------------|
| Account Balance at EoD                                         | Account balance of a cash account per day at close of business                                                                                                    | Measure        |
| Account Balance at SoD                                         | Account balance of a cash account per day at start of business                                                                                                    | Measure        |
| Account BIC                                                    | BIC11 of the account                                                                                                    | Object         |
| Account Monitoring Group name                                  | Name of the Account Monitoring Group                                                                                                    | Object         |
| Account number                                                 | The account number is an<br>alphanumerical string which uniquely<br>identifies an account                                                                                                    | Object         |
| Account owner BIC                                              | BIC11 of an account owning party                                                                                                    | Object         |
| Account owner name                                             | Name of an account owning party                                                                                                    | Object         |
| Account type                                                   | Types of cash accounts which can be debited and credited, e.g. MCA                                                                                                    | Object         |
| Accrued excess reserve interest<br>amount (non-exemption tier) | Accrued interest amount for Effective<br>MR requirement reached, calculated<br>Actual/360 using the "Excess reserve<br>interest rate (non-exempt tier)" of the<br>current maintenance period, and the<br>average of MR amount totals during<br>the current minimum reserve<br>maintenance period, which exceeds<br>the sum of MR obligation and exempt<br>excess reserve. | Measure        |
| Accrued excess reserve interest<br>amount (exemption tier)     | Accrued interest amount for Effective<br>MR requirement reached, calculated<br>Actual/360 using the "Excess reserve<br>interest rate (exempt tier)" of the                                                                                                    | Measure        |

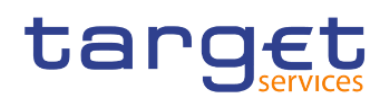

| DWH objects                  | Description                                                                                                    | Measure/Object |
|------------------------------|----------------------------------------------------------------------------------------------------|----------------|
|                              | current maintenance period, and the<br>average of MR amount totals during<br>the current minimum reserve<br>maintenance period, which exceeds<br>the MR obligation up to the maximum<br>amount of the exempt excess reserve. |                |
| (Accrued) MR interest amount | Amount of MR interest for the displayed maintenance period                                                                                                    | Measure        |
| Accumulated balance          | Accumulated EoD balance per Leading<br>CLM account holder                                                                                                    | Measure        |
| Addressable BIC              | BICs that are reachable as<br>correspondent in the role of a<br>correspondent or a branch<br>(Participation types 05 – 08 according<br>to the RTGS Directory).                                                               | Object         |
| Adjustment balance           | It is the balance, that is needed at the<br>end of each future business day in<br>order to exactly fulfil the minimum<br>reserve requirement in the remainder<br>of the current minimum reserve<br>maintenance period.       | Measure        |
| Amount From/To               | Identifies the settlement amount of a<br>cash transfer order                                                                                                    | Measure        |
| Amount of payment            | Settlement amount of a cash transfer<br>order; for unsettled cash transfer<br>orders the intended settlement amount                                                                                                    | Measure        |
| Ancillary system             | A system in which payments or<br>securities are exchanged and/or<br>cleared, while the ensuing monetary<br>obligations are settled in another<br>system, typically an RTGS system.                                           | Object         |
| Ancillary system type        | Type of an AS , identifying it as e.g. a clearing house, a security settlement system or a retail payment system                                                                                                    | Object         |
| AS BIC and short name        | BIC11 and name of an ancillary system                                                                                                    | Object         |

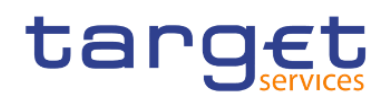

| DWH objects              | Description                                                                                                    | Measure/Object |
|--------------------------|----------------------------------------------------------------------------------------------------|----------------|
| AS settlement procedure  | A specific set of processes and<br>functions in the T2 Service that an<br>ancillary system can use for the<br>settlement of AS transfer orders.                            | Object         |
| Attribute name           | Name of the attribute                                                                                                    | Object         |
| Average value            | Daily amount totals of settled cash<br>transfer orders per day in a given time<br>period                                                                                   | Measure        |
| Average volume           | Daily average number of settled cash<br>transfer orders per day in a given time<br>period                                                                                  | Measure        |
| Balance of account (SoD) | Identifies a starting balance of a cash account.                                                                                                    | Measure        |
| Balance                  | Identifies a starting, running or closing balance of a cash account.                                                                                                    | Measure        |
| Banking Group name       | Name of the Banking Group the party belongs to                                                                                                    | Object         |
| Beneficiary BIC          | BIC of the beneficiary                                                                                                    | Object         |
| BIC                      | An eleven-digit code consisting of the<br>BIC8 followed by a branch code of<br>three characters which is used to<br>identify any branch or reference of an<br>institution. | Object         |
| Bilateral limit          | The maximum daily outflow of liquidity<br>for payments with normal priority<br>defined by an RTGS Account Holder<br>for one of its RTGS DCAs towards<br>another RTGS DCA.  | Measure        |
| Billing period end       | End of the billing period                                                                                                    | Object         |
| Billing period start     | Start of the billing period                                                                                                    | Object         |
| Business case code       | A four-letter code indicating the<br>business context of a business case to<br>a cash transfer or a credit line<br>modifcation                                             | Object         |

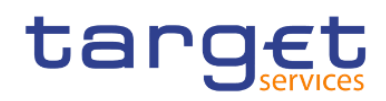

| DWH objects                     | Description                                                                                                    | Measure/Object |
|---------------------------------|----------------------------------------------------------------------------------------------------|----------------|
| Business date                   | Indicates the business date                                                                                                    | Object         |
| Calculation includes data until | Date of the last business day, which<br>was imported into DWH as the base for<br>minimum reserve interest calculations.                                                                   | Object         |
| Capital refund                  | Total value of cash transfer orders,<br>which reduce the balance of an<br>overnight deposit or a marginal lending<br>account at a given date (off-leg).                                   | Measure        |
| Capital set-up                  | Total value of cash transfer orders,<br>which build up the final balance of an<br>overnight deposit or a marginal lending<br>account until close of business of a<br>given date (on-leg). | Measure        |
| Cash Transfer Category          | Category which is technically using the contents of field "Business case code" in CLM and RTGS cash transfer tables.                                                                      | Object         |
| Cash transfer type              | Type of the cash transfer                                                                                                    | Object         |
| Charged party BIC               | BIC of the charged party                                                                                                    | Object         |
| Charged party name              | Name of the charged party                                                                                                    | Object         |
| Classification                  | Classification of transaction according to statistical classification                                                                                                    | Object         |
| Clearing System Reference       | Clearing system reference, which an<br>acting monetary financial institution can<br>provide as an identifier of a cash<br>transfer order                                                  | Object         |
| Contingency account number      | The account number of a contingency account                                                                                                    | Object         |
| Contingency session             | Contingency sessions from opening to closing time of ECONSII                                                                                                    | Object         |
| Counterparty account BIC        | Service name of the cash account,<br>which is the opposite (debited or<br>credited) cash account in a cash<br>transfer order                                                              | Object         |

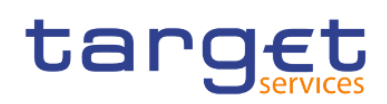

| DWH objects                | Description                                                                                                    | Measure/Object |
|----------------------------|----------------------------------------------------------------------------------------------------|----------------|
| Counterparty country code  | Country code (ISO 3166-1) of the<br>monetary financial institution which is<br>the opposite (debited or credited) party<br>in a cash transfer order     | Object         |
| Counterparty party BIC     | BIC of the monetary financial institution<br>which is the opposite (debited or<br>credited) party in a cash transfer order                              | Object         |
| Counterparty service       | Service of the counterparty                                                                                                    | Object         |
| Country code               | Two-digit alphabetic code identifying a country ISO 3166-1                                                                                              | Object         |
| Credit                     | Settlement amount of a single cash<br>transfer order or the total of settlement<br>amounts of cash transfer orders,<br>credited to a given cash account | Measure        |
| Credit line amount         | Commitment to grant intraday credit on demand based on collateral provided to a CB                                                                      | Measure        |
| Credit line amount at EoD  | Credit line amount per party and day at close of business                                                                                               | Measure        |
| Credit line amount at SoD  | Credit line amount per party and day at start of business                                                                                               | Measure        |
| Credited Account           | Identifies the credited account                                                                                                    | Object         |
| Credited Account Number    | Number of a cash account, credited by a cash transfer order                                                                                             | Object         |
| Credited Account BIC       | BIC of a cash account, credited by a cash account order                                                                                                 | Object         |
| Credit based only flag     | Flag indicating if the account is credit based only                                                                                                    | Object         |
| Credit line amount: Maxima | Maximum of the credit line amount at that day                                                                                                    | Measure        |
| Cross border               | Identifies a cash transfer order where<br>the debited and credited parties are<br>subject to different CBs                                              | Object         |

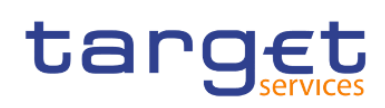

| DWH objects            | Description                                                                                                    | Measure/Object |
|------------------------|----------------------------------------------------------------------------------------------------|----------------|
| Currency (code)        | Three digit alphabetic code identifying<br>a currency (ISO 4217) of a cash<br>account, a party or a cash transfer<br>order                                                                                                    | Object         |
| Daily average value    | Identifies the average of settlement<br>amounts of cash transfer orders of a<br>certain state and priority in a given time<br>period. When the order state indicates<br>not-settled cash transfer orders, then<br>the average is calculated on the base<br>of intended settlement amounts. | Measure        |
| Daily average volume   | Identifies the average number of cash<br>transfer orders of a certain state and<br>priority in a given time period.                                                                                                    | Measure        |
| Date (from)            | Business date (from)                                                                                                    | Object         |
| Date (to)              | Business date (to)                                                                                                    | Object         |
| Debit                  | Settlement amount of a single cash<br>transfer order or the total of settlement<br>amounts of cash transfer orders,<br>debited to a given cash account                                                                                                    | Measure        |
| Debited Account        | Identifies the debited account                                                                                                    | Object         |
| Debited Account Number | Number of a cash account, debited by a cash transfer order                                                                                                    | Object         |
| Debited Account BIC    | BIC of a cash account, debited by a cash account order                                                                                                    | Object         |
| Default MCA            | A party must mark one of its MCAs as<br>"Default" for its usage in automatic<br>processes of Standing Facility<br>Services, Minimum Reserve<br>Management, BILL and Central Bank<br>operations(CBO).                                                                                       | Object         |
| Default MCA number     | Account number of the default MCA of the party                                                                                                    | Object         |
| Deletion status        | Indicates if a party is active or deleted                                                                                                    | Object         |
| Direct Participant     | RTGS Account Holder                                                                                                    | Object         |

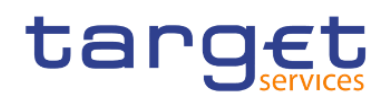

| DWH objects                 | Description                                                                                                    | Measure/Object |
|-----------------------------|----------------------------------------------------------------------------------------------------|----------------|
| Direct Participant name     | Name of the RTGS Account Holder                                                                                                    | Object         |
| Direct Participants Overall | Number of Direct Participants in a system entity at a given date                                                                                                    | Object         |
| Domestic                    | Identifies a cash transfer order where<br>the debited and credited parties are<br>subject to the same CB.                                                                                                    | Object         |
| Effective MR requirement    | Accumulated amount of minimum<br>reserves within the maintenance<br>period, which are held either under<br>direct and indirect MR, obligation or<br>within a MR pool of parties each day of<br>the maintenance period. | Measure        |
| Effective time              | Time when the event actually occurs                                                                                                    | Object         |
| End time                    | Time when the event ended.                                                                                                    | Object         |
| End to End Reference        | End-to-End reference which an acting<br>monetary financial institution can<br>provide as an identifier of a cash<br>transfer order.                                                                                    | Object         |
| Entity name                 | Name of the data entity in BILL (used for critical data)                                                                                                    | Object         |
| Entry Timestamp             | Timestamp at which a cash transfer<br>order entered CLM or RTGS (A2A or<br>U2A).                                                                                                    | Object         |
| Error Code                  | Error code which CLM or RTGS<br>assigned to a cash transfer order; is<br>empty for correctly processed cash<br>transfer orders.                                                                                        | Object         |
| Error Description           | Error description which CLM or RTGS<br>assigned to a cash transfer order; may<br>be empty for correctly processed cash<br>transfer orders.                                                                             | Object         |
| Event                       | Business day event                                                                                                    | Object         |
| Event code                  | Code of the business day event                                                                                                    | Object         |

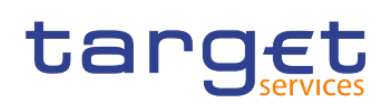

| DWH objects                                             | Description                                                                                                    | Measure/Object |
|---------------------------------------------------------|----------------------------------------------------------------------------------------------------|----------------|
| Excess/deficiency of reserves                           | Difference between the average of MR<br>amount totals during the current<br>minimum reserve maintenance period<br>and the minimum reserve requirement | Measure        |
| Excess reserve exemption factor                         | Factor for the calculation of the excess<br>reserve exemption tier on the base of<br>the minimum reserve amount                                       | Object         |
| Excess reserve interest amount<br>(exemption tier)      | Amount of interest, paid for holdings<br>exceeded the required minimum<br>reserves within the exemption tier                                          | Measure        |
| Excess reserve interest amount (non-<br>exemption tier) | Amount of interest, paid for holdings,<br>which exceeded the required minimum<br>reserves exemption tier.                                             | Measure        |
| Global Filters                                          | Global Filters used in the Statistical<br>Classification of Transaction for CLM<br>and RTGS                                                           | Object         |
| Highest community level                                 | Highest community value (of the credit line amount)                                                                                                   | Object         |
| Highest community value                                 | Highest community value of queued cash transfer orders for the default MCAs in CLM                                                                    | Measure        |
| Highest community volume/                               | Highest community volume of queued cash transfer orders for the default MCAs in CLM                                                                   | Measure        |
| Hour                                                    | Date and hour                                                                                                    | Object         |
| Injection or drain of liquidity                         | Sum of credited (injected) - Sum of<br>debited (drained) amount of liquidity<br>transfers on an account                                               | Measure        |
| Instruction Identification                              | Instruction identification which an<br>acting monetary financial institution can<br>provide as an identifier of a cash<br>transfer order              | Object         |
| Interest                                                | Interest amount paid or received for<br>balances kept in an overnight deposit<br>or marginal lending account.                                         | Measure        |

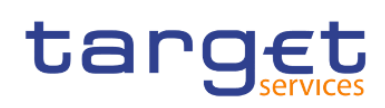

| DWH objects                           | Description                                                                                                    | Measure/Object |
|---------------------------------------|----------------------------------------------------------------------------------------------------|----------------|
| Intraday credit use: Weighted average | Weighted average of the intraday credit line use of that day                                                                                                    | Measure        |
| Last update timestamp                 | Timestamp of the last update of an attribute                                                                                                    | Object         |
| Leading CLM Account Holder BIC        | BIC11 of a Leading CLM Account<br>Holder                                                                                                    | Object         |
| Leading CLM Account Holder name       | Name of a Leading CLM Account<br>Holder                                                                                                    | Object         |
| LEI                                   | Legal entity identifier                                                                                                    | Object         |
| Liquidity Transfer Group name         | Name of the Liquidity Transfer Group                                                                                                    | Object         |
| Local Filters                         | Local Filters used in the Statistical<br>Classification of Transaction for CLM<br>and RTGS                                                                         | Object         |
| Lowest community value                | Lowest community value of queued cash transfer orders for the default MCAs in CLM                                                                                  | Measure        |
| Lowest community value (credit line)  | Lowest community value of the credit line amount in the chosen period                                                                                              | Measure        |
| Lowest community volume               | Lowest community volume of queued<br>cash transfer orders for the default<br>MCAs in CLM                                                                           | Measure        |
| Maintenance period                    | The period over which compliance with<br>minimum reserve requirements is<br>calculated and for which such minimum<br>reserves must be held on reserve<br>accounts. | Object         |
| Maxima                                | Maximum of the credit line amount at that day and/or Maximum of the intraday credit line use at that day.                                                          | Measure        |
| Message ID                            | Message Identifier provided in a cash transfer order message                                                                                                    | Object         |
| Message in XML-Format                 | Inbound message in XML format                                                                                                    | Object         |
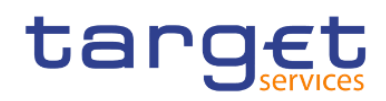

| DWH objects                    | Description                                                                                                    | Measure/Object |
|--------------------------------|----------------------------------------------------------------------------------------------------|----------------|
| Message type                   | ISO 20022 conform identifier for the type of a message exchanged with T2                                                                                                    | Object         |
| MFI code                       | Monetary financial institution code                                                                                                    | Object         |
| Minima                         | Minimum of the credit line amount, the<br>amount of IDC used and the sum of<br>values of queued cash transfer orders<br>for the time band                                                                               | Measure        |
| Minimum reserve interest rate  | Rate (in %) to calculate the interest amount on minimum reserve.                                                                                                    | Object         |
| Minimum reserve obligation     | Minimum reserve obligation                                                                                                    | Object         |
| Minimum reserve requirement    | Amount of minimum reserve to be held<br>at the end of each day of the<br>maintenance period.                                                                                                    | Object         |
| Month (from)                   | Month (from)                                                                                                    | Object         |
| Month (to)                     | Month (to)                                                                                                    | Object         |
| MR calculated penalty amount 1 | Penalty calculated for a party, which<br>missed the minimum reserve<br>requirement in a maintenance period<br>for the first time.                                                                                       | Measure        |
| MR calculated penalty amount 2 | Penalty calculated for a party, which<br>already missed the minimum reserve<br>requirement in the previous<br>maintenance period.                                                                                       | Measure        |
| Multi-addressee                | An RTGS Actor which can<br>submit/receive cash transfers directly<br>to/from the system.                                                                                                    | Object         |
| Multilateral limit             | The maximum daily outflow of liquidity<br>for payments with normal priority<br>defined by an RTGS Account Holder<br>for one of its RTGS DCAs towards all<br>RTGS DCAs for which no bilateral limit<br>has been defined. | Measure        |
| National Sorting Code          | National Sorting Code of the party                                                                                                    | Object         |
| New field value                | Value of the attribute after the change                                                                                                    | Measure        |

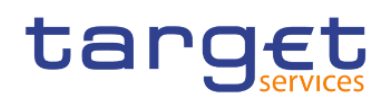

| DWH objects                                     | Description                                                                                                    | Measure/Object |
|-------------------------------------------------|----------------------------------------------------------------------------------------------------|----------------|
| Number of calendar days in the MP               | Number of all calendar days within a maintenance period                                                                               | Object         |
| Number of events (amount of credit line)        | Number of events within a system<br>entity and a given time period, in which<br>the total amount of credit lines changed              | Measure        |
| Number of events (cash transfer order)          | Number of events in a timeline, in<br>which a credit line, intraday credit<br>usage or a cash transfer order<br>changed.              | Measure        |
| Number of MCAs with a credit line > 0           | Number of all MCAs, which had a credit line > 0 at least once during a certain time.                                                  | Measure        |
| Number of MCAs with a negative intraday balance | Number of those MCAs that had a negative account balance at least once during a certain time                                          | Measure        |
| Number of indirect participants                 | Number of indirect participants in a system entity at a given time                                                                    | Measure        |
| Number of rejected transactions                 | Cash transfer orders which were not settled due to technical and/or business reasons.                                                 | Measure        |
| Old field value                                 | Value of the attribute before the change                                                                                              | Measure        |
| On behalf                                       | Indicates if cash transfer was inserted on behalf                                                                                     | Object         |
| Originator party BIC                            | BIC of the party originating the charge                                                                                               | Object         |
| Originator party name                           | Name of the party originating the charge                                                                                              | Object         |
| Parent party BIC                                | Party BIC of the responsible CB in case the Party is a PB or AS                                                                       | Object         |
| Participation Type                              | Identifies the participation type                                                                                                    | Object         |
| Party                                           | Any legal entity or organisation<br>interacting with one or more TARGET<br>Service(s) that CRDM maintains in<br>party reference data. | Object         |

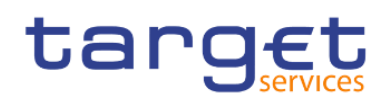

| DWH objects                                | Description                                                                                                    | Measure/Object |
|--------------------------------------------|----------------------------------------------------------------------------------------------------|----------------|
| Party address                              | Street, house number, postal code and city of a monetary financial institution                                       | Object         |
| Party BIC                                  | BIC11 of a Party                                                                                                    | Object         |
| Party BIC and Name                         | BIC11 and short name of a Party, delimited by a hyphen                                                               | Object         |
| Party closing date                         | Closing date of the party                                                                                            | Object         |
| Party long name                            | Long name of a monetary financial institution                                                                        | Object         |
| Party opening date                         | Opening date of the party                                                                                            | Object         |
| Party short name                           | Short name of a monetary financial institution                                                                       | Object         |
| Payment banks with a least one RTGS<br>DCA | Number of payment banks with a least one RTGS DCA at a given date                                                    | Measure        |
| Payment type                               | The payment type divides cash<br>payment orders into liquidity transfers,<br>credit transfers and direct debits      | Object         |
| Peak Day                                   | Identifies the business day at which the maximum value respective volume total of cash transfer orders was reported. | Object         |
| Peak Day value                             | In DWH the business day at which the maximum value total of cash transfer orders of a given status was reported      | Measure        |
| Peak Day volume                            | In DWH the business day at which the maximum volume total of cash transfer orders of a given status was reported.    | Measure        |
| Peak Hour                                  | Identifies the hour at which the maximum value resp volume total of cash transfer orders was reported.               | Object         |
| Peak Hour value                            | In DWH the hour at which the maximum value total of cash transfer orders of a given status was reported.             | Measure        |
| Peak Hour volume                           | In DWH the hour at which the maximum volume total of cash transfer orders of a given status was reported.            | Measure        |

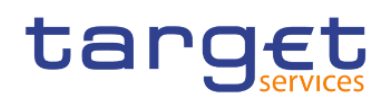

| DWH objects                                        | Description                                                                                                    | Measure/Object |
|----------------------------------------------------|----------------------------------------------------------------------------------------------------|----------------|
| Peak IDC use                                       | Maximum of the used intraday credit in a given time interval.                                                                                                    | Measure        |
| Penalty rate 1 (single infringement)               | Rate (in %) to calculate the penalty as<br>an interest amount on minimum<br>reserve balances which did not meet<br>the minimum reserve requirement in a<br>maintenance period                                   | Measure        |
| Penalty rate 2 (repeated infringement)             | Rate (in %) to calculate the penalty as<br>an interest amount on minimum<br>reserve balances which did not meet<br>the minimum reserve requirement in<br>one or more consecutive maintenance<br>periods         | Measure        |
| Planned time                                       | Time for which an event was originally planned                                                                                                    | Object         |
| Priority                                           | Identifies the priority of a cash transfer order                                                                                                    | Object         |
| Published BIC                                      | Account BIC that is published in the RTGS Directory                                                                                                    | Object         |
| Quantity                                           | Number of service items                                                                                                    | Measure        |
| Quarter                                            | Identifies the quarter of a year.                                                                                                    | Object         |
| Queued cash transfer order s for MCAs or RTGS DCAs | Value and volume of queued cash transfer orders                                                                                                    | Measure        |
| Queued cash transfer order value                   | DWH displays values of cash transfer<br>order which in the course of a business<br>day were released for settlement but<br>could not be executed for an certain<br>time interval due to the lack of liquidity.  | Measure        |
| Queued cash transfer order volume                  | DWH displays volumes of cash transfer<br>order which in the course of a business<br>day were released for settlement but<br>could not be executed for an certain<br>time interval due to the lack of liquidity. | Measure        |

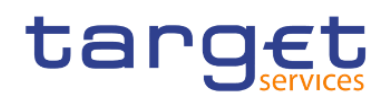

| DWH objects                | Description                                                                                                    | Measure/Object |
|----------------------------|----------------------------------------------------------------------------------------------------|----------------|
| Receiver BIC               | BIC of the actor who is authorised to receive messages and/or files from CLM and/or RTGS.                                                                                                    | Object         |
| Receiver Name              | Short name of the actor who is<br>authorised to receive messages and/or<br>files from CLM and/or RTGS.                                                                                                    | Object         |
| Reference                  | Unique identifier assign to any transaction                                                                                                    | Object         |
| Reference 1                | Identifies a transaction identifier<br>provided by an originating party. The<br>used reference type depends on the<br>message type and the cash transfer<br>type of a cash transfer order.                                                                 | Object         |
| Reference 2                | Identifies a transaction identifier<br>provided by an originating party. The<br>used reference type depends on the<br>message type and the cash transfer<br>type of a cash transfer order.                                                                 | Object         |
| Reservation amount         | Amount of the reservation                                                                                                    | Measure        |
| Responsible party BIC      | Party BIC of CB responsible for the charged party.                                                                                                    | Object         |
| Responsible party name     | Name of the CB responsible for the charged party.                                                                                                    | Object         |
| Reversed Payment Indicator | Indicator to identify a payment order as<br>the reversal of a previously settled<br>payment order (occurs in AS<br>settlement of type A and B)                                                                                                    | Object         |
| Revised time               | The foreseen time for an event.                                                                                                    | Object         |
| Running average            | The sum of daily balances from<br>beginning of the maintenance period till<br>the end of the maintenance period /<br>total number of days in the<br>maintenance period (for ongoing<br>maintenance periods: sum of daily<br>balances from beginning of the | Measure        |

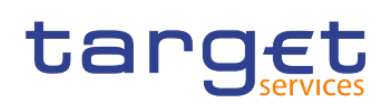

| DWH objects                        | Description                                                                                                    | Measure/Object |
|------------------------------------|----------------------------------------------------------------------------------------------------|----------------|
|                                    | maintenance period till the day for<br>which MR data is available in the DWH<br>/ total number of days in the<br>maintenance period that have already<br>been passed ).                          |                |
| Semester                           | Identifies the two halves of a year                                                                                                    | Object         |
| Sender BIC                         | BIC of the actor who is authorised to send messages and/or files to CLM and/or RTGS.                                                                                                    | Object         |
| Sender DN                          | Actor who is authorised to send<br>messages and/or files to CLM and/or<br>RTGS. The sender is identified by a<br>distinguished name which is not part of<br>the BAH or the Business File Header. | Object         |
| Sender Message Reference           | Message reference which is provided<br>by the sender as an identifier of the<br>message                                                                                                    | Object         |
| Sender Name                        | Short name of the actor who is<br>authorised to send messages and/or<br>files to CLM and/or RTGS.                                                                                                | Object         |
| Service                            | Identifies the settlement service                                                                                                    | Object         |
| Service item category              | Category of the service item                                                                                                    | Object         |
| Service item code                  | Code of the service item                                                                                                    | Object         |
| Service item description           | Description of the service item                                                                                                    | Object         |
| Service Type                       | Identifies the settlement service                                                                                                    | Object         |
| Service party type                 | Identifies the settlement service a party belongs to                                                                                                    | Object         |
| Settlement Bank Account Group name | Name of the Settlement Bank Account<br>Group                                                                                                    | Object         |
| Settlement Reference               | Settlement reference which an acting<br>monetary financial institution can<br>provide as an identifier of a cash<br>transfer order                                                               | Object         |

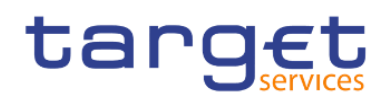

| DWH objects                       | Description                                                                                                    | Measure/Object |
|-----------------------------------|----------------------------------------------------------------------------------------------------|----------------|
| Settlement Status Description     | User comprehensible description of the status of a cash transfer order                                                                   | Object         |
| Settlement timestamp              | Timestamp of the settlement,<br>cancellation or revocation of a cash<br>transfer order, representing date, time<br>at least milliseconds | Object         |
| Share (%)                         | Share of the usage of a service item<br>within the month compared to the total<br>of service items charged (in %)                        | Measure        |
| Standard deviation                | Average of the absolute deviations<br>from an arithmetic average of amount<br>totals of queued cash transfer orders.                     | Measure        |
| Status                            | Identifies status of a cash transfer order                                                                                               | Object         |
| Sum of consumptions               | Number or consumptions of a given service item category                                                                                  | Measure        |
| Time band                         | A given time period within a business day                                                                                                | Object         |
| Timestamp of Effective Settlement | Timestamp at which a cash transfer<br>order was effectively settled; empty for<br>unsettled cash transfer orders                         | Object         |
| Total daily average volume        | The total daily average for a month as sum of daily averages                                                                             | Measure        |
| Total daily average value         | The total daily average for a month as sum of daily averages                                                                             | Measure        |
| Total(s)                          | Sum of values or volumes listed in a report                                                                                              | Measure        |
| Transaction Category              | Transaction category distinguishes<br>Interbank payments from "Customer<br>payments".                                                    | Object         |
| Transaction Classifier            | Classifier of the Statistical<br>Classification of Transaction                                                                           | Object         |
| Transaction Identification        | Transaction identifier which an acting monetary financial institution can                                                                | Object         |

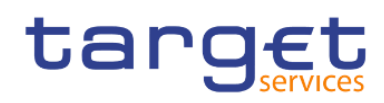

| DWH objects                                                     | Description                                                                                                    | Measure/Object |
|-----------------------------------------------------------------|----------------------------------------------------------------------------------------------------|----------------|
|                                                                 | provide as an identifier of a cash<br>transfer order                                                                                              |                |
| Transaction Reference Number                                    | Unique identifier which CLM and RTGS assign to any transaction.                                                                                   | Object         |
| Type of Credited Account                                        | Cash account type of the account,<br>which is credited by a cash transfer<br>order.                                                               | Object         |
| Type of Debited Account                                         | Cash account type of the account,<br>which is debited by a cash transfer<br>order.                                                                | Object         |
| UETR                                                            | Universal-End-to-End-Transaction<br>Reference which can be provided as<br>an identifier of a cash transfer order                                  | Object         |
| Unpublished BIC                                                 | In DWH a cash account BIC is marked<br>as "unpublished" that is not published<br>in the RTGS Directory.                                           | Object         |
| User name                                                       | Name of the user                                                                                                    | Object         |
| Value (in million)                                              | Sum of settlement amounts of cash<br>transfer orders, displayed as the<br>number in millions                                                      | Measure        |
| Value of AS transfer orders – Settled                           | Sum of amounts of all AS transfer<br>orders which were settled or partially<br>settled for the respective AS.                                     | Measure        |
| Value of AS transfer orders – Not<br>settled                    | Sum of amounts of all AS transfer<br>orders which were not settled (i.e.<br>cancelled (revoked) or rejected) for the<br>respective AS.            | Measure        |
| Value of cash transfer orders<br>debited/credited/sent/received | Settlement amount total of cash<br>transfer orders<br>debited/credited/sent/received to a<br>cash account of a party in a given time<br>interval. | Measure        |
| Value of payments received                                      | Settlement amount total of settled cash<br>transfer orders, a party received in a<br>particular RTGS cash account in a                            | Measure        |

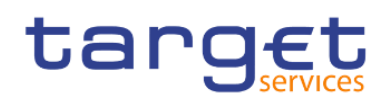

| DWH objects                                                   | Description                                                                                                    | Measure/Object |
|---------------------------------------------------------------|----------------------------------------------------------------------------------------------------|----------------|
|                                                               | given time period, grouped by payment type or message type                                                                                                    |                |
| Value of payments sent                                        | Settlement amount total of sent payments                                                                                                    | Measure        |
| Value of Settlement                                           | Settlement amount                                                                                                    | Measure        |
| Volume                                                        | The number of cash transfer orders in a given time period.                                                                                                    | Measure        |
| Volume of AS transfer orders – Settled                        | Number of AS transfer orders which<br>were settled or partially settled for the<br>respective AS                                                                             | Measure        |
| Volume of AS transfer orders – Not<br>settled                 | Number of AS transfer orders which<br>were not settled (i.e. cancelled<br>(revoked) or rejected) for the respective<br>AS                                                    | Measure        |
| Volume of cash transfer orders debited/credited/sent/received | Number of cash transfer orders<br>debited/credited/sent/received to a<br>cash account of a party in a given time<br>interval.                                                | Measure        |
| Volume of payments received                                   | Number of received payments                                                                                                    | Measure        |
| Volume of payments sent                                       | Number of sent payments                                                                                                    | Measure        |
| Weighted average                                              | Weighted average value within a system entity or per party in a given time period.                                                                                           | Measure        |
| Weighted average value                                        | Weighted average value of payment<br>amount totals of queued cash transfer<br>orders within a system entity or per<br>party.                                                 | Measure        |
| Weighted average volume/value                                 | Weighted average volume/value of<br>queued cash transfer orders for the<br>RTGS DCAs that are linked to a default<br>MCA which had a credit line > 0 at<br>least once a day. | Measure        |
| Year (from)                                                   | Year (from)                                                                                                    | Object         |
| Year (to)                                                     | Year (to)                                                                                                    | Object         |

## Table 106 - DWH objects

## 8.2 CLM/RTGS inbound XML messages available in the DWH

The following list contains all xml message types available in the DWH which were processed in CLM or RTGS as inbound messages. Query messages as well as all outbound messages are not transferred to the DWH.

| Source            | Message type | Description                                                                           |
|-------------------|--------------|---------------------------------------------------------------------------------------|
| CLM               | camt.048     | Modify reservation                                                                    |
| CLM               | camt.049     | Delete reservation                                                                    |
| CLM               | camt.050     | Liquidity credit transfer                                                             |
| CLM (CB specific) | camt.056     | FltoFl Cancellation request                                                           |
| CLM (CB specific) | camt.998     | Modify credit line, Authorize penalty<br>MR, Insert value of MR, Insert balance<br>MR |
| CLM (CB specific) | pacs.009     | FI Credit transfer                                                                    |
| CLM (CB specific) | pacs.010     | FI Direct debit                                                                       |
| RTGS              | camt.007     | Modify transaction                                                                    |
| RTGS              | camt.011     | Modify limit                                                                          |
| RTGS              | camt.012     | Delete limit                                                                          |
| RTGS              | camt.048     | Modify reservation                                                                    |
| RTGS              | camt.049     | Delete reservation                                                                    |
| RTGS              | camt.050     | Liquidity credit transfer                                                             |
| RTGS              | camt.056     | FItoFI Payment cancellation request                                                   |
| RTGS              | pacs.004     | Payment return                                                                        |
| RTGS              | pacs.008     | Customer credit transfer                                                              |
| RTGS              | pacs.009     | FI Credit transfer                                                                    |
| RTGS              | pacs.010     | FI Direct debit                                                                       |
| RTGS              | pain.998     | AS transfer initiation (ASTI)                                                         |

Table 107 - List of CLM/RTGS inbound messages